Released

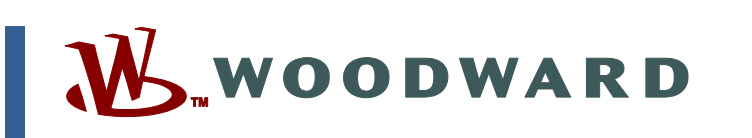

# Product Manual 35135V2 (Revision B, 3/2021) Original Instructions

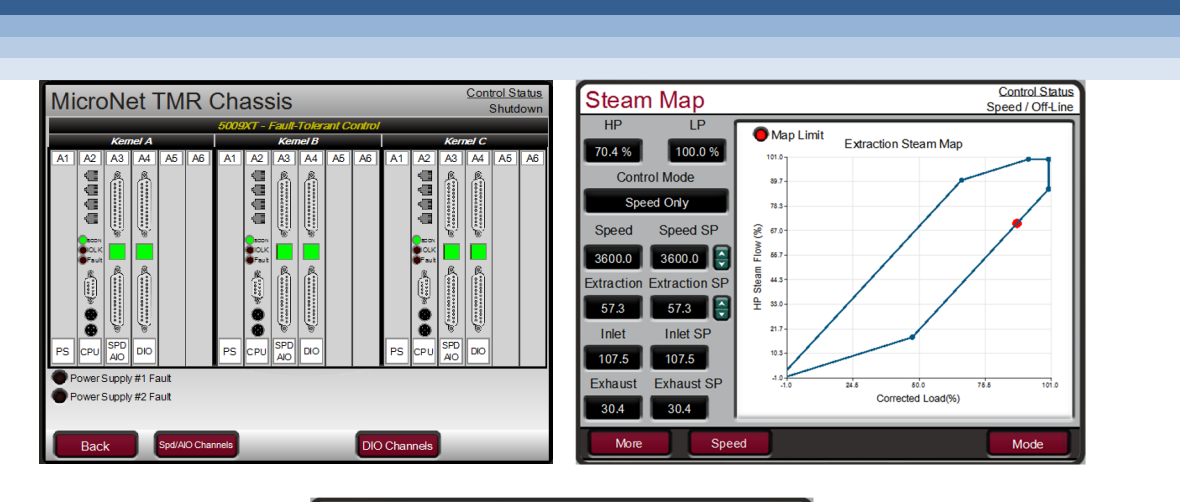

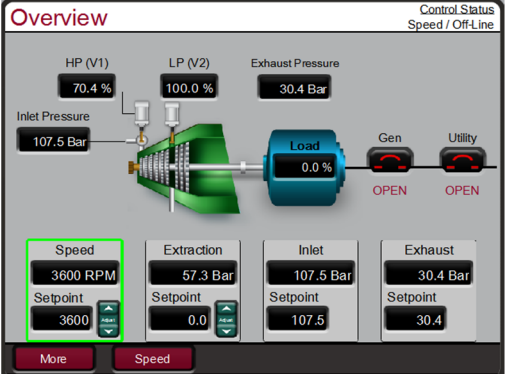

# 5009XT Digital Fault Tolerant Control for Steam Turbines (Single Valve, Extraction and/or Admission)

Installation / Hardware Manual Volume 2

Manual 35135 consists of 2 volumes (35135V1, 35135V2)

Read this entire manual and all other publications pertaining to the work to be performed before installing, operating, or servicing this equipment.

Practice all plant and safety instructions and precautions.

Failure to follow instructions can cause personal injury and/or property damage. Precautions

> This publication may have been revised or updated since this copy was produced. To verify that you have the latest revision, check manual 26455, Customer Publication Cross Reference and Revision Status & Distribution Restrictions, on the *publications page* of the Woodward website: www.woodward.com/publications

The latest version of most publications is available on the *publications page*. If your publication is not there, please contact your customer service representative to get the latest copy.

Any unauthorized modifications to or use of this equipment outside its specified mechanical, electrical, or other operating limits may cause personal injury and/or property damage, including damage to the equipment. Any such unauthorized modifications: (i) constitute "misuse" and/or "negligence" within the meaning of the product warranty thereby excluding warranty coverage for any resulting damage, and (ii) invalidate product certifications or listings.

If the cover of this publication states "Translation of the Original Instructions" please note:

The original source of this publication may have been updated since this translation was made. Be sure to check manual 26455, Customer Publication Publications Cross Reference and Revision Status & Distribution Restrictions, to verify whether this translation is up to date. Out-of-date translations are marked with  $\triangle$ . Always compare with the original for technical specifications and for proper and safe installation and operation procedures.

Revisions— A bold, black line alongside the text identifies changes in this publication since the last revision.

Woodward reserves the right to update any portion of this publication at any time. Information provided by Woodward is believed to be correct and reliable. However, no responsibility is assumed by Woodward unless otherwise expressly undertaken.

Manual 35135V2 Copyright © Woodward, Inc. 2019 - 2021 All Rights Reserved

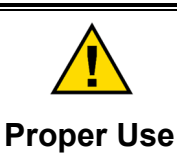

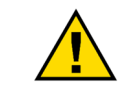

Translated

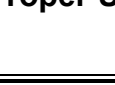

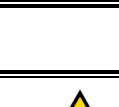

Revisions

General

# Contents

| WARNINGS AND NOTICES                                                                                                    | 6                                                         |
|----------------------------------------------------------------------------------------------------|-----------------------------------------------------------|
| ELECTROSTATIC DISCHARGE AWARENESS                                                                                                    | 7                                                         |
| CHAPTER 8. GENERAL HARDWARE INFORMATION                                                                                                    | <b> 8</b><br>8<br>9                                       |
| CHAPTER 9. HARDWARE DESCRIPTION<br>Introduction<br>Main Control Chassis<br>System Power Supplies (PSM1 and PSM2)<br>Module Descriptions<br>Hardware Specifications | <b>18</b><br>18<br>19<br>20<br>20<br>20                   |
| CHAPTER 10. MECHANICAL INSTALLATION<br>Storage<br>Unpacking<br>Unit Location<br>System Maintenance                                                                 | 28<br>28<br>28<br>28<br>28<br>28                          |
| CHAPTER 11. ELECTRICAL INSTALLATION                                                                                                    | <b>30</b><br>30<br>32<br>33<br>34<br>48<br>50<br>50<br>50 |
| CHAPTER 12. TROUBLESHOOTING AND MODULE REPLACEMENT                                                                                                    | <b>51</b><br>51<br>52<br>53<br>55<br>56<br>57<br>59       |
| CHAPTER 13. SOFTWARE INTERFACE TOOLS<br>Overview<br>RemoteView<br>Control Assistant (CA)<br>Servlink-to-OPC-Server (SOS)<br>AppManager (AppMan)                    | <b>62</b><br>62<br>62<br>62<br>63<br>63                   |
| CHAPTER 14. 5009XT MICRONET TMR <sup>®</sup> COMPATIBLE PRODUCTS<br>Servo Position Controller (SPC)<br>DSLC-2™ Digital Synchronizer & Load Control                 | <b>64</b><br>64<br>64                                     |
| CHAPTER 15. APPLICATION EXAMPLES<br>Overview<br>Example Applications                                                                                               | 66<br>. 66<br>. 68                                        |
| Overview                                                                                                    | . 96                                                      |

#### Released

| Manual 35135V2                                           | 5009XT Installation/Hardware |
|----------------------------------------------------------|------------------------------|
| Proportional Response                                    |                              |
| Proportional + Integral = (closed loop)                  |                              |
| Derivative Response                                      |                              |
| Proportional + Derivative (closed loop)                  |                              |
| Controller Field Tuning General                          |                              |
| OPTI_PID Automatic Dynamic Optimizer                     |                              |
| CHAPTER 17. APPLICATION ENHANCEMENTS IN GAP REVISION "C" |                              |
| APPENDIX A. CONFIGURATION MODE WORKSHEETS                | 130                          |
| APPENDIX A1. SERVICE MODE WORKSHEETS                     | 141                          |
| APPENDIX B 5009XT I/O FUNCTION MENUS                     |                              |
| APPENDIX C. SUMMARY ALARM AND SHUTDOWN LISTS             |                              |
| APPENDIX D MODBUS ADDRESS LIST                           |                              |
| APPENDIX E. CONTROL WIRING DIAGRAM                       |                              |
| APPENDIX F. EXAMPLE CABINET LAYOUT DIAGRAM               | 217                          |
| APPENDIX G INITIAL SETUP OF 5009XT TMR CPU'S             |                              |
| General                                                  |                              |
| Set the IP Addresses for Kernel A CPU                    |                              |
| Loading the Application Files                            |                              |
| CPU in Kernel B –                                        | 224                          |
| Set the IP Addresses for Kernel B CPU                    |                              |
| 7.0 Setting the User Level Accounts                      |                              |
| 8.0 Loading the Application Files                        |                              |
| CPU in Kernel C –                                        |                              |
| 7.0 Setting the User Level Accounts                      |                              |
| 8.0 Loading the Application Files                        |                              |
| APPENDIX H. PASSWORD INFORMATION                         |                              |
| General                                                  |                              |
| Monitor User Level                                       |                              |
| "Service" User Level Password                            |                              |
| "Configure" User Level Password                          | 227                          |
| "ServiceUser" User Level Password                        |                              |
| Modifying User level Passwords                           |                              |
| APPENDIX I. SERVLINK-TO OPC SERVER (SOS) TOOL            |                              |
| SOS Communication Link                                   |                              |
| Installing SOS                                           |                              |
| Connecting a PC/Laptop to the Control                    |                              |
| APPENDIX J. CONTROL ASSISTANT—SOFTWARE INTERFACE TOOL    |                              |
| Features of Control Assistant                            |                              |
| Using Control Assistant                                  |                              |
| APPENDIX K APPMANGER SERVICE TOOL                        | 240                          |
| File Management with App. Manager                        |                              |
| Installing App Manager                                   |                              |
| APPENDIX L. REMOTEVIEW TOOL                              |                              |
| REVISION HISTORY                                         |                              |

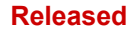

#### 

# **Illustrations and Tables**

| Figure 8-1. Chassis Layout with component part numbers                                               | . 10       |
|----------------------------------------------------------------------------------------------------|------------|
| Figure 8-2. Double Exchange and Vote Structure                                                       | . 11       |
| Figure 8-3. Fault Tolerant Analog Input                                                              | . 13       |
| Figure 8-5. Fault Tolerant Discrete Input                                                            | . 14       |
| Figure 8-6. Fault Tolerant Analog Output                                                             | . 15       |
| Figure 8-7. Fault Tolerant Discrete (Relay) Output                                                   | . 16       |
| Figure 8-8. Fault Tolerant Modbus Communication Ports                                                | . 17       |
| Figure 9-1. GUI View of Chassis. Configured Using All Optional I/O                                   | . 19       |
| Figure 9-2. Fault Tolerant Relay Outline Drawing                                                     | . 23       |
| Figure 9-3, FT Relay Block Diagram                                                                   | 24         |
| Figure 9-4 CAN links to Digital Drivers                                                              | 25         |
| Figure 11-1 FTM103-1 and FTM103-2 Grounding Bars                                                     | 31         |
| Figure 11-2 Shield Termination Diagram 1                                                             | 31         |
| Figure 11-3 Shield Termination Diagram 2                                                             | 31         |
| Figure 11-3. Example MPLL and Provimity Probe Interface Wiring Diagram                               | 35         |
| Figure 11-5. Example WFO and Froximity Frobe interface wining Diagram                                | 26         |
| Figure 11-5. INFO Fickup Voltage VS Frequency                                                        | . 30       |
| Figure 11-6. Example Analog Input Willing Diagrams                                                   | . 31<br>20 |
| Figure 11-7. Example Analog Output Winng Diagram                                                     | . 30       |
| Figure 11-8. Example Discrete input wiring using internal 24 Vdc                                     | .40        |
| Figure 11-9. Latent Fault Detection Verification Graph—18–32 Vdc Circuitry                           | .43        |
| Figure 11-10. Latent Fault Detection Verification Graph—88–132 Vac Circuitry                         | .43        |
| Figure 11-11. Latent Fault Detection Verification Graph—100–150 Vdc Circuitry                        | . 44       |
| Figure 11-12. Jumper and Relay Location Diagram                                                      | . 45       |
| Figure 11-13. FTM Labels                                                                             | . 46       |
| Figure 11-14. Example Relay Output Wiring Diagram                                                    | . 47       |
| Figure 11-15. Example Control-to-SPC Wiring Diagram                                                  | . 48       |
| Figure 11-16. CAN Communication Ports (M8 male)                                                      | . 48       |
| Figure 11-17. MicroNet to Valve CAN Interface                                                        | . 49       |
| Figure 11-18. Example of Woodward supplied 5 Pin Standard Cable                                      | . 49       |
| Figure 12-1. CPU Status LED's                                                                        | . 54       |
| Figure 13-1. RemoteView Icon                                                                         | . 62       |
| Figure 13-2. Control Assistant Icon                                                                  | . 62       |
| Figure 13-3. SOS Icon                                                                                | . 63       |
| Figure 13-4. AppManager Icon                                                                         | . 63       |
| Figure 14-1, Servo Position Controller                                                               | 64         |
| Figure 14-2, DSLC-2                                                                                  | .65        |
| Figure 15-1 Pump or Compressor Discharge Pressure Control with Turbine Inlet Pressure Limiting       | 70         |
| Figure 15-2 Pump or Compressor Suction Pressure Control with Turbine Inlet Pressure Limiting and     |            |
| Dual Coil Actuator                                                                                   | 72         |
| Figure 15-3 Exhaust Pressure Control with Generator Power Limiting and Plant Import/Export Limiting  | 74         |
| Figure 15-0. Exhaust i ressure control with OEED Serve Interface                                     | 77         |
| Figure 15.5. Plant Import/Export Control with DRED Serve Interface                                   | . / /      |
| Figure 15-6. Inlet Dressure Control with Jesebroneus Load Sharing Control in Jaland Mode             | .13        |
| Figure 15-0. Intel Plessure Control with Isochronous Load Sharing Control in Island Mode             | . 02       |
| Figure 15-7. Import/Export Control of Exhaust Pressure Control with Isochronous Load Sharing in Isla | na<br>or   |
| Figure 45.0 Juliet Deserves Constral. Fish costs Deserves Constral with Constrates Devices Limitian  | . 85       |
| Figure 15-8. Inlet Pressure Control, Exhaust Pressure Control with Generator Power Limiting          | . 88       |
| Figure 15-9. Admission Steam Lurbine Control with Bootstrap Start-up                                 | . 91       |
| Figure 15-10. Plant Load and Steam Pressure Control Application                                      | . 94       |
| Figure 16-1. Proportional Gain Setting Effects                                                       | . 97       |
| Figure 16-2. Open Loop Proportional and Integral Response                                            | . 98       |
| Figure 16-3. Closed Loop Proportional and Integral Response                                          | . 99       |
| Figure 16-4. Integral Gain (Reset) Setting Responses                                                 | 100        |
| Figure 16-5. Closed Loop Proportional and Derivative Action                                          | 101        |

#### Released

#### 5009XT Installation/Hardware

| Figure 16-6. Derivative Setting Effects                                        | 102 |
|--------------------------------------------------------------------------------|-----|
| Figure 16-7. Closed Loop Proportional, Integral and Derivative Action          | 103 |
| Figure 16-8. Typical Response to Load Change                                   | 104 |
| Figure 16-9. Speed Dynamics for Extraction/Admission type turbine              | 105 |
| Figure 16-10. Speed Dynamics Generator On-Line Gain Curve                      | 106 |
| Figure 16-11. Speed Dynamics Optimizer                                         | 107 |
| Figure 16-12. Configuring settings for OPTI_Tune                               | 108 |
| Figure 17-1. Configuration Screen to Enable Use of Slot 5 AIO Module           | 109 |
| Figure 17-2. Screen to access analog input channels on slot 5 AIO Module       | 110 |
| Figure 17-3. First analog input channel of slot 5 AIO Module is assigned AI_13 | 110 |
| Figure 17-4. CAN Links to Digital Drivers                                      | 111 |
| Figure 17-5. CAN wiring of Distributed I/O Network                             | 111 |
| Figure 17-6. LinkNet Distributed I/O Node                                      | 112 |
| Figure 17-7. Configuration Screen to Enable Use of LinkNet I/O Nodes           | 113 |
| Figure 17-8. Distributed I/O CAN Network and Node Status                       | 113 |
| Figure 17-9. Detailed Node Status Information                                  | 114 |
| Figure 17-10. Access to LinkNet Channels                                       | 114 |
| Figure 17-11. Access to LinkNet related alarms                                 | 115 |
| Figure 17-12. Configuration Screen for VS-II (1 or 2 Nodes)                    | 116 |
| Figure 17-13. Service Screen Access for VS-II-Unit Status Information          | 117 |
| Figure 17-14 VariStroke-DX (Redundant VSI skid)                                | 117 |
| Figure 17-15. Example of VS-DX for HP and single VS1 for LP                    | 118 |
| Figure 17-16. Service Screen Access for VS-DX Master Unit Switching            | 118 |
| Figure 17-17. Configuration for SPC Controllers                                | 120 |
| Figure 17-18. Configuration for Position Demand Source                         | 121 |
| Figure 17-20. Access to Stroking of SPC Demand (Calibration Mode)              | 122 |
| Figure 17-21. Manual Stroking of SPC demand (Forcing)                          | 122 |
| Figure 17-23. Service/Breaker Logic – Load Limiter Function Settings           | 124 |
| Figure 17-24. Overview of Load Limiter Enabled (Not Active)                    | 125 |
| Figure 17-25. Speed Control with Load Limiter enabled and Active               | 125 |
| Figure 17-28. Valve Demand Page with PSW Configured but Not Enabled            | 127 |
| Figure 17-29. Valve Demand Page with Pre-Start Warmup (PSW) Enabled            | 128 |
| Figure 17-30. Overview Page with Caution Message when PSW is Enabled           | 128 |
| Figure 17-31. HP Valve Demand Page with Pre-Start Warmup Enabled               | 129 |
| Figure I-1. SOS                                                                | 229 |
| Figure I-2. SOS Install Window                                                 | 230 |
| Figure I-3. SOS Server status dialog box                                       | 230 |
| Figure I-4. SOS – New Session box                                              | 231 |
| Figure I-5. SOS - Enter 5009XT TCP/IP address                                  | 231 |
| Figure I-6. SOS – Active Links dialog box                                      | 231 |
| Figure J-1. Control Assistant License Agreement                                | 233 |
| Figure J-2. Control Assistant Install Window                                   | 234 |
| Figure J-3. Control Assistant Folder Selection                                 | 234 |
| Figure J-4. Control Assistant Install Complete                                 | 234 |
| Figure J-5. Install Restart Window                                             | 235 |
| Figure J-6. Control Assistant Window                                           | 235 |
| Figure J-7. Dialog for Servlink OPC connection                                 | 236 |
| Figure J-8. WinPanel Session                                                   | 236 |
| Figure J-9. Control Assistant – Retrieve Tunable Dialog box                    | 237 |
| Figure J-10. Control Assistant – Send Tunable Dialog box                       | 238 |
| Figure J-11. Control Assistant – Speed Control Trend Script                    | 239 |
| Figure J-12. Control Assistant – Create Trend Script File                      | 239 |
| Figure K-1. App Manager Install Window                                         | 240 |
| Figure K-2. App Manager License Agreement Window                               | 241 |
| Figure K-3. App Manager Installation                                           | 241 |
| Figure K-4. App Manager Install Complete                                       | 241 |
| Figure K-5. AppManager Window                                                  | 242 |
| Figure K-6. Dialog for App Manager Connection                                  | 242 |
| Figure K-7 App Manager Connected to a Control                                  | 243 |
| rigure R-7. App Manager Connected to a Control                                 |     |

Manual 35135V2

| 5009XT | Installation/Hardware |
|--------|-----------------------|
|--------|-----------------------|

| Figure K-8. AppManager Control Info Window                                                        | . 243 |
|---------------------------------------------------------------------------------------------------|-------|
| Figure K-9. AppManager Control (GAP) Application Panel                                            | . 244 |
| Figure K-10. AppManager GUI Application Panel                                                     | . 244 |
| Figure K-11. Retrieving Files                                                                     | . 245 |
| Figure L-1. Window Shown when the Time Limit is Exceeded                                          | . 247 |
| Figure L-2. Installation Welcome Window                                                           | . 247 |
| Figure L-3. Installation Folder Window                                                            | . 248 |
| Figure L-4. Installation License Agreement Window                                                 | . 248 |
| Figure L-5. Installation Start Menu Shortcuts Window                                              | . 249 |
| Figure L-6. Installation Ready to Install Window                                                  | . 249 |
| Figure L-7. Installation Complete Window                                                          | . 250 |
| Figure L-8. Entering an IP Address to be Added to the Control List                                | . 250 |
| Figure L-9. Login Window with Fields for User Name and Password                                   | . 251 |
| Figure L-10. Control Selected in the Control List                                                 | . 251 |
| Figure L-11. Control Connected with Application List Populated                                    | . 252 |
| Figure L-12. Session connections dialog box                                                       | . 253 |
| Figure L-13. Simple View of the 5009XT Tool                                                       | . 253 |
| Figure L-14. RemoteView Settings (gear icon)                                                      | . 254 |
| Figure L-15. Entering a Name for the Current Settings                                             | . 254 |
| Figure L-16. Remote View Tool after Opening Predefined settings file using MicroNet TMR platform. | . 255 |

| Table 8-1. Analog Redundancy Manager Truth                                | 13  |
|---------------------------------------------------------------------------|-----|
| Table 9-1. Control Components                                             |     |
| Table 9-2. Environmental Classifications for Options                      |     |
| Table 11-1. Fuse/Breaker Requirements                                     |     |
| Table 11-2- CAN Network Trunk Line Specifications                         |     |
| Table 11-3. CAN Cable Specification                                       |     |
| Table 12-1. Default IP Addresses                                          | 53  |
| Table 12-2. CPU LED Boot-Up Initialization Routine with Approximate Times | 55  |
| Table 12-2.CPU Fault LED Flash Codes                                      | 58  |
| Table 12-3. Message ID Values as Displayed in AppManager:                 | 58  |
| Table 15-1. Example Extraction Summary                                    | 69  |
| Table 16-1. Speed Control Dynamic Settings Options                        | 106 |
| Table 16-2. On-Line/Off-Line Dynamics Selection                           | 106 |
| Table B-1. Analog Input Function Menu Options                             | 157 |
| Table B-2. Analog Output Function Menu Options                            | 158 |
| Table B-3. Discrete Input Function Menu Options                           | 160 |
| Table B-4. Selectable functions for Relay Output States                   | 162 |
| Table B-5. Selectable functions for Relay Output Level switches           | 165 |
| Table C-1. SD_xx Event ID                                                 | 166 |
| Table C-2. ALM_xxx Event ID                                               | 168 |
| Table D-1. Boolean Write Addresses                                        | 182 |
| Table D-2. Boolean Read Addresses                                         | 183 |
| Table D-3. Analog Read Addresses                                          | 193 |
| Table D-4. Analog Write Addresses                                         | 199 |

# Warnings and Notices

#### **Important Definitions**

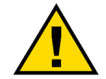

This is the safety alert symbol used to alert you to potential personal injury hazards. Obey all safety messages that follow this symbol to avoid possible injury or death.

- DANGER Indicates a hazardous situation, which if not avoided, will result in death or serious injury.
- **WARNING** Indicates a hazardous situation, which if not avoided, could result in death or serious injury.
- **CAUTION** Indicates a hazardous situation, which if not avoided, could result in minor or moderate injury.
- **NOTICE** Indicates a hazard that could result in property damage only (including damage to the control).
- **IMPORTANT** Designates an operating tip or maintenance suggestion.

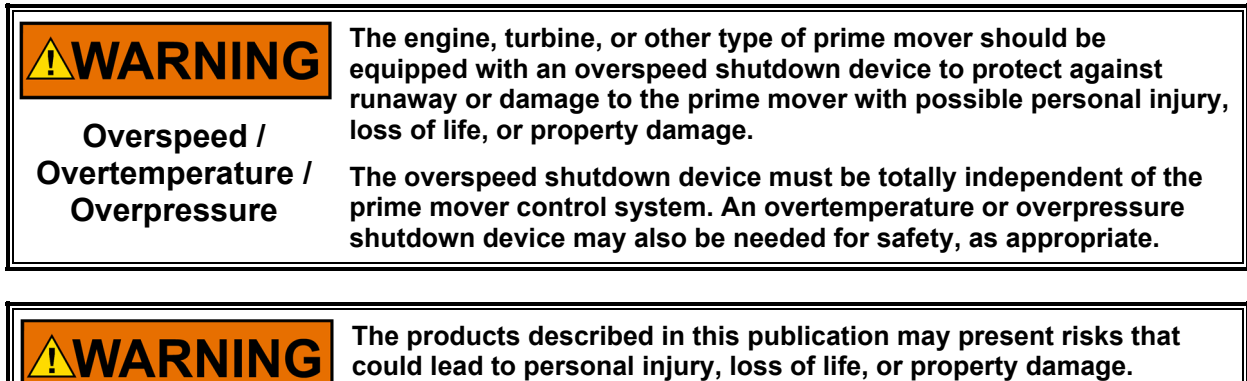

Personal Protective Equipment

- The products described in this publication may present risks that could lead to personal injury, loss of life, or property damage. Always wear the appropriate personal protective equipment (PPE) for the job at hand. Equipment that should be considered includes but is not limited to:
- Eye Protection
- Hearing Protection
- Hard Hat
- Gloves
- Safety Boots
- Respirator

Always read the proper Material Safety Data Sheet (MSDS) for any working fluid(s) and comply with recommended safety equipment.

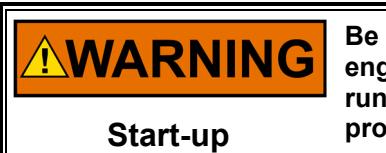

Be prepared to make an emergency shutdown when starting the engine, turbine, or other type of prime mover, to protect against runaway or overspeed with possible personal injury, loss of life, or property damage.

# **Electrostatic Discharge Awareness**

| NOTICE                       | Electronic controls contain static-sensitive parts. Observe the following precautions to prevent damage to these parts:                                                                                                    |  |  |
|------------------------------|----------------------------------------------------------------------------------------------------|--|--|
| Electrostatic<br>Precautions | <ul> <li>Discharge body static before handling the control (with power to the control turned off, contact a grounded surface and maintain contact while handling the control).</li> <li>Avoid all plastic, vinyl, and Styrofoam (except antistatic versions) around printed circuit boards.</li> <li>Do not touch the components or conductors on a printed circuit board with your hands or with conductive devices.</li> <li>To prevent damage to electronic components caused by improper handling, read and observe the precautions in Woodward manual 82715, Guide for Handling and Protection of Electronic Controls, Printed Circuit Boards, and Modules.</li> </ul> |  |  |

Follow these precautions when working with or near the control.

- 1. Avoid the build-up of static electricity on your body by not wearing clothing made of synthetic materials. Wear cotton or cotton-blend materials as much as possible because these do not store static electric charges as much as synthetics.
- 2. Do not remove the printed circuit board (PCB) from the control cabinet unless absolutely necessary. If you must remove the PCB from the control cabinet, follow these precautions:
  - Do not touch any part of the PCB except the edges.
  - Do not touch the electrical conductors, the connectors, or the components with conductive devices or with your hands.
  - When replacing a PCB, keep the new PCB in the plastic antistatic protective bag it comes in until you are ready to install it. Immediately after removing the old PCB from the control cabinet, place it in the antistatic protective bag.

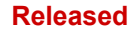

# Chapter 8. General Hardware Information

This volume provides hardware description, installation, and troubleshooting information for the Woodward 5009XT Control System. It includes:

- A list of all system hardware
- A description of all hardware
- Mechanical installation instructions
- Electrical installation instructions
- Troubleshooting Guide, including diagnostic tests
- Maintenance procedures (module replacement)

This hardware manual applies to all 5009XT control systems but does not include information that is unique to your system only.

Below are the active 5009XT Control part numbers for this product.

Table 8-1. Part Number Description/ Input Power

| 8262-1141 | 5009XT MicroNet TMR Control - 120VAC/DC (88-132 Vac or 100-150 Vdc) |
|-----------|---------------------------------------------------------------------|
| 8262-1142 | 5009XT MicroNet TMR Control - 220 VAC (180–264 Vac)                 |
| 8262-1143 | 5009XT MicroNet TMR Control - 24VDC (18–36 Vdc)                     |

These products are defined as 'Controls' or 'Kits' from Woodward and contain only the minimum required hardware & software components. It is required that these component parts be packaged in a suitable electrical enclosure.

#### **Part Number Options**

Below are optional kits that can be purchased and added to the system. The application software can then be configured to use these options. Refer to Appendix E – Control Wiring diagram 9971-2025 for the chassis layout, cable and FTM connections and labeling identifications for these options.

Table 8-2. Part Number Options

| 8928-7574 | 2 Chan Actuator Controller Kit (module, FTM and cable - quantity of 2 each) |
|-----------|-----------------------------------------------------------------------------|
| 8928-7575 | AIO (24/8) Module Kit for slot A5 (3 modules, 6 cables and 2 FTM's)         |
| 8928-7577 | 5009XT Optional CAN cable kit for Digital Driver or Distributed I/O Network |

**Note:** The above CAN cable kit is designed to be used for either the Digital Driver CAN Network or the LinkNet Distributed I/O CAN network. If both options, are added to the 5009XT system, then 2 kits will need to be purchased.

The Appendix G of this volume provide detailed steps that must be followed for initial configuration of each of the three CPU modules in this control. This must be done either by Woodward or the packager initially and must also be followed for the replacement of any CPU module on a running system.

#### General

The 5009XT Fault-Tolerant Control System is designed to control single valve, split- range valve, single controlled-extraction, single controlled-admission, or single controlled-extraction/admission steam turbines. The 5009XTControl System is field programmable which allows a single design to be used in many different control applications and reduces both cost and delivery time. It uses a Windows-based computer program graphical user interface (GUI) to allow a user to configure the control, perform on-line program changes, perform on-line hardware tests, and alternatively operate the turbine. This control can be used as a standalone unit or in conjunction with a plant's Distributed Control System (DCS).

# **Control Fault Tolerance**

The basis of this control's fault tolerance architecture is to detect control related faults, annunciate these faults, and allow on-line service/replacement of modules and/or transducers to correct these faults. This control's architecture allows it to operate with any single point of failure, without shutting down the turbine. A CPU fault tolerance logic of 3-2-0 allows the control to function normally with any CPU module failed or removed. An analog I/O fault tolerance logic of 3-2-1-0 allows the control to function normally with any one or two analog modules failed or removed. A discrete I/O fault tolerance logic of 3-2-0 allows the control to function normally with any one discrete module failed or removed. A power supply fault tolerance logic of 2-1-0 allows the control to function normally with any one power supply failed or removed.

Three isolated kernel sections (A, B & C) each house a Kernel Power Supply module, CPU module, Analog Combo I/O module, and a Discrete I/O module. Optionally an Analog I/O module can be added to each kernel, and also an Actuator Controller module can be added to Kernels A and B. A single motherboard supplies nine electrically isolated data paths. Each CPU has a data path to its VME modules and two separate data paths, one to each of the other CPU modules. There is a total of six paths between CPUs allowing for redundancy and error checking.

All control inputs and outputs are Triple Modular Redundant (TMR); meaning that each individual analog and speed input is monitored by all three 5009XT Control System kernels, then voted upon to ensure that the correct input value is used for control. Each input is split at one of the control's field termination module, and routed to the three kernels (A, B, C) via separate I/O cables; this allows on-line module replacement. Each control output signal is the sum of the three kernels outputs. Because the control monitors the health of each kernel's output signal, it can detect, alarm, and react to any system output fault.

The 5009XT Control System allows redundancy to be extended beyond the control, by allowing multiple transducers to be used for any critical control parameter. Optionally the control can be configured to accept up to four speed sensor inputs, and three analog input signals (from separate transducers) for any single critical control parameter.

| 8262-1141         | Woodward 5009XT MicroNet+ TMR Control System – Project 148215 |                                             |                              |                      |
|-------------------|---------------------------------------------------------------|---------------------------------------------|------------------------------|----------------------|
| 8262-1142         |                                                               |                                             |                              |                      |
| 5453-279          | Main Chassis – MicroNet+ TMR                                  |                                             |                              |                      |
| Chass/Kernel/Slot | Module P/N                                                    | Module Description                          | Cable / Length in            | FTM P/N (Qty)        |
| 1/A/1             | 5466-1049                                                     | MicroNet Kernel Power Supply – 24 VDC Input | -                            | -                    |
| 1/A/2             | 5466-1347                                                     | CPU - PowerPC5200 400MHz w/ CANOpen         | -                            | -                    |
| 1/A/3             | 5466-1115                                                     | TMR Speed AIO (4 spd / 12AI / 4AO)          | 5417-026 / 6<br>5417-172 / 8 | 5501-502<br>5501-372 |
| 1/A/4             | 5466-1051                                                     | TMR HD Discrete I/O (24 in / 12 out)        | 5417-172 / 8 (2)             | 5453-276 (4)         |
| 1/A/5             | 3799-301                                                      | Blank                                       | -                            | -                    |
| 1/A/6             | 5501-1432                                                     | 2 Chan ACT Controller (200mA)               | 5417-039                     | 5437-672             |
| 1/B/1             | 5466-1049                                                     | MicroNet Kernel Power Supply – 24 VDC Input | -                            | -                    |
| 1/B/2             | 5466-1347                                                     | CPU - PowerPC5200 400MHz w/ CANOpen         | 5417-393 / 7                 | -                    |
| 1/B/3             | 5466-1115                                                     | TMR Speed AIO (4 spd / 12AI / 4AO)          | 5417-026 / 6                 | 5501-502             |
|                   |                                                               |                                             | 5417-172 / 8                 | 5501-372             |
| 1/B/4             | 5466-1051                                                     | TMR HD Discrete I/O (24 in / 12 out)        | 5417-172 / 8 (2)             | 5453-276 (x)         |
| 1/B/5             | 3799-301                                                      | Blank                                       | -                            | -                    |
| 1/B/6             | 5501-1432                                                     | 2 Chan ACT Controller (200mA)               | 5417-039                     | 5437-672             |
| 1/C/1             | 5466-1049                                                     | MicroNet Kernel Power Supply – 24 VDC Input | -                            | -                    |
| 1/C/2             | 5466-1347                                                     | CPU - PowerPC5200 400MHz w/ CANOpen         | 5417-393 / 7                 | -                    |
| 1/C/3             | 5466-1115                                                     | TMR Speed AIO (4 spd / 12AI / 4AO)          | 5417-026 / 6<br>5417-172 / 8 | 5501-502<br>5501-372 |
| 1/C/4             | 5466-1051                                                     | TMR HD Discrete I/O (24 in / 12 out)        | 5417-172 / 8 (2)             | 5453-276 (X)         |
| 1/C/5             | 3799-301                                                      | Blank                                       | -                            | -                    |
| 1/C/6             | 3799-301                                                      | Blank                                       | -                            | -                    |

| 5453-277   | Chassis – MicroNet+ TMR Power Supply |                                                 |                 |               |  |  |
|------------|--------------------------------------|-------------------------------------------------|-----------------|---------------|--|--|
| Chass/Slot | Module P/N                           | Module Description                              | PS Inter. Cable | Ribbon Cable  |  |  |
| PSM/1      | 5501-380                             | Power Supply to Main Chassis - 120 VAC/DC Input | 5417-293        | 5416-977 / 6" |  |  |
|            | or 5501-381                          | Power Supply to Main Chassis – 220 VAC Input    | -               | -             |  |  |
|            | or 5501-370                          | Power Supply to Main Chassis – 24 VDC Input     | -               | -             |  |  |
| PSM/2      | same as PS1                          | Power Supply to Main Chassis – 120 VAC/DC Input | -               | -             |  |  |
|            | -                                    | -                                               | -               | -             |  |  |
|            | _                                    | _                                               | _               | _             |  |  |

Figure 8-1. Chassis Layout with component part numbers

Each CPU module runs the identical software application as the other two. All inputs from each kernel are distributed to the other two kernels. Each CPU then compares the value it read, with the value the other two CPUs read, before outputting a signal to the application software. Depending on the configuration, a total of nine values for the same input parameter could be used in the voting logic to provide the best signal to the application software. Even if a data value has been corrupted along any one of the data paths shown in Figure 2-1, all CPUs use the same correct data for their application calculations. All CPUs use the same voted input signals in the same application calculations to generate the same outputs. All output values are exchanged between kernels, the results are voted and the appropriate value is output from each kernel. Since the system can handle significant single errors, even multiple errors may not shutdown a kernel section. In the event of consistent errors from one of the kernel section, an alarm will be annunciated and that particular kernel will be shut down. Figure 2-1 shows the input to output structure of the MicroNet TMR®.

The 5009XTControl System's redundancy architecture allows all control modules to be replaced one at a time while the turbine is on-line and operating at full power (sometimes referred to a Hot Replacement).

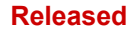

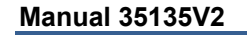

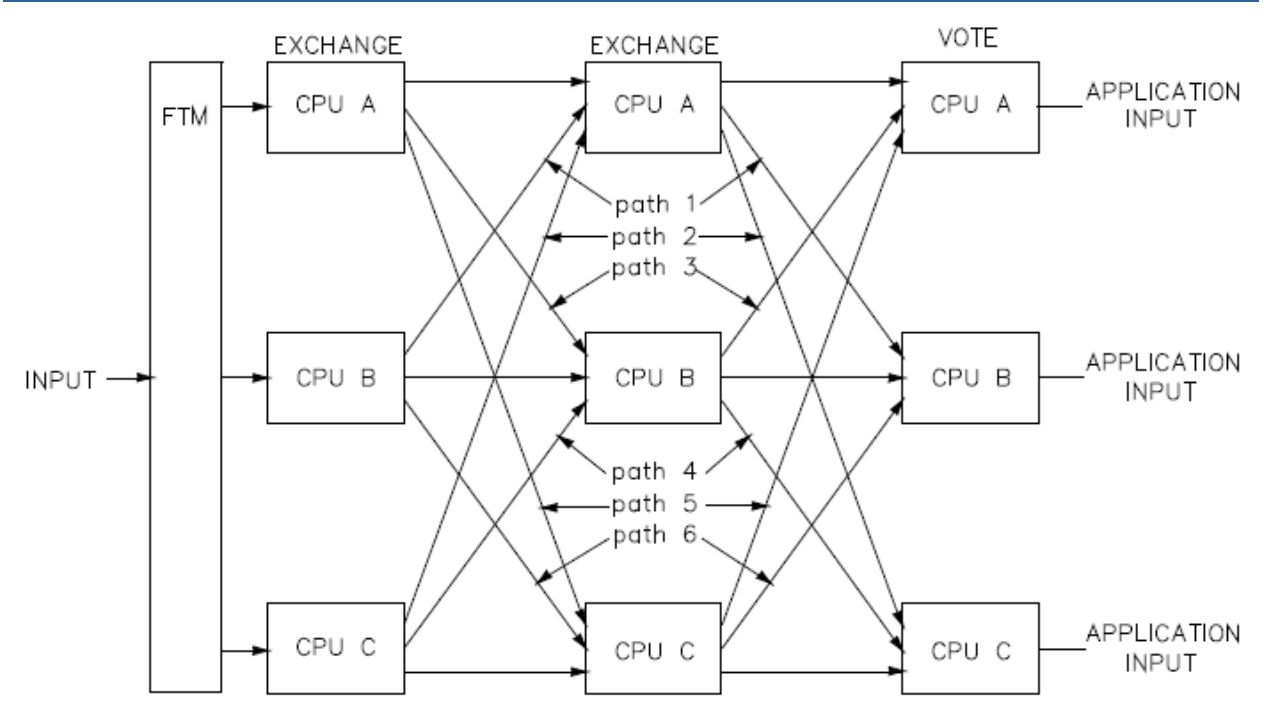

Figure 8-2. Double Exchange and Vote Structure

#### Speed Inputs

The control can accept one, two, or three speed inputs for the speed controller. Each speed input is monitored by all three kernels. With twelve possible speed signals from which to control with, the control can withstand multiple speed input failures with no loss of control functionality. Only one of the possible twelve inputs is required for speed control. The control can accept a 'slow speed' detect probe on channel 4 which can be unique or different from the other speed signals.

All speed inputs are connected to the control, via field termination modules (FTMs). An input's termination module is used to terminate customer control wiring and distribute each input signal to all three kernels. After the control's kernels double exchange their input values, and vote out any erroneous values, the Application Software Redundancy Manager then compares each kernel's voted result to select a value to be used within the application logic. Figure 8-2 is a graphical view of a control input's architecture. A speed input signal is determined to be faulty and is taken out of the input voting logic when it is below its "Speed Failure Level" setting.

An input deviation alarm is also used to annunciate if any of the four possible speed input channels is sensing a value that is different than the voted-good value used by the application. If an input channel's sensed value deviates from the voted-good signal value, by a greater margin than the speed control's "Max Deviation" setting, an input channel alarm will be issued. This type of annunciation can be used to indicate when an input channel or magnetic pickup unit is intermittently failing high or low. Max Deviation input settings are tunable via the GUI program's Service mode, and are defaulted to 1% (deviation range = .01 to 20%) of the "Overspeed Limit" setting. If a deviation alarm condition occurs, the alarmed input is not removed from the control's voting logic and still can be used to control with, in case all other channels fail.

The voting logic when more than one speed input (MPU or Prox. Probe) is used is as follows:

- With 3 good sensors, use the median value
- With 2 good sensors, use the higher value
- With 1 good sensor, use the good sensor's value

#### Analog Inputs

The control can accept one, two, or three transducer inputs for all critical parameters (ext/adm, aux, casc inputs). Only one input signal is accepted for non-critical functions (remote setpoint inputs). Each analog input can withstand up to two failures with no loss of control functionality. If any two of an analog input's three "legs" are failed, the control uses the third healthy leg's sensed input signal from which to control.

All analog inputs are connected to the control, via field termination modules (FTMs). An input's termination module is used to terminate customer control wiring and distribute each input signal to all three kernels. After the control's kernels double exchange their input values, and vote out any erroneous values, the Application Software Redundancy Manager then compares each kernel's voted result to select a value to be used within the application logic. Figure 2-2 is a graphical view of a control's input architecture. Table 2-2 displays the redundancy manager's input selection logic, for each possible input condition.

Optionally, each leg of an input channel can be tested and its calibration verified through the GUI program's Service mode, by individually removing the other two input legs. Refer to Volume 3 for all GUI program mode procedures.

An analog input signal is determined to be faulty when it is below its "Fail Low Value" setting, or above its "Fail High Value" setting. These failure level settings can be adjusted via the GUIprogram's Service mode and are defaulted to values in engineering units which correspond to 2 mA and 22 mA respectively. If an input is determined to be failed, that input is removed from the control's voting logic.

Input deviation alarms are used to annunciate if any of the input channels or input legs are sensing a value that is different than the voted-good value used by the application. If an input channel's sensed value deviates from the voted-good value, by a greater margin than its "Max Deviation" setting, an input channel alarm will be issued. This type of annunciation can be used to indicate when an input channel or system transducer is going out of calibration. Max Deviation settings are tunable via the GUI program's Service mode, and are defaulted to 1% (deviation range = .1 to 10%) of the configured input range. If a deviation alarm condition occurs the alarmed input is not removed from the control's voting logic, and still can be used to control with, in case all other channels fail.

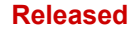

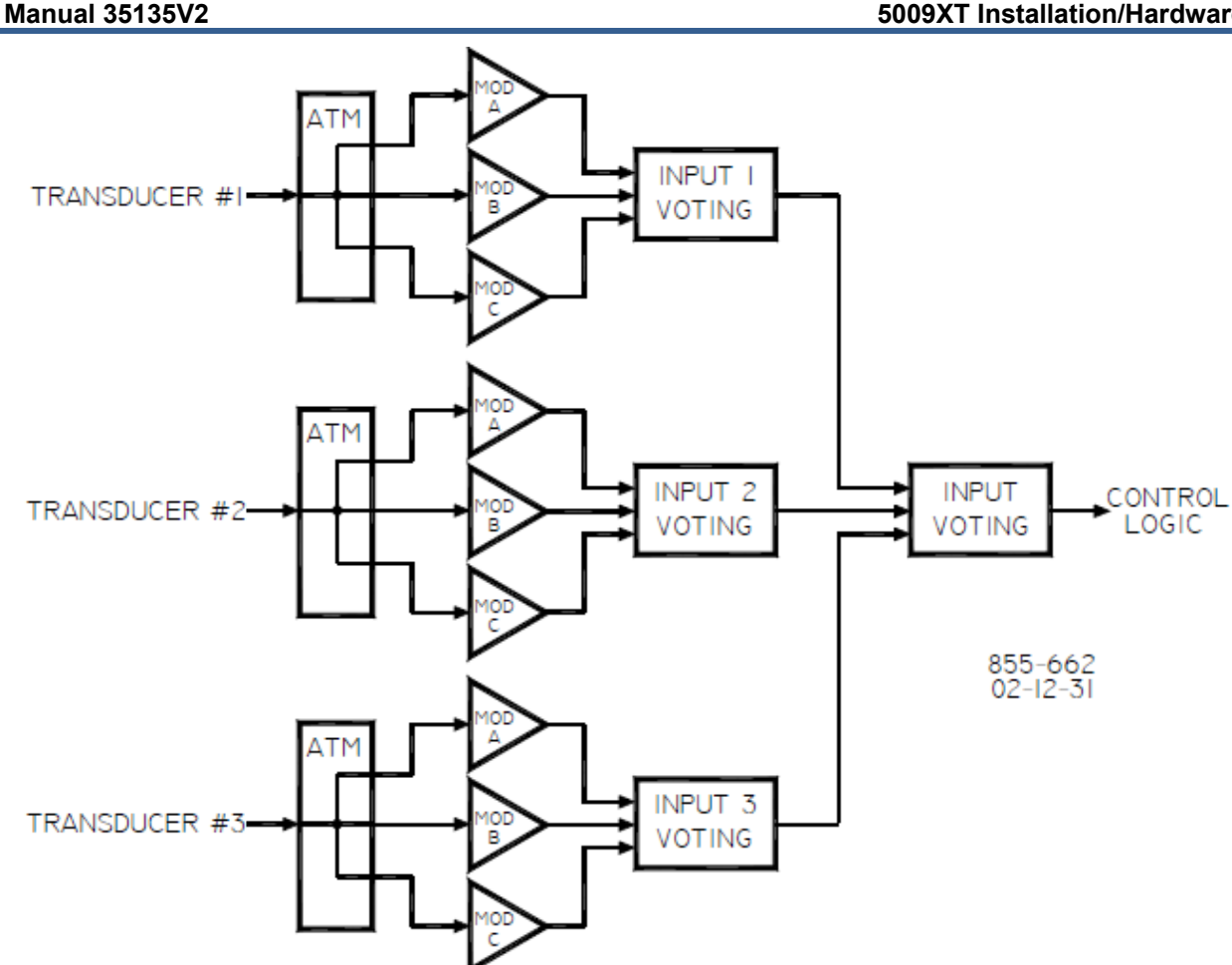

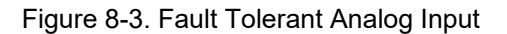

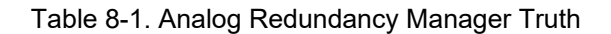

| A-FAULT | <b>B-FAULT</b> | C-FAULT | OUTPUT OF BLOCH (APPLICATION INPUT)    |
|---------|----------------|---------|----------------------------------------|
| FALSE   | FALSE          | FALSE   | MEDIAN OF A, B, & C-INPUT              |
| FALSE   | FALSE          | TRUE    | HSS* OF A & B-INPUT                    |
| FALSE   | TRUE           | FALSE   | HSS* OF A & C-INPUT                    |
| FALSE   | TRUE           | TRUE    | A-INPUT                                |
| TRUE    | FALSE          | FALSE   | HSS* OF B & C-INPUT                    |
| TRUE    | FALSE          | TRUE    | B-INPUT                                |
| TRUE    | TRUE           | FALSE   | C-INPUT                                |
| TRUE    | TRUE           | TRUE    | APPL. INPUT SET TO ZERO/FAULT SET TRUE |

#### **Discrete Inputs**

Each discrete input can withstand up to two failures with no loss of control functionality. If any two of a discrete input's three "legs" fail, the control uses the third healthy leg's sensed input signal from which to control.

All discrete inputs are connected to the control via field termination modules (FTMs). A FTM is used to terminate customer control wiring and distribute each input signal to all three kernels. After the control's kernels double exchange their input values and vote out any erroneous inputs, the Application Software Redundancy Manager then compares each kernel's voted result to select a value to be used within the application logic. Figure 8-5 is a graphical view of the control's discrete input architecture.

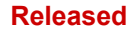

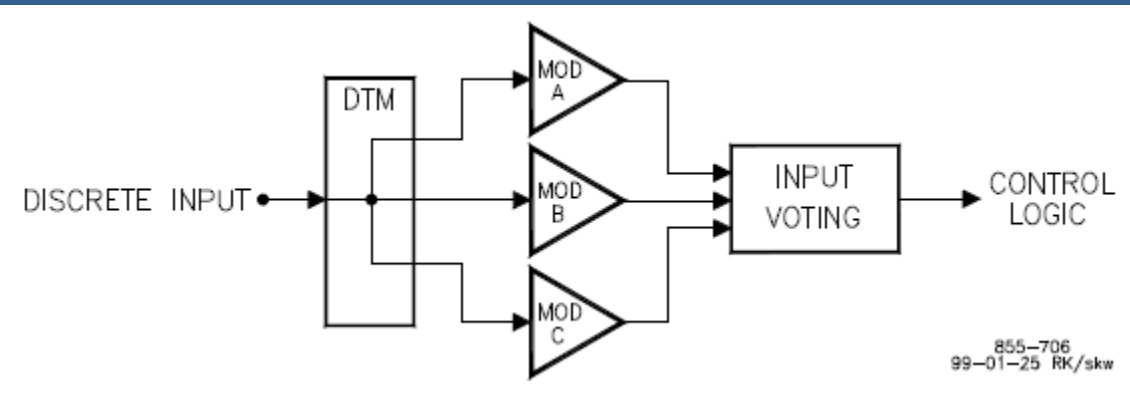

Figure 8-5. Fault Tolerant Discrete Input

Discrete input signal is determined to be faulty when it is determined to be different than the voted-good value used by the application. If an input is determined to be faulty, the input is removed from the control's voting logic and an input channel alarm is issued. Once the input fault is corrected the alarm condition can be reset by issuing a control "Reset" command.

#### **Analog Outputs**

Each control readout can withstand up to two failures with no loss of output functionality. Any leg of an output channel can drive a readout's full 4–20 mA current signal. After each CPU generates an analog output signal, the signals are exchanged between CPUs, voted on, and sent to the Redundancy Manager for output. The Redundancy Manager divides the output signal based on the number of known good output channels and distributes each portion of the signal to the respective output channel.

Precision resistors are used in each channel's readback circuitry to measure and verify the health of each output "leg". If a fault condition is detected, the faulty output leg is disabled, and the Redundancy Manager redistributes the output signal to the remaining legs. In a case where two failures are experienced at the same time within different legs, the single good channel (leg) will drive the entire output. Figure 2-4 shows a Fault Tolerant Analog Output's architecture. The Field Termination Module (FTM) combines each analog output signal from all three kernels into one signal at the FTM's terminal blocks.

An output is considered failed, and an alarm issued, if a channel's combined output or any leg of the output measures a difference of more than 10% from the output demand. Optionally, each leg of a readout channel can be tested and its calibration verified through the GUI program's Service mode, by individually removing the other two output legs. Refer to Volume 3 for all GUI program functionality.

With this output architecture, any single output driver failure results in the output signal only stepping to 66.66% of its original value. The time between when a failure is sensed and when the control corrects for it by redistributing current through the other drivers can be as long as 50 milliseconds.

Upon the correction of an output failure, and a "Control Reset" command, each failed output performs a continuity check though the its external load before current is again redistributed evenly between all output drivers. This continuity check entails, the failed driver to output a small amount of current through its output load, and compare that value with what is readback. The time between when a continuity check is performed and when the control redistributes current through the all drivers can be as long as 50 milliseconds.

#### Released

#### Manual 35135V2

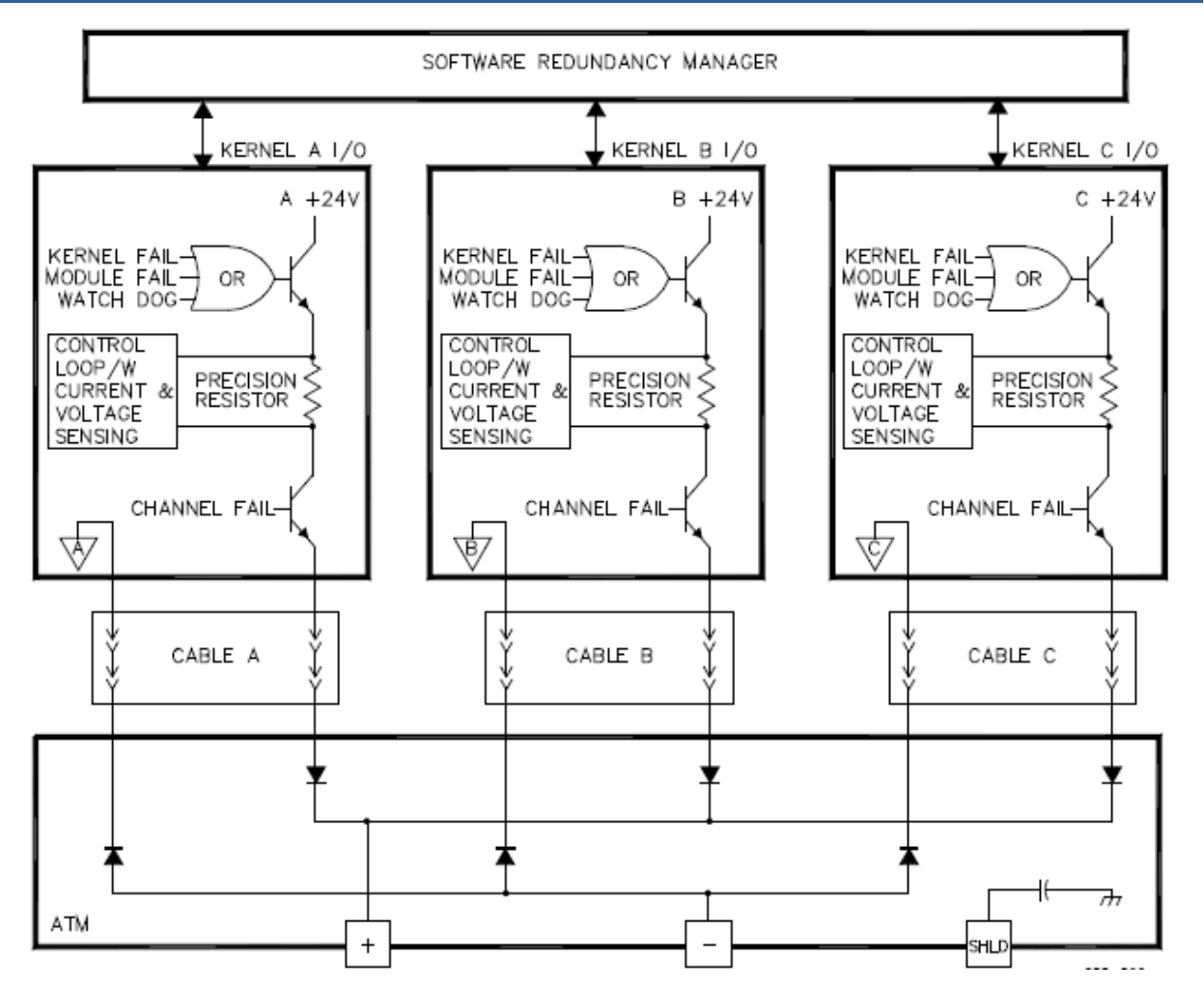

Figure 8-6. Fault Tolerant Analog Output

#### **Relay Outputs**

Twelve fault tolerant relay outputs are provided with this control. With this control's architecture, a six relay configuration is used to form each fault tolerant relay output. When a relay output is closed, the contacts of all six relays are closed. Because of the series-parallel configuration that the relays are in, the failure of any individual relay will not cause the output to be open. This series- parallel configuration also allows any single relay of the six relay configuration to be removed and replaced "on-line" with no effect on the state of the fault tolerant relay output.

When a relay output is open, the contacts of all six relays are open. Because of the series-parallel configuration that the relays are in, the failure or removal of any one relay will not cause the output to be closed. The relay output would continue to be open.

Since this control's fault tolerant architecture can tolerate a single fault, it is possible for this fault to go undetected. This is called a latent fault. If a second fault occurs while a latent fault exists, the state of the fault tolerant relay output may be affected, possibly resulting in a shutdown condition. This is why it is important to detect and annunciate latent faults in a fault tolerant system.

Latent fault detection is provided with this control to detect any relay related failure without affecting the state of the overall relay output. Each individual relay output can be configured to use or not use latent fault detection. A latent fault detection test is performed periodically or on command through the GUI. The period of time between tests can be set from 1 to 3000 hours and is defaulted for every 48 hours.

A relay output is tested by cycling the output's individual relays closed then open (or vice-versa depending on the output state), to ensure that they are in the correct state, and that they can change state. Position readback circuitry allows the state of each relay contact to be detected. Any failures are annunciated, and further testing is disabled without affecting the state of the relay output contact or control operation

Each fault tolerant relay configuration consists of 6 relays, driven by two discrete outputs from each kernel (as shown in Figure 8-7). The relays are configured in three legs of two relays each. Customer circuit power is connected to one side of the resulting configuration, and customer load to the other side. Field selectable jumpers, located on system FTMs, are provided to allow each output's latent fault detection logic to be compatible with the circuit being interfaced to. Latent fault detection is used to monitor the actual contact positions of each of the six relays, and to momentarily change states of each relay one at a time. This verifies each relay's "normally open" or "normally closed" contacts.

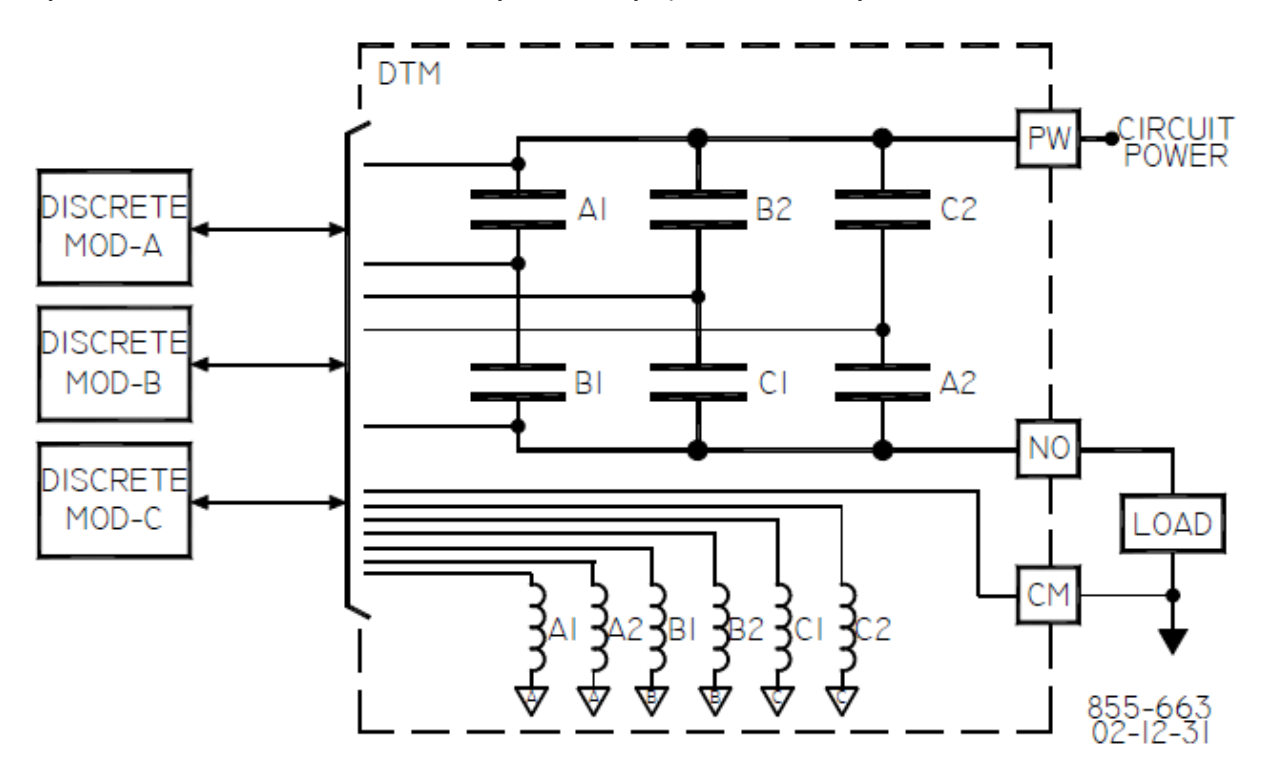

Figure 8-7. Fault Tolerant Discrete (Relay) Output

Latent fault detection (LFD) is not usable with all applications or circuits. The control's LFD logic can only work with circuits using voltages between 18–32 Vdc, 100–150 Vdc, or 88–132 Vac. For latent fault detection to work, a small leakage current is passed through the circuit's load. Depending on the size of the load, the leakage current may be enough to cause a load to be on or active, when a relay contact is open. In this case, the individual relay's latent fault detection logic may be disabled, eliminating the leakage current, or a shunt resister can be used across the load to reduce the leakage current. Refer to the TMR hardware manual to determine if Latent Fault Detection can be used with a circuit.

#### **Servlink Communications**

Each of the three CPU's supports Woodward's Servlink protocol to our service tools and provides a direct Woodward Servlink connection to the GUI through the provided network switch. All of the Woodward service tools are able to communicate via Ethernet. The RemoteView GUI can be configured to support redundant links, for example to Kernel A CPU and Kernel B CPU (a different TCP/IP address). Refer to Appendices for information on all RemoteView program functionality options.

#### **Modbus Communication Ports**

The 5009XT can be configured for Modbus Communications with a Woodward provided HMI offering, a distributed control system (DCS) or other operator control panel. The control can communicate via TCP, UDP, or serial to these other devices. To support various types of operator interface redundancy there are four communication links that are fully configurable on the Modbus block.

The user can select the ability to enable or disable write commands from each link in the following manners:

Modbus View Only - NO Writes Modbus Writes Always Enabled Modbus Writes when Selected

All communication input values and commands from each port are double exchanged between all three CPUs and voted on to vote out any erroneous input values or commands before the application software is given the value or command. All communication output values or indications are also double exchanged between all three CPUs and voted on to vote out any erroneous output values or indications before the value or indication is output to the communications port.

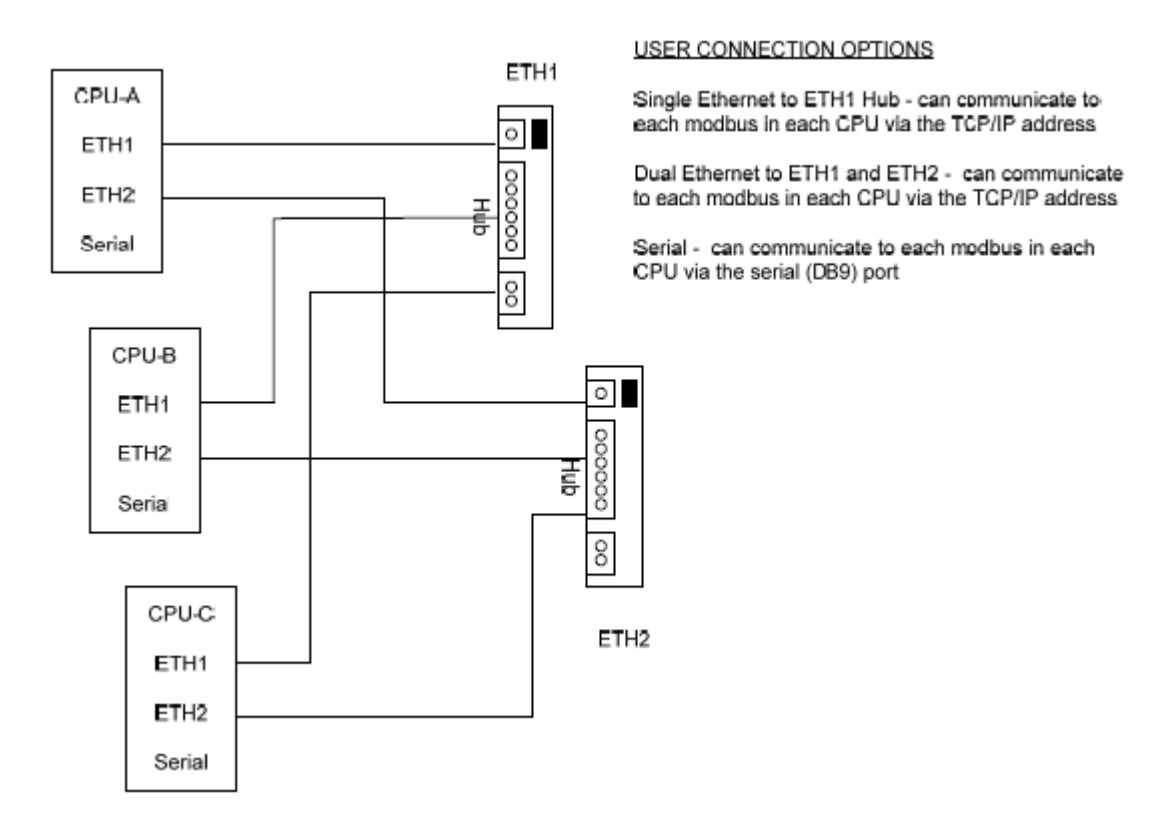

Figure 8-8. Fault Tolerant Modbus Communication Ports

# Chapter 9. Hardware Description

# Introduction

The 5009XT digital control is available in 3 options based upon the type of input power supply required. The control components are supplied as 'Kits' and require the user to provide a cabinet and accessory equipment. The control is shipped disassembled and must be installed in a suitable cabinet enclosure. After a control is received, each item must be located and installed via this manual's instructions and the control wiring diagrams in Appendix E. Precautions to eliminate Electrostatic Discharge must be followed any time parts are handled or entering the cabinet containing the MicroNet TMR system.

Woodward also provides this control in custom cabinets as a complete system when required. Other optional add-on kits may also be created for common options requested by customers, after the initial product release

This manual will reference the Woodward MicroNet TMR manual 26167 Volumes 1 and 2. The 5009XT is a derivative of the MicroNet TMR, and the only difference is that the 5009XT is a pre-configured MicroNet TMR System that include control application software (GAP) and a graphical user interface (GUI) program to configure, troubleshoot and operate the turbine. The designation indicators are detailed in the control wiring found in Appendix E.

| Designation           | Description                                         | Qty | Remarks  |
|-----------------------|-----------------------------------------------------|-----|----------|
| U1                    | Main chassis                                        | 1   | Standard |
| U2                    | Power Chassis                                       | 1   | Standard |
| PSM1, PSM2            | Main Power Supply Module                            | 2   | Standard |
| A1                    | Kernel Power Supply Module                          | 3   | Standard |
| A2                    | CPU Module                                          | 3   | Standard |
| A3                    | MPU & Analog I/O Module                             | 3   | Standard |
| A4                    | Discrete I/O Module (24 In/12 Out)                  | 3   | Standard |
| A5                    | Analog HD I/O Module                                | 3   | Optional |
| A6                    | Actuator Controller Module                          | 2   | Optional |
| FTM103-1, 2           | Analog Termination Module                           | 2   | Standard |
| FTM104.1A, 1B, 2A, 2B | Discrete Termination Module (F/T Relay–Discrete In) | 4   | Standard |
| FTM105-1, -2          | Analog HD I/O Termination Module                    | 2   | Optional |
| FTM106-1, -2          | Actuator Controller Termination Module              | 2   | Optional |
| W101-1                | Power Chassis to Main Chassis Cable (1 ft/30 cm)    | 1   | Standard |
| W101-2                | Power Chassis to Main Chassis Cable                 | 1   | Standard |
| W103-A, -B, -C        | Analog I/O Cable                                    | 6   | Standard |
| W104-A, -B, -C        | Discrete I/O Cable                                  | 6   | Standard |
| W104-1AB, -2AB        | FT Relay to FT Relay box Cable (6"/15 cm)           | 6   | Standard |
| W105-A, -B, -C        | Analog Cable                                        | 6   | Optional |
| W106-A, -B            | Actuator Controller Cable                           | 2   | Optional |

#### Table 9-1. Control Components

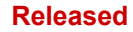

| Mi         | crc                                 | Ne                                                                                                    | et T   | ΓМ         | R          | Cha      | ass        | sis        |       |            |          |      |            |            | Con   | t <u>rol St</u><br>Shutd | <u>tatus</u><br>Iown |
|------------|-------------------------------------|----------------------------------------------------------------------------------------------------|--------|------------|------------|----------|------------|------------|-------|------------|----------|------|------------|------------|-------|--------------------------|----------------------|
|            |                                     |                                                                                                    |        |            |            | 5009     | )XT - I    | Fault-     | Toler | ant C      | ontrol   | _    |            |            |       |                          |                      |
|            |                                     | Ken                                                                                                    | nel A  |            |            | Kernel B |            |            |       |            | Kernel C |      |            |            |       |                          |                      |
| A1         | A2                                  | A3                                                                                                    | A4     | <b>A</b> 5 | <b>A</b> 6 | A1       | A2         | A3         | A4    | <b>A</b> 5 | A6       | A1   | A2         | A3         | A4    | <b>A</b> 5               | <b>A</b> 6           |
|            | -                                   |                                                                                                    | ß      |            |            |          | -          |            | ß     | â          |          |      | •          |            | ß     | â                        |                      |
|            | 3                                   | 00000                                                                                                    | 10000  | 0.000      | 0000       |          | [温]        | 0000       | 0.000 | 0.000      | 10100    |      | [温]        | 0.000      | 0.000 |                          |                      |
|            | è                                   | 00000                                                                                                    | 0.00   | 00100      | 0.000      |          | 3          | 0000       | 40100 | 00100      | 00100    |      | l di       | 0000       | 4010  |                          |                      |
|            |                                     | 6.1                                                                                                    |        |            | 6          |          |            |            |       |            | 6        |      |            |            | 8     |                          |                      |
|            | HLT<br>OLK                          |                                                                                                    |        |            |            |          | HLT<br>OLK |            |       |            |          |      | HLT<br>OLK |            |       |                          |                      |
|            | <u>R</u>                            |                                                                                                    | ß      | ß          |            |          | ję<br>v    | B          | ß     | ß          |          |      |            | B          | ß     | ß                        |                      |
|            |                                     | 00000                                                                                                    | 0.000  | 0.000      |            | ]        |            | 0.00       | 0.000 | 0.000      |          |      |            | 0.000      | 0.000 | 0.00                     |                      |
|            |                                     | 00000                                                                                                    | 0010   | 00000      |            |          |            | 0000       | 0000  | 00000      |          |      |            | 0000       | 0000  | 0000                     |                      |
|            | •                                   | (in the second second s |        |            |            |          | •          |            |       |            |          |      | •          |            |       |                          |                      |
| PS         | CPU                                 | SPD<br>AIO                                                                                                    | DIO    | AIAO       | АСТ        | PS       | CPU        | SPD<br>AIO | DIO   | AIAO       | АСТ      | PS   | CPU        | SPD<br>AIO | DIO   | AIAO                     |                      |
|            | ower 9                              | Supply                                                                                                    | /#1 F: | ault       |            | Oc       | AN 1A      | Fault      |       |            |          |      |            |            |       |                          |                      |
|            |                                     | <br>                                                                                                    |        |            |            |          |            |            |       |            |          |      |            |            |       |                          |                      |
| <b>P</b> F | Power Supply #2 Fault  CAN 1B Fault |                                                                                                    |        |            |            |          |            |            |       |            |          |      |            |            |       |                          |                      |
|            | CAN 2C Fault                        |                                                                                                    |        |            |            |          |            |            |       |            |          |      |            |            |       |                          |                      |
|            | Bacl                                | k                                                                                                    |        | Spd/Al     | O Char     | nels     |            |            |       |            | DIO      | Char | nnels      |            | Act   | uator                    | s                    |

Figure 9-1. GUI View of Chassis, Configured Using All Optional I/O

# **Main Control Chassis**

The main chassis of the 5009XT consists of three six-slot kernel sections. Each kernel section is isolated from the other two. With this configuration the failure of any one section will not cause a shutdown.

Each kernel section includes a kernel power supply, a CPU, a speed/analog combo I/O module, and a discrete I/O module. Optionally other I/O module may be included in the system. Slot-to-slot logic and power connections are made through an etched-circuit motherboard located on the back of the chassis. The motherboard and modules are all VERSA module Eurocard (VME) type. I/O connections are made through cables from the front of the modules to termination modules in the cabinet. See Appendix E for an overview of the main chassis, control modules, and termination modules.

From a module connector standpoint, any I/O module can be installed in any of the chassis slots designated for I/O modules. However, when the application software is designed, each module is assigned to a specific slot, thus the software expects each specific I/O module to always be in its designated slot.

The 5009XT control chassis is cooled by forced air. In order not to starve modules of air flow, either a module or a blank module must be installed and secured in each slot. Cooling fans are located on the top of the main chassis; with one fan per 6-slot card rack. The power supply chassis contains two cooling fans: one on top and one on the bottom of the chassis. These fans run any time the 5009XT chassis is powered up.

See Woodward MicroNet TMR manual 26167 Volume 1, Chapter 3, and Section 1 for more details on the Main Chassis.

# System Power Supplies (PSM1 and PSM2)

The 5009XT main control power supply chassis uses redundant power supplies. A motherboard located on the back of the power supply chassis allows the two power supplies to form a redundant power system providing six separately regulated 24 Vdc, 6 A outputs to the control. Power output regulation, including line, load, and temperature effects, is less than +5%.

When redundant power supplies are running, current-sharing circuitry balances the load to reduce heat and improve the reliability of the power supplies. In the event that one supply needs replacement, this feature also ensures hot replacement of the power supplies without disrupting the operation of the control.

When hot swapping a Power Supply, avoid reaching into the chassis opening, as the top and bottom fan blades will be exposed.

Input power connections are made to the main power supply through terminals on the front of the power supplies. For convenience, the user input power connections are made through panel mounted Phoenix type terminal blocks. See Appendix F. A standard 50-pin ribbon cable is used for connecting the power supply chassis to the 5009XT control chassis. As redundancy to this, a wire harness cable connects power from the back of the power supply chassis to the back of the power supply chassis.

A set of two main power supplies are provided with each system. Different models of power supplies allow the control to interface with different input source voltages.

Main power supplies are available in the following models:AC/DC -88–132 Vac or 100–150 VdcHVAC/DC -180–264 Vac or 200–300 Vdc

See Woodward MicroNet TMR manual 26167 Volume 1, Chapter 4, and Sections 1–3 for more details on the Main Power Supplies.

#### **Module Descriptions**

#### **Physical Description**

All chassis mounted control modules are VME-type (VERSA module Eurocard) modules.

Modules slide into card guides in the 5009XT control's chassis and plug into the motherboard. All modules have their circuitry on a single printed-circuit board. Each module has a front panel extending from the bottom to the top of the cabinet.

The modules are held in place by two screws: one at the top and one at the bottom. Also at the top and bottom are two handles which, when toggled, move the modules out just far enough for the boards to disengage the motherboard connectors. Each module is protected with a molded plastic cover to prevent accidental component damage.

#### Kernel Power Supply Module (Kernel A/B/C: A1)

The 5009XT contains three kernel power supply modules. Each kernel section (A, B, and C) will contain one kernel power supply module. The kernel power supply will be located in the first slot of each kernel section. This module receives 24 Vdc from the MicroNet main power supplies and regulates it to 5 Vdc, 10 A for the rest of the kernel section and also creates a 5 Vdc precharge voltage.

See Woodward MicroNet TMR manual 26167 Volume 1, Chapter 4, and Sections 4–6 for more details on the Kernel Power Supplies.

#### Central Processor Unit (CPU) Module (Kernel A/B/C: A2)

The MicroNet TMR 5200 CPU module contains an MPC5200 processor,

128 Mbyte DDR RAM, 64 MB of flash memory, a Real Time clock, and various communication peripherals. These peripherals include (2) general use Ethernet ports, (1) Real Time Network port, (1) serial port, (1) one service port, and (2) CAN ports. This module includes an FPGA to provide VMEbus master/slave capability as well as other functions necessary for redundant systems.

This module, following the instructions of the application program, controls the circuits of the 5009XT control so that they perform all the required control and sequencing functions. There are three CPU modules provided with each system. Each CPU utilizes a PowerPC Motorola 5200 microprocessor to perform its data processing. The VME bus arbitrator block controls the VME bus and determines what device may use the bus when there is a conflict.

See Woodward MicroNet TMR manual 26167 Volume 1, Chapter 5, Section 1 for more details on the TMR 5200 CPU Module.

#### Speed/Analog IO Combo Module (Kernel A/B/C: A3)

Each Speed/Analog Combo module supplied with the 5009XT contains circuitry for four-speed sensor inputs which can be configured as MPU's (magnetic pickups) or proximity probes (active probes), twelve analog inputs, and four analog driver outputs.

Each analog input must be 4–20 mA, and each analog driver output must be a 4–20 mA.

See Woodward MicroNet TMR manual 26167 Volume 1 for more details on the TMR Analog Combo Module.

#### Speed/Analog IO Combo Termination Modules (FTM103-1, FTM103-2)

The FTM's for the TMR Speed/Analog Combo are two different part numbers. One is used to connect to the speed sensor inputs, and the other is used to connect to the 12 analog inputs, and four analog driver outputs. Three Analog cables are used to connect the FTM with each of the three TMR Speed/Analog Combo Modules.

There are several connections for power on the FTM's, each for a dedicated purpose. There are twelve +24 Vdc connections available for sourcing 4–20 mA inputs if the channel is configured for loop power from the control. Each connection is protected with a 0.1 A fuse (F1-F4). On the Speed FTM, there is a +24 Vdc output connection available for powering proximity sensors.

Two FTMs are provided and used with each 5009XT control (FTM103-1 and FTM103-2). Refer to Appendix E for an overview of modules and FTMs used.

See Woodward MicroNet TMR manual 26167 Volume 2, Chapter 12, and Section 2 for more details on the TMR Speed Analog Combo FTM.

#### Discrete I/O Module (Kernel A/B/C: A4)

Each 24/12 TMR Discrete I/O module (TMR High Density Discrete module) contains circuitry for twentyfour (24) discrete inputs and twelve (12) TMR discrete outputs, and provides latent fault detection for each relay output. Each discrete input may be 24 V, or 125 Vdc. Each relay output provides the option of using a normally open contact, or a normally closed contact.

See Woodward MicroNet TMR manual **26167** Volume 1, Chapter 7, and Section 2 for more details on the TMR 24/12 TMR Discrete I/O Module.

#### Discrete Termination Modules (F/T Relay Module) (FTM104-1A, FTM104-1B, FTM104-2A, FTM104-2B)

The Fault Tolerant Relay modules are used to connect discrete field wiring to the 5009XT control. Four FT Relays (FTM104-1A, FTM104-1B, FTM104-2A, and FTM104-2B) are provided and used with each 5009XT control. Refer to Appendix F for an overview of FTMs. Each FTM connects to the control's three independent Discrete I/O modules through individual cables, and provides a common cage-clamp terminal connection for customer field wiring. Each FT Relay box contains circuitry for six contact inputs, three relay outputs and houses circuitry to:

- route each contact input signal to the system's three independent (rack mounted) discrete modules
- provide an open / closed contact output based on associated discrete module commands
- indicate the health of all relays (latent fault detection)

Discrete input power (contact wetting voltage) can be supplied by the 5009XT control or from an external source. The 5009XT control provides an isolated 24 Vdc power source for contact wetting. The external source may be 24 Vdc or 125 Vdc (North American installations only). Separate discrete input terminals are provided based on the level of contact wetting voltage used. See Appendix F.

# **NOTICE** To comply with CE Marking under the European Low Voltage Directive (LVD) and CSA requirements, the maximum external circuit voltage for both the Discrete Inputs and Relay Output circuit are limited to 18–32 Vdc maximum.

The discrete output relays are mounted on sockets, with 18 relays per FTM. Six relays are used to create each relay output (normally open and normally closed contacts) and allow latent fault detection. See Appendix F. This configuration allows independent testing of each relay output (latent fault detection) without concern of relay position. Customer power is connected to one side of the configuration and load to the other.

Discrete outputs can be configured to use latent fault detection to identify output relay failures without affecting operation. When the contacts are closed, they are periodically opened in pairs, to ensure that they are in the correct state, and that they change state. When they are open, they are periodically closed individually, to ensure that they close. Any failures are annunciated, and further testing is disabled.

# NOTICE

It is highly recommended to design the field wiring such that the latent fault detection can be utilized on critical relays (Trips). Without this feature, a single component fault might not be annunciated – leading to a potential unwanted turbine trip.

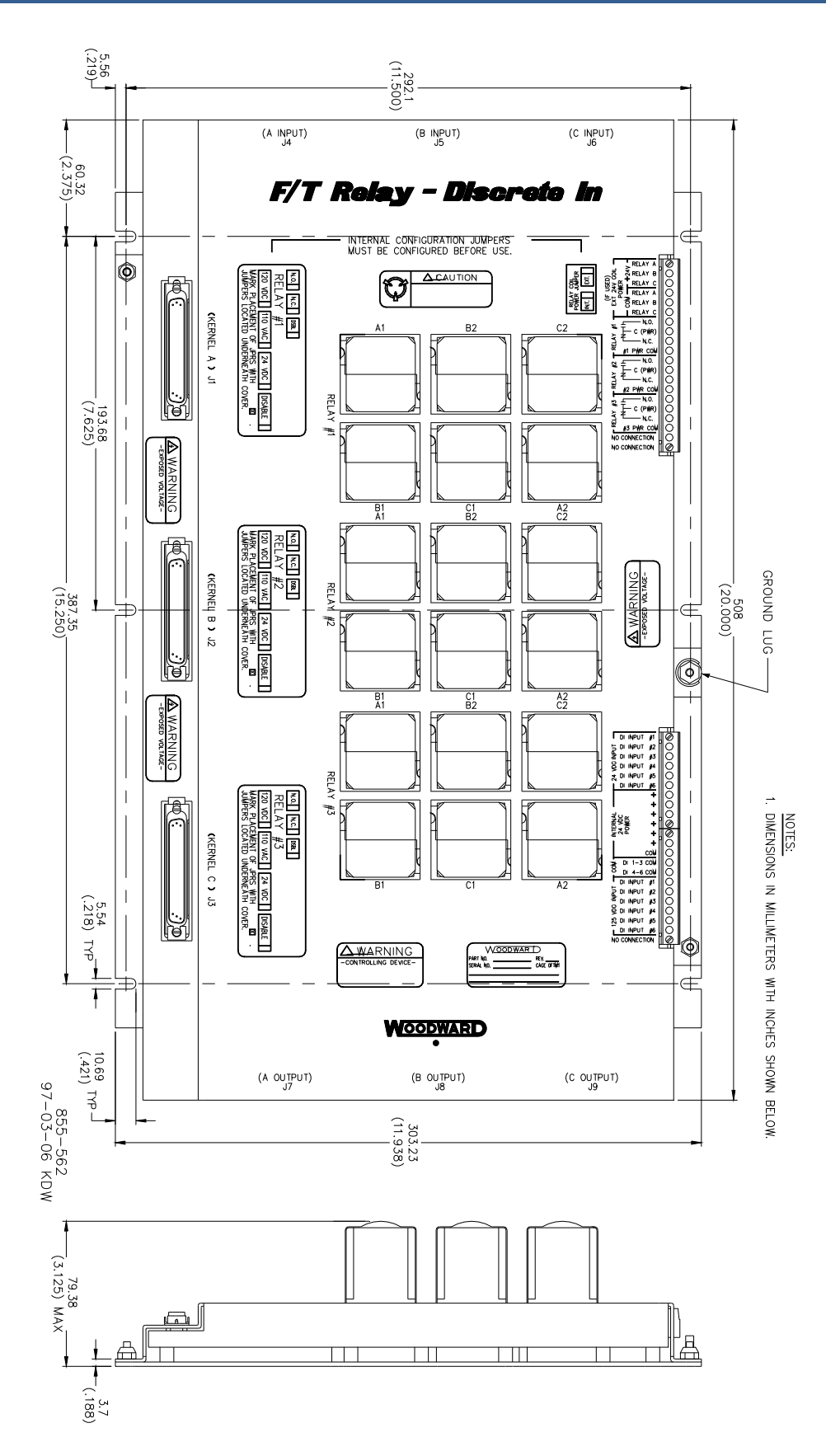

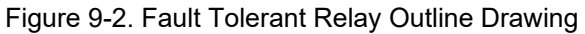

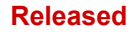

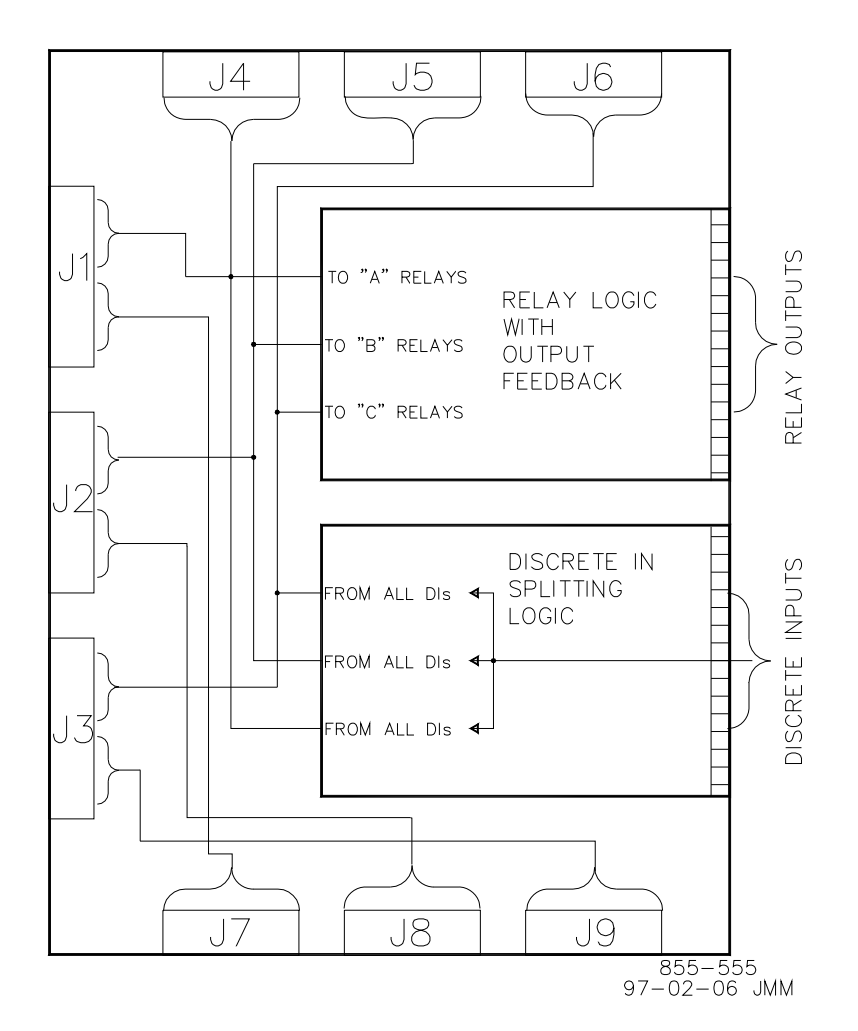

Figure 9-3. FT Relay Block Diagram

Field wiring constraints are detailed in the standard TMR manual—follow all shielding and wiring constraints listed. See Woodward MicroNet TMR manual **26167** Volume 1, Chapter 7, and Section 2 for more details on the FT Relay Module.

#### Optional TMR 24/8 Analog Module (Kernel A/B/C: A5)

The 24/8 Analog module contains circuitry for twenty-four analog inputs and eight 4–20 mA outputs. These modules have no potentiometers and require no calibration. A module may be replaced with another module of the same part number without any adjustment.

The TMR 24/8 Analog module comes in the following configuration: 24 channels of 4–20 mA inputs with 8 channels of 4–20 mA outputs (2-pole 10 ms filter on all input channels, except channels 23 and 24, which have 2-pole 5 ms filter).

See Woodward MicroNet TMR manual **26167** Volume 1, Chapter 8, Section 1 for more details on the TMR 24/8 Analog Module.

#### Optional TMR 24/8 Field Termination Module (FTM105-1, FTM105-2)

The TMR 24/8 Analog FTM is used with the TMR 24/8 Analog Modules. Three MicroNet High Density Analog/Discrete cables are used to connect the FTM with the three TMR 24/8 Analog Modules. There are twelve +24 Vdc connections available for sourcing 4–20 mA inputs. Each connection is protected with a 0.1 A fuse.

See Woodward MicroNet TMR manual **26167** Volume 2, Chapter 12, Section 2 for more details on the TMR 24/8 Analog FTM.

#### **Optional 2 Channel Actuator Controller Module (Kernel A/B: A6)**

This Kit includes modules, cables and FTM (2 of each) and is designed to be installed in slot A6 of Kernels A & B. See the control wiring in the appendices of this manual to see location and recommended designations for these cables and FTMs, and wiring examples for actuator connections.

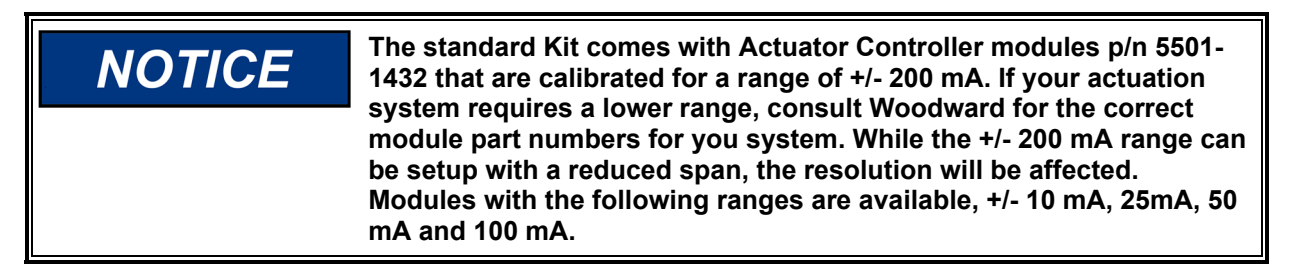

This kit provides 2 redundant channels that will support valve/actuators of the following types:

- Proportional Actuators of range up to 0-200 mA

   with or without LVDT position feedback
   single coil (shared) or dual coil
- Integration Actuators of range +/- 200 mA
  - $\circ$  single coil (shared) or dual coil
    - o- single or dual LVDT position feedback

See the appendices of this manual and Woodward MicroNet TMR manual 26167 Volume 1 for more details on the 2 channel Actuator Controller Module.

#### CAN Open networks for digital drivers and distributed IO

The 5009XT now supports CAN Open connectivity of 2 networks. One for interfacing to Woodward's family of digital driver products and another which allows the addition of distributed LinkNet HT modules for expanding the total system I/O. Details of these features can be found in the Appendices of this manual.

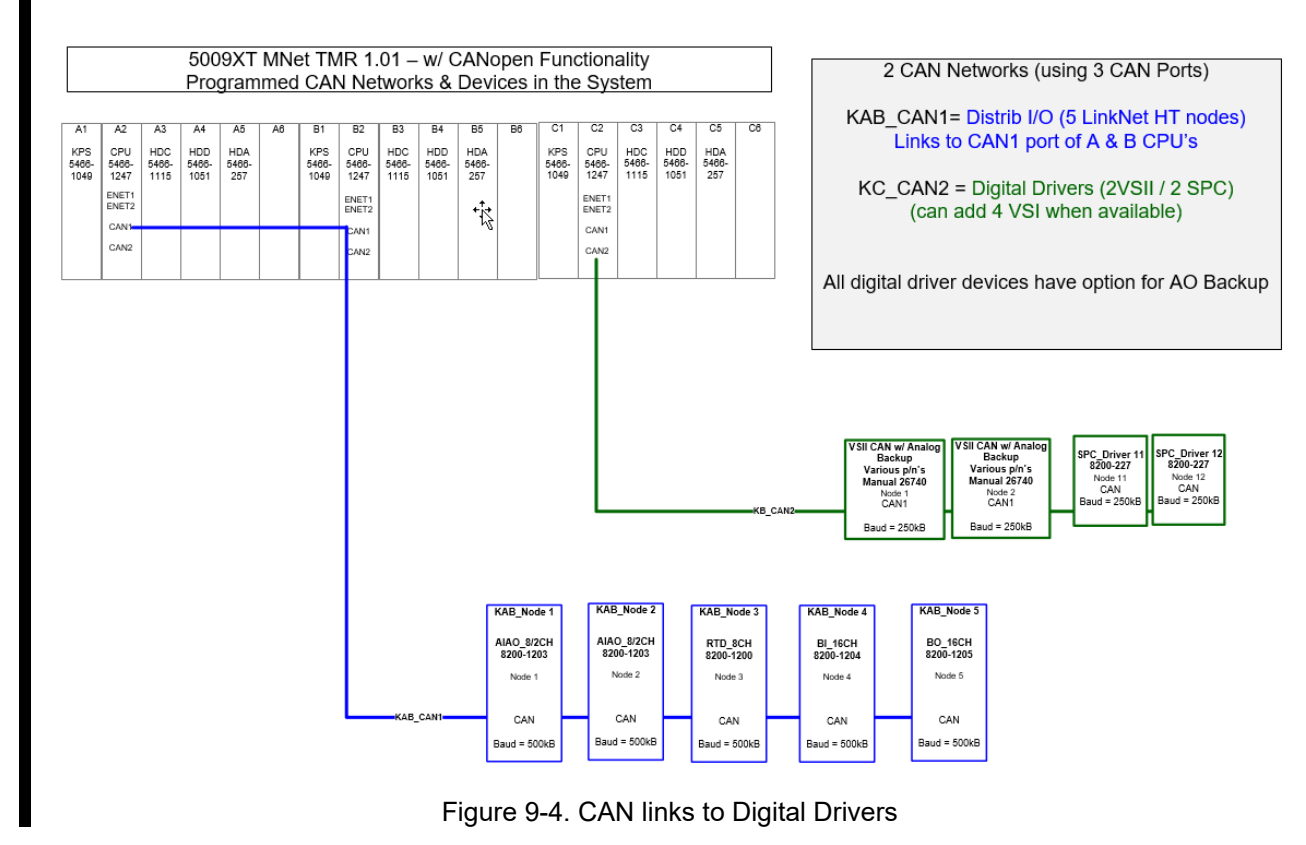

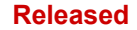

# Hardware Specifications

#### General I/O Specifications

For details on all I/O specifications consult MicroNet TMR manual 26167.

#### 5009XT Control Package— Heat and Load limits include Optional Hardware

#### Environmental

Humidity

0 to 90%, non-condensing

#### Shock

US MIL-STD-810C, Method 516.2-1 procedure 1b (15 g 11 ms Half Sine pulse)

#### Vibration

Lloyd's type ENV2 Vibration test #1; 13–150 Hz @ 1.0 G Ten sweeps at one octave per minute. Unless otherwise reduced by options as shown in the Environmental Classifications for Options Table below, the following classifications apply.

Table 9-2. Environmental Classifications for Options

| EN 50178<br>Humidity Class | EN 50178<br>Air Pressure<br>Class |
|----------------------------|-----------------------------------|
| 3K3                        | 3K3                               |
| 5% to 85%                  | 86 to 106 kPa                     |

#### Air Quality

Pollution Degree #2

# Altitude (max)

2000 m

#### Storage Temperature

–20 to +70 °C (-4 to +158 °F)

Component life is adversely affected by high temperature, high humidity environments. Room temperature storage is recommended for long life.

#### Sound Level

Less than 70 dBA

**MicroNet TMR/5009XT I/O Chassis Weight:** 22 kg (48 lb)

MicroNet TMR/5009XT Main Power Supply Weight: 8 kg (17 lb)

#### Power Supply Specifications Input Power Ratings (see Appendix E for P.S. Options)

DC (18–36 Vdc)

- Nominal Voltage Rating (24 Vdc), (as on Power Supply Label)
- Rated Maximum Current = 33 A
- Input Power Fuse/Breaker Rating = 50 A slow blow
- Wire Size = 5.5 mm<sup>2</sup> (10 AWG) or larger
- Holdup Time = 5 ms @ 24 Vdc

#### Released

#### Manual 35135V2

DC (100–150 Vdc)

- Nominal Voltage Rating (111–136 Vdc), (as on Power Supply Label)
- Rated Maximum Current = 6.0 A
- Input Power Fuse/Breaker Rating = 10 A slow blow
- Wire Size = 2.5 mm<sup>2</sup> (14 AWG) or larger
- Holdup Time = 7 ms @ 120 Vdc

#### AC (88–132 Vac, 47–63 Hz)

- Nominal Voltage Rating (98–120 Vac), (as on Power Supply Label)
- Rated Maximum Current = 10.0 A
- Input Power Fuse/Breaker Rating = 20 A slow blow
- Wire Size = 4.0 mm<sup>2</sup> (12 AWG) or larger
- Holdup Time = 1 cycle @ 120 Vac

#### High Voltage AC (180-264 Vac, 47-63 Hz)

- Nominal Voltage Rating (200–240 Vac), (as on Power Supply Label)
- Rated Maximum Current = 5.0 A
- Input Power Fuse/Breaker Rating = 10 A slow blow
- Wire Size = 2.5 mm<sup>2</sup> (14 AWG) or larger
- Holdup Time = 1 cycle @ 220 Vac

•

- High Voltage DC (200–300 Vdc)
- Nominal Voltage Rating (223–272 Vdc), (as on Power Supply Label)
- Rated Maximum Current = 3.0 A
- Input Power Fuse/Breaker Rating = 10 A slow blow
- Wire Size = 2.5 mm<sup>2</sup> (14 AWG) or larger
- Holdup Time = 7 ms @ 200 Vdc

#### Installation Overvoltage Rating

Category II

#### **Dielectric Withstand**

AC/DC and HVAC version: 2200 Vdc from power input to chassis

#### **Power Output Ratings**

- 24 Vdc Analog power (prox and analog input power)
  - Acceptable Output Range 20.4—25.2 Vdc (at FTM terminals)
  - Fused to 100 mA on each terminal output
- 24 Vdc Discrete Input power (Contact Wetting Voltage)
  - Acceptable Output Range 20.4—25.2 Vdc (at FTM terminals)
    - Current Limited to 400 mA on each FTM output

#### CPU Batteries for Real Time Clock Back-Up

NiCad (Not User Replaceable); Charge Time: 72 hours @ 25 °C. CPU Storage Temperature with battery operating specifications: –20 to +45 °C.

# **WARNING** ELECTROCUTION HAZARD—Ground leakage exceeds 3.5 mA. Protective earth grounding is required.

# Chapter 10. Mechanical Installation

### Storage

Store 5009XT control and associated parts between -20 and +70 °C (-4 and +158 °F) at a maximum relative humidity of 90% non-condensing. If power supplies are to be stored for a long time, apply operating power to them at least once every 18 months. For more detail, see MicroNet TMR manual 26167.

# Unpacking

Unpack each part of the system carefully. Check the units for signs of damage, such as bent or dented panels, scratches, or loose or broken parts. If any damage is found, notify the shipper immediately.

After a control system is received each item must be located and installed via this manual's instructions. The following items should be removed from the packing carton (s) and checked to make sure you have all the necessary components before attempting to assemble and install the system. Refer to Appendix E of this manual.

# **Unit Location**

Consider the following when selecting a location for mounting the 5009XT unit(s):

- Make sure the 5009XT unit(s) is mounted in a dry location, protected from water and condensation (Pollution Degree 2 environment).
- The 5009XT control must be used in a power installation environment rated at Overvoltage II.
- Make sure the ambient temperature of the system location is not lower than 0 °C (32 °F) or higher than 40 °C (104 °F) and that the relative humidity is not over 90%, non-condensing.
- Provide adequate ventilation for cooling the units. If the units must be mounted near heat-producing devices, shield them from the heat.
- Do not install the units or their connecting wires near high-voltage/high- current devices or inductive devices. If this is not possible, shield both the system connecting wires and the interfering devices or wires. If the selected location does not already have a conductor to a good earth ground, provide one.
- Unless otherwise stated, this equipment is suitable for non-hazardous locations only.

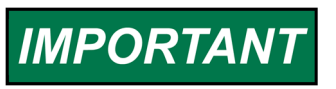

Equipment is suitable for use in non-hazardous locations only.

Manual 26167 provides complete details on installing the 5009XT components into an electrical enclosure. Appendix F of this manual shows an example of a typical Woodward designed cabinet system.

# System Maintenance

#### **Cables and Connections**

Periodically, check the cables to make sure they are still in good condition, and check the connectors to make sure they are plugged in all the way.

#### Fans

Power must be removed prior to replacing chassis fans. Only qualified personnel should replace chassis fans. As a preventive maintenance, it is recommended that the main chassis and power chassis cooling fans be replaced every 50 000 hours. For replacement, use fans of like design and specification, or purchase replacement fans from Woodward.

Substitution of components may impair suitability of the equipment and is not recommended.

# Chapter 11. Electrical Installation

#### Introduction

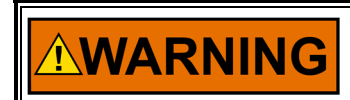

Before installation read all information and warnings on pages iv and v of this volume.

Electrical ratings, wiring requirements, and options are provided to allow a customer to fully install the 5009XT control into a new or existing application. Field wiring must be rated at least 25 °C above ambient temperature.

Wiring for installations must be in accordance with Ordinary (non-hazardous) wiring methods and in accordance with the authority having jurisdiction.

After the system has been mechanically installed read this chapter thoroughly before proceeding. Perform system electrical installation by stepping through this chapter's instructions in sequence. Start with system cables instruction, then step to the next set of instructions, etc.

**Note:** The installer should create a 5009XT I/O configuration wiring list to assist in electrical installation using the information provided in Appendix E of this manual The wiring list will determine what inputs are hooked up to what terminal blocks and how the accessories are wired into the control

Follow the appendix titled 'Control Wiring Diagram' for information on chassis module layout, cable interconnects and signal wiring guidance in addition to the detailed information in this chapter.

# Shields and Grounding

An individual shield termination is provided at the terminal block for each of the speed sensor inputs, actuator outputs, analog inputs, analog outputs, and communications ports. All of these inputs and outputs should be wired using shielded, twisted-pair wiring. See options below for correct shield terminations for your installation. The exposed wire length, beyond the shield, should be limited to one inch. Relay outputs, contact inputs, and power supply wiring do not normally require shielding, but can be shielded if desired.

For compliance with EMC standards, it is required that all analog and discrete input/output wiring be separated from all power wiring. It is also required to follow shielding and grounding practices as called out in the manual 26167 Volume 1 & Volume 2.

#### **Signal Wiring**

**Option 1 (Typical to most industrial sites)**—Analog signal shields floating at device end and hard grounded at Control end.

**Note:** Ensure the FTM Ground Terminals are grounded to Earth (terminal 26 on FTM103-1 and terminal 74 on FTM103 -2).

In this case, the device shield needs to be grounded at the Woodward FTMs. Grounding bars are installed in the FTMs to support this configuration since it is the most common. If the device shields are grounded (to Chassis ground) at the device end, then REMOVE these shorting bars and follow option two or the individual tabs from the Grounding bar can be cut off.

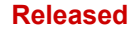

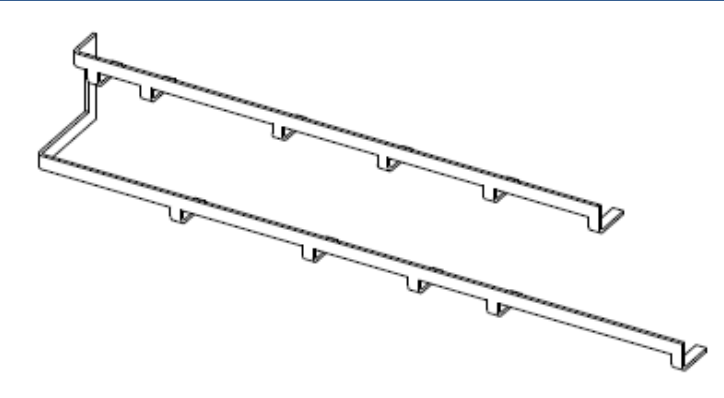

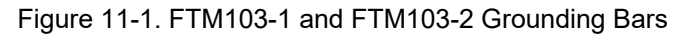

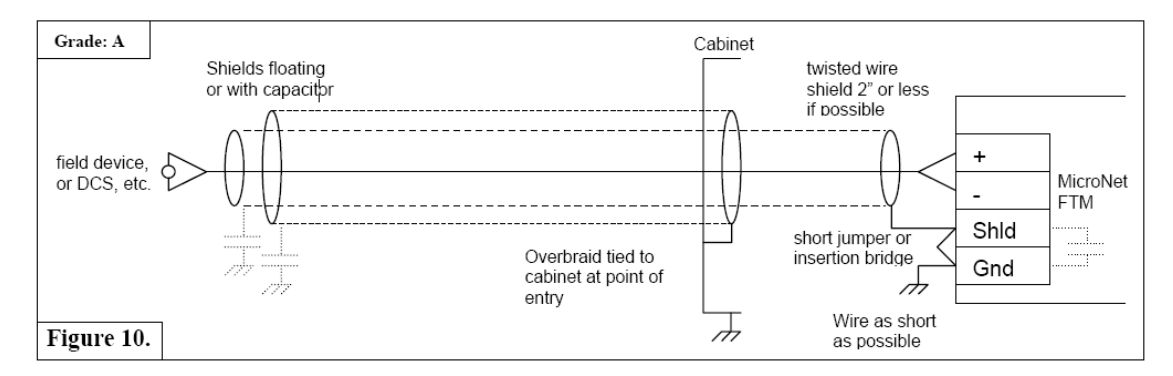

Figure 11-2. Shield Termination Diagram 1

Option 2—Analog signal shields grounded at device end.

The shields should be connected to earth ground at all intermediate terminal blocks, as well as terminated at the control terminal block (AC Coupled).

In this case the shorting bar is removed to provide a capacitive connection to ground (in addition to the 'hard' ground) at the device end.

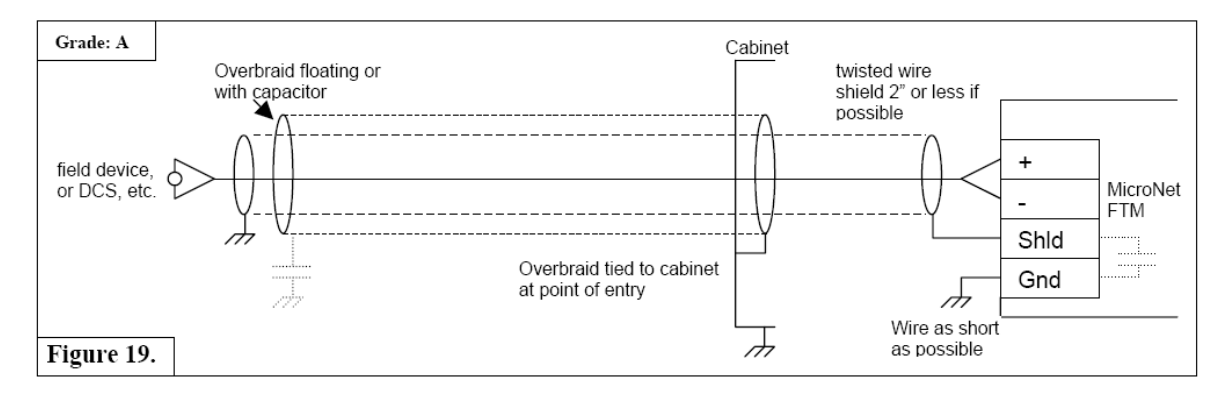

Figure 11-3. Shield Termination Diagram 2

#### **Input Power**

Branch circuit fuses, breakers, and wiring must have applicable safety approval and be selected according to applicable codes and area classifications. The system disconnect (not provided) MUST be in easy reach of the operator and marked as a disconnect device. Each main power supply must have its own branch circuit rated fuse, or circuit breaker with a rating no more than 250% of the maximum rated current of the power supply. See Appendix E. Do not connect more than one main power supply to any one fuse or circuit breaker. Use only the wire sizes specified, for the power required, which meet local code requirements.

Each 5009XT control requires a power source capable of a certain output voltage and current. For AC sources, this power rating is stated in volt-amps (VA). The maximum VA of a source can be calculated by taking the rated output voltage times the maximum output current at that voltage. This value should be greater than or equal to the 5009XT control VA requirement.

Note: the control's main power supplies are not equipped with input power switches.

Table 11-1 provides each power supply's holdup time specification, which is the time the supply will continue to operate within specification after its input power is interrupted. This information may be useful in specifying Uninterruptible Power Supply (UPS) systems.

| Input Voltage<br>and<br>Frequency<br>Range | Rated<br>Maximum<br>Current | Maximum<br>Fuse/C.B.<br>Rating | Minimum<br>Wire Size<br>mm²/AWG | Wire<br>Temp.<br>Rating (°C)* | Hold Up Time<br>(Minimum) |
|--------------------------------------------|-----------------------------|--------------------------------|---------------------------------|-------------------------------|---------------------------|
| 18–36 Vdc                                  | 33 A                        | 50 A                           | 5.5 / 10                        | 90                            | 5 ms @ 24 V               |
| 100–150 Vdc                                | 6.0 A                       | 20 A                           | 4.0 / 12                        | 90                            | 7 ms @ 120 V              |
| 88–132 Vac<br>47–63 Hz                     | 10.0 A                      | 20 A                           | 4.0 / 12                        | 90                            | 1 cycle @ 120 V           |
| 180–264 Vac<br>47–63 Hz                    | 5.0 A                       | 10 A                           | 2.5 / 14                        | 90                            | 1 cycle @ 220 V           |
| 200–300 Vdc                                | 3.0 A                       | 10 A                           | 2.5 / 14                        | 90                            | 7 ms @ 200 V              |

#### Table 11-1. Fuse/Breaker Requirements

\*Wire Temp ratings specified are for 55 °C cabinet ambient. All fuses listed above are "slow blow".

Significant inrush currents are possible when current is applied to the main power supply. The magnitude of the inrush current depends on the power source impedance, so Woodward cannot specify the maximum inrush current. Time- delay fuses or circuit breakers must be used to avoid nuisance trips.

The 5009XT control includes a set of two main power supplies. Input power ratings are identified in Table 4-1 and on each power supply's front panel. Refer to MicroNet TMR manual 26167 for all power supply specifications.

| IMPORTANT | Each main power supply provides three separate 24 Vdc outputs<br>rated for 0–6 A each. To preserve system integrity, it is<br>recommended that the control's three isolated 24 Vdc outputs be<br>kept isolated from each other at all times. If the control's 24 V power<br>is used to power external devices, the system's three 24 V outputs<br>must not be tied together. If these outputs are tied together, and a<br>short circuit occurs, it will shut down the entire 5009XT control.<br>External devices requiring 24 Vdc power must be connected to only<br>one of the power supplies. |
|-----------|----------------------------------------------------------------------------------------------------|
|           | Externally powered analog inputs or outputs and external relay coil power must be supplied by and IEC rated or NFPA 70 (NEC) Class 2 power supply as required by local authority having jurisdiction.                                                                                                    |

# Communications

Each Kernel CPU has two User-available Ethernet ports, 2 CAN ports and one serial communication port. The primary communication interface to the control is using Ethernet. Each CPU has a primary (ENET1) and secondary port (ENET2) which must be on separate networks. Typically the first ENET port on each control configured with a unique IP address so they can all be connected to a common LAN and accessed by an Ethernet switch.

# IMPORTANT

If both Ethernet ports (1 & 2 on same CPU's) are to be used they must be configured with IP addresses that are on different domains. Refer to Appendix C to see they default IP settings from Woodward as an example.

#### **Serial Port configurations**

The serial port on each CPU is configurable to be used only as a Modbus communication link.

- CPU-A (RS-232/422/485) can function as a port on Modbus as Link 3 or Link 4
- CPU-B (RS-232/422/485) can function as a port on Modbus as Link 3 or Link 4
- CPU-C (RS-232/422/485) can function as a port on Modbus as Link 3 or Link 4

All of these communication ports can interface with other devices via RS-232 communication. RS-232 communication is limited to a distance of 15 m (50 ft). In cases where a device which is being interfaced to is located a distance of greater than 15 m (50 ft) from the control, it is recommended to use RS-422 or RS-485. RS-422 and RS-485 communication support multi-dropping (multiple slaves on a single communication line); RS-232 communication does not.

#### CAN Port configurations – (planned for release at Revision A)

This control application has pre-programmed CAN communication links on Ports 2 of Kernel B and Kernel C to allow users to easily interface to Woodward's Servo Position Controller (SPC) digital driver product. Four SPC's are supported and allow for various configurations of system redundancy. Refer to section later in this chapter for more information on using CAN connections to SPC digital drivers.

#### Communication to RemoteView -

RemoteView is the primary GUI interface to the control software and communicates via Woodward's Servlink protocol over Ethernet to any of the 6 ENET port on the control. Appendix H gives detailed instructions on installing this software and establishing a connection to the control.

#### **Communications via Modbus**

The 5009XT control can simultaneously communicate with up to four Modbus based devices using ASCII or RTU Modbus transmission protocols. These 4 links can be independent or used as redundant links to other devices.

The Ethernet Modbus links can be configured for TCP or UDP protocol and all 3 of the serial port are available for use as Modbus links. Refer to Volume 3 of this manual for a list of all the Modbus commands and parameters available.

# Control System Input/Output Signals

#### Speed Sensor Inputs—TMR Speed/Analog Combo Module

The 5009XT control uses speed sensing probes mounted off of a gear connected or coupled to the turbine's rotor to sense turbine rotor speed. The first three channels of the control accept passive magnetic pickup units (MPUs), 12 Vdc proximity probes or 24 Vdc proximity probes. These three channels are used to determine the turbine operating speed for control purposes. In this standard software application, Channel 4 is dedicated to be used for slow speed detection only and thus is typically a proximity type probe. The control will display this sensed speed as the turbine speed when the actual speed is below the low speed setting for the first 3 channels.

It is not recommended that gears mounted on an auxiliary shaft coupled to the turbine rotor be used to sense turbine speed. Auxiliary shafts tend to turn more slowly than the turbine rotor (reducing speed sensing resolution) and have coupling gear backlash, which results in less than optimum speed control. For safety purposes it is also not recommend that the speed sensing device sense speed from a gear coupled to a generator or mechanical drive side of a system's rotor coupling.

All speed sensing inputs have the option of using the same programmed gear ratio and number of teeth to calculate speed, thus the speed probes used should sense speed from the same gear. If they are different, that configuration is possible, but not typically recommended. The 5009XT control can sense and control turbine speed from a single speed probe, however, it is recommended that all applications use multiple speed probes to increase system reliability.

A passive MPU provides a frequency output signal corresponding to turbine speed by sensing the movement of a gear's teeth past the MPU's pole piece. The closer the MPU's pole piece is to a gear's teeth and the faster the gear turns the higher a passive MPU's output amplitude will be. The 5009XT control must sense an MPU voltage of 1 to 25 Vrms for proper operation.

Depending on an MPU's limitations, each input channel can be jumper configured to allow an MPU to drive either two or three inputs (some MPUs cannot drive three inputs). Wire jumpers must be installed to allow an MPU to drive into all three inputs. When the jumpers are not installed, only two input modules are driven by a MPU. With proper MPU, gear size, and MPU-to-gear clearance, speed measurement should be capable down to 100 Hz. Standard MPU clearance is recommended to be 0.25 to 1.02 mm (0.010 to 0.040 inch) from tooth face to pole piece. For information on selecting the correct MPU or gear size, please refer to Woodward manual 82510. See Figure 4-4 for wiring schematic.

Because of differences between the sensing circuits required to interface with passive (MPUs) and active (proximity) probes, separate terminals are provided for each type. This allows a simple method of field selecting the type of speed input based on the type of probe used. Short-circuit protected 12 Vdc and 24 Vdc sources, with isolation diodes on the power, common, and output source lines, are provided with each speed input to power system proximity probes.

Speed channel 4, if used, should be configured to receive a proximity probe. A proximity probe may be used to sense very low speeds. With a proximity probe, speed can be sensed down to 0.5 Hz. The 5009XT control can be programmed to turn on or off a turbine turning gear using a relay output programmed as a slow speed switch. See Figure 4-5 for proximity probe wiring schematic.

Channel 4 prox return input accepts 5–28 Vdc. Alternatively with either 12 Vdc or 24 Vdc open collector probes. When interfacing to open collector type probes a pull-up resistor between the four-voltage terminal and the proximity return terminal is required.
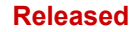

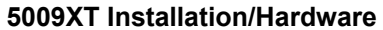

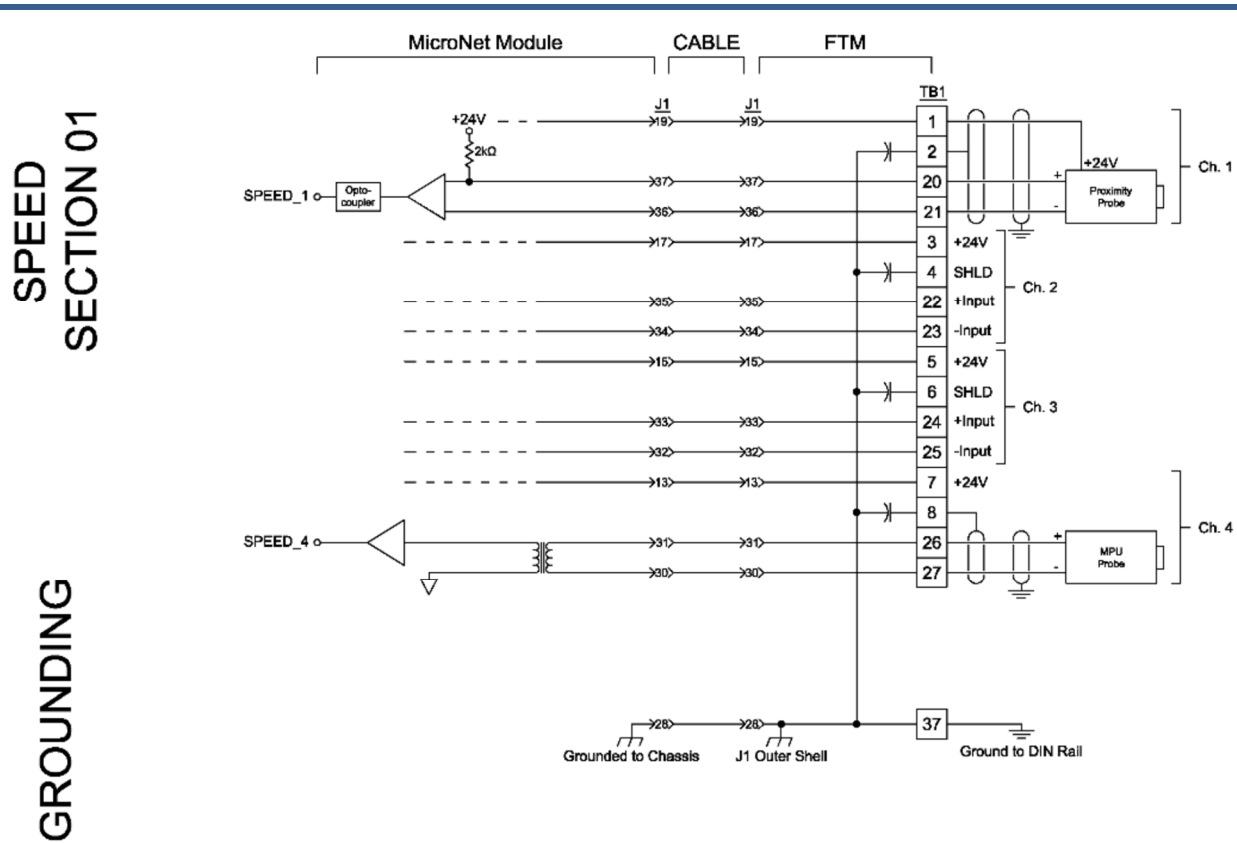

Figure 11-3. Example MPU and Proximity Probe Interface Wiring Diagram

Each FTM connects to the control's MPU & Analog I/O modules through individual cables, and provides a common cage-clamp terminal connection for customer field wiring. Figures 4-4 and 4-5 illustrate the different input wiring configurations based on the type of speed sensing probes used.

#### Wiring Notes:

Manual 35135V2

- Refer to Figures 11-3 and Appendix E for Speed Sensor wiring connections on the FTMs.
- Each Speed input channel can only accept one MPU or one Proximity probe at a time.
- Proximity Probes only—Individual 12 Vdc and 24 Vdc sources, with isolation diodes on the power, common, and output source lines, are provided with each speed input to power system proximity probes (100 mA fuses are used on the 24 V output, the 12 V is current limited to 100 mA and located on the FTMs).
- Proximity Probes only—External pull-up resistors are required when interfacing with an open collector type of proximity probe.
- Proximity Probes only—Jumpers must be installed from 'A&B IN' and to 'C IN' as shown in Figure 4-5 to avoid noise issues.
- Proximity Probes only—If using external power for these inputs, the power supply should be isolated and must be located within 30 m of the MicroNet+ TMR chassis.
- It is required that twisted shielded wiring be used between each probe and FTM.
- Shields should be connected together at all intermediate terminal blocks and terminated to earth ground at the FTM terminal block through the Grounding Bar. The exposed wire length, beyond the shield, should be limited to 25 mm (1").
- FTM terminals accept wires from 0.08–2.5 mm<sup>2</sup> (27–12 AWG).

# IMPORTANT

If the speed signals are not within the following limits, the 5009XT control will respond with a speed sensor frequency error during the program checking procedure.

(TxMxR)/60 must be < 25 000 Hz

- T = Gear Teeth
- M = (Overspeed Test Limit Setting x 1.02)
- R = Gear Ratio

IMPORTANT If the I bein nece

If the MPU device is not providing a voltage greater than 1.5 Vrms, the MPU device should be moved closer to the gear where speed is being monitored. The following graph shows the minimum voltage necessary to detect speed at the various frequencies.

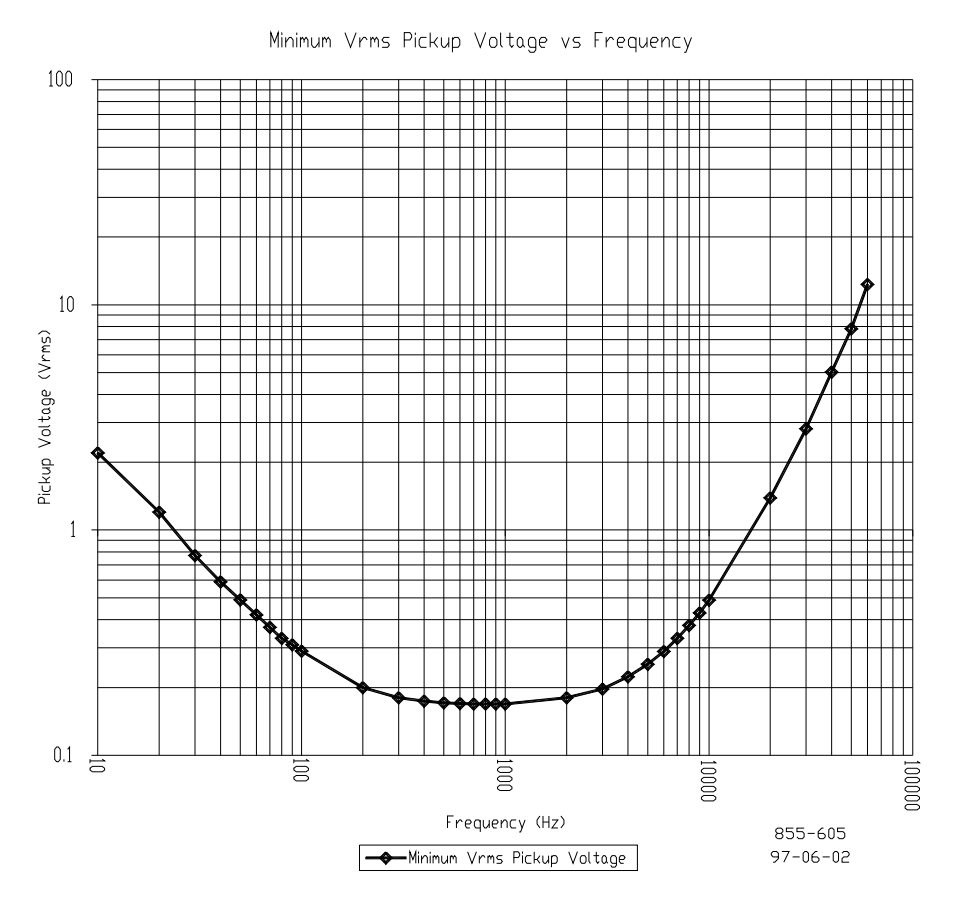

Figure 11-5. MPU Pickup Voltage vs Frequency

#### Analog Inputs—TMR Analog Combo Module

The base offering control accepts 12 4–20 mA current inputs. All analog inputs may be used with two-wire ungrounded (loop powered) transducers or isolated (self-powered) transducers. Because inputs are not fully isolated, care must be taken in their application and maintenance to avoid "ground-loop" type problems. All analog inputs have 200 Vdc common mode rejection isolation. If interfacing to a non-isolated device which may have the potential of reaching over 200 Vdc with respect to the control's common, the use of a loop isolator is recommended to break any return current paths, which could result in erroneous readings.

All twelve analog inputs are programmable. When an analog input is used, the chosen input must be wired to and configured within the control's program to function. Refer to Volume 3 of this manual for a complete list of programmable analog input options.

A 24 Vdc power supply is available from the 5009XT control to power external transducers or other auxiliary devices. Isolation is provided through diodes on the power and common lines. This 24 Vdc output is capable of providing 24 Vdc with +10% regulation. Power connections are be made through terminals located on system FTMs.

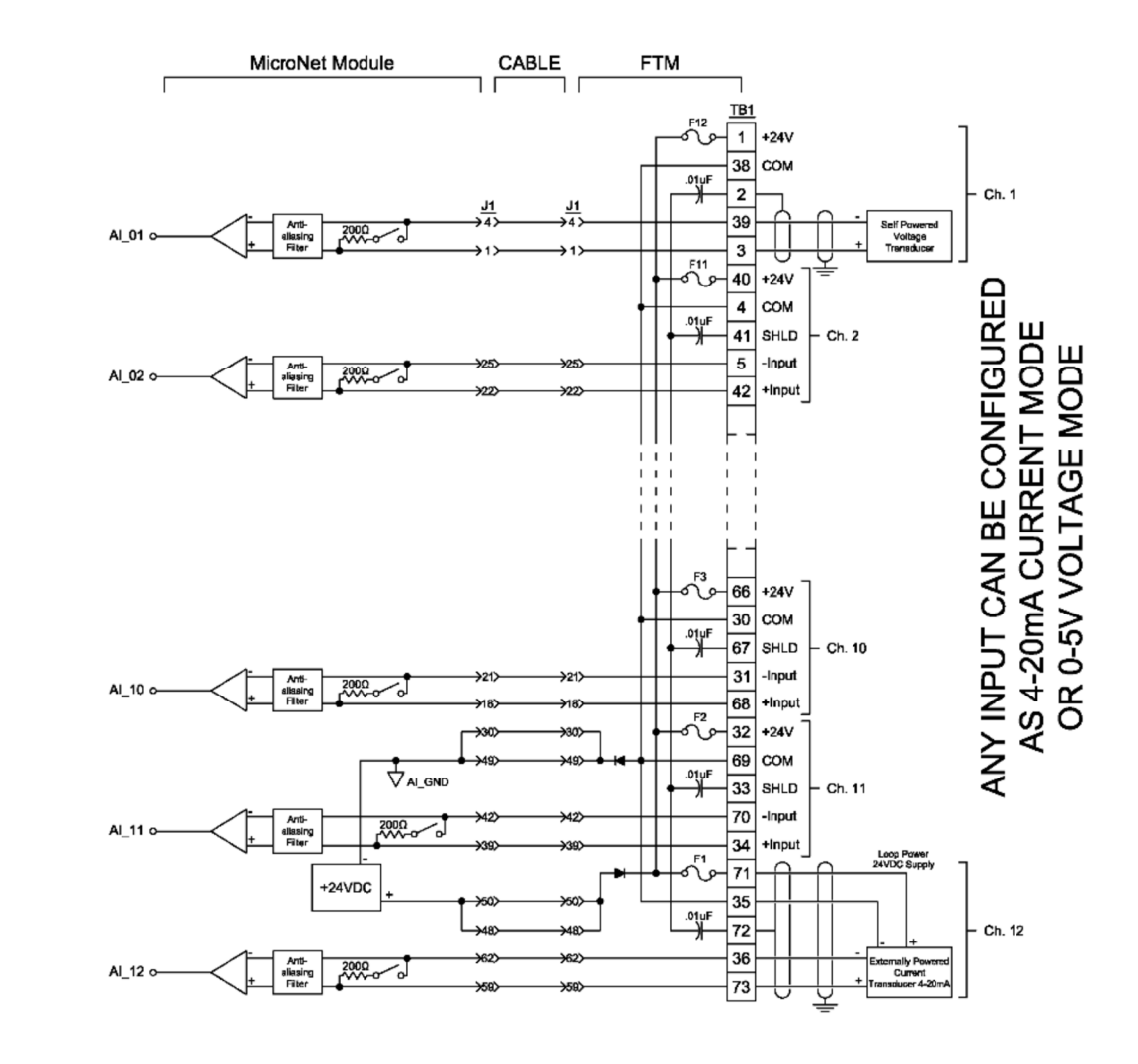

Figure 11-6. Example Analog Input Wiring Diagrams

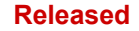

#### Analog Outputs—TMR Speed/Analog Combo Module

The control has four 4–20 mA current output drivers. Applications using analog outputs must, within the control's program, have the desired analog value assigned or configured to a specific output. Refer to Volume 1 of this manual for a complete list of programmable analog output options.

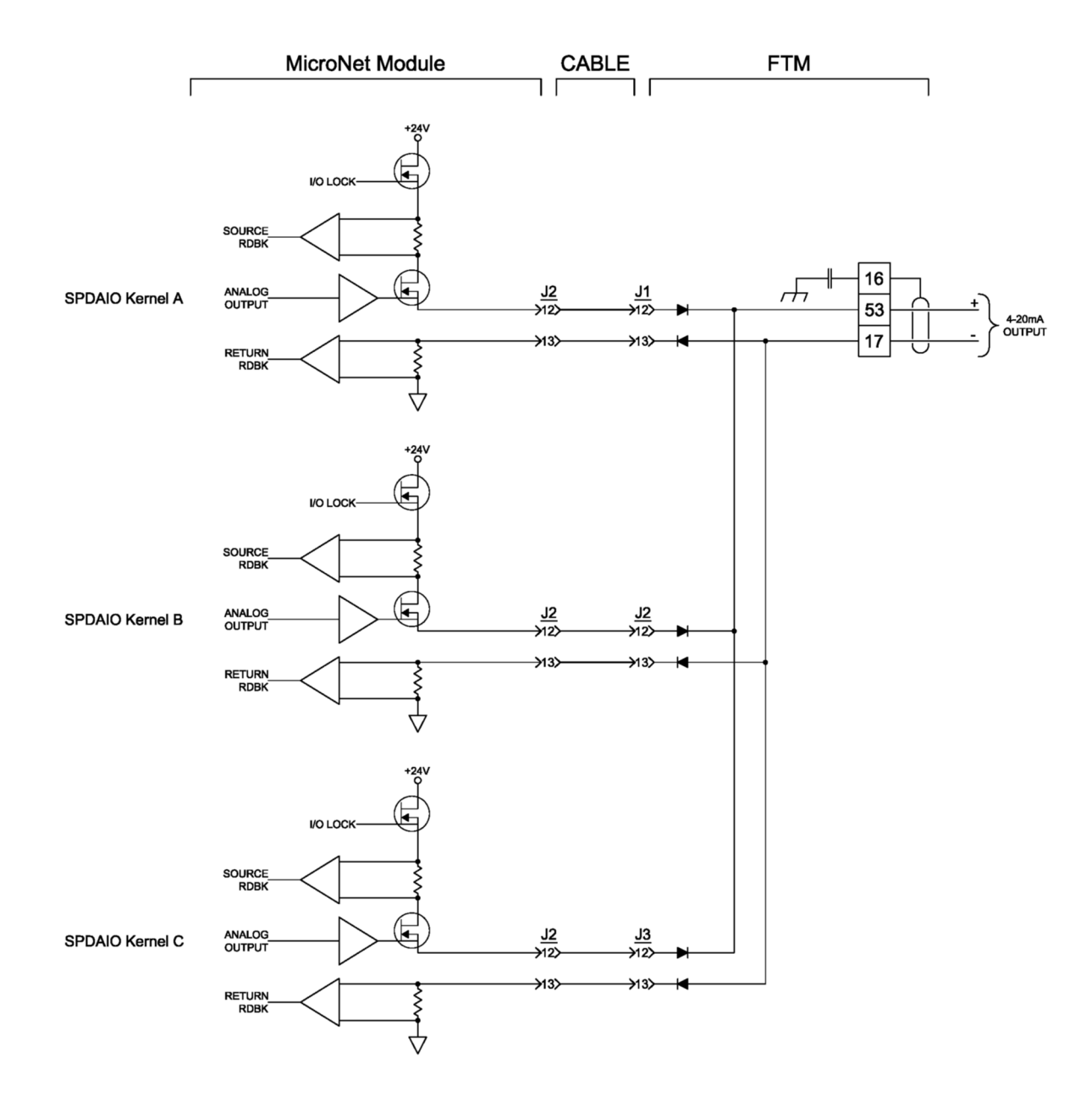

Figure 11-7. Example Analog Output Wiring Diagram

#### FTM Contact Inputs (F/T Relay–Discrete In)

The 5009XT control accepts 24 contact inputs. Each of the control's four Discrete Termination Modules accepts six contact inputs. Twenty three of the 24 contact inputs are configurable, but the first 4 have been defaulted to functions required by most all systems and should not be changed.

The Preset Contact Inputs are:

- External Emergency Shutdown #1 (fixed)
- External Reset
- Raise Speed Setpoint
- Lower Speed Setpoint

The control will initiate an emergency shutdown any time the External Emergency Shutdown contact input is opened. This input is typically tied into the system's trip string. Before starting, the External Emergency Shutdown input must have an external contact or switch wired to it and it must be closed. The external reset contact can be used to remotely clear latched alarms and trip conditions. The raise and lower speed setpoint inputs can be used to remotely raise and lower speed or load.

Applications requiring external contact inputs must have the desired function assigned or configured to a specific input. Refer to I/O Function Menu lists in Volume 1 of this manual for a complete list of programmable contact input options.

Normal Contacts must change state for a maximum of 160 milliseconds and a minimum of 80 milliseconds for the control to sense and register a change in state.

The ESD contact (#1) must change state for a maximum of 20 milliseconds and a minimum of 10 milliseconds for the control to sense and register a change in state.

Contact wetting voltage can be supplied by the control or from an external source. 24 Vdc contact wetting voltage is available on each FTM (with isolation diodes on the power and common lines). Optionally, an external 18–32 Vdc power source or an external 100–150 Vdc power source can be used to source the circuit wetting voltage. (The FTM's CE and CSA markings only apply to the 24 V option.) Because all discrete inputs are fully isolated, a common reference point must be established between the input opto-isolators and the contact wetting power source. If the 24 Vdc internal power source is used as for contact wetting, jumpers are required between FTM terminals 33 & 34, and terminals 33 & 35. If an external power source is used for contact wetting, the external source's common must be connected to the FTM's discrete input commons (terminals 34 & 35).

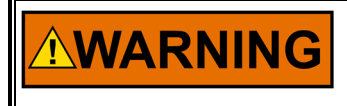

HIGH VOLTAGE—If high voltage discrete inputs are used, and there is 125 Vdc on the FTM terminal blocks, there will be 125 Vdc on the FTM cables and cable connectors. All modules should be installed and cables connected before wiring the FTM.

#### Wiring Notes:

- Refer to Figure 11-8 and Appendix E for Contact Input wiring connections to the FTMs. Section 7.2 of manual 26167V1 provides details of using external power or high voltage contacts.
- The wiring information on DI's in section 7.2 of 26167V1 must be followed.
- All contact inputs accept dry contacts.
- The internal 24 Vdc power source, an external 18–36 Vdc power source or an external 100–150 Vdc power source can be used for circuit wetting. (The FTM's European CE Compliance and CSA requirements only apply to the 24 V option.)
- If the 24 Vdc internal power source is used as for contact wetting, jumpers are required between FTM terminals 33 & 34 and terminals 33 & 35.
- If an external power source is used for contact wetting, the external source's common must be connected to the FTM's discrete input commons (terminals 34 & 35). To meet CE or CSA ratings, power for sensors and contacts must be supplied either by the 5009XT power supplies, or the external power supply outputs must be rated for 30 Vdc or less and have its outputs fused with appropriate sized fuses (a maximum current rating of 100/V, where V is the supply's rated voltage or 5 A, whichever is less).

#### Released

#### Manual 35135V2

- Each contact input pulls 13 mA @ 24 Vdc (13 mA @ 120 Vdc) when closed, and requires at least 4 mA @ 14 Vdc (4 mA @ 70 Vdc) to recognize a closure command.
- Verify that the correct input terminals are wired to with respect to the level of contact wetting voltage used.
- The combined current draw through terminals 27, 28, 29, 30, 31, and 32 cannot exceed 400 mA or the Discrete I/O module's on-board power converter will current limit.
- It is recommended that 0.75 mm<sup>2</sup> (20 AWG) or larger wire be used between each discrete input and the FTM.
- FTM terminals accept wires from 0.08–2.5 mm<sup>2</sup> (27–12 AWG) wire.
- If 125 Vdc Contact Power is used, the Power Supply must meet IEC 6164-1, Overvoltage Category II.
- With the use of 125 Vdc contact power, it is recommended that the contact power be removed before connecting or disconnecting any 5009-to-FTM cable.

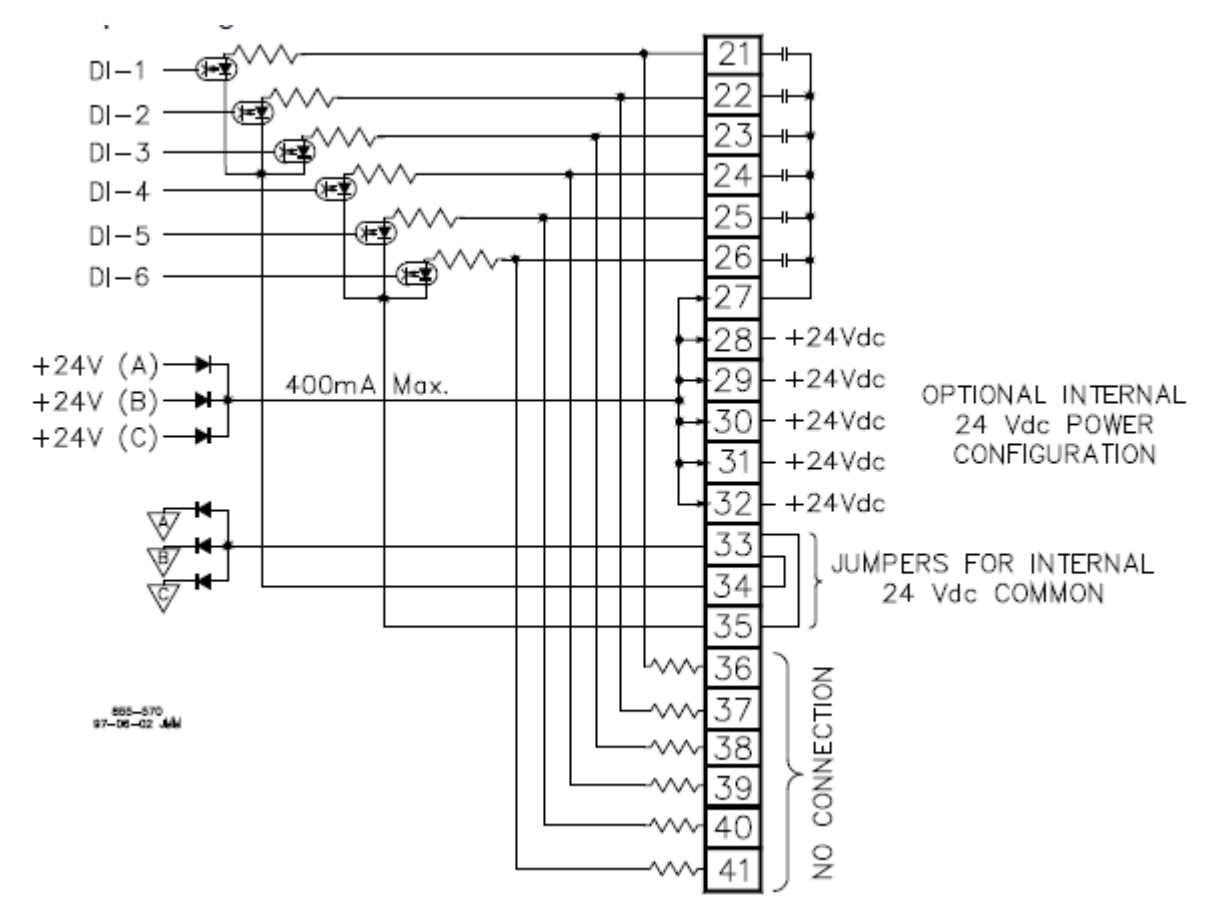

Figure 11-8. Example Discrete Input Wiring using Internal 24 Vdc

## FTM Relay Outputs (F/T Relay Outputs)

There are twelve relay outputs available from the 5009XT control, with three outputs per FTM. With the exception of Relay #1 - all of the relays are user-configurable. The defaulted outputs are:

- Shutdown relay #1 (fixed)
- Alarm relay
- Shutdown relay #2

The relay outputs can be programmed to energize upon a function change of state or an analog value level. Applications requiring programmable relay outputs must have the desired switch condition or specific analog value assigned to them within the control's program. Refer to Volume 1 of this manual for a complete list of programmable relay output options.

The 5009XT control system does not have the capability to provide circuit power to external circuits interfacing with a relay output. All external circuits interfacing with control relay outputs must have circuit power provided externally. All relays are dust-tight, magnetic blow-out type relays with Form-C type contacts.

Refer to MicroNet TMR manual 26167 for all relay ratings.

#### Latent Fault Detection

Because a fault tolerant system can tolerate a single fault, it is possible for this fault to go undetected. This is called a latent fault. If another fault occurs when a latent fault exists, it could cause a shutdown. This is why it is important to detect latent faults in a fault tolerant system.

Each relay output can be individually configured to use latent fault detection to identify relay failures without affecting a relay output's state. A fault tolerant relay configuration consists of 6 relays, driven by two discrete outputs from each kernel. The relays are configured in three legs of two relays each. See Figure 11-8. Customer circuit power is connected to one side of the resulting configuration, and customer load to the other side. Field selectable jumpers, located on system FTMs, are provided to allow each output's latent fault detection logic to be compatible with the circuit being interfaced to.

Six individual relays make up one relay output. When a relay output is closed, the contacts of all six relays are closed. Because of the series-parallel configuration that the relays are in, the failure of any two individual relays will not cause the output to be open. The relay output would continue to be closed. Once a relay output is closed, the output's individual relays are periodically opened and re-closed, to ensure that they were in the correct state, and that they change state.

When a relay output is open, the contacts of all six relays are open. Because of the series-parallel configuration that the relays are in, the failure of any one relay will not cause the output to be closed. The relay output would continue to be open. Once a relay output is open, the output's individual relays are periodically closed and re-opened one by one, to ensure that they were in the correct state, and that they change state. Position readback circuitry allows the state of each relay contact to be detected. Any failures are annunciated, and further testing is disabled without affecting the state of the relay output contact or control operation.

Latent fault detection (LFD) is not usable with all applications or circuits. The control's LFD logic can only work with circuits using voltages between 18–32 Vdc, 100–150 Vdc, or 88–132 Vac. For LFD to work, a small leakage current is passed through the circuit's load. See Figures 11-7, 11-8, and 11-9. Depending on the size of the load, the leakage current may be enough to cause a load to be on or active, when a relay contact is open. In this case, the individual relay's LFD logic may be disabled, eliminating the leakage current.

If LFD is desired, but the leakage current is too great for the load, an external resistor may be connected in parallel with the circuit's load to shunt some of the leakage current away from the load. To prevent failure of a load to de-energize, careful consideration should be given, to ensure that the voltage developed across the load due to leakage current is below the load's drop-out voltage.

With LFD, when a relay contact is closed, no difference in operation is experienced; the relay output appears as a closed contact. However, when a relay contact is open, it appears to the interfaced circuit as a large resistor instead of an open contact. Thus a small amount of current is leaked to the load, resulting in a developed voltage across the load. In most cases this has no bearing on the customer's circuitry, because such a small amount of voltage is developed across its load. However, when a relay output is used with a very high resistance load (low current load), enough voltage may be developed across the load to prevent it from de-energizing.

To verify if Latent Fault Detection can be used with a relay output:

- Verify that circuit the relay output is used with has a voltage level of 18–32 Vdc, 100–150 Vdc, or 88– 132 Vac. If circuit voltage is not within these ranges, disable the relay output's latent fault detection by placing the relay jumpers in their disable state. See Figure 11-11.
- 2. Use the graph below (Figures 11-7, 11-8, and 11-9) which corresponds to the circuit's voltage level to determine if the voltage developed across the load (due to the leakage current) is lower than the load's drop-out voltage level.
  - Acquire the resistance of the load (relay, motor, solenoid, etc.) to be driven by the relay.
  - Acquire the load's minimum drop-out voltage.
  - From the bottom of the graph, follow the line corresponding to the load's resistance, up until it intersects the circuit power line. At this point the corresponding voltage level (on the left of the graph) is the level of voltage that will be developed across the load due to leakage current.
- 3. If the developed load voltage (from the graph) is less than the load's drop-out voltage, latent fault detection can be used with the circuit.
- 4. If the developed load voltage is greater than the load's drop-out voltage, it is recommended that latent fault detection be disabled, or that a resistor be connected in parallel (shunt) with the load. A correctly sized resistor connected in parallel with the circuit load will decrease the developed load voltage below the load's drop-out voltage level. Using the corresponding LFD graph and the load's minimum drop-out voltage, perform the above procedure in reverse (See step #2) to determine an acceptable shunt resistance. When selecting a shunt resistor also verify that its voltage and wattage ratings meet that of the circuit.

#### LFD Verification Example:

Circuit Power = 110 Vac Load Resistance =  $200 \Omega$ Load drop-out voltage = 25 Vac

Using the graph in Figure 11-9, the intersection point between the 200  $\Omega$  load resistance line and the 110 Vac line was found. From this intersection point it was determined that the voltage developed across the load due to leakage current (when the relay is open) is approximately 7.5 Vac. This voltage level is lower than the load's 25 Vac drop-out voltage, thus Latent Fault detection can be used with this example circuit.

If, however, the load resistance was 1200  $\Omega$ , the intersection would be approximately 29.5 Vac too high for LFD. By following the graph along the 25 Vac line to the 110 V line, a total load resistance of 900  $\Omega$  is needed. By placing a properly rated 3600  $\Omega$  resistor in shunt with the load, (1200//3600 $\Rightarrow$ 900) LFD can be used.

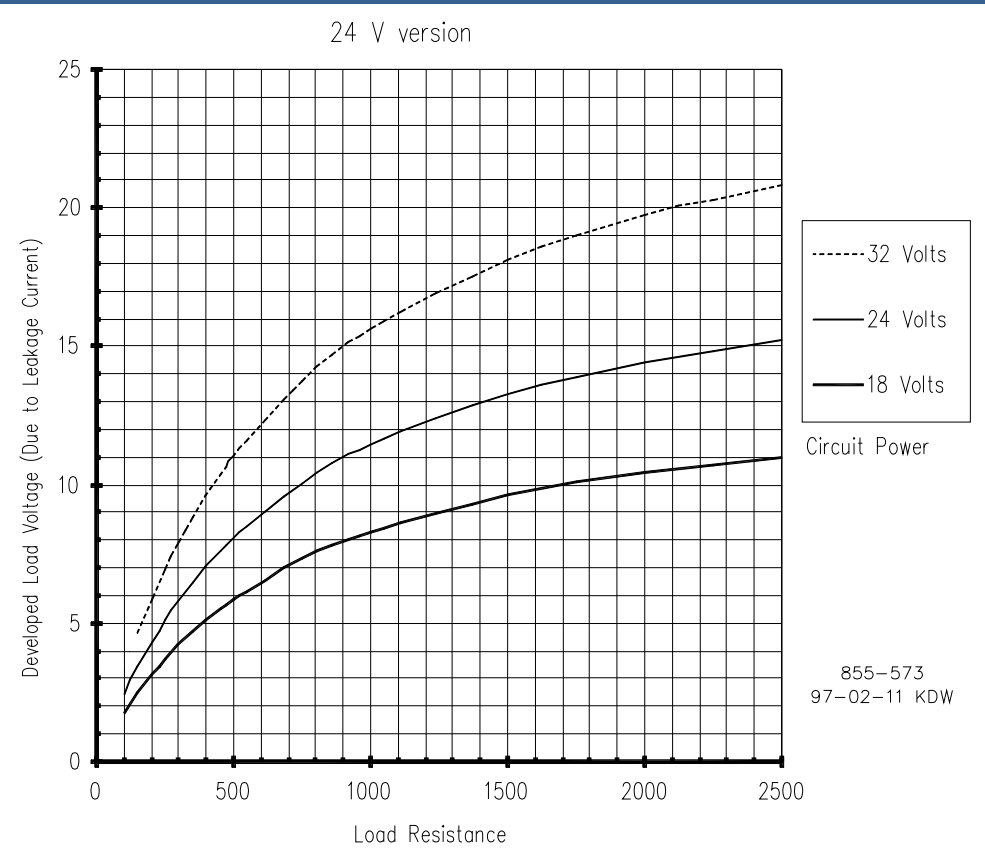

Figure 11-9. Latent Fault Detection Verification Graph—18–32 Vdc Circuitry

110 VAC version

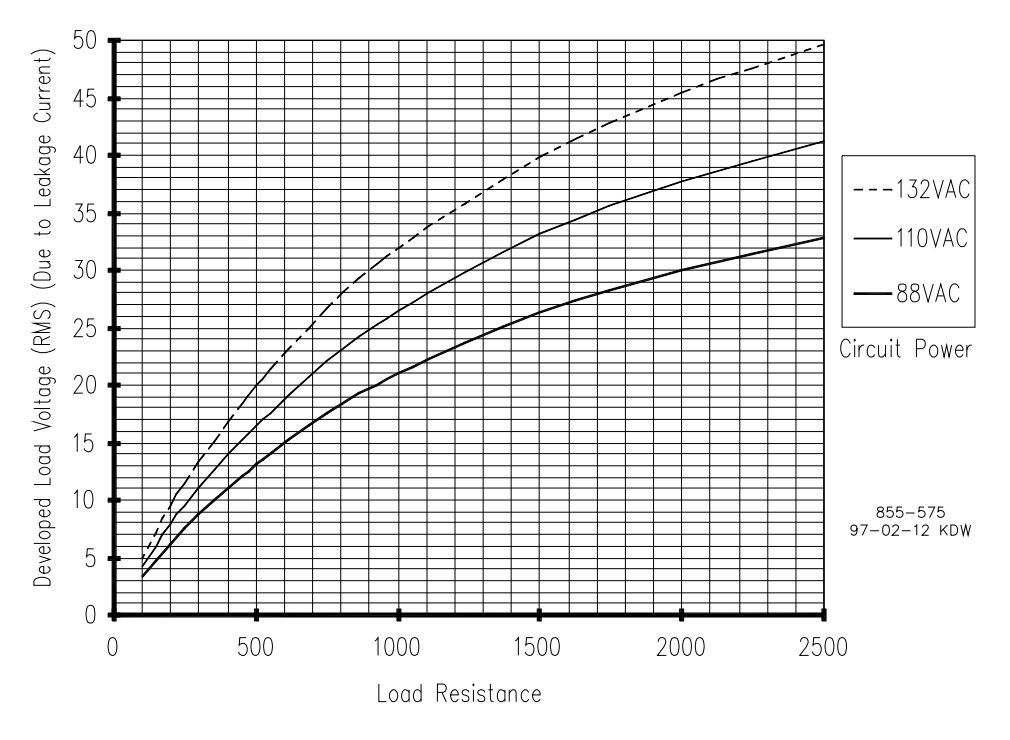

Figure 11-10. Latent Fault Detection Verification Graph—88–132 Vac Circuitry

125 VDC version

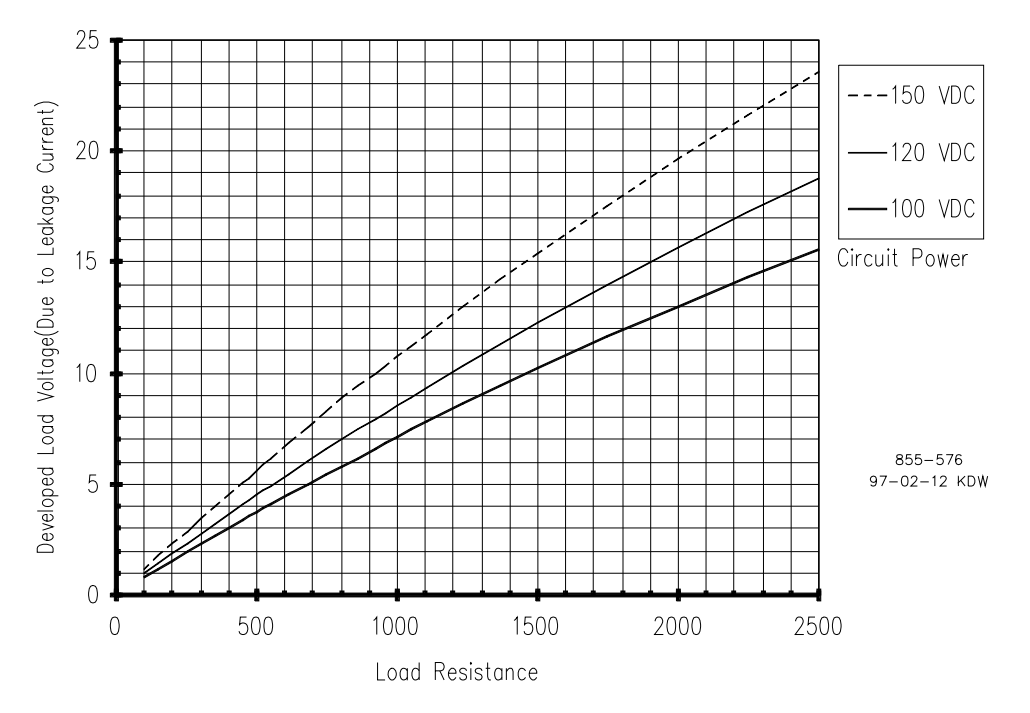

Figure 11-11. Latent Fault Detection Verification Graph—100–150 Vdc Circuitry

#### **Relay Jumper Configurations**

Relay coil power should be supplied by the control. Three independent isolated sources are diode selected (High Signal Selected) to power each FTM's relay coil. Jumper banks (four jumpers in one package) are provided on each FTM to allow field selection of internal or external relay coil power. See Figures 11-9 and 11-11. If external relay coil power is supplied, the relay coil power jumper bank must be moved from its defaulted INT. position to the EXT. position.

An FTM includes terminals and internal jumpers to allow its relay coils to be powered by an external power source. This relay coil power configuration was designed for systems which may not have the power sourcing capability to power all system modules and relays (custom designed systems). The 5009XT however, has sufficient power to supply all unit modules and relays.

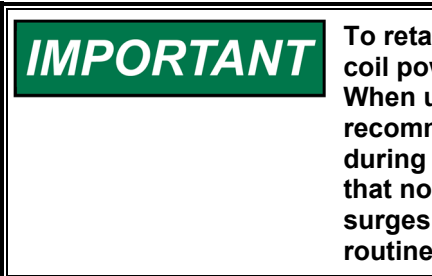

To retain circuit integrity if an external power supply is used for relay coil power, it must be an isolated 24 Vdc source, with  $\pm 5\%$  regulation. When using an external power source for relay coil power, it is recommended that a start-up routine be utilized to remove the source during system power-up and power down. This routine will guarantee that no relay is inadvertently energized due to system power-up surges. (By using the FTM's internal relay coil power this start-up routine is automatically performed.)

With this system's power configuration, recommend the control's internal power be used to supply the FTM's relay coils at all times.

Field configurable jumpers are used on FTMs to allow a relay's latent fault detection logic to be compatible with different levels of circuit power and to choose which set of relay contacts to test (normally open or normally closed). Each relay output has two banks of jumpers (multiple jumpers in one package).

One jumper-bank (a set of nine jumpers) is used to match the latent fault detection (LFD) circuit with the circuit voltage being interfaced with. The second jumper bank (a set of four jumpers) is used to select which set of relay contacts (N.O. of N.C.) is tested by the LFD logic. During operation, only one set of relay contacts (normally open or normally closed) can be tested. The set of relay contacts tested should be same set of relay contacts used by the circuit interfaced to. Refer to Figure 11-11. LFD can be jumper configured to be compatible with the following circuit voltages:

- 18–32 Vdc circuit power (meets CE & CSA ratings)
- 88–132 Vac circuit power (not listed)
- 100–150 Vdc circuit power (not listed)

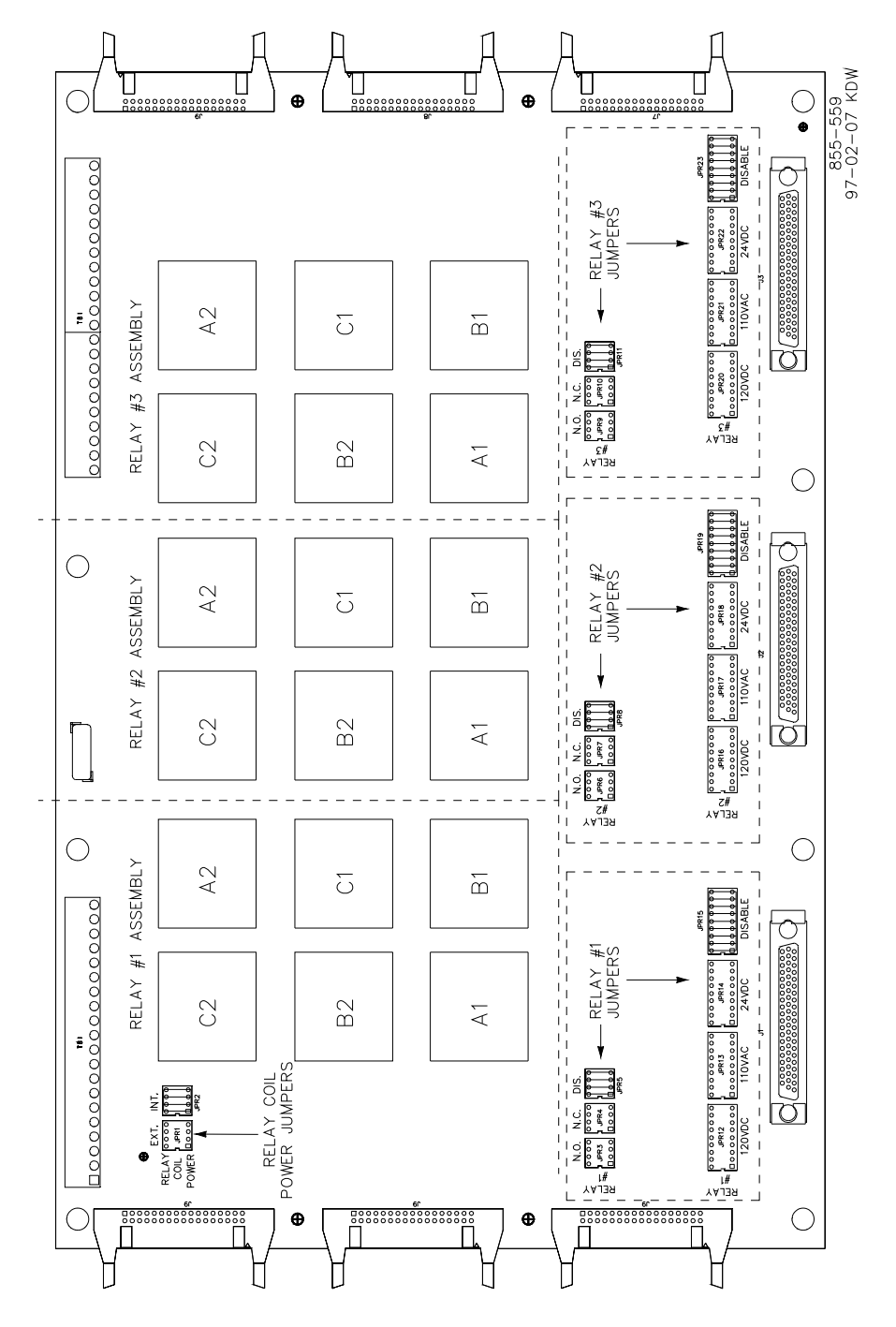

Figure 11-12. Jumper and Relay Location Diagram

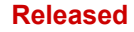

After all jumper-banks have been correctly positioned, mark the placement of each jumper-bank on the FTM cover labels, located on each FTM's outer cover. See Figure 11-12.

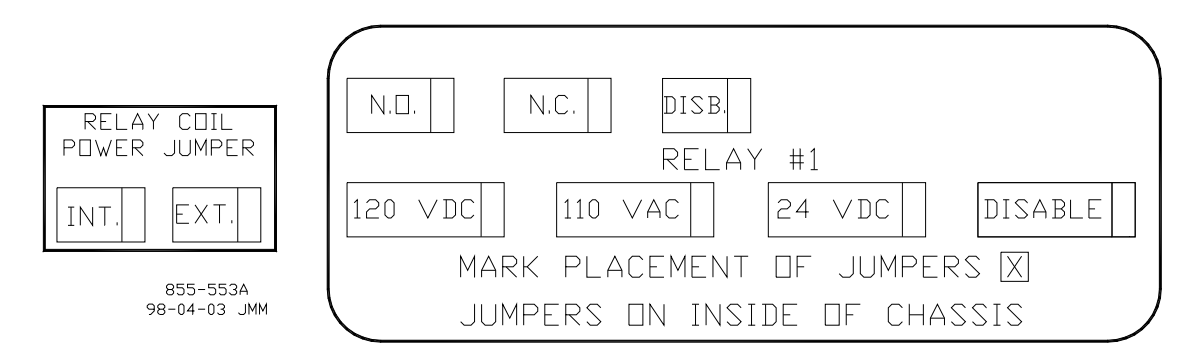

#### Figure 11-13. FTM Labels

#### Wiring Notes:

- Refer to Figure 11-14 and Appendix E for relay output wiring connections to the FTMs.
- The wiring information on DO's in section 7.1 of manual 26167V1 must be followed.
- Verify that each set of relay contacts meet the power requirements of the circuit which it is being used with. Interposing relays are required in cases where the interfaced circuit demands relay contacts with a higher power rating. If interposing relays are required, it is recommended that interposing relays with surge (inductive kick-back) protection be used. Improper connection could cause serious equipment damage.
- Verify system power is off before removing or installing any FTM jumper. All jumpers are fragile, use caution when removing and installing FTM jumper-banks.
- Select internal or external relay coil power. If the control's internal power is used verify that the FTM's "Relay Coil Power Jumper" bank is in the INT. position. If external relay coil power is supplied, move the FTM's "Relay Coil Power Jumper" bank to the EXT. position and verify that the external source is fully isolated. (Mark the FTM's label to indicate jumper position.)
- Verify if Latent Fault Detection (LFD) can be used with each relay output.
- If LFD cannot be used with the relay output, verify that the relay's LFD jumper-banks are in their Disable positions. (Mark the FTM's label to indicate jumper position.) Alternatively an external resistor can be wired in parallel with the load to allow LFD to be used with the relay output. In this case it is the customer's responsibility to calculate the required resistor ratings and install it.
- If LFD can be used with the relay output, move the relay's LFD jumper- bank to the correct circuit power position. Also select which set of relay contacts (NO or NC) are to be tested by the LFD logic. Mark the FTM labels to indicate jumper positions.

# 

HIGH VOLTAGE—Relay circuit power is also present on an FTM's relay and cable connectors. When using high voltage relay circuit power, it is recommended that care be taken not to touch exposed connectors when replacing relays or cables. If possible remove relay circuit power from all FTM relays before replacing any FTM relay or cable.

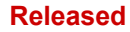

#### 5009XT Installation/Hardware

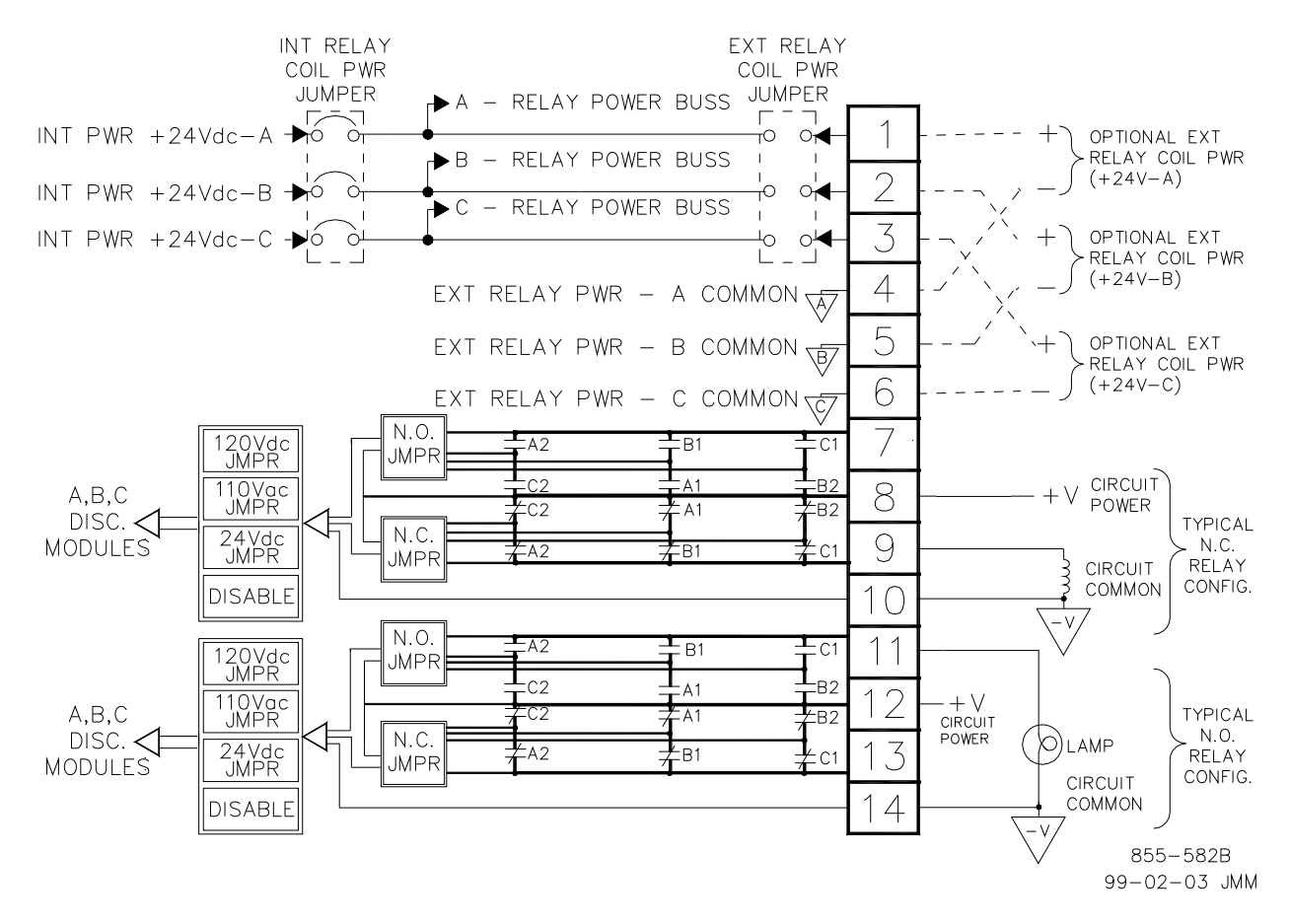

Figure 11-14. Example Relay Output Wiring Diagram

## **Communications (CAN)**

# CAN Port Connections to Digital Drivers (If using Optional SPC's) (Planned for release at Revision A)

The base I/O modules in the system only provide 4 analog outputs each with a range of 4-20mA. For actuator/valve assemblies that require other drive signal ranges or require position feedback, this standard control application supports up to four Servo Position Controllers (SPC / p/n 8200-227). The Kernel B CPU CAN2 port provides a digital link to two drivers, with CAN ID's 11 and 12. The Kernel C CPU CAN2 port provides a digital link to two drivers, with CAN ID's 21 and 22.

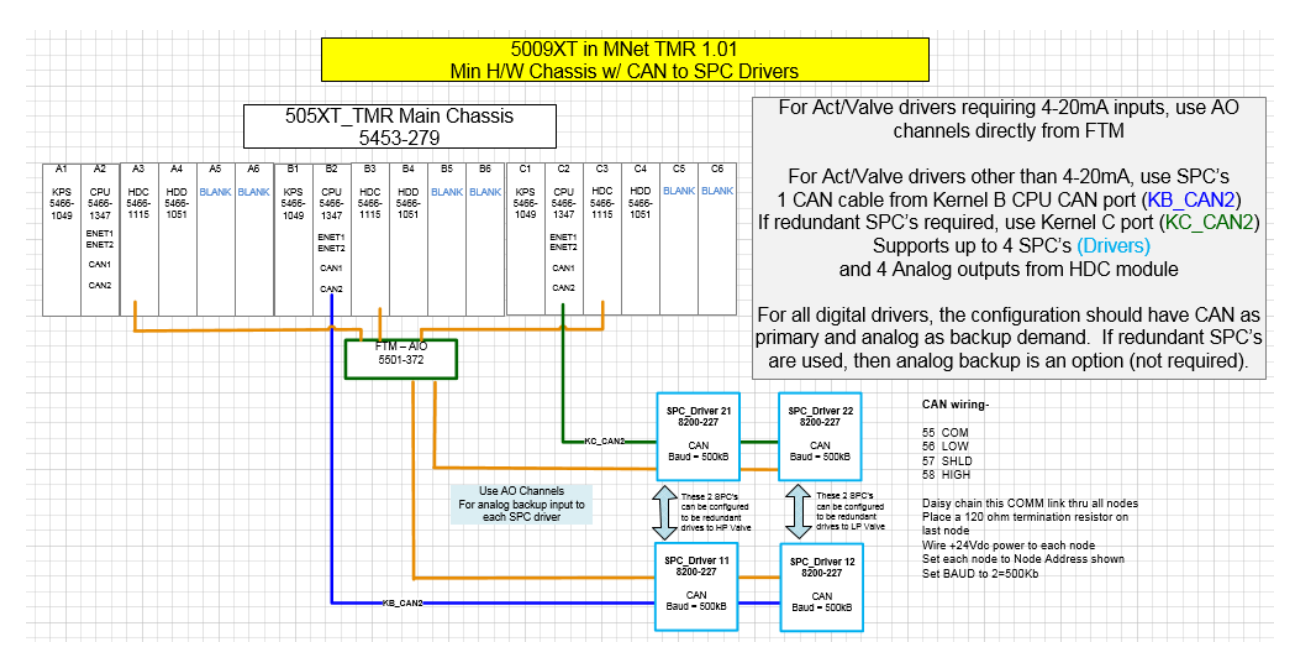

Figure 11-15. Example Control-to-SPC Wiring Diagram

#### **CAN Communication Ports**

Five CAN ports (M8 male connectors) are available for communication with Woodward Valves and other CAN devices. A maximum of 15 Woodward valves configured for operation in the 10 ms rate group may be used. When using redundant CPU modules and a failover occurs, each CAN port automatically performs a failover from the SYSCON to the STANDBY CPU module.

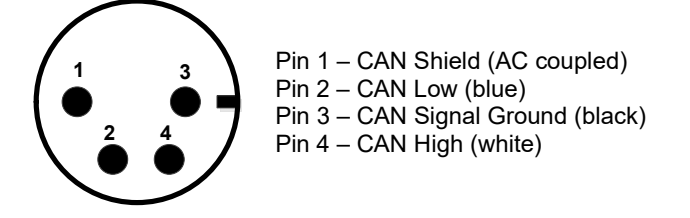

Figure 11-16. CAN Communication Ports (M8 male)

CAN networks must include  $120 \Omega$  terminations at each end of the trunk line. Drop cables connecting a device to the trunk line should be as short as possible and less than 6 meters. It is recommended to design the network to be less than 100 meters with a max cumulative drop length of less than 39 meters.

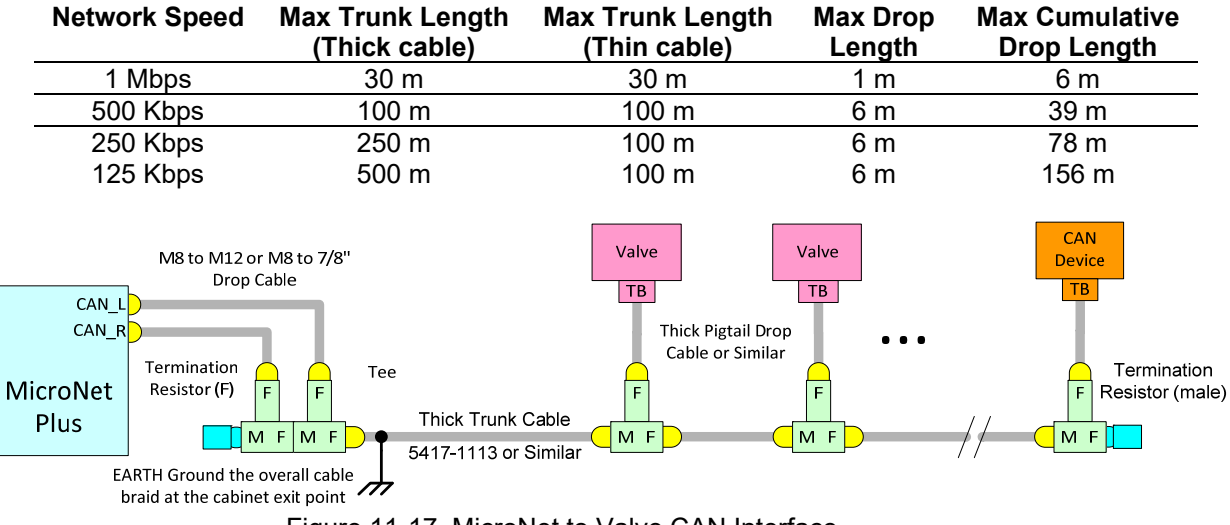

Table 11-2- CAN Network Trunk Line Specifications

Figure 11-17. MicroNet to Valve CAN Interface

Woodward supplies M8 to M12 (5 pin standard) cables.

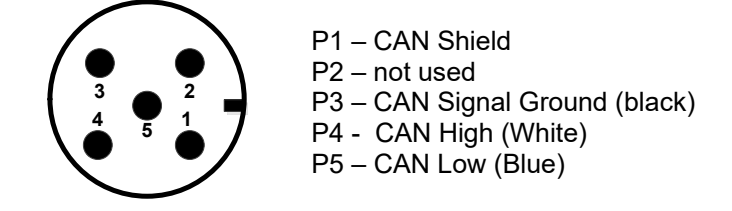

Figure 11-18. Example of Woodward supplied 5 Pin Standard Cable

#### **CAN Cable Specification**

Thick trunk cable is preferred and recommended. Most CAN / DeviceNet (trademark of ODVA, Inc.) cable is not rated for temperatures above 80 °C so be careful during installation to avoid hot routing areas. Always use shielded cables for improved communications in industrial environments.

| Table 11-3. | CAN | Cable | Specific | cation |
|-------------|-----|-------|----------|--------|
|-------------|-----|-------|----------|--------|

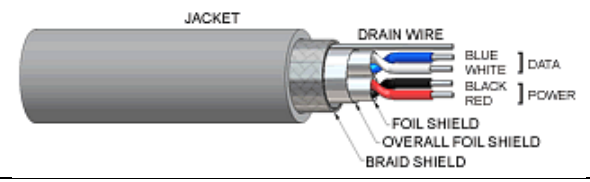

| Impedance:           | 120 Ω ±10% at 1 MHz                                                                       |  |  |  |  |
|----------------------|-------------------------------------------------------------------------------------------|--|--|--|--|
| DC resistance:       | < 7 Ω per 1000 ft.                                                                        |  |  |  |  |
| Cable capacitance:   | 12 pF/ft. at 1 kHz                                                                        |  |  |  |  |
| Propagation delay    | 1.36 ns/ft. (maximum)                                                                     |  |  |  |  |
| Data Pair:           | 19 strands, 1.0 mm <sup>2</sup> corresponds to 18 AWG, individually tinned, 3 twists/foot |  |  |  |  |
| Power Pair:          | 19 strands, 1.5 mm <sup>2</sup> corresponds to 15 AWG, individually tinned, 3 twists/foot |  |  |  |  |
| Drain / Shield Wire: | 19 strands Tinned Copper shielding braid or shielding braid and foil                      |  |  |  |  |
| Cable type:          | Twisted pair cable. 2x2 lines                                                             |  |  |  |  |
| Bend Radius:         | 20x diameter during installation or 7x diameter fixed position                            |  |  |  |  |
| Signal attenuation:  | 0.13 dB/100 ft. @ 125 kHz (maximum)                                                       |  |  |  |  |
|                      | 0.25 dB/100 ft. @ 500 kHz (maximum)                                                       |  |  |  |  |
|                      | 0.40 dB/100 ft. @ 1000 kHz (maximum)                                                      |  |  |  |  |

## **Optional and Custom Modules**

Slots A5 in each of the three kernels have been left empty in the base 5009XT offering to provide some flexibility in final configurations. In many cases, the base hardware offering will provide a complete standard control system for typical steam turbine systems. However some systems need specialized interfaces for their actuation, so the intent is that software and hardware module options can be implemented by the OEM or system packager.

Woodward also may provide optional hardware & software modules that can be implemented in similar fashion to support future enhancements. Consult your Woodward sales representative if interested in these options or desire the 5009XT control to be packaged into a system by Woodward.

## **Control Wiring Diagrams**

When installing a system, follow all I/O specific wiring notes (covered earlier in this chapter) and general wiring notes below. For ease of identification system notes are displayed within a triangle on each wiring diagram. The number that appears in a triangle pertains to a wiring note. Appendix E provides all necessary information to wire to the system.

#### Wiring Notes

- 1. Refer to Appendix E.
- 2. Refer to MicroNet TMR manual 26167 for input power ratings.
- 3. Consult the Customer supplied wiring.
- 4. Optional Wiring (dependent upon system options).
- 5. Read and follow all Wiring notes, instructions, and recommendations within this chapter when electrically installing a system.
- 6. Confirm each connection before operating unit.
- 7. All analog inputs must be isolated from earth ground.
- 8. Follow authorized standards for conduit loading and sealing.
- 9. All wires to terminal blocks shall have wire markers, marked with associated terminal number.

## System Power-Up

If at any time during this procedure the defined or expected result is not achieved, step to Chapter 5 of this volume and begin system troubleshooting.

- 1. Turn the power for one power supply on and verify that the power supply's green LED is the only power supply LED on.
- 2. Turn the power for second power supply on and verify that the power supply's green LED is the only power supply LED on.

At this point, the system will perform off-line diagnostics, this diagnostics testing will typically take about two minutes. When all CPUs have synchronized and completed their diagnostic tests, no red LEDs should be on, and the control will begin running the application program.

**IMPORTANT** When the momentar and Watchdog LEDs go on. At this time, t boot-up processes.

When the momentary RESET button is pressed the CPU's red Fault and Watchdog LEDs should go out and the green RUN LED should go on. At this time, the CPU is performing the self-diagnostics and boot-up processes. If only one CPU has been reset, (other CPUs still failed) the 5009XT will wait for another CPU to boot-up before both CPUs will go to a running state.

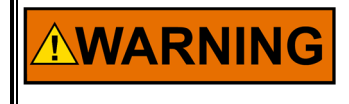

Improperly calibrated devices can cause turbine damage and possible personnel injury or death. Before starting the turbine for the first time, and periodically thereafter, verify the calibration of all external input and output devices.

## Chapter 12. Troubleshooting and Module Replacement

## Introduction

This chapter provides detailed information on system hardware, gives tips to assist in solving hardware related issues, and includes module replacement instructions. Once a system problem is annunciated, this chapter can be utilized as a troubleshooting guide to assist problem finding and if necessary module replacement.

Because testing all functions of an individual module is beyond the scope of this manual, when the results of the procedures indicate that a module may be faulty, replace the suspected module with a module known to be good. This will help verify that the cause of the problem actually is in the suspected module.

If after following this chapter's guidance the cause of a problem cannot be found, contact the Woodward technical assistance group.

NOTICE

Only qualified service personnel should perform the following module replacement procedures.

## Main Power Supply (PSM1 and PSM2)

System diagnostic routines continuously monitor each main power supply for proper operation. If a fault condition is detected, the fault is annunciated, and the supply's output disabled. If necessary, use the power supply's front panel LEDs to assist in diagnosing a related problem. If all supply LEDs are turned off (not illuminated), it is probable that input power is not present and verification should be made.

Main Power Supply LED descriptions:

**OK LED**—This green LED turns on to indicate that the power supply is operating and no faults are present.

**INPUT FAULT LED**—This red LED turns on to indicate that the input voltage is either above or below the specified input range. If this LED is on, check the input voltage and correct the problem. Long-term operation with incorrect input voltages may permanently damage the power supply. Once the input voltage is within the supply's input specifications, this LED will turn off. Refer to Table 4-1 for power supply input specifications.

**OVERTEMPERATURE LED**—This red LED gives an early warning of a thermal shutdown. The LED turns on to indicate when the internal power supply temperature reaches approximately 80 °C. If the internal supply temperature rises further to approximately 90 °C the supply will shutdown. Because of the many variables involved (ambient temperature, load, thermal conductivity variations) there is no accurate way of predicting the time between the indication of Overtemperature (LED illuminated) and power supply shutdown. If this LED is turned on, verify that the fan in the power supply chassis is turning, and is free of dust or other obstructions and that the temperature around the power supply is less than 55 °C. If the power supply is cooled down without delay, it can recover from this situation without shutting down. This LED will turn off once the internal supply temperature decreases below approximately 75 °C.

**POWER SUPPLY FAULT**—This red LED turns on when one of the supply's three power converters has shut down. If this LED is on, check for a short circuit on external devices connected to the control's power supply. Once the short circuit is removed, the supply may resume normal operation. If no short circuit is found, try resetting the supply by removing input power for one minute. Once input power has been restored, if the power supply is still not functioning, verify that the supply is properly seated to the motherboard connector, if still not functioning, and replace the supply.

Each main power supply must have its own branch circuit rated fuse or circuit breaker. A main power supply module has internal fuses; however these fuses do not protect the supply's input circuitry, and will only open in the event of a component failure internal to the power supply. If any of the supply's internal fuses are open, replace the supply.

#### To replace a main power supply (PSM1, PSM2):

- 1. Read all warnings at the beginning of this volume before replacing any module.
- 2. Remove input power from the power supply being replaced (CB3 or CB4).
- 3. Unscrew front panel mounting screws, and release the module from the motherboard connectors by pressing the top handles up and the bottom handles down.
- 4. Remove module by pulling straight out.
- 5. Install a new power supply by aligning the circuit board edges in the card guides and push the unit into the slots until the connectors on the modules and the connectors on the motherboard make contact.
- 6. With even pressure exerted at the top and bottom of the supply's front panel, firmly push the unit into place.
- 7. Tighten the screws that secure the module in place (two at the top and two at the bottom).
- 8. Re-apply power to the input of the power supply.

## Kernel Power Supply (Kernel A/B/C: A1)

Each kernel section of the MicroNet TMR control contains one kernel power supply module located in the first slot of the kernel. This module receives 24 Vdc from the main TMR supply and regulates it to 5 Vdc, 10 A for the rest of the kernel section. The kernel power supply also creates a 5 V pre-charge voltage. There are no switches on this module. A Fault LED is on the front panel of the power supply. It will illuminate if a problem occurs with the 5 V or 5 V precharge.

The kernel power supply module also assists in CPU to CPU communications. If the control reports a CPU to CPU communication fault, the affected kernel power supply module may need to be replaced.

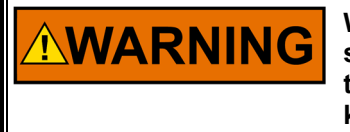

With this control the removal of any single kernel will not cause a shutdown. However, if other faults are present within other kernels, those faults combined with any faults created by the removal of this kernel power supply may cause a system shutdown.

To Replace a Kernel power supply module:

- 1. If the control is running and on-line, use RemoteView to verify the other CPUs are running without faults. Correct all other CPU & I/O module faults within the other kernel sections before replacing a kernel's power supply.
- 2. Unscrew the Kernel Power Supply module's captive screw fasteners and release the module from the motherboard connectors.
- 3. Press the momentary reset button on the respective kernel's CPU to place the kernel in 'Reset' mode.
- 4. Remove the Kernel Power Supply by pressing the top handle up and the bottom handle down.
- 5. Remove the module by pulling straight out and place it into a conductive plastic bag (Woodward P/N 4951-041).
- 6. Install the replacement supply module by aligning the circuit board edge in the card guides and push the module into the slots until the connector on the module and the connector on the motherboard make contact.
- 7. With even pressure exerted at the top and bottom of the supply's front panel, firmly push the supply module into place. Tighten the two screws that secure the module in place (one at the top and one at the bottom).
- 8. At this point, the kernel CPU will automatically begin a reboot procedure and perform off-line diagnostic tests for approximately 60 seconds then re-synchronize with the other control CPUs.
- 9. At this point return to RemoteView (re-connect if Kernel A was the area affect by the above procedure), go to the Alarm Summary page, and enter a RESET.

10. All kernel and module alarms should clear, restoring complete fault tolerance to the system.

## Replacing a 5009XT CPU while Unit is Running

The 5009XT system from Woodward is initially setup with the following default IP Addresses, unless unique site network IP addresses are provided. If the control is on a LAN network at a site, then use those IP addresses in place of the Woodward default IP's in the table below.

#### Table 12-1. Default IP Addresses

|       | KERNEL A             | KERNEL B             | KERNEL C             |
|-------|----------------------|----------------------|----------------------|
| ENET1 | IP = 172.16.100.11   | IP = 172.16.100.12   | IP = 172.16.100.13   |
|       | Subnet = 255.255.0.0 | Subnet = 255.255.0.0 | Subnet = 255.255.0.0 |
| ENET2 | IP = 192.168.128.21  | IP = 192.168.128.22  | IP = 192.168.128.23  |
|       | Sub = 255.255.255.0  | Sub = 255.255.255.0  | Sub = 255.255.255.0  |

#### For Woodward 'Spare' CPU default from factory

Ethernet 1 =

Enter the IP address 172.16.100.1

Enter the Subnet mask 255.255.0.0

Ethernet 2 =

Enter the IP address 192.168.128.20

Enter the Subnet mask 255.255.255.0

## CPU Module (Kernel A/B/C: A2)

System diagnostic routines continuously monitor each CPU for proper operation. If a fault condition is detected, the fault is annunciated and the CPU is locked out of all voting. If necessary, use the CPU module's front panel LEDs to assist in diagnosing a related problem. If all CPU LEDs are turned off (not illuminated), it is probable that input power is not present and verification should be made. If only one CPU module has all of its LEDs off, it is probable that the kernel power supply is not functioning.

The CPU module has the following indicators and switch:

**RESET (Recessed)**—This momentary push-button resets the CPU and I/O modules (Kernel) when pressed. The CPU performs a boot-up sequence, and then synchronizes to the other Kernels and functions normally.

**RUN LED**—This turns GREEN when the CPU is operating and no faults are present. If this is RED, the CPU is in Reset mode.

**ETH G/Y (Link & TX/RX) LEDs**—Link Active GREEN indicates a valid Ethernet connection to another device exists. Tx/Rx Active YELLOW when data is transmitted or received.

**SYSCON LED**—System Controller GREEN LED –on when the CPU is active and in control of the Kernel IO

**LOW VCC LED**—This red LED turns on when the Kernel power supply's +5 Vdc output is out of its specified limits. If this LED is on and remains on after a CPU reset, replace the Kernel power supply.

FAULT LED—This RED LED actively flashes CPU fault codes as necessary.

STANDBY LED-NOT USED FOR TMR SYSTEMS

**I/OLOCK LED**—This red LED turns on when a major CPU or I/O module hardware fault has been detected. When a major fault is detected, the fault is annunciated, all discrete outputs are locked in a deenergized state, and all analog output signals locked to zero current. The reason for a hardware fault can be viewed through the engineering workstation. After the problem has been corrected, perform a CPU reset to unlatch the I/O lock logic.

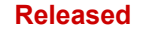

**WDOG LED**—This RED LED turns on if the CPU stops executing the application program. After the problem has been corrected, perform a CPU reset to unlatch the Watchdog LED logic.

CAN LEDs—CAN communication ports - if used disconnect this cable after powering down the CPU

#### To Replace a CPU module:

- 1. Read all warnings on pages v and vi of this Volume before replacing any module. **Note:** Replacing a CPU will disable all IO from this kernel.
- 2. If the control is running and on-line, use RemoteView tool to verify that the other CPUs are running without faults. Review the Alarm Annunciation page to ensure that no IO channels in the selected Kernel are needed to operate.
- 3. Unscrew the Kernel Power Supply and the CPU module's captive-screw fasteners
- 4. Press the CPU's reset button to place CPU in reset mode.
- 5. Disengage the Kernel Power Supply by pressing the top handle up and the bottom handle down, slide it out about an inch, but leave it placed in the chassis.
- 6. Disconnect any communication cables from the CPU.
- 7. Remove the CPU module from the motherboard connectors by pressing the top handles up and the bottom handles down.
- 8. Remove the CPU module by pulling straight out and place it into a conductive plastic bag (Woodward P/N 4951-041).
- 9. Install the replacement CPU module by aligning the circuit board edge in the card guides and push the module into the slot until the connector on the module and the connector on the motherboard make contact.
- 10. *With even pressure exerted at the top and bottom of the CPU module's front* panel, firmly push the module into place.
- 11. Tighten the two screws that secure the CPU module in place (one at the top and one at the bottom).
- 12. Re-connect any communication cables to the CPU.
- 13. Re-engage the Kernel Power Supply module by pushing the module into the slot until the connector on the module and the connector on the motherboard make contact, use *even pressure exerted at the top and bottom of the Kernel Power Supply module's front panel*
- 14. Tighten the two screws that secure the Kernel Power Supply module in place (one at the top and one at the bottom).
- 15. Launch AppManager from a user PC and follow the detailed steps in Appendix G of this manual to load the correct software and prepare the network addresses before attempting to synchronize this CPU with the 2 running CPU's. Be sure to set the CPU's IP addresses to the correct settings above depending on which Kernel CPU is being replaced.
- 16. Click on this application file and click on the 'Start Application' (pull-down or tool bar icon).
- 17. The CPU will Start the application and synchronize with the other kernels. It will obtain all current states and tunable values during synchronization with the other Kernels.
- 18. At this point use RemoteView and go to the Alarm Summary page and enter a RESET.
- 19. All kernel and module alarms should clear, restoring complete fault tolerance to the system.

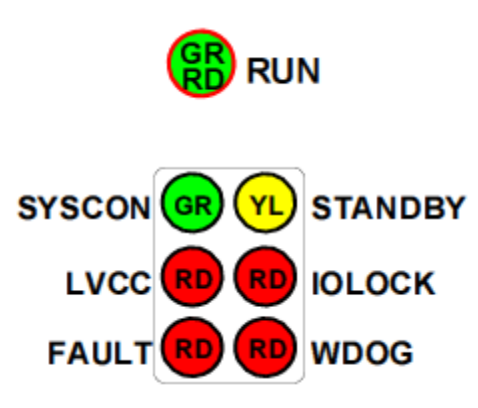

Figure 12-1. CPU Status LED's

For a CPU that already has the correct application loaded and set to Auto-Start, the following is the correct/normal sequence of CPU LED indications above through the boot-up initialization routine (times are approximate):

Table 12-2. CPU LED Boot-Up Initialization Routine with Approximate Times

|    |                                                      | Time |
|----|------------------------------------------------------|------|
| 1. | Fully inserting CPU into kernel rack with KPS on     | 0:00 |
| _  | LEDs ON-RUN, SYSCON, LVCC, IOLOCK, WDOG              |      |
| 2. | RUN LED goes OFF                                     | 0:05 |
| 3. | RUN LED goes back ON                                 | 0:40 |
| 4. | FAULT LED goes ON for 2 sec pulse then back OFF      | 1:05 |
| 5. | LVCC LED goes OFF                                    | 1:20 |
| 6. | WDOG LED goes OFF                                    | 1:30 |
| 7. | IOLOCK LED goes OFF, hear relay click, sync complete | 1:40 |

**Note:** If you just press the CPU Reset button on the CPU—sequence and time are the same—the only difference is that the LVCC LED will be OFF the whole time.

## Analog and Discrete I/O Modules (Kernel A/B/C: A3-A4)

Each I/O Module has a red Fault LED, controlled by the CPU that is turned on when the system is reset. During initialization of an I/O module, which occurs after every CPU reset, the CPU turns the Fault LEDs on. The CPU then tests each I/O module using diagnostic routines built into software. If the diagnostic test is not passed, the LED remains on. If the test is successful, the LED goes off. If the Fault LED on a module is illuminated after the diagnostics and initialization have been run, the module may be faulty or in the wrong slot.

If during normal control operation all Kernel I/O modules have their Fault LEDs on, check the Kernel CPU for a failure. If during normal control operation, only one module's Fault LED is turned on or flashing, replace this module. A flashing LED indicates that a certain module failure has occurred, and is used by factory technicians to locate module faults. When a module fault is detected, its outputs are disabled or de-energized.

#### Each Analog I/O Module has a fuse in it.

This fuse is visible and can be changed through the bottom of the plastic cover of the module. If this fuse is blown, replace it with a fuse of the same type and size (24 Vdc/0.1 A).

#### To Replace an Analog or Discrete I/O module:

- 1. Read all warnings on pages iv and v of this volume before replacing any module.
- 2. If the control is running and on-line, use the system engineering workstation to verify that the other CPUs are running without faults.
- 3. Unscrew the Analog or Discrete I/O module's captive screw fasteners.
- 4. Disengage the Analog or Discrete I/O by pressing the top handle up and the bottom handle down, slide it out about halfway, but leave it placed in the chassis.

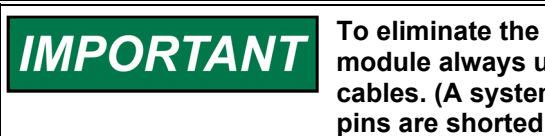

To eliminate the possibility of causing a system trip when replacing a module always un-seat the module before disconnecting the I/O cables. (A system trip is possible if a number of the cable connector pins are shorted to chassis ground.)

- 5. Disconnect the module I/O cable or cables. The I/O cables use a slide latch (to disengage slide the latch up).
- 6. Remove the module by pulling straight out and place it into conductive plastic bag (Woodward P/N 4951-041).

7. Verify that the replacement module is the same Part number as the module that has been removed. It may have a different Revision letter (A, B, C....) but it must have the same 7 or 8 digit part number (for example the Discrete I/O module is 5466-1051).

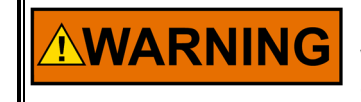

Dependent on the field connections and options, connecting the wrong module part number to an FTM or FT Relay Module may cause a system shutdown.

- 8. Install the replacement module by aligning the circuit board edge in the card guides and pushing the module into its slot. Slide it in approximately halfway, take care not to allow the module to become in contact with the motherboard connector.
- 9. Re-connect both module I/O cables. The I/O cables use a slide latch (to secure the cable, slide the latch down). To eliminate the possibility of causing a system trip when replacing a module always connect the I/O cables before seating the module to the motherboard. (A system trip is possible if a number of the cable connector pins are shorted to chassis ground.)
- 10. With even pressure exerted at the top and bottom of the module's front panel, push the module into place until the module connector is firmly within the motherboard's module receptacle.
- 11. Tighten the two screws that secure the module in place (one at the top and one at the bottom).
- 12. At this point the modules LED light should have gone out. If Latent Fault Detection of the FT Relays is used in the system you may hear the clicking of each relay as the system verifies all discrete output functions, this is normal.
- 13. At this point return to RemoteView and go to the Alarm Summary page and enter a RESET.
- 14. All module and channel alarms should clear, restoring complete fault tolerance to the system.

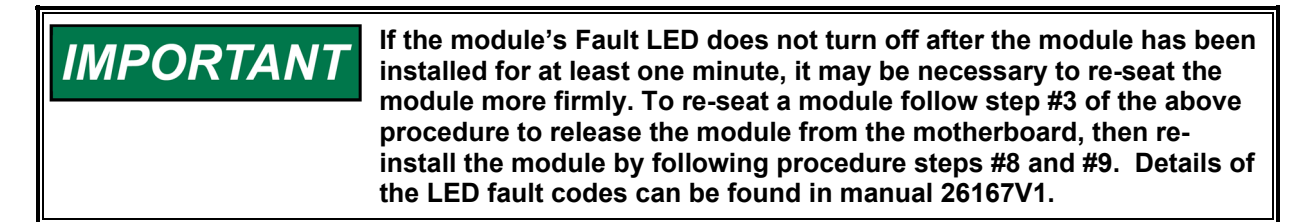

## **Termination Modules**

The replacement of termination modules can be performed on-line (while the unit is operational) or off-line (while the unit is shut down).

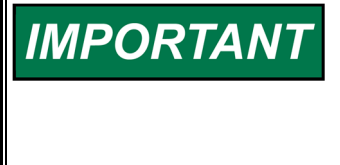

If on-line replacement of the FTMs is required/desired, the user must consider this in the assignment of redundant input signals. For example, it may be necessary to add an additional module(s) into the blank slots A05 and/or A06 to meet this requirement. This will require that customized GAP & GUI application software be used.

Caution must be taken whenever replacing a termination module on-line, or a unit trip could result. The procedure used in the replacement of termination modules on-line varies based on the control's configuration and system wiring configuration. Contact a Woodward representative to establish the correct termination procedure to use based on your configuration. See note above in regard to verifying that upon initial commissioning your system it was designed to allow entire FTM replacement while running, this is not normally a requirement.

Prior to replacement – refer to manual 26167V1 for illustrations on location of fuses on the Analog FTM that should be checked prior to attempting to replace the entire FTM.

To replace an Analog or Discrete Termination Module while the unit is off-line:

- 1. Read all warnings at the beginning of this Volume before replacing any module.
- 2. Shut down the control.

#### Released

#### Manual 35135V2

- 3. Remove all power from the system. Do not attempt to replace a termination module with the system powered.
- 4. Disconnect all FTM and field wiring.
- 5. Disconnect all FTM cables. The I/O cables use a slide latch (to disengage, slide the latch toward the cable end).
- 6. Remove the termination module from its panel and install its replacement.
- 7. Re-connect all cables. The I/O cables use a slide latch; to secure cable, slide the latch away from the cable end.
- 8. Re-connect all field wiring.
- 9. Re-apply all power to the system.
- 10. Reset all CPUs.

To replace FTM Fuses:

- 1. Read all warnings on pages v and vi of this volume before replacing any fuse. If the control is running and on-line, take care not to come in contact with any FTM circuitry.
- 2. Remove FTM cover.
- 3. Verify that the circuit problem has been corrected.
- 4. Locate and replace fuse (See Figure 5-1) with one of the same size and rating (24 Vdc/0.1 A).
- 5. Replace FTM Cover.

#### To replace FT Relays:

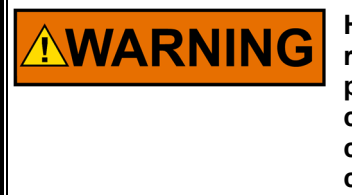

HIGH VOLTAGE—Relay circuit power is also present on an FTM's relay and cable connectors. When using high voltage relay circuit power, it is recommended that care be taken not to touch exposed connectors when replacing relays or cables. If possible remove relay circuit power from all FTM relays before replacing any FTM relay or cable.

- 1. Read all warnings at the beginning of this volume before replacing any Relay.
- 2. Locate and replace faulty relay (See Figure 4-18). See MicroNet TMR manual **26167** for recommended replacement relays.
- 3. Perform a system Reset to clear Alarm.

## Diagnostics

The MicroNet CPU module runs off-line and on-line diagnostics that display troubleshooting messages through the debug Service Port and AppManager. Offline diagnostics run automatically on power-up and when the Reset switch is asserted. On-line diagnostics run during normal Control System operation when the GAP application is active. More information on diagnostics tests, subsequent LED flash codes, and serial port messages is contained in the VxWorks<sup>®</sup> \* manual.

\*—VxWorks is a trademark of Wind River Systems, Inc.

| Failure                                         | Flash Code |
|-------------------------------------------------|------------|
| RAM Test Failure                                | 1, 4       |
| Real Time Clock Test Failure                    | 2, 2       |
| Floating Point Unit Test Failure                | 2, 3       |
| Flash Test Failure                              | 2, 4       |
| HD1 Flash Test Failure                          | 2, 5       |
| I2C Bus Test Failure                            | 2, 6       |
| Module Installed in wrong slot                  | 2, 7       |
| Main Chassis CPU switch must be set to 0        | 3, 5       |
| Remote RTN Rate Group 5 Slip                    | 3, 7       |
| Remote RTN Rate Group 10 Slip                   | 3, 8       |
| Remote RTN Rate Group 20 Slip                   | 3, 9       |
| Remote RTN Rate Group 40 Slip                   | 3, 10      |
| Remote RTN Rate Group 80 Slip                   | 3, 11      |
| Remote RTN Rate Group 160 Slip                  | 3, 12      |
| Remote RTN Chassis Switch Invalid               | 4, 5       |
| Backup Remote RTN Chassis Switch different from |            |
| Primary Remote RTN                              | 4, 6       |
| This module does not support the CAN port(s)    | 4, 7       |
| This module needs a "footprint" update          | 4, 9       |

#### Table 12-2.CPU Fault LED Flash Codes

Table 12-3. Message ID Values as Displayed in AppManager:

| Description of ID                                       | ID Number               |
|---------------------------------------------------------|-------------------------|
| Created by the Coder (Evaluate specific Application)    | 1-99                    |
| "sysinit" – Problem in system initialization            | 184,185,186             |
| VerifyCpuMem Problem in verify CPU memory               | 103                     |
| VerifyNVLog Problem in verify NV_LOG functions          | 104,143,145             |
| ExecuteTMRMessageTask Freerun task error                | 101,102                 |
| TMRDportDiagnostics Problem running DualPort test       | 105,106,112,113,114     |
| WaitRTNBuffer Problem waiting for RTN messages          | 146,147                 |
| ioRead Problem in the ioRead function                   | 142,183                 |
| Run_II_int Problem in the Ladder Logic executive        | 180                     |
| SynCmdBuffer – Problem sending messages to RTN chassis  | 181                     |
| CheckSyncCmdBuffer - Problem sending message to RTN     | 182                     |
| Clk_xvstat TMR CPU missing in interrupt service routine | 604,605                 |
| PresInt TMR CPU unable to reach previous target         | 660                     |
| CopyToPickup – Problem syncing lost CPU                 | 130,131,132             |
| Re-sync Problem syncing lost CPU                        | 133,134,135,136,137,138 |
| Re-sync Lost CPU failed to sync properly                | 139                     |

Each CPU performs both off-Line and on-line diagnostics. Off-Line diagnostics are performed at power-up or when the CPU's Reset button is pushed. On-Line diagnostics are performed when the CPU is in its normal operational mode, under application-program control.

## System Troubleshooting Guide

The following is a troubleshooting guide for areas to check which may present potential difficulties. By making these checks prior to contacting Woodward for technical assistance your system problems can be more quickly and accurately assessed.

#### **Mechanical System**

#### Actuators

- Is the oil clean?
- Does the actuator have the correct hydraulic pressure (if required)?
- Does the actuator have the correct pneumatic pressure (if required)?
- Does the drive shaft rotate (if required)?
- Is the actuator wiring correct?
- Is the direction of the stroke correct?
- Has the compensation (if so equipped) been adjusted correctly?
- Is the hydraulic return line free and not clogged?
- Is there backpressure on the hydraulic return line?
- Is the feedback (if any) adjusted correctly and sending the correct signal?

#### Linkage

- Is there slop or lost motion?
- Is there misalignment, binding, or side loading?
- Is there visible wear or scarring?
- Does the linkage move smoothly?

#### Valves

- Does the valve move through its proper stroke smoothly?
- Does the valve travel its full stroke?
- Can mid-stroke be obtained and held?
- Does the valve fully seat (close) before the governor reaches full minimum stroke?
- Does the valve fully open before the governor reaches maximum stroke?
- Is the bypass valve(s) (if any) in the proper position?
- Are there nicks or contamination which allow steam to pass when the valve is closed?

#### **Oil/Hydraulic System**

- Is the oil at the proper operating pressure?
- Is the oil temperature too high for the type of oil being used?
- Is the oil contaminated?
- Does the actuator have sufficient flow of oil?
- Are the accumulators (if any) charged to the correct pressure?
- Are the filters plugged?
- Is the oil pump operating properly?

#### **Steam Conditions**

- Is the turbine inlet pressure at design specification?
- Is the steam pressure in the proper operating range?
- Are pressure transducers (if any) located close to the turbine?
- Are there any pressure regulating devices or valves which may interfere with governor operation or proper steam flow?

#### Control, Alarm, and Fault Indications

- Does the governor indicate it is in the correct control mode?
- Is the governor issuing any alarms?
- Are any of the components of the governor indicating hardware faults?
- Does the actuator demand agree with the actual valve position?
- Are any shutdown conditions present?
- Have the control dynamics been tuned to match the system response?

#### Communications

- Are the LAN switches powered and operable?
- Are the Ethernet (or Serial) cables all securely connected at both ends?
- Are the IP addresses on the same network domain (within subnet mask)?
- Are any IP addresses duplicated? (LAN will prevent second one from joining)
- Is the 5009XT configured correctly for desired port/protocol/slave #?
- Are there status LEDs that can be checked for activity (on Ethernet)?

#### **Input Signals**

- Are all input signals properly scaled?
- Are the inputs free of electrical noise and properly shielded?
- Is the wiring correct?
- Have all field input signals to the control been verified?
- Is the polarity of the signals correct?

#### **Output Signals**

- Are the outputs calibrated?
- Have the actuator drivers been calibrated to the stroke of the turbine valves?
- Are the output signals free of noise and properly shielded?
- Is the wiring correct?

#### Transducers

- Is the transducer calibrated for the proper range?
- Has it been tested by simulating its input and measuring its output signal?
- Does the transducer have power?
- Are the sensing lines feeding the transducer clear of obstructions?

#### Magnetic Pickups and Other Speed Sensing Devices

- Is the wiring between the speed sensing pickup and the control correct?
- Are there any grounding problems or worn shields?
- Is the signal sufficient (at least 1.5 Vrms)?
- Is the signal a clean sine wave or square wave with no spikes or distortions?
- Is the MPU head clean and free of oil or metallic particles?
- Is the MPU head free of any nicks or chips?
- Is the MPU or proximity probe correctly aligned with the gear?
- Is the speed sensing probe adjusted to the correct gap?
- Is the speed sensing probe head the correct size for the toothed wheel it is being used with?
- Are the proper jumpers installed on the FTM?

#### Input Voltage/Power Supplies

- Is the input power within the range of the control's power supply input?
- Is the input power free of switching noise or transient spikes?
- Is the power circuit dedicated to the governor only?
- Are the control's supplies indicating that they are OK?
- Are the control's supplies outputting the correct voltage?

#### **Electrical Connections**

- Are all electrical connections tight and clean?
- Are all signal wires shielded?
- Are shields continuous from the device to the control?
- Are the shields terminated according to Woodward specifications?
- Are there low voltage signal wires running in the same wiring trays as high voltage wiring?
- Are the governor's signal common or grounds not tied to any other devices?
- Have the signals been checked for electrical noise?

## Voltage Regulator

• Is the voltage regulator working properly?

### **External Devices**

- Are there external devices the control is dependent on for input signals?
- Are these devices providing the correct signal to the control?
- Is the external device configured or programmed to be compatible with the control?

## Chapter 13. Software Interface Tools

## Overview

This chapter provides an overview of the service tool interfaces to the 5009XT. Instructions for installing and using each these tools are in the Appendices of this volume of the manual. All service tool interfaces to the 5009XT are Ethernet connections and can be used on any of the Ethernet ports. The only requirement is that the PC connecting to the control has an IP address on the same domain (as with any typical network).

Service personnel should become familiar with each of these tools as the each provide different access for troubleshooting and maintenance work. Operations personnel need only be concerned with the RemoteView product, as it can be the primary or secondary tool for operation of the turbine.

Default settings for the Ethernet TCP/IP addresses are in Appendix C of this manual

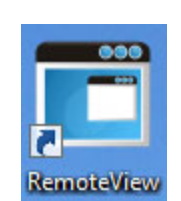

**RemoteView** 

Figure 13-1. RemoteView Icon

The RemoteView program is a common tool for the 5009XT and all of the Woodward's newest generation of 505 products (as well as our standard compressor control offerings. This tool provides GUI access to the control via an Ethernet link with multiple user access levels for Configuration, Service and Operation of the control system.

Users of the popular 505 family of products will find this interface very familiar – as the turbine operational functionality of the 5009XT is identical that of the 505XT. It will allow the user to log into the control from a PC on the same network and provides full access to the control.

Users can log in at any User Level with this tool. It will run for up to 2 hours without a license. For continuous operation of this tool, purchase a runtime license.

## **Control Assistant (CA)**

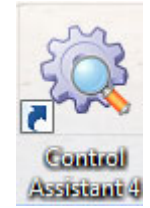

Figure 13-2. Control Assistant Icon

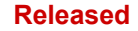

This tool is the primary service tool that will provide the following features:

- Uploading and Downloading Tunables (your complete configuration settings)
- Live trending of any I/O signal or control parameter
- Troubleshooting any system problem by viewing software variables in the system
- Analyzing any Datalog files that are collected from the control

## Servlink-to-OPC-Server (SOS)

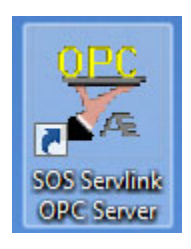

Figure 13-3. SOS Icon

Integrated with control assistant is the Woodward Servlink-to-OPC-Server (SOS) program that provides the communication data link between the 5009XT and a user PC or system HMI. The SOS program will run on the PC as a service and convert the Woodward proprietary Servlink data to OPC data. The Control Assistant tool will connect as a client to the SOS server. Customers desiring to link to OPC data from the 5009XT will need to also connect to SOS.

## AppManager (AppMan)

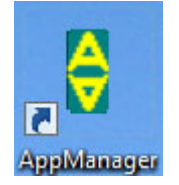

Figure 13-4. AppManager Icon

This program is the primary tool for transferring files to and from the control. It will provide the user with the following services:

- Transferring files to and from the control (executable control software, GUI software, datalog files, system log files, control backup information)
- Setting the control Ethernet port IP addresses and the SNTP time synchronization IP address for network time protocol synchronizing
- Installing a software service pack program
- Starting / Stopping the control program or GUI program

## Chapter 14. 5009XT MicroNet TMR<sup>®</sup> Compatible Products

The following is a list of compatible Woodward products that may be used with the MicroNet TMR 5009XT System. Some of these products include digital communication links that provide simplified interfaces to the control application.

## Servo Position Controller (SPC)

#### (Planned for release at Revision A)

Four SPC's (p/n 8200-227) are pre-programmed in the control application to have CAN interfaces to this product. These digital drivers (manual 26236) support a variety of actuator interfaces including proportional or integrating valves, single coil drives of up to +/- 250 mA, with single or redundant position feedback. They must be configured with a Service Tool from a user PC.

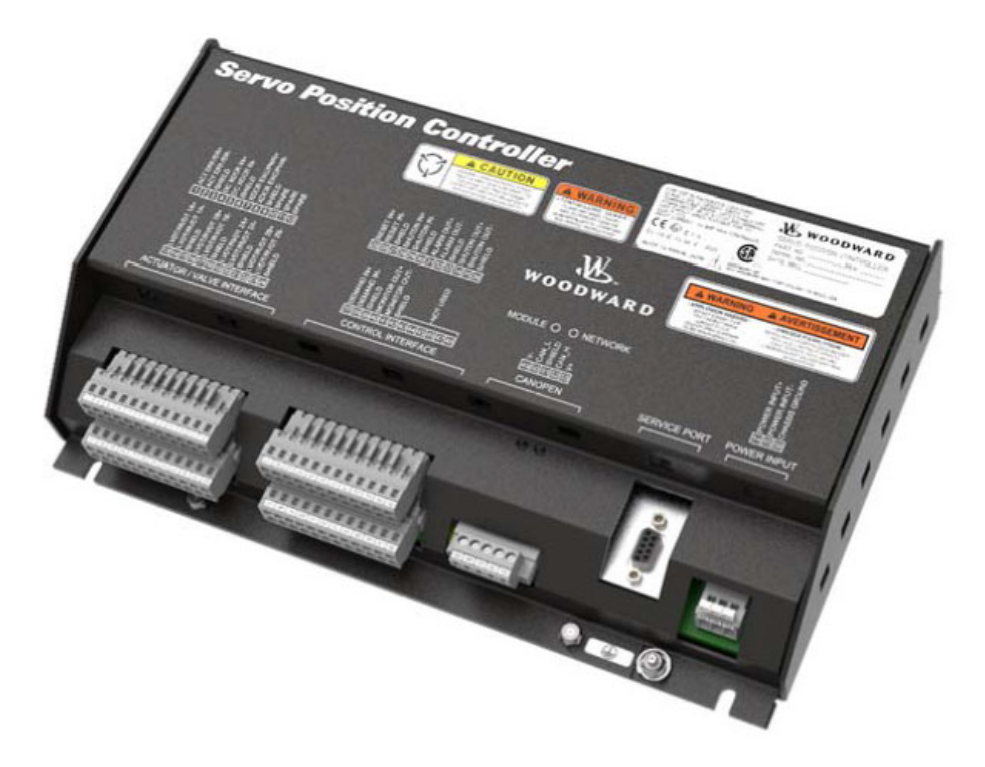

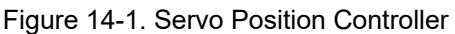

## DSLC-2<sup>™</sup> Digital Synchronizer & Load Control

This device is used with generator applications only. The DSLC-2 is a microprocessor-based generator load sharing control designed for use on three phase ac generators with Woodward speed controls and automatic voltage regulators. The DSLC-2 is a synchronizer, an isochronous load sharing control, a dead bus closing system, a VAR/PF control, and a process control, integrated into one package. The DSLC-2 provides either phase match or slip frequency synchronizing, and ties into the unit automatic voltage regulator to match voltages before paralleling. It interfaces with the control via a speed bias signal to control generator frequency and phase.

To complete an interface with the 5009XT control system, the DSLC-2 must be hardwired to the control and the control's program configured to accept the interface (contact I/O and analog inputs programmed). The 5009XT control can be programmed to use the DSLC-2 as a synchronizer only, or as a synchronizer and load sharing control. Refer to the DSLC-2 Manual (37443) for device-specific information.

Released

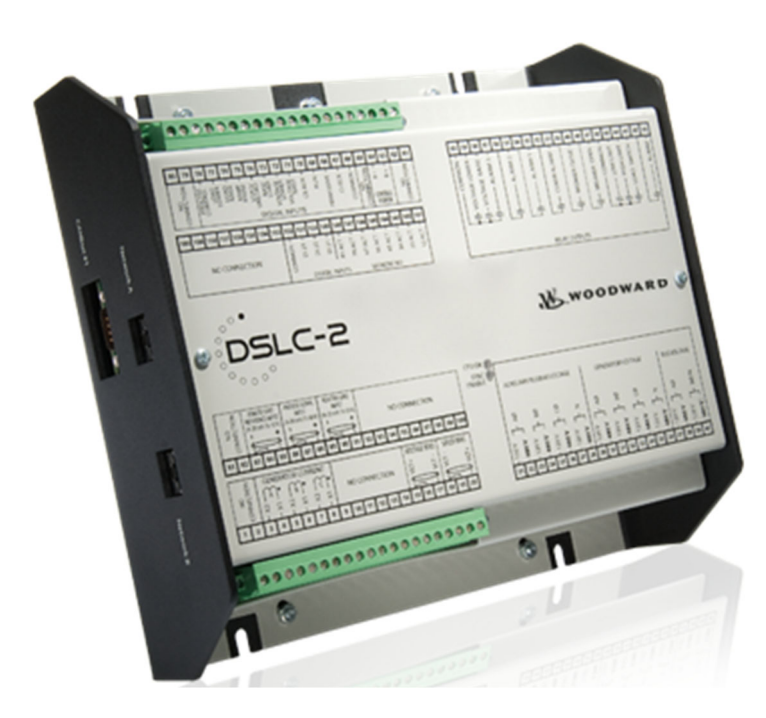

Figure 14-2. DSLC-2

## Chapter 15. Application Examples

## Overview

This chapter is provided to give users an idea of the 5009XT Control System's capabilities and how to apply them to a system. Typical example applications are schematically shown and their functionality explained.

In addition, programming and run mode notes are given for each example to assist programmers in configuring the 5009XT Control System for their application. Basic peripheral device connections are shown in each application drawing to allow an understanding of how these devices interface to the 5009XT Control

System and expand system capabilities. Refer to Table 15-1.

#### Speed/Load PID

The Speed PID can control and limit:

- Unit Speed/Frequency
- Unit Load

The 5009XT Control System's Speed PID can be used to control unit speed/ frequency when isolated and unit load when paralleled to an infinite bus (utility). The Speed PID can be programmed to sense unit load via its actuator output signal or a 4–20 mA analog input signal from a generator power sensor. When programmed to sense and control generator load via an analog input, true unit load is sensed and controlled. By using the generator load signal to control from, any turbine inlet or exhaust pressure variation is sensed and compensated for, thus providing true load control.

A combination of the Speed PID and its setpoint limits allow this PID to limit unit load. When used as a unit load limiter, it is recommended that the 5009XT Control System be configured to sense and control only true generator load. If applying the 5009XT System to a soft grid, where the utility frequency varies greatly, it is recommended that unit load limiting be performed by the Auxiliary PID - not the Speed PID. If the 5009XT Control System is controlling an extraction turbine the extraction PID's output is connected directly to the 5009XT Control System ratio/limiter. Therefore, this PID directly positions one or both turbine throttle valves, depending on configuration, to control the above listed parameters.

#### EXTR/ADM PID (Extraction/ Admission Turbines Only)

The 5009XT Control System's Extr/Adm PID can be programmed to control:

- Extraction and/or Admission Steam Pressure
- Extraction and/or Admission Steam Flow
- Turbine Exhaust Steam Pressure
- Turbine Exhaust Steam Flow

The 5009XT Control System's Extr/Adm PID can be used to control any of the listed parameters. This PID can be enabled and disabled by commands given through the 5009XT Control System's GUI Interface, contact inputs, or Modbus commands.

Since this PID's output is connected directly to the 5009XT Control System's ratio/ limiter, it directly positions one or both turbine throttle valves, depending on configuration, to control the above listed parameters.

Only when the 5009XT Control System is configured for the "Decoupled HP & LP" mode, can the Extr/ Adm PID control turbine exhaust pressure or flow.

#### **Auxiliary PID**

The 5009XT Control System's Auxiliary PID can be programmed to control (enabled/disabled on command) or limit:

- Turbine Inlet Steam Pressure
- Turbine Inlet Steam Flow
- Turbine Exhaust Steam Pressure
- Turbine Exhaust Steam Flow
- Generator Power Output
- Plant or Tie line Import/Export Power
- Process Temperature
- Compressor Suction Pressure
- Compressor Suction Flow
- Compressor Discharge Pressure
- Compressor Discharge Flow

Any process parameter related to unit load, inlet pressure, or exhaust pressure (depending on configuration). When programmed as a limiter, this PID's output is low signal selected with the Speed PID's output. This configuration allows the Auxiliary PID to limit unit load based on the parameter being sensed.

When the Auxiliary PID is configured as a controller, it must be enabled and disabled by commands given through the 5009XT Control System's GUI Interface, contact input, or Modbus commands. In this configuration, the Speed PID is disabled and tracks the Auxiliary PID's output when the Auxiliary PID is enabled.

To control or limit any of the listed parameters, the 5009XT Control System must be programmed to accept an auxiliary analog input signal representing that parameter's level. The exception to this rule is when controlling or limiting generator load. The Auxiliary PID can be programmed to use and share the KW/Unit load input with the Speed PID.

#### **Cascade PID**

The 5009XT Control System's Cascade PID can be programmed to control:

- Turbine Inlet Steam Pressure
- Turbine Inlet Steam Flow
- Turbine Exhaust Steam Pressure
- Turbine Exhaust Steam Flow
- Generator Power output
- Plant or Tie Line Import/Export Power
- Process Temperature
- Compressor Suction Pressure
- Compressor Suction Flow
- Compressor Discharge Pressure
- Compressor Discharge Flow
- Any process parameter related to unit load, inlet pressure, or exhaust pressure (depending on the configuration)

This PID must be enabled and disabled by commands given through the 5009XT Control's GUI Interface, contact input, or Modbus commands.

The Cascade PID is cascaded with the Speed PID to vary unit speed/load. By directly positioning the Speed PID's setpoint, the Cascade PID can vary unit speed/load to control its input parameter. This configuration allows for bumpless transfers between the two control modes (speed/load and cascade).

## **Example Applications**

The example applications in this chapter do not show every possible control configuration or combination. These examples are provided as a reference to follow when applying any of the controlling combinations or parameters. To apply a desired control parameter, refer to one or more of the typical application configurations that are shown and resemble the control configuration desired, then substitute the shown control parameters with the required control parameters.

Example—To configure the 5009XT Control System to perform a turbine exhaust pressure limiting function use the "Pump or Compressor Discharge Pressure Control with Turbine Inlet Pressure Limiting" application for reference. With this example substitute exhaust pressure for inlet pressure and disregard any program settings specified to control pump or compressor discharge pressure.

The examples shown in this section are summarized as follows:

Example 1—Pump or Compressor Discharge Pressure Control with Inlet Pressure Limiting

Example 2—Pump or Compressor Suction Pressure Control with Dual Coil Actuator.

Example 3—Exhaust Pressure Control with Generator Power Limiting and Plant Import/Export Limiting

Example 4—Plant Import/Export Power Control with DRFD Servo Interface and Dual Coil Actuator

Example 5—Plant Import/Export Power Control with DRFD Servo Interface

Example 6—Inlet Pressure Control with Isochronous Load Share Control in Island Mode

Example 7—Plant Import/Export Power Control with Isochronous Load Share Control in Island Mode

Example 8—Inlet Pressure Control and Exhaust Pressure Control with Generator Power Limiting

Example 9—Admission Steam Control with Bootstrap Start-up Capability

Example 10—Plant Load and Steam Pressure Control

Example 11—Induction Generator Control

The features and functionality shown in each example are summarized in Table 15-1.

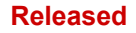

| APPLICATION EXAMPLES    |                           |   |   |   |   |   |     |    |    |    |     |    |
|-------------------------|---------------------------|---|---|---|---|---|-----|----|----|----|-----|----|
|                         |                           | 1 | 2 | 3 | 4 | 5 | 6   | 7  | 8  | 9  | 10  | 11 |
|                         | Mechanical Drive          | X | Х |   |   |   |     |    |    |    |     |    |
|                         | Synchronous Gen. Drive    |   |   | Х | Х | Х | Х   | Х  | Х  | Х  | Х   |    |
| Turbine                 | Induction Gen. Drive      |   |   |   |   |   |     |    |    |    |     | Х  |
| Туре                    | Dual Inlet                |   |   | Х |   |   |     |    |    |    |     |    |
|                         | Extraction Control        |   |   |   |   |   | Х   | Х  | Х  |    | Х   |    |
|                         | Ext./Admission Control    |   |   |   |   | Х |     |    |    |    |     |    |
|                         | Admission Control         |   |   |   |   |   |     |    |    | Х  |     |    |
|                         | Auxiliary Limiting        | Х | Х | Х |   |   | Х   |    |    |    |     |    |
|                         | Auxiliary Control         |   |   |   | Х | Х |     |    |    |    |     |    |
|                         | Cascade Control           | X | Х | Х |   |   | Х   | Х  |    |    |     |    |
| Channels                | Synchronizing             |   |   | Х | Х | Х | Х   | Х  | Х  | Х  |     |    |
|                         | Loadsharing               |   |   |   |   |   | Х   | Х  |    |    |     |    |
|                         | Frequency Control         |   |   |   | Х | Х | Х   |    |    |    |     |    |
|                         | Extr/Adm Control          |   |   |   |   | Х | Х   | Х  |    | Х  |     |    |
|                         | Inlet Pressure Control    |   | Х |   |   |   | Х   |    | Х  |    |     |    |
|                         | Min Inlet Pres. Limiting  | X |   |   |   |   |     |    |    |    |     |    |
|                         | KW / Load Control         |   |   |   |   |   |     | Х  |    | Х  | Х   |    |
|                         | KW / Load Limiting        |   | Х |   |   |   | Х   |    | Х  |    |     |    |
| Control                 | Import/Export Load Cntrl  |   |   |   | Х | Х |     | Х  |    |    | Х   |    |
| Modes                   | Import/Export Load Limtg  |   |   | Х |   |   |     |    |    |    |     |    |
|                         | Ext/Adm Pressure Control  |   |   |   |   | Х | Х   | Х  |    |    | Х   |    |
|                         | Adm Flow Control          |   |   |   |   |   |     |    |    | Х  |     |    |
|                         | Exhaust Pressure Control  |   |   | Х |   |   |     | Х  | Х  |    |     |    |
|                         | Suction Pressure Control  |   | Х |   |   |   |     |    |    |    |     |    |
| Map<br>Coupling<br>Mode | Coupled HP & LP           |   |   |   |   | Х |     |    |    | Х  |     |    |
|                         | Decoupled Inlet (HP)      |   |   |   |   |   | Х   |    |    |    |     |    |
|                         | Decoupled Exhaust (LP)    |   |   |   |   |   |     | Х  |    |    |     |    |
|                         | Decoupled HP & LP         |   |   |   |   |   |     |    | Х  |    |     |    |
| Devices                 | Dig. Sync Ld Share (DSLC) |   |   | Х | Х | Х | Х   | Х  | Х  | Х  | Х   |    |
|                         | Mstr Sync Ld Share (MSLC) |   |   |   |   |   |     | Х  |    |    | Х   |    |
|                         | Real Power Sensor (RPS)   |   |   | Х | Х | Х | Х   |    | Х  | Х  |     |    |
|                         | Dig. Rmt Final Dvr (DRFD) |   |   |   | Х | Х |     |    |    |    |     |    |
|                         | Redundant Sensors         |   | Х |   |   |   |     |    |    |    |     |    |
|                         | Dual-Coil Actuator        |   | Х |   |   |   |     |    |    |    |     |    |
|                         |                           |   |   |   |   |   | . – | 85 | 5- | -5 | 91, |    |

#### Table 15-1. Example Extraction Summary

## Example 1—Pump or Compressor Discharge Pressure Control with Turbine Inlet Pressure Limiting

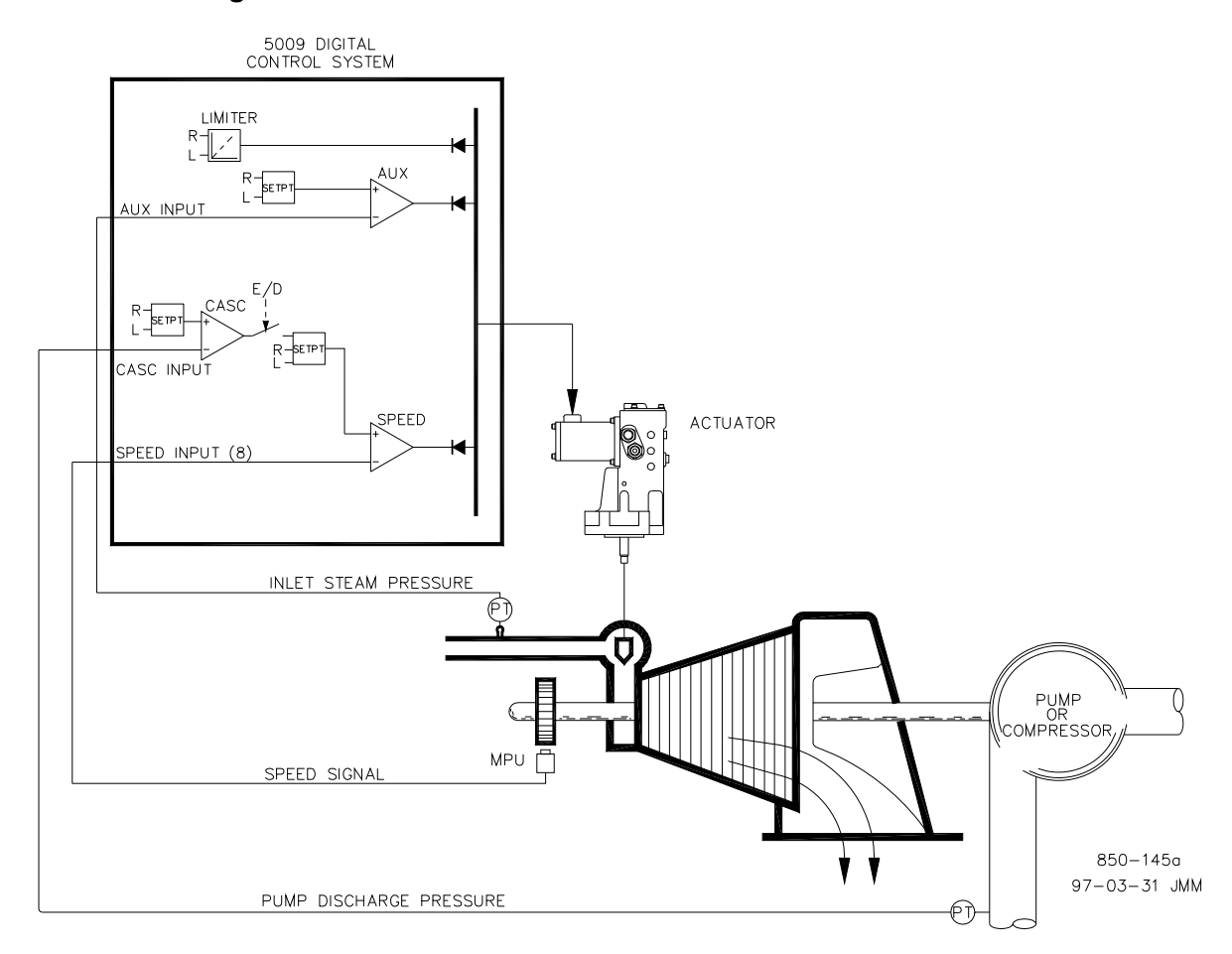

Figure 15-1. Pump or Compressor Discharge Pressure Control with Turbine Inlet Pressure Limiting

This is an example of a typical pump or compressor application. In this application the 5009XT Control System is configured to normally control pump/ compressor discharge pressure and limit governor valve position based on low turbine inlet steam pressure. Both the auxiliary and cascade modes were used for this example application. Other applications may or may not use all the functionality shown in Figure 15-1 and described below.

With this application pump/compressor discharge pressure control is performed within the 5009XT Control System through the Cascade Controller. Because the discharge pressure being controlled typically affects many other plant processes, a plant Distributed Control System (DCS) may be used to monitor plant process conditions and set the cascade setpoint. This can be performed through Modbus commands, discrete raise and lower commands, an analog setpoint signal or through the GUI.

For this application a limiting type of control function was required to help preserve inlet header pressure in case of system header problems. Because the Auxiliary PID is the only controller that has this capability, it is used to sense turbine inlet pressure and limit governor valve position based on a low inlet pressure setting.

If a DCS is used to sense and control a process by positioning the load of multiple pumps or compressors (load sharing), the DCS may interface directly to the 5009XT Control's Speed PID setpoint through a remote speed setpoint analog input. This allows a DCS to monitor and compensate for plant and system conditions by directly changing the speed of multiple pumps or compressors simultaneously.

All 5009XT PID controller setpoints may be adjusted through programmed raise and lower contacts, 4–20 mA inputs, Modbus commands or the GUI.
The following list of notes is provided as a reference for application programmers to follow when configuring the 5009XT Control to achieve any of the control and limiting actions shown in Figure 15-1.

**Starting & Run Mode Notes for Example 1**—Starting and ramping to an idle or minimum speed position can be performed automatically, semiautomatically, or manually. From this position, the Idle/Rated or Auto Start Sequence functions, if programmed, can be used to assist in ramping the control to a rated speed position or an operator can give a raise command to manually increase turbine speed.

After the unit has been started and is controlling at a minimum/desired speed position, cascade control (pump/compressor discharge pressure) can be enabled through contacts, Modbus commands, or the GUI. When cascade control is enabled, if actual discharge pressure does not match the setpoint, the control will automatically ramp turbine speed at the 'SPEED SETPOINT SLOW RATE' setting until the pump/compressor discharge pressure matches the setpoint.

With this application the auxiliary control is used as a limiter, thus it does not need to be enabled. If turbine inlet pressure decreases below the auxiliary setpoint at any time the Auxiliary PID will take control of the governor valve and lower it to help preserve inlet header pressure.

See the Service Mode section of this manual for information on related tunable values and rates.

# Example 2— Pump or Compressor Suction Pressure Control with Turbine Inlet Pressure Limiting and Dual Coil Actuator

This is an example of a typical pump or compressor application. With this application the 5009XT Control System is configured to normally control pump/ compressor suction pressure, and limit governor valve position based on low turbine inlet steam pressure. Both the auxiliary and cascade modes were used for this example application. Redundant signals are used for the MPUs and the cascade input. Other applications may or may not use all the functionality shown in Figure 15-2 and described below.

With this application pump/compressor suction pressure control is performed within the 5009XT Control System through the Cascade Controller. The cascade inputs are from redundant pressure transducers. The I/O handling for redundant sensors is explained in Volume 1 of this manual.

Because the discharge pressure being controlled typically affects many other plant processes, a plant Distributed Control System (DCS) may be used to monitor plant process conditions and set the cascade setpoint position. This can be performed through Modbus commands, discrete raise and lower commands, with an analog setpoint signal or through the GUI

#### Released

#### Manual 35135V2

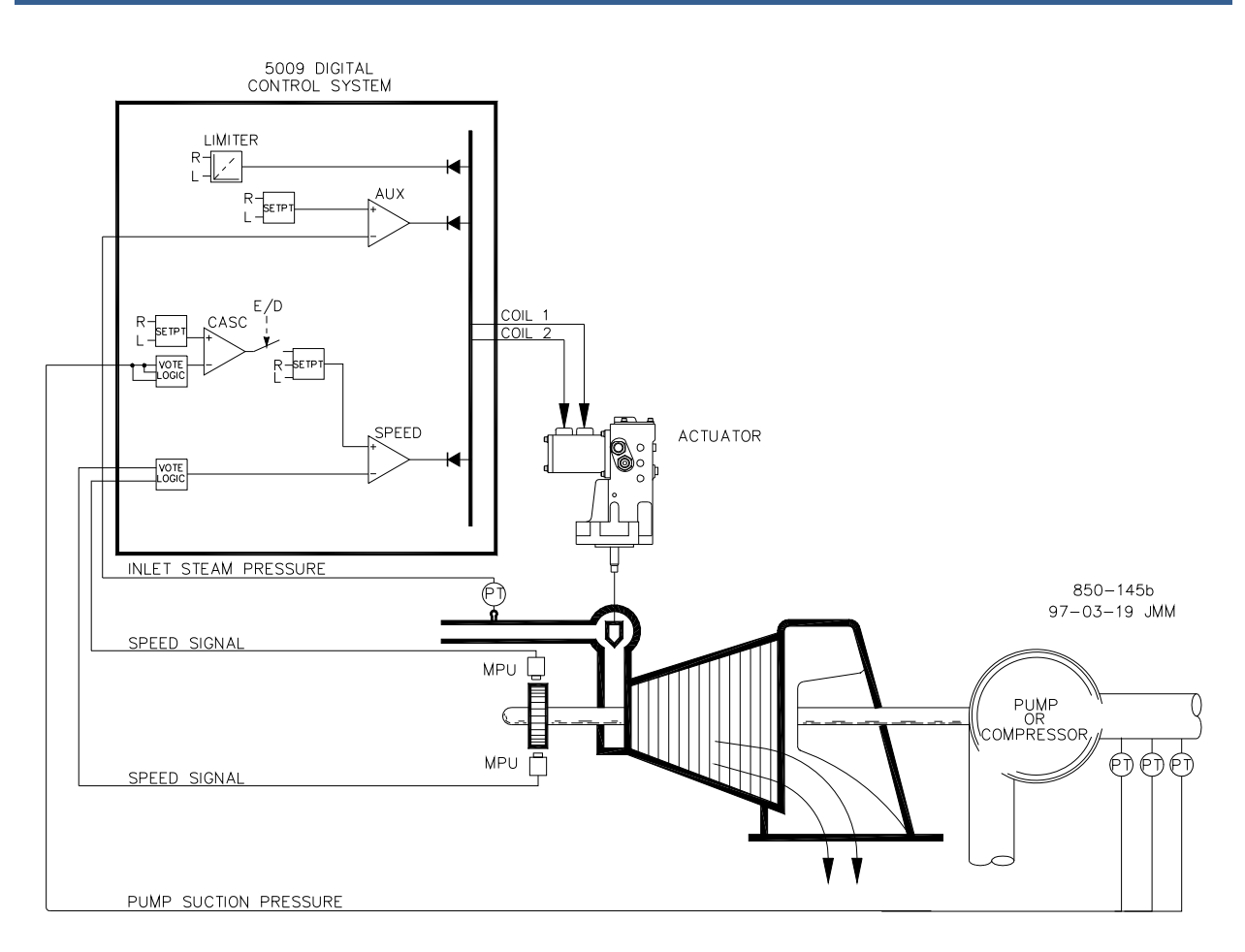

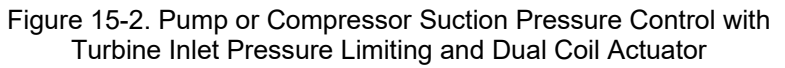

For this application a limiting type of control function was required to help preserve inlet header pressure in case of system header problems. Because the Auxiliary PID is the only controller that has this capability, it is used to sense turbine inlet pressure and limit governor valve position, based on a low inlet pressure setting.

If a DCS is used to sense and control a process by positioning the load of multiple pumps or compressors (load sharing), the DCS may interface directly to the 5009XT Control's Speed PID setpoint through a programmed remote speed setpoint analog input. This allows a DCS to monitor and compensate for plant and system conditions by directly changing the speed of multiple pumps or compressors simultaneously.

All 5009XT PID controller setpoints may be changed through programmed raise and lower contacts, 4–20 mA inputs, Modbus commands, or the GUI.

The following list of notes is provided as a reference for application programmers to follow when configuring the 5009XT Control System to achieve any of the control and limiting actions shown in Figure 15-2.

**Starting & Run Mode Notes for Example 2**—Starting and ramping to an idle or minimum speed position can be performed automatically, semiautomatically, or manually. From this position, the Idle/Rated or Auto Start Sequence functions, if programmed, can be used to assist in ramping the control to a rated speed position or an operator can give a raise command to manually increase turbine speed.

After the unit has been started and is controlling at a minimum/desired speed position, cascade control (pump/compressor discharge pressure) can be enabled through contacts, Modbus commands, or the GUI. When cascade control is enabled, if actual discharge pressure does not match the setpoint, the control will automatically ramp turbine speed at the 'SPEED SETPOINT SLOW RATE' setting until the pump/compressor discharge pressure matches the setpoint.

With this application the auxiliary control is used as a limiter, thus it does not need to be enabled. If turbine inlet pressure decreases below the auxiliary setpoint at any time the Auxiliary PID will take control of the governor valve and lower it to help preserve inlet header pressure.

See the service mode section of this manual, for information on related tunable values and rates.

# Example 3—Exhaust Pressure Control with Generator Power Limiting and Plant Import/Export Limiting

This is an example of a typical turbine generator application where plant process steam (turbine exhaust pressure) is desired to be controlled at a single pressure level. With this type of application, turbine load varies based on the plant process steam demand. Both the auxiliary and cascade modes were used for this example application. Other applications may or may not utilize all the functionality shown in Figure 4-3 and described below.

With this application turbine exhaust pressure control is performed within the 5009XT Control through the Cascade PID controller. This is an ideal controller for this type of function because it can be enabled and disabled as desired by a system operator. This gives a system operator full authority of when to transfer process pressure control to or from a letdown station or turbine bypass valve.

Because turbine load may vary greatly with this application, a limiter is used to protect the generator from being over powered. In order to limit generator load, the 5009XT Control must be able to sense generator load. As shown in Figure 15-3 generator load is being sensed with a Woodward Real Power Sensor (RPS) and supplied to the 5009XT Control's KW droop input. Generator over-load protection is performed by a combination of the Speed PID and the speed setpoint maximum limit. By programming the speed setpoint maximum limit to that of rated speed plus the % droop value at 100% load, the speed setpoint cannot be taken over 100% load.

A limiting type of control function was required to limit the plant export power to zero. The plant does not get reimbursed for any power exported, and it is more economical to make power than purchase it from the utility, thus a zero plant import/export power level is desired. Because the Auxiliary PID is the only 5009XT controller that has this limiting capability, it was used to sense tie line power and limit turbine/generator output based on a zero export limit setting.

#### Released

#### Manual 35135V2

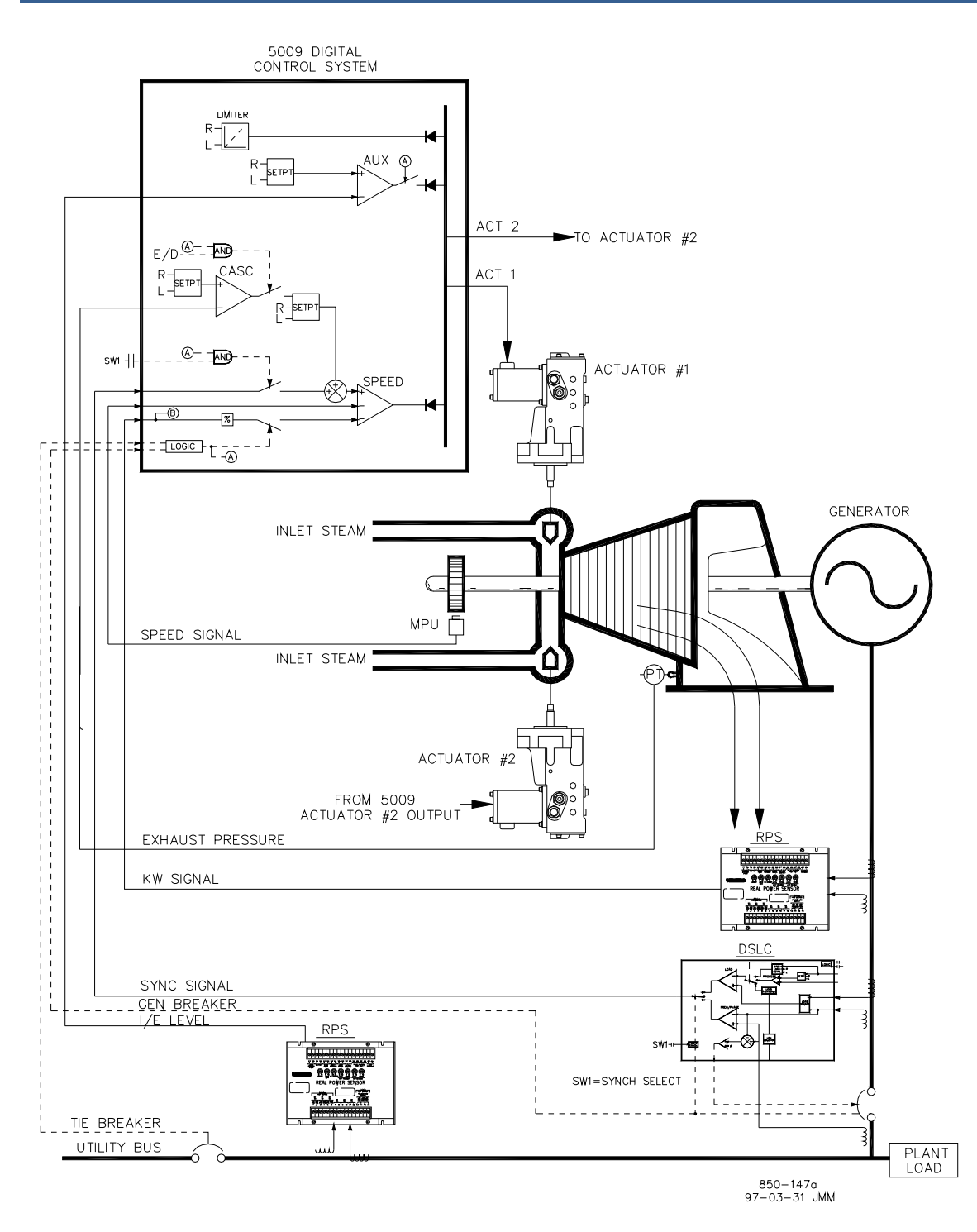

Figure 15-3. Exhaust Pressure Control with Generator Power Limiting and Plant Import/Export Limiting

A second RPS #8272-726 was used with this application to sense utility tie line power. This RPS senses –5 to +5 A CT current to allow its output to represent power flow in both the import and export directions. With this RPS 12 mA represents zero power flow. Because of this feature the RPS #8272-726 cannot be used with the 5009XT Control to sense generator load/power. Please check with a Woodward certified distributor or factory for the correct RPS to use as a generator load sensor.

This application uses a DSLC<sup>™</sup> control for synchronization only. Because the DSLC interfaces to the 5009XT Control through an analog signal, a 5009XT Control analog input must be programmed. When a synchronizing input/function is programmed, the input can be enabled, through a contact input, Modbus command, or the GUI. As shown in Figure 15-3 a panel mounted (DPST) switch is used with this application to select automatic synchronization in both the DSLC and 5009XT Control.

This example uses split range valves. Both valves are driven from the same Low Signal Select (LSS) bus, however, actuator #2 does not begin to open until actuator #1 reaches the programmed offset %. After this point both actuators move proportionally. See Figure 15-3b.

All 5009XT Control PID controller setpoints may be changed through programmed raise and lower contacts, 4–20 mA inputs, Modbus commands, or the GUI.

The following list of notes are provided as a reference for application programmers to follow when programming the 5009XT Control to achieve the control and limiting actions shown in Figure 15-3.

**Starting & Run Mode Notes for Example 3**—Starting and ramping to an idle or minimum speed position can be performed automatically, semiautomatically, or manually. From an idle or minimum speed position, the Idle/Rated or Auto Start Sequence functions, if programmed, can be used to assist in ramping the control to a rated speed position. Alternatively, an operator can give a manual raise command to increase turbine speed as desired.

After the unit has been started and is controlling at a rated speed position, the turbine generator can be synchronized manually, or automatically. The system operator can select automatic synchronization through the auto-synch select switch (SW1 in Figure 15-3). When this switch is closed, the 5009XT Control's synchronizing input is enabled and the DSLC control's automatic synchronizing function selected.

When the plant to utility tie line/breaker is closed, and the unit generator breaker closes, the 5009XT Control steps the speed/load setpoint up to a minimum load level to reduce the chance of reverse powering or motoring the generator. This minimum load level is based on the speed/load setpoint and is defaulted to a "3%" step change of the speed/load setpoint. The defaulted value is adjustable through the 5009XT Control's GUI (**BREAKER LOGIC - MIN LOAD BIAS = 5 RPM**).

After synchronization the 5009XT Control's load setpoint can be positioned through raise and lower speed/load setpoint contacts, a programmed 4–20 mA input, Modbus commands, or the GUI.

Cascade control (turbine exhaust pressure) can be enabled at any time after the utility tie breaker and generator breaker input contacts are closed. Cascade control can be enabled through a programmed contact, Modbus command, or the GUI. Exhaust pressure control can be transferred from a letdown station or turbine bypass valve in one of the following ways; enabling cascade control and backing down the letdown station's setpoint, or slowly increasing turbine load with the Speed PID's setpoint to allow the letdown station to close, then enable cascade control.

After exhaust pressure control has been transferred to the 5009XT Control's Cascade PID, the letdown station or turbine bypass valve must be closed or in a manual control mode. This will stop the two controllers (5009XT Control Cascade PID and system letdown station) from fighting for control of one parameter and causing system instability.

With this application the auxiliary control is programmed to be used as a limiter and be automatically enabled when both the utility tie and generator breakers are closed. When paralleled to the utility this 5009XT and RPS combination allows the plant to import power from the utility, but not export power. If the utility-to-plant tie line power reaches a zero import/export level the Auxiliary PID will begin limiting generator output until plant conditions require power to be imported again.

Optionally the Auxiliary PID's setpoint can be varied to limit plant power to a different import or export power level.

#### Example 4—Plant Import/Export Control with SPC Interface

This is an example of a typical turbine generator application where plant import/ export control is desired when paralleled with the utility, and frequency control when isolated from the utility. When paralleled to the utility, turbine load varies based on the plant power demand. Other applications may or may not use all the functionality shown in Figure 15-4 and described below.

With this application plant import/export control is performed within the 5009XT Control through the Auxiliary PID controller. Optionally the Cascade PID controller could have been used instead. For this application the Auxiliary PID is configured to be enabled and disabled on command instead of performing a limiting action. This gives a system operator full authority of when to enable or disable plant import/export control.

When programmed for this type of control action, the Speed PID is disabled when the Auxiliary PID is enabled and can only limit the 5009XT Control's valve output signal if unit load reaches 100%. Also, the auxiliary setpoint automatically tracks the PID's input value when not in control.

A Real Power Sensor (RPS) #8272-726 was used with this application to sense utility tie line power flow. This RPS senses –5 to +5 A CT current to allow its output to represent power flow in both the import and export directions. With this RPS 12 mA represents zero power flow. Because of this feature the RPS #8272-726 cannot be used with the 5009XT Control to sense generator load/power.

To save buying a second RPS for this application, unit load is sensed through turbine inlet valve position (5009XT Control LSS bus), not a generator load signal. When the generator is paralleled to the utility, the Speed PID controls governor valve position instead of generator power. Thus 100% governor valve position is considered 100% unit load regardless of system conditions.

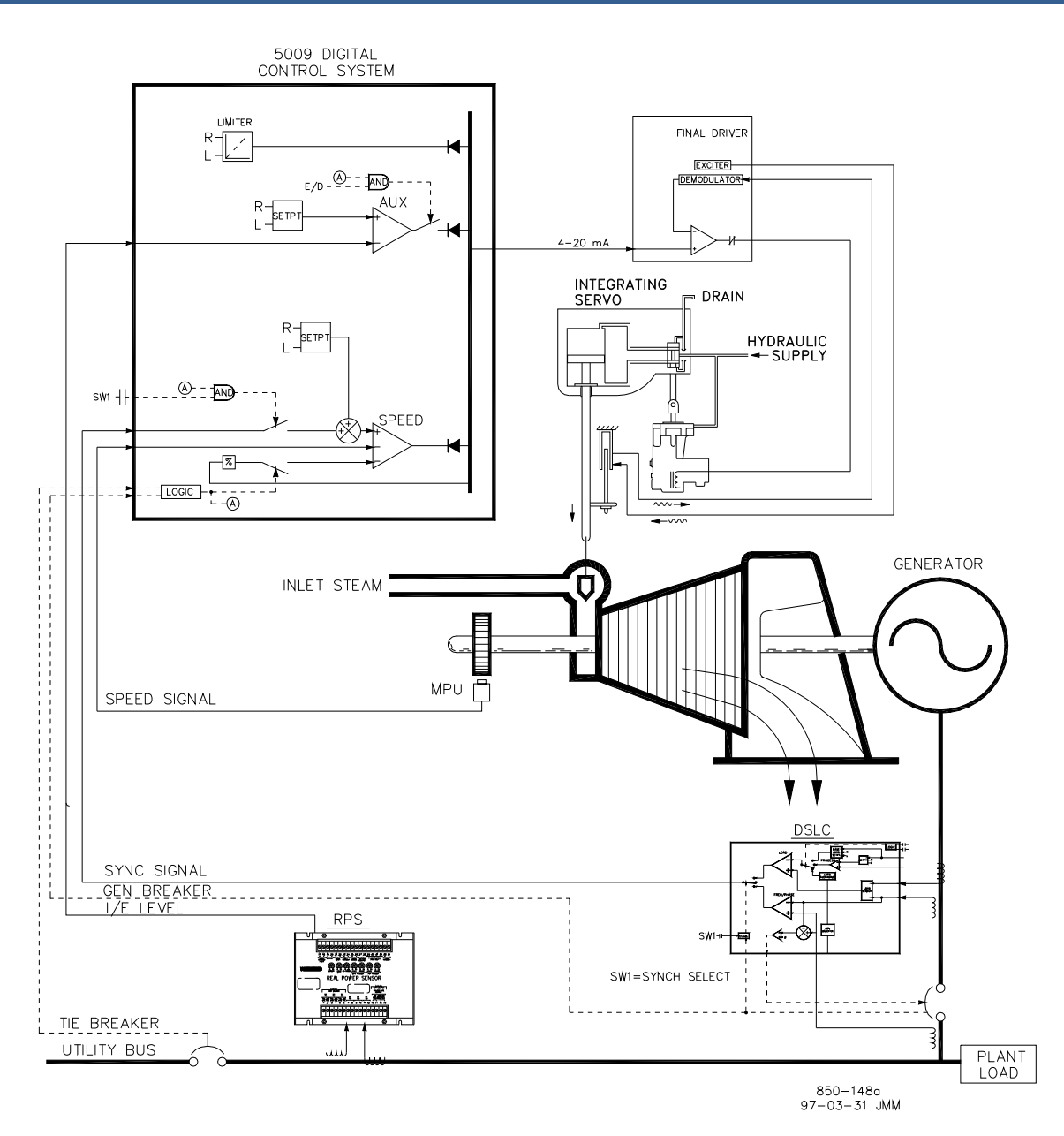

Figure 15-4. Plant Import/Export Control with DRFD Servo Interface

The DSLC is used for synchronization only. Because the DSLC interfaces to the 5009XT Control through an analog signal, a 5009XT Control analog input must be programmed. When a synchronizing input/function is programmed, the input can be enabled through a contact input, Modbus command, or the GUI. As shown in Figure 15-4 a panel mounted (DPST) switch is used with this application to select automatic synchronization in both the DSLC and 5009XT Control.

With this application the existing servo assembly had an actuator which required ±50 mA for pilot valve positioning and a LVDT mounted to the valve rack to feedback actual rack position. Because the 5009XT Control does not have a bipolar drive circuit and cannot perform closed loop servo position control, a Woodward Servo Position Controller (SPC) was used to interface with the existing servo actuator. The integrating type of SPC used accepts a 4–20 mA valve demand signal from the 5009XT Control, monitors actual valve position (through, LVDTs, MLDTs, or other DC position feedback devices), compares the two signals, and outputs a drive signal to the servo assembly's actuator accordingly. The SPC interfaces directly with an LVDT, (providing excitation and demodulation) thus no external converter was required.

Older 5009XT installations utilize the Digital Remote Final Driver (DRFD), which is still a valid control solution. However, for new installations, the Servo Position Controller (SPC) should be used. Also, with the new 5009XT system, the option exists to interface the actuator and its feedback mechanisms directly to the 5009XT Actuator Controller card.

All 5009XT Control PID controller setpoints may be changed through programmed raise and lower contacts, 4–20 mA inputs, Modbus commands, or the GUI.

The following list of notes are provided as a reference for application programmers to follow when programming the 5009XT Control to achieve any control and limiting actions shown in Figure 15-4.

**Starting & Run Mode Notes for Example 4**—Starting and ramping to an idle or minimum speed position can be performed automatically, semiautomatically, or manually. From an idle or minimum speed position, the Idle/Rated or Auto Start sequence functions, if programmed, can be used to assist in ramping the control to a rated speed position. Alternatively, an operator can give a manual raise command to increase turbine speed as desired.

After the unit has been started and is controlling at a rated speed position, the turbine generator can be synchronized manually or automatically. The system operator can select automatic synchronization through the auto-synch select switch (SW1 in Figure 15-4). When this switch is closed the 5009XT Control's synchronizing input is enabled and the DSLC control's automatic synchronizing function selected.

The DSLC provides either phase matching or slip frequency synchronizing, and ties into the unit automatic voltage regulator to match voltages before paralleling. It communicates over a LAN, using an Echelon network, with other plant DSLC controls to perform safe dead bus closing.

When the plant-to-utility tie line/breaker is closed and the unit generator breaker closes, the 5009XT Control steps the speed/load setpoint up to a minimum load level to reduce the chance of reverse powering or motoring the generator. This minimum load level is based on the speed/load setpoint and is defaulted to a "3%" step change of the speed/load setpoint. The defaulted value is adjustable through the 5009XT Control's Service mode (BREAKER LOGIC - MIN LOAD BIAS = 5 RPM).

After synchronization the 5009XT Control's load setpoint can be positioned through raise and lower speed/load setpoint contacts, a programmed 4–20 mA input, Modbus commands, or the GUI.

With this configuration, Import/Export control (Auxiliary PID) can be enabled at any time after the utility tie breaker and generator breaker input contacts are closed. Auxiliary control can be enabled through the programmed contact, a Modbus command, or the GUI. Because the auxiliary setpoint tracks plant import/export power before being enabled, the transfer to auxiliary control is bumpless. Once enabled, the Auxiliary PID's setpoint can then be positioned to the desired import or export level.

Because of the 5009XT Control's configuration, this unit will automatically switch to frequency control the plant-to-utility tie breaker is opened.

## Example 5—Plant Import/Export Control with SPC Interface

(Adm or Extr/Adm Turbine, Coupled HP & LP mode)

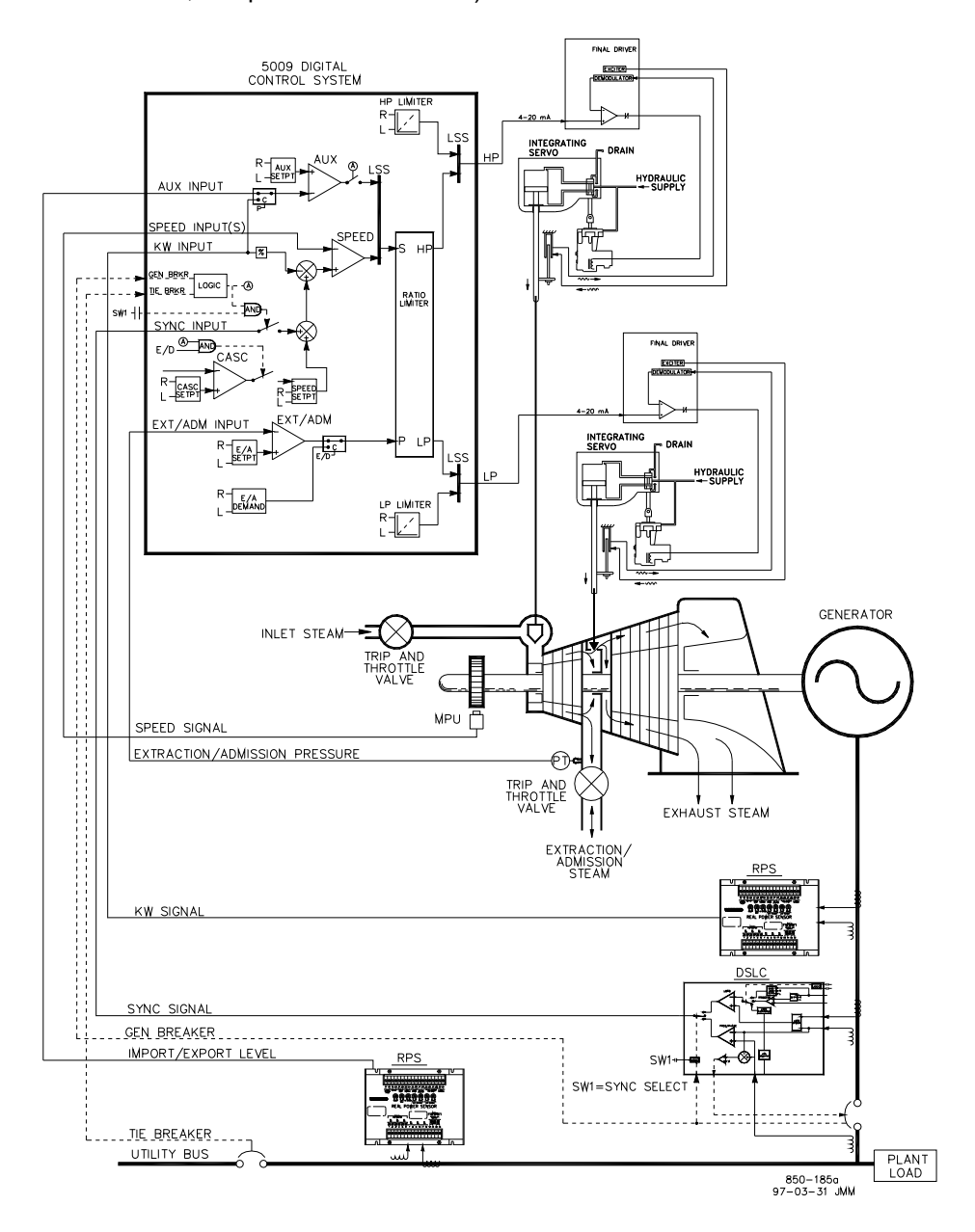

Figure 15-5. Plant Import/Export Control with DRFD Servo Interface

This is an example of a typical turbine generator application where plant import/ export control is desired when paralleled with the utility, and frequency control when isolated from the utility. When paralleled to the utility, turbine load varies based on the plant power demand. Other applications may or may not use all the functionality shown in Figure 15-5 and described below.

With this application, plant import/export control is performed within the 5009XT Control through the Auxiliary PID controller. The Cascade PID controller could have been used instead. Also, the Auxiliary PID is configured to be enabled and disabled on command instead of performing a limiting action. This gives a system operator full authority of when to enable or disable plant import/export control. When programmed for this type of control action, the Speed PID is disabled when the Auxiliary PID is enabled and can only limit the 5009XT Control's valve output signal if unit load reaches 100%. The auxiliary setpoint automatically tracks the Auxiliary PID's input value when not in control.

Two Real Power Sensors (RPS) were used with this application; one for sensing generator load to allow the 5009XT Control Speed/load PID to control generator output, and one for sensing plant import/export tie line power to allow the 5009XT Control Auxiliary PID to control plant import/export power.

A RPS #8272-726 was used with this application to sense utility tie line power flow. This RPS senses –5 to +5 A CT current to allow its output to represent power flow in both the import and export directions. With this RPS 12 mA represents zero power flow. Because of this feature, the RPS #8272-726 cannot be used with the 5009XT Control to sense generator load/power.

Because of the similarities between the operation of admission (Adm) and extraction/admission (Extr/Adm) turbines, this example application will cover both types of turbines. In either case it is assumed that an external trip valve or trip-and-throttle valve is used to completely stop any admission steam from entering the turbine upon a system shutdown condition.

Adm or Extr/Adm pressure is controlled by the Extr/Adm PID. This PID must be manually enabled once the pressures on both sides of the admission trip-and - throttle (T&T) valve have been matched. A manual demand signal is available in the 5009XT Control to allow an operator to match the pressures across the admission T&T valve before enabling the control loop. With this application the Extr/Adm setpoint is varied through the 5009XT Control's GUI or Modbus commands.

This application uses a DSLC for synchronization only. Because the DSLC interfaces to the 5009XT Control through an analog signal, an analog input must be programmed. When a synchronizing input/function is programmed, the input can be enabled through a contact input, Modbus command, or the GUI. As shown in Figure 15-5, a panel mounted (DPST) switch is used with this application to select automatic synchronization in both the DSLC and the 5009XT Control.

With this application the existing servo assembly had an actuator which required ±50 mA for pilot valve positioning and a LVDT mounted to the valve rack to feedback actual rack position. Because the 5009XT Control does not have a bipolar drive circuit and cannot perform closed loop servo position control, a Woodward Servo Position Controller (SPC) was used to interface with the existing servo actuator. The integrating type of SPC used accepts a 4–20 mA valve demand signal from the 5009XT Control, monitors actual valve position (through, LVDTs, MLDTs, or other DC position feedback devices), compares the two signals, and outputs a drive signal to the servo assemblies actuator accordingly. The SPC interfaces directly with an LVDT, (providing excitation and demodulation) thus no external converter was required.

Older 5009XT installations utilize the Digital Remote Final Driver (DRFD), which is still a valid control solution. However, for new installations, the Servo Position Controller (SPC) should be used. Also, with the new 5009XT system, the option exists to interface the actuator and its feedback mechanisms directly to the 5009XT Actuator Controller card.

All 5009XT Control PID controller setpoints may be changed through programmed raise and lower contacts, 4–20 mA inputs, Modbus commands, or the GUI.

The following list of notes are provided as a reference for application programmers to follow when programming the 5009XT Control to achieve any control and limiting actions shown in Figure 15-5.

**Starting & Run Mode Notes for Example 5**—Starting and ramping to an idle or minimum speed position can be performed automatically, semiautomatically, or manually. From an idle or minimum speed position, the Idle/ Rated or Auto Start sequence functions can be used to assist in ramping the control to a rated speed position. Alternatively, an operator can give a manual raise command to increase turbine speed as desired.

After the unit has been started and is controlling at a rated speed position, the turbine generator can be synchronized. This can be done manually or automatically. The system operator can select automatic synchronization through the Auto-Sync select switch (SW1 in Figure 15-5). When this switch is closed the 5009XT Control's Synchronizing input is enabled and the DSLC control's automatic synchronizing function selected.

The DSLC provides either phase matching or slip frequency synchronizing and ties into the unit automatic voltage regulator to match voltages before paralleling. It communicates over a LAN, using an Echelon network, with other plant DSLC controls to perform safe dead bus closing.

When the plant-to-utility tie line/breaker is closed and the unit generator breaker closes, the 5009XT Control steps the speed/load setpoint up to a minimum load level to reduce the chance of reverse powering or motoring the generator. This minimum load level is based on the speed/load setpoint and is defaulted to a "3%" step change of the speed/load setpoint. The defaulted value is adjustable through the 5009XT Control's GUI (**BREAKER LOGIC, MIN LOAD BIAS = xxx RPM**).

After synchronization the 5009XT Control's load setpoint can be positioned through raise and lower speed/load setpoint contacts, a programmed 4–20 mA input, Modbus commands, or the GUI.

Admission or Extr/Adm control can be enabled any time after the generator breaker is closed. To perform a bumpless transfer into Adm or Extr/Adm control the pressures on each side of the Adm Trip-&-Throttle (T&T) valve should be matched. The 5009XT Control has a manual demand signal to allow operators to manually vary the pressure on the turbine side of the Adm T&T valve. Once these pressures are matched an operator can open the T&T valve and then issue an Extr/ Adm control enable command. The manual demand signal's raise and lower and the Extr/Adm enable/disable commands can all be issued through the 5009XT Control's GUI, contact inputs, or Modbus commands.

When a letdown station is used as a backup to the turbine extraction pressure controller, it is required that the letdown station's setpoint be lower than that of the 5009XT Extraction Control's setpoint to prevent fighting and potential instability between the controllers.

With this configuration, import/export control (Auxiliary PID) can be enabled at any time after the utility tie breaker and generator breaker input contacts are closed. Auxiliary control can be enabled through the programmed contact, a Modbus command, or the GUI. Because the auxiliary setpoint tracks plant import/export power before being enabled, the transfer to auxiliary control is bumpless. Once enabled, the Auxiliary PID's setpoint can then be positioned to the desired import or export level.

Because of the 5009XT Control's configuration this unit will automatically switch to frequency control upon the opening of the plant-to-utility tie breaker.

# Example 6—Inlet Pressure Control with Isochronous Load Sharing Control in Island Mode

(Extraction Turbine, Decoupled Inlet mode, Coupled HP & LP mode)

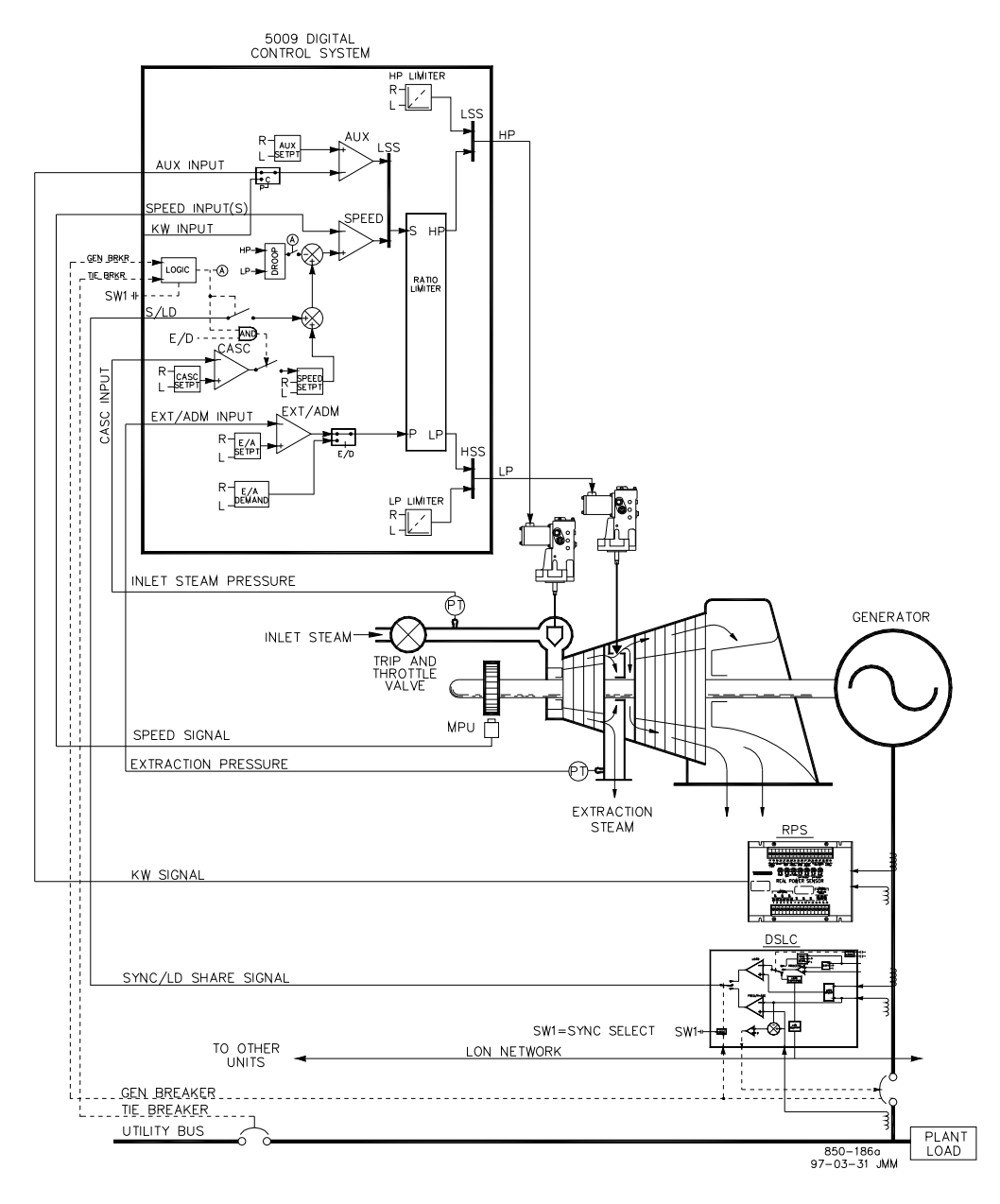

Figure 15-6. Inlet Pressure Control with Isochronous Load Sharing Control in Island Mode

For this application it is desired to control inlet pressure when paralleled to the utility, and plant frequency when isolated from the utility. With this type of application load varies based on plant process steam demand when paralleled to the utility. When isolated from the utility, unit load varies based on plant power demand. Other applications may or may not utilize all the functionality shown in Figure 15-6 and described below.

Turbine inlet header pressure control is performed within the 5009XT Control through the Cascade PID controller. This is an ideal controller for this type of function because it can be enabled and disabled as desired by a system operator. This gives a system operator full authority of when to transfer process pressure control to or from a letdown station or turbine bypass valve.

Extraction pressure is controlled by the extraction PID. This PID controller can be enabled automatically or manually depending on configuration. In all cases the 5009XT Control starts up with the extraction PID disabled and the LP valve at its maximum open position. This allows a turbine to warm-up in a uniform manner. The extraction setpoint can be varied through the 5009XT Control's GUI, discrete inputs, a 4–20 mA signal, or Modbus commands.

During normal operation, unit load is determined by the Cascade PID which is controlling inlet header pressure. Because turbine load may vary greatly, a limiter is used to protect the generator from being over powered. This protection is performed by the Auxiliary PID configured as a limiter.

This application uses a DSLC for synchronization and isochronous load sharing. When the unit is paralleled to the utility, the DSLC is disabled and the 5009XT Control's internal load setpoint or Cascade PID (inlet header pressure) is used to control/set unit load. When the plant becomes isolated from the utility (utility tie breaker opens), the DSLC is enabled, cascade control is disabled, and the 5009XT Control is switched to a frequency control / load sharing mode.

The DSLC sends an analog input signal to the 5009XT Control to set the Sync/Ld Share level. When a Sync/Ld Share analog input is programmed, the input is automatically enabled if the generator breaker input is closed and the utility tie breaker input is open.

Before the generator breaker is closed, the Sync/Ld Share input can be enabled to allow automatic synchronization by the DSLC. This synchronizing function/input can be enabled through a contact input, Modbus command, or the GUI. As shown in Figure 15-6 a panel mounted (DPST) switch is used with this application to select automatic synchronization in both the DSLC and 5009XT Control. Alternatively, this switch could come from a 5009XT Control relay programmed to energize for a Modbus Command, GUI Command, Sync Enabled, or a Speed Switch Level Reached condition.

All 5009XT Control PID controller setpoints may be changed through programmed raise and lower contacts, 4–20 mA inputs, Modbus commands, or the GUI.

The following list of notes are provided as a reference for application programmers to follow when programming the 5009XT Control to achieve any control and limiting actions shown in Figure 15-6.

**Starting & Run Mode Notes for Example 6**—Starting and ramping to an idle or minimum speed position can be performed automatically, semiautomatically, or manually. From an idle or minimum speed position, the Idle/ Rated or Auto Start Sequence functions, if programmed, can be used to assist in ramping the control to a rated speed position. Alternatively, an operator can give a manual raise command to increase turbine speed as desired.

When the unit has been started and is controlling at a rated speed position, the turbine generator can be synchronized. This can be done manually or automatically. The system operator can select automatic synchronization through the Auto-Sync select switch (SW1 in Figure 15-6). When this switch is closed the 5009XT Control's Sync/Load Sharing input is enabled and the DSLC control's automatic synchronizing function is selected.

After synchronization, generator load is determined by the state of the utility tie breaker contact input. If the utility tie breaker contact is closed, generator load is determined by the 5009XT Control's internal load setpoint or, when enabled, inlet header pressure control (cascade control). If the utility tie breaker contact is open, generator load is determined by the DSLC. The DSLC can be configured to operate in several different load control modes. For this application the DSLC is only used for isochronous load sharing, when the plant is isolated from the utility.

In this plant four generating units use DSLC controls and, upon the plant-to-utility tie breaker opening, they all switch to frequency control and communicate over a LAN, using an Echelon network, to share load. Thus plant frequency is controlled by all units and plant load is shared proportionally by all four units. With this configuration, plant frequency will be the average frequency of all units. The 5009XT Control has a feature that resets its frequency setpoint to the 'RATED SPEED SETPOINT' setting upon the utility tie breaker opening, thus assuring that all units will be at synchronous speed. The DSLC control's frequency trimmer function may also be programmed to trim system frequency to a desired frequency.

Cascade control (turbine inlet header pressure) can be enabled at any time after the utility tie breaker and generator breakers are closed through a contact input, Modbus command or the GUI. If the actual inlet header pressure does not match the cascade setpoint when cascade control is enabled, the control will automatically ramp turbine load at the "Speed Setpoint Slow Rate" setting until the inlet header pressure does match the setpoint. Once in control, the Cascade PID will no longer be limited by the "Speed Setpoint Slow Rate" setting. The 5009XT Control's ratio/limiter uses the coupled HP & LP mode when cascade control is disabled, and the decoupled Inlet mode when cascade control is enabled.

Because the 5009XT Control was programmed for the capability to automatically enable Extraction Control, the operator may choose to automatically or manually enable Extraction Control. To manually enable Extraction Control, the operator must issue a LP valve limiter lower command from the 5009XT Control GUI, a contact input, or through Modbus commands. The LP valve limiter must be taken to its minimum position to fully enable Extraction Control.

The enabling routine, which automatically lowers the LP valve limiter, may be issued from the 5009XT Control's GUI, contact input, or through Modbus commands. This routine automatically ramps the LP valve to its minimum position and may be stopped at any time by momentarily issuing a LP valve limiter raise or lower command. Once the automatic enabling routine has been stopped it may be restarted/enabled at any time by issuing a disable command followed by an Extr/Adm control enable command or, once stopped, the operator may continue the routine manually. (Disabling of Exhaust control can also be performed manually or automatically.)

When a letdown station is used as a backup to the turbine extraction pressure controller, it is required that the letdown station's setpoint be lower than that of the 5009XT Control extraction control's setpoint to prevent fighting and potential instability between the controllers.

With this application the Auxiliary Control is programmed to be used as a limiter and to be automatically enabled when both the utility tie and generator breakers are closed. When paralleled to the utility, if inlet header pressure demand and/or other system conditions try to force the generator to operate above its load limit setting, the Auxiliary PID will take control of the governor valve to limit generator load. Once system conditions demand unit load below that of the auxiliary setpoint, the Cascade/Speed PIDs will again take control of generator load.

# Example 7—Import/Export Control or Exhaust Pressure Control with Isochronous Load Sharing in Island Mode

(Extraction Turbine, Decoupled Exhaust Mode, Coupled HP & LP Mode)

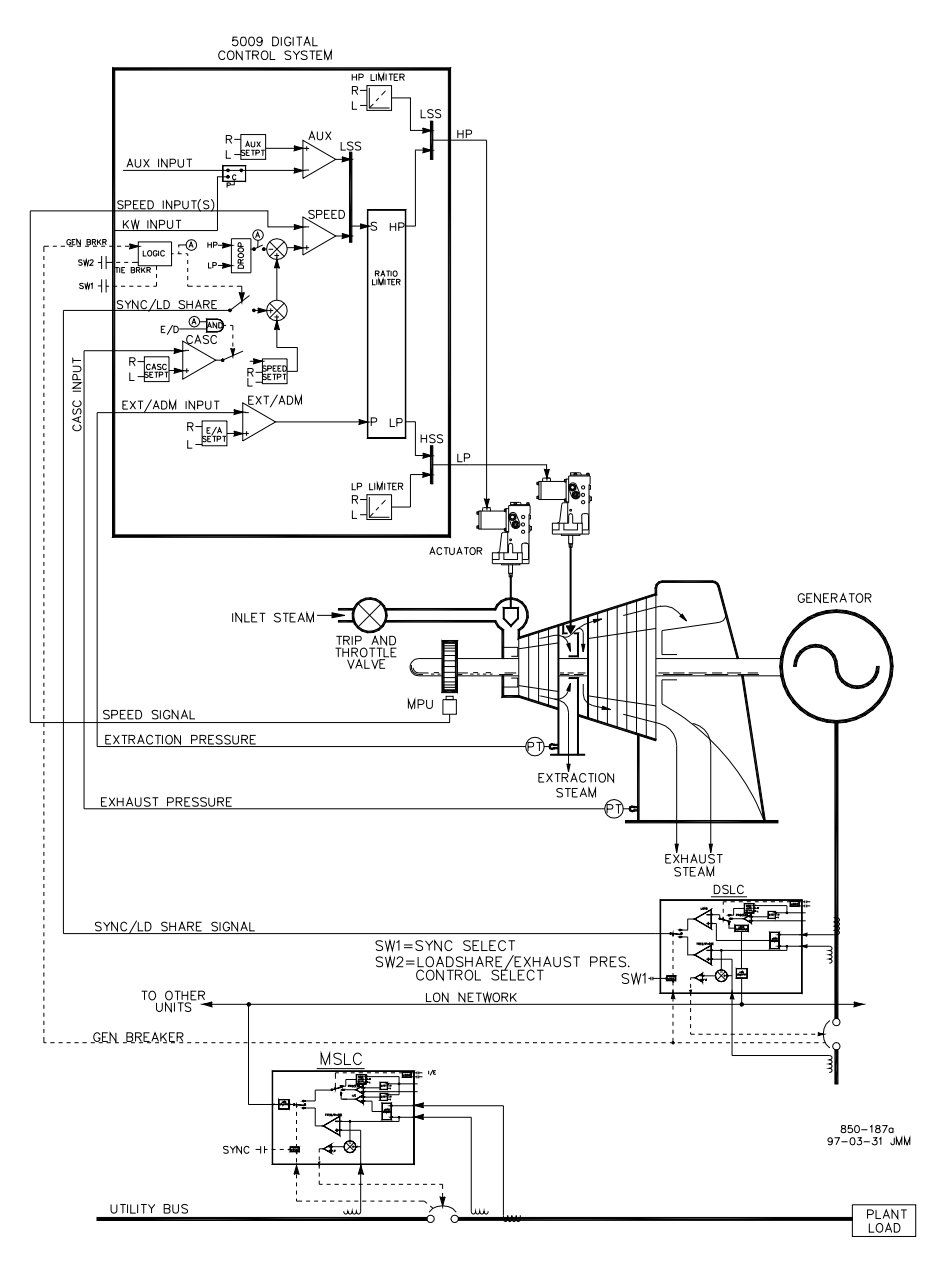

Figure 15-7. Import/Export Control or Exhaust Pressure Control with Isochronous Load Sharing in Island Mode

This example utilizes multiple turbine generators and requires that all units have the capability to control different plant parameters depending on the status of each unit. Normal operation is to have one unit control plant process steam (turbine exhaust pressure) and the other units be controlled based on plant import/export demand. Other applications may or may not utilize all the functionality shown in Figure 15-7 and described below.

Based on system health, only one unit at any time is used to control plant process steam. The other units are used to control a plant export power level of 5 MW.

Each unit control panel has a mode selection switch which allows an operator to place a unit in one of three different modes of operation. The three modes of operation are: manual load (used to manually load and unload a unit), plant process steam control (turbine exhaust pressure), and load sharing (used for plant import/export control or unit load sharing).

When a unit is switched to manual load control mode, its internal load setpoint determines unit load. This allows an operator to manually load or unload a unit to a set level if desired.

When a unit is switched to the plant process control mode, turbine exhaust pressure control is performed within the 5009XT Control through the Cascade PID controller. This is an ideal controller for this type of function because it can be enabled and disabled as desired by a system operator. This gives a system operator full authority of when to transfer process pressure control to or from a letdown station or turbine bypass valve.

This application uses Woodward DSLC controls and an MSLC to allow all units to communicate, share plant load, and control plant export power. The DSLC is used on each unit for synchronization and load sharing. One Master Synchronizer & Load Control (MSLC) is used for plant synchronization and import/export power control. The MSLC, when enabled, sets the load setpoint of each unit DSLC (in the load sharing mode) to control a plant export level. When the plant- to-utility tie breaker is open, the MSLC is disabled, and each unit communicates with the other units in the load sharing mode via the DSLC control's LON network to share plant load.

Extraction pressure is controlled by the Extr/Adm PID. This PID controller can be enabled automatically or manually depending on configuration. In all cases the 5009XT Control starts up with the Extr/Adm PID disabled and the LP valve at its maximum open position. This allows a turbine to warm-up in a uniform manner. With this application the Extr/Adm setpoint is only varied through the 5009XT Control's GUI or Modbus Commands. Optionally the 5009XT Control could be programmed to have the Extr/Adm setpoint varied through discrete inputs or a 4–20 mA signal.

A DSLC control's speed bias signal interfaces to a 5009XT Control through an analog input signal. When a Sync/Ld Share analog input is programmed, the input is automatically enabled if the generator breaker input is closed and the utility tie breaker input is open.

Before the generator breaker is closed, the 5009XT Control's Sync/Ld Share analog input can be enabled to allow automatic synchronization by the DSLC. This synchronizing function/input can be enabled through a contact input, Modbus command, or the GUI. As shown in Figure 15-7, a panel mounted (DPST) switch is used to select automatic synchronization in both the DSLC and 5009XT Control. Alternatively, this switch could come from a 5009XT Control relay programmed to energize for a Modbus command selected, sync enabled, or a speed switch level reached.

All 5009XT Control PID controller setpoints may be changed through programmed raise and lower contacts, 4–20 mA inputs, Modbus commands, or the GUI.

The following list of notes are provided as a reference for application programmers to follow when programming the 5009XT Control to achieve any control and limiting actions shown in Figure 15-7.

**Starting & Run Mode Notes for Example 7**—Starting and ramping to an idle or minimum speed position can be performed automatically, semiautomatically, or manually. From an idle or minimum speed position, the Idle/ Rated or Auto Start sequence functions can be used to assist in ramping the control to a rated speed position. Alternatively, an operator can give a manual raise command to increase turbine speed as desired.

After the unit has been started and is controlling at a rated speed position, the turbine generator can be synchronized. This can be done manually or automatically. The system operator can select automatic synchronization through the Auto-Sync select switch (SW1 in Figure 15-7). When this switch is closed the 5009XT Control's Synchronizing input is enabled and the DSLC control's automatic synchronizing function selected.

In this mode, the operation of the system is dependent on SW2's position. When SW2 is not selecting the load sharing mode and the generator breaker is closed, unit load is set by the 5009XT Control's internal speed/load setpoint, or the Cascade PID if enabled. Upon the generator breaker closing, the 5009XT Control steps the speed/load setpoint up to a minimum load level to reduce the chance of reverse powering or motoring the generator. This minimum load level is based on the speed/load setpoint and is defaulted to a speed setpoint rpm value equal to "3%" turbine/generator load. The defaulted value is adjustable through the 5009XT Control's GUI or Modbus commands.

After synchronization the 5009XT Control's load setpoint can be positioned through raise and lower speed/load setpoint contacts, a programmed 4–20 mA input, Modbus commands, or the GUI.

Since decoupled exhaust was the ratio/limiter action programmed with this application, it is recommended that Extraction Control be enabled (the LP limiter lowered to min) before exhaust control (which uses the LP valve to control). It is also recommended that cascade control be disabled before Extraction Control is disabled (the LP limiter raised). By following these recommended procedures, each control mode can be bumplessly taken into and out of control. The 5009XT Control's ratio/limiter uses the coupled HP & LP mode when cascade control is disabled, and the decoupled exhaust mode when cascade control is enabled.

Because the 5009XT Control was programmed for the capability to automatically enable Extraction Control, the operator may choose to automatically or manually enable Extraction Control. To manually enable Extraction Control the operator must issue a LP valve limiter lower command from the GUI, a contact input, or through Modbus commands. The LP valve limiter must be taken to its minimum position to fully enable Extraction Control.

The enabling routine, which automatically lowers the LP valve limiter, may be issued from the 5009XT Control's GUI, contact input, or through Modbus commands. This routine automatically ramps the LP valve to its minimum position and may be stopped at any time by momentarily issuing a LP valve limiter raise or lower command. Once the automatic enabling routine has been stopped it may be restarted/enabled at any time by issuing a disable command followed by an Extr/Adm control enable command or, once stopped, the operator may continue the routine manually. (Disabling of Exhaust control can also be performed manually or automatically.)

Cascade control (turbine exhaust pressure) can be enabled at any time after the utility tie breaker and generator breaker input contacts are closed. Cascade control can be enabled through a programmed contact, Modbus command, or the GUI. Exhaust pressure control can be transferred from a letdown station to 5009XT Control Cascade Control in one of the following ways; enabling cascade control, and backing down the letdown station's setpoint, or enabling cascade control and raising the cascade's setpoint. When a letdown station is used as a backup to the turbine pressure controller, it is required that the letdown station's setpoint be lower than that of the 5009XT Control's setpoint to prevent fighting and potential instability between the controllers.

After exhaust pressure control has been transferred to the 5009XT's Cascade PID, the letdown station or turbine bypass valve must be closed or in a manual control mode. This will stop the two controllers (5009XT Control Cascade PID and system letdown station) from fighting for control of one parameter and causing system instability. If both a turbine bypass valve and the turbine's flow are required to satisfy the header flow requirements, droop is required in one of the control loops for stability.

When SW2 is switched to select load sharing, the DSLC bumplessly ramps load to match the MSLC's load setpoint, or to a load setting determined by the DSLC control's load sharing circuitry, depending on utility-to-tie breaker position. The MSLC can be used to set all the units in the load sharing mode to a base load setting or to vary their load based on a plant import/export demand setting.

During normal operation, one unit is controlling plant process steam and the other units are in load sharing control mode. The units sharing load are loaded based on the MSLC plant load demand. If the plant should become isolated from the utility, the MSLC is disabled and the load sharing units will share plant load. When desired, the MSLC can be enabled to re-synchronize the plant bus to the utility bus and close the plant-to-utility tie breaker. After synchronization the MSLC will either ramp plant power to the desired export power level or ramp plant load to a base load setting, depending on the mode of operation selected.

Woodward DSLC controls can interface directly with a unit's automatic voltage regulator. This allows units with DSLC controls to share reactive power as well as real power. This configuration also allows the MSLC to control plant power factor when the utility-to-tie breaker is closed.

# Example 8—Inlet Pressure Control & Exhaust Pressure Control with Generator Power Limiting

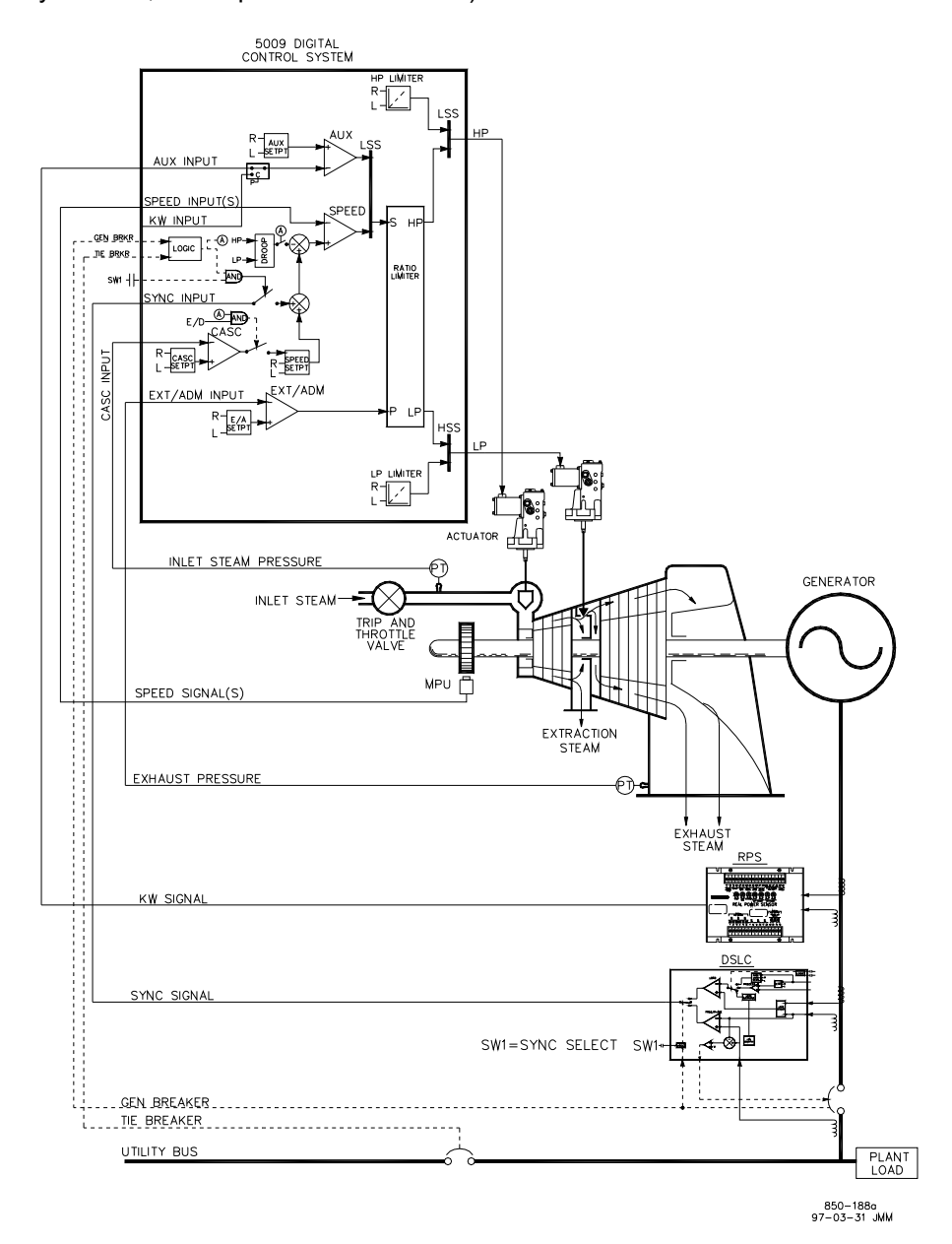

(Extraction Only Turbine, Decoupled HP & LP Mode)

Figure 15-8. Inlet Pressure Control, Exhaust Pressure Control with Generator Power Limiting

This is an example of a typical turbine generator application where the turbine inlet and exhaust header pressures are desired to be controlled and the turbine's extraction header pressure is controlled by a system letdown station. With this type of application, turbine load varies based on the plant process steam demand. Both the auxiliary and cascade modes were used for this example application. Other applications may or may not utilize all the functionality shown in Figure 15- 8 and described below.

With this application, turbine inlet header pressure control is performed within the 5009XT Control through the Cascade PID controller. This is an ideal controller for this type of function because it can be enabled and disabled as desired by a system operator. This gives a system operator full authority of when to transfer process pressure control to or from a letdown station or turbine bypass valve.

During normal operation unit load is determined by the Cascade PID controlling inlet header pressure. Because turbine load may vary greatly with this application, a limiter is used to protect the generator from being over powered. This protection is performed by the Auxiliary PID configured as a limiter. By configuring the Auxiliary PID as a limiter and using a Real Power Sensor's (RPS) output signal as the PID's controlling parameter, the maximum load the generator can operate at can be limited.

Turbine exhaust pressure is controlled by the Extraction PID. This PID controller can be enabled automatically or manually depending on configuration. In all cases the 5009XT Control starts up with the Extraction PID disabled and the LP valve at its maximum open position. This allows a turbine to warm-up in a uniform manner. With this example the extraction setpoint is only varied through the 5009XT Control's GUI or Modbus commands. Optionally the 5009XT Control could be programmed to have the Extr/Adm setpoint varied through discrete inputs, a 4- 20 mA signal.

This application uses a DSLC for synchronization only. Because the DSLC interfaces to the 5009XT Control through an analog signal, a 5009XT Control analog input must be programmed to receive the DSLC control's Speed Bias signal. When a synchronizing input/function is programmed, the input can be enabled through a contact input, Modbus command, or the GUI. As shown in Figure 15-8 a panel mounted (DPST) switch is used with this application to select automatic synchronization in both the DSLC and 5009XT Control. Alternatively, this switch could come from a 5009XT Control relay programmed to energize for a Modbus Command Selected, Sync Enabled, or a Speed Switch Level Reached.

All 5009XT Control PID controller setpoints may be changed through programmed raise and lower contacts, programmed 4–20 mA inputs, Modbus commands, or the GUI.

The following list of notes are provided as a reference for application programmers to follow when programming the 5009XT Control to achieve any of the control and limiting actions shown in Figure 15-8.

**Starting & Run Mode Notes for Example 8**—Starting and ramping to an idle or minimum speed position can be performed automatically, semiautomatically, or manually. From an idle or minimum speed position, the Idle/ Rated or Auto Start sequence functions, if programmed, can be used to assist in ramping the control to a rated speed position. Alternatively an operator can give a manual raise command to increase turbine speed as desired.

After the unit has been started and is controlling at a rated speed position, the turbine generator can be synchronized. This can be done manually or automatically. The system operator can select automatic synchronization through the Auto-Sync select switch (switch SW1 in Figure 15-8). When this switch is closed, the 5009XT Control's Synchronizing input is enabled and the DSLC control's automatic synchronizing function is selected.

When the plant-to-utility tie-line breaker is closed and the unit generator breaker closes, the 5009XT Control steps the speed/load setpoint up to a minimum load level to reduce the chance of reverse powering or motoring the generator. This minimum load level is based on the speed/load setpoint and is defaulted to a "3%" step change of the speed/load setpoint. The defaulted 3% minimum load value (stored as a setpoint "rpm" change) is adjustable through the 5009XT Control's GUI or Modbus commands. (Breaker Logic, Min Load Bias = X rpm).

After synchronization the 5009XT Control's load setpoint can be positioned through raise and lower speed/load setpoint contacts, a programmed 4–20 mA input, Modbus commands, or the GUI. This load control mode may be used to slowly increase turbine load, and take control away from a letdown station or turbine bypass valve.

Cascade control (turbine inlet header pressure) can be enabled at any time after the utility tie breaker and generator breakers are closed, through a contact input, Modbus command or the GUI. When cascade control is enabled the cascade setpoint will match the inlet header pressure level at that time, thus a bumpless transfer to inlet header pressure control is accomplished. After the Cascade Controller has been enabled, the operator can increase or decrease the control setpoint as desired.

Because the 5009XT Control was programmed for the capability to automatically enable Extraction Control, the operator may choose to automatically or manually enable Extraction Control. To manually enable Extraction Control, the operator must issue a LP valve limiter lower command from the GUI, a contact input, or through Modbus commands. The LP valve limiter must be taken to its minimum position to fully enable Extraction (exhaust) Control.

The enable routine command may be issued from the 5009XT Control's GUI, contact input, or through Modbus commands. This routine automatically ramps the LP valve to its minimum position and may be stopped at any time by momentarily issuing a LP valve limiter raise or lower command. Once the automatic enabling routine has been stopped it may be restarted/enabled at any time by issuing a disable command followed by an Extr/Adm control enable command or, once stopped, the operator may continue the routine manually (disabling of exhaust control can also be performed manually or automatically).

When a letdown station is used as a backup to the turbine extraction pressure controller, it is required that the letdown station's setpoint be lower than that of the 5009XT Extraction Control's setpoint to prevent fighting and potential instability between the controllers.

With this application the auxiliary control is programmed to be used as a limiter and to be automatically enabled when both the utility tie and generator breakers are closed. When paralleled to the utility, if inlet header pressure demand and/or other system conditions try to force the generator to operate above its load limit setting, the Auxiliary PID will take control of the HP governor valve to limit generator load. Once system conditions demand unit load below that of the auxiliary setpoint, the cascade/Speed PIDs will again take control of generator load.

#### **Example 9—Admission Steam Turbine Control with Bootstrap Start-up** (Admission Turbine, Coupled HP & LP Mode)

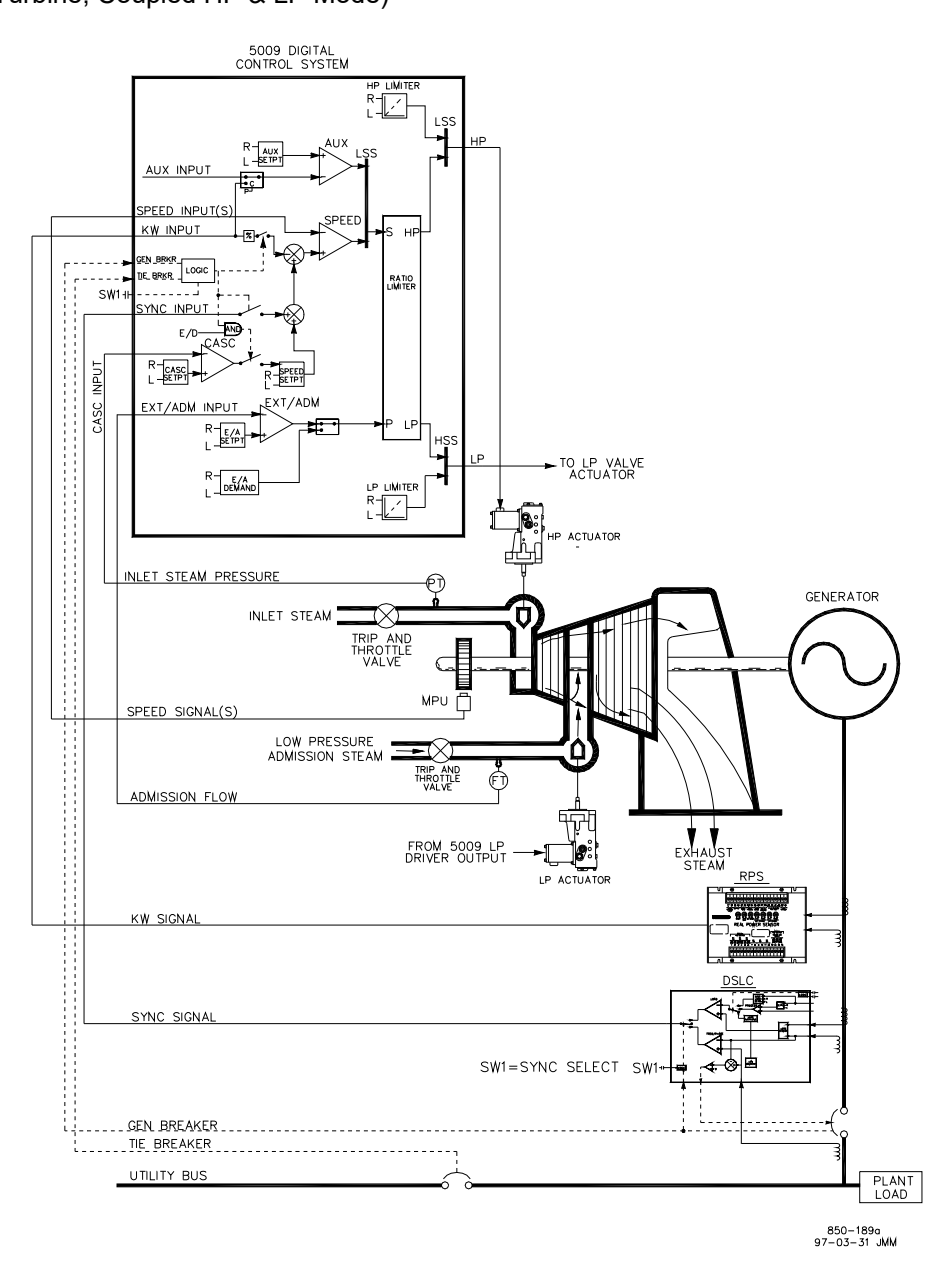

Figure 15-9. Admission Steam Turbine Control with Bootstrap Start-up

This is an example of a typical turbine generator application where turbine load and admission flow are controlled. However, this application requires that the turbine be started with low pressure admission steam until the refinery can be bootstrapped up to begin producing high pressure inlet steam. Other applications may or may not use all the functionality shown in Figure 15-9 and described below.

With this application, a Real Power Sensor (RPS) is used to sense generator load and allow the 5009XT speed/load PID to control and limit generator load.

In this example, it is assumed that an external trip valve or trip-and-throttle valve is used to completely stop any admission steam from entering the turbine upon a system shutdown condition.

Admission pressure is controlled by the Admission PID. An operator uses a manual demand signal to match the pressures on both sides of the admission trip & throttle valve. After the pressures have been matched, the operator can enable admission. At this point the operator can vary the admission setpoint through the 5009XT Control's GUI or Modbus commands.

This application uses a DSLC for synchronization only. Because the DSLC interfaces to the 5009XT Control through an analog signal, a 5009XT Control analog input must be programmed to receive the DSLC control's speed bias signal. When a synchronizing input/function is programmed, the input can be enabled through a contact input, Modbus command, or the GUI. As shown in Figure 15-9 a panel mounted (DPST) switch is used with this application to select automatic synchronization in both the DSLC and the 5009XT Control.

All 5009XT PID controller setpoints may be changed through programmed raise and lower contacts, programmed 4–20 mA inputs, Modbus commands, or the GUI.

The following list of notes are provided as a reference for application programmers to follow when programming the 5009XT Control to achieve any control and limiting actions shown in Figure 15-9.

**Starting & Run Mode Notes for Example 9**—Starting and ramping to an idle or minimum speed position can be performed automatically, semiautomatically, or manually. With this type of configuration, a semiautomatic start requires that the LP valve limiter be manually lowered to 0% before the admission Trip-and-Throttle (T&T) valve is opened.

From an idle or minimum speed position, the Idle/Rated or Auto Start sequence functions, if programmed, can be used to assist in ramping the control to a rated speed position. Alternatively, an operator can give a manual raise command to increase turbine speed as desired.

After the unit has been started and is controlling at a rated speed position, the turbine generator can be synchronized. This can be done manually or automatically. The system operator can select automatic synchronization through the Auto-Sync select switch (SW1 in Figure 15-9). When this switch is closed the 5009XT Control's synchronizing input is enabled and the DSLC control's automatic synchronizing function selected.

The DSLC provides phase matching or slip frequency synchronizing, and ties into the unit automatic voltage regulator to match voltages before paralleling. It communicates over a LAN, using an Echelon network, with other plant DSLC controls to perform safe dead bus closing.

When the plant-to-utility tie line/breaker is closed and the unit generator breaker closes, the 5009XT Control steps the speed/load setpoint up to a minimum load level to reduce the chance of reverse powering or motoring the generator. This minimum load level is based on the speed/load setpoint and is defaulted to a "3%" load. The defaulted value is adjustable through the 5009XT Control's GUI or Modbus commands. (Breaker Logic, Min Load Bias = xxx).

After synchronization, the 5009XT Control's load setpoint can be positioned through raise and lower speed/load setpoint contacts, a 4–20 mA input, Modbus commands, or the GUI.

Once the inlet steam pressure is near rated levels, the HP T&T valve can be opened. As inlet steam capacity increases, the 5009XT Control will reposition the control valves to hold a constant load level (true load control is capable only if KW droop is used).

Admission control can be enabled any time after the generator breaker is closed, the HP trip-&-throttle valve has been opened, and the inlet steam source has the capacity to provide the steam required to hold the turbine at its current load level.

To perform a bumpless transfer into admission control, the 5009XT's manual demand signal must be manually adjusted to match the signal to the admission's steam flow (in %). Once the manual demand signal matches the current percent admission steam flow, admission control can be enabled. The manual demand signal's raise/lower and the admission enable/disable commands can be issued through the 5009XT Control's GUI, contact inputs, or Modbus commands.

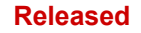

## Example 10—Typical Plant Load and Steam Pressure Control Application

With this application a combination of 5009XT Control System, DSLC controls, MSLCs, and a Single Loop PID controller allow the following plant parameters to be controlled:

- Plant Import and/or Export Power
- Plant Inlet Header Pressure
- Plant Power Factor or VARs
- Plant Frequency with proportional load sharing
- Plant Power Factor Sharing
- Plant to Utility Frequency Automatic Synchronizing
- Plant to Utility Phase Automatic Synchronizing
- Plant to Utility Voltage Automatic Synchronizing
- Plant Extraction Header Pressure

(Utility Tie breaker closed) (Utility Tie breaker closed) (Utility Tie breaker closed) (Utility Tie breaker open) (Utility Tie breaker open) (Utility Tie breaker open) (Utility Tie breaker open) (Utility Tie breaker open) (Utility Tie breaker open) (Utility Tie breaker open or closed)

This is an example of a typical plant application where multiple turbine generators are load and flow shared to control plant functions like import/export power or turbine inlet header pressure and extraction header pressure. When the plant is disconnected from a utility, this configuration allows all units to control plant frequency, load share, and continue flow sharing into the extraction header. Other applications may or may not use all the functionality shown in Figure 15-10 and described below.

With this application, each 5009XT Control is paired with a Digital Synchronizer and Load Control (DSLC). When enabled each DSLC interfaces with its respective 5009XT Control to determine the unit's load. Each DSLC, when in the isochronous load sharing mode, interfaces with all other plant DSLC controls and MSLCs via an Echelon Network. This digital network allows units to share load with each other or be controlled by a Master Synchronizer and Load Control (MSLC). Only one MSLC at a time can be active on the Echelon network.

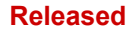

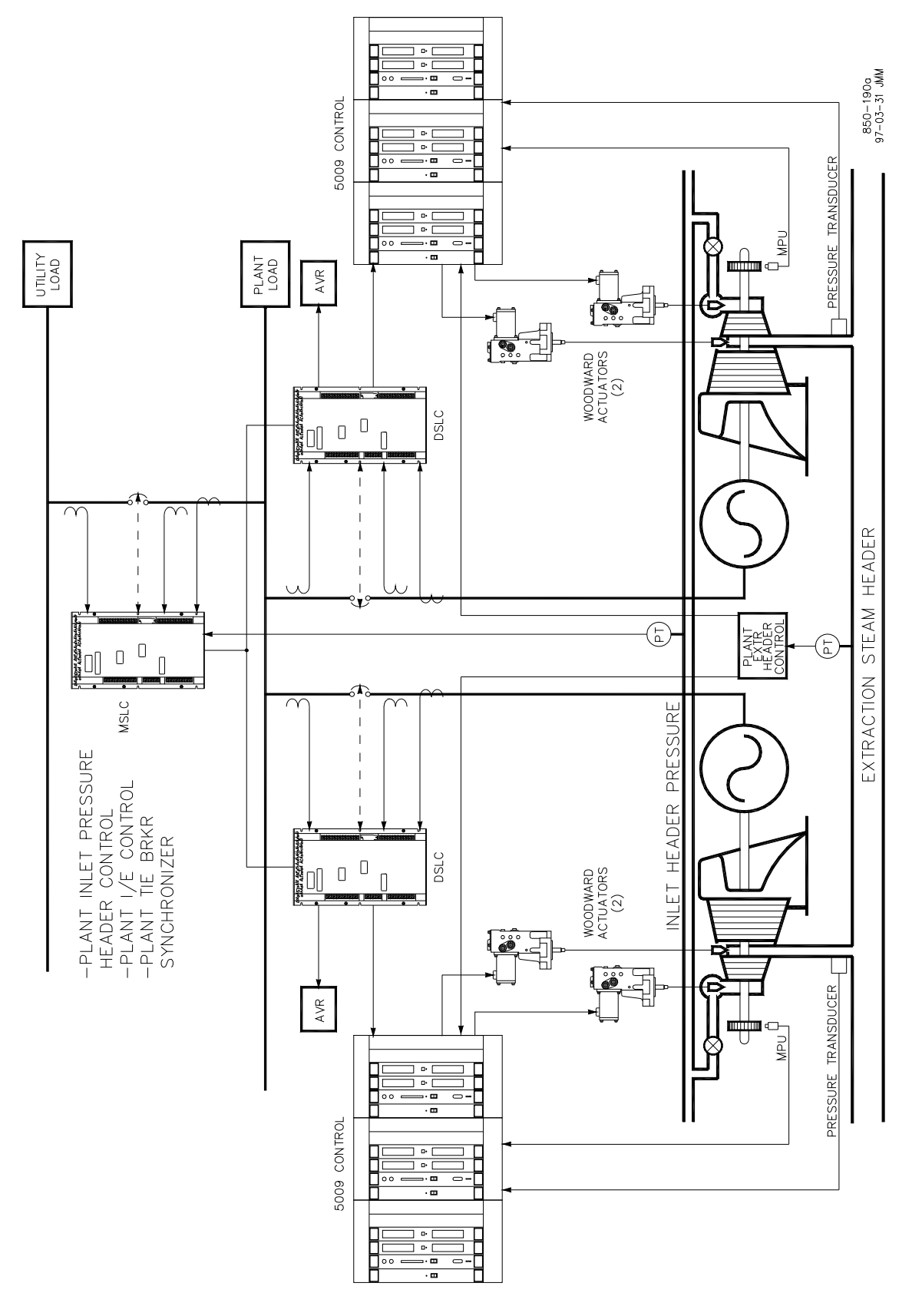

Figure 15-10. Plant Load and Steam Pressure Control Application

An MSLC, when enabled, can control the load of all units (via DSLC controls and 5009XTs) on the Echelon network to control a common parameter. To have its load level set by the MSLC, a DSLC must be in the isochronous load sharing mode. This allows an operator to determine which units will function together to control a common parameter (inlet header pressure, import/export power) and which units will function separately to control other parameters (exhaust pressure, unit load).

The MSLC senses plant import/export power and uses a "PI" controller to command any or all units on the Echelon network to control plant import/export power. The MSLC can also accept and control (with a "PI" controller) any process signal which is directly related to each unit's load and which the units enabled all have in common (inlet header pressure, exhaust header pressure). All units share equally in the load because the MSLC sends the same demand signal to each DSLC.

When the utility tie breaker is open, the MSLC can be used to automatically synchronize the plant bus to the utility grid. The MSLC varies the frequency setting of all units, through the DSLC controls, which are on-line and enabled for synchronization. By connecting each DSLC to its respective generator's automatic voltage regulator (AVR), the MSLC can also communicate with all the enabled DSLC controls to match plant voltage to that of the utility.

With each DSLC connected to its unit AVR, the MSLC can be used to control the plant power factor or reactive power level (VARs). This configuration also allows power factor sharing between units when the plant is disconnected from the utility.

The plant extraction header pressure controller used with this application is a stand-alone "PI" controller. This controller senses extraction header pressure and outputs identical signals to all unit extraction pressure controllers thus forcing allow all units to equally flow share. The controller's output signal is used to drive each unit's extraction pressure setpoint. Unlike the MSLC, this controller does not communicate over an Echelon network, thus the plant extraction header controller is required to have multiple outputs.

Because turbine extraction pressure is not a function of turbine load, the MSLC cannot be used to control this parameter. A "PI" controller was used with this application to allow all units to flow share. Alternatively, one unit could have been used to control any changes in plant demand and the other units could have been set to output a constant flow. The latter configuration, however, limits the amount of plant demand change the system can handle without an upset or an operator driven change.

Another benefit of this MSLC - DSLC configuration is that any prime mover that has a DSLC installed can be used to load share. Because each DSLC has an individual load sharing gain setting, the response differences between units can be compensated for.

#### **Example 11—Induction Generator Applications**

When the 5009XT Control is configured for induction generator applications, there are typically only two differences in the programming of the 5009XT Control versus programming for synchronous generator applications.

The induction generator's slip frequency must be taken into account. This is achieved by compensating for the slip frequency with the 5009XT Control's maximum speed setpoint setting. The maximum speed setpoint must be equal to synchronous speed plus the droop percentage plus the full load slip frequency percentage.

- 1. MAX CONTROL SETPOINT= Sync Speed + (Sync Speed \* Droop) + Max Slip RPM
- 2. In the Configuration menu, under Operating Parameters, the selection of "Use Generator Breaker Open Trip?" should be checked.

# Chapter 16. Understanding PID Settings

## Overview

The Speed, Cascade, Auxiliary (1 & 2), and Acceleration controls utilize PID controllers. The response of each control loop can be adjusted for optimum response, however it is important to understand what a PID controller is and the effect each controller adjustment has on the controller response. Proportional gain, integral gain (stability), and DR (speed derivative ratio) are the adjustable and interacting parameters used to match the response of the control loop with the response of the system. They correspond to the P (proportional), I (integral), and D (derivative) terms, and are displayed by the 5009XT as follows:

- P = Proportional gain (%)
- I = Integral gain (%)
- D = Derivative (determined by DR and I)

### **Proportional Control**

Proportional response is directly proportional to a process change.

Analogy: Setting hand throttle to keep constant speed on straight and level.

Proportional control (using the same analogy) results in a certain speed as long as the car is not subjected to any load change such as a hill. If a throttle is set to any particular setting, the speed of the car will remain constant as long as the car remains straight and level. If the car goes up a hill, it will slow down. Of course, going down a hill the car would gain speed.

#### **Integral Control**

Integral compensates for process and setpoint load changes.

Analogy: Cruise control maintains constant speed regardless of hills.

Integral, (sometimes called reset) provides additional action to the original proportional response as long as the process variable remains away from the setpoint. Integral is a function of the magnitude and duration of the deviation. In this analogy, the reset response would keep the car speed constant regardless of the terrain.

#### Derivative

Derivative provides a temporary over-correction to compensate for long transfer lags and reduce stabilization time on process upsets (momentary disturbances).

Analogy: Accelerating into high-speed lane with merging traffic.

Derivative, sometimes called "preact" or "rate", is very difficult to draw an accurate analogy to, because the action takes place only when the process changes and is directly related to the speed at which the process changes. Merging into high-speed traffic of a freeway from an "on" ramp is no easy task and requires accelerated correction (temporary overcorrection) in both increasing and decreasing directions. The application of brakes to fall behind the car in the first continuous lane or passing gear to get ahead of the car in the first continuous lane is derivative action.

## **Proportional Response**

The amount of controller change is directly related to the process change and the Proportional gain setting on the controller; Controller output change is Proportional to the process change. If there is no process change, there is no change in output from the controller (or valve change) regardless of the deviation. This results in an undesired offset between the original desired Setpoint and the resulting drop in the Control Point.

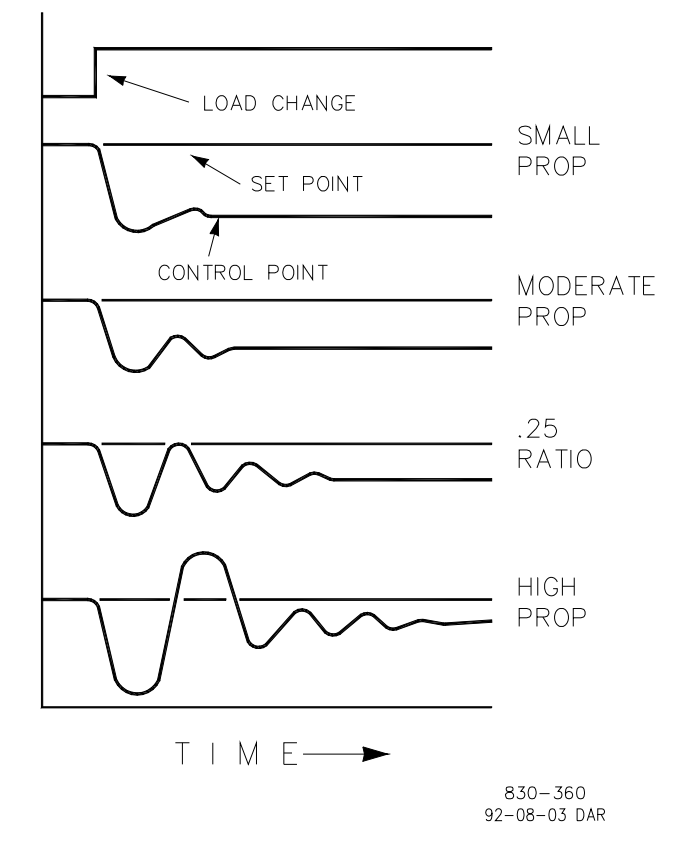

Figure 16-1. Proportional Gain Setting Effects

## **Proportional Gain (effect of settings)**

Figure 13-1 shows the effect of Proportional gain settings on control. Starting at the top of the graph a load change is introduced. With a small Proportional gain (meaning a large process change is required to produce full valve travel), stability is good but offset is very high. With a moderate gain setting (higher number setting) stability is still good–offset is still fairly high. With a high setting, offset is considerably smaller but the stability is poor. The 0.25 ratio effects a minimum area whereby the offset is reduced to a minimum while stability is in a decaying manner at 0.25% ratio. The decay ratio used (0.25%) means that if the second cycle is 1/4 of the first cycle, then each succeeding cycle will be 1/4 of the preceding cycle until the cycle is not visible.

Since Proportional gain is adjusted to produce (only) the proper stability of a process, do not continue increasing its effect to correct offset conditions. The amount of stability and offset is directly related to the setting of the Proportional setting. Stability is of course also affected by the stability of the process. In essence, the amount of output from the controller due to the Proportional setting is from the error. If there is no error, then there is no Proportional effect.

### **Integral Response**

Integral Gain as stated in the Woodward controls is repeats per minute (or Reset Rate). Therefore, a high amount of Integral gain (high number) would result in a large amount of Reset action. Conversely, a low Integral gain (low number) would result in a slower reset action.

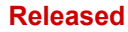

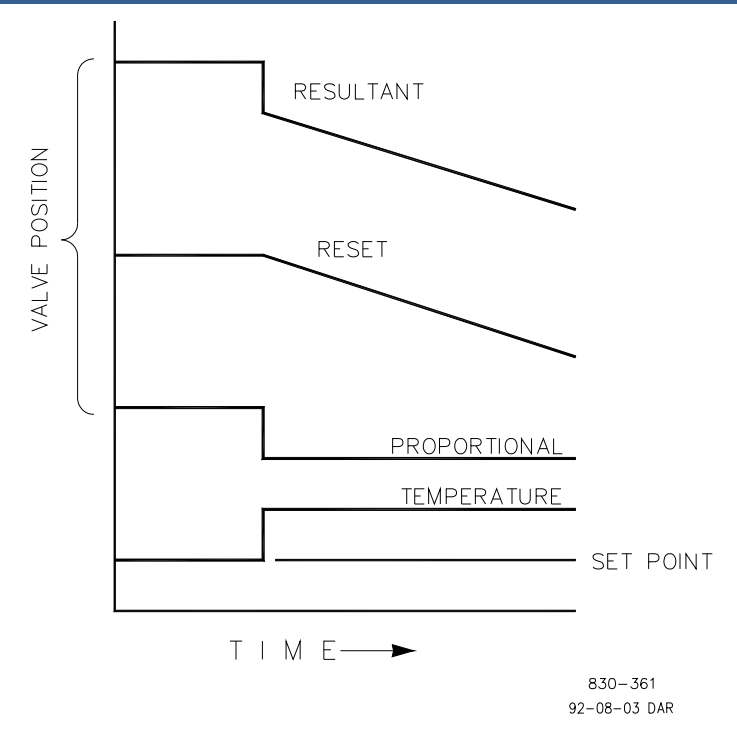

Figure 16-2. Open Loop Proportional and Integral Response

Integral response is provided to eliminate the offset that resulted from straight Proportional control. Figure 16-2 shows how the controller action is Proportional to the measurement change, but as we saw earlier, this results in offset. The Integral (or Reset) action is a function of both time and magnitude of the deviation. As long as an offset condition (due to load changes) exists, Integral action is taking place.

The amount of Integral action is a function of four things:

- The magnitude of the deviation
- The duration of the deviation
- The Proportional gain setting
- The Integral setting

In this Open Loop figure (16-2), the Integral response is shown increasing due to the offset condition existing between the temperature and the setpoint. The resultant action is the top curve showing the step Proportional response that ends as soon as the measurement stops changing. Then the Integral (or reset) action is added to the Proportional action in an amount equal to the Integral of the deviation. In other words, Reset action continues (in either or both directions) as long as there is a difference (deviation) between the setpoint and the process measurement.

In this case, the deviation will never be eliminated (or even reduced) because the system is in Open Loop.

# Proportional + Integral = (closed loop)

Figure 16-3 shows the closed loop effects of integral action. The bottom curve displays the load change. The next curve up shows the setpoint and the measured variable, temperature. With the load change the temperature drops or deviates from the setpoint.

The next highest curve is the Proportional action and follows the measured variable proportionately. The Integral curve adds to the Proportional curve resulting in a different valve position, thereby returning the process to the Setpoint.

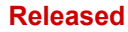

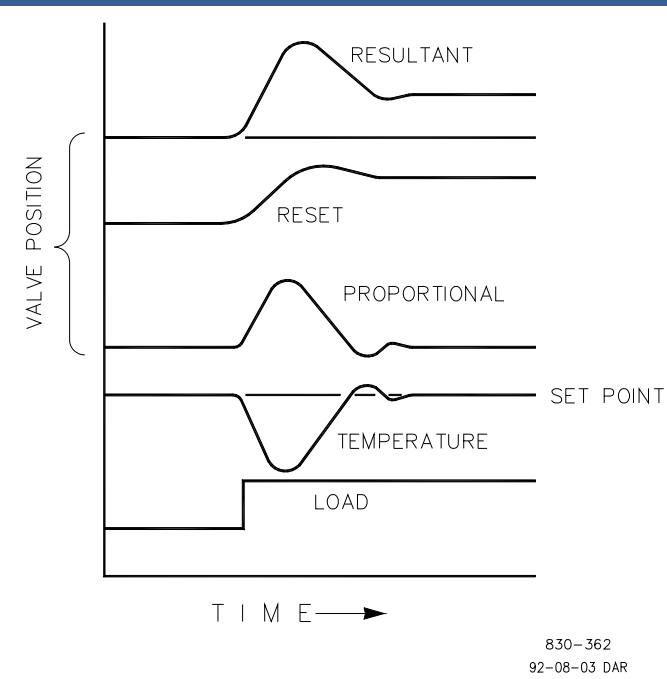

Figure 16-3. Closed Loop Proportional and Integral Response

In Closed Loop, however (as opposed to Open Loop), as the measurement decays toward the Setpoint the Proportional action is taking place Proportionally to the measurement change, and the Integral action is decaying proportionately to the magnitud16e and duration of the deviation until the measurement reaches the setpoint at which time the Integral action is zero.

### Integral (effects of settings)

Figure 16-4 shows the effect of fast or slow Integral action. For a given load change an offset results with Proportional response only. Since recovery time (for a given load change) is important, the Integral setting should remove the offset in minimum time without adding additional cycling. If two cycles are added, then too much Integral Gain has been added. Of course, Proportional only must first establish the 1/4 decay ratio. If increased cycling occurs, the Integral must be turned off or the controller switched to "manual" if allowed to go too far. Ideally, the process should not continue to cycle after the setpoint has been reached as in the second curve from the bottom.

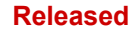

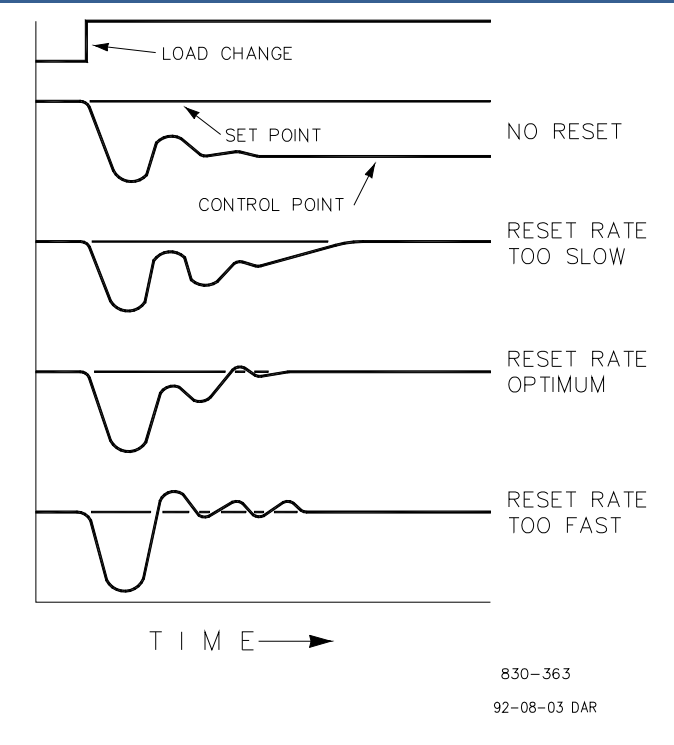

Figure 16-4. Integral Gain (Reset) Setting Responses

## **Derivative Response**

In a process control loop the Derivative action is directly related to how fast the process changes (rate of change). If the process change is slow then the Derivative action is proportional to that rate of change. Derivative acts by advancing the Proportional action. Derivative acts at the start of the process change, when the process changes its rate and when the process stops its change.

Derivative action takes place at only three times:

- When the process starts to change
- When the rate of change takes place in the process
- When the process stops changing

The net result of Derivative action is to oppose any process change and combined with Proportional action to reduce stabilization time in returning the process to the setpoint after an upset. Derivative will not remove offset.

Woodward Derivative is split into two working domains, Input dominant and Feedback dominant. The allowed values for DR range from 0.01 to 100. The most common derivative is Feedback dominant; it is automatically selected with a Derivative Ratio (DR) from one to 100. The Input dominant domain is selected with DR values between 0.01 and 1.

Feedback dominant applies the derivative action to the integrator feedback term of the PID equation and is more stable than input dominant derivative. This will not take corrective action as early and it will be less noise sensitive. When tuning the derivative, the DR will be established in the 1 to 100 range because it is easier to tune and more forgiving of excessive values. Most PIDs will employ feedback dominant derivative.

Input dominant derivative applies the DR term before the integrator term of the PID equation. When the DR is less than one, the derivative is input dominant and reacts very quickly to process upsets. This function is very adapted for PIDs that control the load parameter, such as load shaft turbine speed. Since the input dominant derivative is so sensitive, it should be reserved only for applications without high frequency noise.

Except for input dominant and feedback dominant features, the reciprocal of one domain will appear identical in the other domain. As an example, consider a DR of 5.0, the reciprocal being 1/5. That means that a DR of 5.0 will appear the same as DR of 0.200. The difference in response between these values of 5.0 and 0.2 is in the dominance feature.

If in doubt about the type of derivative to use, then set up for feedback dominant, 1 < DR < 100.

## Proportional + Derivative (closed loop)

Figure 16-5 shows how Derivative acts to oppose a change in process in either direction. The dashed line shows the Derivative action going through zero to oppose the process deviation traveling toward zero. Notice offset still exists between the desired setpoint and the drooped control point that resulted from the load change. The top curve is the resultant controller output, Proportional plus Derivative.

If an upset (momentary) had occurred rather than a load change, there would be no offset.

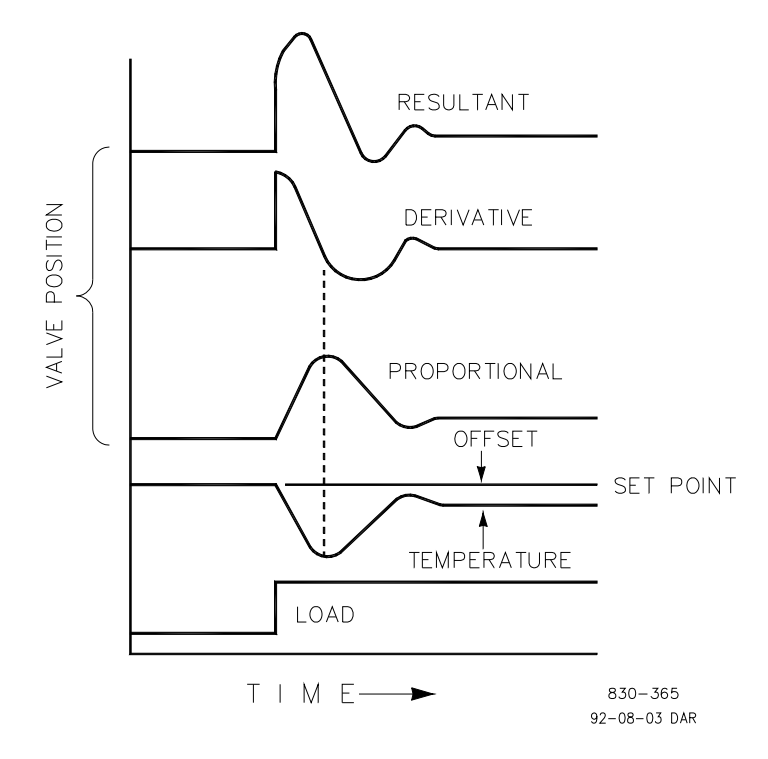

Figure 16-5. Closed Loop Proportional and Derivative Action

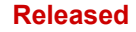

## **Derivative (effects of settings)**

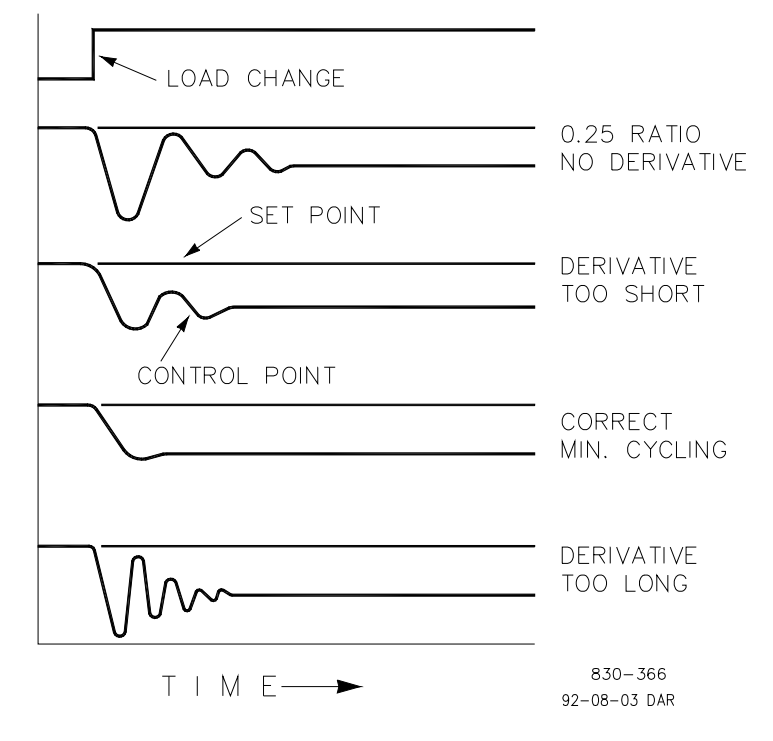

Figure 16-6. Derivative Setting Effects

Figure 16-6 shows the effect of different Derivative settings. The curves are relative since it depends on what type of control is desired in order to properly adjust Derivative time. For example, if minimum cycling is desired (as is shown here) then Derivative is added to the 1/4 decay cycle provided by Proportional until more than one cycle is removed and of course the 1/4 decay is destroyed. However, in most cases it is desirable to retain the 1/4 decay cycle, in which case Derivative is added to the point of removing only one cycle from the 1/4 decay ratio then the gain is increased until the 1/4 decay ratio is restored.

In all the above curves, you will note offset exists since offset is only eliminated by the addition of Integral (or Reset).

# Proportional + Integral + Derivative = (closed loop)

Figure 16-7 shows the relationship of valve position to the interaction of the PID modes of control whenever a load change takes place in closed loop. As the temperature drops due to the load change, the proportional action moves the control valve proportionately to the measurement (temperature) change. The integral gain/reset adds to the proportional action because of the magnitude and time (duration) of the deviation. In addition, the derivative temporarily over-corrects based on the speed at which the measurement moves in any direction. The resultant curve (at the top) shows a similar over-correction (in this case), but in addition, the valve will stay at the new position required to keep the measurement at the setpoint.

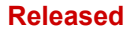

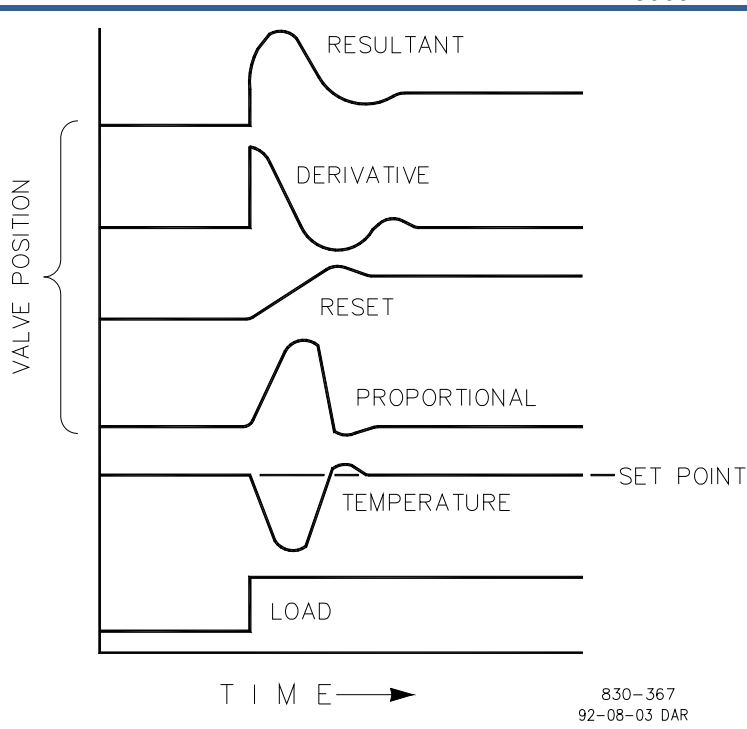

Figure 16-7. Closed Loop Proportional, Integral and Derivative Action

In summary, Derivative provides a temporary over-correction to compensate for long transfer lags and reduce stabilization time on process upsets (momentary disturbances).

#### Do not use if high frequency noise is normally in the measured variable or the main lag is dead time. After Proportional is set to 1/4 decay ratio and Derivative is adjusted to remove one cycle as well as decreasing the 1/4 decay ratio, then the Proportional gain can be increased to restore the 1/4 decay ratio.

## Adding Derivative

NOTICE

The value of the Derivative Ratio (DR) term can range from 0.01 to 100. In order to simplify adjustment of the dynamics of the 5009XT, adjusting the integral gain value sets both the "I" and "D" terms of the PID controller. The "DR" term establishes the degree of effect the integral gain value has on the "D" term, and changes the configuration of a controller from input rate sensitive (input dominant) to feedback rate sensitive (feedback dominant) and vice versa.

Another possible use of the DR adjustment is to reconfigure the controller from a PID to a PI controller. This is done by adjusting the DR term to its upper or lower limits, depending on whether an input or feedback dominant controller is desired.

- A DR setting of 1 to 100 selects feedback dominant mode
- A DR setting of .01 to 1 selects input dominant mode
- A DR setting of .01 or 100 selects a PI only controller, input and feedback dominant respectively

The change from one of these configurations to the other may have no effect during normal operation; however, it can cause great differences in response when the governor is coming into control. (i.e. at startup, during a full load change, or during transfer of control from another channel).

An input dominant controller is more sensitive to the change-of-rate of its input (i.e. Speed, Cascade in or Auxiliary in), and can therefore prevent overshoot of the setpoint better than a feedback dominant controller. Although this response is desirable during a startup or full load rejections, it can cause excessive control motions in some systems where a smooth transition response is desired.

A controller configured as feedback dominant is more sensitive to the change-of-rate of its feedback (LSS). A feedback dominant controller has the ability to limit the rate of change of the LSS bus when a controller is near its setpoint but is not yet in control. This limiting of the LSS bus allows a feedback dominant controller to make smoother control transitions than an input dominant controller.

# **Controller Field Tuning General**

The quality of regulation obtained from an automatic control system depends upon the adjustments that are made to the various controller modes. Best results are obtained when the adjustment (tuning) is done systematically. Prior training and experience in controller tuning are desirable for effective application of this procedure.

This procedure will lead to controller settings, which will provide after a load change:

- Process control without sustained cycling
- Process recovery in a minimum time

Controller settings derived for given operating conditions are valid over a narrow range of load change. The settings made for one operating set of conditions may result in excessive cycling or highly damped response at some other operating condition. This procedure should be applied under the most difficult operating conditions to assure conservative settings over the normal operating range. It is good practice to keep the average of the setpoint changes near the normal setpoint of the process to avoid excessive departure from normal operating level.

After each setpoint change, allow sufficient time to observe the effect of the last adjustment (see Figure 16-8). It is wise to wait until approximately 90% of the change has been completed.

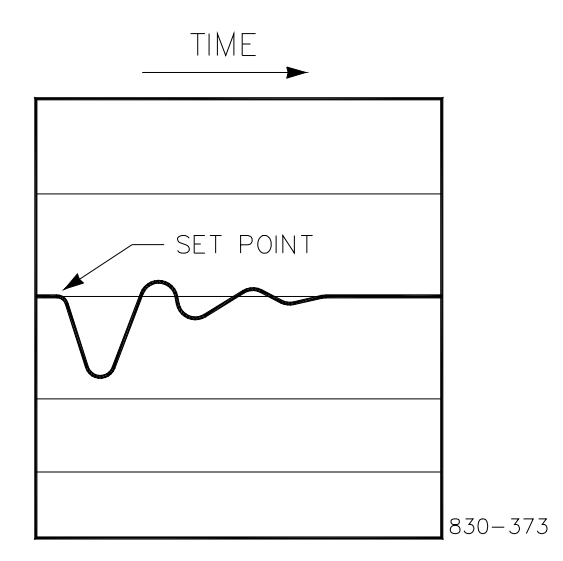

Figure 16-8. Typical Response to Load Change

#### Tuning Example

If the system is unstable, make sure the governor is the cause. This can be checked by closing the valve limiter until it has control of the actuator output. If the governor is causing the oscillation, time the oscillation cycle time. A rule-of-thumb is, if the system's oscillation cycle time is less than 1 second reduce the Proportional gain term. A rule-of-thumb is, if the system's oscillation cycle time is greater the one-second reduce the Integral gain term (proportional gain may need to increase).

On an initial startup with the 5009XT, all PID dynamic gain terms will require adjustment to match the respective PID's response to that of its control loop. There are multiple dynamic tuning methods available that can be used with the 5009XT's PIDs to assist in determining the gain terms that provide optimum control loop response times.

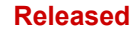

The following method can be used to achieve PID gain values that are close to optimum:

- 1. Increase Derivative Ratio (SDR) to 100 (Service Mode adjustment)
- 2. Reduce integral gain to 0.01 (Run Mode adjustment)
- 3. Increase proportional gain until system just starts to oscillate (Run Mode). The optimum gain for this step is when the system just starts to oscillate and maintains a self-sustaining oscillation that does not increase or decrease in magnitude.
- 4. Record the critical gain (Kc) and oscillation period (T) in seconds.
- 5. Set the dynamics as follows:
  - a. For PI control: G=P(I/s + 1)
    - i. Set:Proportional gain = 0.45\*Kc
    - ii. Integral gain = 1.2/T
    - iii. Derivative ratio = 100
    - b. For PID control: G=P(I/s + 1 + Ds)
      - i. Set:Proportional gain = 0.35\*Kc
      - ii. Integral gain = 0.76/T
      - iii. Deriv ratio = (5.2\*T)/Integral Gain for fdbk dominant
        - = (0.19\*Integral Gain)/T for input dominant

This method of tuning will get the gain settings close; they can be fine-tuned from this point.

# **OPTI\_PID** Automatic Dynamic Optimizer

## Use of the PID\_OPTI features

- User can tune the Manual settings for OFFLINE and ONLINE (same as old 5009)
- Can select to use OPTI\_Tune this will automatically populate the OPTI values with the manual values
- For OPTI\_Tune there is 1 set of dynamics for OFFLINE and a Curve of 1, 2 or 3 points for ONLINE
- Recommend to use the 3-pt curve for ONLINE settings using 20%, 50% and 80% load setpoints

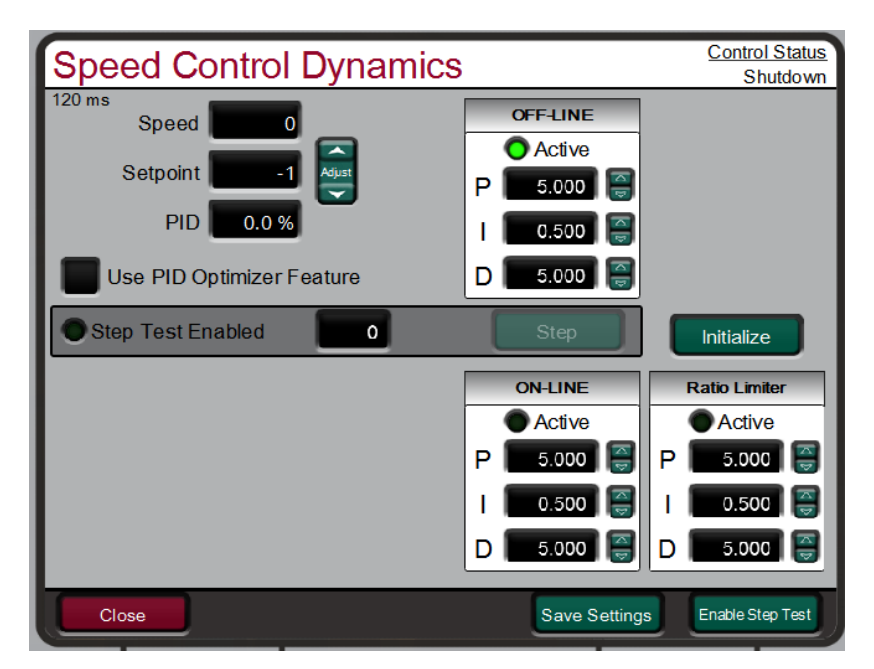

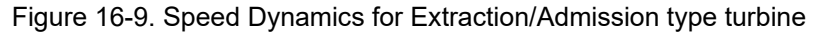

## **Multiple Speed Dynamic Settings Features**

Recommend the user tune the Manual settings for OFFLINE and ONLINE to settings that provide reasonably stable running conditions (same as old 5009). Speed and setpoint are normalized (0-100%) into the speed PID on the 5009XT, same as old 5009's. This insures that gain settings from the installed units will work nearly identical to the new unit.

#### Released

#### Manual 35135V2

For the 5009XT – view tables below for available dynamic settings and descriptions of when used

Table 16-1. Speed Control Dynamic Settings Options

| Turbine Type                                         |                                | Available Dynamic Settings        |                                   |  |
|------------------------------------------------------|--------------------------------|-----------------------------------|-----------------------------------|--|
| Single Valve – mechanical drive                      |                                | 0                                 | FFLINE                            |  |
|                                                      |                                | ONLINE                            |                                   |  |
| Single Valve – generator drive                       |                                | 0                                 | OFFLINE                           |  |
| A Curve of 1, 2 or 3 points for ONLINE is available. |                                | ONLINE (Curve Point 1)            |                                   |  |
| if desired, we recommend to use the 3 curve points   |                                | ONLINE (Curve Point 2) - optional |                                   |  |
| at 10%, 50% and 80% load setpoints                   |                                | ONLINE (Curve Point 3) - optional |                                   |  |
| Extraction/Admiss                                    | ion mochanical or CEN drive    |                                   |                                   |  |
| Extraction/Admission – mechanical of GEN drive       |                                |                                   |                                   |  |
|                                                      |                                | 0                                 | N Ratio Limiter                   |  |
|                                                      | <b>T</b> 11 (0 0 0 1) (0(1) T  |                                   |                                   |  |
|                                                      | Table 16-2. On-Line/Off-Line L | ynai                              | mics Selection                    |  |
|                                                      |                                |                                   |                                   |  |
| Mechanical Drive                                     | OFFLINE                        | =                                 | DI OPEN or Speed < Min Gov        |  |
|                                                      | ONLINE                         | =                                 | DI CLOSED or Speed > Min Gov      |  |
|                                                      | ONLINE Ratio Limiter           | =                                 | ONLINE and Extraction Enabled     |  |
| Generator Drive                                      | OFFLINE                        | =                                 | DI OPEN or Either Breaker Open    |  |
|                                                      | ONLINE (1, 2 or 3 pts)         | =                                 | DI CLOSED or Both Breakers Closed |  |
|                                                      | ONLINE Ratio Limiter           | =                                 | ONLINE and Extraction Enabled     |  |

\*The contact input option has priority, when programmed.

For the generator applications – selecting to use the Gain Curve will allow access to the page below which will allow the operator to run the OPTI\_Tune process at multiple load points and create a gain curve that will adjust the Speed PID gains through the load range of the turbine.

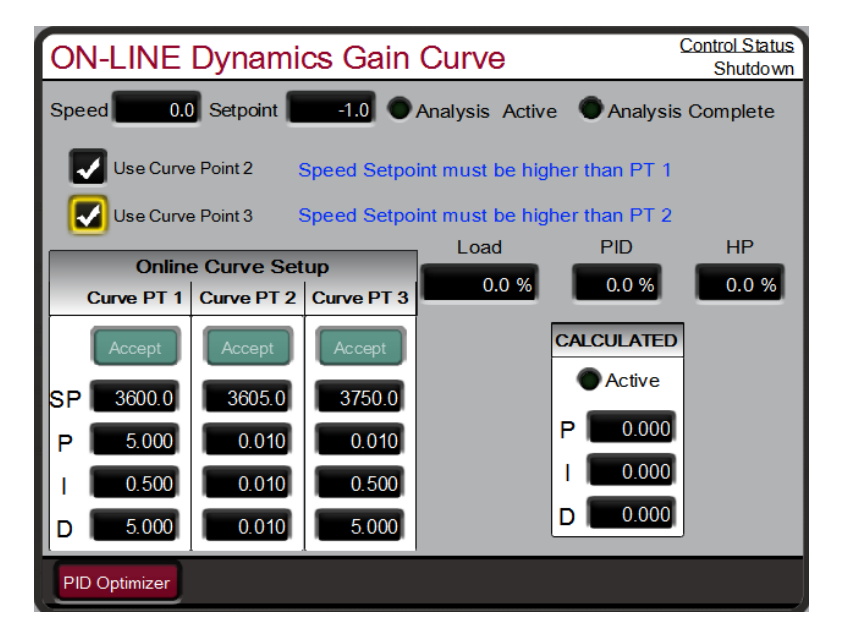

Figure 16-10. Speed Dynamics Generator On-Line Gain Curve
#### Using the OPTI-Tune feature –

Use of the PID\_OPTI Automated Tune process -

- The OPTI\_Tune can be performed for any of the available dynamic settings
- OPTI\_Tune is operator initiated and will abort if any abnormal
- OPTI\_Tune will calculate new settings but the user decides to use them or keep previous
- OPTI\_Tune can be adjusted to calculate different response profiles
- Adjustment of the OPTI\_Tune settings are available but default values typically will work

By checking the option to use the PID Optimizer Feature – a navigation button will appear that will allow you to open the following screen:

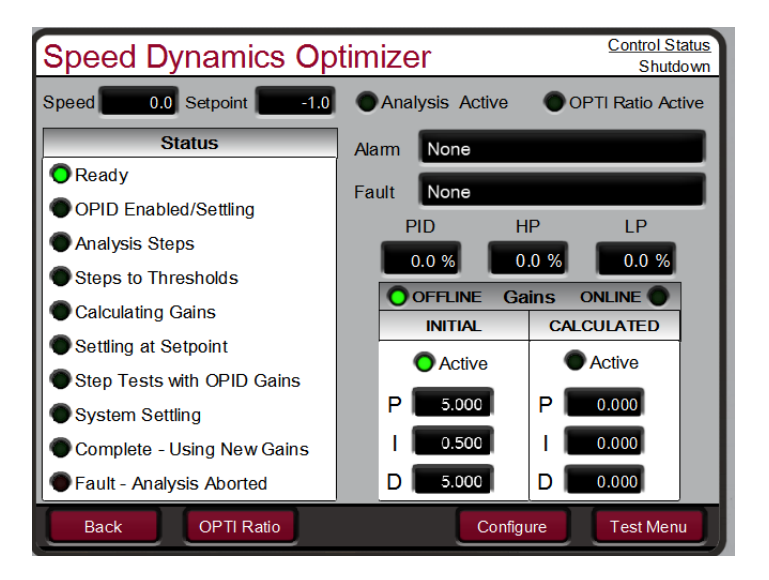

Figure 16-11. Speed Dynamics Optimizer

OPTI\_Tune will step through the process of analyzing the system dynamics, calculate gain values, run a test step, and indicate that it is complete. Once OPTI\_Tune has calculated gains, it will use those gains until they are Accepted or OPTI\_Tune process is Aborted.

**CAUTION** – if the values are not desired to be used – Abort will cause a 'step' back to manual settings. There is a 6 minute TIMEOUT from when OPID test starts, if not ACCEPTED it will Abort after this time

#### Configuring the OPTI-Tune test limits -

The configuration of the OPTI\_Tune should work with the default values, but if needed, there is a Configure button, which allows the operator to adjust the settings used during the test. The Process and Actuator Limit values are used such that the OPTI\_Tune cannot exceed these values during the test – if they are exceeded the Test will abort, dynamic values will return to the initial values and a Fault status message will be displayed.

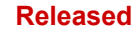

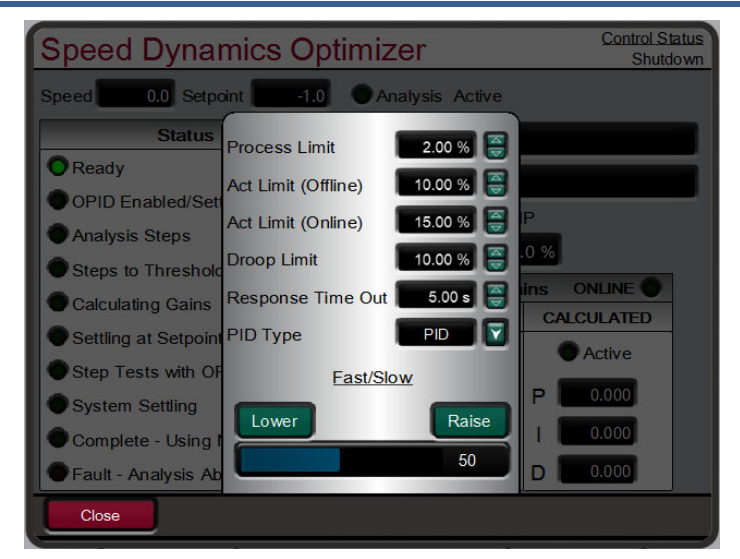

Figure 16-12. Configuring settings for OPTI\_Tune

### Chapter 17. Application enhancements in GAP Revision "C"

This new chapter details the GAP and GUI application enhancements that have been added to this product. The software part number of 5418-7830 has been advanced to revision "C" and all 5009XT controls that ship after March/2021 will contain this version. Any current 5009XT controls in the field that utilize this application software part number can be upgraded to this version. Currently those control part numbers, described in chapter 8, are 8262-1141, 8262-1142 and 8262-1143.

#### Addition of optional AIO Module in slot 5 of each kernel

For systems requiring more analog input or output signals, the application now supports the addition of an AIO (24/8 channel) module in slot 5. A 'kit' of the required components is listed in chapter 8, which includes – 3 AIO (24/8) Modules, 6 cables and 2 FTM's.

In the Configuration menus, under the Woodward Links screens, there is a checkbox that enables the use of these modules. Once checked, all these additional I/O channels will be added to the available analog input and output channel selection screens. The channel number assignments for these will be continuous from the channels present in the Speed/AIO combo module (slot A3) which is standard on the 5009XT. Thus, in the GAP/GUI applications, the first AI of the slot 5 module will be assigned channel #13 and the first AO will be channel #5.

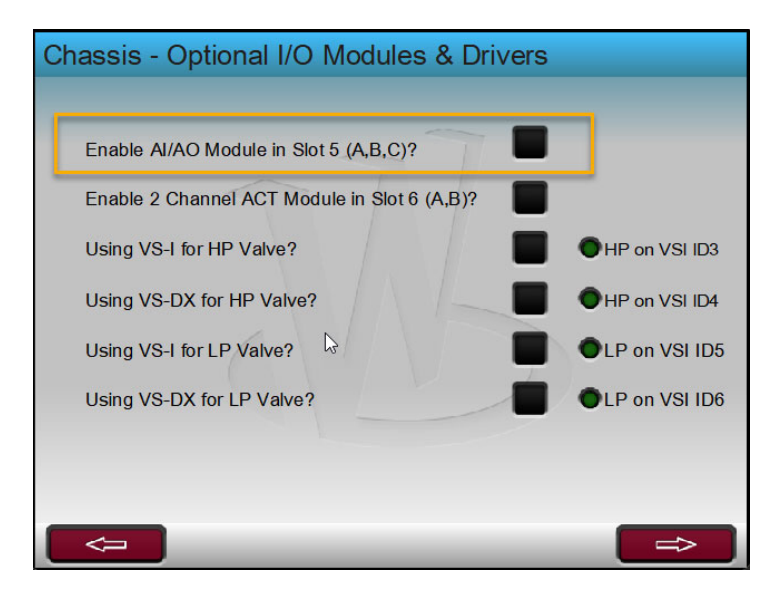

Figure 17-1. Configuration Screen to Enable Use of Slot 5 AIO Module

| Analo           | g Inputs 1 ·            | - 6    |                    |          | <u>Co</u> | ntrol Status<br>Shutdown |
|-----------------|-------------------------|--------|--------------------|----------|-----------|--------------------------|
| Channel<br>Page | Function                | Tag    | Validated<br>Value | KA       | KB        | KC                       |
| Al_01           | Not Used                | AL_01  | -1250.0 EU         | 25.00 mA | 25.00 mA  | 25.00 mA                 |
| Al_02           | Not Used                | AI_02  | -0.0 EU            | 4.00 mA  | 4.00 mA   | 4.00 mA                  |
| Al_03           | Generator Load Input #1 | AI_03  | -0.1 EU            | 4.00 mA  | 4.00 mA   | 4.00 mA                  |
| Al_04           | Not Used                | AI_()4 | -0.0 EU            | 4.00 mA  | 4.00 mA   | 4.00 mA                  |
| Al_05           | Not Used                | AI_05  | -0.0 EU            | 4.00 mA  | 4.00 mA   | 4.00 mA                  |
| Al_06           | Not Used                | AI_06  | -0.0 EU            | 4.00 mA  | 4.00 mA   | 4.00 mA                  |
|                 |                         |        |                    |          |           |                          |
| Back            | Speed Input             | s A3-S | peed/AIO           | AI 7-12  | A5 N      | /lodule Als              |

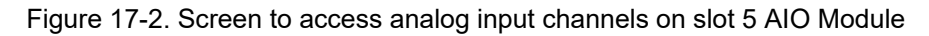

| Mod Slot 5 Analog Inputs 13 - 18 |          |              |                    |             |         |         |
|----------------------------------|----------|--------------|--------------------|-------------|---------|---------|
| Channel<br>Page                  | Function | Tag          | Validated<br>Value | KA          | KB      | KC      |
| Al_13                            | Not Used | AI_13        | -0.0 EU            | 4.00 mA     | 4.00 mA | 4.00 mA |
| Al_14                            | Not Used | Al_14        | -0.0 EU            | 4.00 mA     | 4.00 mA | 4.00 mA |
| Al_15                            | Not Used | AI_15        | -0.0 EU            | 4.00 mA     | 4.00 mA | 4.00 mA |
| Al_16                            | Not Used | AI_16        | -0.0 EU            | 4.00 mA     | 4.00 mA | 4.00 mA |
| Al_17                            | Not Used | Al_1/        | -0.0 EU            | 4.00 mA     | 4.00 mA | 4.00 mA |
| Al_18                            | Not Used | AI_18        | -0.0 EU            | 4.00 mA     | 4.00 mA | 4.00 mA |
| Back                             |          | <b>A</b> 5 - |                    | 5 Chan 19-2 | 24      |         |

Figure 17-3. First analog input channel of slot 5 AIO Module is assigned AI\_13

#### Distributed (Remote) I/O Network – (KAB\_CAN1 in figure)

Support for adding distributed I/O has been added using 2 CAN ports (1 each from kernel A & B) to connect to Woodward LinkNet HT modules. All distributed I/O channels have the same menu of functional choices as the lists for all the other 5009XT hardware I/O selections, however, these are intended to support operation, monitoring and setpoint types of signals, not control process variables (PV). The PV control signals, and valve demand output signals should be assigned to local I/O in the main chassis.

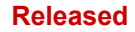

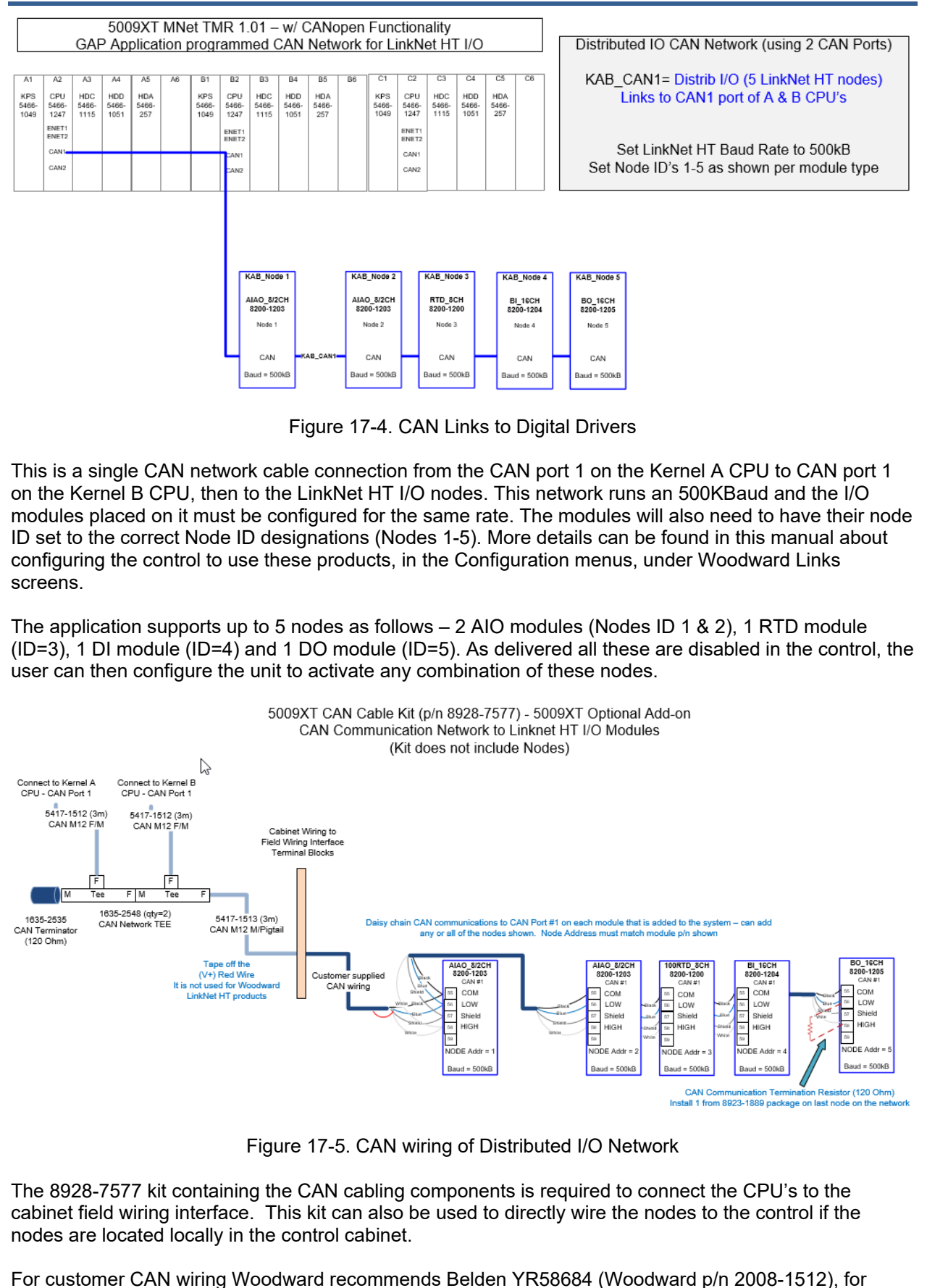

other options and complete information on CAN wire specification requirements refer to Woodward's

MicroNet TMR hardware manual 26167 V1 & V2.

The I/O modules are purchased separately as per the part number table below. The configuration of the nodes to be activated are available via the Configuration Menu (under Woodward Links) and the user is free to select any or all of the nodes listed below.

Table 17-1. Available (Programmed) Distributed I/O Nodes

| Node Device ID | Part Number | Description            | I/O type/quantity |
|----------------|-------------|------------------------|-------------------|
| 1              | 8200-1203   | Analog 4-20 mA I/O     | 8 AI and 2 AO     |
| 2              | 8200-1203   | Analog 4-20 mA I/O     | 8 AI and 2 AO     |
| 3              | 8200-1200   | RTD Temperature Inputs | 8 RTD             |
| 4              | 8200-1204   | Discrete Input         | 16 DI             |
| 5              | 8200-1205   | Discrete Output        | 16 DO             |

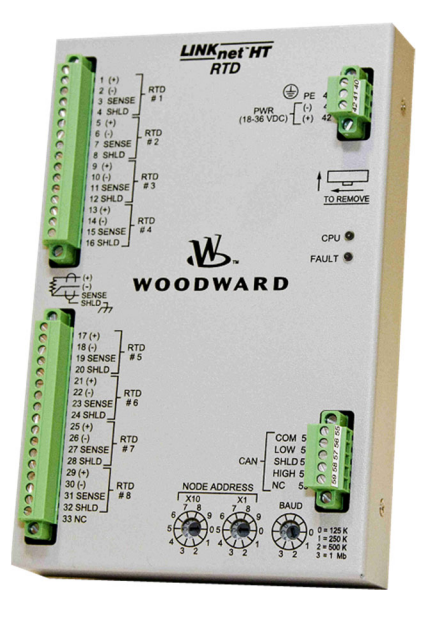

Figure 17-6. LinkNet Distributed I/O Node

Below are the screens related to configuration and the operational status of each node as well as the communication status of the entire CAN network. The Service menu screen has access to buttons to initialize the entire LinkNet network (will fault all nodes and re-initialize them) or to reinitialize just a single node. If a single node is power cycled (like to be replaced) – it will need to be initialized from this screen to synchronize with the rest of the nodes on the running CAN network.

| Kernel A/B CAN1 Port - LinkNet I/O Nodes |                     |  |
|------------------------------------------|---------------------|--|
| Enable Using LinkNet I/O Nodes?          |                     |  |
|                                          | Enable Node 1 (AIO) |  |
|                                          | Enable Node 2 (AIO) |  |
| Man Marken                               | Enable Node 3 (RTD) |  |
|                                          | Enable Node 4 (BI)  |  |
|                                          | Enable Node 5 (BO)  |  |
|                                          |                     |  |
|                                          |                     |  |
| Config Nodes                             |                     |  |

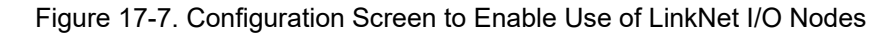

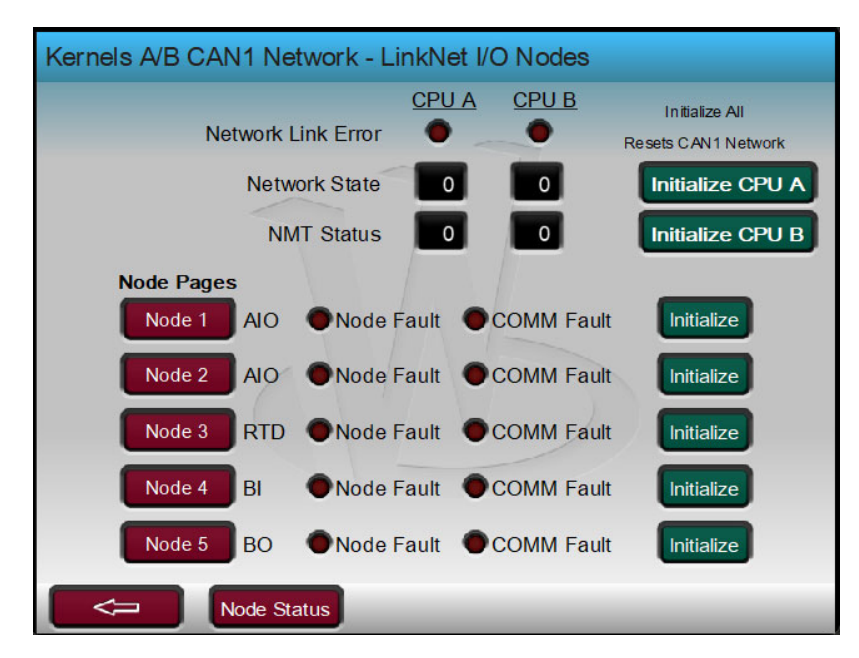

Figure 17-8. Distributed I/O CAN Network and Node Status

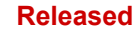

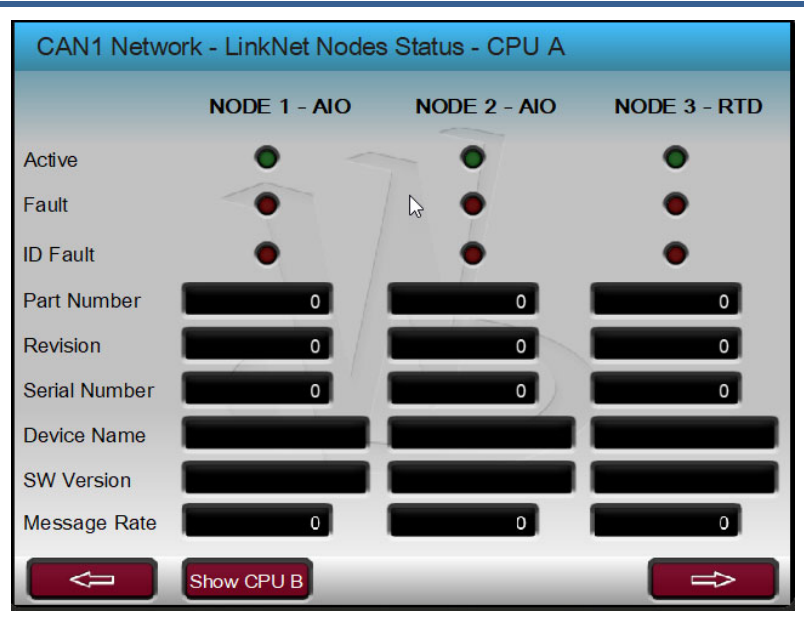

Figure 17-9. Detailed Node Status Information

Once the control has been configured to use these nodes, access to the signals connected to these modules will be on the Home screen under the LinkNet I/O navigation screen.

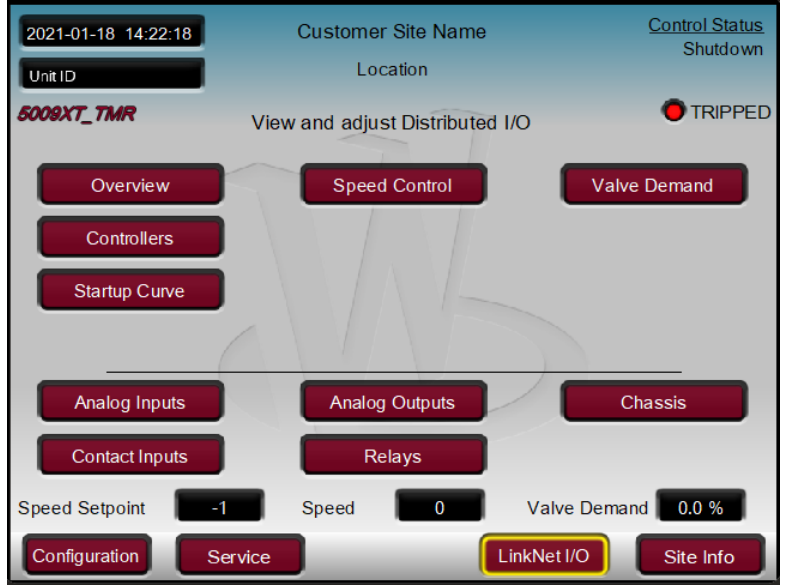

Figure 17-10. Access to LinkNet Channels

All alarms related to distributed I/O will trigger an Event #222 "LinkNet IO Summary Alarm". From the alarm summary screen an additional page navigation will be available to annunciate the specific node and channel details. A similar page is available for any Trips that are initiated related to the LinkNet I/O.

#### Manual 35135V2

| Alarm Summary          |                                                                                             | <u>Control Status</u><br>Shutdown                                            |
|------------------------|---------------------------------------------------------------------------------------------|------------------------------------------------------------------------------|
| Event ID<br>617<br>618 | Description<br>HP Redun Act - A Fault<br>HP Redun Act - B Fault<br>LiekNat IO Summary Alarm | Time<br>14:14:53 18 Jan 2021<br>14:14:53 18 Jan 2021<br>14:32:06 18 Jan 2021 |
|                        |                                                                                             |                                                                              |
| Back                   |                                                                                             | History LinkNet Alarms                                                       |

Figure 17-11. Access to LinkNet related alarms

#### Using External Trips on LinkNet Discrete Input Module

When External Trip signals are used on the LinkNet modules, the signal is automatically inverted. When the signal goes FALSE, the contact is open, and then the Trip signal will be sent to the control. Unlike External Trips wired into the chassis DI channels on the 5009XT unit, 1ms time stamping resolution is not available on the LinkNet External Trip signals.

#### Configuring devices on the CAN Digital Driver network

The 5009XT application supports a CAN digital communication network that has been designed to support eight device nodes. It currently supports two VSII and two SPC devices and will support four VSI units in the future.

Eight dedicated inputs have been allocated, 2 for VariStroke II, 2 for SPC's and 4 for VariStroke I devices as per the table below. It is important that the appropriate device and ID number be configured for the same CAN node ID as the device being used.

| VSII ID 1 is Healthy (DVP1) | (example = HP)                        |
|-----------------------------|---------------------------------------|
| VSII ID 2 is Healthy (DVP2) | (example = LP)                        |
| VSI ID 3 is Healthy (DVP3)  | (example = HP - solo or Unit A on DX) |
| VSI ID 4 is Healthy (DVP4)  | (example = HP - Unit B on DX)         |
| VSI ID 5 is Healthy (DVP5)  | (example = LP - solo or Unit A on DX) |
| VSI ID 6 is Healthy (DVP6)  | (example = LP - Unit B on DX)         |
| SPC11 is Healthy (RemDrvr1) | (example = HP)                        |
| SPC12 is Healthy (RemDrvr2) | (example = LP)                        |

Table 17- . VSII and VSI Dedicated Inputs

#### Configuration to use the VariStroke II (VSII) -

The 5009XT application digital driver network supports Two VariStroke II electro-hydraulic actuators. The VariStroke-II is a linear electro-hydraulic actuator designed to provide the linear actuation force to operate steam turbine control valves or valve racks. This connection will provide a demand signal from the control to the VS-II and permit the control to receive and annunciated detailed product information and signal status. It is recommended that the VSII be configured to use this link as the primary demand with the analog demand as the backup.

Refer to Chapter 1 of this manual for optional cable kits that can be purchased and wiring details on CAN wiring to the VS-II. For more information consult manuals 26167 (MicroNet TMR Hardware) and 26740 (VS-II).

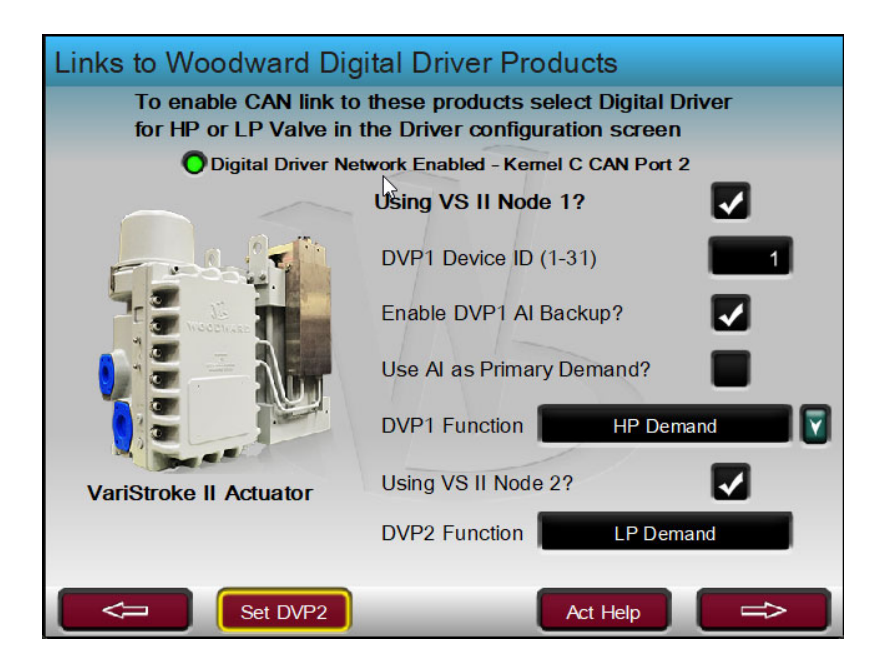

Figure 17-12. Configuration Screen for VS-II (1 or 2 Nodes)

Two additional items must be configured –

- An AO assigned with the function the same as the VS-II function above (in this example DVP1 = HP Demand and DVP2 = LP Demand)
- A DI assigned as a health indication from the VS-II "VSII ID 1 is Healthy (DVP1)"

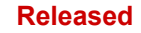

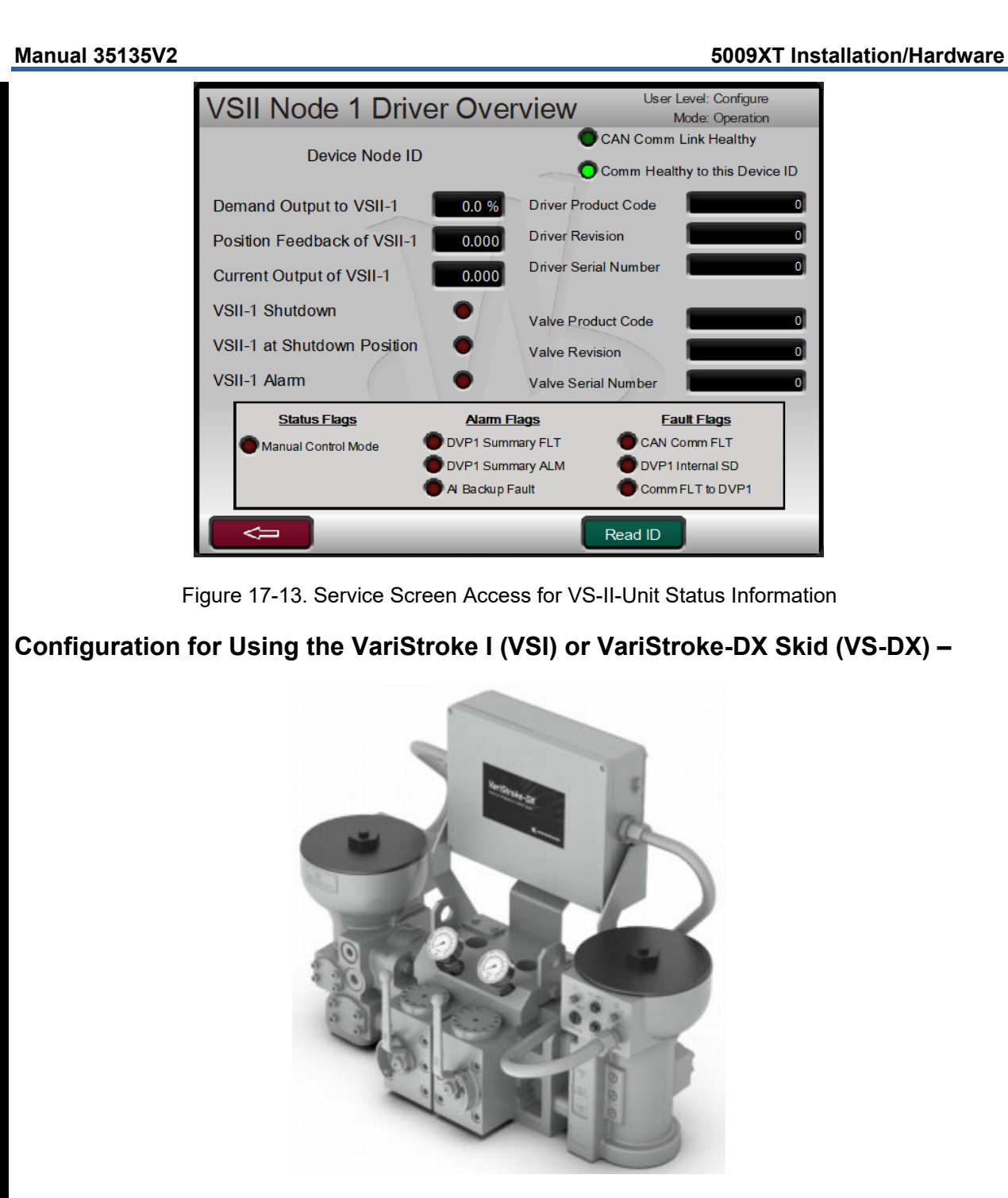

Figure 17-14 VariStroke-DX (Redundant VSI skid)

When using a VS-DX skid for either the HP or LP valve, the appropriate configuration checkboxes must be enabled in the Configuration Menu under the Woodward Links screen. This will ensure that the correct actions are taken (alarm or trip) based upon faults of the configured I/O signals below. There are unique discrete input (DI) selections that correspond to the unit identifiers (ID) for each VariStroke unit (device). In the example screen below, using a VS-DX for HP demand, the LED's indicate that the control configuration will require DI channels to be assigned for the health of VS-I ID3 (unit A on skid) and VS-I ID4 (unit B on the skid).

#### 5009XT Installation/Hardware

| Chassis - Optional I/O Modules & I          | Drivers        |
|---------------------------------------------|----------------|
| ₽.                                          |                |
| Enable AI/AO Module in Slot 5 (A,B,C)?      |                |
| Enable 2 Channel ACT Module in Slot 6 (A,B) | ?              |
| Using VS-I for HP Valve?                    | HP on VSI ID3  |
| Using VS-DX for HP Valve?                   | HP on VSI ID4  |
| Using VS-I for LP Valve?                    | OLP on VSI ID5 |
| Using VS-DX for LP Valve?                   | OLP on VSI ID6 |
|                                             |                |
|                                             |                |
|                                             | $\Rightarrow$  |

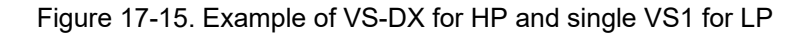

Note on support of the VariStroke DX – the GAP application currently only supports 1 single AO driver to each VS-I on the VS-DX skid. This is being done because the current VS-DX does not support a CAN interface. Once that enhancement is completed on the VS-DX, the control will be updated to support the CAN link to each of the 2 VS-I units on the skid and support CAN with analog backup configurations. When a VS-DX selection has been checked, the service screens will make visible a user selection box so that the assignment of the 'Master' unit can be done from the control.

| Varistroke & SPC Drivers                                                                                                    | User Level: Configure<br>Mode: Operation                                    |
|----------------------------------------------------------------------------------------------------|-----------------------------------------------------------------------------|
| Select Unit B as Master on HP VS-DX Skid                                                                                                    |                                                                             |
| Select Unit B as Master on LP VS-DX Skid                                                                                                    |                                                                             |
| To use Master unit switching of Varistroke-DX units i<br>configure a Relay output for this function and conne<br>and the NO/COM to unit B. The above checkboxes w | from this control,<br>ct the NC/COM to Unit A<br>vill Energize these relay. |

Figure 17-16. Service Screen Access for VS-DX Master Unit Switching

#### **Control I/O Configurations**

Manual 35135V2

Configure 2 AO channels HP Redund Act A VIv Dmd Connect to VS-DX Unit A (ID3) – Demand Input 1 HP Redund Act B VIv Dmd Connect to VS-DX Unit B (ID4) – Demand Input 1 Or LP Redund Act A VIv Dmd Connect to VS-DX Unit A (ID5) – Demand Input 1 LP Redund Act B VIv Dmd Connect to VS-DX Unit B (ID6) - Demand Input 1 Configure 2 DI channels VSI ID 3 is Healthy (DVP3) Unit A – Shutdown Output VSI ID 4 is Healthy (DVP4) Unit B – Shutdown Output (if VS-DX is used on LP then use ID's 5 and 6) Configure 1 Relay output (Optional, not Required) "Select B on VS-DX for HP" Relay NC terminal to Unit A Master Unit Designation Relay NO terminal to Unit B Master Unit Designation Relay COM terminal to Unit A/B DI GND Or if using VS-DX on LP - "Select B on VS-DX for LP"

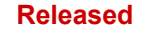

## Example 1 – Configuration for a VariStroke (VSI) on the HP Valve (with single 1 AO demand)

| Driver Configuration:                  | HP Actuator Type Single Coil (1xAO/ACT) |
|----------------------------------------|-----------------------------------------|
| Configure an Analog Output channel as: | HP Valve Demand                         |
| Configure a DI channel as:             | "VSI ID 3 is Healthy (DVP3)"            |

If either the AO channel faults, or the DI signal is lost this will cause an "HP Actuator Fault" and TRIP the turbine.

If it is desired to provide 2 Analog Output channels to a single VSI, then refer to the next example in how to configure the Driver and the Analog Output functions. The DI configuration will still apply.

# Example 2 – Configuration for a VariStroke-I (VSI), using redundant Analog demands or a VariStroke-DX (VSI) on the HP Valve (with single 1 AO demand to each unit)

| Driver Configuration:            | HP Actuator T | уре  | Redundant Actuators (2xAO/ACT) |
|----------------------------------|---------------|------|--------------------------------|
| Configure an Analog Output chan  | nel as        | HP I | Redund Act A VIv Dmd           |
| Configure a second Analog Outpu  | ut channel as | HP I | Redund Act B VIv Dmd           |
| Configure a DI channel as        | l DI as       | "VSI | ID 3 is Healthy (DVP3)"        |
| (For DX only) Configure a second |               | "VSI | ID 4 is Healthy (DVP4)"        |

If either AO channel faults or the DI signal is lost this will cause an "HP Redund Act A (or B) Fault" ALARM will be annunciated. If both AO channels fault or both DI signals are lost, this will cause an "HP Actuator Fault" and TRIP the turbine.

On a simple VSI with redundant AO's – there is only 1 status DI returned to the control so for this case the loss of the DI will cause a TRIP.

## Example 3 – Configuration for a VariStroke (VSI) on the LP Valve (no CAN, just 1 AO demand)

| Driver Configuration:                  | LP Actuator Type Single Coil (1xAO/ACT) |
|----------------------------------------|-----------------------------------------|
| Configure an Analog Output channel as: | LP Valve Demand                         |
| Configure a DI channel as:             | "VSI ID 5 is Healthy (DVP3)"            |

If either the AO channel faults, or the DI signal is lost this will cause an "LP Actuator Fault" and TRIP the turbine.

## Example 4 – Configuration for a VariStroke-DX (VSI) on the LP Valve (no CAN, just an AO demand)

| Driver Configuration:                        | LP Actuator Type Redundant Actuators (2xAO/ACT) |
|----------------------------------------------|-------------------------------------------------|
| Configure an Analog Output channel as:       | LP Redund Act A VIv Dmd                         |
| Configure a second Analog Output channel as: | LP Redund Act B VIv Dmd                         |
| Configure a DI channel as:                   | "VSI ID 5 is Healthy (DVP3)"                    |
| Configure a second DI channel as:            | "VSI ID 6 is Healthy (DVP3)"                    |

If either AO channel faults or the DI signal is lost this will cause an "LP Redund Act A (or B) Fault" ALARM will be annunciated. If both AO channels fault or both DI signals are lost, this will cause an "LP Actuator Fault" and TRIP the turbine.

#### Configuration to use Servo Position Controllers (SPC) -

The 5009XT application CAN digital driver network has been programmed to support up to two Servo Position Controllers (SPC's) that can be used to interface to actuators that do not directly accept a 4-20mA demand signals. For example, an integrating valve/actuator assembly or a proportional valve (with or without feedback) that requires a larger current output. The SPC positions hydraulic or pneumatic actuators base on a position demand signal received from the control.

There are two SPC's available on the CAN driver network on CAN port 2 of the CPU in Kernel C. The list of the functional options available for demand signals to these SPC devices is identical to the first 15 function options for the Analog Output menus listed above. These drivers are available to interface to single coil or redundant actuator type of valve/actuator assembly, in the 5009XT application they do not support dual coil devices. They do support redundant input demands from the control are intended to be configured with a primary CAN link and an analog (4-20mA) as backup.

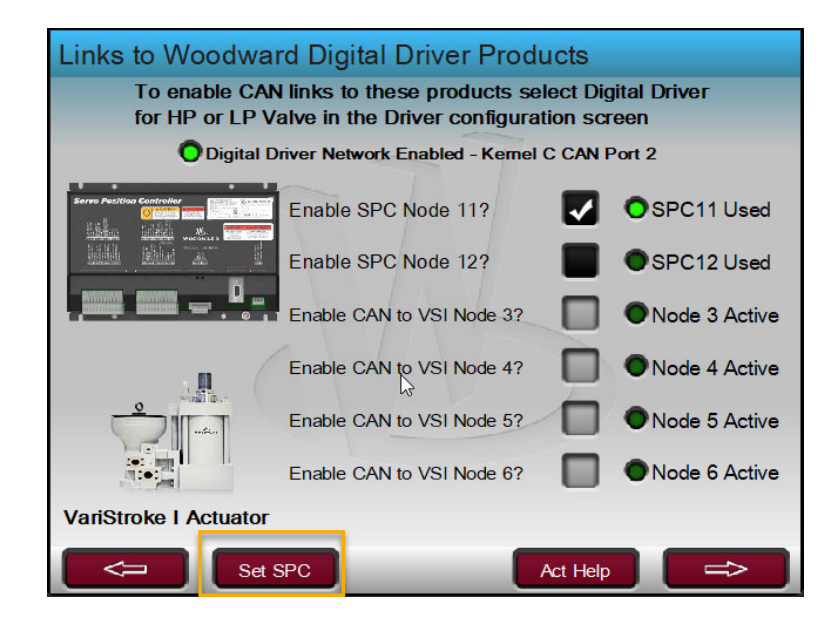

Figure 17-17. Configuration for SPC Controllers

Refer to Chapter 1 of this manual for optional cable kits that can be purchased and wiring details on CAN wiring to the VS-II. For more information consult manuals 26167 (MicroNet TMR Hardware) and 26236 (SPC).

#### Configuration of the SPC -

The SPC must be configured and calibrated using the dedicated service tool. The 5009XT control will support manually stroking the demand to exercise and verify valve stroke, but it will not provide support for calibration. When configuring the SPC's the following configuration parameters are required.

CANopen Baud Rate: 250 Kbaud CANopen Node ID: 11 or 12 CANopen timeout: 40ms No Calibration via CAN (leave this box unchecked)

Driver Fault Delay: 0.20 sec Driver Fault Response: Shutdown

Position Demand Source CANopen Primary

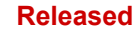

#### 5009XT Installation/Hardware

|                                         |                                    | 0000/1              |
|-----------------------------------------|------------------------------------|---------------------|
| 🛠 Configuration File Editor - Configura | tion1.cfg                          |                     |
| File Help                               |                                    |                     |
| 🗋 😅 🖬 🛤 💡                               |                                    |                     |
| Servo Controller Position Demand Feedb  | ack Position Error Driver CANopen  |                     |
| Position Demand Source                  | Analog Settings                    |                     |
|                                         | 0% Position Demand:                | 4.00 mA             |
| CANopen Only                            | 100% Position Demand:              | 20.00 mA            |
| CANopen Primary                         | Redundant Position Demand Settings |                     |
|                                         | Tracking Error Threshold:          | 30.00 %             |
| Analog Only                             | Tracking Error Delay:              | 5.00 s              |
| Analog Primary                          | Position Demand Fault Response:    | ) Shutdown () Alarm |

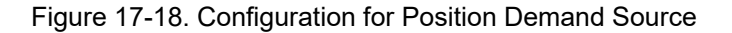

Once configured for use, the GUI will make visible an overview screen for each SPC device that will show all the important status information from the unit (obtained via the CAN link).

| SPC11 Dr        | iver Overvi     | ew             | User Level: Configure<br>Mode: Configuration |
|-----------------|-----------------|----------------|----------------------------------------------|
| Demand          | Readback        | Valve Position | Device Tag                                   |
| 0.0 %           | 0.00 mA         | 0.0            | SPC11                                        |
| CAN Link Health | Function        | HPV            | alve Demand                                  |
| Enable          | SPC Al Backup?  |                |                                              |
|                 | Active Demand   | Using          | Analog Demand                                |
|                 | Mode            | Pov            | ver-up Mode                                  |
| Dev             | ice CAN Healthy | O Node ID      |                                              |
| P/N C           | Analog Backup   | 0.0 %          |                                              |
| S/N C           | Alarm           | O SPC is       | NOT in RUN Mode                              |
| Rev 0           | Shutdown        | SPC I          | Driver Fault via DI                          |
|                 | AO Summary      | C_D            | rivers                                       |

Fig 17-19. Operational overview of SPC

When the unit is in Calibration mode, this overview screen will make visible a page navigation button labeled "Stroke" to allow for manual stroking of the 0-100% demand. From this pop-up screen the control will allow the user to enable forcing mode which will allow the demand to the SPC and its feedback to can be verified.

Manual 35135V2

#### 5009XT Installation/Hardware

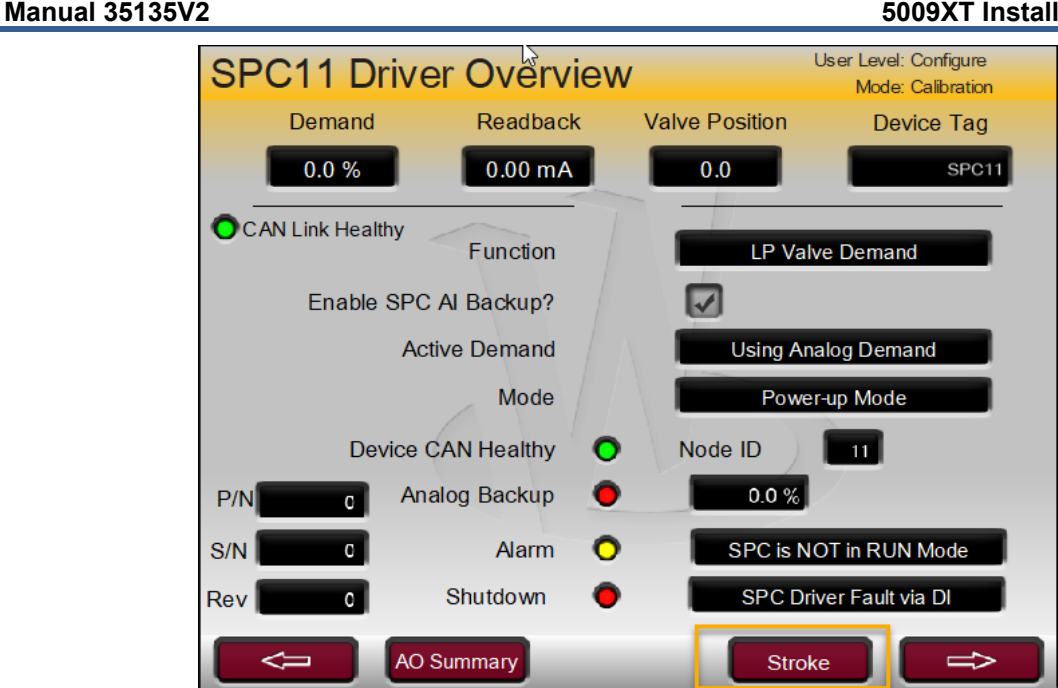

Figure 17-20. Access to Stroking of SPC Demand (Calibration Mode)

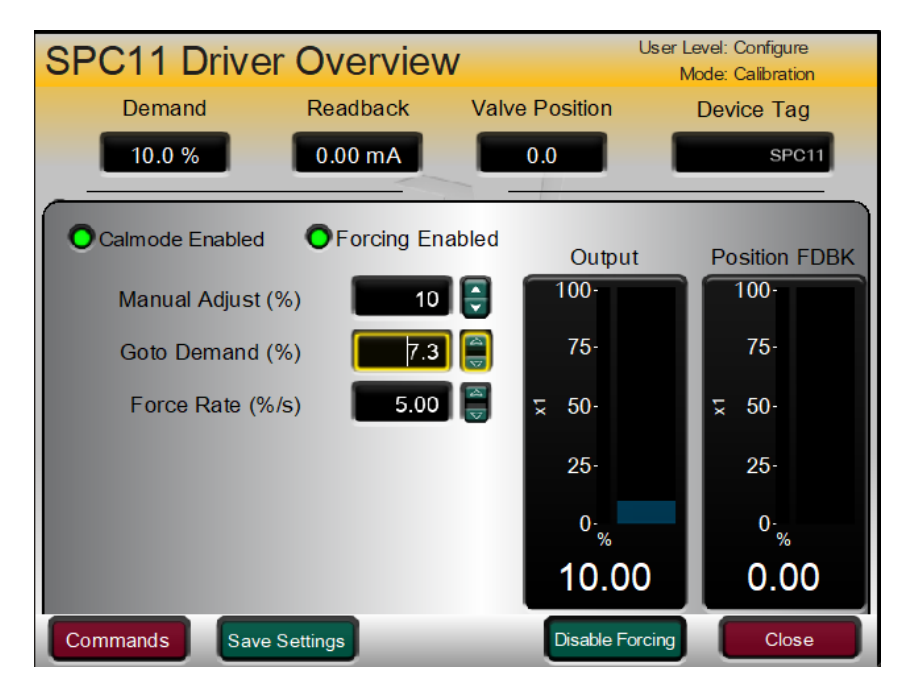

Figure 17-21. Manual Stroking of SPC demand (Forcing)

#### Idle/Rated Sequence

A new feature was added to the discrete input (DI) functional menu selection "Idle Rated Permissive". If the control is configured to use this function and Idle/Rated is the start sequence that is used, then this DI channel will come into effect when the turbine has started and reached Idle warmup speed. This DI which will act as a 'Hold unit at Idle' and not allow the operator command to proceed to Rated until this DI is TRUE.

When configured for use, an LED will show up on the Start Curve screen, once the DI channel is TRUE the LED will turn ON and allow the turbine to proceed to Rated. The state of this DI channel will have no effect at any other time during turbine operation.

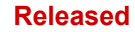

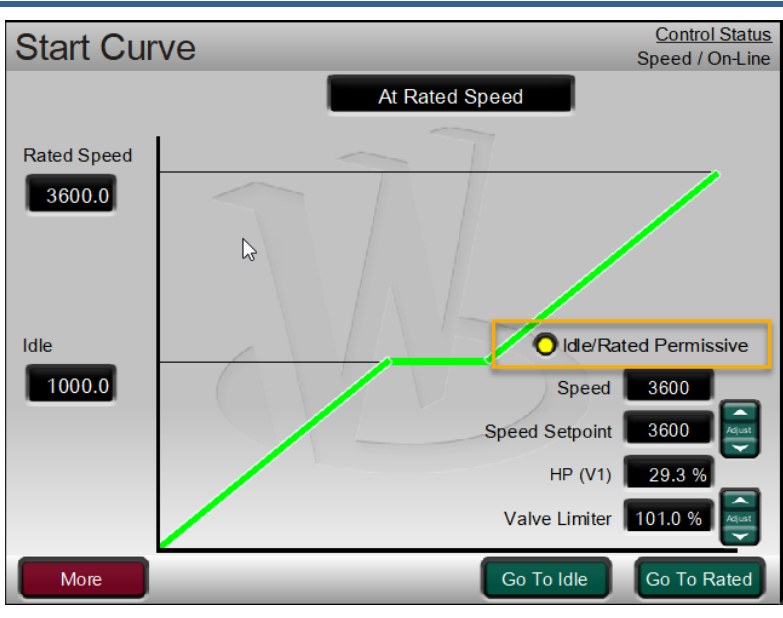

Figure 17-22. Start Curve Screen with Idle/Rated Permissive Used

#### Load Limiter function

A Load Limiter Function has been added to the control application that provides logic to limit the load output of the turbine without having to use the AUX controller as a limiter to do this. On units configured for generator applications, this feature can provide load limiting, while allowing the AUX controller to be used as an additional control or limiter based on another input parameter.

If the unit is configured for GEN operation and has a Load process variable defined then this function will be available in Service, no additional configuration items are required. In the Service menus, under the Breaker Logic screens, the user can set a Load Limit value and Enable the Load Limiter function. These values are active and available during operation.

The following are the configuration requirements for Load Limiting to be available:

- Configured for GEN operation
- Must have an input defined for GEN Load (AI or digital comm)

The following are the permissives for Load Limiting to be available during operation:

- Must have a healthy active KW input (not faulted)
- Load Limiter is Enabled (Available at any time in Service menus (Breaker Logic)
- GEN breaker is closed

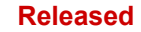

#### 5009XT Installation/Hardware

| Breaker Logic                      | User Level: Configure              |
|------------------------------------|------------------------------------|
| Dieakei Logic                      | Mode: Operation                    |
|                                    |                                    |
| Load Limiter Function Available    | GEN configuration with a KW signal |
|                                    |                                    |
| Load Limitar Sataaint (KW)         | 2222 🔤                             |
|                                    | 3333                               |
|                                    | -                                  |
| Enable Load Limiter                | Enabled                            |
|                                    |                                    |
| Permissives for Load Limiter       |                                    |
|                                    |                                    |
| - Load Limiter Enabled             | 0                                  |
|                                    |                                    |
| - Control has healthy KW input     |                                    |
| - Generator Breaker is Closed      |                                    |
|                                    | Load Limit PID                     |
|                                    |                                    |
| Load Limiter PID Proportional Gain | 0.32 🥃 26.0                        |
|                                    |                                    |
|                                    |                                    |
|                                    |                                    |
|                                    | Exit                               |
|                                    |                                    |

Figure 17-23. Service/Breaker Logic – Load Limiter Function Settings

#### Notes on User settings:

| Load Limit Setpoint (KW)           | Integer value entered by user (always in KW)      |  |
|------------------------------------|---------------------------------------------------|--|
| Enable Load Limiter (checkbox)     | Checking the box enables the Load Limiter PID     |  |
| Load Limiter PID Proportional Gair | Simple dynamic gain adjustment factor (if needed) |  |

#### Load Limiter Functional Operation:

When the Load Limiter is enabled and the permissives are met, the Load Limit Setpoint & the Load Limiter ACTIVE LED will be visible on the Speed Control and Overview Operation screens, but the LED will be in the OFF state. When the turbine load reaches the setpoint, the Load Limiter is ACTIVE, the LED will be ON (green) and the HP Valve demand will not be allowed to go any higher. The operational status of the control will stay in the presently operating control modes during this time, but the Load Limiter LED will be lit.

If the unit is currently in Load Sharing mode when the load limiter becomes active, this unit will be removed from the load sharing group (load sharing will be disabled on this unit).

The load limiter enables a PID that will actively limit the Speed/Load demand (LSS Bus which is the S term on Extraction units) once the load reaches the load limit setpoint, it will stay active as long as the load is within 3% of the setpoint. Once the load is reduced below this threshold the load limiter PID will be disabled from the LSS bus. The service screen has access to the proportional gain term of the load limiting PID, if adjust is required. Operational feedback of this is available on the Valve Demand screen.

This function requires a configured and healthy generator load input signal. If this signal is failed, the load limiter will not go active. If this signal fails while the load limiter is active, this function will be disabled and the unit will ramp to the speed/load setpoint, which will be at or above the current load limit setpoint. The user entered load limit setpoint will be always be in the units of KW. Internal logic will switch this value to MW if that is required.

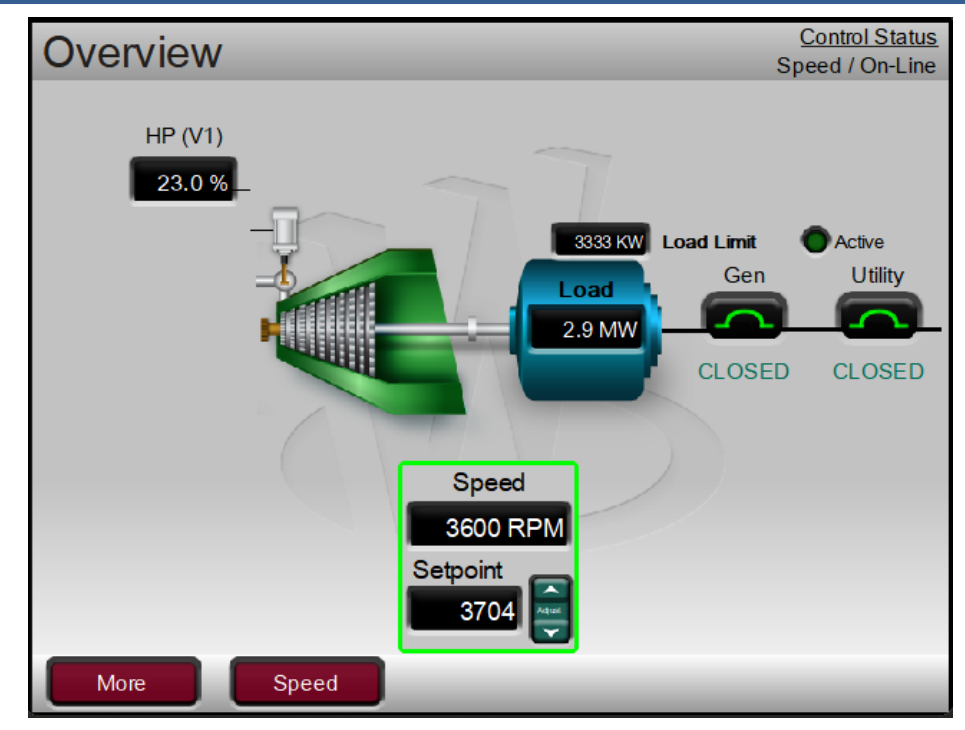

Figure 17-24. Overview of Load Limiter Enabled (Not Active)

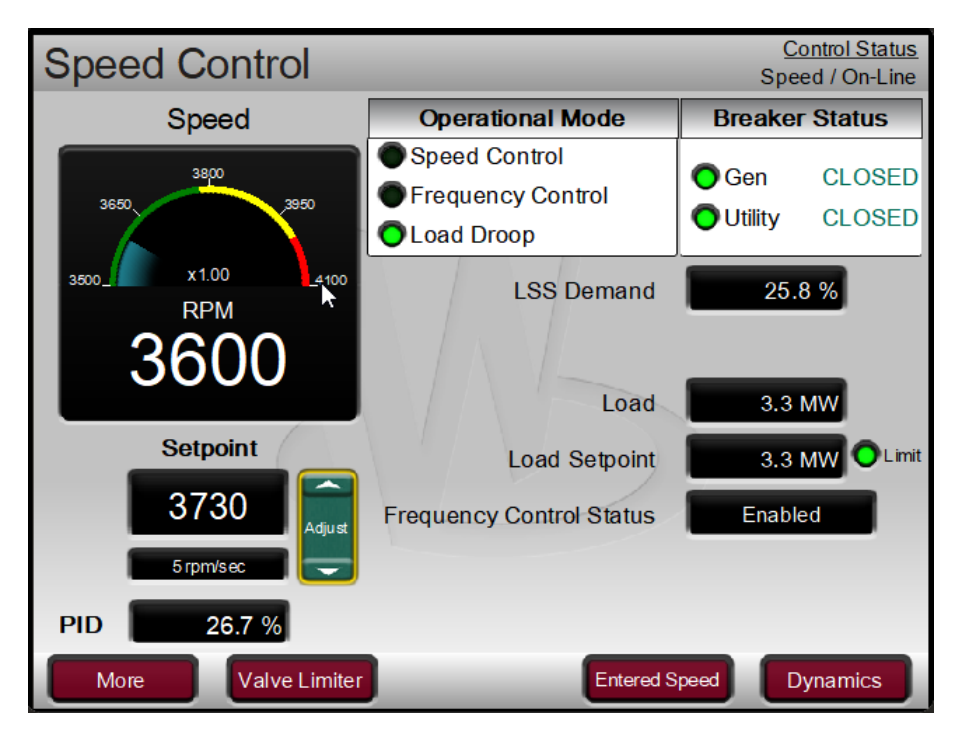

Figure 17-25. Speed Control with Load Limiter enabled and Active

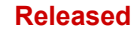

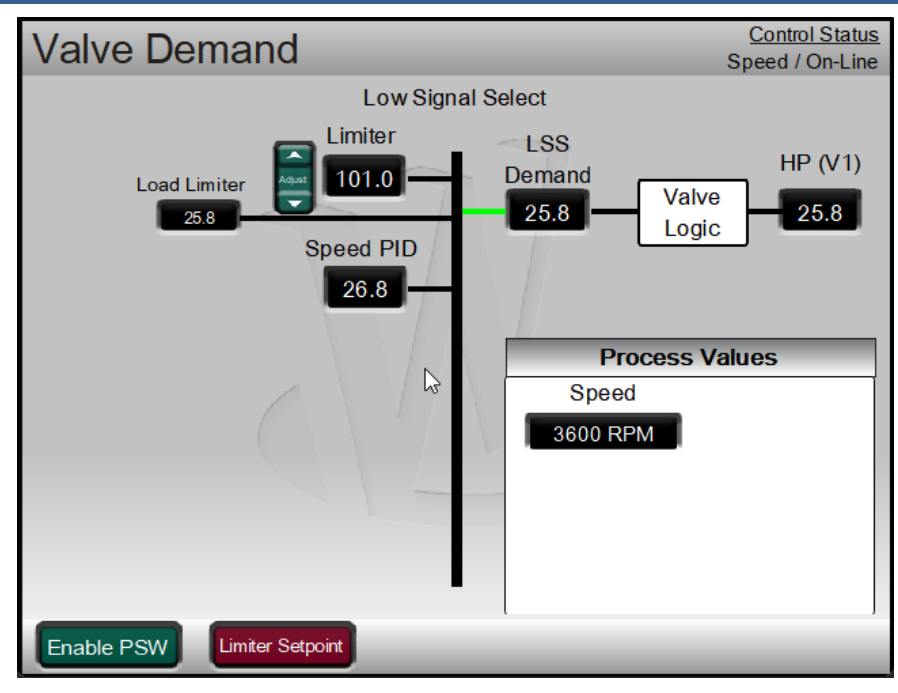

Figure 17-26. Valve Demand with Load Limiter is Active

#### **Pre-Start Warm-up Function**

This logic allows operators to 'Pre-warmup' the turbine before a Start command is given. Allows users to access the valve ramp functions for both the HP and the LP valves to OPEN them while the turbine is shutdown. There is an option in the Configuration/Turbine Start screen to allow this function to be available. If the control is configured to allow this option, and the operator desires to enable this function, it will require that the control is in a Shutdown state and that no speed is detected.

- Any speed detected above Speed Failed setting will immediately deactivate this function and step the valve demands to 0%
- If a Reset is issued that clears the Shutdown/TRIP latch that will immediately deactivate this function and step the valve demands to 0%
- When the function is enabled, user will be allowed to ramp open the HP and/or LP valves to any desired setting at the valve limiter rate available in Service

#### Configuration requirements for Pre-Start Warm-up

(Located in Configure menus on the 'Turbine Start' page) Allow Pre-Start Warm-up? Checkbox {CNFG\_START.QT\_USE\_PRESTARTWARM}

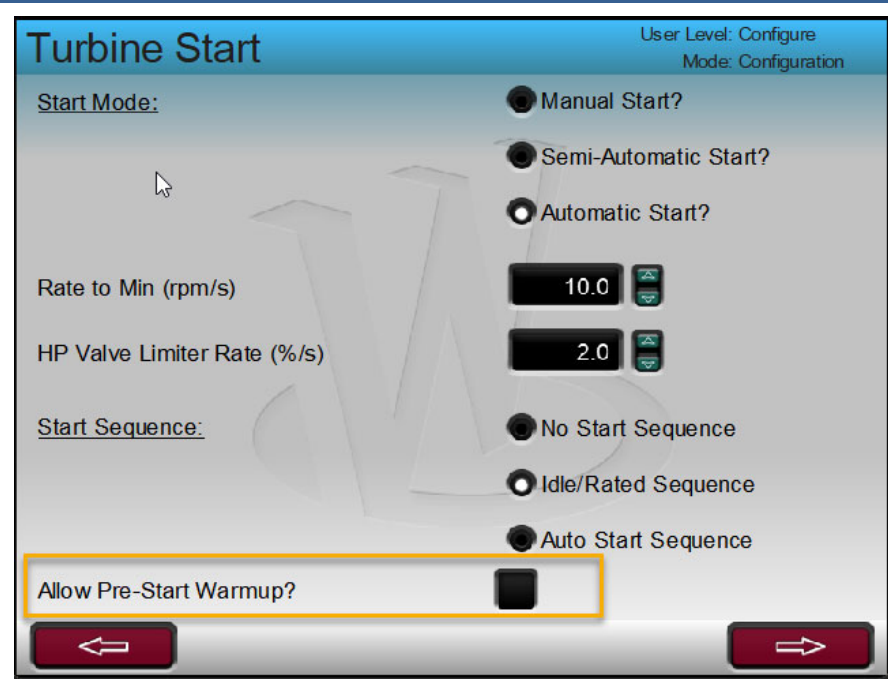

Figure 17-27. Configuration Turbine Start Screen – Option for Pre-Start Warmup

#### Operation Screen: (Start Curve, Valve Demand, and Overview)

Permissives for Pre-Start Warm-up (LED) to be ACTIVE/ON:

- Unit is configured for this option
- Unit is in a SHUTDOWN state
- Speed is below the Failed Speed Level configured in Speed inputs screen
- Operator has Enabled warm-up

To enable the Pre-Start Warmup, press the Enable PSW command button from the Valve Demand screen.

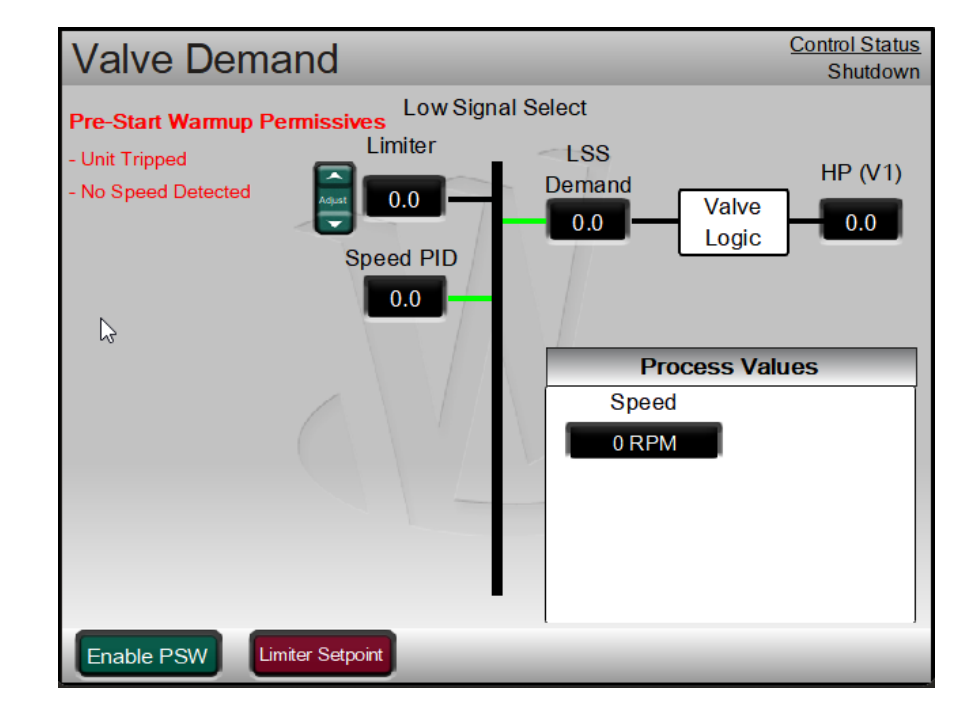

Figure 17-28. Valve Demand Page with PSW Configured but Not Enabled

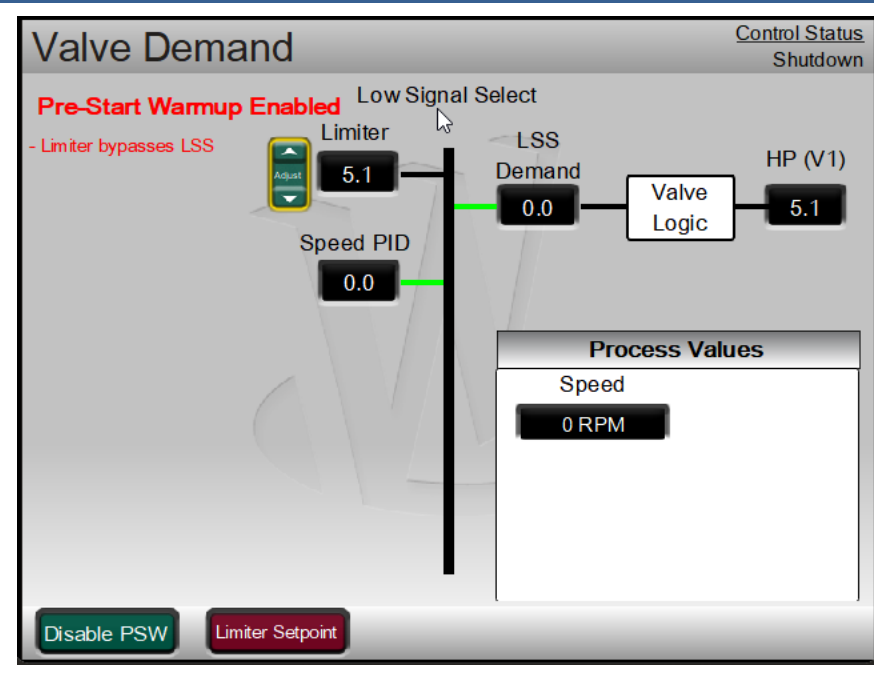

Figure 17-29. Valve Demand Page with Pre-Start Warmup (PSW) Enabled

Once the PSW is enabled the message "Pre-Start Warmup Enabled" will appear on the Valve Demand and Overview screens. In this state the operator can manually use the valve limiter functions on both the HP and LP (if configured for use) valves to ramp the valves open to any desired position. The valves will ramp at the valve limiter rate found in Service settings for each valve. When the PSW function is disabled by the user, if the Shutdown/Trip condition is cleared, or if speed is detected while this function is active the valves will step closed to 0% demand.

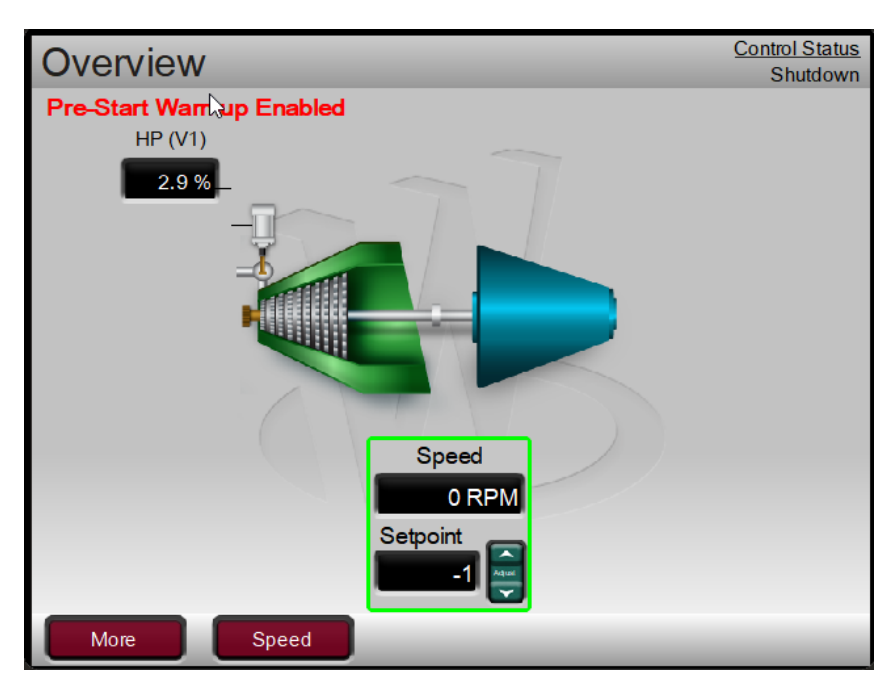

Figure 17-30. Overview Page with Caution Message when PSW is Enabled

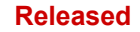

#### 5009XT Installation/Hardware

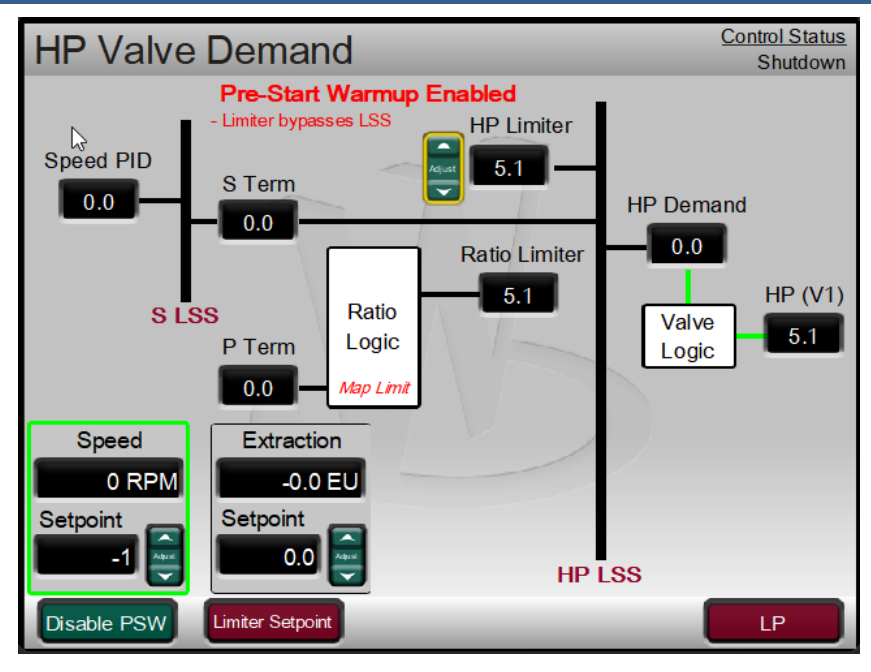

Figure 17-31. HP Valve Demand Page with Pre-Start Warmup Enabled

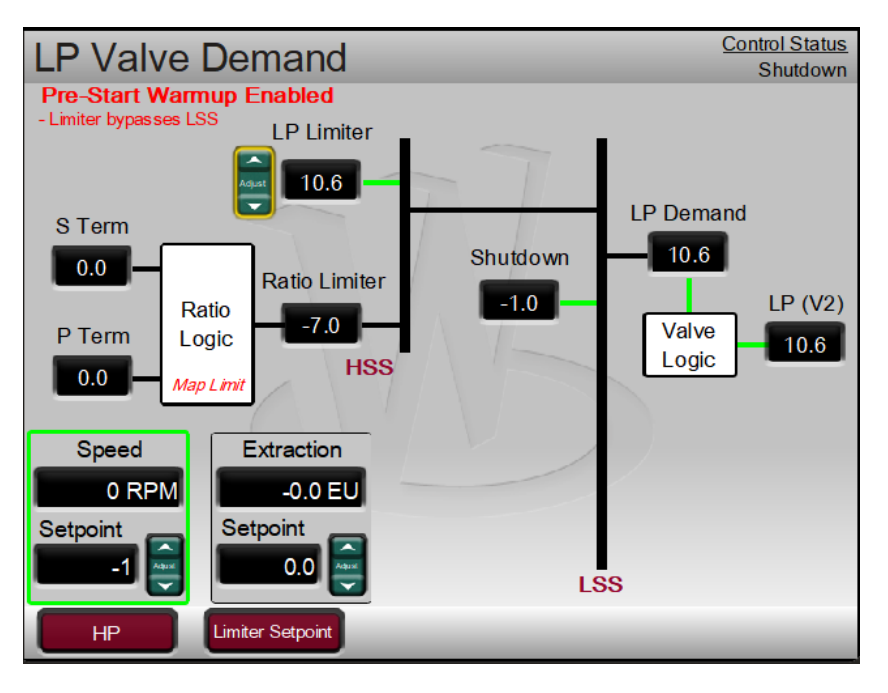

Figure 17-32. LP Valve Demand Page with Pre-Start Warmup Enabled

## Appendix A. Configuration Mode Worksheets

Control Part Number \_\_\_\_\_\_ Serial Number \_\_\_\_\_\_

Application

Date \_\_\_\_\_

For details on individual settings, refer to Chapter 4.

|                                  |         | Site  |          |
|----------------------------------|---------|-------|----------|
| Nenuel Start                     | Default | value |          |
|                                  |         |       |          |
| Automatic Start                  |         |       |          |
|                                  | 10      |       |          |
| Rate to Min (rpm/s)              | 10      |       |          |
| Allow Dro Stort Marrown          | 2       |       | %/S      |
| Allow Pre-Start Warmup           | NO      |       |          |
| Use Idle/Raled?                  | 1000    |       |          |
| Deted Setet (rpm)                | 1000    |       |          |
| Cald Idle (Dated Date (mm/a)     | 3000    |       |          |
|                                  | 20      |       | rpm/s    |
| Hot Idle/Rated Rate (rpm/s)      | 20      |       | rpm/s    |
|                                  | NO      |       |          |
|                                  | NU 1400 |       | YES/NU   |
|                                  | 1400    |       | Temp deg |
| Hot Min Temp on Temp 2           | 1400    |       |          |
|                                  | NU      |       | YES/NO   |
| Warm Min Temp on Temp 1          | 1200    |       | Temp deg |
| Warm Min Temp on Temp 2          | 1200    |       |          |
| Use Temperature Difference (1/2) | NO      |       | YES/NO   |
| Hot Temp Diff (between 1 & 2)    | 10      |       | value    |
| Warm Temp Diff (between 1 & 2)   | 10      |       | value    |
| Use Auto Start Sequence          | NO      |       | YES/NO   |
| Cold Start = (> xx Hrs)          | 0       |       | HRS      |
| Hot Start = (< xx Hrs)           | 0       |       | HRS      |
| Low Idle Setpt (rpm)             | 1000    |       | rpm      |
| Low Idle Delay (Cold)            | 0       |       | MIN      |
| Low Idle Delay (Hot)             | 0       |       | MIN      |
| Use Idle 2                       | NO      |       | YES/NO   |
| Rate to Idle 2 (Cold)            | 5       |       | rpm/s    |
| Rate to Idle 2 (Hot)             | 5       |       | rpm/s    |
| Idle 2 Setpt (rpm)               | 1500    |       | rpm      |
| Idle 2 Delay (Cold)              | 0       |       | MIN      |
| Idle 2 Delay (Hot)               | 0       |       | MIN      |
| Use Idle 3                       | NO      |       | YES/NO   |
| Rate to Idle 3 (Cold)            | 5       |       | rpm/s    |
| Rate to Idle 3 (Hot)             | 5       |       | rpm/s    |

|                            |         | Site     |
|----------------------------|---------|----------|
| TURBINE START              | Default | Value    |
| Idle 3 Setpt (rpm)         | 2000    | rpm      |
| Idle 3 Delay (Cold)        | 0       | MIN      |
| Idle 3 Delay (Hot)         | 0       | MIN      |
| Use Temp for Idle          | NO      | YES/NO   |
| Use Temp Input 2?          | NO      | YES/NO   |
| Use Temp Difference        | NO      | YES/NO   |
| Idle 1 Temp 1 Setpoint     | 1500    | Temp deg |
| Idle 1 Temp 2 Setpoint     | 1500    | Temp deg |
| Idle 1 Max Temp Difference | 10      | Value    |
| Idle 2 Temp 1 Setpoint     | 1500    | Temp deg |
| Idle 2 Temp 2 Setpoint     | 1500    | Temp deg |
| Idle 2 Max Temp Difference | 10      | Value    |
| Idle 3 Temp 1 Setpoint     | 1500    | Temp deg |
| Idle 3 Temp 2 Setpoint     | 1500    | Temp deg |
| Idle 3 Max Temp Difference | 10      | Value    |
| Rate to Rated (Cold)       | 5       | rpm/s    |
| Rate to Rated (Hot)        | 5       | rpm/s    |
| RST Timer Level (rpm)      | 1       | rpm      |
| Hot RST Timer (min)        | 0       | min      |
| Auto Halt at Idle Setpts   | NO      | YES/NO   |

|                             |         | Site  |        |
|-----------------------------|---------|-------|--------|
| SPEED SETPOINT VALUES       | Default | Value |        |
| Overspeed Test Lmt (rpm)    | 1100    |       | rpm    |
| Overspeed Trip (rpm)        | 1000    |       | rpm    |
| Max Governor Speed (rpm)    | 1       |       | rpm    |
| Nominal Speed (rpm)         | 3600    |       |        |
| Min Governor Speed (rpm)    | 1       |       | rpm    |
| Off-line Slow Rate (rpm/s)  | 5       |       | rpm/s  |
| On-line Slow Rate (rpm/s)   | 5       |       | rpm/s  |
| Use Remote Speed Setpt ?    | NO      |       | YES/NO |
| Remote Speed Setpt Max Rate | 50      |       | rpm/s  |
| Use Critical Speeds?        | NO      |       | YES/NO |
| Critical Speed Rate         | 50      |       | rpm/s  |
| Critical Speed 1 Max        | 1       |       | rpm    |
| Critical Speed 1 Min        | 1       |       | rpm    |
| Use Critical Band 2 ?       | NO      |       | YES/NO |
| Critical Speed 2 Max        | 1       |       | rpm    |
| Critical Speed 2 Min        | 1       |       | rpm    |
| Use Critical Band 3 ?       | NO      |       | YES/NO |
| Critical Speed 3 Max        | 1       |       | rpm    |
| Critical Speed 3 Min        | 1       |       | rpm    |

|                          |         | Site  |            |
|--------------------------|---------|-------|------------|
| SPEED CONTROL            | Default | Value |            |
| Probe Type Speed Sig 1   | MPU     |       | MPU/Active |
| Device Tag ID            |         |       | User text  |
| Teeth Seen by MPU        | 60      |       |            |
| Gear Ratio 1 :           | 1.000   |       |            |
| Max Speed Level (rpm)    | 1000    |       | rpm        |
| Failed Speed Level (rpm) | 250     |       | rpm        |
| Use Speed Input #2?      |         |       | YES/NO     |
| Probe Type Speed Sig 2   | MPU     |       | MPU/Active |
| Device Tag ID            |         |       | User text  |
| Teeth Seen by MPU        | 60      |       |            |
| Gear Ratio 1 :           | 1.000   |       |            |
| Max Speed Level (rpm)    | 1000    |       | rpm        |
| Failed Speed Level (rpm) |         |       | rpm        |
| Off-Line Prop Gain       | 5.000   |       | %          |
| Off-Line Int Gain        | 0.500   |       | rps        |
| Off-Line Deriv Ratio     | 5.000   |       | %          |
| On-Line Prop Gain        | 5.000   |       | %          |
| On-Line Int Gain         | 0.500   |       | rps        |
| On-Line Deriv Ratio      | 5.000   |       | %          |

|                                  |         | Site  |           |
|----------------------------------|---------|-------|-----------|
| <b>OPERATING PARAMETERS</b>      | Default | Value |           |
| Generator Application?           | NO      |       | YES/NO    |
| Use Gen Brkr Open Trip?          | NO      |       | YES/NO    |
| Use Tie Brkr Open Trip ?         | NO      |       | YES/NO    |
| Nominal Frequency                | 60      |       | 50/60     |
| Droop (%)                        | 5.0     |       | %         |
| Use MW as Load Units             | NO      |       | YES/NO    |
| Use Load Droop?                  | NO      |       | YES/NO    |
| Maximum Load                     | 5000    |       | KW/MW     |
| Primary Gen Load Signal          | none    |       | AI/DSLC-2 |
| Secondary Gen Load Signal        | none    |       | AI/DSLC-2 |
| Primary Sync/LS Signal           | none    |       | AI/DSLC-2 |
| Secondary Sync/LS Signal         | none    |       | AI/DSLC-2 |
| Primary Sync Signal              | none    |       | AI/DSLC-2 |
| Secondary Sync Signal            | none    |       | AI/DSLC-2 |
| Use Freq Arm/Disarm ?            | NO      |       | YES/NO    |
| Tie Open activates Load          | YES     |       |           |
| Rejection                        |         |       | YES/NO    |
| Controlled Stop & Trip?          | NO      |       | YES/NO    |
| Ext Trips in Trip Relay          | YES     |       | YES/NO    |
| Reset Clears Trip Output         | NO      |       | YES/NO    |
| Trip = Zero Current to Actuators | YES     |       | YES/NO    |
|                                  |         |       |           |
| Use Pressure Compensation        | NO      |       | YES/NO    |

#### Manual 35135V2

#### 5009XT Installation/Hardware

|                            |         | Site  |           |
|----------------------------|---------|-------|-----------|
| AUXILIARY CONTROL          | Default | Value |           |
| Use Auxiliary Control?     | NO      |       | YES/NO    |
| Lost Aux Input Shutdown?   | NO      |       | YES/NO    |
| Select Process Signal      |         |       |           |
| Invert Aux?                | NO      |       | YES/NO    |
| Min Aux Setpt              | 0       |       | Units     |
| Max Aux Setpt              | 100     |       | Units     |
| Aux Setpt Rate units/s     | 5       |       | Units/s   |
| Use Aux as a Controller?   | NO      |       | YES/NO    |
| Setpt Initial Value        | 0       |       | Units     |
| Aux Droop                  | 0       |       | %         |
| Aux PID Prop Gain          | 1.00    |       | %         |
| Aux PID Integral Gain      | 0.300   |       | rps       |
| Aux Derivative Ratio       | 100     |       | %         |
| Tiebrkr Open Aux Disable   | NO      |       | YES/NO    |
| Genbrkr Open Aux Disable   | NO      |       | YES/NO    |
| Use Remote Aux Setpoint    | NO      |       | YES/NO    |
| Remote Aux Max Rate        | 5       |       | Units/s   |
| Aux Units of Measure       |         |       | User text |
| Decimals Displayed         | 1       |       | value     |
|                            |         |       |           |
|                            | Defeuit | Site  |           |
|                            | Default | value |           |
| Use Cascade Control ?      | NO      |       | YES/NO    |
| Lost Casc Input Shutdown?  | NO      |       | YES/NO    |
| Select Process Signal      |         |       | YES/NO    |
| Invert Casc?               | NO      |       | YES/NO    |
| Min Casc Setpt             | 0       |       | Units     |
| Max Casc Setpt             | 100     |       | Units     |
| Casc Setpt Rate units/s    | 5       |       | Units/s   |
| Use Casc as a Controller?  | NO      |       | YES/NO    |
| Setpt Initial Value        | 0       |       | Units     |
| Speed Setpoint Lower Limit | 0       |       | Rpm       |
| Speed Setpoint Upper Limit | 0       |       | Rpm       |

20

0

1.00

0.300

100

NO

NO

NO

5

1

Rpm/s

%

%

%

rps

YES/NO

YES/NO

YES/NO

Units/s

value

User text

Max Speed Setpoint Rate

Casc PID Prop Gain

Casc PID Integral Gain

Tiebrkr Open Casc Disable

Genbrkr Open Casc Disable

Use Remote Casc Setpoint

Remote Casc Max Rate

Casc Units of Measure

**Decimals Displayed** 

Casc Derivative Ratio

Casc Droop

|                                                                                                    |                                                                                                    | Site          |                                                                                                    |
|----------------------------------------------------------------------------------------------------|----------------------------------------------------------------------------------------------------|---------------|----------------------------------------------------------------------------------------------------|
| INLET PRESSURE CONTROL                                                                                                    | Default                                                                                            | Value         |                                                                                                    |
| Use Inlet Pressure Control?                                                                                                    | NO                                                                                                 |               | YES/NO                                                                                                    |
| Lost Inlet Input Shutdown?                                                                                                    | NO                                                                                                 |               | YES/NO                                                                                                    |
| Invert Inlet ?                                                                                                    | NO                                                                                                 |               | YES/NO                                                                                                    |
| Min Inlet Setpt                                                                                                    | 0                                                                                                  |               | Units                                                                                                    |
| Max Inlet Setpt                                                                                                    | 100                                                                                                |               | Units                                                                                                    |
| Inlet Setpt Rate units/s                                                                                                    | 5                                                                                                  |               | Units/s                                                                                                    |
| Use Inlet as a Controller?                                                                                                    | NO                                                                                                 |               | YES/NO                                                                                                    |
| Setpt Initial Value                                                                                                    | 0                                                                                                  |               | Units                                                                                                    |
| Use Droop?                                                                                                    | NO                                                                                                 |               | YES/NO                                                                                                    |
| Inlet Droop                                                                                                    | 0                                                                                                  |               | %                                                                                                    |
| Inlet PID Prop Gain                                                                                                    | 1.00                                                                                               |               | %                                                                                                    |
| Inlet PID Integral Gain                                                                                                    | 0.300                                                                                              |               | rps                                                                                                    |
| Inlet Derivative Ratio                                                                                                    | 100                                                                                                |               | %                                                                                                    |
| Use Remote Inlet Setpoint                                                                                                    | NO                                                                                                 |               | YES/NO                                                                                                    |
| Remote Inlet Max Rate                                                                                                    | 5                                                                                                  |               | Units/s                                                                                                    |
| Inlet Units of Measure                                                                                                    |                                                                                                    |               | User text                                                                                                    |
| Decimals Displayed                                                                                                    | 1                                                                                                  |               | value                                                                                                    |
|                                                                                                    |                                                                                                    |               |                                                                                                    |
|                                                                                                    |                                                                                                    |               |                                                                                                    |
| EXHAUST PRESSURE                                                                                                    | Defeult                                                                                            | Site          |                                                                                                    |
| EXHAUST PRESSURE<br>CONTROL                                                                                                    | Default                                                                                            | Site<br>Value | VERINO                                                                                                    |
| EXHAUST PRESSURE<br>CONTROL<br>Use Exhaust Pressure Control ?                                                                                                    | Default<br>NO                                                                                      | Site<br>Value | YES/NO                                                                                                    |
| EXHAUST PRESSURE<br>CONTROL<br>Use Exhaust Pressure Control ?<br>Lost Exhaust Input Shutdown?                                                                                                    | Default<br>NO<br>NO                                                                                | Site<br>Value | YES/NO<br>YES/NO                                                                                                    |
| EXHAUST PRESSURE<br>CONTROL<br>Use Exhaust Pressure Control ?<br>Lost Exhaust Input Shutdown?<br>Invert Exhaust ?                                                                                                    | Default<br>NO<br>NO<br>NO                                                                          | Site<br>Value | YES/NO<br>YES/NO<br>YES/NO                                                                                                    |
| EXHAUST PRESSURE<br>CONTROL<br>Use Exhaust Pressure Control ?<br>Lost Exhaust Input Shutdown?<br>Invert Exhaust ?<br>Min Exhaust Setpt                                                                                                    | Default<br>NO<br>NO<br>0                                                                           | Site<br>Value | YES/NO<br>YES/NO<br>YES/NO<br>Units                                                                                                    |
| EXHAUST PRESSURE<br>CONTROL<br>Use Exhaust Pressure Control ?<br>Lost Exhaust Input Shutdown?<br>Invert Exhaust ?<br>Min Exhaust Setpt<br>Max Exhaust Setpt                                                                                                    | Default<br>NO<br>NO<br>0<br>100                                                                    | Site<br>Value | YES/NO<br>YES/NO<br>YES/NO<br>Units<br>Units                                                                                                |
| EXHAUST PRESSURE<br>CONTROL<br>Use Exhaust Pressure Control ?<br>Lost Exhaust Input Shutdown?<br>Invert Exhaust ?<br>Min Exhaust Setpt<br>Max Exhaust Setpt<br>Exhaust Setpt Rate units/s                                                                                                    | Default<br>NO<br>NO<br>0<br>100<br>5                                                               | Site<br>Value | YES/NO<br>YES/NO<br>YES/NO<br>Units<br>Units<br>Units/s                                                                                     |
| EXHAUST PRESSURE<br>CONTROL<br>Use Exhaust Pressure Control ?<br>Lost Exhaust Input Shutdown?<br>Invert Exhaust Input Shutdown?<br>Min Exhaust Setpt<br>Max Exhaust Setpt<br>Exhaust Setpt Rate units/s<br>Use Exhaust as a Controller?                                                                                                    | Default<br>NO<br>NO<br>0<br>100<br>5<br>NO                                                         | Site<br>Value | YES/NO<br>YES/NO<br>YES/NO<br>Units<br>Units<br>Units/S<br>YES/NO                                                                           |
| EXHAUST PRESSURE<br>CONTROL<br>Use Exhaust Pressure Control ?<br>Lost Exhaust Input Shutdown?<br>Invert Exhaust ?<br>Min Exhaust Setpt<br>Max Exhaust Setpt<br>Exhaust Setpt Rate units/s<br>Use Exhaust as a Controller?<br>Setpt Initial Value                                                                                                    | Default<br>NO<br>NO<br>0<br>100<br>5<br>NO<br>0                                                    | Site<br>Value | YES/NO<br>YES/NO<br>YES/NO<br>Units<br>Units<br>Units/s<br>YES/NO<br>Units                                                                  |
| EXHAUST PRESSURE<br>CONTROL<br>Use Exhaust Pressure Control ?<br>Lost Exhaust Input Shutdown?<br>Invert Exhaust ?<br>Min Exhaust Setpt<br>Max Exhaust Setpt<br>Exhaust Setpt Rate units/s<br>Use Exhaust as a Controller?<br>Setpt Initial Value<br>Use Droop?                                                                                                    | Default<br>NO<br>NO<br>0<br>100<br>5<br>NO<br>0<br>NO                                              | Site<br>Value | YES/NO<br>YES/NO<br>Units<br>Units<br>Units/S<br>YES/NO<br>Units<br>YES/NO                                                                  |
| EXHAUST PRESSURE<br>CONTROL<br>Use Exhaust Pressure Control ?<br>Lost Exhaust Input Shutdown?<br>Invert Exhaust ?<br>Min Exhaust Setpt<br>Max Exhaust Setpt<br>Exhaust Setpt Rate units/s<br>Use Exhaust as a Controller?<br>Setpt Initial Value<br>Use Droop?<br>Exhaust Droop                                                                                                    | Default<br>NO<br>NO<br>0<br>100<br>5<br>NO<br>0<br>NO<br>0<br>NO                                   | Site<br>Value | YES/NO<br>YES/NO<br>Units<br>Units<br>Units/S<br>YES/NO<br>Units<br>YES/NO<br>%                                                             |
| EXHAUST PRESSURE<br>CONTROL<br>Use Exhaust Pressure Control ?<br>Lost Exhaust Input Shutdown?<br>Invert Exhaust ?<br>Min Exhaust Setpt<br>Max Exhaust Setpt<br>Exhaust Setpt Rate units/s<br>Use Exhaust as a Controller?<br>Setpt Initial Value<br>Use Droop?<br>Exhaust Droop<br>Exhaust PID Prop Gain                                                                                                    | Default<br>NO<br>NO<br>0<br>100<br>5<br>NO<br>0<br>NO<br>0<br>NO<br>0<br>1.00                      | Site<br>Value | YES/NO<br>YES/NO<br>Units<br>Units<br>Units/s<br>YES/NO<br>Units<br>YES/NO<br>%                                                             |
| EXHAUST PRESSURE<br>CONTROL<br>Use Exhaust Pressure Control ?<br>Lost Exhaust Input Shutdown?<br>Invert Exhaust ?<br>Min Exhaust Setpt<br>Max Exhaust Setpt<br>Exhaust Setpt Rate units/s<br>Use Exhaust as a Controller?<br>Setpt Initial Value<br>Use Droop?<br>Exhaust Droop<br>Exhaust PID Prop Gain<br>Exhaust PID Integral Gain                                                                                     | Default<br>NO<br>NO<br>0<br>100<br>5<br>NO<br>0<br>NO<br>0<br>NO<br>0<br>1.00<br>0.300             | Site<br>Value | YES/NO<br>YES/NO<br>Units<br>Units<br>Units/S<br>YES/NO<br>Units<br>YES/NO<br>%<br>%<br>%                                                   |
| EXHAUST PRESSURE<br>CONTROLUse Exhaust Pressure Control ?Lost Exhaust Input Shutdown?Invert Exhaust Input Shutdown?Invert Exhaust ?Min Exhaust SetptMax Exhaust SetptExhaust Setpt Rate units/sUse Exhaust as a Controller?Setpt Initial ValueUse Droop?Exhaust PID Prop GainExhaust PID Integral GainExhaust Derivative Ratio                                                                                            | Default<br>NO<br>NO<br>0<br>100<br>5<br>NO<br>0<br>NO<br>0<br>NO<br>0<br>1.00<br>0.300<br>100      | Site<br>Value | YES/NO<br>YES/NO<br>Units<br>Units<br>Units/S<br>YES/NO<br>Units<br>YES/NO<br>%<br>%<br>%                                                   |
| EXHAUST PRESSURE<br>CONTROLUse Exhaust Pressure Control ?Lost Exhaust Input Shutdown?Invert Exhaust Input Shutdown?Invert Exhaust ?Min Exhaust SetptMax Exhaust SetptExhaust Setpt Rate units/sUse Exhaust as a Controller?Setpt Initial ValueUse Droop?Exhaust PID Prop GainExhaust PID Integral GainExhaust Derivative RatioUse Remote Exhaust Setpoint                                                                 | Default<br>NO<br>NO<br>0<br>100<br>5<br>NO<br>0<br>NO<br>0<br>1.00<br>0.300<br>100<br>NO           | Site<br>Value | YES/NO<br>YES/NO<br>Units<br>Units<br>Units/s<br>YES/NO<br>Units<br>YES/NO<br>%<br>%<br>rps<br>%<br>YES/NO                                  |
| EXHAUST PRESSURE<br>CONTROLUse Exhaust Pressure Control ?Lost Exhaust Input Shutdown?Invert Exhaust Input Shutdown?Invert Exhaust ?Min Exhaust SetptMax Exhaust SetptExhaust Setpt Rate units/sUse Exhaust as a Controller?Setpt Initial ValueUse Droop?Exhaust PID Prop GainExhaust PID Integral GainExhaust Derivative RatioUse Remote Exhaust SetpointRemote Exhaust Max Rate                                          | Default<br>NO<br>NO<br>0<br>100<br>5<br>NO<br>0<br>0<br>NO<br>0<br>1.00<br>0.300<br>100<br>NO<br>5 | Site<br>Value | YES/NO<br>YES/NO<br>Units<br>Units<br>Units/S<br>YES/NO<br>Units<br>YES/NO<br>%<br>%<br>rps<br>%<br>YES/NO<br>YES/NO<br>Units/S             |
| EXHAUST PRESSURE<br>CONTROLUse Exhaust Pressure Control ?Lost Exhaust Input Shutdown?Invert Exhaust Input Shutdown?Invert Exhaust ?Min Exhaust SetptMax Exhaust SetptMax Exhaust SetptExhaust Setpt Rate units/sUse Exhaust as a Controller?Setpt Initial ValueUse Droop?Exhaust PID Prop GainExhaust PID Integral GainExhaust Derivative RatioUse Remote Exhaust SetpointRemote Exhaust Max RateExhaust Units of Measure | Default<br>NO<br>NO<br>0<br>100<br>5<br>NO<br>0<br>NO<br>0<br>1.00<br>0.300<br>100<br>NO<br>5<br>5 | Site<br>Value | YES/NO<br>YES/NO<br>Units<br>Units<br>Units/S<br>YES/NO<br>Units<br>YES/NO<br>%<br>%<br>rps<br>%<br>YES/NO<br>Units/S<br>Units/s<br>Units/s |

| Manual 35135V2 |
|----------------|
|----------------|

|                                          |         | Site    |  |
|------------------------------------------|---------|---------|--|
| EXTR / ADM CONTROL                       | Default | Value   |  |
| Use Extraction /Admission Control ?      | NO      | YES/NO  |  |
| Lost E/A Input = Trip ?                  | NO      | YES/NO  |  |
| Min Extr/Adm Setpt Units                 | 0       | Units   |  |
| Max Extr/Adm Setpt Units                 | 100     | Units   |  |
| Setpoint Rate (units/sec) Units          | 5       | Units/s |  |
| Use Setpoint Tracking?                   | NO      | YES/NO  |  |
| Setpoint Initial Value Units             | 0       | Units   |  |
| Use Droop?                               | NO      | YES/NO  |  |
| Extr/Adm Droop %                         | 0       | %       |  |
| PID Proportional Gain %                  | 1       | %       |  |
| PID Integral Gain rps                    | 0.30    | rps     |  |
| PID Derivative Ratio %                   | 100     | %       |  |
| Tiebrkr Open E/A Disable                 | YES     | YES/NO  |  |
| Genbrkr Open E/A Disable                 | YES     | YES/NO  |  |
| Generator Breaker Open Extr/Adm Inhibit? | YES     | YES/NO  |  |
| Use Remote Setting?                      | NO      | YES/NO  |  |
| Remote Setpt Max Rate Units              | 5       | Units/s |  |
| Ext/Adm Units Of Measure                 |         | Units   |  |
| Decimals Displayed                       | 1       |         |  |
| Allow use of Full Decoupled Mode?        | NO      | YES/NO  |  |

| STEAM PERFORMANCE MAPDefaultValueTurbine TypesinglemenuMaximum Power20000YES/NOMaximum HP Flow100UnitsUse Alternate Modes?NOYES/NOMaximum Extraction Flow20000UnitsMaximum Admission Flow20000UnitsUse Automatic Enable?YESYES/NOLP Valve Limiter Rate1Units/sUse Min Flow Line?0%Load when HP=0 (Min Flow Line)2000%Load when HP=100 (Min Flow Line)8000%Extraction Priority on LP Max Limit?NOYES/NOMax Power at Min Extract/Adm (Pt A)84UnitsMin PF Iow at Min Extract/Adm (Pt A)44UnitsMin PF Iow at Min Extract/Adm (Pt B)44UnitsMin PF Iow at Min Extract/Adm (Pt B)44UnitsMin HP Flow at Min Extract/Adm (Pt C)4UnitsMin HP Flow at Min Extract/Adm (Pt C)11.6UnitsMin HP Flow at Min Extract/Adm (Pt C)11.6UnitsMin HP Flow at Min Extract/Adm (Pt C)11.6UnitsMin HP Lift (if Adm)0%Mode 0 Speed/ExtractionSpeedSpd/ExtMode 1 Speed/InletInletInlet/ExtMode 2 Extraction/InletInletInlet/ExtMode 3 Speed/ExhaustSpeedSpd/ExhaustMode 4 Extraction/ExhaustExhaustExhaust/Ext |                                       |         | Site          |
|----------------------------------------------------------------------------------------------------|---------------------------------------|---------|---------------|
| Turbine TypesinglemenuMaximum Power20000YES/NOMaximum HP Flow100UnitsUse Alternate Modes?NOYES/NOMaximum Extraction Flow20000UnitsMaximum Admission Flow20000UnitsUse Automatic Enable?YESYES/NOLP Valve Limiter Rate1Units/sUse Min Flow Line?0%Load when HP=0 (Min Flow Line)2000%Load when HP=100 (Min Flow Line)8000%Extraction Priority on LP Max Limit?NOYES/NOMax Power at Min Extract/Adm (Pt A)84UnitsMin PF Iow at Min Extract/Adm (Pt A)43.6UnitsMin Power at Max Extract/Adm (Pt B)44UnitsMin PF Iow at Min Extract/Adm (Pt B)87.6UnitsMin HP Flow at Min Extract/Adm (Pt C)11.6UnitsMin HP Flow at Min Extract/Adm (Pt C)11.6UnitsMin HP Flow at Min Extract/Adm (Pt C)11.6UnitsMin HP Lift (if Adm)0%Mode 0 Speed/ExtractionSpeedSpd/ExtMode 1 Speed/InletInlet/ExtInlet/ExtMode 3 Speed/ExhaustSpeedSpd/ExhaustMode 4 Extraction/ExhaustExhaustExhaustMode 5 Inlet/ExhaustInletInlet/Exhaust                                                                         | STEAM PERFORMANCE MAP                 | Default | Value         |
| Maximum Power20000YES/NOMaximum HP Flow100UnitsUse Alternate Modes?NOYES/NOMaximum Extraction Flow20000UnitsMaximum Admission Flow20000UnitsUse Automatic Enable?YESYES/NOLP Valve Limiter Rate1Units/sUse Min Flow Line?0%Load when HP=0 (Min Flow Line)2000%Load when HP=100 (Min Flow Line)8000%Extraction Priority on LP Max Limit?NOYES/NOMax Power at Min Extract/Adm (Pt A)84UnitsMin Power at Max Extract/Adm (Pt B)44UnitsMin Power at Min Extract/Adm (Pt B)87.6UnitsMin Power at Min Extract/Adm (Pt C)11.6UnitsMin Power at Min Extract/Adm (Pt C)11.6UnitsMin HP Flow at Min Extract/Adm (Pt C)11.6UnitsMin HP Flow at Min Extract/Adm (Pt C)11.6UnitsMin HP Flow at Min Extract/Adm (Pt C)11.6UnitsMin HP Lift (if Adm)0%Mode 0 Speed/ExtractionSpeedSpd/ExtMode 1 Speed/InletInletInlet/ExtMode 3 Speed/ExhaustSpeedSpd/ExhaustMode 4 Extraction/ExhaustExhaustExhaust/ExtMode 5 Inlet/ExhaustInletInlet/Exhaust                                                     | Turbine Type                          | single  | menu          |
| Maximum HP Flow100UnitsUse Alternate Modes?NOYES/NOMaximum Extraction Flow20000UnitsMaximum Admission Flow20000UnitsUse Automatic Enable?YESYES/NOLP Valve Limiter Rate1Units/sUse Min Flow Line?0%Load when HP=0 (Min Flow Line)20000%Load when HP=100 (Min Flow Line)8000%Extraction Priority on LP Max Limit?NOYES/NOMax Power at Min Extract/Adm (Pt A)84UnitsMin Power at Max Extract/Adm (Pt A)43.6UnitsMin Power at Max Extract/Adm (Pt B)87.6UnitsMin Power at Min Extract/Adm (Pt C)4UnitsMin Power at Min Extract/Adm (Pt C)11.6UnitsMin HP Flow at Min Extract/Adm (Pt C)11.6UnitsMin HP Flow at Min Extract/Adm (Pt C)11.6UnitsMin HP Flow at Min Extract/Adm (Pt C)11.6UnitsMin HP Lift0%Mode 0 Speed/ExtractionSpeedSpd/ExtMode 1 Speed/InletInletInlet/ExtMode 3 Speed/Extnaction/InletInletInlet/ExtMode 4 Extraction/ExhaustExhaustExhaust/ExtMode 5 Inlet/ExhaustInletInlet/Exhaust                                                                               | Maximum Power                         | 20000   | YES/NO        |
| Use Alternate Modes?NOYES/NOMaximum Extraction Flow20000UnitsMaximum Admission Flow20000UnitsUse Automatic Enable?YESYES/NOLP Valve Limiter Rate1Units/sUse Min Flow Line?0%Load when HP=0 (Min Flow Line)2000%Load when HP=100 (Min Flow Line)8000%Extraction Priority on LP Max Limit?NOYES/NOMax Power at Min Extract/Adm (Pt A)84UnitsMax HP Flow at Min Extract/Adm (Pt A)43.6UnitsMin Power at Max Extract/Adm (Pt B)44UnitsMin PFlow at Min Extract/Adm (Pt B)87.6UnitsMin PFlow at Min Extract/Adm (Pt C)11.6UnitsMin PFlow at Min Extract/Adm (Pt C)11.6UnitsMin HP Flow at Min Extract/Adm (Pt C)11.6UnitsMin HP Flow at Min Extract/Adm (Pt C)11.6UnitsMin HP Lift0%Mode 0 Speed/ExtractionSpeedSpd/ExtMode 1 Speed/InletSpeedSpd/InletMode 2 Extraction/InletInletInlet/ExtMode 3 Speed/ExhaustSpeedSpd/ExhaustMode 5 Inlet/ExhaustInletInlet/Exhaust                                                                                                    | Maximum HP Flow                       | 100     | Units         |
| Maximum Extraction Flow20000UnitsMaximum Admission Flow20000UnitsUse Automatic Enable?YESYES/NOLP Valve Limiter Rate1Units/sUse Min Flow Line?0%Load when HP=0 (Min Flow Line)2000%Load when HP=100 (Min Flow Line)8000%Extraction Priority on LP Max Limit?NOYES/NOMax Power at Min Extract/Adm (Pt A)84UnitsMax HP Flow at Min Extract/Adm (Pt A)43.6UnitsMin Power at Max Extract/Adm (Pt B)44UnitsMin PF Flow at Min Extract/Adm (Pt C)4UnitsMin HP Flow at Min Extract/Adm (Pt C)11.6UnitsMin HP Flow at Min Extract/Adm (Pt C)11.6UnitsMin HP Flow at Min Extract/Adm (Pt C)11.6UnitsMin HP Flow at Min Extract/Adm (Pt C)11.6UnitsMin HP Lift0%Mode 0 Speed/ExtractionSpeedSpd/ExtMode 1 Speed/InletSpeedSpd/InletMode 2 Extraction/InletInletInlet/ExtMode 3 Speed/ExhaustSpeedSpd/ExhaustMode 4 Extraction/ExhaustExhaust/ExtExhaust/ExtMode 5 Inlet/ExhaustInletInlet/Exhaust                                                                                             | Use Alternate Modes?                  | NO      | YES/NO        |
| Maximum Admission Flow20000UnitsUse Automatic Enable?YESYES/NOLP Valve Limiter Rate1Units/sUse Min Flow Line?0%Load when HP=0 (Min Flow Line)2000%Load when HP=100 (Min Flow Line)8000%Extraction Priority on LP Max Limit?NOYES/NOMax Power at Min Extract/Adm (Pt A)84UnitsMax HP Flow at Min Extract/Adm (Pt A)43.6UnitsMin Power at Max Extract/Adm (Pt B)44UnitsMin Power at Max Extract/Adm (Pt B)87.6UnitsMin HP Flow at Min Extract/Adm (Pt C)4UnitsMin HP Flow at Min Extract/Adm (Pt C)11.6UnitsMin HP Flow at Min Extract/Adm (Pt C)11.6UnitsMin HP Flow at Min Extract/Adm (Pt C)11.6UnitsMin HP Flow at Min Extract/Adm (Pt C)11.6UnitsMin HP Flow at Min Extract/Adm (Pt C)11.6UnitsMin HP Flow at Min Extract/Adm (Pt C)11.6UnitsMin HP Lift (if Adm)0%Mode 0 Speed/ExtractionSpeedSpd/ExtMode 1 Speed/InletInletInlet/ExtMode 3 Speed/ExhaustSpeedSpd/ExhaustMode 4 Extraction/ExhaustExhaustExhaust/ExtMode 5 Inlet/ExhaustInletInlet/Exhaust                      | Maximum Extraction Flow               | 20000   | Units         |
| Use Automatic Enable?YESYES/NOLP Valve Limiter Rate1Units/sUse Min Flow Line?0%Load when HP=0 (Min Flow Line)2000%Load when HP=100 (Min Flow Line)8000%Extraction Priority on LP Max Limit?NOYES/NOMax Power at Min Extract/Adm (Pt A)84UnitsMax HP Flow at Min Extract/Adm (Pt A)43.6UnitsMin Power at Max Extract/Adm (Pt B)44UnitsMin Power at Max Extract/Adm (Pt B)87.6UnitsMin HP Flow at Min Extract/Adm (Pt C)4UnitsMin HP Flow at Min Extract/Adm (Pt C)11.6UnitsMin HP Flow at Min Extract/Adm (Pt C)11.6UnitsMin HP Flow at Min Extract/Adm (Pt C)11.6UnitsMin HP Lift (if Adm)0%Mode 0 Speed/ExtractionSpeedSpd/ExtMode 1 Speed/InletSpeedSpd/InletMode 2 Extraction/InletInletInlet/ExtMode 3 Speed/ExhaustSpeedSpd/ExhaustMode 4 Extraction/ExhaustExhaustExhaust/ExtMode 5 Inlet/ExhaustInletInlet/Exhaust                                                                                                    | Maximum Admission Flow                | 20000   | Units         |
| LP Valve Limiter Rate1Units/sUse Min Flow Line?0%Load when HP=0 (Min Flow Line)2000%Load when HP=100 (Min Flow Line)8000%Extraction Priority on LP Max Limit?NOYES/NOMax Power at Min Extract/Adm (Pt A)84UnitsMax HP Flow at Min Extract/Adm (Pt A)43.6UnitsMin Power at Max Extract/Adm (Pt B)44UnitsMin Power at Max Extract/Adm (Pt B)87.6UnitsMin HP Flow at Min Extract/Adm (Pt C)4UnitsMin HP Flow at Min Extract/Adm (Pt C)11.6UnitsMin HP Flow at Min Extract/Adm (Pt C)11.6UnitsMin HP Lift (if Adm)0%Mode 0 Speed/ExtractionSpeedSpd/ExtMode 1 Speed/InletInletInlet/ExtMode 3 Speed/ExhaustSpeedSpd/ExhaustMode 4 Extraction/ExhaustExhaustExhaust/ExtMode 5 Inlet/ExhaustInletInlet/Ext                                                                                                    | Use Automatic Enable?                 | YES     | YES/NO        |
| Use Min Flow Line?0%Load when HP=0 (Min Flow Line)2000%Load when HP=100 (Min Flow Line)8000%Extraction Priority on LP Max Limit?NOYES/NOMax Power at Min Extract/Adm (Pt A)84UnitsMax HP Flow at Min Extract/Adm (Pt A)43.6UnitsMin Power at Max Extract/Adm (Pt B)44UnitsMin Power at Max Extract/Adm (Pt B)87.6UnitsMin HP Flow at Min Extract/Adm (Pt C)4UnitsMin HP Flow at Min Extract/Adm (Pt C)11.6UnitsMin HP Flow at Min Extract/Adm (Pt C)11.6UnitsMin HP Flow at Min Extract/Adm (Pt C)11.6UnitsMin HP Lift (if Adm)0%Mode 0 Speed/ExtractionSpeedSpd/ExtMode 1 Speed/InletInletInlet/ExtMode 3 Speed/ExhaustSpeedSpd/ExhaustMode 4 Extraction/ExhaustExhaustExhaust/ExtMode 5 Inlet/ExhaustInletInlet/Exhaust                                                                                                    | LP Valve Limiter Rate                 | 1       | Units/s       |
| Load when HP=0 (Min Flow Line)2000%Load when HP=100 (Min Flow Line)8000%Extraction Priority on LP Max Limit?NOYES/NOMax Power at Min Extract/Adm (Pt A)84UnitsMax HP Flow at Min Extract/Adm (Pt A)43.6UnitsMin Power at Max Extract/Adm (Pt B)44UnitsMin HP Flow at Max Extract/Adm (Pt B)87.6UnitsMin HP Flow at Min Extract/Adm (Pt C)4UnitsMin HP Flow at Min Extract/Adm (Pt C)11.6UnitsMin HP Flow at Min Extract/Adm (Pt C)11.6UnitsMin HP Flow at Min Extract/Adm (Pt C)11.6UnitsMin HP Flow at Min Extract/Adm (Pt C)11.6UnitsMin HP Lift (if Adm)0%Mode 0 Speed/ExtractionSpeedSpd/ExtMode 1 Speed/InletInletInlet/ExtMode 3 Speed/ExhaustSpeedSpd/ExhaustMode 4 Extraction/ExhaustExhaustExhaust/ExtMode 5 Inlet/ExhaustInletInlet/Exhaust                                                                                                    | Use Min Flow Line?                    | 0       | %             |
| Load when HP=100 (Min Flow Line)8000%Extraction Priority on LP Max Limit?NOYES/NOMax Power at Min Extract/Adm (Pt A)84UnitsMax HP Flow at Min Extract/Adm (Pt A)43.6UnitsMin Power at Max Extract/Adm (Pt B)44UnitsMin HP Flow at Max Extract/Adm (Pt B)87.6UnitsMin Power at Min Extract/Adm (Pt C)4UnitsMin HP Flow at Min Extract/Adm (Pt C)11.6UnitsMin HP Flow at Min Extract/Adm (Pt C)11.6UnitsMin HP Lift (if Adm)0%Mode 0 Speed/ExtractionSpeedSpd/ExtMode 1 Speed/InletInletInlet/ExtMode 3 Speed/ExhaustSpeedSpd/ExhaustMode 4 Extraction/ExhaustExhaustExhaust/ExtMode 5 Inlet/ExhaustInletInlet                                                                                                    | Load when HP=0 (Min Flow Line)        | 2000    | %             |
| Extraction Priority on LP Max Limit?NOYES/NOMax Power at Min Extract/Adm (Pt A)84UnitsMax HP Flow at Min Extract/Adm (Pt A)43.6UnitsMin Power at Max Extract/Adm (Pt B)44UnitsMin HP Flow at Max Extract/Adm (Pt B)87.6UnitsMin Power at Min Extract/Adm (Pt C)4UnitsMin HP Flow at Min Extract/Adm (Pt C)11.6UnitsMin HP Flow at Min Extract/Adm (Pt C)11.6UnitsMin HP Lift0%Mode 0 Speed/ExtractionSpeedSpd/ExtMode 1 Speed/InletInletInlet/ExtMode 3 Speed/ExhaustSpeedSpd/ExhaustMode 4 Extraction/ExhaustExhaustExhaust/ExtMode 5 Inlet/ExhaustInletInlet/Ext                                                                                                    | Load when HP=100 (Min Flow Line)      | 8000    | %             |
| Max Power at Min Extract/Adm (Pt A)84UnitsMax HP Flow at Min Extract/Adm (Pt A)43.6UnitsMin Power at Max Extract/Adm (Pt B)44UnitsMin HP Flow at Max Extract/Adm (Pt B)87.6UnitsMin Power at Min Extract/Adm (Pt C)4UnitsMin HP Flow at Min Extract/Adm (Pt C)11.6UnitsMin LP Lift0%Mode 0 Speed/ExtractionSpeedSpd/ExtMode 1 Speed/InletInletInlet/ExtMode 3 Speed/ExhaustSpeedSpd/ExhaustMode 4 Extraction/ExhaustExhaustExhaust/ExtMode 5 Inlet/ExhaustInletInlet                                                                                                    | Extraction Priority on LP Max Limit?  | NO      | YES/NO        |
| Max HP Flow at Min Extract/Adm (Pt A)43.6UnitsMin Power at Max Extract/Adm (Pt B)44UnitsMin HP Flow at Max Extract/Adm (Pt B)87.6UnitsMin Power at Min Extract/Adm (Pt C)4UnitsMin HP Flow at Min Extract/Adm (Pt C)11.6UnitsMin LP Lift0%Min HP Lift (if Adm)0%Mode 0 Speed/ExtractionSpeedSpd/ExtMode 1 Speed/InletInletInlet/ExtMode 3 Speed/ExhaustSpeedSpd/ExhaustMode 4 Extraction/ExhaustExhaustExhaust/ExtMode 5 Inlet/ExhaustInletInlet/Exhaust                                                                                                    | Max Power at Min Extract/Adm (Pt A)   | 84      | Units         |
| Min Power at Max Extract/Adm (Pt B)44UnitsMin HP Flow at Max Extract/Adm (Pt B)87.6UnitsMin Power at Min Extract/Adm (Pt C)4UnitsMin HP Flow at Min Extract/Adm (Pt C)11.6UnitsMin LP Lift0%Min HP Lift (if Adm)0%Mode 0 Speed/ExtractionSpeedSpd/ExtMode 1 Speed/InletSpeedSpd/InletMode 2 Extraction/InletInletInlet/ExtMode 3 Speed/ExhaustSpeedSpd/ExhaustMode 4 Extraction/ExhaustExhaustExhaust/ExtMode 5 Inlet/ExhaustInletInlet/Exhaust                                                                                                    | Max HP Flow at Min Extract/Adm (Pt A) | 43.6    | Units         |
| Min HP Flow at Max Extract/Adm (Pt B)87.6UnitsMin Power at Min Extract/Adm (Pt C)4UnitsMin HP Flow at Min Extract/Adm (Pt C)11.6UnitsMin LP Lift0%Min HP Lift (if Adm)0%Mode 0 Speed/ExtractionSpeedSpd/ExtMode 1 Speed/InletInletInlet/ExtMode 3 Speed/Extraction/InletInletSpd/ExtaustMode 4 Extraction/ExhaustSpeedSpd/ExtaustMode 5 Inlet/ExhaustInletInlet/Exhaust                                                                                                    | Min Power at Max Extract/Adm (Pt B)   | 44      | Units         |
| Min Power at Min Extract/Adm (Pt C)4UnitsMin HP Flow at Min Extract/Adm (Pt C)11.6UnitsMin LP Lift0%Min HP Lift (if Adm)0%Mode 0 Speed/ExtractionSpeedSpd/ExtMode 1 Speed/InletSpeedSpd/InletMode 2 Extraction/InletInletInlet/ExtMode 3 Speed/ExhaustSpeedSpd/ExhaustMode 4 Extraction/ExhaustExhaustExhaust/ExtMode 5 Inlet/ExhaustInletInlet/Exhaust                                                                                                    | Min HP Flow at Max Extract/Adm (Pt B) | 87.6    | Units         |
| Min HP Flow at Min Extract/Adm (Pt C)11.6UnitsMin LP Lift0%Min HP Lift (if Adm)0%Mode 0 Speed/ExtractionSpeedSpd/ExtMode 1 Speed/InletSpeedSpd/InletMode 2 Extraction/InletInletInlet/ExtMode 3 Speed/ExhaustSpeedSpd/ExhaustMode 4 Extraction/ExhaustExhaustExhaust/ExtMode 5 Inlet/ExhaustInletInlet/Exhaust                                                                                                    | Min Power at Min Extract/Adm (Pt C)   | 4       | Units         |
| Min LP Lift0%Min HP Lift (if Adm)0%Mode 0 Speed/ExtractionSpeedSpd/ExtMode 1 Speed/InletSpeedSpd/InletMode 2 Extraction/InletInletInlet/ExtMode 3 Speed/ExhaustSpeedSpd/ExhaustMode 4 Extraction/ExhaustExhaustExhaust/ExtMode 5 Inlet/ExhaustInletInlet/Exhaust                                                                                                    | Min HP Flow at Min Extract/Adm (Pt C) | 11.6    | Units         |
| Min HP Lift (if Adm)0%Mode 0Speed/ExtractionSpeedSpd/ExtMode 1Speed/InletSpeedSpd/InletMode 2Extraction/InletInletInlet/ExtMode 3Speed/ExhaustSpeedSpd/ExhaustMode 4Extraction/ExhaustExhaustExhaust/ExtMode 5Inlet/ExhaustInletInlet/Exhaust                                                                                                    | Min LP Lift                           | 0       | %             |
| Mode 0Speed/ExtractionSpeedSpd/ExtMode 1Speed/InletSpeedSpd/InletMode 2Extraction/InletInletInlet/ExtMode 3Speed/ExhaustSpeedSpd/ExhaustMode 4Extraction/ExhaustExhaustExhaust/ExtMode 5Inlet/ExhaustInletInlet/Exhaust                                                                                                    | Min HP Lift (if Adm)                  | 0       | %             |
| Mode 1Speed/InletSpd/InletMode 2Extraction/InletInletInlet/ExtMode 3Speed/ExhaustSpeedSpd/ExhaustMode 4Extraction/ExhaustExhaustExhaust/ExtMode 5Inlet/ExhaustInletInlet/Exhaust                                                                                                    | Mode 0 Speed/Extraction               | Speed   | Spd/Ext       |
| Mode 2Extraction/InletInletInlet/ExtMode 3Speed/ExhaustSpeedSpd/ExhaustMode 4Extraction/ExhaustExhaustExhaust/ExtMode 5Inlet/ExhaustInletInlet/Exhaust                                                                                                    | Mode 1 Speed/Inlet                    | Speed   | Spd/Inlet     |
| Mode 3Speed/ExhaustSpeedSpd/ExhaustMode 4Extraction/ExhaustExhaustExhaust/ExtMode 5Inlet/ExhaustInletInlet/Exhaust                                                                                                    | Mode 2 Extraction/Inlet               | Inlet   | Inlet/Ext     |
| Mode 4Extraction/ExhaustExhaustExhaust/ExtMode 5Inlet/ExhaustInletInlet/Exhaust                                                                                                    | Mode 3 Speed/Exhaust                  | Speed   | Spd/Exhaust   |
| Mode 5 Inlet/Exhaust Inlet Inlet/Exhaust                                                                                                    | Mode 4 Extraction/Exhaust             | Exhaust | Exhaust/Ext   |
|                                                                                                    | Mode 5 Inlet/Exhaust                  | Inlet   | Inlet/Exhaust |
| Mode 6 Inlet/Exhaust Inlet Inlet/Exhaust                                                                                                    | Mode 6 Inlet/Exhaust                  | Inlet   | Inlet/Exhaust |
| K1 Gain Map calculated value shown                                                                                                    | K1 Gain Map calculated value shown    |         |               |
| K2 Gain Map calculated value shown                                                                                                    | K2 Gain Map calculated value shown    |         |               |
| K3 Gain Map calculated value shown                                                                                                    | K3 Gain Map calculated value shown    |         |               |
| K4 Gain Map calculated value shown                                                                                                    | K4 Gain Map calculated value shown    |         |               |
| K5 Gain Map calculated value shown                                                                                                    | K5 Gain Map calculated value shown    |         |               |
| K6 Gain Map calculated value shown                                                                                                    | K6 Gain Map calculated value shown    |         |               |

**Retain Service Values** 

| ISOLATED CONTROL            | Default | Site<br>Value |
|-----------------------------|---------|---------------|
| Use Isolated PID Control ?  | NO      | YES/NO        |
| Use Remote Setpoint         |         |               |
| Valve Action upon PV Fault? | NO      | YES/NO        |
| Inverted ?                  | NO      | YES/NO        |
| Allow Manual Valve Control  |         |               |
| Maximum Setpt               | 100     | Units         |
| Minimum Setpt               | 0       | Units         |
| Setpt Initial Value         | 0       | Units         |

| COMMUNICATIONS            | Default        | Site Value |              |
|---------------------------|----------------|------------|--------------|
| Ethernet IP Configuration |                |            |              |
| ENET 1 Address            | 172.16.100.15  |            |              |
| ENET 1 Subnet Mask        | 255.255.0.0    |            |              |
| ENET 2 Address            | 192.168.128.20 |            |              |
| ENET 2 Subnet Mask        | 255.255.255.0  |            |              |
| ENET 3 Address            | 192.168.129.20 |            |              |
| ENET 3 Subnet Mask        | 255.255.255.0  |            |              |
| ENET 4 Address            | 192.168.128.20 |            |              |
| ENET 4 Subnet Mask        | 255.255.255.0  |            |              |
| Modbus Configuration      |                |            |              |
| Use Modbus                | NO             |            | YES/NO       |
| Use Serial Link 1         | NO             |            | YES/NO       |
| Use Ethernet Link 2       | NO             |            | YES/NO       |
| Use Ethernet Link 3       | NO             |            | YES/NO       |
| Device Address (1-247)    | 1              |            |              |
| Enable Write Commands     | NO             |            | YES/NO       |
| Protocol                  | Ascii          |            | Asci/rtu     |
| Baud Rate                 | 115200         |            | 110-115K     |
| Bits                      | 8              |            | 7/8          |
| Stop Bits                 | 1              |            | 1/1.5/2      |
| Parity                    | OFF            |            | Off/odd/even |
| Driver                    | RS-232         |            | 232/485      |
| Modbus Ethernet Link 2    |                |            |              |
| Ethernet Protocol         | Ethernet TCP   |            | TCP/UDP      |
| Device Address (1-247)    | 2              |            |              |
| Enable Write Commands     | NO             |            | YES/NO       |
| Modbus Ethernet Link 3    |                |            |              |
| Ethernet Protocol         | Ethernet TCP   |            | TCP/UDP      |
| Device Address (1-247)    | 3              |            |              |
| Enable Write Commands     | NO             |            | YES/NO       |

#### **DRIVER CONFIGURATION**

| HP Actuator Type                        | Not Used | List   |
|-----------------------------------------|----------|--------|
| Use HP Fault SD?                        | YES      | YES/NO |
| Invert HP Driver Output?                | NO       | YES/NO |
| Use HP2 Demand (for Split Range)?       | NO       | YES/NO |
| HP2 Offset                              | 0.0%     | 0-100  |
| Use HP2 Fault SD?                       | NO       | YES/NO |
| LP Actuator Type                        | Not Used | List   |
| Use LP Fault SD?                        | NO       | YES/NO |
| Invert LP Driver Output?                | NO       | YES/NO |
| IF 2 CH Actuator Module (A6) is used -> |          |        |
| Actuator Channel 1 Function             | Not Used | List   |
| Control Type                            | PROP     | List   |
| Position Feedback Type                  | NONE     | List   |

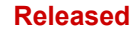

#### 5009XT Installation/Hardware

| Forward/Reverse Acting      | Forward  | Forward/Rev |
|-----------------------------|----------|-------------|
| Feedback Fail High/Low      | Use High | High/Low    |
| Use External Excitation?    | NO       | YES/NO      |
| Actuator Channel 2 Function | Not Used | List        |
| Control Type                | PROP     | List        |
| Position Feedback Type      | NONE     | List        |
| Forward/Reverse Acting      | Forward  | Forward/Rev |
| Feedback Fail High/Low      | Use High | High/Low    |
| Use External Excitation?    | NO       | YES/NO      |

### WOODWARD LINKS

Manual 35135V2

| Enable AI/AO Module in Slot 5 (A,B,C)?                 | NO          | YES/NO     |
|--------------------------------------------------------|-------------|------------|
| Enable 2 Channel ACT Module in Slot 6 (A,B)?           | NO          | YES/NO     |
| Using VS-I for HP Valve?                               | NO          | YES/NO     |
| Using VS-DX for HP Valve?                              | NO          | YES/NO     |
| Using VS-I for LP Valve?                               | NO          | YES/NO     |
| Using VS-DX for LP Valve?                              | NO          | YES/NO     |
| Enable Using LinkNet I/O Nodes?                        | NO          | YES/NO     |
| Enable Node 1 (AIO)?                                   | NO          | YES/NO     |
| Enable Node 2 (AIO)?                                   | NO          | YES/NO     |
| Enable Node 3 (RTD)?                                   | NO          | YES/NO     |
| Enable Node 4 (BI)?                                    | NO          | YES/NO     |
| Enable Node 5 (BO)?                                    | NO          | YES/NO     |
| Using VSII Node 1?                                     | NO          | YES/NO     |
| Enable VSII AI Backup?                                 | YES         | YES/NO     |
| Use AI as Primary Demand?                              | NO          | YES/NO     |
| Node 1 Function                                        | Not Used    | List       |
| Using VSII Node 2?                                     | PROP        | List       |
| Node 2 Function                                        | Not Used    | List       |
| Enable VSII AI Backup?                                 | YES         | YES/NO     |
| Use AI as Primary Demand?                              | NO          | YES/NO     |
| Enable SPC Node 11?                                    | NO          | YES/NO     |
| Enable SPC Node 12?                                    | NO          | YES/NO     |
| Using a DSLC-2 (Digital Synchronizer/Load<br>Control)? | NO          | YES/NO     |
| Select one: Synch Only, Sync/LS, KW Only               | SYNC/LS     | 3 options  |
| Device Slave Address (1-255)                           | 247         | 1-255      |
| Device IP Address                                      | 192.168.1.3 | IP setting |

### CORE H/W I/O – Channel Configuration Tables

#### Speed Channels – These inputs are configured in Configuration Menu – Speed Control section

#### Analog Input Channels -

| Ch                                                                                                    | Function                                           | Val@4               | Val@20       | Loop    | TAG           | Units           | Modbus<br>Mult | Dec<br>Disp |
|----------------------------------------------------------------------------------------------------|----------------------------------------------------|---------------------|--------------|---------|---------------|-----------------|----------------|-------------|
| 1<br>2<br>3<br>4<br>5<br>6<br>7<br>8                                                                                       |                                                    |                     |              | T WIG   |               |                 | Wuit.          | Чен         |
| Discr<br>Ch<br>1<br>2<br>3<br>4<br>5<br>6<br>7<br>8<br>9<br>10<br>11<br>12<br>13<br>14<br>15<br>16<br>17<br>18<br>19<br>20 | ete Input Channels -<br>Function<br>Emergency Stop |                     | Invert<br>Ye | Logic T | ĀG            |                 |                |             |
| Anak<br>Ch<br>1<br>2<br>3<br>4<br>5<br>6                                                                                   | <b>og Output Channels</b><br>Function              | -<br>Val@4          | Val@20       | Ena Ro  | ibk Fit TA    | G               | Units          |             |
| Actua<br>Ch<br>1<br>2                                                                                                    | ator Output Channels<br>Function                   | <b>s -</b><br>Range | mA@0         | mA@100  | Dither A<br>= | Act Flt<br>= SD | Inv TAG        |             |

| Discr | ete Output        | t Relays |              |          |           |     |
|-------|-------------------|----------|--------------|----------|-----------|-----|
| Ch    | Level or<br>State | Function | Invert Logic | Level ON | Level OFF | TAG |
| 1     |                   |          |              |          |           |     |
| 2     |                   |          |              |          |           |     |
| 3     |                   |          |              |          |           |     |
| 4     |                   |          |              |          |           |     |
| 5     |                   |          |              |          |           |     |
| 6     |                   |          |              |          |           |     |
| 7     |                   |          |              |          |           |     |
| 8     |                   |          |              |          |           |     |
|       |                   |          |              |          |           |     |

#### When Actuator Outputs have been (In Service) Calibrated and Stroked, record values here.

|                            | Default | Value in 5009XT |
|----------------------------|---------|-----------------|
| Actuator # 1 mA at Minimum | *4.00   |                 |
| Position                   |         |                 |
| Actuator # 1 mA at Maximum | *20.00  |                 |
| Position                   |         |                 |
| Actuator # 1 Dither (mA)   | *0.00   |                 |
|                            |         |                 |
| Actuator # 2 mA at Minimum | *4.00   |                 |
| Position                   |         |                 |
| Actuator # 2 mA at Maximum | *20.00  |                 |
| Position                   |         |                 |
| Actuator # 2 Dither (mA)   | *0.00   |                 |

## Appendix A1. Service Mode Worksheets

| SPEED CONTROL                               | Default   | Site<br>Value |        |
|---------------------------------------------|-----------|---------------|--------|
| Rate to Minimum                             | 10        |               | rpm/s  |
| Slow Rate Offline (RPM/sec)                 | 5         |               | rpm/s  |
| Slow Rate Online (RPM/sec)                  | 5         |               | rpm/s  |
| Fast Rate Delay                             | 3         |               | rpm/s  |
| Fast Rate Offline                           | 15        |               | rpm/s  |
| Fast Rate Online                            | 15        |               | rpm/s  |
| Entered Rate Offline                        | 5         |               | rpm/s  |
| Entered Rate Offline                        | 5         |               | rpm/s  |
| Underspeed Setting                          | 0         |               | rpm    |
| Online Speed Deadband (Hz)                  | 0         |               | value  |
| Instant Minimum Load Rate                   | 50        |               | rpm/s  |
| Display Gauge Multiplier                    | x1        |               | value  |
| Hold Speed Changes                          | NO        |               | YES/NO |
| Overspeed Rate                              | 5         |               | rpm/s  |
| Use Reduced Overspeed SP                    | NO        |               | YES/NO |
| Reduced Overspeed Setpoint                  | 1000      |               | rpm    |
| If Remote Speed Setpoint (config > speed se | etpoints) |               |        |
| Not Matched Rate                            | 5         |               | rpm/s  |
| Speed Setpoint Maximum Rate                 | 5         |               | rpm/s  |
| Minimum Speed Setpoint                      | 1         |               | rpm    |
| Maximum Speed Setpoint                      | 1         |               | rpm    |
| Remote Deadband Value                       | 0         |               | rpm    |
| Lag-Tau Value                               | 1         |               | value  |
| Use Minimum Load                            | YES       |               | YES/NO |
| Hold Remote Speed Changes                   | NO        |               | YES/NO |
| Generator Breaker Open Disable?             | NO        |               | YES/NO |
| Utility Breaker Open Disable?               | NO        |               | YES/NO |

| VALVE LIMITER                    | Default | Site<br>Value |        |
|----------------------------------|---------|---------------|--------|
| HP Limiter Rate                  | 5       |               | rpm/s  |
| HP Entered Rate                  | 5       |               | rpm/s  |
| HP Limiter Maximum               | 101     |               | %      |
| HP Maximum at Startup            | 101     |               | %      |
| Shutdown at Maximum              | NO      |               | YES/NO |
| HP Minimum Lift (Admission Only) | 0       |               |        |

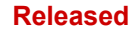

| Hold Limiter Changes | NO  | YES/NO |
|----------------------|-----|--------|
| If Ext/Adm           |     |        |
| LP Limiter Rate      | 1   | rpm/s  |
| LP Entered Rate      | 1   | rpm/s  |
| LP Auto Rate         | 10  |        |
| LP Maximum Lift      | 100 | %      |
| LP Limiter Minimum   | 0   | %      |
| Hold Limiter Changes | NO  | YES/NO |

| MPU SIGNALS                  | Default | Site<br>Value |        |
|------------------------------|---------|---------------|--------|
| Use MPU Override Timer       | NO      |               | YES/NO |
| Override Time (s)            | 600     |               |        |
| Override Timer Remaining (s) | 0       |               | status |
| MPU 1 Override On            | ON      |               | status |
| MPU 2 Override On            | ON      |               | status |

| IDLE RATED RAMP        | Default | Site<br>Value |              |
|------------------------|---------|---------------|--------------|
| Hours Since Trip       | 200     |               | status       |
| Hot Reset Timer (Min)  | 0       |               | min          |
| Idle/Rated Cold Rate   | 20      |               | rpm/s        |
| Idle/Rated Warm Rate   | 20      |               | rpm/s        |
| Idle/Rated Hot Rate    | 20      |               | rpm/s        |
| Use Ramp to Idle       | YES     |               | YES/NO       |
| Idle Priority          | NO      |               | YES/NO       |
| Rated Priority         | YES     |               | YES/NO       |
| If Temp Start used     |         |               |              |
| Temperature 1 Input    | 0       |               | Status (deg) |
| Override Temperature 1 | NO      |               | YES/NO       |
| Temperature 2 Input    | 0       |               | Status (deg) |
| Override Temp 2        | NO      |               | YES/NO       |

| AUTOMATIC START SEQUENCE           | Default | Site<br>Value |        |
|------------------------------------|---------|---------------|--------|
| Hours Since Trip                   | 200     |               | status |
| Hot Reset Timer (minutes)          | 0       |               | min    |
| Hot Reset Time Remaining (minutes) | 0       |               | status |
| Hot Time Remaining (Hour)          | 20      |               | status |
| Time until Cold Start              | 20      |               | status |
| Rate to Rated                      | 5       |               | rpm/s  |
| Low Idle Delay                     | 0       |               | min    |
| Rate to Idle 2                     | 5       |               | rpm/s  |
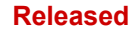

| Manual 35135V2         |    | 5009 | XT Installation/Hardware |
|------------------------|----|------|--------------------------|
| Idle 2 Delay           | 0  |      | min                      |
| Rate to Idle 3         | 5  |      | rpm/s                    |
| Idle 3 Delay           | 0  |      | min                      |
| If Temp Start used     |    |      |                          |
| Temperature 1 Input    | 0  |      | Status (deg)             |
| Override Temperature 1 | NO |      | YES/NO                   |
| Temperature 1 Input    | 0  |      | Status (deg)             |
| Override Temp 1        | NO |      | YES/NO                   |

| PRESSURE COMPENSATION | Default | Site<br>Value |          |
|-----------------------|---------|---------------|----------|
| Current Gain          | 1       |               | status   |
| Pressure of Point 1   | 1       |               | pressure |
| Gain of Point 1       | 1       |               | value    |
| Pressure of Point 2   | 2       |               | pressure |
| Gain of Point 2       | 1       |               | value    |
| Pressure of Point 3   | 3       |               | pressure |
| Gain of Point 3       | 1       |               | value    |
| Pressure of Point 4   | 4       |               | pressure |
| Gain of Point 4       | 1       |               | value    |
| Pressure of Point 5   | 5       |               | pressure |
| Gain of Point 5       | 1       |               | value    |
|                       |         |               |          |

**Note:** Each pressure point MUST be higher than the previous point (points 1-5)

| BREAKER LOGIC                     | Default     | Site<br>Value |          |
|-----------------------------------|-------------|---------------|----------|
| Frequency Control Armed           | On          |               | status   |
| Sync Window RPM                   | 10          |               | rpm      |
| Sync Window Rate                  | 2           |               | rpm/s    |
| Tie Breaker Open Ramp             | YES         |               | YES/NO   |
| Tie Open Rate                     | 1           |               | rpm/s    |
| Generator Open Setpoint           | 3600        |               | rpm      |
| Zero Load Value (HP valve %)      | 0           |               | %        |
| Use Minimum Load                  | YES         |               | YES/NO   |
| Reverse Power Protection?         | YES         |               | YES/NO   |
| Min Load Bias (rpm above Rated)   | 5.4         |               | rpm      |
| Frequency Offset (Hz)             | 0           |               | hz       |
| Frequency Deadband (Hz)           | 0           |               | hz       |
| Tie Open Load Rejection?          | YES         |               | YES/NO   |
| Hold Breaker Logic Changes        | NO          |               | YES/NO   |
| Frequency Excursion Test Visible? | NO          |               | YES/NO   |
| Load Limiter Function Available   | Display LED |               |          |
| Load Limiter Setpoint (KW)        | 10000       |               | 100-100K |

Woodward

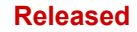

| Manual 35135V2                     |              | 5009 | XT Installation/Hardware |
|------------------------------------|--------------|------|--------------------------|
| Enable Load Limiter                | NO           |      | YES/NO                   |
| Permissives for Load Limiter       | Status LED's |      |                          |
| Load Limiter PID Proportional Gain | 0.25         |      | 0.0 - 10.0               |

| SYNC/LOAD SHARE     | Default | Site<br>Value |        |
|---------------------|---------|---------------|--------|
| Input Bias Gain     | 5       |               | value  |
| Input Bias Deadband | 0       |               | rpm    |
| Lag-Tau Value       | 0       |               | filter |
| Hold Bias Change    | NO      |               | YES/NO |

| SPEED CONTROL DROOP    | Default | Site<br>Value |        |
|------------------------|---------|---------------|--------|
| Actual Droop           | 5       |               | value  |
| Minimum Droop          | 1       |               | rpm    |
| Maximum Droop          | 12      |               | filter |
| Use MW as Load Units?  | NO      |               | YES/NO |
| Use Load Droop?        | NO      |               | YES/NO |
| Entered Droop Setpoint | 5       |               | value  |

| AUXILIARY CONTROL                 | Default | Site<br>Value |         |
|-----------------------------------|---------|---------------|---------|
| Slow Rate                         | 5       |               | Units/s |
| Fast Rate Delay                   | 3       |               | s       |
| Fast Rate                         | 15      |               | Units/s |
| Entered Rate                      | 5       |               | Units/s |
| Droop (%)                         | 0       |               | %       |
| Rated Auxiliary Setpoint          | 100     |               | Units   |
| Threshold (Limiter)               | 10      |               | %       |
| Threshold (Controller)            | 100     |               | %       |
| PID Minimum Output                | 0       |               | %       |
| Display Gauge Multiplier          | x1      |               | Value   |
| Hold Auxiliary Changes            | NO      |               | YES/NO  |
| If Remote Auxiliary Setpoint      |         |               |         |
| Not Matched Rate                  | 5       |               | Units/s |
| Remote Auxiliary Maximum Rate     | 5       |               | Units/s |
| Minimum Remote Auxiliary Setpoint | 0       |               | Units   |
| Maximum Remote Auxiliary Setpoint | 0       |               | Units   |
| Remote Deadband Value             | 0       |               | Units   |
| Lag-Tau Value                     | 0       |               | value   |
| Hold Remote Auxiliary Changes     | NO      |               | YES/NO  |

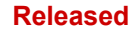

| EXT/ADM CONTROL                           | Default            | Site<br>Value |                |
|-------------------------------------------|--------------------|---------------|----------------|
| Setpoint Adjustment Slow Rate (units/sec) | 5                  |               | Units/s        |
| Setpoint Adjustment Fast Rate Delay       | 3                  |               | S              |
| Setpoint Adjustment Fast Rate             | 15                 |               | Units/s        |
| Rate to Entered Setpoint                  | 5                  |               | Units/s        |
| Use Droop?                                | NO                 |               | YES/NO         |
| Droop (%)                                 | 0                  |               | %              |
| Rated Setpoint (if Droop is used)         | 100                |               | Units          |
| Action On PV Failure                      | Manual P<br>Demand |               | Manual P       |
|                                           |                    |               | LP Limiter Max |
|                                           |                    |               | LP Limiter Min |
| PID Threshold                             | 100                |               | %              |
| PID Minimum Output                        | 0                  |               | %              |
| Startup Demand Setting (for E/A or Adm)   | 50                 |               | %              |
| Speed Enable Setting                      | 1000               |               | RPM            |
| Generator Breaker Open Extr/Adm Inhibit?  | YES                |               | YES/NO         |
| Deadband                                  | 0                  |               | Units          |
| Display Gauge Multiplier                  | x1                 |               | Value          |
| Manual P Demand Rate (%/s)                | 0.5                |               |                |
| Hold Ext/Adm Changes                      | NO                 |               | YES/NO         |
| Go to Full Decoupled Mode?                | NO                 |               | YES/NO         |
| If Remote Ext/Adm Setpoint                |                    | -             |                |
| Not Matched Rate                          | 5                  |               | Units/s        |
| Remote Maximum Rate                       | 5                  |               | Units/s        |
| Minimum Remote Setpoint                   | 0                  |               | Units          |
| Maximum Remote Setpoint                   | 0                  |               | Units          |
| Remote Deadband Value                     | 0                  |               | Units          |
| Lag-Tau Value                             | 0                  |               | value          |
| Hold Remote Changes                       | NO                 |               | YES/NO         |

| CASCADE CONTROL                      | Default | Site<br>Value |         |
|--------------------------------------|---------|---------------|---------|
| Slow Rate (units/sec)                | 5       |               | Units/s |
| Fast Rate Delay (sec)                | 3       |               | s       |
| Fast Rate (units/sec)                | 15      |               | Units/s |
| Entered Rate (units/sec)             | 5       |               | Units/s |
| Droop (%)                            | 0       |               | %       |
| Rated Cascade Setpoint (units)       | 100     |               | Units   |
| Cascade Not Matched Rate (units/sec) | 5       |               | Units/s |
| Maximum Speed Rate (RPM/sec)         | 20      |               | RPM/s   |

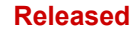

| Manual 35135V2                  |     | 5009XT Installation/Hardware |
|---------------------------------|-----|------------------------------|
| Minimum Speed Setpoint          | 1   | RPM                          |
| Maximum Speed Setpoint          | 1   | RPM                          |
| Cascade Deadband                | 0.1 | Units                        |
| Raise/Lower Cascade Only        | NO  | YES/NO                       |
| Use Minimum Load                | YES | YES/NO                       |
| Breaker Enables Control         | NO  | YES/NO                       |
| Display Gauge Multiplier        | X1  | value                        |
| Hold Cascade Changes            | NO  | YES/NO                       |
| If Remote Cascade Setpoint      |     |                              |
| Not Matched Rate                | 5   | Units/s                      |
| Remote Cascade Maximum Rate     | 5   | Units/s                      |
| Minimum Remote Cascade Setpoint | 0   | Units                        |
| Maximum Remote Cascade Setpoint | 0   | Units                        |
| Remote Deadband Value           | 0   | Units                        |
| Lag-Tau Value                   | 0   | value                        |

NO

| COMMUNICATIONS        | Default | Site<br>Value |        |
|-----------------------|---------|---------------|--------|
| Use Modbus Trip       | Yes     |               | Yes/No |
| Use 2-Step Trip       | No      |               | Yes/No |
| Enable Port 1 Writes? | No      |               | Yes/No |
| Enable Port 2 Writes? | No      |               | Yes/No |
| Enable Port 3 Writes? | No      |               | Yes/No |
| Enable Port 4 Writes? | No      |               | Yes/No |
| Port 1                |         |               |        |
| Link Status           |         |               | Status |
| Exception Error       |         |               | Status |
| Time-out Delay        | 10      |               | S      |
| Error Code            |         |               | Status |
| Port 2                |         |               |        |
| Link Status           |         |               | Status |
| Exception Error       |         |               | Status |
| Time-out Delay        | 10      |               | S      |
| Error Code            |         |               | Status |
| Port 3                |         |               |        |
| Link Status           |         |               | Status |
| Exception Error       |         |               | Status |
| Time-out Delay        | 10      |               | S      |
| Error Code            |         |               | Status |
| Port 4                |         |               |        |

Hold Remote Cascade Changes

YES/NO

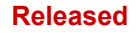

| 5009XT | Installation/Hardware |
|--------|-----------------------|
|--------|-----------------------|

| Manual 35135V2  | 5009XT Installation/Hard |
|-----------------|--------------------------|
| Link Status     | Status                   |
| Exception Error | Status                   |
| Time-out Delay  | s                        |
| Error Code      | Status                   |

| ACTUATORS                         | Default | Site<br>Value |        |
|-----------------------------------|---------|---------------|--------|
| Act Channel 1                     |         |               |        |
| Dither (mA)                       | 0.0     |               | YES/NO |
| Excitation Amplitude (Vrms)       | 7.07    |               | Vrms   |
| Command Trim Enable               | NO      |               | YES/NO |
| Enable Feedback Alarms            | NO      |               | YES/NO |
| Feedback Voltage Tolerance (Vrms) | 0.5     |               | Vrms   |
| Feedback Max Difference (%)       | 10.0    |               | %      |
| Feedback Difference Delay (ms)    | 1000.0  |               | ms     |
| Position Out of Range (%)         | 5.0     |               | %      |
| Position Error Threshold (%)      | 10.0    |               | %      |
| Position Error Delay (ms)         | 2000    |               | ms     |
| Act Channel 2                     |         |               |        |
| Dither (mA)                       | 0.0     |               | YES/NO |
| Excitation Amplitude (Vrms)       | 7.07    |               | Vrms   |
| Command Trim Enable               | NO      |               | YES/NO |
| Enable Feedback Alarms            | NO      |               | YES/NO |
| Feedback Voltage Tolerance (Vrms) | 0.5     |               | Vrms   |
| Feedback Max Difference (%)       | 10.0    |               | %      |
| Feedback Difference Delay (ms)    | 1000.0  |               | ms     |
| Position Out of Range (%)         | 5.0     |               | %      |
| Position Error Threshold (%)      | 10.0    |               | %      |
| Position Error Delay (ms)         | 2000    |               | ms     |

| ALARMS                             | Default  | Site<br>Value |        |
|------------------------------------|----------|---------------|--------|
| Trip is an Alarm                   | NO       |               | YES/NO |
| Blink upon new Alarm               | NO       |               | YES/NO |
| Jump to Alarm Screen               | NO       |               | YES/NO |
| Shutdown on Power Up               | YES      |               | YES/NO |
| Test Alarm (Tunable) – Event ID 82 | NO       |               | YES/NO |
| Configurable Alarm 1               |          |               |        |
| Analog Input Signal                | Not Used |               |        |
| Use Alarm Setpoint 1               | NO       |               | YES/NO |
| Use Alarm Setpoint 2               | NO       |               | YES/NO |
| Level 1 Setpoint                   | 60       |               | Units  |
| Invert Action on Level 1?          | NO       |               | YES/NO |

## Manual 35135V2

## 5009XT Installation/Hardware

| ALARMS                                 | Default  | Site<br>Value |        |
|----------------------------------------|----------|---------------|--------|
| Level 2 Setpoint                       | 70       |               | Units  |
| Invert Action on Level 2?              | NO       |               | YES/NO |
| Use Level 2 As a Trip?                 | NO       |               | YES/NO |
| Setpoint Hysteresis                    | -3       |               | Units  |
| Delay for Event Action (sec)           | 2        |               | s      |
| Enable Speed Setpoint (RPM)            | 100      |               | RPM    |
| Enable Speed Setpoint Hysteresis (RPM) | 10       |               | RPM    |
| Configurable Alarm 2                   |          |               |        |
| Analog Input Signal                    | Not Used |               |        |
| Use Alarm Setpoint 1?                  | NO       |               | YES/NO |
| Use Alarm Setpoint 2?                  | NO       |               | YES/NO |
| Level 1 Setpoint                       | 60       |               | Units  |
| Invert Action on Level 1?              | NO       |               | YES/NO |
| Level 2 Setpoint                       | 70       |               | Units  |
| Invert Action on Level 2?              | NO       |               | YES/NO |
| Use Level 2 As a Trip?                 | NO       |               | YES/NO |
| Setpoint Hysteresis                    | -3       |               | Units  |
| Delay for Event Action (sec)           | 2        |               | S      |
| Enable Speed Setpoint (RPM)            | 100      |               | RPM    |
| Enable Speed Setpoint Hysteresis (RPM) | 10       |               | RPM    |
| Configurable Alarm 3                   |          |               |        |
| Analog Input Signal                    | Not Used |               |        |
| Use Alarm Setpoint 1?                  | NO       |               | YES/NO |
| Use Alarm Setpoint 2?                  | NO       |               | YES/NO |
| Level 1 Setpoint                       | 60       |               | Units  |
| Invert Action on Level 1?              | NO       |               | YES/NO |
| Level 2 Setpoint                       | 70       |               | Units  |
| Invert Action on Level 2?              | NO       |               | YES/NO |
| Use Level 2 As a Trip?                 | NO       |               | YES/NO |
| Setpoint Hysteresis                    | -3       |               | Units  |
| Delay for Event Action (sec)           | 2        |               | S      |
| Enable Speed Setpoint (RPM)            | 100      |               | RPM    |
| Enable Speed Setpoint Hysteresis (RPM) | 10       |               | RPM    |
| Inlet Pressure Alarm                   |          |               |        |
| Analog Input Signal                    | Not Used |               |        |
| Use Alarm Setpoint 1?                  | NO       |               | YES/NO |
| Use Alarm Setpoint 2?                  | NO       |               | YES/NO |
| Level 1 Setpoint                       | 60       |               | Units  |
| Invert Action on Level 1?              | NO       |               | YES/NO |

#### Manual 35135V2

## 5009XT Installation/Hardware

| ALARMS                                 | Default  | Site<br>Value |        |
|----------------------------------------|----------|---------------|--------|
| Level 2 Setpoint                       | 70       | 7             | Units  |
| Invert Action on Level 2?              | NO       |               | YES/NO |
| Use Level 2 As a Trip?                 | NO       |               | YES/NO |
| Setpoint Hysteresis                    | -3       |               | Units  |
| Delay for Event Action (sec)           | 2        |               | S      |
| Enable Speed Setpoint (RPM)            | 100      |               | RPM    |
| Enable Speed Setpoint Hysteresis (RPM) | 10       |               | RPM    |
| Exhaust Pressure Alarm                 |          | _             |        |
| Analog Input Signal                    | Not Used |               |        |
| Use Alarm Setpoint 1                   | NO       |               | YES/NO |
| Use Alarm Setpoint 2                   | NO       |               | YES/NO |
| Level 1 Setpoint                       | 60       |               | Units  |
| Invert Action on Level 1?              | NO       |               | YES/NO |
| Level 2 Setpoint                       | 70       |               | Units  |
| Invert Action on Level 2?              | NO       |               | YES/NO |
| Use Level 2 As a Trip?                 | NO       |               | YES/NO |
| Setpoint Hysteresis                    | -3       |               | Units  |
| Delay for Event Action (sec)           | 2        |               | S      |
| Enable Speed Setpoint (RPM)            | 100      |               | RPM    |
| Enable Speed Setpoint Hysteresis (RPM) | 10       |               | RPM    |
| Valve Position Feedback Alarm          |          |               |        |
| Enable HP Difference Alarm?            | NO       |               | YES/NO |
| Position Error Tolerance (%)           | 5        |               | %      |
| Position Error Duration (sec)          | 5        |               | S      |

**ACTUATOR LINEARIZATION** 

Default Site Value

| HP (V1) Linearization |    |   |  |
|-----------------------|----|---|--|
| X-1 Value             | 0  | % |  |
| Y-1 Value             | 0  | % |  |
| X-2 Value             | 10 | % |  |
| Y-2 Value             | 10 | % |  |
| X-3 Value             | 20 | % |  |
| Y-3 Value             | 20 | % |  |
| X-4 Value             | 30 | % |  |
| Y-4 Value             | 30 | % |  |
| X-5 Value             | 40 | % |  |
| Y-5 Value             | 40 | % |  |
| X-6 Value             | 50 | % |  |
| Y-6 Value             | 50 | % |  |

| ACTUATOR LINEARIZATION  | Default | Site<br>Value |   |
|-------------------------|---------|---------------|---|
| X-7 Value               | 60      | 9             | % |
| Y-7 Value               | 60      | q             | % |
| X-8 Value               | 70      | q             | % |
| Y-8 Value               | 70      | q             | Ж |
| X-9 Value               | 80      | q             | % |
| Y-9 Value               | 80      | q             | % |
| X-10 Value              | 90      | c             | % |
| Y-10 Value              | 90      | c             | % |
| X-11 Value              | 100     | q             | % |
| Y-11 Value              | 100     | c             | % |
| HP2 (V1B) Linearization |         |               |   |
| X-1 Value               | 0       | c             | % |
| Y-1 Value               | 0       | c             | % |
| X-2 Value               | 10      | c             | % |
| Y-2 Value               | 10      | c             | % |
| X-3 Value               | 20      | c             | % |
| Y-3 Value               | 20      | c             | % |
| X-4 Value               | 30      | q             | % |
| Y-4 Value               | 30      | c             | % |
| X-5 Value               | 40      | c             | % |
| Y-5 Value               | 40      | c             | % |
| X-6 Value               | 50      | c             | % |
| Y-6 Value               | 50      | c             | % |
| X-7 Value               | 60      | c             | % |
| Y-7 Value               | 60      | c             | % |
| X-8 Value               | 70      | c             | % |
| Y-8 Value               | 70      | c             | % |
| X-9 Value               | 80      | q             | % |
| Y-9 Value               | 80      | c             | % |
| X-10 Value              | 90      | c             | % |
| Y-10 Value              | 90      | c             | % |
| X-11 Value              | 100     | c             | % |
| Y-11 Value              | 100     | c             | % |
| LP (V2) Linearization   |         |               |   |
| X-1 Value               | 0       | c             | % |
| Y-1 Value               | 0       | C             | % |
| X-2 Value               | 10      | C             | % |
| Y-2 Value               | 10      | C             | % |
| X-3 Value               | 20      | c             | % |

## 5009XT Installation/Hardware

| ACTUATOR LINEARIZATION | Default | Site<br>Value |   |
|------------------------|---------|---------------|---|
| Y-3 Value              | 20      |               | % |
| X-4 Value              | 30      |               | % |
| Y-4 Value              | 30      |               | % |
| X-5 Value              | 40      |               | % |
| Y-5 Value              | 40      |               | % |
| X-6 Value              | 50      |               | % |
| Y-6 Value              | 50      |               | % |
| X-7 Value              | 60      |               | % |
| Y-7 Value              | 60      |               | % |
| X-8 Value              | 70      |               | % |
| Y-8 Value              | 70      |               | % |
| X-9 Value              | 80      |               | % |
| Y-9 Value              | 80      |               | % |
| X-10 Value             | 90      |               | % |
| Y-10 Value             | 90      |               | % |
| X-11 Value             | 100     |               | % |
| Y-11 Value             | 100     |               | % |

| REAL TIME CLOCK                          | Default | Site<br>Value |         |
|------------------------------------------|---------|---------------|---------|
| Use SNTP Synchronization (in AppManager) | NO      |               | YES/NO  |
| Time Zone                                | 0       |               | Integer |
| Year                                     | 15      |               | Integer |
| Month                                    | 1       |               | Integer |
| Day                                      | 1       |               | Integer |
| Hour                                     | 0       |               | Integer |
| Minutes                                  | 0       |               | Integer |
| Seconds                                  | 0       |               | Integer |

| DATALOG                     | Default | Site<br>Value |              |
|-----------------------------|---------|---------------|--------------|
| TrendLog Status             |         |               |              |
| Collecting Data             |         |               | YES/NO       |
| Collection Time (sec)       |         |               | Seconds      |
| Next Log File Index         |         |               | Index Number |
| Printing File to Hard Drive |         |               | YES/NO       |
| Data Sample Rate            | 1000    |               | ms           |
| Continuous Mode Active      |         |               | YES/NO       |

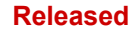

| ISOLATED CONTROL        | Default | Site<br>Value |         |
|-------------------------|---------|---------------|---------|
| Setpoint                | 100     |               | Units   |
| Process                 |         |               | Status  |
| Demand                  |         |               | Status  |
| Remote Setpoint Enabled |         |               | Status  |
| Remote Setpoint Fault   |         |               | Status  |
| Auto Control            |         |               | Status  |
| Process Input Fault     |         |               | Status  |
| Manual Demand           |         |               | Status  |
| Setpoint Limits         |         |               |         |
| MAX                     | 100     |               | Units   |
| MIN                     | 0       |               | Units   |
| Initial                 | 100     |               | Units   |
| Normal Rate             | 1       |               | Units/s |
| Fast Rate               | 3       |               | Units/s |
| Output Limits           |         |               |         |
| MAX                     | 100     |               | Units   |
| MIN                     | 0       |               | Units   |
| Initial                 | 100     |               | Units   |
| Normal Rate             | 1       |               | Units/s |
| Fast Rate               | 3       |               | Units/s |
| PID Dynamics            |         |               |         |
| P Term                  | 0.55    |               | Value   |
| I Term                  | 0.75    |               | Value   |
| D Term                  | 100     |               | Value   |

| SCREEN/KEY OPTIONS      | Default | Site<br>Value |            |
|-------------------------|---------|---------------|------------|
| Auto Login as Operator? | YES     |               | YES/NO     |
| Operator Password       | wg1111  |               | string     |
| Use STOP Command        | YES     |               | YES/NO     |
| Use RemoteView Trip?    | YES     |               | YES/NO     |
| CPU Idle Time (%)       |         |               | Status (%) |

| CUSTOM TREND     | Default  | Site<br>Value |           |
|------------------|----------|---------------|-----------|
| Settings         |          |               |           |
| Time Window      | 60       |               | S         |
| Variable 1 (Red) | Not Used |               | Selection |
| Y Max            | 100      |               | Units     |
| Y Min            | 0        |               | Units     |

## Manual 35135V2

| CUSTOM TREND        | Default  | Site<br>Value |           |
|---------------------|----------|---------------|-----------|
| Width               | 1        |               | Value     |
| Axis                | YES      |               | YES/NO    |
| Variable 1 (Green)  | Not Used |               | Selection |
| Y Max               | 100      |               | Units     |
| Y Min               | 0        |               | Units     |
| Width               | 1        |               | Value     |
| Axis                | YES      |               | YES/NO    |
| Variable 3 (Blue)   | Not Used |               | Selection |
| Y Max               | 100      |               | Units     |
| Y Min               | 0        |               | Units     |
| Width               | 1        |               | Value     |
| Axis                | YES      |               | YES/NO    |
| Variable 4 (Purple) | Not Used |               | Selection |
| Y Max               | 100      |               | Units     |
| Y Min               | 0        |               | Units     |
| Width               | 1        |               | Value     |
| Axis                | YES      |               | YES/NO    |
| Variable 5 (Orange) | Not Used |               | Selection |
| Y Max               | 100      |               | Units     |
| Y Min               | 0        |               | Units     |
| Width               | 1        |               | Value     |
| Axis                | YES      |               | YES/NO    |

| FEEDFORWARD                          | Default | Site<br>Value |        |
|--------------------------------------|---------|---------------|--------|
| Feed Forward Speed Deadband          | 0.1     |               | Value  |
| Use Direct Feed Forward?             | NO      |               | Status |
| Speed Offset at 4mA                  | -100    |               | RPM    |
| Speed Offset at 20mA                 | 100     |               | RPM    |
| Action Delay (s)                     | 179     |               | s      |
| Min Forward Rate (%/s)               | -100    |               | %/s    |
| Speed Offset at Min Rate             | -100    |               |        |
| Max Forward Rate (%/s)               | 100     |               | %/s    |
| Speed Offset at Max Rate             | 100     |               |        |
| Use only when in Cascade?            | YES     |               | Status |
| Cascade Deadband when Forward active | 0.1     |               |        |
| Use Emergency Feed Forward?          | NO      |               | Status |
| Emergency Action Delay (s)           | 10      |               | s      |
| Forward Rate to Activate (%/s)       | 10      |               | %/s    |
| Emergency Max Forward Rate (%/s)     | 100     |               | %/s    |

Woodward

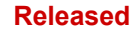

| Manual 35135V2                   |     | 5009 | XT Installation/Hardwa | ire |
|----------------------------------|-----|------|------------------------|-----|
| Emergency Max Speed Offset       | 300 |      | RPM                    |     |
| Emergency Max Speed Rate (rpm/s) | 500 |      | RPM/s                  |     |
|                                  |     |      |                        |     |

| MANUAL DEMAND               | Default | Site<br>Value |        |
|-----------------------------|---------|---------------|--------|
| Enable Use of Manual Demand | NO      |               | YES/NO |
| Manual Demand Rate (%/sec)  | 0.25    |               | %/s    |
| Timeout When Inactive (sec) | 300     |               | S      |

| ACCELERATION LIMITER     | Default | Site<br>Value |        |
|--------------------------|---------|---------------|--------|
| Use Acceleration Limiter | NO      |               | YES/NO |
| Proportional Gain        | 0.5     |               | Value  |
| Integral Gain            | 0.5     |               | Value  |
| Derivative Gain          | 5       |               | Value  |

| Varistroke/SPC                           |    |        |  |
|------------------------------------------|----|--------|--|
| Select Unit B as Master on HP VS-DX Skid | NO | YES/NO |  |
| Select Unit B as Master on LP VS-DX Skid | NO | YES/NO |  |

| INLET CONTROL            | Default | Site<br>Value |
|--------------------------|---------|---------------|
| Slow Rate (units/sec)    | 5       | Units/s       |
| Fast Rate Delay          | 3       | S             |
| Fast Rate                | 15      | Units/s       |
| Entered Rate             | 5       | Units/s       |
| Use Droop?               | NO      | YES/NO        |
| Droop (%)                | 0       | %             |
| Rated Setpoint           | 100     | Units         |
| Deadband                 | 0       |               |
| Threshold (Limiter)      | 10      | %             |
| Threshold (Controller)   | 100     | %             |
| PID Minimum Output       | 0       | %             |
| Display Gauge Multiplier | x1      | Value         |
| Hold Inlet Changes       | NO      | YES/NO        |
| If Remote Inlet Setpoint |         |               |
| Not Matched Rate         | 5       | Units/s       |
| Remote Maximum Rate      | 5       | Units/s       |
| Minimum Remote Setpoint  | 0       | Units         |
| Maximum Remote Setpoint  | 0       | Units         |
| Remote Deadband Value    | 0       | Units         |
| Lag-Tau Value            | 0       | value         |

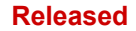

| Hold Remote Changes               | NO      |               | YES/NO  |
|-----------------------------------|---------|---------------|---------|
| EXHAUST CONTROL                   | Default | Site<br>Value |         |
| Slow Rate (units/sec)             | 5       |               | Units/s |
| Fast Rate Delay                   | 3       |               | S       |
| Fast Rate                         | 15      |               | Units/s |
| Entered Rate                      | 5       |               | Units/s |
| Use Droop?                        | NO      |               |         |
| Droop (%)                         | 0       |               | %       |
| Rated Setpoint (if droop is used) | 100     |               | Units   |
| Deadband                          | 0       |               |         |
| Threshold (Limiter)               | 10      |               | %       |
| Threshold (Controller)            | 100     |               | %       |
| PID Minimum Output                | 0       |               | %       |
| Display Gauge Multiplier          | x1      |               | Value   |
| Hold Auxiliary Changes            | NO      |               | YES/NO  |
| If Remote Inlet Setpoint          |         |               | -       |
| Not Matched Rate                  | 5       |               | Units/s |
| Remote Maximum Rate               | 5       |               | Units/s |
| Minimum Remote Setpoint           | 0       |               | Units   |
| Maximum Remote Setpoint           | 0       |               | Units   |
| Remote Deadband Value             | 0       |               | Units   |
| Lag-Tau Value                     | 0       |               | value   |
| Hold Remote Changes               | NO      |               | YES/NO  |
| STEAM MAP                         | Default | Site<br>Value |         |
| Steam Performance Map             |         |               |         |
| K1 Map Value                      | 0.36    |               | Value   |
| K1 Service Value                  | 0.36    |               | Value   |
| K2 Map Value                      | 0.59    |               | Value   |
| K2 Service Value                  | 0.59    |               | Value   |
| K3 Map Value                      | 13.05   |               | Value   |
| K3 Service Value                  | 13.05   |               | Value   |
| K4 Map Value                      | 1.14    |               | Value   |
| K4 Service Value                  | 1.14    |               | Value   |
| K5 Map Value                      | -0.55   |               | Value   |

-0.55

4.55

4.55

S0 Value

K5 Service Value

K6 Service Value

K6 Map Value

Value

Value

Value

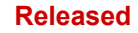

| STEAM MAP                    | Default | Site<br>Value |                    |
|------------------------------|---------|---------------|--------------------|
| Retain Service Values        | NO      |               | YES/NO             |
| Steam Map Priority Selection |         |               |                    |
| Mode 0                       | Speed   |               | Speed/Extraction   |
| Mode 1                       | Speed   |               | Speed/Inlet        |
| Mode 2                       | Inlet   |               | Extraction/Inlet   |
| Mode 3                       | Speed   |               | Speed/Exhaust      |
| Mode 4                       | Exhaust |               | Extraction/Exhaust |
| Mode 5                       | Inlet   |               | Inlet/Exhaust      |
| Mode 6                       | Inlet   |               | Inlet/Exhaust      |

## Appendix B 5009XT I/O Function Menus

Table B-1. Analog Input Function Menu Options

| Menu<br># | Function Selection                |
|-----------|-----------------------------------|
| 1         | Not Used                          |
| 2         | Remote Speed Setpoint #1          |
| 3         | Remote Speed Setpoint #2          |
| 4         | Remote Speed Setpoint #3          |
| 5         | Generator Load Input #1           |
| 6         | Generator Load Input #2           |
| 7         | Generator Load Input #3           |
| 8         | Cascade Input #1                  |
| 9         | Cascade Input #2                  |
| 10        | Cascade Input #3                  |
| 11        | Auxiliary Input #1                |
| 12        | Auxiliary Input #2                |
| 13        | Auxiliary Input #3                |
| 14        | Inlet Pressure Input #1           |
| 15        | Inlet Pressure Input #2           |
| 16        | Inlet Pressure Input #3           |
| 17        | Exhaust Pressure Input #1         |
| 18        | Exhaust Pressure Input #2         |
| 19        | Exhaust Pressure Input #3         |
| 20        | Extraction/Admission Input #1     |
| 21        | Extraction/Admission Input #2     |
| 22        | Extraction/Admission Input #3     |
| 23        | Synchronizing Input               |
| 24        | Sync / Load Share                 |
| 25        | Remote Cascade Setpoint           |
| 26        | Remote Auxiliary Setpoint         |
| 27        | Remote Droop                      |
| 28        | Remote Load Setpoint              |
| 29        | Remote Extr/Adm Setpoint          |
| 30        | Remote Manual Extr/Adm (P) Demand |
| 31        | Remote Exhaust Pressure Setpoint  |
| 32        | Remote Inlet Pressure Setpoint    |
| 33        | HP Valve Feedback Position        |
| 34        | HP2 Valve Feedback Position       |
| 35        | LP Valve Position Feedback        |
| 36        | I/H Actuator 1 Feedback           |
| 37        | I/H Actuator 2 Feedback           |

| Menu<br># | Function Selection          |
|-----------|-----------------------------|
| 38        | Speed Feed-Forward          |
| 39        | Isolated PID PV             |
| 40        | Remote SP for Isolated PV   |
| 41        | Start Temperature 1         |
| 42        | Start Temperature 2         |
| 43        | Customer Signal 1 (Monitor) |
| 44        | Customer Signal 2 (Monitor) |
| 45        | Customer Signal 3 (Monitor) |
| 46        | Customer Signal 4 (Monitor) |
| 47        | Customer Signal 5 (Monitor) |
| 48        | Spare_48                    |
| 49        | Spare_49                    |
| 50        | Spare_50                    |

Table B-2. Analog Output Function Menu Options

| 1  | Not Used                  |  |
|----|---------------------------|--|
| 2  | HP Valve Demand           |  |
| 3  | HP Dual Coil A VIv Dmd    |  |
| 4  | HP Dual Coil B VIv Dmd    |  |
| 5  | HP Redund Act A VIv Dmd   |  |
| 6  | HP Redund Act B VIv Dmd   |  |
| 7  | LP Valve Demand           |  |
| 8  | LP Dual Coil A VIv Dmd    |  |
| 9  | LP Dual Coil B VIv Dmd    |  |
| 10 | LP Redund Act A VIv Dmd   |  |
| 11 | LP Redund Act B VIv Dmd   |  |
| 12 | HP2 Valve Demand          |  |
| 13 | LP2 Valve Demand          |  |
| 14 | Isolated PID Dmd Output   |  |
| 15 | spare_15                  |  |
| 16 | Actual Shaft Speed        |  |
| 17 | Speed Reference Setpoint  |  |
| 18 | Remote Speed Setpoint     |  |
| 19 | Load Share Input          |  |
| 20 | Synchronizing Input       |  |
| 21 | Generator Load            |  |
| 22 | Cascade Input Signal      |  |
| 23 | Cascade Setpoint          |  |
| 24 | Remote Cascade Setpoint   |  |
| 25 | Auxiliary Input Signal    |  |
| 26 | Auxiliary Setpoint        |  |
| 27 | Remote Auxiliary Setpoint |  |

| 28 | I/H Actuator 1 Feedback Readout        |  |
|----|----------------------------------------|--|
| 29 | I/H Actuator 2 Feedback Readout        |  |
| 30 | Isolated PID PV Input Signal           |  |
| 31 | Isolated PID Setpoint                  |  |
| 32 | Remote Isolated PID Setpoint           |  |
| 33 | Spare_33                               |  |
| 34 | Inlet Pressure Input                   |  |
| 35 | Exhaust Pressure Input                 |  |
| 36 | Extraction/Admission Input             |  |
| 37 | Extraction/Admission Setpoint          |  |
| 38 | Exhaust Pressure Setpoint              |  |
| 39 | Inlet Pressure Setpoint                |  |
| 40 | Remote KW Setpoint                     |  |
| 41 | HP Valve Limiter Setpoint              |  |
| 42 | LP Valve Limiter Setpoint              |  |
| 43 | LSS Value                              |  |
| 44 | HP Valve Feedback Position             |  |
| 45 | HP2 Valve Feedback Position            |  |
| 46 | Speed/Load Demand (S Demand)           |  |
| 47 | Extraction/Admission Demand (P Demand) |  |
| 48 | Inlet Pressure Demand (Q Demand)       |  |
| 49 | Exhaust Pressure Demand (R Demand)     |  |
| 50 | Signal Monitoring #1                   |  |
| 51 | Signal Monitoring #2                   |  |
| 52 | Signal Monitoring #3                   |  |
| 53 | Start Temperature 1                    |  |
| 54 | Start Temperature 2                    |  |
| 55 | HP Valve Demand Readout                |  |
| 56 | HP2 Valve Demand Readout               |  |
| 57 | LP Valve Demand Readout                |  |
| 58 | LP2 Valve Demand Readout               |  |
| 59 | Spare_59                               |  |
| 60 | Spare_60                               |  |

Table B-3. Discrete Input Function Menu Options

| Menu<br># | Function Selection            |  |  |
|-----------|-------------------------------|--|--|
| 1         | Not Used                      |  |  |
| 2         | Reset Command                 |  |  |
| 3         | Speed Raise Command           |  |  |
| 4         | Speed Lower Command           |  |  |
| 5         | Generator Breaker             |  |  |
| 6         | Utility Tie Breaker           |  |  |
| 7         | Overspeed Test                |  |  |
| 8         | External Run                  |  |  |
| 9         | Idle / Rated Command          |  |  |
| 10        | Halt/Continue Auto Start      |  |  |
| 11        | Override MPU Fault            |  |  |
| 12        | Select On-Line Dynamics       |  |  |
| 13        | I/H Actuator 1 Fault          |  |  |
| 14        | I/H Actuator 2 Fault          |  |  |
| 15        | Rmt Spd Setpt Enable          |  |  |
| 16        | Sync Enable                   |  |  |
| 17        | Freq Control Arm/Disarm       |  |  |
| 18        | Casc Setpt Raise              |  |  |
| 19        | Casc Setpt Lower              |  |  |
| 20        | Casc Control Enable           |  |  |
| 21        | Rmt Casc Setpt Enable         |  |  |
| 22        | Aux Setpt Raise               |  |  |
| 23        | Aux Setpt Lower               |  |  |
| 24        | Aux Control Enable            |  |  |
| 25        | Rmt Aux Setpt Enable          |  |  |
| 26        | Start Permissive 1            |  |  |
| 27        | Start Permissive 2            |  |  |
| 28        | Start Permissive 3            |  |  |
| 29        | Redundant ESTOP (Use w/ DI01) |  |  |
| 30        | HP Valve Limiter Open         |  |  |
| 31        | HP Valve Limiter Close        |  |  |
| 32        | Controlled Shutdown(STOP)     |  |  |
| 33        | External Trip 2               |  |  |
| 34        | External Trip 3               |  |  |
| 35        | External Trip 4               |  |  |
| 36        | External Trip 5               |  |  |
| 37        | External Trip 6               |  |  |
| 38        | External Trip 7               |  |  |
| 39        | External Trip 8               |  |  |
| 40        | External Trip 9               |  |  |
| 41        | External Trip 10              |  |  |

| Menu<br># | Function Selection                    |  |
|-----------|---------------------------------------|--|
| 42        | External Trip 11                      |  |
| 43        | External Trip 12                      |  |
| 44        | External Trip 13                      |  |
| 45        | External Trip 14                      |  |
| 46        | External Trip 15                      |  |
| 47        | SPC11 is Healthy (RemDrvr1)           |  |
| 48        | SPC12 is Healthy (RemDrvr2)           |  |
| 49        | VSII ID 1 is Healthy (DVP1)           |  |
| 50        | VSII ID 2 is Healthy (DVP2)           |  |
| 51        | Spare 51                              |  |
| 52        | ISO PID Ext2 Control Enable           |  |
| 53        | Idle Rated Permissive                 |  |
| 54        | Speed Forward Enable                  |  |
| 55        | Instant Min Gov/Load Speed            |  |
| 56        | Select Hot Start                      |  |
| 57        | Remote KW Setpoint Enable             |  |
| 58        | Clock SYNC Pulse Contact              |  |
| 59        | Enable Rem SP for Isolated PID        |  |
| 60        | Isolated Controller Raise             |  |
| 61        | Isolated Controller Lower             |  |
| 62        | LP Valve Limiter Open                 |  |
| 63        | LP Valve Limiter Close                |  |
| 64        | Extr/Adm Setpoint Raise               |  |
| 65        | Extr/Adm Setpoint Lower               |  |
| 66        | Extr/Adm Control Enable               |  |
| 67        | Extr/Adm Remote Setpoint Enable       |  |
| 68        | Enable Manual Extr/Adm (P) Demand     |  |
| 69        | Inlet Pressure Setpoint Raise         |  |
| 70        | Inlet Pressure Setpoint Lower         |  |
| 71        | Inlet Pressure Control Enable         |  |
| 72        | Inlet Pressure Remote Setpoint Enable |  |
| 73        | Exhaust Pressure Setpoint Raise       |  |
| 74        | Exhaust Pressure Setpoint Lower       |  |
| 75        | Exhaust Pressure Control Enable       |  |
| 76        | Exhaust Pressure Remote SP Enable     |  |
| 77        | Select Priority                       |  |
| 78        | Enable Decoupling                     |  |
| 79        | Manual P Demand Raise                 |  |
| 80        | Manual P Demand Lower                 |  |
| 81        | VSI ID 3 is Healthy (DVP3)            |  |
| 82        | VSI ID 4 is Healthy (DVP4)            |  |
| 83        | VSI ID 5 is Healthy (DVP5)            |  |

| Menu<br># | Function Selection         |  |  |
|-----------|----------------------------|--|--|
| 84        | VSI ID 6 is Healthy (DVP6) |  |  |
| 85        | External Alarm 1           |  |  |
| 86        | External Alarm 2           |  |  |
| 87        | External Alarm 3           |  |  |
| 88        | External Alarm 4           |  |  |
| 89        | External Alarm 5           |  |  |
| 90        | External Alarm 6           |  |  |
| 91        | External Alarm 7           |  |  |
| 92        | External Alarm 8           |  |  |
| 93        | External Alarm 9           |  |  |
| 94        | External Alarm 10          |  |  |
| 95        | External Alarm 11          |  |  |
| 96        | External Alarm 12          |  |  |
| 97        | External Alarm 13          |  |  |
| 98        | External Alarm 14          |  |  |
| 99        | External Alarm 15          |  |  |
| 100       | Spare_100                  |  |  |

There are two menu tables for selecting Relay output functions – the first is related to a state or condition selection. The second table is if the relay is configured to act as a level switch based upon an analog value. The menu selects the analog value to use and the relay then will support ON/OFF levels related to this analog signal.

## **Conditional States**

| 1  | Not Used                        |  |
|----|---------------------------------|--|
| 2  | Summary Shutdown                |  |
| 3  | Summary Shutdown (Trip Relay)   |  |
| 4  | Summary Alarm                   |  |
| 5  | All Alarms Clear                |  |
| 6  | Control Status OK               |  |
| 7  | Overspeed Trip                  |  |
| 8  | Overspeed Test Enabled          |  |
| 9  | Speed PID in Control            |  |
| 10 | Remote Speed Setpoint Enabled   |  |
| 11 | Remote Speed Setpoint Active    |  |
| 12 | Underspeed Switch               |  |
| 13 | Auto Start Sequence Halted      |  |
| 14 | On-Line Speed PID Dynamics Mode |  |
| 15 | Spare                           |  |
| 16 | Frequency Control Armed         |  |
| 17 | Frequency Control               |  |
| 18 | Sync Input Enabled              |  |

Table B-4. Selectable functions for Relay Output States

| 19 | Sync / Loadshare Input Enabled         |  |
|----|----------------------------------------|--|
| 20 | Loadshare Mode Active                  |  |
| 21 | Cascade Control Enabled                |  |
| 22 | Cascade Control Active                 |  |
| 23 | Remote Cascade Setpoint Enabled        |  |
| 24 | Remote Cascade Setpoint Active         |  |
| 25 | Auxiliary Control Enabled              |  |
| 26 | Auxiliary Control Active               |  |
| 27 | Auxiliary PID in Control               |  |
| 28 | Remote Auxiliary Setpoint Enabled      |  |
| 29 | Remote Auxiliary Setpoint Active       |  |
| 30 | Unit Started                           |  |
| 31 | SD/Reset VSII Driver #1 (DVP1)         |  |
| 32 | SD/Reset VSII Driver #2 (DVP2)         |  |
| 33 | SD/Reset VSI Driver #3 (DVP3)          |  |
| 34 | SD/Reset VSI Driver #4 (DVP4)          |  |
| 35 | HP Valve Limiter in Control            |  |
| 36 | Command from Modbus BW addresse        |  |
| 37 | Reset Pulse (2 sec)                    |  |
| 38 | Open GEN Breaker Cmd                   |  |
| 39 | Feed-Forward Enabled                   |  |
| 40 | Feed-Forward Active                    |  |
| 41 | Cascade PID in Control                 |  |
| 42 | Ready to Start                         |  |
| 43 | SD/Reset Remote Driver #1 (SPC11)      |  |
| 44 | SD/Reset Remote Driver #2 (SPC12)      |  |
| 45 | Unit OK (No SD)                        |  |
| 46 | Remote KW SP Enabled                   |  |
| 47 | Remote KW Setpoint Active              |  |
| 48 | Manual Relay Control                   |  |
| 49 | Isolated Controller in Auto            |  |
| 50 | LP Valve Limiter in Control            |  |
| 51 | Extr/Adm Control Enabled               |  |
| 52 | Extr/Adm Control Active                |  |
| 53 | Extr/Adm PID In Control                |  |
| 54 | Remote Extr/Adm Setpoint Enabled       |  |
| 55 | Remote Extr/Adm Setpoint Active        |  |
| 56 | Inlet Pressure Control Enabled         |  |
| 57 | Inlet Pressure Control Active          |  |
| 58 | Inlet Pressure PID In Control          |  |
| 59 | Remote Inlet Pressure Setpoint Enabled |  |
| 60 | Remote Inlet Pressure Setpoint Active  |  |
| 61 | Exhaust Pressure Control Enabled       |  |
| 62 | Exhaust Pressure Control Active        |  |

| 63 | Exhaust Pressure PID In Control    |
|----|------------------------------------|
| 64 | Remote Exhaust Pressure SP Enabled |
| 65 | Remote Exhaust Pressure SP Active  |
| 66 | Priority Selected                  |
| 67 | Alternate Mode Enabled             |
| 68 | Controlling on Steam Map Limiter   |
| 69 | Priority Active                    |
| 70 | Extr/Adm Input Failed              |
| 71 | Inlet Pressure Input Failed        |
| 72 | Exhaust Pressure Input Failed      |
| 73 | Zero Speed Detected                |
| 74 | Select Unit B - HP on VS-DX        |
| 75 | Select Unit B - LP on VS-DX        |
| 76 | SD/Reset VSI Driver #5 (DVP5)      |
| 77 | SD/Reset VSI Driver #6 (DVP6)      |
| 78 | Spare_78                           |
| 79 | Spare_79                           |
| 80 | Spare_80                           |

## Level activated switch using this value:

Table B-5. Selectable functions for Relay Output Level switches

| 1  | Not Used                           |  |
|----|------------------------------------|--|
| 2  | Actual Speed                       |  |
| 3  | Speed Setpoint                     |  |
| 4  | KW Input                           |  |
| 5  | Sync/Load Share Input              |  |
| 6  | Cascade Input                      |  |
| 7  | Cascade Setpoint                   |  |
| 8  | Auxiliary Input                    |  |
| 9  | Auxiliary Setpoint                 |  |
| 10 | LSS Value                          |  |
| 11 | HP Valve Demand                    |  |
| 12 | HP2 Valve Demand                   |  |
| 13 | HP Valve Limiter Setpoint          |  |
| 14 | LP Valve Demand                    |  |
| 15 | LP Valve Limiter Setpoint          |  |
| 16 | Inlet Pressure                     |  |
| 17 | Exhaust Pressure                   |  |
| 18 | Customer Signal 1 (Monitor)        |  |
| 19 | Customer Signal 2 (Monitor)        |  |
| 20 | Customer Signal 3 (Monitor)        |  |
| 21 | Speed/Load Demand (S Demand)       |  |
| 22 | Extr/Adm Input                     |  |
| 23 | Extr/Adm Setpoint                  |  |
| 24 | Ext/Adm Demand (P Demand)          |  |
| 25 | Inlet Pressure Setpoint            |  |
| 26 | Inlet Pressure Demand (Q Demand)   |  |
| 27 | Exhaust Pressure Setpoint          |  |
| 28 | Exhaust Pressure Demand (R Demand) |  |
| 29 | Spare_29                           |  |
| 30 | Spare_30                           |  |
| 31 | Spare_31                           |  |
| 32 | Spare_32                           |  |
| 33 | Spare_33                           |  |
| 34 | Spare_34                           |  |
| 35 | Spare_35                           |  |

## Appendix C. Summary Alarm and Shutdown Lists

The following is a complete list of all possible Shutdown events in the system. The event ID of SD\_xx that shows up in RemoteView equals the Event ID in this list.

| Event ID | DESCRIPTION                       | MEANING                                                            |
|----------|-----------------------------------|--------------------------------------------------------------------|
| 1        | Power Up Trip                     | Control just powered-up or the Configuration mode was exited       |
| 2        | Trip Cmd from RemoteView          | Trip command received from RemoteView                              |
| 3        | Trip Command from Modbus          | Modbus communication link trip was commanded                       |
| 4        | Normal Shutdown Complete          | Controlled shutdown was performed and completed                    |
| 5        | Unit in Calibration Mode          | Control is in Calibration Mode                                     |
| 6        | Configuration Error               | Control has a configuration error                                  |
| 7        | Configuration Mode (IO Lock)      | Control is in Configuration Mode (in IOLOCK)                       |
| 8        | SPARE_8                           | N/A                                                                |
| 9        | HP Ramp at Max/No Speed           | HP Valve Limiter ramp is at Max but no speed is detected           |
| 10       | spare_10                          | N/A                                                                |
| 11       | Overspeed                         | Turbine overspeed was sensed                                       |
| 12       | All Speed Probes Failed           | Loss of all speed probes was sensed                                |
| 13       | Overspeed Test Limit<br>Reached   | Speed Setpoint has reached Max Overspeed Test Limit                |
| 14       | spare_14                          | N/A                                                                |
| 15       | spare_15                          | N/A                                                                |
| 16       | Tie Breaker Opened                | Utility tie breaker was opened after it was closed                 |
| 17       | GEN Breaker Opened                | Generator breaker was opened after it was closed                   |
| 18       | Aux Input Failed                  | Aux analog input failure detected (> 22 mA or < 2 mA)              |
| 19       | Inlet Input Signal Failed         | Inlet Pressure Input Signal failure detected (> 22 mA or < 2 mA)   |
| 20       | Ext/Adm Input Signal Failed       | Ext/Adm Pressure Input Signal failure detected (> 22 mA or < 2 mA) |
| 21       | Exhaust Input Signal Failed       | Exhaust Pressure Input Signal failure detected (> 22 mA or < 2 mA) |
| 22       | spare_22                          | N/A                                                                |
| 23       | Inlet Stm Pressure Level2<br>TRIP | Inlet Steam Pressure passed trip level limit                       |
| 24       | EXH Stm Pressure Level2<br>TRIP   | Exhaust Steam Pressure passed trip level limit                     |
| 25       | Selected PV 1 Level 2 TRIP        | Customer Monitor Signal 1 passed trip level limit                  |
| 26       | Selected PV 2 Level 2 TRIP        | Customer Monitor Signal 2 passed trip level limit                  |

### Table C-1. SD\_xx Event ID

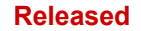

| Event ID | DESCRIPTION                              | MEANING                                                           |
|----------|------------------------------------------|-------------------------------------------------------------------|
| 27       | Selected PV 3 Level 2 TRIP               | Customer Monitor Signal 3 passed trip level limit                 |
| 28       | spare_28                                 | N/A                                                               |
| 29       | spare_29                                 | N/A                                                               |
| 30       | HP Actuator Fault                        | HP Actuator fault detected (an open or short circuit was sensed)  |
| 31       | HP2 Actuator Fault                       | HP2 Actuator fault detected (an open or short circuit was sensed) |
| 32       | LP Actuator Fault                        | LP Actuator fault detected (an open or short circuit was sensed)  |
| 33       | LP2 Actuator Fault                       | LP2 Actuator fault detected (an open or short circuit was sensed) |
| 34       | Tunable Trip                             | reserved for simulation use                                       |
| 35       | Open Wire on MPUs (Flex only)            | Open wires detected on all MPUs                                   |
| 36       | spare_36                                 | N/A                                                               |
| 37       | spare_37                                 | N/A                                                               |
| 38       | spare_38                                 | N/A                                                               |
| 39       | spare_39                                 | N/A                                                               |
| 40       | spare_40                                 | N/A                                                               |
| 41       | Reserved for Vertex SDs                  | N/A                                                               |
| 42       | spare_42                                 | N/A                                                               |
| 43       | spare_43                                 | N/A                                                               |
| 44       | spare_44                                 | N/A                                                               |
| 45       | spare_45                                 | N/A                                                               |
| 46       | spare_46                                 | N/A                                                               |
| 47       | spare_47                                 | N/A                                                               |
| 48       | spare_48                                 | N/A                                                               |
| 49       | spare_49                                 | N/A                                                               |
| 50       | spare_50                                 | N/A                                                               |
| 51       | Main Chassis / OS Fault                  | Power lost or Main Chassis/OS Fault                               |
| 52       | All Speed/AIO Modules (slot<br>3) Failed | All Speed/AlO modules (slot A3) failed                            |
| 53       | All DIO Modules (slot 4)<br>Failed       | All DIO modules (slot A4) failed                                  |
| 54       | All HDAIO Modules (slot 5)<br>Failed     | All HDAIO modules (slot A5) failed (option)                       |
| 55       | External Trip #1                         | External Trip (DI #1) contact input was opened                    |
| 56       | External Trip #2                         | External Trip #2 contact input was opened                         |
| 57       | External Trip #3                         | External Trip #3 contact input was opened                         |
| 58       | External Trip #4                         | External Trip #4 contact input was opened                         |
| 59       | External Trip #5                         | External Trip #5 contact input was opened                         |
| 60       | External Trip #6                         | External Trip #6 contact input was opened                         |
| 61       | External Trip #7                         | External Trip #7 contact input was opened                         |
| 62       | External Trip #8                         | External Trip #8 contact input was opened                         |

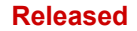

#### Manual 35135V2

| Event ID | DESCRIPTION       | MEANING                                    |
|----------|-------------------|--------------------------------------------|
| 63       | External Trip #9  | External Trip #9 contact input was opened  |
| 64       | External Trip #10 | External Trip #10 contact input was opened |
| 65       | External Trip #11 | External Trip #11 contact input was opened |
| 66       | External Trip #12 | External Trip #12 contact input was opened |
| 67       | External Trip #13 | External Trip #13 contact input was opened |
| 68       | External Trip #14 | External Trip #14 contact input was opened |
| 69       | External Trip #15 | External Trip #15 contact input was opened |
| 70-80    | Spare             |                                            |

The following is a complete list of all possible Alarm events in the system. The event ID of ALM\_xxx that shows up in RemoteView equals the Event ID in this list.

#### Table C-2. ALM\_xxx Event ID

| Event ID | Description                          |
|----------|--------------------------------------|
| 1        | Internal HW Simulation Enabled       |
| 2        | Mod Comm Link #1 Failed              |
| 3        | Mod Comm Link #2 Failed              |
| 4        | Mod Comm Link #3 Failed              |
| 5        | Mod Comm Link #4 Failed              |
| 6        | Start Perm Not Closed                |
| 7        | Stuck In Critical Band               |
| 8        | Start Temperature #1 Override Active |
| 9        | Start Temperature #2 Override Active |
| 10       | spare_10                             |
| 11       | Turbine Tripped                      |
| 12       | Overspeed ALM                        |
| 13       | Overspeed Test Enabled               |
| 14       | Turbine Maintenance Interval Alm     |
| 15       | spare_15                             |
| 16       | HP Valve Pos Fdbk Diff ALM           |
| 17       | HP2 Valve Pos Fdbk Diff ALM          |
| 18       | LP Valve Pos Fdbk Diff ALM           |
| 19       | LP2 Valve Pos Fdbk Diff ALM          |
| 20       | HP Valve Feedback Failed             |
| 21       | HP2 Valve Feedback Failed            |
| 22       | LP Valve Feedback Failed             |
| 23       | LP2 Valve Feedback Failed            |
| 24       | spare_24                             |
| 25       | Tunable Alarm                        |
| 26       | TIE Breaker Opened                   |
| 27       | GEN Breaker Opened                   |
| 28       | Tie Open / No Auxiliary              |
| 29       | Gen Open / No Auxiliary              |

| Event ID | Description                            |
|----------|----------------------------------------|
| 30       | Tie Open / No Cascade                  |
| 31       | Gen Open / No Cascade                  |
| 32       | Tie Open / No Remote                   |
| 33       | Gen Open / No Remote                   |
| 34       | Tie Open / No Inlet                    |
| 35       | Gen Open / No Inlet                    |
| 36       | Tie Open / No Extraction               |
| 37       | Gen Open / No Extraction               |
| 38       | Tie Open / No Exhaust                  |
| 39       | Gen Open / No Exhaust                  |
| 40       | Limiter in Control                     |
| 41       | Pressure Compensation Curve Error      |
| 42       | Actuator Linearization Curve Error     |
| 43       | Alternate Mode Map Error               |
| 44       | Speed Below Min - No Extraction        |
| 45       | LP Lmtr->No Spd Cntl->Ratio Lmtr Dsbl  |
| 46       | LP Actuator Linear Curve Error         |
| 47       | Backup Gen Load Al Failed              |
| 48       | spare_48                               |
| 49       | Comm Link to DSLC2 Failed              |
| 50       | Comm Link to HiProtec Failed           |
| 51       | Cascade Control Disabled AI Failed     |
| 52       | AUX Control Disabled AI Failed         |
| 53       | KW Load Droop Disabled AI Failed       |
| 54       | Sync Input Failed                      |
| 55       | Remote Speed Input Failed              |
| 56       | Remote Cascade Input Failed            |
| 57       | Remote AUX Input Failed                |
| 58       | Inlet Press Control Disabled AI Failed |
| 59       | Inlet Steam Pressure LvI1 ALM          |
| 60       | Inlet Steam Pressure LvI2 ALM          |
| 61       | Exh Steam Pressure Lvl1 ALM            |
| 62       | Exh Steam Pressure Lvl2 ALM            |
| 63       | Selected PV 1 Level 1 ALM              |
| 64       | Selected PV 1 Level 2 ALM              |
| 65       | Selected PV 2 Level 1 ALM              |
| 66       | Selected PV 2 Level 2 ALM              |
| 67       | Selected PV 3 Level 1 ALM              |
| 68       | Selected PV 3 Level 2 ALM              |
| 69       | spare_69                               |
| 70       | spare_70                               |
| 71       | spare_71                               |
| 72       | spare_72                               |

| Event ID  | Description                            |
|-----------|----------------------------------------|
| 73        | Sync/LS Input Failed                   |
| 74        | Remote Droop Fault                     |
| 75        | Remote KW Setpoint Failed              |
| 76        | Exhaust Press Control Disabled AI Fail |
| 77        | Feed-forward input failed              |
| 78        | IH-A Input press AI FLT                |
| 79        | IH-B Input press AI FLT                |
| 80        | Ext/Adm Control Disabled AI Failed     |
| 81        | Remote Extr/Adm SP Disabled AI Failed  |
| 82        | Remote Manual P Disabled AI Failed     |
| 83        | Remote Exhaust SP Disabled AI Failed   |
| 84        | Remote Inlet SP Disabled AI Failed     |
| 85        | spare_85                               |
| 86        | spare_86                               |
| 87        | Isolated PID Control Disabled AI Fail  |
| 88        | Rem SP Isolated PID Failed             |
| 89        | Temp for Hot/Cold Starts Failed        |
| 90        | spare_90                               |
| 91        | spare_91                               |
| 92        | spare_92                               |
| 93        | spare_93                               |
| 94        | spare_94                               |
| 95        | spare_95                               |
| 96        | spare_96                               |
| 97        | spare_97                               |
| 98        | spare_98                               |
| 99        | spare_99                               |
| 100       | spare_100                              |
| 101 - 199 | Reserved for Vertex ALMs               |
| 200       | Spare                                  |
| 201       | Kernel A CPU Faulted                   |
| 202       | Kernel B CPU Faulted                   |
| 203       | Kernel C CPU Faulted                   |
| 204       | Kernel A High Temp Alarm               |
| 205       | Kernel B High Temp Alarm               |
| 206       | Kernel C High Temp Alarm               |
| 207       | Power Supply #1 Fault                  |
| 208       | Power Supply #2 Fault                  |
| 209       | TMR CPU Voting Error                   |
| 210       | Kern A Module A03 Failed               |
| 211       | Kern A Module A04 Failed               |
| 212       | Kern A Module A05 Failed               |
| 213       | Kern A Module A06 Failed               |

| Event ID | Description                      |
|----------|----------------------------------|
| 214      | Kern B Module A03 Failed         |
| 215      | Kern B Module A04 Failed         |
| 216      | Kern B Module A05 Failed         |
| 217      | Kern B Module A06 Failed         |
| 218      | Kern C Module A03 Failed         |
| 219      | Kern C Module A04 Failed         |
| 220      | Kern C Module A05 Failed         |
| 221      | Kern C Module A06 Failed         |
| 222      | Spare                            |
| 223      | Spare                            |
| 224      | Redundant DI ESTOP Alarm         |
| 225      | AI #01 Chan Fail Kern A Mod A03  |
| 226      | AI #01 Chan Fail Kern B Mod A03  |
| 227      | AI #01 Chan Fail Kern C Mod A03  |
| 228      | AI #01 Chan Diff between Kernels |
| 229      | AI #01 Input Signal Failure      |
| 230      | AI #02 Chan Fail Kern A Mod A03  |
| 231      | AI #02 Chan Fail Kern B Mod A03  |
| 232      | AI #02 Chan Fail Kern C Mod A03  |
| 233      | AI #02 Chan Diff between Kernels |
| 234      | AI #02 Input Signal Failure      |
| 235      | AI #03 Chan Fail Kern A Mod A03  |
| 236      | AI #03 Chan Fail Kern B Mod A03  |
| 237      | AI #03 Chan Fail Kern C Mod A03  |
| 238      | AI #03 Chan Diff between Kernels |
| 239      | AI #03 Input Signal Failure      |
| 240      | AI #04 Chan Fail Kern A Mod A03  |
| 241      | AI #04 Chan Fail Kern B Mod A03  |
| 242      | AI #04 Chan Fail Kern C Mod A03  |
| 243      | AI #04 Chan Diff between Kernels |
| 244      | AI #04 Input Signal Failure      |
| 245      | AI #05 Chan Fail Kern A Mod A03  |
| 246      | AI #05 Chan Fail Kern B Mod A03  |
| 247      | AI #05 Chan Fail Kern C Mod A03  |
| 248      | AI #05 Chan Diff between Kernels |
| 249      | AI #05 Input Signal Failure      |
| 250      | AI #06 Chan Fail Kern A Mod A03  |
| 251      | Al #06 Chan Fail Kern B Mod A03  |
| 252      | AI #06 Chan Fail Kern C Mod A03  |
| 253      | AI #06 Chan Diff between Kernels |
| 254      | AI #06 Input Signal Failure      |
| 255      | AI #07 Chan Fail Kern A Mod A03  |
| 256      | AI #07 Chan Fail Kern B Mod A03  |

| Event ID | Description                      |
|----------|----------------------------------|
| 257      | AI #07 Chan Fail Kern C Mod A03  |
| 258      | AI #07 Chan Diff between Kernels |
| 259      | AI #07 Input Signal Failure      |
| 260      | AI #08 Chan Fail Kern A Mod A03  |
| 261      | AI #08 Chan Fail Kern B Mod A03  |
| 262      | AI #08 Chan Fail Kern C Mod A03  |
| 263      | AI #08 Chan Diff between Kernels |
| 264      | AI #08 Input Signal Failure      |
| 265      | AI #09 Chan Fail Kern A Mod A03  |
| 266      | AI #09 Chan Fail Kern B Mod A03  |
| 267      | AI #09 Chan Fail Kern C Mod A03  |
| 268      | AI #09 Chan Diff between Kernels |
| 269      | AI #09 Input Signal Failure      |
| 270      | AI #10 Chan Fail Kern A Mod A03  |
| 271      | AI #10 Chan Fail Kern B Mod A03  |
| 272      | AI #10 Chan Fail Kern C Mod A03  |
| 273      | AI #10 Chan Diff between Kernels |
| 274      | AI #10 Input Signal Failure      |
| 275      | AI #11 Chan Fail Kern A Mod A03  |
| 276      | AI #11 Chan Fail Kern B Mod A03  |
| 277      | AI #11 Chan Fail Kern C Mod A03  |
| 278      | AI #11 Chan Diff between Kernels |
| 279      | AI #11 Input Signal Failure      |
| 280      | AI #12 Chan Fail Kern A Mod A03  |
| 281      | AI #12 Chan Fail Kern B Mod A03  |
| 282      | AI #12 Chan Fail Kern C Mod A03  |
| 283      | AI #12 Chan Diff between Kernels |
| 284      | AI #12 Input Signal Failure      |
| 285      | AI #13 Chan Fail Kern A Mod A05  |
| 286      | AI #13 Chan Fail Kern B Mod A05  |
| 287      | AI #13 Chan Fail Kern C Mod A05  |
| 288      | AI #13 Chan Diff between Kernels |
| 289      | AI #13 Input Signal Failure      |
| 290      | AI #14 Chan Fail Kern A Mod A05  |
| 291      | AI #14 Chan Fail Kern B Mod A05  |
| 292      | AI #14 Chan Fail Kern C Mod A05  |
| 293      | AI #14 Chan Diff between Kernels |
| 294      | AI #14 Input Signal Failure      |
| 295      | AI #15 Chan Fail Kern A Mod A05  |
| 296      | AI #15 Chan Fail Kern B Mod A05  |
| 297      | AI #15 Chan Fail Kern C Mod A05  |
| 298      | AI #15 Chan Diff between Kernels |
| 299      | AI #15 Input Signal Failure      |

| Event ID | Description                      |
|----------|----------------------------------|
| 300      | AI #16 Chan Fail Kern A Mod A05  |
| 301      | AI #16 Chan Fail Kern B Mod A05  |
| 302      | AI #16 Chan Fail Kern C Mod A05  |
| 303      | AI #16 Chan Diff between Kernels |
| 304      | AI #16 Input Signal Failure      |
| 305      | AI #17 Chan Fail Kern A Mod A05  |
| 306      | AI #17 Chan Fail Kern B Mod A05  |
| 307      | AI #17 Chan Fail Kern C Mod A05  |
| 308      | AI #17 Chan Diff between Kernels |
| 309      | AI #17 Input Signal Failure      |
| 310      | AI #18 Chan Fail Kern A Mod A05  |
| 311      | AI #18 Chan Fail Kern B Mod A05  |
| 312      | AI #18 Chan Fail Kern C Mod A05  |
| 313      | AI #18 Chan Diff between Kernels |
| 314      | AI #18 Input Signal Failure      |
| 315      | AI #19 Chan Fail Kern A Mod A05  |
| 316      | AI #19 Chan Fail Kern B Mod A05  |
| 317      | AI #19 Chan Fail Kern C Mod A05  |
| 318      | AI #19 Chan Diff between Kernels |
| 319      | AI #19 Input Signal Failure      |
| 320      | AI #20 Chan Fail Kern A Mod A05  |
| 321      | AI #20 Chan Fail Kern B Mod A05  |
| 322      | AI #20 Chan Fail Kern C Mod A05  |
| 323      | AI #20 Chan Diff between Kernels |
| 324      | AI #20 Input Signal Failure      |
| 325      | AI #21 Chan Fail Kern A Mod A05  |
| 326      | AI #21 Chan Fail Kern B Mod A05  |
| 327      | Al #21 Chan Fail Kern C Mod A05  |
| 328      | AI #21 Chan Diff between Kernels |
| 329      | AI #21 Input Signal Failure      |
| 330      | Al #22 Chan Fail Kern A Mod A05  |
| 331      | AI #22 Chan Fail Kern B Mod A05  |
| 332      | AI #22 Chan Fail Kern C Mod A05  |
| 333      | AI #22 Chan Diff between Kernels |
| 334      | AI #22 Input Signal Failure      |
| 335      | AI #23 Chan Fail Kern A Mod A05  |
| 336      | AI #23 Chan Fail Kern B Mod A05  |
| 337      | AI #23 Chan Fail Kern C Mod A05  |
| 338      | Al #23 Chan Diff between Kernels |
| 339      | Al #23 Input Signal Failure      |
| 340      | Al #24 Chan Fail Kern A Mod A05  |
| 341      | Al #24 Chan Fail Kern B Mod A05  |
| 342      | AI #24 Chan Fail Kern C Mod A05  |

| Event ID | Description                      |
|----------|----------------------------------|
| 343      | AI #24 Chan Diff between Kernels |
| 344      | AI #24 Input Signal Failure      |
| 345      | AI #25 Chan Fail Kern A Mod A05  |
| 346      | AI #25 Chan Fail Kern B Mod A05  |
| 347      | AI #25 Chan Fail Kern C Mod A05  |
| 348      | AI #25 Chan Diff between Kernels |
| 349      | AI #25 Input Signal Failure      |
| 350      | AI #26 Chan Fail Kern A Mod A05  |
| 351      | AI #26 Chan Fail Kern B Mod A05  |
| 352      | AI #26 Chan Fail Kern C Mod A05  |
| 353      | AI #26 Chan Diff between Kernels |
| 354      | AI #26 Input Signal Failure      |
| 355      | AI #27 Chan Fail Kern A Mod A05  |
| 356      | AI #27 Chan Fail Kern B Mod A05  |
| 357      | Al #27 Chan Fail Kern C Mod A05  |
| 358      | AI #27 Chan Diff between Kernels |
| 359      | Al #27 Input Signal Failure      |
| 360      | AI #28 Chan Fail Kern A Mod A05  |
| 361      | AI #28 Chan Fail Kern B Mod A05  |
| 362      | AI #28 Chan Fail Kern C Mod A05  |
| 363      | AI #28 Chan Diff between Kernels |
| 364      | AI #28 Input Signal Failure      |
| 365      | Al #29 Chan Fail Kern A Mod A05  |
| 366      | AI #29 Chan Fail Kern B Mod A05  |
| 367      | Al #29 Chan Fail Kern C Mod A05  |
| 368      | AI #29 Chan Diff between Kernels |
| 369      | Al #29 Input Signal Failure      |
| 370      | AI #30 Chan Fail Kern A Mod A05  |
| 371      | Al #30 Chan Fail Kern B Mod A05  |
| 372      | AI #30 Chan Fail Kern C Mod A05  |
| 373      | Al #30 Chan Diff between Kernels |
| 374      | AI #30 Input Signal Failure      |
| 375      | AI #31 Chan Fail Kern A Mod A05  |
| 376      | AI #31 Chan Fail Kern B Mod A05  |
| 377      | AI #31 Chan Fail Kern C Mod A05  |
| 378      | AI #31 Chan Diff between Kernels |
| 379      | Al #31 Input Signal Failure      |
| 380      | AI #32 Chan Fail Kern A Mod A05  |
| 381      | AI #32 Chan Fail Kern B Mod A05  |
| 382      | AI #32 Chan Fail Kern C Mod A05  |
| 383      | AI #32 Chan Diff between Kernels |
| 384      | AI #32 Input Signal Failure      |
| 385      | AI #33 Chan Fail Kern A Mod A05  |

| Event ID | Description                      |
|----------|----------------------------------|
| 386      | AI #33 Chan Fail Kern B Mod A05  |
| 387      | AI #33 Chan Fail Kern C Mod A05  |
| 388      | AI #33 Chan Diff between Kernels |
| 389      | Al #33 Input Signal Failure      |
| 390      | Al #34 Chan Fail Kern A Mod A05  |
| 391      | Al #34 Chan Fail Kern B Mod A05  |
| 392      | AI #34 Chan Fail Kern C Mod A05  |
| 393      | Al #34 Chan Diff between Kernels |
| 394      | Al #34 Input Signal Failure      |
| 395      | Al #35 Chan Fail Kern A Mod A05  |
| 396      | AI #35 Chan Fail Kern B Mod A05  |
| 397      | Al #35 Chan Fail Kern C Mod A05  |
| 398      | Al #35 Chan Diff between Kernels |
| 399      | Al #35 Input Signal Failure      |
| 400      | AI #36 Chan Fail Kern A Mod A05  |
| 401      | Al #36 Chan Fail Kern B Mod A05  |
| 402      | Al #36 Chan Fail Kern C Mod A05  |
| 403      | Al #36 Chan Diff between Kernels |
| 404      | Al #36 Input Signal Failure      |
| 405      | AO #1 Chan Fail Kern A           |
| 406      | AO #1 Chan Fail Kern B           |
| 407      | AO #1 Chan Fail Kern C           |
| 408      | AO #1 No Load Detected           |
| 409      | AO #1 Chan Fail All Kernels      |
| 410      | AO #2 Chan Fail Kern A           |
| 411      | AO #2 Chan Fail Kern B           |
| 412      | AO #2 Chan Fail Kern C           |
| 413      | AO #2 No Load Detected           |
| 414      | AO #2 Chan Fail All Kernels      |
| 415      | AO #3 Chan Fail Kern A           |
| 416      | AO #3 Chan Fail Kern B           |
| 417      | AO #3 Chan Fail Kern C           |
| 418      | AO #3 No Load Detected           |
| 419      | AO #3 Chan Fail All Kernels      |
| 420      | AO #4 Chan Fail Kern A           |
| 421      | AO #4 Chan Fail Kern B           |
| 422      | AO #4 Chan Fail Kern C           |
| 423      | AO #4 No Load Detected           |
| 424      | AO #4 Chan Fail All Kernels      |
| 425      | AO #5 Chan Fail Kern A           |
| 426      | AO #5 Chan Fail Kern B           |
| 427      | AO #5 Chan Fail Kern C           |
| 428      | AO #5 No Load Detected           |

| Event ID | Description                  |
|----------|------------------------------|
| 429      | AO #5 Chan Fail All Kernels  |
| 430      | AO #6 Chan Fail Kern A       |
| 431      | AO #6 Chan Fail Kern B       |
| 432      | AO #6 Chan Fail Kern C       |
| 433      | AO #6 No Load Detected       |
| 434      | AO #6 Chan Fail All Kernels  |
| 435      | AO #7 Chan Fail Kern A       |
| 436      | AO #7 Chan Fail Kern B       |
| 437      | AO #7 Chan Fail Kern C       |
| 438      | AO #7 No Load Detected       |
| 439      | AO #7 Chan Fail All Kernels  |
| 440      | AO #8 Chan Fail Kern A       |
| 441      | AO #8 Chan Fail Kern B       |
| 442      | AO #8 Chan Fail Kern C       |
| 443      | AO #8 No Load Detected       |
| 444      | AO #8 Chan Fail All Kernels  |
| 445      | AO #9 Chan Fail Kern A       |
| 446      | AO #9 Chan Fail Kern B       |
| 447      | AO #9 Chan Fail Kern C       |
| 448      | AO #9 No Load Detected       |
| 449      | AO #9 Chan Fail All Kernels  |
| 450      | AO #10 Chan Fail Kern A      |
| 451      | AO #10 Chan Fail Kern B      |
| 452      | AO #10 Chan Fail Kern C      |
| 453      | AO #10 No Load Detected      |
| 454      | AO #10 Chan Fail All Kernels |
| 455      | AO #11 Chan Fail Kern A      |
| 456      | AO #11 Chan Fail Kern B      |
| 457      | AO #11 Chan Fail Kern C      |
| 458      | AO #11 No Load Detected      |
| 459      | AO #11 Chan Fail All Kernels |
| 460      | AO #12 Chan Fail Kern A      |
| 461      | AO #12 Chan Fail Kern B      |
| 462      | AO #12 Chan Fail Kern C      |
| 463      | AO #12 No Load Detected      |
| 464      | AO #12 Chan Fail All Kernels |
| 425      | AO #5 Chan Fail Kern A       |
| 426      | AO #5 Chan Fail Kern B       |
| 427      | AO #5 Chan Fail Kern C       |
| 428      | AO #5 No Load Detected       |
| 429      | AO #5 Chan Fail All Kernels  |
| 430      | AO #6 Chan Fail Kern A       |
| 431      | AO #6 Chan Fail Kern B       |

| Event ID | Description                  |
|----------|------------------------------|
| 432      | AO #6 Chan Fail Kern C       |
| 433      | AO #6 No Load Detected       |
| 434      | AO #6 Chan Fail All Kernels  |
| 435      | AO #7 Chan Fail Kern A       |
| 436      | AO #7 Chan Fail Kern B       |
| 437      | AO #7 Chan Fail Kern C       |
| 438      | AO #7 No Load Detected       |
| 439      | AO #7 Chan Fail All Kernels  |
| 440      | AO #8 Chan Fail Kern A       |
| 441      | AO #8 Chan Fail Kern B       |
| 442      | AO #8 Chan Fail Kern C       |
| 443      | AO #8 No Load Detected       |
| 444      | AO #8 Chan Fail All Kernels  |
| 445      | AO #9 Chan Fail Kern A       |
| 446      | AO #9 Chan Fail Kern B       |
| 447      | AO #9 Chan Fail Kern C       |
| 448      | AO #9 No Load Detected       |
| 448      | AO #9 No Load Detected       |
| 449      | AO #9 Chan Fail All Kernels  |
| 450      | AO #10 Chan Fail Kern A      |
| 451      | AO #10 Chan Fail Kern B      |
| 452      | AO #10 Chan Fail Kern C      |
| 453      | AO #10 No Load Detected      |
| 454      | AO #10 Chan Fail All Kernels |
| 455      | AO #11 Chan Fail Kern A      |
| 456      | AO #11 Chan Fail Kern B      |
| 457      | AO #11 Chan Fail Kern C      |
| 458      | AO #11 No Load Detected      |
| 459      | AO #11 Chan Fail All Kernels |
| 460      | AO #12 Chan Fail Kern A      |
| 461      | AO #12 Chan Fail Kern B      |
| 462      | AO #12 Chan Fail Kern C      |
| 463      | AO #12 No Load Detected      |
| 464      | AO #12 Chan Fail All Kernels |
| 465      | Spare                        |
| 466      | DI #1 Chan Fail Kern A       |
| 467      | DI #1 Chan Fail Kern B       |
| 468      | DI #1 Chan Fail Kern C       |
| 469      | DI #2 Chan Fail Kern A       |
| 470      | DI #2 Chan Fail Kern B       |
| 471      | DI #2 Chan Fail Kern C       |
| 472      | DI #3 Chan Fail Kern A       |
| 473      | DI #3 Chan Fail Kern B       |

| Event ID | Description             |
|----------|-------------------------|
| 474      | DI #3 Chan Fail Kern C  |
| 475      | DI #4 Chan Fail Kern A  |
| 476      | DI #4 Chan Fail Kern B  |
| 477      | DI #4 Chan Fail Kern C  |
| 478      | DI #5 Chan Fail Kern A  |
| 479      | DI #5 Chan Fail Kern B  |
| 480      | DI #5 Chan Fail Kern C  |
| 481      | DI #6 Chan Fail Kern A  |
| 482      | DI #6 Chan Fail Kern B  |
| 483      | DI #6 Chan Fail Kern C  |
| 484      | DI #7 Chan Fail Kern A  |
| 485      | DI #7 Chan Fail Kern B  |
| 486      | DI #7 Chan Fail Kern C  |
| 487      | DI #8 Chan Fail Kern A  |
| 488      | DI #8 Chan Fail Kern B  |
| 489      | DI #8 Chan Fail Kern C  |
| 490      | DI #9 Chan Fail Kern A  |
| 491      | DI #9 Chan Fail Kern B  |
| 492      | DI #9 Chan Fail Kern C  |
| 493      | DI #10 Chan Fail Kern A |
| 494      | DI #10 Chan Fail Kern B |
| 495      | DI #10 Chan Fail Kern C |
| 496      | DI #11 Chan Fail Kern A |
| 497      | DI #11 Chan Fail Kern B |
| 498      | DI #11 Chan Fail Kern C |
| 499      | DI #12 Chan Fail Kern A |
| 500      | DI #12 Chan Fail Kern B |
| 501      | DI #12 Chan Fail Kern C |
| 502      | DI #13 Chan Fail Kern A |
| 503      | DI #13 Chan Fail Kern B |
| 504      | DI #13 Chan Fail Kern C |
| 505      | DI #14 Chan Fail Kern A |
| 506      | DI #14 Chan Fail Kern B |
| 507      | DI #14 Chan Fail Kern C |
| 508      | DI #15 Chan Fail Kern A |
| 509      | DI #15 Chan Fail Kern B |
| 510      | DI #15 Chan Fail Kern C |
| 511      | DI #16 Chan Fail Kern A |
| 512      | DI #16 Chan Fail Kern B |
| 513      | DI #16 Chan Fail Kern C |
| 514      | DI #17 Chan Fail Kern A |
| 515      | DI #17 Chan Fail Kern B |
| 516      | DI #17 Chan Fail Kern C |
| Event ID | Description                       |
|----------|-----------------------------------|
| 517      | DI #18 Chan Fail Kern A           |
| 518      | DI #18 Chan Fail Kern B           |
| 519      | DI #18 Chan Fail Kern C           |
| 520      | DI #19 Chan Fail Kern A           |
| 521      | DI #19 Chan Fail Kern B           |
| 522      | DI #19 Chan Fail Kern C           |
| 523      | DI #20 Chan Fail Kern A           |
| 524      | DI #20 Chan Fail Kern B           |
| 525      | DI #20 Chan Fail Kern C           |
| 526      | DI #21 Chan Fail Kern A           |
| 527      | DI #21 Chan Fail Kern B           |
| 528      | DI #21 Chan Fail Kern C           |
| 529      | DI #22 Chan Fail Kern A           |
| 530      | DI #22 Chan Fail Kern B           |
| 531      | DI #22 Chan Fail Kern C           |
| 532      | DI #23 Chan Fail Kern A           |
| 533      | DI #23 Chan Fail Kern B           |
| 534      | DI #23 Chan Fail Kern C           |
| 535      | DI #24 Chan Fail Kern A           |
| 536      | DI #24 Chan Fail Kern B           |
| 537      | DI #24 Chan Fail Kern C           |
| 538      | Speed Chan #1 Fail Kern A         |
| 539      | Speed Chan #1 Fail Kern B         |
| 540      | Speed Chan #1 Fail Kern C         |
| 541      | Speed Signal Input Chan #1 Failed |
| 542      | Speed Chan #2 Fail Kern A         |
| 543      | Speed Chan #2 Fail Kern B         |
| 544      | Speed Chan #2 Fail Kern C         |
| 545      | Speed Signal Input Chan #2 Failed |
| 546      | Speed Chan #3 Fail Kern A         |
| 547      | Speed Chan #3 Fail Kern B         |
| 548      | Speed Chan #3 Fail Kern C         |
| 549      | Speed Signal Input Chan #3 Failed |
| 550      | Speed Chan #4 Fail Kern A         |
| 551      | Speed Chan #4 Fail Kern B         |
| 552      | Speed Chan #4 Fail Kern C         |
| 553      | Speed Signal Input Chan #4 Failed |
| 554      | Speed Signal #1 Difference ALM    |
| 555      | Speed Signal #2 Difference ALM    |
| 556      | Speed Signal #3 Difference ALM    |
| 557      | FT Relay #1 Summary Fault         |
| 558      | FT Relay #2 Summary Fault         |
| 559      | FT Relay #3 Summary Fault         |

| Event ID | Description                           |
|----------|---------------------------------------|
| 560      | FT Relay #4 Summary Fault             |
| 561      | FT Relay #5 Summary Fault             |
| 562      | FT Relay #6 Summary Fault             |
| 563      | FT Relay #7 Summary Fault             |
| 564      | FT Relay #8 Summary Fault             |
| 565      | FT Relay #9 Summary Fault             |
| 566      | FT Relay #10 Summary Fault            |
| 567      | FT Relay #11 Summary Fault            |
| 568      | FT Relay #12 Summary Fault            |
| 569      | External Alarm #1                     |
| 570      | External Alarm #2                     |
| 571      | External Alarm #3                     |
| 572      | External Alarm #4                     |
| 573      | External Alarm #5                     |
| 574      | External Alarm #6                     |
| 575      | External Alarm #7                     |
| 576      | External Alarm #8                     |
| 577      | External Alarm #9                     |
| 578      | External Alarm #10                    |
| 579      | External Alarm #11                    |
| 580      | External Alarm #12                    |
| 581      | External Alarm #13                    |
| 582      | External Alarm #14                    |
| 583      | External Alarm #15                    |
| 584      | Kernel B CAN Port 2 Fault             |
| 585      | Kernel C CAN Port 2 Fault             |
| 586      | Kern A Mod5 Chan1 Fault               |
| 587      | Kern A Mod5 Chan2 Fault               |
| 588      | Kern A Mod6 Chan1 Fault               |
| 589      | Kern A Mod6 Chan2 Fault               |
| 590      | Kern B Mod5 Chan1 Fault               |
| 591      | Kern B Mod5 Chan2 Fault               |
| 592      | Kern B Mod6 Chan1 Fault               |
| 593      | Kern B Mod6 Chan2 Fault               |
| 594      | Kern C Mod5 Chan1 Fault               |
| 595      | Kern C Mod5 Chan2 Fault               |
| 596      | Kern C Mod6 Chan1 Fault               |
| 597      | Kern C Mod6 Chan2 Fault               |
| 598      | Spare                                 |
| 599      | Diff ALM on Redun RmtSpd Setpt inputs |
| 600      | Spare                                 |
| 601      | Diff ALM on Redun GEN Load inputs     |
| 602      | Spare                                 |

| Event ID | Description                            |
|----------|----------------------------------------|
| 603      | Diff ALM on Redun Cascade inputs       |
| 604      | Spare                                  |
| 605      | Diff ALM on Redun Auxiliary inputs     |
| 606      | Spare                                  |
| 607      | Diff ALM on Redun Inlet Press inputs   |
| 608      | Spare                                  |
| 609      | Diff ALM on Redun Exhaust Press inputs |
| 610      | Spare                                  |
| 611      | Diff ALM on Redun Ext/Adm Press inputs |
| 612      | Spare                                  |
| 613      | Spare                                  |
| 614      | Spare                                  |
| 615      | HP Valve - Dual Coil A Fault           |
| 616      | HP Valve - Dual Coil B Fault           |
| 617      | HP Redun Act - A Fault                 |
| 618      | HP Redun Act - B Fault                 |
| 619      | HP Dmd - SPC11 Fault                   |
| 620      | HP Dmd - AO Backup to SPC11 Fault      |
| 621      | HP Dmd - SPC21 Fault                   |
| 622      | HP Dmd - AO Backup to SPC12 Fault      |
| 623      | LP Valve - Dual Coil A Fault           |
| 624      | LP Valve - Dual Coil B Fault           |
| 625      | LP Redun Act - A Fault                 |
| 626      | LP Redun Act - B Fault                 |
| 627      | LP Dmd - SPC12 Fault                   |
| 628      | LP Dmd - AO Backup to SPC12 Fault      |
| 629      | LP Dmd - SPC11 Fault                   |
| 630      | LP Dmd - AO Backup to SPC11 Fault      |
| 631      | SPC11 Summary Alarm                    |
| 632      | SPC12 Summary Alarm                    |
| 633      | VSII ID 1 Summary Alarm                |
| 634      | VSII ID 2 Summary Alarm                |
| 635      | HP2 Valve Fault – Alarm                |
| 636      | LP Valve Fault – Alarm                 |
| 637      | LP2 Valve Fault - Alarm                |
| 638      | HP Valve Fault - Alarm                 |
|          |                                        |

639 - 650 Spare

# Appendix D Modbus Address List

Below is the complete list of all programmed Modbus addresses in the base product. It is possible that additional addresses may be added to these lists on certain systems.

### Table D-1. Boolean Write Addresses

| Addr   | Description                                | Addr   | Description                           |
|--------|--------------------------------------------|--------|---------------------------------------|
| 0:0001 | Emergency Shutdown                         | 0:0071 | * Disable Droop Setpoint change       |
| 0:0002 | Emergency Shutdown Acknowledge             | 0:0072 | * Enable Speed Fowarding              |
| 0:0003 | Controlled Shutdown                        | 0:0073 | * Disable Speed Fowarding             |
| 0:0004 | Abort Controlled Shutdown                  | 0:0074 | Spare 74                              |
| 0:0005 | System Reset                               | 0:0075 | Spare 75                              |
| 0:0006 | Start / Run                                | 0:0076 | Spare 76                              |
| 0:0007 | Manual Open VLV Limiter                    | 0:0077 | Spare 77                              |
| 8000:0 | Manual Close VLV Limiter                   | 0:0078 | Spare 78                              |
| 0:0009 | Lower Speed Setpoint                       | 0:0079 | Spare 79                              |
| 0:0010 | Raise Speed Setpoint                       | 0:0080 | Spare 80                              |
| 0:0011 | Go To Rated (Idle / Rated)                 | 0:0081 | Enable Inlet Control                  |
| 0:0012 | Go To Idle (Idle / Rated)                  | 0:0082 | Disable Inlet Control                 |
| 0:0013 | Halt Auto Start Seq                        | 0:0083 | Lower Inlet Setpoint                  |
| 0:0014 | Continue Auto Start Seq                    | 0:0084 | Raise Inlet Setpoint                  |
| 0:0015 | Enable Remote Speed Setpoint Control       | 0:0085 | Enable Remote Inlet Setpoint Control  |
| 0:0016 | Disable Remote Speed Setpoint Control      | 0:0086 | Disable Remote Inlet Setpoint Control |
| 0:0017 | Go To Modbus Entered Speed Setpt           | 0:0087 | Go To Modbus Entered Inlet Setpt      |
| 0:0018 | Spare_18                                   | 0:0088 | Enable Remote KW Setpoint Control     |
| 0:0019 | Arm Frequency Control                      | 0:0089 | Disable Remote KW Setpoint Control    |
| 0:0020 | Disarm Frequency Control                   | 0:0090 | Isolated Controller SP Raise          |
| 0:0021 | Sync Enable                                | 0:0091 | Isolated Controller SP Lower          |
| 0:0022 | Sync Disable                               | 0:0092 | Select Hot Start                      |
| 0:0023 | Enable Cascade Control                     | 0:0093 | Select Cold Start                     |
| 0:0024 | Disable Cascade Control                    | 0:0094 | Spare 94                              |
| 0:0025 | Lower Cascade Setpoint                     | 0:0095 | Spare 95                              |
| 0:0026 | Raise Cascade Setpoint                     | 0:0096 | Spare 96                              |
| 0:0027 | Enable Remote Cascade Setpoint<br>Control  | 0:0097 | Enable Exhaust Control                |
| 0:0028 | Disable Remote Cascade Setpoint<br>Control | 0:0098 | Disable Exhaust Control               |
| 0:0029 | Go To Modbus Entered Cascade Setpt         | 0:0099 | Lower Exhaust Setpoint                |
| 0:0030 | Spare_30                                   | 0:0100 | Raise Exhaust Setpoint                |
| 0:0031 | Enable Aux Control                         | 0:0101 | Enable Remote Exhaust Setpoint        |
|        |                                            |        | Control                               |
| 0:0032 | Disable Aux Control                        | 0:0102 | Disable Remote Exhaust Setpoint       |
|        |                                            |        | Control                               |
| 0:0033 | Lower Aux Setpoint                         | 0:0103 | Go To Modbus Entered Exhaust Setpt    |
| 0:0034 | Raise Aux Setpoint                         | 0:0104 | Request Alternate Mode Transfer       |
| 0:0035 | Enable Remote Aux Setpoint Control         | 0:0105 | Mode 0 Request                        |
| 0:0036 | Disable Remote Aux Setpoint Control        | 0:0106 | Enable Manual P Demand                |
| 0:0037 | Go To Modbus Entered Auxiliary Setpt       | 0:0107 | Disable Manual P Control              |
| 0:0038 | Spare_38                                   | 0:0108 | Spare 108                             |
| 0:0039 | Spare_39                                   | 0:0109 | Lower Manual P Setpoint               |
| 0:0040 | Spare_40                                   | 0:0110 | Raise Manual P Setpoint               |
| 0:0041 | Spare_41                                   | 0:0111 | Enable Remote Manual P Setpoint       |
|        |                                            |        | Control                               |

| Manual 35135V2 |                                      |           | 5009XT Installation/Hardware           |
|----------------|--------------------------------------|-----------|----------------------------------------|
| Addr           | Description                          | Addr      | Description                            |
| 0:0042         | Modbus Alarm/SD Acknowledge          | 0:0112    | Disable Remote Manual P Setpoint       |
|                | -                                    |           | Control                                |
| 0:0043         | Momentarily Energize Relay 2         | 0:0113    | Go To Modbus Entered Manual P Setpt    |
| 0:0044         | Momentarily Energize Relay 3         | 0:0114    | Energize Relay 2                       |
| 0:0045         | Momentarily Energize Relay 4         | 0:0115    | De-Energize Relay 2                    |
| 0:0046         | Momentarily Energize Relay 5         | 0:0116    | Energize Relay 3                       |
| 0:0047         | Momentarily Energize Relay 6         | 0:0117    | De-Energize Relay 3                    |
| 0:0048         | Momentarily Energize Relay 7         | 0:0118    | Energize Relay 4                       |
| 0:0049         | Momentarily Energize Relay 8         | 0:0119    | De-Energize Relay 4                    |
| 0:0050         | Momentarily Energize Relay 9         | 0:0120    | Energize Relay 5                       |
| 0:0051         | Momentarily Energize Relay 10        | 0:0121    | De-Energize Relay 5                    |
| 0:0052         | Momentarily Energize Relay 11        | 0:0122    | Energize Relay 6                       |
| 0:0053         | Momentarily Energize Relay 12        | 0:0123    | De-Energize Relay 6                    |
| 0:0054         | Spare_54                             | 0:0124    | Energize Relay 7                       |
| 0:0055         | Spare_55                             | 0:0125    | De-Energize Relay 7                    |
| 0:0056         | Synchronize TOD Clock                | 0:0126    | Energize Relay 8                       |
| 0:0057         | Enable Extraction Control            | 0:0127    | De-Energize Relay 8                    |
| 0:0058         | Disable Extraction Control           | 0:0128    | Energize Relay 9                       |
| 0:0059         | Lower Extraction Setpoint            | 0:0129    | De-Energize Relay 9                    |
| 0:0060         | Raise Extraction Setpoint            | 0:0130    | Energize Relay 10                      |
| 0:0061         | Enable Remote Extr Setpoint Control  | 0:0131    | De-Energize Relay 10                   |
| 0:0062         | Disable Remote Extr Setpoint Control | 0:0132    | Energize Relay 11                      |
| 0:0063         | Go To Modbus Entered Extraction Setp | ot 0:0133 | De-Energize Relay 11                   |
| 0:0064         | Open LP Valve Limiter                | 0:0134    | Energize Relay 12                      |
| 0:0065         | Close LP Valve Limiter               | 0:0135    | De-Energize Relay 12                   |
| 0:0066         | Decrease Extr/Adm Demand             | 0:0136    | Isolated Control 2nd Ext Cntrl Enable  |
| 0:0067         | Increase Extr/Adm Demand             | 0:0137    | Isolated Control 2nd Ext Cntrl Disable |
| 0:0068         | Enable Extr/Adm Priority             | 0:0138    | Isolated Control Limiter Raise         |
| 0:0069         | Disable Extr/Adm Priority            | 0:0139    | Isolated Control Limiter Lower         |
| 0:0070         | * Enable Droop Setpoint change       | 0:0140    | Isolated Control Manual Enable         |
|                |                                      | 0:0141    | Isolated Control Auto Enable           |
|                |                                      | 0:0142    | Isolated Control Manual Raise          |
|                |                                      | 0:0143    | Isolated Control Manual Lower          |

### Table D-2. Boolean Read Addresses

| Addr   | Description                       | Addr   | Description                      |
|--------|-----------------------------------|--------|----------------------------------|
| 1:0001 | Shutdown Exists (Trip Indication) | 1:0444 | Kern C Module A06 Failed         |
| 1:0002 | Summary Alarm Exists              | 1:0445 | LinkNet IO Summary Alarm         |
| 1:0003 | Modbus ESD Acknowledge Enable     | 1:0446 | spare_223                        |
| 1:0004 | Moving to Min Setpoint            | 1:0447 | Redundant DI ESTOP Alarm         |
| 1:0005 | Ramping to Idle (Idle / Rated)    | 1:0448 | AI #01 Chan Fail Kern A Mod A03  |
| 1:0006 | Idle / Rated at Idle              | 1:0449 | AI #01 Chan Fail Kern B Mod A03  |
| 1:0007 | Ramping to Rated (Idle / Rated)   | 1:0450 | AI #01 Chan Fail Kern C Mod A03  |
| 1:0008 | At Rated                          | 1:0451 | AI #01 Chan Diff between Kernels |
| 1:0009 | Auto Seq - Setpt at Idle 1        | 1:0452 | AI #01 Input Signal Failure      |
| 1:0010 | Auto Seq - Ramp to Idle 2         | 1:0453 | AI #02 Chan Fail Kern A Mod A03  |
| 1:0011 | Auto Seq - Setpt at Idle 2        | 1:0454 | AI #02 Chan Fail Kern B Mod A03  |
| 1:0012 | Auto Seq - Ramp to rated          | 1:0455 | AI #02 Chan Fail Kern C Mod A03  |
| 1:0013 | Auto Seq - At Rated               | 1:0456 | AI #02 Chan Diff between Kernels |
| 1:0014 | Speed PID In Control              | 1:0457 | AI #02 Input Signal Failure      |

Woodward

# Manual 35135V2

| Addr   | Description                               | Addr   | Description                      |
|--------|-------------------------------------------|--------|----------------------------------|
| 1:0015 | Speed Sensor 1 Failed Overide ON          | 1:0458 | AI #03 Chan Fail Kern A Mod A03  |
| 1:0016 | Speed Sensor 2 Failed Overide ON          | 1:0459 | AI #03 Chan Fail Kern B Mod A03  |
| 1:0017 | Overspeed Test Permissive                 | 1:0460 | AI #03 Chan Fail Kern C Mod A03  |
| 1:0018 | Overspeed Test In progress                | 1:0461 | AI #03 Chan Diff between Kernels |
| 1:0019 | Speed At or above Min Gov                 | 1:0462 | AI #03 Input Signal Failure      |
| 1:0020 | Turbine In Critical Speed Band            | 1:0463 | AI #04 Chan Fail Kern A Mod A03  |
| 1:0021 | Remote Speed Setpt Is Enabled             | 1:0464 | AI #04 Chan Fail Kern B Mod A03  |
| 1:0022 | Remote Speed Setpt Is Active              | 1:0465 | AI #04 Chan Fail Kern C Mod A03  |
| 1:0023 | Remote Speed Setpt Is In Control          | 1:0466 | AI #04 Chan Diff between Kernels |
| 1:0024 | Remote Speed Setpt Is Inhibited           | 1:0467 | AI #04 Input Signal Failure      |
| 1:0025 | Speed PID In Control (not being<br>Imted) | 1:0468 | AI #05 Chan Fail Kern A Mod A03  |
| 1:0026 | Auto Seq - at idle 3                      | 1:0469 | AI #05 Chan Fail Kern B Mod A03  |
| 1:0027 | Spare                                     | 1:0470 | AI #05 Chan Fail Kern C Mod A03  |
| 1:0028 | Generator Breaker Closed                  | 1:0471 | AI #05 Chan Diff between Kernels |
| 1:0029 | Utility Tie Breaker Closed                | 1:0472 | AI #05 Input Signal Failure      |
| 1:0030 | Synchronizing Rate Selected               | 1:0473 | AI #06 Chan Fail Kern A Mod A03  |
| 1:0031 | Synchronizing Is Enabled                  | 1:0474 | AI #06 Chan Fail Kern B Mod A03  |
| 1:0032 | Sync or Load Share Is In Control          | 1:0475 | AI #06 Chan Fail Kern C Mod A03  |
| 1:0033 | Sync / Load Share Is Inhibitied           | 1:0476 | AI #06 Chan Diff between Kernels |
| 1:0034 | Spare                                     | 1:0477 | AI #06 Input Signal Failure      |
| 1:0035 | Frequency Control Armed                   | 1:0478 | AI #07 Chan Fail Kern A Mod A03  |
| 1:0036 | Frequency Control                         | 1:0479 | AI #07 Chan Fail Kern B Mod A03  |
| 1:0037 | Reset                                     | 1:0480 | AI #07 Chan Fail Kern C Mod A03  |
| 1:0038 | Cascade Is Enabled                        | 1:0481 | AI #07 Chan Diff between Kernels |
| 1:0039 | Cascade Is Active                         | 1:0482 | AI #07 Input Signal Failure      |
| 1:0040 | Cascade Is In Control                     | 1:0483 | AI #08 Chan Fail Kern A Mod A03  |
| 1:0041 | Cascade Is Inhibited                      | 1:0484 | AI #08 Chan Fail Kern B Mod A03  |
| 1:0042 | Rmt Cascade Is Enabled                    | 1:0485 | AI #08 Chan Fail Kern C Mod A03  |
| 1:0043 | Rmt Cascade Is Active                     | 1:0486 | AI #08 Chan Diff between Kernels |
| 1:0044 | Rmt Cascade Is In Control                 | 1:0487 | AI #08 Input Signal Failure      |
| 1:0045 | Rmt Cascade Is Inhibited                  | 1:0488 | AI #09 Chan Fail Kern A Mod A03  |
| 1:0046 | IH Configured                             | 1:0489 | AI #09 Chan Fail Kern B Mod A03  |
| 1:0047 | Auxiliary Is Enabled                      | 1:0490 | AI #09 Chan Fail Kern C Mod A03  |
| 1:0048 | Auxiliary Is Active                       | 1:0491 | AI #09 Chan Diff between Kernels |
| 1:0049 | Auxiliary Is In Control                   | 1:0492 | AI #09 Input Signal Failure      |
| 1:0050 | Aux Active / Not Limiting                 | 1:0493 | AI #10 Chan Fail Kern A Mod A03  |
| 1:0051 | Aux Active / Not In Control               | 1:0494 | AI #10 Chan Fail Kern B Mod A03  |
| 1:0052 | Auxiliary is Inhibited                    | 1:0495 | AI #10 Chan Fail Kern C Mod A03  |
| 1:0053 | Remote Aux Is Enabled                     | 1:0496 | AI #10 Chan Diff between Kernels |
| 1:0054 | Remote Aux Is Active                      | 1:0497 | AI #10 Input Signal Failure      |
| 1:0055 | Rmt Aux Is In Control                     | 1:0498 | AI #11 Chan Fail Kern A Mod A03  |
| 1:0056 | Rmt Aux Is Inhibited                      | 1:0499 | AI #11 Chan Fail Kern B Mod A03  |

| Addr   | Description                    | Addr      | Description                      |
|--------|--------------------------------|-----------|----------------------------------|
| 1:0057 | Startup Complete               | 1:0500    | AI #11 Chan Fail Kern C Mod A03  |
| 1:0058 | Extraction Is Enabled          | 1:0501    | AI #11 Chan Diff between Kernels |
| 1:0059 | Extraction Is Active           | 1:0502    | AI #11 Input Signal Failure      |
| 1:0060 | Extraction Is In Control       | 1:0503    | AI #12 Chan Fail Kern A Mod A03  |
| 1:0061 | Extraction is Inhibited        | 1:0504    | AI #12 Chan Fail Kern B Mod A03  |
| 1:0062 | Remote Extraction Is Enabled   | 1:05009XT | AI #12 Chan Fail Kern C Mod A03  |
| 1:0063 | Remote Extraction Is Active    | 1:0506    | AI #12 Chan Diff between Kernels |
| 1:0064 | Rmt Extraction Is In Control   | 1:0507    | AI #12 Input Signal Failure      |
| 1:0065 | Rmt Extraction Is Inhibited    | 1:0508    | AI #13 Chan Fail Kern A Mod A05  |
| 1:0066 | Pressure Priority Enabled      | 1:0509    | AI #13 Chan Fail Kern B Mod A05  |
| 1:0067 | Pressure Priority Active       | 1:0510    | AI #13 Chan Fail Kern C Mod A05  |
| 1:0068 | Speed Priority Active          | 1:0511    | AI #13 Chan Diff between Kernels |
| 1:0069 | Priority Transfer Permissible  | 1:0512    | AI #13 Input Signal Failure      |
| 1:0070 | * Auto seq:ramp to Idle3       | 1:0513    | AI #14 Chan Fail Kern A Mod A05  |
| 1:0071 | Controlled Stop In Progress    | 1:0514    | AI #14 Chan Fail Kern B Mod A05  |
| 1:0072 | LP Valve Limiter Is Open       | 1:0515    | AI #14 Chan Fail Kern C Mod A05  |
| 1:0073 | LP Valve Limiter Is Closed     | 1:0516    | AI #14 Chan Diff between Kernels |
| 1:0074 | LP Valve Limiter In Control    | 1:0517    | AI #14 Input Signal Failure      |
| 1:0075 | HP Valve Limiter Is Open       | 1:0518    | AI #15 Chan Fail Kern A Mod A05  |
| 1:0076 | HP Valve Limiter Is Closed     | 1:0519    | AI #15 Chan Fail Kern B Mod A05  |
| 1:0077 | HP Valve Limiter In Control    | 1:0520    | AI #15 Chan Fail Kern C Mod A05  |
| 1:0078 |                                | 1:0521    | AI #15 Chan Diff between Kernels |
| 1:0079 | MODBUS Active                  | 1:0522    | AI #15 Input Signal Failure      |
| 1:0080 | Start Permissive               | 1:0523    | AI #16 Chan Fail Kern A Mod A05  |
| 1:0081 | At Steam Map Limit             | 1:0524    | AI #16 Chan Fail Kern B Mod A05  |
| 1:0082 | At Min Press Limit             | 1:0525    | AI #16 Chan Fail Kern C Mod A05  |
| 1:0083 | At HP MAX Limit                | 1:0526    | AI #16 Chan Diff between Kernels |
| 1:0084 | At HP MIN Limit                | 1:0527    | AI #16 Input Signal Failure      |
| 1:0085 | At LP MAX Limit                | 1:0528    | AI #17 Chan Fail Kern A Mod A05  |
| 1:0086 | At LP MIN Limit                | 1:0529    | AI #17 Chan Fail Kern B Mod A05  |
| 1:0087 | At Max Power Limit             | 1:0530    | AI #17 Chan Fail Kern C Mod A05  |
| 1:0088 | At Max Press Limit             | 1:0531    | AI #17 Chan Diff between Kernels |
| 1:0089 | Ready to Start                 | 1:0532    | AI #17 Input Signal Failure      |
| 1:0090 | Start Initiated                | 1:0533    | AI #18 Chan Fail Kern A Mod A05  |
| 1:0091 | Unit Started / Above Idle      | 1:0534    | AI #18 Chan Fail Kern B Mod A05  |
| 1:0092 | Aux Controller Configured      | 1:0535    | AI #18 Chan Fail Kern C Mod A05  |
| 1:0093 | Sync Function Configured       | 1:0536    | AI #18 Chan Diff between Kernels |
| 1:0094 | Modbus- ESD Control Configured | 1:0537    | AI #18 Input Signal Failure      |
| 1:0095 | Manual Start Configured        | 1:0538    | AI #19 Chan Fail Kern A Mod A05  |
| 1:0096 | Auto Start Configured          | 1:0539    | AI #19 Chan Fail Kern B Mod A05  |
| 1:0097 | Semi-Auto Start Configured     | 1:0540    | AI #19 Chan Fail Kern C Mod A05  |
| 1:0098 | Idle/Rated Start Configured    | 1:0541    | AI #19 Chan Diff between Kernels |
| 1:0099 | Auto Start Sequence Configured | 1:0542    | AI #19 Input Signal Failure      |

# Manual 35135V2

| Addr   | Description                      | Addr   | Description                      |
|--------|----------------------------------|--------|----------------------------------|
| 1:0100 | Inlet Pressure Configured        | 1:0543 | AI #20 Chan Fail Kern A Mod A05  |
| 1:0101 | Remote Control Configured        | 1:0544 | AI #20 Chan Fail Kern B Mod A05  |
| 1:0102 | Loadsharing Configured           | 1:0545 | AI #20 Chan Fail Kern C Mod A05  |
| 1:0103 | HP2 Configured                   | 1:0546 | AI #20 Chan Diff between Kernels |
| 1:0104 | Gen Set Configured               | 1:0547 | AI #20 Input Signal Failure      |
| 1:0105 | Cascade Control Configured       | 1:0548 | AI #21 Chan Fail Kern A Mod A05  |
| 1:0106 | Remote Cascade Configured        | 1:0549 | AI #21 Chan Fail Kern B Mod A05  |
| 1:0107 | Aux Control Configured           | 1:0550 | AI #21 Chan Fail Kern C Mod A05  |
| 1:0108 | Remote Aux Configured            | 1:0551 | AI #21 Chan Diff between Kernels |
| 1:0109 | Enables Mod Port1 In Local       | 1:0552 | AI #21 Input Signal Failure      |
| 1:0110 | Start Permissive Configured      | 1:0553 | AI #22 Chan Fail Kern A Mod A05  |
| 1:0111 | Frequency Arm/Disarm Configured  | 1:0554 | AI #22 Chan Fail Kern B Mod A05  |
| 1:0112 | Frequency Control Configured     | 1:0555 | AI #22 Chan Fail Kern C Mod A05  |
| 1:0113 | MPU 2 Configured                 | 1:0556 | AI #22 Chan Diff between Kernels |
| 1:0114 | Local/Remote Configured          | 1:0557 | AI #22 Input Signal Failure      |
| 1:0115 | Local Trip Enabled               | 1:0558 | AI #23 Chan Fail Kern A Mod A05  |
| 1:0116 | Casc Tracking Configured         | 1:0559 | AI #23 Chan Fail Kern B Mod A05  |
| 1:0117 | KW Signal OK                     | 1:0560 | AI #23 Chan Fail Kern C Mod A05  |
| 1:0118 | Extr/Adm Configured              | 1:0561 | AI #23 Chan Diff between Kernels |
| 1:0119 | Admission-only Configured        | 1:0562 | AI #23 Input Signal Failure      |
| 1:0120 | Extr Enable/Disable Configured   | 1:0563 | AI #24 Chan Fail Kern A Mod A05  |
| 1:0121 | Priority Selection Configured    | 1:0564 | AI #24 Chan Fail Kern B Mod A05  |
| 1:0122 | Remote Extr/Adm Setpt Configured | 1:0565 | AI #24 Chan Fail Kern C Mod A05  |
| 1:0123 | E/A Setpt Tracking Config'd      | 1:0566 | AI #24 Chan Diff between Kernels |
| 1:0124 | Controlled Stop In Progress      | 1:0567 | AI #24 Input Signal Failure      |
| 1:0125 | Inlet Is Enabled                 | 1:0568 | AI #25 Chan Fail Kern A Mod A05  |
| 1:0126 | Inlet Is Active                  | 1:0569 | AI #25 Chan Fail Kern B Mod A05  |
| 1:0127 | Inlet Is In Control              | 1:0570 | AI #25 Chan Fail Kern C Mod A05  |
| 1:0128 | Inlet Active / Not Limiting      | 1:0571 | AI #25 Chan Diff between Kernels |
| 1:0129 | Inlet Active / Not In Control    | 1:0572 | AI #25 Input Signal Failure      |
| 1:0130 | Inlet is Inhibited               | 1:0573 | AI #26 Chan Fail Kern A Mod A05  |
| 1:0131 | Remote Inlet Is Enabled          | 1:0574 | AI #26 Chan Fail Kern B Mod A05  |
| 1:0132 | Remote Inlet Is Active           | 1:0575 | AI #26 Chan Fail Kern C Mod A05  |
| 1:0133 | Rmt Inlet Is In Control          | 1:0576 | AI #26 Chan Diff between Kernels |
| 1:0134 | Rmt Inlet Is Inhibited           | 1:0577 | AI #26 Input Signal Failure      |
| 1:0135 | Inlet Limiter Configured         | 1:0578 | AI #27 Chan Fail Kern A Mod A05  |
| 1:0136 | Inlet Control Configured         | 1:0579 | AI #27 Chan Fail Kern B Mod A05  |
| 1:0137 | Remote Inlet Configured          | 1:0580 | Al #27 Chan Fail Kern C Mod A05  |
| 1:0138 | Remote KW Setpt Is Enabled       | 1:0581 | Al #27 Chan Diff between Kernels |
| 1:0139 | Remote KW Setpt Is Active        | 1:0582 | Al #27 Input Signal Failure      |
| 1:0140 | Remote KW Setpt Is In Control    | 1:0583 | AI #28 Chan Fail Kern A Mod A05  |
| 1:0141 | Remote KW Setpt Is Inhibited     | 1:0584 | AI #28 Chan Fail Kern B Mod A05  |
| 1:0142 | Remote KW Control Configured     | 1:0585 | AI #28 Chan Fail Kern C Mod A05  |

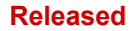

| Addr   | Description                                 | Addr   | Description                      |
|--------|---------------------------------------------|--------|----------------------------------|
| 1:0143 | * IHB Configured                            | 1:0586 | AI #28 Chan Diff between Kernels |
| 1:0144 | Enables Mod Port2 In Local                  | 1:0587 | AI #28 Input Signal Failure      |
| 1:0145 | Enables Mod Port3 In Local                  | 1:0588 | AI #29 Chan Fail Kern A Mod A05  |
| 1:0146 | Isolated Control Auto                       | 1:0589 | AI #29 Chan Fail Kern B Mod A05  |
| 1:0147 | Isolated Control Manual                     | 1:0590 | AI #29 Chan Fail Kern C Mod A05  |
| 1:0148 | Isoloated Control Remote Enabled            | 1:0591 | AI #29 Chan Diff between Kernels |
| 1:0149 | Isoloated Control EXT2 Enabled              | 1:0592 | AI #29 Input Signal Failure      |
| 1:0150 | Isolated Control EXT2 PID In<br>Control     | 1:0593 | Al #30 Chan Fail Kern A Mod A05  |
| 1:0151 | Isolated Control EXT2 Limiter In<br>Control | 1:0594 | AI #30 Chan Fail Kern B Mod A05  |
| 1:0152 | Spare                                       | 1:0595 | AI #30 Chan Fail Kern C Mod A05  |
| 1:0153 | Extraction Active / Not Limiting            | 1:0596 | AI #30 Chan Diff between Kernels |
| 1:0154 | Extraction Active / Not In Control          | 1:0597 | AI #30 Input Signal Failure      |
| 1:0155 | Extraction Limiter Configured               | 1:0598 | AI #31 Chan Fail Kern A Mod A05  |
| 1:0156 | Extraction Control Configured               | 1:0599 | AI #31 Chan Fail Kern B Mod A05  |
| 1:0157 | Remote Extraction Configured                | 1:0600 | AI #31 Chan Fail Kern C Mod A05  |
| 1:0158 | Exhaust Is Enabled                          | 1:0601 | AI #31 Chan Diff between Kernels |
| 1:0159 | Exhaust Is Active                           | 1:0602 | AI #31 Input Signal Failure      |
| 1:0160 | Exhaust Is In Control                       | 1:0603 | AI #32 Chan Fail Kern A Mod A05  |
| 1:0161 | Exhaust Active / Not Limiting               | 1:0604 | AI #32 Chan Fail Kern B Mod A05  |
| 1:0162 | Exhaust Active / Not In Control             | 1:0605 | AI #32 Chan Fail Kern C Mod A05  |
| 1:0163 | Exhaust is Inhibited                        | 1:0606 | AI #32 Chan Diff between Kernels |
| 1:0164 | Remote Exhaust Is Enabled                   | 1:0607 | AI #32 Input Signal Failure      |
| 1:0165 | Remote Exhaust Is Active                    | 1:0608 | AI #33 Chan Fail Kern A Mod A05  |
| 1:0166 | Rmt Exhaust Is In Control                   | 1:0609 | AI #33 Chan Fail Kern B Mod A05  |
| 1:0167 | Rmt Exhaust Is Inhibited                    | 1:0610 | AI #33 Chan Fail Kern C Mod A05  |
| 1:0168 | Exhaust Limiter Configured                  | 1:0611 | AI #33 Chan Diff between Kernels |
| 1:0169 | Exhaust Control Configured                  | 1:0612 | AI #33 Input Signal Failure      |
| 1:0170 | Remote Exhaust Configured                   | 1:0613 | AI #34 Chan Fail Kern A Mod A05  |
| 1:0171 | At MIN Flow Limit                           | 1:0614 | AI #34 Chan Fail Kern B Mod A05  |
| 1:0172 | Mode Transfer Inhibited                     | 1:0615 | AI #34 Chan Fail Kern C Mod A05  |
| 1:0173 | Alternate Mode Active                       | 1:0616 | AI #34 Chan Diff between Kernels |
| 1:0174 | Spare                                       | 1:0617 | AI #34 Input Signal Failure      |
| 1:0175 | Illegal Steam Map                           | 1:0618 | AI #35 Chan Fail Kern A Mod A05  |
| 1:0176 | Ratio Limiter Active                        | 1:0619 | AI #35 Chan Fail Kern B Mod A05  |
| 1:0177 | Spare                                       | 1:0620 | AI #35 Chan Fail Kern C Mod A05  |
| 1:0178 | Relay 2 is Level Switch                     | 1:0621 | AI #35 Chan Diff between Kernels |
| 1:0179 | Relay 3 is Level Switch                     | 1:0622 | AI #35 Input Signal Failure      |
| 1:0180 | Relay 4 is Level Switch                     | 1:0623 | AI #36 Chan Fail Kern A Mod A05  |
| 1:0181 | Relay 5 is Level Switch                     | 1:0624 | AI #36 Chan Fail Kern B Mod A05  |
| 1:0182 | Relay 6 is Level Switch                     | 1:0625 | AI #36 Chan Fail Kern C Mod A05  |
| 1:0183 | Relay 7 is Level Switch                     | 1:0626 | AI #36 Chan Diff between Kernels |
| 1:0184 | Relay 8 is Level Switch                     | 1:0627 | AI #36 Input Signal Failure      |

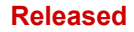

| Addr   | Description                       | Addr   | Description                 |
|--------|-----------------------------------|--------|-----------------------------|
| 1:0185 | Relay 9 is Level Switch           | 1:0628 | AO #1 Chan Fail Kern A      |
| 1:0186 | Relay 10 is Level Switch          | 1:0629 | AO #1 Chan Fail Kern B      |
| 1:0187 | Relay 11 is Level Switch          | 1:0630 | AO #1 Chan Fail Kern C      |
| 1:0188 | Relay 12 is Level Switch          | 1:0631 | AO #1 No Load Detected      |
| 1:0189 |                                   | 1:0632 | AO #1 Chan Fail All Kernels |
| 1:0190 |                                   | 1:0633 | AO #2 Chan Fail Kern A      |
| 1:0191 |                                   | 1:0634 | AO #2 Chan Fail Kern B      |
| 1:0192 |                                   | 1:0635 | AO #2 Chan Fail Kern C      |
| 1:0193 |                                   | 1:0636 | AO #2 No Load Detected      |
| 1:0194 |                                   | 1:0637 | AO #2 Chan Fail All Kernels |
| 1:0195 |                                   | 1:0638 | AO #3 Chan Fail Kern A      |
| 1:0196 |                                   | 1:0639 | AO #3 Chan Fail Kern B      |
| 1:0197 |                                   | 1:0640 | AO #3 Chan Fail Kern C      |
| 1:0198 |                                   | 1:0641 | AO #3 No Load Detected      |
| 1:0199 | Shutdown Relay Energized(Relay 1) | 1:0642 | AO #3 Chan Fail All Kernels |
| 1:0200 | Relay 2 Energized                 | 1:0643 | AO #4 Chan Fail Kern A      |
| 1:0201 | Relay 3 Energized                 | 1:0644 | AO #4 Chan Fail Kern B      |
| 1:0202 | Relay 4 Energized                 | 1:0645 | AO #4 Chan Fail Kern C      |
| 1:0203 | Relay 5 Energized                 | 1:0646 | AO #4 No Load Detected      |
| 1:0204 | Relay 6 Energized                 | 1:0647 | AO #4 Chan Fail All Kernels |
| 1:0205 | Relay 7 Energized                 | 1:0648 | AO #5 Chan Fail Kern A      |
| 1:0206 | Relay 8 Energized                 | 1:0649 | AO #5 Chan Fail Kern B      |
| 1:0207 | Relay 9 Energized                 | 1:0650 | AO #5 Chan Fail Kern C      |
| 1:0208 | Relay 10 Energized                | 1:0651 | AO #5 No Load Detected      |
| 1:0209 | Relay 11 Energized                | 1:0652 | AO #5 Chan Fail All Kernels |
| 1:0210 | Relay 12 Energized                | 1:0653 | AO #6 Chan Fail Kern A      |
| 1:0211 | ESD Contact Input Closed          | 1:0654 | AO #6 Chan Fail Kern B      |
| 1:0212 | Contact In 2 Closed               | 1:0655 | AO #6 Chan Fail Kern C      |
| 1:0213 | Contact In 3 Closed               | 1:0656 | AO #6 No Load Detected      |
| 1:0214 | Contact In 4 Closed               | 1:0657 | AO #6 Chan Fail All Kernels |
| 1:0215 | Contact In 5 Closed               | 1:0658 | AO #7 Chan Fail Kern A      |
| 1:0216 | Contact In 6 Closed               | 1:0659 | AO #7 Chan Fail Kern B      |
| 1:0217 | Contact In 7 Closed               | 1:0660 | AO #7 Chan Fail Kern C      |
| 1:0218 | Contact In 8 Closed               | 1:0661 | AO #7 No Load Detected      |
| 1:0219 | Contact In 9 Closed               | 1:0662 | AO #7 Chan Fail All Kernels |
| 1:0220 | Contact In 10 Closed              | 1:0663 | AO #8 Chan Fail Kern A      |
| 1:0221 | Contact In 11 Closed              | 1:0664 | AO #8 Chan Fail Kern B      |
| 1:0222 | Contact In 12 Closed              | 1:0665 | AO #8 Chan Fail Kern C      |
| 1:0223 | Contact In 13 Closed              | 1:0666 | AO #8 No Load Detected      |
| 1:0224 | Contact In 14 Closed              | 1:0667 | AO #8 Chan Fail All Kernels |
| 1:0225 | Contact In 15 Closed              | 1:0668 | AO #9 Chan Fail Kern A      |
| 1:0226 | Contact In 16 Closed              | 1:0669 | AO #9 Chan Fail Kern B      |
| 1:0227 | Contact In 17 Closed              | 1:0670 | AO #9 Chan Fail Kern C      |

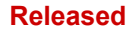

| Addr   | Description                    | Addr   | Description                  |
|--------|--------------------------------|--------|------------------------------|
| 1:0228 | Contact In 18 Closed           | 1:0671 | AO #9 No Load Detected       |
| 1:0229 | Contact In 19 Closed           | 1:0672 | AO #9 Chan Fail All Kernels  |
| 1:0230 | Contact In 20 Closed           | 1:0673 | AO #10 Chan Fail Kern A      |
| 1:0231 | Contact In 21 Closed           | 1:0674 | AO #10 Chan Fail Kern B      |
| 1:0232 | Contact In 22 Closed           | 1:0675 | AO #10 Chan Fail Kern C      |
| 1:0233 | Contact In 23 Closed           | 1:0676 | AO #10 No Load Detected      |
| 1:0234 | Contact In 24 Closed           | 1:0677 | AO #10 Chan Fail All Kernels |
| 1:0235 |                                | 1:0678 | AO #11 Chan Fail Kern A      |
| 1:0236 |                                | 1:0679 | AO #11 Chan Fail Kern B      |
| 1:0237 |                                | 1:0680 | AO #11 Chan Fail Kern C      |
| 1:0238 |                                | 1:0681 | AO #11 No Load Detected      |
| 1:0239 | Power Up Trip                  | 1:0682 | AO #11 Chan Fail All Kernels |
| 1:0240 | Trip Cmd from RemoteView       | 1:0683 | AO #12 Chan Fail Kern A      |
| 1:0241 | Trip Command from Modbus       | 1:0684 | AO #12 Chan Fail Kern B      |
| 1:0242 | Normal Shutdown Complete       | 1:0685 | AO #12 Chan Fail Kern C      |
| 1:0243 | Unit in Calibration Mode       | 1:0686 | AO #12 No Load Detected      |
| 1:0244 | Configuration Error            | 1:0687 | AO #12 Chan Fail All Kernels |
| 1:0245 | Configuration Mode (IO Lock)   | 1:0688 | Spare                        |
| 1:0246 | spare_8                        | 1:0689 | DI #1 Chan Fail Kern A       |
| 1:0247 | HP Ramp at Max/No Speed        | 1:0690 | DI #1 Chan Fail Kern B       |
| 1:0248 | spare_10                       | 1:0691 | DI #1 Chan Fail Kern C       |
| 1:0249 | Overspeed                      | 1:0692 | DI #2 Chan Fail Kern A       |
| 1:0250 | All Speed Probes Failed        | 1:0693 | DI #2 Chan Fail Kern B       |
| 1:0251 | Overspeed Test Limit Reached   | 1:0694 | DI #2 Chan Fail Kern C       |
| 1:0252 | spare_14                       | 1:0695 | DI #3 Chan Fail Kern A       |
| 1:0253 | spare_15                       | 1:0696 | DI #3 Chan Fail Kern B       |
| 1:0254 | Tie Breaker Opened             | 1:0697 | DI #3 Chan Fail Kern C       |
| 1:0255 | GEN Breaker Opened             | 1:0698 | DI #4 Chan Fail Kern A       |
| 1:0256 | Aux Input Failed               | 1:0699 | DI #4 Chan Fail Kern B       |
| 1:0257 | Inlet Input Signal Failed      | 1:0700 | DI #4 Chan Fail Kern C       |
| 1:0258 | Ext/Adm Input Signal Failed    | 1:0701 | DI #5 Chan Fail Kern A       |
| 1:0259 | Exhaust Input Signal Failed    | 1:0702 | DI #5 Chan Fail Kern B       |
| 1:0260 | spare_22                       | 1:0703 | DI #5 Chan Fail Kern C       |
| 1:0261 | Inlet Stm Pressure Level2 TRIP | 1:0704 | DI #6 Chan Fail Kern A       |
| 1:0262 | EXH Stm Pressure Level2 TRIP   | 1:0705 | DI #6 Chan Fail Kern B       |
| 1:0263 | Selected PV 1 Level 2 TRIP     | 1:0706 | DI #6 Chan Fail Kern C       |
| 1:0264 | Selected PV 2 Level 2 TRIP     | 1:0707 | DI #7 Chan Fail Kern A       |
| 1:0265 | Selected PV 3 Level 2 TRIP     | 1:0708 | DI #7 Chan Fail Kern B       |
| 1:0266 | spare_28                       | 1:0709 | DI #7 Chan Fail Kern C       |
| 1:0267 | spare_29                       | 1:0710 | DI #8 Chan Fail Kern A       |
| 1:0268 | HP Actuator Fault              | 1:0711 | DI #8 Chan Fail Kern B       |
| 1:0269 | HP2 Actuator Fault             | 1:0712 | DI #8 Chan Fail Kern C       |
| 1:0270 | LP Actuator Fault              | 1:0713 | DI #9 Chan Fail Kern A       |

# Manual 35135V2

| Addr   | Description                              | Addr   | Description                       |
|--------|------------------------------------------|--------|-----------------------------------|
| 1:0271 | LP2 Actuator Fault                       | 1:0714 | DI #9 Chan Fail Kern B            |
| 1:0272 | Tunable Trip                             | 1:0715 | DI #9 Chan Fail Kern C            |
| 1:0273 | Open Wire on MPUs (Flex only)            | 1:0716 | DI #10 Chan Fail Kern A           |
| 1:0274 | spare 36                                 | 1:0717 | DI #10 Chan Fail Kern B           |
| 1:0275 | spare 37                                 | 1:0718 | DI #10 Chan Fail Kern C           |
| 1:0276 | spare 38                                 | 1:0719 | DI #11 Chan Fail Kern A           |
| 1:0277 | spare 39                                 | 1:0720 | DI #11 Chan Fail Kern B           |
| 1:0278 | spare_40                                 | 1:0721 | DI #11 Chan Fail Kern C           |
| 1:0279 |                                          | 1:0722 | DI #12 Chan Fail Kern A           |
| 1:0280 |                                          | 1:0723 | DI #12 Chan Fail Kern B           |
| 1:0281 |                                          | 1:0724 | DI #12 Chan Fail Kern C           |
| 1:0282 |                                          | 1:0725 | DI #13 Chan Fail Kern A           |
| 1:0283 |                                          | 1:0726 | DI #13 Chan Fail Kern B           |
| 1:0284 |                                          | 1:0727 | DI #13 Chan Fail Kern C           |
| 1:0285 |                                          | 1:0728 | DI #14 Chan Fail Kern A           |
| 1:0286 |                                          | 1:0729 | DI #14 Chan Fail Kern B           |
| 1:0287 |                                          | 1:0730 | DI #14 Chan Fail Kern C           |
| 1:0288 |                                          | 1:0731 | DI #15 Chan Fail Kern A           |
| 1:0289 | Main Chassis / OS Fault                  | 1:0732 | DI #15 Chan Fail Kern B           |
| 1:0290 | All Speed/AIO Modules (slot 3)<br>Failed | 1:0733 | DI #15 Chan Fail Kern C           |
| 1:0291 | All DIO Modules (slot 4) Failed          | 1:0734 | DI #16 Chan Fail Kern A           |
| 1:0292 | All HDAIO Modules (slot 5) Failed        | 1:0735 | DI #16 Chan Fail Kern B           |
| 1:0293 | External Trip #1                         | 1:0736 | DI #16 Chan Fail Kern C           |
| 1:0294 | External Trip #2                         | 1:0737 | DI #17 Chan Fail Kern A           |
| 1:0295 | External Trip #3                         | 1:0738 | DI #17 Chan Fail Kern B           |
| 1:0296 | External Trip #4                         | 1:0739 | DI #17 Chan Fail Kern C           |
| 1:0297 | External Trip #5                         | 1:0740 | DI #18 Chan Fail Kern A           |
| 1:0298 | External Trip #6                         | 1:0741 | DI #18 Chan Fail Kern B           |
| 1:0299 | External Trip #7                         | 1:0742 | DI #18 Chan Fail Kern C           |
| 1:0300 | External Trip #8                         | 1:0743 | DI #19 Chan Fail Kern A           |
| 1:0301 | External Trip #9                         | 1:0744 | DI #19 Chan Fail Kern B           |
| 1:0302 | External Trip #10                        | 1:0745 | DI #19 Chan Fail Kern C           |
| 1:0303 | External Trip #11                        | 1:0746 | DI #20 Chan Fail Kern A           |
| 1:0304 | External Trip #12                        | 1:0747 | DI #20 Chan Fail Kern B           |
| 1:0305 | External Trip #13                        | 1:0748 | DI #20 Chan Fail Kern C           |
| 1:0306 | External Trip #14                        | 1:0749 | DI #21 Chan Fail Kern A           |
| 1:0307 | External Trip #15                        | 1:0750 | DI #21 Chan Fail Kern B           |
| 1:0308 | LinkNet IO Summary Trip                  | 1:0751 | DI #21 Chan Fail Kern C           |
| 1:0309 |                                          | 1:0752 | DI #22 Chan Fail Kern A           |
| 1:0310 |                                          | 1:0753 | DI #22 Chan Fail Kern B           |
| 1:0311 |                                          | 1:0754 | DI #22 Chan Fail Kern C           |
| 1:0312 |                                          | 1:0755 | DI #23 Chan Fail Kern A           |
| 1:0313 |                                          | 1:0756 | DI #23 Chan Fail Kern B           |
| 1:0314 |                                          | 1:0757 | DI #23 Chan Fail Kern C           |
| 1:0315 |                                          | 1:0758 | DI #24 Chan Fail Kern A           |
| 1:0316 |                                          | 1:0759 | DI #24 Chan Fail Kern B           |
| 1:0317 |                                          | 1:0760 | DI #24 Chan Fail Kern C           |
| 1:0318 |                                          | 1:0761 | Speed Chan #1 Fail Kern A         |
| 1:0319 |                                          | 1:0762 | Speed Chan #1 Fail Kern B         |
| 1:0320 |                                          | 1:0763 | Speed Chan #1 Fail Kern C         |
| 1:0321 |                                          | 1:0764 | Speed Signal Input Chan #1 Failed |
| 1:0322 |                                          | 1:0765 | Speed Chan #2 Fail Kern A         |
| 1:0323 |                                          | 1:0766 | Speed Chan #2 Fail Kern B         |
| 1:0324 | Internal HW Simulation Enabled           | 1:0767 | Speed Chan #2 Fail Kern C         |

# Manual 35135V2

# 5009XT Installation/Hardware

| 1:0326     Mod Comm Link #1 Failed     1:0768     Speed Signal Input Chan #2 Failed       1:0326     Mod Comm Link #3 Failed     1:0770     Speed Chan #3 Fail Kern A       1:0328     Mod Comm Link #3 Failed     1:0770     Speed Chan #3 Fail Kern A       1:0328     Spare 5     1:0771     Speed Chan #4 Fail Kern A       1:0331     Start Termprature #1 Override     1:0774     Speed Chan #4 Fail Kern A       1:0331     Start Termprature #2 Override     1:0776     Speed Signal Input Chan #4 Fail Kern B       1:0332     Start Termprature #2 Override     1:0776     Speed Signal #2 Difference ALM       1:0335     Overspeed ALM     1:0776     Speed Signal #2 Difference ALM       1:0336     Overspeed Test Enabled     1:0776     Speed Signal #2 Difference ALM       1:0336     Overspeed ALM     1:0778     Speed Signal #2 Difference ALM       1:0337     Turbine Maintenace Interval Alm     1:0781     FT Relay #3 Summary Fault       1:0338     JP Valve Pos Fdbk Diff ALM     1:0781     FT Relay #4 Summary Fault       1:0341     LP Valve Pos Fdbk Diff ALM     1:0786     FT Relay #4 Summary Fault       1:0341                                               | Addr   | Description                              | Addr   | Description                       |
|----------------------------------------------------------------------------------------------------|--------|------------------------------------------|--------|-----------------------------------|
| 1:0326     Mod Comm Link #3 Failed     1:0769     Speed Chan #3 Fail Kem A       1:0327     Mod Comm Link #3 Failed     1:0771     Speed Chan #3 Fail Kem A       1:0328     Spare 5     1:0771     Speed Chan #3 Fail Kem A       1:0330     Start Perm Not Closed     1:0773     Speed Chan #4 Fail Kem A       1:0331     Start Temperature #1 Override     1:0774     Speed Chan #4 Fail Kem A       1:0333     Start Temperature #2 Override     1:0775     Speed Shan #4 Fail Kem A       1:0333     spare 100     1:0776     Speed Signal #1 Difference ALM       1:0334     Turbine Maintenace Interval Alm     1:0778     Speed Signal #2 Difference ALM       1:0335     Overspeed Test Enabled     1:0778     Speed Signal #3 Difference ALM       1:0336     Overspeed Test Enabled     1:0781     FT Relay #3 Summary Fault       1:0334     Divalve Pos Fdbk Diff ALM     1:0786     FT Relay #3 Summary Fault       1:0341     H2 Valve Pos Fdbk Diff ALM     1:0786     FT Relay #3 Summary Fault       1:0344     H2 Valve Pos Fdbk Diff ALM     1:0786     FT Relay #3 Summary Fault       1:0344     H2 Valve Pos Fdbk Diff ALM                                                 | 1:0325 | Mod Comm Link #1 Failed                  | 1:0768 | Speed Signal Input Chan #2 Failed |
| 1:0327     Mod Comm Link #3 Failed     1:0770     Speed Chan #3 Fail Kern C       1:0328     Spare 5     1:0771     Speed Chan #3 Failed       1:0339     Stuck In Critical Band     1:0773     Speed Chan #4 Fail Kern A       1:0331     Stuck In Critical Band     1:0774     Speed Chan #4 Fail Kern B       1:0331     Start Temperature #1 Override     1:0775     Speed Chan #4 Fail Kern C       1:0332     Start Temperature #2 Override     1:0776     Speed Signal #1 Difference ALM       1:0333     Spare 100     1:0776     Speed Signal #2 Difference ALM       1:0333     Overspeed ALM     1:0776     Speed Signal #2 Difference ALM       1:0333     Turbine Maintenance Interval Alm     1:0780     FT Relay #1 Summary Fault       1:0333     Diverspeed Test Enabled     1:07781     FT Relay #3 Summary Fault       1:0334     HP Valve Pos Fdbk Diff ALM     1:0786     FT Relay #3 Summary Fault       1:0341     LP Valve Pos Fdbk Diff ALM     1:0786     FT Relay #3 Summary Fault       1:0344     HP Valve Pos Fdbk Diff ALM     1:0786     FT Relay #3 Summary Fault       1:0344     HP Valve Pos Fdbk Diff ALM                                                     | 1:0326 | Mod Comm Link #2 Failed                  | 1:0769 | Speed Chan #3 Fail Kern A         |
| 1:0328     spare 5     1:0771     Speed Chan #3 Fail Kern C       1:0329     Start Perm Not Closed     1:0773     Speed Chan #4 Fail Kern A       1:0330     Start Temperature #1 Override     1:0774     Speed Chan #4 Fail Kern A       1:0331     Start Temperature #2 Override     1:0776     Speed Chan #4 Fail Kern C       1:0333     Start Temperature #2 Override     1:0776     Speed Chan #4 Fail Kern C       1:0333     Spare 100     1:0776     Speed Signal #1 Difference ALM       1:0335     Overspeed ALM     1:0777     Speed Signal #2 Difference ALM       1:0335     Overspeed Test Enabled     1:0778     Speed Signal #3 Difference ALM       1:0336     Overspeed Fest Enabled     1:0780     FT Relay #1 Summary Fault       1:0339     H2 Valve Pos Fdbk Diff ALM     1:0781     FT Relay #3 Summary Fault       1:0341     H2 Valve Pos Fdbk Diff ALM     1:0786     FT Relay #1 Summary Fault       1:0341     H2 Valve Pos Fdbk Diff ALM     1:0786     FT Relay #1 Summary Fault       1:0341     H2 Valve Pos Fdbk Diff ALM     1:0786     FT Relay #1 Summary Fault       1:0344     H2 Valve Pos Fdbk Diff ALM                                                   | 1:0327 | Mod Comm Link #3 Failed                  | 1:0770 | Speed Chan #3 Fail Kern B         |
| 1:0329   Start Pern Not Closed   1:0772   Speed Signal Input Chan #3 Failed     1:0330   Start Temperature #1 Override   1:0774   Speed Chan #4 Fail Kern B     1:0331   Start Temperature #2 Override   1:0775   Speed Chan #4 Fail Kern C     1:0332   Start Temperature #2 Override   1:0776   Speed Signal #1 Difference ALM     1:0333   Spare 100   1:0776   Speed Signal #2 Difference ALM     1:0336   Overspeed ALM   1:0777   Speed Signal #2 Difference ALM     1:0336   Overspeed Test Enabled   1:0776   Speed Signal #3 Difference ALM     1:0337   Turbine Maintenance Interval Alm   1:0781   FT Relay #1 Summary Fault     1:0338   spare 15   1:0781   FT Relay #3 Summary Fault     1:0341   LP Valve Pos Fdbk Diff ALM   1:0786   FT Relay #3 Summary Fault     1:0341   LP Valve Pos Fdbk Diff ALM   1:0786   FT Relay #5 Summary Fault     1:0342   LP Valve Peedback Failed   1:0786   FT Relay #10 Summary Fault     1:0344   HP Valve Feedback Failed   1:0780   FT Relay #10 Summary Fault     1:0345   LP Valve Feedback Failed   1:0780   FT Relay #10 Summary Fault <tr< td=""><td>1:0328</td><td>spare_5</td><td>1:0771</td><td>Speed Chan #3 Fail Kern C</td></tr<> | 1:0328 | spare_5                                  | 1:0771 | Speed Chan #3 Fail Kern C         |
| 1:0330   Stuck In Critical Band   1:0773   Speed Chan #4 Fail Kern B     1:0331   Start Temperature #1 Override   1:0776   Speed Chan #4 Fail Kern C     1:0332   Start Temperature #2 Override   1:0776   Speed Chan #4 Fail Kern C     1:0333   spare 100   1:0776   Speed Signal #1 Difference ALM     1:0334   Turbine Tripped   1:0777   Speed Signal #1 Difference ALM     1:0335   Overspeed ALM   1:0780   FT Relay #1 Summary Fault     1:0336   Overspeed Test Enabled   1:0778   Speed Signal #3 Difference ALM     1:0337   Turbine Maintenance Interval Alm   1:0780   FT Relay #1 Summary Fault     1:0334   HP Valve Pos Fdbk Diff ALM   1:0783   FT Relay #3 Summary Fault     1:0341   LP Valve Pos Fdbk Diff ALM   1:0786   FT Relay #4 Summary Fault     1:0343   HP Valve Pos Fdbk Diff ALM   1:0786   FT Relay #1 Summary Fault     1:0341   LP Valve Pos Fdbk Diff ALM   1:0786   FT Relay #1 Summary Fault     1:0344   LP Valve Peedback Failed   1:0780   FT Relay #1 Summary Fault     1:0344   HP Valve Peedback Failed   1:0780   FT Relay #1 Summary Fault     <                                                                                                    | 1:0329 | Start Perm Not Closed                    | 1:0772 | Speed Signal Input Chan #3 Failed |
| 1:0331     Start Temperature #1 Override     1:0774     Speed Chan #4 Fail Kern B       1:0332     Start Temperature #2 Override     1:0775     Speed Signal #1 Fail Kern C       1:0333     Spare 100     1:0776     Speed Signal #2 Difference ALM       1:0334     Turbine Tripped     1:07778     Speed Signal #2 Difference ALM       1:0335     Overspeed ALM     1:0778     Speed Signal #2 Difference ALM       1:0336     Overspeed Test Enabled     1:0780     FT Relay #3 Difference ALM       1:0338     spare 15     1:0780     FT Relay #3 Summary Fault       1:0339     HP Valve Pos Fdbk Diff ALM     1:0782     FT Relay #3 Summary Fault       1:0341     LP Valve Pos Fdbk Diff ALM     1:0786     FT Relay #3 Summary Fault       1:0341     LP Valve Feedback Failed     1:0786     FT Relay #9 Summary Fault       1:0344     HP Valve Feedback Failed     1:0786     FT Relay #3 Summary Fault       1:0344     HP Valve Feedback Failed     1:0780     FT Relay #3 Summary Fault       1:0345     LP Valve Feedback Failed     1:0781     FT Relay #3 Summary Fault       1:0345     LP Valve Feedback Failed     1                                                       | 1:0330 | Stuck In Critical Band                   | 1:0773 | Speed Chan #4 Fail Kern A         |
| 1:032     Start Temperature #2 Override     1:0775     Speed Chan #4 Fail Kern C       Active     1:0333     Spare 100     1:0776     Speed Signal #1 Difference ALM       1:0333     Turbine Tripped     1:07778     Speed Signal #2 Difference ALM       1:0336     Overspeed Test Enabled     1:0778     Speed Signal #2 Difference ALM       1:0337     Turbine Maintenance Interval Alm     1:0780     FT Relay #1 Summary Fault       1:0338     Spare 15     1:0781     FT Relay #3 Summary Fault       1:0339     HP Valve Pos Fdbk Diff ALM     1:0783     FT Relay #3 Summary Fault       1:0341     LP Valve Pos Fdbk Diff ALM     1:0786     FT Relay #3 Summary Fault       1:0341     LP Valve Foedback Failed     1:0786     FT Relay #3 Summary Fault       1:0341     LP Valve Foedback Failed     1:0786     FT Relay #3 Summary Fault       1:0341     LP Valve Foedback Failed     1:0786     FT Relay #3 Summary Fault       1:0343     LP2 Valve Foedback Failed     1:0788     FT Relay #10 Summary Fault       1:0344     HP Valve Foedback Failed     1:0791     FT Relay #11 Summary Fault       1:0345     LP2 Va                                                       | 1:0331 | Start Temperature #1 Override<br>Active  | 1:0774 | Speed Chan #4 Fail Kern B         |
| 1:033     spare 100     1:0776     Speed Signal Hput Chan #F alied       1:0334     Turbine Tripped     1:0777     Speed Signal #2 Difference ALM       1:0335     Overspeed Test Enabled     1:0778     Speed Signal #2 Difference ALM       1:0336     Overspeed Test Enabled     1:0779     Speed Signal #2 Difference ALM       1:0337     Turbine Maintenace Interval AIM     1:0780     FT Relay #3 Summary Fault       1:0338     spare 15     1:0781     FT Relay #3 Summary Fault       1:0340     HP Valve Pos Fdbk Diff ALM     1:0785     FT Relay #3 Summary Fault       1:0341     LP Valve Pos Fdbk Diff ALM     1:0786     FT Relay #3 Summary Fault       1:0343     HP Valve Feedback Failed     1:0786     FT Relay #3 Summary Fault       1:0344     HP Valve Feedback Failed     1:0786     FT Relay #10 Summary Fault       1:0344     HP Valve Feedback Failed     1:0790     FT Relay #12 Summary Fault       1:0345     LP Valve Feedback Failed     1:0791     FT Relay #12 Summary Fault       1:0346     LP alve Feedback Failed     1:0791     FT Relay #12 Summary Fault       1:0347     spare 24     1:0790<                                                       | 1:0332 | Start Temperature #2 Override<br>Active  | 1:0775 | Speed Chan #4 Fail Kern C         |
| 1:0334     Turbine Tripped     1:0777     Speed Signal #1 Difference ALM       1:0335     Overspeed Test Enabled     1:0779     Speed Signal #2 Difference ALM       1:0337     Turbine Maintenance Interval Alm     1:0780     FT Relay #1 Summary Fault       1:0338     spare 15     1:0781     FT Relay #3 Summary Fault       1:0339     HP Valve Pos Fdbk Diff ALM     1:0782     FT Relay #3 Summary Fault       1:0340     HP2 Valve Pos Fdbk Diff ALM     1:0784     FT Relay #3 Summary Fault       1:0341     HP Valve Pos Fdbk Diff ALM     1:0784     FT Relay #8 Summary Fault       1:0343     HP Valve Pos Fdbk Diff ALM     1:0786     FT Relay #8 Summary Fault       1:0344     HP2 Valve Pos Fdbk Diff ALM     1:0786     FT Relay #8 Summary Fault       1:0344     HP2 Valve Feedback Failed     1:0789     FT Relay #9 Summary Fault       1:0344     HP2 Valve Feedback Failed     1:0789     FT Relay #12 Summary Fault       1:0344     Tunable Alarm     1:0790     FT Relay #12 Summary Fault       1:0347     spare 24     1:0790     FT Relay #12 Summary Fault       1:0344     Tie Dpen / No Auxiliary     1                                                       | 1:0333 | spare_100                                | 1:0776 | Speed Signal Input Chan #4 Failed |
| 1:0335     Overspeed ALM     1:0778     Speed Signal #2 Difference ALM       1:0336     Overspeed Test Enabled     1:0779     Speed Signal #3 Difference ALM       1:0337     Turbine Maintenance Interval Alm     1:0780     FT Relay #13 Difference ALM       1:0338     spare 15     1:0781     FT Relay #2 Summary Fault       1:0339     HP Valve Pos Fdbk Diff ALM     1:0783     FT Relay #3 Summary Fault       1:0341     LP Valve Pos Fdbk Diff ALM     1:0783     FT Relay #5 Summary Fault       1:0341     LP Valve Pos Fdbk Diff ALM     1:0786     FT Relay #3 Summary Fault       1:0343     HP Valve Feedback Failed     1:0786     FT Relay #8 Summary Fault       1:0344     HP 2 Valve Feedback Failed     1:0788     FT Relay #10 Summary Fault       1:0345     LP Valve Feedback Failed     1:0789     FT Relay #11 Summary Fault       1:0346     LP2 Valve Poeedback Failed     1:0799     FT Relay #12 Summary Fault       1:0344     TB caker Opened     1:0791     FT Relay #12 Summary Fault       1:0345     Gen Open / No Auxiliary     1:0794     External Alarm #1       1:0346     Bropen / No Auxiliary     <                                                   | 1:0334 | Turbine Tripped                          | 1:0777 | Speed Signal #1 Difference ALM    |
| 1:0336     Overspeed Test Enabled     1:0770     Speed Signal #3 Diffence ALM       1:0337     Turbine Maintenance Interval Alm     1:0780     FT Relay #1 Summary Fault       1:0338     Spare 15     1:0781     FT Relay #2 Summary Fault       1:0340     HP Valve Pos Fdbk Diff ALM     1:0783     FT Relay #3 Summary Fault       1:0341     LP Valve Pos Fdbk Diff ALM     1:0784     FT Relay #5 Summary Fault       1:0341     LP Valve Pos Fdbk Diff ALM     1:0786     FT Relay #5 Summary Fault       1:0343     LP Valve Feedback Failed     1:0786     FT Relay #1 Summary Fault       1:0343     LP Valve Feedback Failed     1:0786     FT Relay #10 Summary Fault       1:0344     HP2 Valve Feedback Failed     1:0789     FT Relay #10 Summary Fault       1:0345     LP Valve Feedback Failed     1:0789     FT Relay #10 Summary Fault       1:0346     Turable Alarm     1:0790     FT Relay #12 Summary Fault       1:0346     Tie Boen /No Auxiliary     1:0791     FT Relay #12 Summary Fault       1:0345     Tie Open /No Auxiliary     1:0794     External Alarm #3       1:0350     GEN Breaker Opened     1:079                                                       | 1:0335 | Overspeed ALM                            | 1:0778 | Speed Signal #2 Difference ALM    |
| 1:0337     Turbine Maintenance Interval Alm     1:0780     FT Relay #1 Summary Fault       1:0338     spare 15     1:0781     FT Relay #2 Summary Fault       1:0339     HP Valve Pos Fdbk Diff ALM     1:0782     FT Relay #4 Summary Fault       1:0340     HP2 Valve Pos Fdbk Diff ALM     1:0783     FT Relay #4 Summary Fault       1:0341     LP2 Valve Foes Fdbk Diff ALM     1:0786     FT Relay #8 Summary Fault       1:0343     HP Valve Feedback Failed     1:0786     FT Relay #8 Summary Fault       1:0343     HP Valve Feedback Failed     1:0786     FT Relay #10 Summary Fault       1:0344     HP2 Valve Feedback Failed     1:0789     FT Relay #11 Summary Fault       1:0346     LP2 Valve Feedback Failed     1:0790     FT Relay #11 Summary Fault       1:0347     Byare 24     1:0790     FT Relay #12 Summary Fault       1:0348     Tunable Alarm     1:0791     FT Relay #11 Summary Fault       1:0347     Byare 24     1:0792     External Alarm #1       1:0346     EOpen / No Auxiliary     1:0793     External Alarm #1       1:0350     Gen Open / No Cascade     1:0796     External Alarm                                                                     | 1:0336 | Overspeed Test Enabled                   | 1:0779 | Speed Signal #3 Difference ALM    |
| 1:0338     spare 15     1:0781     FT Relay #2 Summary Fault       1:0339     HP Valve Pos Fdbk Diff ALM     1:0782     FT Relay #4 Summary Fault       1:0340     HP2 Valve Pos Fdbk Diff ALM     1:0783     FT Relay #4 Summary Fault       1:0341     LP Valve Pos Fdbk Diff ALM     1:0786     FT Relay #4 Summary Fault       1:0343     HP Valve Feedback Failed     1:0786     FT Relay #7 Summary Fault       1:0343     HP Valve Feedback Failed     1:0786     FT Relay #8 Summary Fault       1:0345     LP Valve Feedback Failed     1:0788     FT Relay #10 Summary Fault       1:0345     LP Valve Feedback Failed     1:0790     FT Relay #11 Summary Fault       1:0346     Tunable Alarm     1:0791     FT Relay #11 Summary Fault       1:0348     Tinable Alarm     1:0792     External Alarm #1       1:0349     Tile Open / No Auxiliary     1:0794     External Alarm #2       1:0351     Tie Open / No Cascade     1:0796     External Alarm #4       1:0352     Tie Open / No Remote     1:0798     External Alarm #8       1:0354     Gen Open / No Remote     1:0799     External Alarm #10                                                                              | 1:0337 | Turbine Maintenance Interval Alm         | 1:0780 | FT Relay #1 Summary Fault         |
| 1:0339     HP Valve Pos Fdbk Diff ALM     1:0782     FT Relay #3 Summary Fault       1:0340     HP2 Valve Pos Fdbk Diff ALM     1:0783     FT Relay #4 Summary Fault       1:0341     LP2 Valve Pos Fdbk Diff ALM     1:0784     FT Relay #5 Summary Fault       1:0343     HP Valve Feedback Failed     1:0786     FT Relay #6 Summary Fault       1:0344     HP2 Valve Feedback Failed     1:0787     FT Relay #9 Summary Fault       1:0344     HP2 Valve Feedback Failed     1:0788     FT Relay #9 Summary Fault       1:0345     LP Valve Feedback Failed     1:0798     FT Relay #10 Summary Fault       1:0344     Spare 24     1:0790     FT Relay #12 Summary Fault       1:0347     spare 24     1:0791     FT Relay #12 Summary Fault       1:0348     Tunable Alarm     1:0791     FT Relay #12 Summary Fault       1:0347     spare 24     1:0794     External Alarm #1       1:0348     Tine Open / No Auxiliary     1:0794     External Alarm #2       1:0350     Gen Open / No Cascade     1:0797     External Alarm #6       1:0354     Gen Open / No Remote     1:0799     External Alarm #8                                                                                    | 1:0338 | spare_15                                 | 1:0781 | FT Relay #2 Summary Fault         |
| 1:0340   HP2 Valve Pos Fdbk Diff ALM   1:0783   FT Relay #4 Summary Fault     1:0341   LP2 Valve Pos Fdbk Diff ALM   1:0784   FT Relay #5 Summary Fault     1:0342   LP2 Valve Pos Fdbk Diff ALM   1:0786   FT Relay #5 Summary Fault     1:0343   HP Valve Feedback Failed   1:0786   FT Relay #7 Summary Fault     1:0344   HP Valve Feedback Failed   1:0787   FT Relay #1 Summary Fault     1:0345   LP Valve Feedback Failed   1:0789   FT Relay #1 Summary Fault     1:0346   LP2 Valve Feedback Failed   1:0790   FT Relay #12 Summary Fault     1:0346   LP2 Valve Feedback Failed   1:0790   FT Relay #12 Summary Fault     1:0347   spare 24   1:0790   FT Relay #12 Summary Fault     1:0348   Tice Open / No Auxiliary   1:0792   External Alarm #1     1:0354   Gen Dpen / No Auxiliary   1:0795   External Alarm #3     1:0355   Tie Open / No Cascade   1:0797   External Alarm #6     1:0356   Gen Open / No Cascade   1:0797   External Alarm #6     1:0357   Tie Open / No Remote   1:0798   External Alarm #8     1:0358   Gen Open / No Remote                                                                                                    | 1:0339 | HP Valve Pos Fdbk Diff ALM               | 1:0782 | FT Relay #3 Summary Fault         |
| 1:0341   LP Valve Pos Fdbk Diff ALM   1:0784   FT Relay #6 Summary Fault     1:0343   HP Valve Feedback Failed   1:0785   FT Relay #8 Summary Fault     1:0343   HP Valve Feedback Failed   1:0786   FT Relay #8 Summary Fault     1:0344   HP Valve Feedback Failed   1:0787   FT Relay #8 Summary Fault     1:0344   HP Valve Feedback Failed   1:0788   FT Relay #10 Summary Fault     1:0345   LP Valve Feedback Failed   1:0789   FT Relay #10 Summary Fault     1:0346   Tunable Alarm   1:0790   FT Relay #11 Summary Fault     1:0347   spare 24   1:0790   FT Relay #11 Summary Fault     1:0348   Tunable Alarm   1:0791   FT Relay #12 Summary Fault     1:0345   Gen Open / No Auxiliary   1:0794   External Alarm #1     1:0350   Gen Open / No Cascade   1:0796   External Alarm #4     1:0355   Tie Open / No Cascade   1:0797   External Alarm #6     1:0356   Gen Open / No Remote   1:0798   External Alarm #8     1:0357   Tie Open / No Inlet   1:0800   External Alarm #10     1:0358   Gen Open / No Extraction   1:0802   E                                                                                                    | 1:0340 | HP2 Valve Pos Fdbk Diff ALM              | 1:0783 | FT Relay #4 Summary Fault         |
| 1:0342   LP2 Valve Pos Fdbk Diff ALM   1:0785   FT Relay #0 Summary Fault     1:0344   HP2 Valve Feedback Failed   1:0786   FT Relay #7 Summary Fault     1:0344   HP2 Valve Feedback Failed   1:0788   FT Relay #0 Summary Fault     1:0344   LP2 Valve Feedback Failed   1:0788   FT Relay #0 Summary Fault     1:0345   LP Valve Feedback Failed   1:0789   FT Relay #1 Summary Fault     1:0346   LP2 Valve Feedback Failed   1:0790   FT Relay #11 Summary Fault     1:0347   Spare 24   1:0790   FT Relay #11 Summary Fault     1:0348   Tunable Alarm   1:0791   FT Relay #12 Summary Fault     1:0348   Tunable Alarm   1:0792   External Alarm #2     1:0350   Gen Open / No Auxiliary   1:0794   External Alarm #3     1:0353   Tie Open / No Cascade   1:0797   External Alarm #4     1:0354   Gen Open / No Remote   1:0798   External Alarm #7     1:0355   Tie Open / No Remote   1:0799   External Alarm #1     1:0356   Gen Open / No Remote   1:0799   External Alarm #1     1:0356   Gen Open / No Extraction   1:0802   Externa                                                                                                    | 1:0341 | LP Valve Pos Fdbk Diff ALM               | 1:0784 | FT Relay #5 Summary Fault         |
| 1:0343   HP Valve Feedback Failed   1:0786   FT Relay #7 Summary Fault     1:0344   HP2 Valve Feedback Failed   1:0787   FT Relay #8 Summary Fault     1:0345   LP2 Valve Feedback Failed   1:0788   FT Relay #9 Summary Fault     1:0346   LP2 Valve Feedback Failed   1:0790   FT Relay #10 Summary Fault     1:0347   spare 24   1:0790   FT Relay #11 Summary Fault     1:0348   Tile Breaker Opened   1:0792   External Alarm #1     1:0350   GEN Breaker Opened   1:0793   External Alarm #1     1:0352   Gen Open / No Auxiliary   1:0795   External Alarm #2     1:0353   Tie Open / No Cascade   1:0796   External Alarm #4     1:0354   Gen Open / No Cascade   1:0797   External Alarm #6     1:03556   Gen Open / No Remote   1:0798   External Alarm #7     1:0356   Gen Open / No Inlet   1:0800   External Alarm #8     1:0357   Tie Open / No Extraction   1:0802   External Alarm #10     1:0358   Gen Open / No Extraction   1:0803   External Alarm #11     1:0360   Gen Open / No Extraction   1:0803   External Alarm #12 <td>1:0342</td> <td>LP2 Valve Pos Fdbk Diff ALM</td> <td>1:0785</td> <td>FT Relay #6 Summary Fault</td>                                             | 1:0342 | LP2 Valve Pos Fdbk Diff ALM              | 1:0785 | FT Relay #6 Summary Fault         |
| 1:0344     HP2 Valve Feedback Failed     1:0787     FT Relay #8 Summary Fault       1:0345     LP Valve Feedback Failed     1:0788     FT Relay #10 Summary Fault       1:0346     LP2 Valve Feedback Failed     1:0790     FT Relay #11 Summary Fault       1:0347     spare 24     1:0790     FT Relay #11 Summary Fault       1:0348     Tunable Alarm     1:0791     FT Relay #12 Summary Fault       1:0349     TIE Breaker Opened     1:0792     External Alarm #1       1:0350     GEN Breaker Opened     1:0793     External Alarm #2       1:0351     Tie Open / No Auxiliary     1:0794     External Alarm #4       1:0353     Gen Open / No Cascade     1:0797     External Alarm #5       1:0354     Gen Open / No Cascade     1:0797     External Alarm #6       1:0355     Tie Open / No Remote     1:0798     External Alarm #7       1:0356     Gen Open / No Inlet     1:0800     External Alarm #10       1:0358     Gen Open / No Extraction     1:0803     External Alarm #11       1:0360     Gen Open / No Extraction     1:0803     External Alarm #11       1:0366                                                                                                    | 1:0343 | HP Valve Feedback Failed                 | 1:0786 | FT Relay #7 Summary Fault         |
| 1:0345     LP Valve Feedback Failed     1:0788     FT Relay #9 Summary Fault       1:0344     LP2 Valve Feedback Failed     1:0789     FT Relay #11 Summary Fault       1:0347     Spare 24     1:0790     FT Relay #11 Summary Fault       1:0348     Tunable Alarm     1:0791     FT Relay #12 Summary Fault       1:0340     Tile Breaker Opened     1:0792     External Alarm #1       1:0350     GEN Breaker Opened     1:0794     External Alarm #2       1:0351     Tie Open / No Auxiliary     1:0795     External Alarm #3       1:0352     Gen Open / No Cascade     1:0796     External Alarm #4       1:0353     Tie Open / No Cascade     1:0797     External Alarm #6       1:0355     Tie Open / No Remote     1:0798     External Alarm #7       1:0356     Gen Open / No Remote     1:0799     External Alarm #10       1:0357     Tie Open / No Inlet     1:0800     External Alarm #11       1:0358     Gen Open / No Extraction     1:0802     External Alarm #12       1:0359     Tie Open / No Extraction     1:0803     External Alarm #11       1:0360     G                                                                                                    | 1:0344 | HP2 Valve Feedback Failed                | 1:0787 | FT Relay #8 Summary Fault         |
| 1:0346     LP2 Valve Feedback Failed     1:0789     FT Relay #10 Summary Fault       1:0347     spare_24     1:0790     FT Relay #11 Summary Fault       1:0348     Tunable Alarm     1:0791     FT Relay #11 Summary Fault       1:0348     Tile Breaker Opened     1:0792     External Alarm #2       1:0350     GEN Breaker Opened     1:0793     External Alarm #2       1:0351     Tie Open / No Auxiliary     1:0794     External Alarm #3       1:0352     Gen Open / No Cascade     1:0796     External Alarm #4       1:0353     Tie Open / No Cascade     1:0797     External Alarm #6       1:0354     Gen Open / No Remote     1:0799     External Alarm #7       1:0355     Tie Open / No Remote     1:0799     External Alarm #7       1:0356     Gen Open / No Remote     1:0799     External Alarm #10       1:0357     Tie Open / No Extraction     1:0801     External Alarm #11       1:0358     Gen Open / No Extraction     1:0803     External Alarm #12       1:0361     Tie Open / No Extraction     1:0803     External Alarm #14       1:0362     Gen Open                                                                                                    | 1:0345 | LP Valve Feedback Failed                 | 1:0788 | FT Relay #9 Summary Fault         |
| 1:0347     spare 24     1:0790     FT Relay #11 Summary Fault       1:0348     Tunable Alarm     1:0791     FT Relay #11 Summary Fault       1:0349     TIE Breaker Opened     1:0793     External Alarm #1       1:0350     GEN Breaker Opened     1:0793     External Alarm #2       1:0351     Tie Open / No Auxiliary     1:0795     External Alarm #3       1:0352     Gen Open / No Cascade     1:0797     External Alarm #4       1:0353     Tie Open / No Cascade     1:0797     External Alarm #5       1:0354     Gen Open / No Cascade     1:0797     External Alarm #6       1:0355     Gen Open / No Remote     1:0798     External Alarm #7       1:0356     Gen Open / No Remote     1:0799     External Alarm #8       1:0357     Tie Open / No Inlet     1:0800     External Alarm #10       1:0358     Gen Open / No Extraction     1:0801     External Alarm #11       1:0360     Gen Open / No Extraction     1:0802     External Alarm #12       1:0361     Tie Open / No Extraction     1:0803     External Alarm #14       1:0362     Gen Open / No Extractio                                                                                                    | 1:0346 | LP2 Valve Feedback Failed                | 1:0789 | FT Relay #10 Summary Fault        |
| 1:0348   Tunable Alarm   1:0791   FT Relay #12 Summary Fault     1:0349   TIE Breaker Opened   1:0792   External Alarm #1     1:0350   GEN Breaker Opened   1:0793   External Alarm #2     1:0351   Tie Open / No Auxiliary   1:0794   External Alarm #3     1:0352   Gen Open / No Auxiliary   1:0795   External Alarm #4     1:0353   Tie Open / No Cascade   1:0796   External Alarm #5     1:0354   Gen Open / No Remote   1:0797   External Alarm #6     1:0355   Tie Open / No Remote   1:0798   External Alarm #7     1:0356   Gen Open / No Remote   1:0799   External Alarm #7     1:0357   Tie Open / No Remote   1:0800   External Alarm #8     1:0359   Tie Open / No Extraction   1:0801   External Alarm #10     1:0360   Gen Open / No Extraction   1:0803   External Alarm #11     1:0360   Gen Open / No Exhuast   1:0804   External Alarm #12     1:0361   Tie Open / No Exhuast   1:0804   External Alarm #13     1:0362   Gen Open / No Exhuast   1:0805   External Alarm #14     1:0363                                                                                                    | 1:0347 | spare_24                                 | 1:0790 | FT Relay #11 Summary Fault        |
| 1:0349   TIE Breaker Opened   1:0792   External Alarm #1     1:0350   GEN Breaker Opened   1:0793   External Alarm #2     1:0351   Tie Open / No Auxiliary   1:0794   External Alarm #3     1:0352   Gen Open / No Auxiliary   1:0795   External Alarm #4     1:0353   Tie Open / No Cascade   1:0796   External Alarm #6     1:0354   Gen Open / No Cascade   1:0797   External Alarm #6     1:0355   Tie Open / No Remote   1:0798   External Alarm #7     1:0356   Gen Open / No Remote   1:0799   External Alarm #7     1:0357   Tie Open / No Inlet   1:0800   External Alarm #9     1:0358   Gen Open / No Inlet   1:0801   External Alarm #10     1:0359   Tie Open / No Extraction   1:0802   External Alarm #12     1:0361   Tie Open / No Extraction   1:0803   External Alarm #14     1:0362   Gen Open / No Exhaust   1:0806   External Alarm #14     1:0363   Limiter in Control   1:0806   External Alarm #15     1:0364   Pressure Compensation Curve Error   1:0808   Kernel CAN Port 2 Fault     1:                                                                                                    | 1:0348 | Tunable Alarm                            | 1:0791 | FT Relay #12 Summary Fault        |
| 1:0350GEN Breaker Opened1:0793External Alarm #21:0351Tie Open / No Auxiliary1:0794External Alarm #31:0352Gen Open / No Auxiliary1:0795External Alarm #41:0353Tie Open / No Cascade1:0796External Alarm #51:0354Gen Open / No Cascade1:0797External Alarm #61:0355Tie Open / No Remote1:0797External Alarm #61:0356Gen Open / No Remote1:0799External Alarm #81:0356Gen Open / No Remote1:0799External Alarm #81:0357Tie Open / No Inlet1:0800External Alarm #101:0358Gen Open / No Extraction1:0802External Alarm #111:0360Gen Open / No Extraction1:0802External Alarm #121:0361Tie Open / No Exhuast1:0804External Alarm #131:0362Gen Open / No Exhuast1:0806External Alarm #131:0363Limiter in Control1:0806External Alarm #141:0364Pressure Compensation Curve Error1:0807Kernel B CAN Port 2 Fault1:0365Actuator Linearization Curve Error1:0809Kern A Mod5 Chan1 Fault1:0366Alternate Mode Map Error1:0811Kern A Mod6 Chan1 Fault1:0370Backup Gen Load Al Failed1:0813Kern B Mod6 Chan1 Fault1:0371spare 481:0815Kern B Mod6 Chan1 Fault1:0374Cascade Input Failed1:0816Kern C Mod5 Chan2 Fault1:0375AUX Input Failed1:0816Kern C Mod5 Ch                                                    | 1:0349 | TIE Breaker Opened                       | 1:0792 | External Alarm #1                 |
| 1:0351     Tie Open / No Auxiliary     1:0794     External Alarm #3       1:0352     Gen Open / No Auxiliary     1:0795     External Alarm #4       1:0353     Tie Open / No Cascade     1:0796     External Alarm #5       1:0354     Gen Open / No Cascade     1:0797     External Alarm #5       1:0355     Tie Open / No Remote     1:0798     External Alarm #6       1:0355     Tie Open / No Remote     1:0799     External Alarm #7       1:0356     Gen Open / No Remote     1:0799     External Alarm #8       1:0357     Tie Open / No Inlet     1:0800     External Alarm #10       1:0358     Gen Open / No Inlet     1:0802     External Alarm #11       1:0350     Tie Open / No Extraction     1:0802     External Alarm #12       1:0361     Tie Open / No Extraction     1:0803     External Alarm #13       1:0362     Gen Open / No Exhaust     1:0805     External Alarm #14       1:0363     Limiter in Control     1:0806     External Alarm #15       1:0364     Aternate Mode Map Error     1:0807     Kernel B CAN Port 2 Fault       1:0366     Atternate                                                                                                    | 1:0350 | GEN Breaker Opened                       | 1:0793 | External Alarm #2                 |
| 1:0352   Gen Open / No Auxiliary   1:0795   External Alarm #4     1:0353   Tie Open / No Cascade   1:0796   External Alarm #5     1:0354   Gen Open / No Cascade   1:0797   External Alarm #6     1:0355   Tie Open / No Remote   1:0798   External Alarm #7     1:0356   Gen Open / No Remote   1:0799   External Alarm #8     1:0357   Tie Open / No Inlet   1:0800   External Alarm #9     1:0358   Gen Open / No Inlet   1:0801   External Alarm #10     1:0359   Tie Open / No Extraction   1:0802   External Alarm #11     1:0360   Gen Open / No Extraction   1:0803   External Alarm #12     1:0361   Tie Open / No Exhaust   1:0804   External Alarm #13     1:0362   Gen Open / No Exhaust   1:0805   External Alarm #14     1:0363   Limiter in Control   1:0806   External Alarm #15     1:0364   Pressure Compensation Curve Error   1:0807   Kernel B CAN Port 2 Fault     1:0365   Actuator Linearization Curve Error   1:0808   Kernel C CAN Port 2 Fault     1:0366   Alternate Mode Map Error   1:0808   Kern A Mod5 Chan2 Fault                                                                                                    | 1:0351 | Tie Open / No Auxiliary                  | 1:0794 | External Alarm #3                 |
| 1:0353   Tie Open / No Cascade   1:0796   External Alarm #5     1:0354   Gen Open / No Cascade   1:0797   External Alarm #6     1:0355   Tie Open / No Remote   1:0798   External Alarm #7     1:0356   Gen Open / No Remote   1:0799   External Alarm #7     1:0357   Tie Open / No Remote   1:0799   External Alarm #8     1:0357   Tie Open / No Inlet   1:0800   External Alarm #9     1:0358   Gen Open / No Extraction   1:0802   External Alarm #10     1:0360   Gen Open / No Extraction   1:0803   External Alarm #11     1:0361   Tie Open / No Exhuast   1:0804   External Alarm #13     1:0362   Gen Open / No Exhuast   1:0806   External Alarm #14     1:0363   Limiter in Control   1:0806   External Alarm #15     1:0364   Pressure Compensation Curve Error   1:0807   Kernel B CAN Port 2 Fault     1:0365   Actuator Linearization Curve Error   1:0808   Kernel C CAN Port 2 Fault     1:0366   Alternate Mode Map Error   1:0809   Kern A Mod5 Chan1 Fault     1:0368   LP Lmtr>No Spd Cntl->Ratio Lmtr   1:0810   Kern A Mo                                                                                                    | 1:0352 | Gen Open / No Auxiliary                  | 1:0795 | External Alarm #4                 |
| 1:0354   Gen Open / No Cascade   1:0797   External Alarm #6     1:0355   Tie Open / No Remote   1:0798   External Alarm #7     1:0356   Gen Open / No Remote   1:0799   External Alarm #8     1:0357   Tie Open / No Inlet   1:0800   External Alarm #9     1:0358   Gen Open / No Inlet   1:0800   External Alarm #10     1:0359   Tie Open / No Inlet   1:0801   External Alarm #10     1:0350   Gen Open / No Extraction   1:0803   External Alarm #11     1:0360   Gen Open / No Extraction   1:0803   External Alarm #12     1:0361   Tie Open / No Exhuast   1:0805   External Alarm #13     1:0362   Gen Open / No Exhaust   1:0805   External Alarm #14     1:0363   Limiter in Control   1:0806   External Alarm #15     1:0364   Pressure Compensation Curve Error   1:0808   Kernel B CAN Port 2 Fault     1:0365   Actuator Linearization Curve Error   1:0808   Kernel Mod5 Chan1 Fault     1:0366   Lternate Mode Map Error   1:0808   Kern A Mod5 Chan2 Fault     1:0368   LP Lmtr->No Spd Cntl->Ratio Lmtr   1:0811   Kern A Mod6                                                                                                    | 1:0353 | Tie Open / No Cascade                    | 1:0796 | External Alarm #5                 |
| 1:0355     Tie Open / No Remote     1:0798     External Alarm #7       1:0356     Gen Open / No Remote     1:0799     External Alarm #8       1:0357     Tie Open / No Inlet     1:0800     External Alarm #9       1:0358     Gen Open / No Inlet     1:0801     External Alarm #10       1:0359     Tie Open / No Extraction     1:0802     External Alarm #10       1:0360     Gen Open / No Extraction     1:0803     External Alarm #11       1:0361     Tie Open / No Extraction     1:0803     External Alarm #12       1:0362     Gen Open / No Exhaust     1:0804     External Alarm #13       1:0363     Limiter in Control     1:0805     External Alarm #14       1:0364     Pressure Compensation Curve Error     1:0806     External Alarm #15       1:0365     Actuator Linearization Curve Error     1:0808     Kernel C CAN Port 2 Fault       1:0366     Alternate Mode Map Error     1:0809     Kern A Mod5 Chan1 Fault       1:0366     LP Lmtr->No Spd Cntl->Ratio Lmtr     1:0810     Kern A Mod6 Chan2 Fault       1:0370     Backup Gen Load Al Failed     1:0813     Kern A Mod6 Chan1 Fault                                                                              | 1:0354 | Gen Open / No Cascade                    | 1:0797 | External Alarm #6                 |
| 1:0356Gen Open / No Remote1:0799External Alarm #81:0357Tie Open / No Inlet1:0800External Alarm #91:0358Gen Open / No Inlet1:0801External Alarm #101:0359Tie Open / No Extraction1:0802External Alarm #111:0360Gen Open / No Extraction1:0803External Alarm #111:0361Tie Open / No Extraction1:0803External Alarm #121:0362Gen Open / No Exhaust1:0804External Alarm #131:0363Limiter in Control1:0806External Alarm #141:0364Pressure Compensation Curve Error1:0807Kernel B CAN Port 2 Fault1:0365Actuator Linearization Curve Error1:0808Kernel C CAN Port 2 Fault1:0366Alternate Mode Map Error1:0809Kern A Mod5 Chan1 Fault1:0367Speed Below Min - No Extraction1:0810Kern A Mod6 Chan1 Fault1:0368LP Actuator Linear Curve Error1:0812Kern A Mod6 Chan2 Fault1:0370Backup Gen Load Al Failed1:0813Kern B Mod5 Chan1 Fault1:0372Comm Link to DSLC2 Failed1:0815Kern B Mod6 Chan2 Fault1:0374Cascade Input Failed1:0817Kern C Mod6 Chan2 Fault1:0375AUX Input Failed1:0817Kern C Mod6 Chan2 Fault1:0376KW Load Input Failed1:0819Kern C Mod6 Chan2 Fault1:0376KW Load Input Failed1:0819Kern C Mod6 Chan2 Fault                                                                                 | 1:0355 | Tie Open / No Remote                     | 1:0798 | External Alarm #7                 |
| 1:0357Tie Open / No Inlet1:0800External Alarm #91:0358Gen Open / No Inlet1:0801External Alarm #101:0359Tie Open / No Extraction1:0802External Alarm #111:0360Gen Open / No Extraction1:0803External Alarm #121:0361Tie Open / No Exhuast1:0804External Alarm #131:0362Gen Open / No Exhuast1:0805External Alarm #131:0363Limiter in Control1:0806External Alarm #151:0364Pressure Compensation Curve Error1:0807Kernel B CAN Port 2 Fault1:0365Actuator Linearization Curve Error1:0808Kernel C CAN Port 2 Fault1:0366Alternate Mode Map Error1:0809Kern A Mod5 Chan1 Fault1:0367Speed Below Min - No Extraction1:0810Kern A Mod6 Chan1 Fault1:0368LP Lmtr->No Spd Cntl->Ratio Lmtr1:0811Kern A Mod6 Chan1 Fault1:0370Backup Gen Load Al Failed1:0813Kern B Mod5 Chan2 Fault1:0371spare_481:0814Kern B Mod5 Chan2 Fault1:0373Comm Link to DSLC2 Failed1:0816Kern B Mod6 Chan1 Fault1:0374Cascade Input Failed1:0817Kern C Mod6 Chan2 Fault1:0375AUX Input Failed1:0818Kern C Mod6 Chan2 Fault1:0376KW Load Input Failed1:0819Kern C Mod6 Chan2 Fault1:0376KW Load Input Failed1:0819Kern C Mod6 Chan2 Fault                                                                                        | 1:0356 | Gen Open / No Remote                     | 1:0799 | External Alarm #8                 |
| 1:0358Gen Open / No Inlet1:0801External Alarm #101:0359Tie Open / No Extraction1:0802External Alarm #111:0360Gen Open / No Extraction1:0803External Alarm #121:0361Tie Open / No Exhuast1:0804External Alarm #131:0362Gen Open / No Exhuast1:0805External Alarm #131:0363Limiter in Control1:0806External Alarm #141:0364Pressure Compensation Curve Error1:0807Kernel B CAN Port 2 Fault1:0365Actuator Linearization Curve Error1:0808Kernel C CAN Port 2 Fault1:0366Alternate Mode Map Error1:0809Kern A Mod5 Chan1 Fault1:0367Speed Below Min - No Extraction1:0810Kern A Mod5 Chan2 Fault1:0368LP Lmtr->No Spd Cntl->Ratio Lmtr1:0811Kern A Mod6 Chan2 Fault1:0370Backup Gen Load Al Failed1:0813Kern B Mod5 Chan1 Fault1:0371spare_481:0814Kern B Mod5 Chan2 Fault1:0372Comm Link to DSLC2 Failed1:0815Kern B Mod6 Chan1 Fault1:0374Cascade Input Failed1:0817Kern C Mod5 Chan2 Fault1:0375AUX Input Failed1:0818Kern C Mod5 Chan1 Fault1:0376KW Load Input Failed1:0819Kern C Mod5 Chan2 Fault1:0376KW Load Input Failed1:0817Kern C Mod5 Chan1 Fault1:0376KW Load Input Failed1:0819Kern C Mod5 Chan1 Fault1:0376KW Load Input Failed1:0819Kern C Mod5 Chan1 Fault<                         | 1:0357 | Tie Open / No Inlet                      | 1:0800 | External Alarm #9                 |
| 1:0359Tie Open / No Extraction1:0802External Alarm #111:0360Gen Open / No Extraction1:0803External Alarm #121:0361Tie Open / No Exhuast1:0804External Alarm #131:0362Gen Open / No Exhuast1:0805External Alarm #141:0363Limiter in Control1:0806External Alarm #141:0364Pressure Compensation Curve Error1:0807Kernel B CAN Port 2 Fault1:0365Actuator Linearization Curve Error1:0808Kernel C CAN Port 2 Fault1:0366Alternate Mode Map Error1:0809Kern A Mod5 Chan1 Fault1:0367Speed Below Min - No Extraction1:0810Kern A Mod5 Chan2 Fault1:0368LP Lmtr->No Spd Cntl->Ratio Lmtr1:0811Kern A Mod6 Chan2 Fault1:0370Backup Gen Load Al Failed1:0813Kern B Mod5 Chan1 Fault1:0371spare 481:0814Kern B Mod5 Chan2 Fault1:0372Comm Link to DSLC2 Failed1:0815Kern B Mod6 Chan2 Fault1:0374Cascade Input Failed1:0817Kern C Mod5 Chan1 Fault1:0375AUX Input Failed1:0818Kern C Mod5 Chan1 Fault1:0376KW Load Input Failed1:0819Kern C Mod6 Chan1 Fault1:0376KW Load Input Failed1:0819Kern C Mod6 Chan1 Fault1:0376KW Load Input Failed1:0819Kern C Mod5 Chan1 Fault                                                                                                    | 1:0358 | Gen Open / No Inlet                      | 1:0801 | External Alarm #10                |
| 1:0360Gen Open / No Extraction1:0803External Alarm #121:0361Tie Open / No Exhuast1:0804External Alarm #131:0362Gen Open / No Exhaust1:0805External Alarm #141:0363Limiter in Control1:0806External Alarm #151:0364Pressure Compensation Curve Error1:0807Kernel B CAN Port 2 Fault1:0365Actuator Linearization Curve Error1:0808Kernel C CAN Port 2 Fault1:0366Alternate Mode Map Error1:0809Kern A Mod5 Chan1 Fault1:0367Speed Below Min - No Extraction1:0810Kern A Mod5 Chan2 Fault1:0368LP Lmtr->No Spd Cntl->Ratio Lmtr1:0811Kern A Mod6 Chan2 Fault1:0370Backup Gen Load Al Failed1:0813Kern B Mod5 Chan1 Fault1:0371spare_481:0814Kern B Mod5 Chan2 Fault1:0373Comm Link to DSLC2 Failed1:0815Kern B Mod6 Chan2 Fault1:0374Cascade Input Failed1:0817Kern C Mod5 Chan1 Fault1:0375AUX Input Failed1:0818Kern C Mod5 Chan2 Fault1:0376KW Load Input Failed1:0819Kern C Mod5 Chan1 Fault1:0375AUX Input Failed1:0818Kern C Mod6 Chan1 Fault1:0376KW Load Input Failed1:0819Kern C Mod6 Chan1 Fault                                                                                                    | 1:0359 | Tie Open / No Extraction                 | 1:0802 | External Alarm #11                |
| 1:0361Tie Open / No Exhuast1:0804External Alarm #131:0362Gen Open / No Exhaust1:0805External Alarm #141:0363Limiter in Control1:0806External Alarm #151:0364Pressure Compensation Curve Error1:0807Kernel B CAN Port 2 Fault1:0365Actuator Linearization Curve Error1:0808Kernel C CAN Port 2 Fault1:0366Alternate Mode Map Error1:0809Kern A Mod5 Chan1 Fault1:0367Speed Below Min - No Extraction1:0810Kern A Mod5 Chan2 Fault1:0368LP Lmtr->No Spd Cntl->Ratio Lmtr1:0811Kern A Mod6 Chan2 Fault1:0369LP Actuator Linear Curve Error1:0812Kern A Mod6 Chan2 Fault1:0370Backup Gen Load Al Failed1:0813Kern B Mod5 Chan1 Fault1:0371spare_481:0814Kern B Mod5 Chan2 Fault1:0372Comm Link to DSLC2 Failed1:0815Kern B Mod6 Chan1 Fault1:0373Comm Link to HiProtec Failed1:0817Kern B Mod6 Chan2 Fault1:0374Cascade Input Failed1:0817Kern C Mod5 Chan1 Fault1:0375AUX Input Failed1:0818Kern C Mod5 Chan2 Fault1:0376KW Load Input Failed1:0819Kern C Mod6 Chan1 Fault1:0376KW Load Input Failed1:0820Kern C Mod6 Chan1 Fault                                                                                                    | 1:0360 | Gen Open / No Extraction                 | 1:0803 | External Alarm #12                |
| 1:0362Gen Open / No Exhaust1:0805External Alarm #141:0363Limiter in Control1:0806External Alarm #151:0364Pressure Compensation Curve Error1:0807Kernel B CAN Port 2 Fault1:0365Actuator Linearization Curve Error1:0808Kernel C CAN Port 2 Fault1:0366Alternate Mode Map Error1:0809Kern A Mod5 Chan1 Fault1:0367Speed Below Min - No Extraction1:0810Kern A Mod5 Chan2 Fault1:0368LP Lmtr->No Spd Cntl->Ratio Lmtr1:0811Kern A Mod6 Chan1 Fault1:0369LP Actuator Linear Curve Error1:0812Kern A Mod6 Chan2 Fault1:0370Backup Gen Load Al Failed1:0813Kern B Mod5 Chan1 Fault1:0371spare_481:0814Kern B Mod5 Chan2 Fault1:0372Comm Link to DSLC2 Failed1:0815Kern B Mod6 Chan1 Fault1:0373Comm Link to HiProtec Failed1:0816Kern B Mod6 Chan1 Fault1:0374Cascade Input Failed1:0817Kern C Mod5 Chan1 Fault1:0375AUX Input Failed1:0817Kern C Mod5 Chan1 Fault1:0376KW Load Input Failed1:0819Kern C Mod5 Chan1 Fault1:0376KW Load Input Failed1:0819Kern C Mod6 Chan1 Fault1:0374Sync. Input Failed1:0820Kern C Mod6 Chan1 Fault                                                                                                    | 1:0361 | Tie Open / No Exhuast                    | 1:0804 | External Alarm #13                |
| 1:0363Limiter in Control1:0806External Alarm #151:0364Pressure Compensation Curve Error1:0807Kernel B CAN Port 2 Fault1:0365Actuator Linearization Curve Error1:0808Kernel C CAN Port 2 Fault1:0366Alternate Mode Map Error1:0809Kern A Mod5 Chan1 Fault1:0367Speed Below Min - No Extraction1:0810Kern A Mod5 Chan2 Fault1:0368LP Lmtr->No Spd Cntl->Ratio Lmtr1:0811Kern A Mod6 Chan1 Fault1:0369LP Actuator Linear Curve Error1:0812Kern A Mod6 Chan2 Fault1:0370Backup Gen Load Al Failed1:0813Kern B Mod5 Chan2 Fault1:0371spare_481:0814Kern B Mod5 Chan2 Fault1:0372Comm Link to DSLC2 Failed1:0815Kern B Mod6 Chan2 Fault1:0373Comm Link to HiProtec Failed1:0817Kern B Mod6 Chan2 Fault1:0374Cascade Input Failed1:0818Kern C Mod5 Chan1 Fault1:0376KW Load Input Failed1:0819Kern C Mod6 Chan1 Fault1:0377Sync Input Failed1:0819Kern C Mod6 Chan1 Fault1:0376KW Load Input Failed1:0819Kern C Mod6 Chan1 Fault1:0376KW Load Input Failed1:0819Kern C Mod6 Chan1 Fault1:0376KW Load Input Failed1:0820Kern C Mod6 Chan1 Fault                                                                                                    | 1:0362 | Gen Open / No Exhaust                    | 1:0805 | External Alarm #14                |
| 1:0364Pressure Compensation Curve Error1:0807Kernel B CAN Port 2 Fault1:0365Actuator Linearization Curve Error1:0808Kernel C CAN Port 2 Fault1:0366Alternate Mode Map Error1:0809Kern A Mod5 Chan1 Fault1:0367Speed Below Min - No Extraction1:0810Kern A Mod5 Chan2 Fault1:0368LP Lmtr->No Spd Cntl->Ratio Lmtr1:0811Kern A Mod6 Chan1 Fault1:0369LP Actuator Linear Curve Error1:0812Kern A Mod6 Chan2 Fault1:0370Backup Gen Load Al Failed1:0813Kern B Mod5 Chan1 Fault1:0371spare_481:0814Kern B Mod5 Chan2 Fault1:0372Comm Link to DSLC2 Failed1:0815Kern B Mod6 Chan2 Fault1:0373Comm Link to HiProtec Failed1:0816Kern B Mod6 Chan2 Fault1:0374Cascade Input Failed1:0817Kern C Mod5 Chan1 Fault1:0376KW Load Input Failed1:0818Kern C Mod5 Chan2 Fault1:0376KW Load Input Failed1:0819Kern C Mod6 Chan1 Fault1:0377Sync. Input Failed1:0819Kern C Mod6 Chan1 Fault                                                                                                    | 1:0363 | Limiter in Control                       | 1:0806 | External Alarm #15                |
| 1:0365Actuator Linearization Curve Error1:0808Kernel C CAN Port 2 Fault1:0366Alternate Mode Map Error1:0809Kern A Mod5 Chan1 Fault1:0367Speed Below Min - No Extraction1:0810Kern A Mod5 Chan2 Fault1:0368LP Lmtr->No Spd Cntl->Ratio Lmtr1:0811Kern A Mod6 Chan1 Fault0.050Dsbl1:0812Kern A Mod6 Chan2 Fault1:0369LP Actuator Linear Curve Error1:0812Kern A Mod6 Chan2 Fault1:0370Backup Gen Load Al Failed1:0813Kern B Mod5 Chan1 Fault1:0371spare_481:0814Kern B Mod5 Chan2 Fault1:0372Comm Link to DSLC2 Failed1:0815Kern B Mod6 Chan1 Fault1:0373Comm Link to HiProtec Failed1:0816Kern B Mod6 Chan1 Fault1:0374Cascade Input Failed1:0817Kern C Mod5 Chan1 Fault1:0375AUX Input Failed1:0818Kern C Mod5 Chan2 Fault1:0376KW Load Input Failed1:0819Kern C Mod6 Chan1 Fault1:0377Sync Input Failed1:0820Kern C Mod6 Chan1 Fault                                                                                                    | 1:0364 | Pressure Compensation Curve Error        | 1:0807 | Kernel B CAN Port 2 Fault         |
| 1:0366Alternate Mode Map Error1:0809Kern A Mod5 Chan1 Fault1:0367Speed Below Min - No Extraction1:0810Kern A Mod5 Chan2 Fault1:0368LP Lmtr->No Spd Cntl->Ratio Lmtr1:0811Kern A Mod6 Chan1 FaultDsbl1:0369LP Actuator Linear Curve Error1:0812Kern A Mod6 Chan2 Fault1:0370Backup Gen Load AI Failed1:0813Kern B Mod5 Chan1 Fault1:0371spare_481:0814Kern B Mod5 Chan2 Fault1:0372Comm Link to DSLC2 Failed1:0815Kern B Mod6 Chan2 Fault1:0373Comm Link to HiProtec Failed1:0816Kern B Mod6 Chan2 Fault1:0374Cascade Input Failed1:0817Kern C Mod5 Chan1 Fault1:0375AUX Input Failed1:0818Kern C Mod5 Chan2 Fault1:0376KW Load Input Failed1:0819Kern C Mod6 Chan1 Fault1:0377Sync Input Failed1:0820Kern C Mod6 Chan2 Fault                                                                                                    | 1:0365 | Actuator Linearization Curve Error       | 1:0808 | Kernel C CAN Port 2 Fault         |
| 1:0367Speed Below Min - No Extraction1:0810Kern A Mod5 Chan2 Fault1:0368LP Lmtr->No Spd Cntl->Ratio Lmtr<br>Dsbl1:0811Kern A Mod6 Chan1 Fault1:0369LP Actuator Linear Curve Error1:0812Kern A Mod6 Chan2 Fault1:0370Backup Gen Load AI Failed1:0813Kern B Mod5 Chan1 Fault1:0371spare_481:0814Kern B Mod5 Chan2 Fault1:0372Comm Link to DSLC2 Failed1:0815Kern B Mod6 Chan2 Fault1:0373Comm Link to HiProtec Failed1:0816Kern B Mod6 Chan2 Fault1:0374Cascade Input Failed1:0817Kern C Mod5 Chan1 Fault1:0375AUX Input Failed1:0818Kern C Mod5 Chan2 Fault1:0376KW Load Input Failed1:0819Kern C Mod6 Chan1 Fault1:0377Sync Input Failed1:0820Kern C Mod6 Chan2 Fault                                                                                                    | 1:0366 | Alternate Mode Map Error                 | 1:0809 | Kern A Mod5 Chan1 Fault           |
| 1:0368LP Lmtr->No Spd Cntl->Ratio Lmtr1:0811Kern A Mod6 Chan1 Fault1:0369LP Actuator Linear Curve Error1:0812Kern A Mod6 Chan2 Fault1:0370Backup Gen Load Al Failed1:0813Kern B Mod5 Chan1 Fault1:0371spare 481:0814Kern B Mod5 Chan2 Fault1:0372Comm Link to DSLC2 Failed1:0815Kern B Mod6 Chan1 Fault1:0373Comm Link to HiProtec Failed1:0816Kern B Mod6 Chan2 Fault1:0374Cascade Input Failed1:0817Kern C Mod5 Chan1 Fault1:0375AUX Input Failed1:0818Kern C Mod5 Chan2 Fault1:0376KW Load Input Failed1:0819Kern C Mod6 Chan1 Fault1:0377Sync Input Failed1:0820Kern C Mod6 Chan2 Fault                                                                                                    | 1:0367 | Speed Below Min - No Extraction          | 1:0810 | Kern A Mod5 Chan2 Fault           |
| 1:0369LP Actuator Linear Curve Error1:0812Kern A Mod6 Chan2 Fault1:0370Backup Gen Load Al Failed1:0813Kern B Mod5 Chan1 Fault1:0371spare_481:0814Kern B Mod5 Chan2 Fault1:0372Comm Link to DSLC2 Failed1:0815Kern B Mod6 Chan1 Fault1:0373Comm Link to HiProtec Failed1:0816Kern B Mod6 Chan2 Fault1:0374Cascade Input Failed1:0817Kern C Mod5 Chan1 Fault1:0375AUX Input Failed1:0818Kern C Mod5 Chan2 Fault1:0376KW Load Input Failed1:0819Kern C Mod6 Chan1 Fault1:0377Sync Input Failed1:0820Kern C Mod6 Chan2 Fault                                                                                                    | 1:0368 | LP Lmtr->No Spd Cntl->Ratio Lmtr<br>Dsbl | 1:0811 | Kern A Mod6 Chan1 Fault           |
| 1:0370Backup Gen Load Al Failed1:0813Kern B Mod5 Chan1 Fault1:0371spare_481:0814Kern B Mod5 Chan2 Fault1:0372Comm Link to DSLC2 Failed1:0815Kern B Mod6 Chan1 Fault1:0373Comm Link to HiProtec Failed1:0816Kern B Mod6 Chan2 Fault1:0374Cascade Input Failed1:0817Kern C Mod5 Chan1 Fault1:0375AUX Input Failed1:0818Kern C Mod5 Chan2 Fault1:0376KW Load Input Failed1:0819Kern C Mod6 Chan1 Fault1:0377Sync Input Failed1:0820Kern C Mod6 Chan2 Fault                                                                                                    | 1:0369 | LP Actuator Linear Curve Error           | 1:0812 | Kern A Mod6 Chan2 Fault           |
| 1:0371spare_481:0814Kern B Mod5 Chan2 Fault1:0372Comm Link to DSLC2 Failed1:0815Kern B Mod6 Chan1 Fault1:0373Comm Link to HiProtec Failed1:0816Kern B Mod6 Chan2 Fault1:0374Cascade Input Failed1:0817Kern C Mod5 Chan1 Fault1:0375AUX Input Failed1:0818Kern C Mod5 Chan2 Fault1:0376KW Load Input Failed1:0819Kern C Mod6 Chan1 Fault1:0377Sync Input Failed1:0820Kern C Mod6 Chan2 Fault                                                                                                    | 1:0370 | Backup Gen Load Al Failed                | 1:0813 | Kern B Mod5 Chan1 Fault           |
| 1:0372Comm Link to DSLC2 Failed1:0815Kern B Mod6 Chan1 Fault1:0373Comm Link to HiProtec Failed1:0816Kern B Mod6 Chan2 Fault1:0374Cascade Input Failed1:0817Kern C Mod5 Chan1 Fault1:0375AUX Input Failed1:0818Kern C Mod5 Chan2 Fault1:0376KW Load Input Failed1:0819Kern C Mod6 Chan1 Fault1:0377Sync Input Failed1:0820Kern C Mod6 Chan2 Fault                                                                                                    | 1:0371 | spare_48                                 | 1:0814 | Kern B Mod5 Chan2 Fault           |
| 1:0373Comm Link to HiProtec Failed1:0816Kern B Mod6 Chan2 Fault1:0374Cascade Input Failed1:0817Kern C Mod5 Chan1 Fault1:0375AUX Input Failed1:0818Kern C Mod5 Chan2 Fault1:0376KW Load Input Failed1:0819Kern C Mod6 Chan1 Fault1:0377Sync Input Failed1:0820Kern C Mod6 Chan2 Fault                                                                                                    | 1:0372 | Comm Link to DSLC2 Failed                | 1:0815 | Kern B Mod6 Chan1 Fault           |
| 1:0374Cascade Input Failed1:0817Kern C Mod5 Chan1 Fault1:0375AUX Input Failed1:0818Kern C Mod5 Chan2 Fault1:0376KW Load Input Failed1:0819Kern C Mod6 Chan1 Fault1:0377Sync Input Failed1:0820Kern C Mod6 Chan2 Fault                                                                                                    | 1:0373 | Comm Link to HiProtec Failed             | 1:0816 | Kern B Mod6 Chan2 Fault           |
| 1:0375AUX Input Failed1:0818Kern C Mod5 Chan2 Fault1:0376KW Load Input Failed1:0819Kern C Mod6 Chan1 Fault1:0377Sync Input Failed1:0820Kern C Mod6 Chan2 Fault                                                                                                    | 1:0374 | Cascade Input Failed                     | 1:0817 | Kern C Mod5 Chan1 Fault           |
| 1:0376 KW Load Input Failed 1:0819 Kern C Mod6 Chan1 Fault   1:0377 Sync Input Failed 1:0820 Kern C Mod6 Chan2 Fault                                                                                                    | 1:0375 | AUX Input Failed                         | 1:0818 | Kern C Mod5 Chan2 Fault           |
| 1:0377 Sync Input Failed 1:0820 Kern C Mode Chan2 Fault                                                                                                    | 1:0376 | KW Load Input Failed                     | 1:0819 | Kern C Mod6 Chan1 Fault           |
|                                                                                                    | 1:0377 | Sync Input Failed                        | 1:0820 | Kern C Mod6 Chan2 Fault           |

Woodward

| Addr   | Description                       | Addr      | Description                            |
|--------|-----------------------------------|-----------|----------------------------------------|
| 1:0378 | Remote Spd Input Failed           | 1:0821    | Spare                                  |
| 1:0379 | Remote Casc Input Failed          | 1:0822    | Diff ALM on Redun RmtSpd Setpt inputs  |
| 1:0380 | Remote AUX Input Failed           | 1:0823    | All Remote Spd Setpoint Sigs Failed    |
| 1:0381 | Inlet Press Input Failed          | 1:0824    | Diff ALM on Redun GEN Load inputs      |
| 1:0382 | Inlet Steam Pressure LvI1 ALM     | 1:0825    | All GEN Load Sigs Failed               |
| 1:0383 | Inlet Steam Pressure Lvl2 ALM     | 1:0826    | Diff ALM on Redun Cascade inputs       |
| 1:0384 | Exh Steam Pressure Lvl1 ALM       | 1:0827    | All Cascade Sigs Failed                |
| 1:0385 | Exh Steam Pressure Lvl2 ALM       | 1:0828    | Diff ALM on Redun Auxiliary inputs     |
| 1:0386 | Selected PV 1 Level 1 ALM         | 1:0829    | All Auxiliary Sigs Failed              |
| 1:0387 | Selected PV 1 Level 2 ALM         | 1:0830    | Diff ALM on Redun Inlet Press inputs   |
| 1:0388 | Selected PV 2 Level 1 ALM         | 1:0831    | All Inlet Pressure Sigs Failed         |
| 1:0389 | Selected PV 2 Level 2 ALM         | 1:0832    | Diff ALM on Redun Exhaust Press inputs |
| 1:0390 | Selected PV 3 Level 1 ALM         | 1:0833    | All Exhaust Pressure Sigs Failed       |
| 1:0391 | Selected PV 3 Level 2 ALM         | 1:0834    | Diff ALM on Redun Ext/Adm Press        |
| 1 0000 |                                   | 4 9 9 9 5 | inputs                                 |
| 1:0392 | _spare_69                         | 1:0835    | All Ext/Adm Pressure Sigs Failed       |
| 1:0393 | _spare_70                         | 1:0836    | Spare                                  |
| 1:0394 | _spare_/1                         | 1:0837    | Spare                                  |
| 1:0395 | _spare_/2                         | 1:0838    | HP Valve - Dual Coil A Fault           |
| 1:0396 | Sync/LS Input Failed              | 1:0839    | HP Valve - Dual Coll B Fault           |
| 1:0397 | Remote Droop Fault                | 1:0840    | HP Redun Act - A Fault                 |
| 1:0398 | Remote KW Setpoint Failed         | 1:0841    | HP Redun Act - B Fault                 |
| 1:0399 | Exhaust Press Input Falled        | 1:0842    | HP Dmd - SPC11 Fault                   |
| 1:0400 | Feed-forward input failed         | 1:0843    | HP Dmd - AO Backup to SPC11 Fault      |
| 1:0401 | IH-A Input press AI FL I          | 1:0844    | HP Dmd - SPC12 Fault                   |
| 1:0402 | IH-B Input press AI FLI           | 1:0845    | HP Dmd - AO Backup to SPC12 Fault      |
| 1:0403 | Extraction/Admission input Failed | 1:0846    | LP Valve - Dual Coll A Fault           |
| 1:0404 | Remote Extr/Adm SP Input Failed   | 1:0847    | LP Valve - Dual Coll B Fault           |
| 1.0405 | Failed                            | 1.0040    | LP Reduit Act - A Fault                |
| 1:0406 | Remote Exhaust SP Input Failed    | 1:0849    | LP Redun Act - B Fault                 |
| 1:0407 | Remote Inlet Pressure SP Input    | 1:0850    | LP Dmd - SPC12 Fault                   |
|        | Failed                            |           |                                        |
| 1:0408 | spare_85                          | 1:0851    | LP Dmd - AO Backup to SPC12 Fault      |
| 1:0409 | spare_86                          | 1:0852    | LP Dmd - SPC11 Fault                   |
| 1:0410 | Isolated PID PV Failed            | 1:0853    | LP Dmd - AO Backup to SPC11 Fault      |
| 1:0411 | Rem SP Isolated PID Failed        | 1:0854    | SPC11 Summary Alarm                    |
| 1:0412 | Temp for Hot/Cold Starts Failed   | 1:0855    | SPC12 Summary Alarm                    |
| 1:0413 | spare_90                          | 1:0856    | DVP ID 1 Summary Alarm                 |
| 1:0414 | spare_91                          | 1:0857    | DVP ID 2 Summary Alarm                 |
| 1:0415 | spare_92                          | 1:0858    | HP2 Valve Fault - Alarm                |
| 1:0416 | spare_93                          | 1:0859    | LP Valve Fault - Alarm                 |
| 1:0417 | spare_94                          | 1:0860    | LP2 Valve Fault - Alarm                |
| 1:0418 | spare_95                          | 1:0861    | Spare                                  |
| 1:0419 | spare_96                          | 1:0862    | Spare                                  |
| 1:0420 | spare_97                          | 1:0863    | Spare                                  |
| 1:0421 | spare_98                          | 1:0864    | Spare                                  |
| 1:0422 | spare_99                          | 1:0865    | Spare                                  |
| 1:0423 | spare_100                         | 1:0866    | Spare                                  |
| 1:0424 | Kernel A CPU Faulted              | 1:0867    | Spare                                  |
| 1:0425 | Kernel B CPU Faulted              | 1:0868    | Spare                                  |
| 1:0426 | Kernel C CPU Faulted              | 1:0869    | Spare                                  |
| 1:0427 | Kernel A High Temp Alarm          | 1:0870    | Spare                                  |
| 1:0428 | Kernel B High Temp Alarm          | 1:0871    | Spare                                  |
| 1:0429 | Kernel C High Temp Alarm          | 1:0872    | Spare                                  |
| 1:0430 | Power Supply #1 Fault             | 1:0873    | Spare                                  |

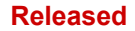

| Addr   | Description              | Addr   | Description |
|--------|--------------------------|--------|-------------|
| 1:0431 | Power Supply #2 Fault    | 1:0874 | Spare       |
| 1:0432 | TMR CPU Voting Error     | 1:0875 | Spare       |
| 1:0433 | Kern A Module A03 Failed | 1:0876 | Spare       |
| 1:0434 | Kern A Module A04 Failed | 1:0877 | Spare       |
| 1:0435 | Kern A Module A05 Failed | 1:0878 | Spare       |
| 1:0436 | Kern A Module A06 Failed | 1:0879 | Spare       |
| 1:0437 | Kern B Module A03 Failed | 1:0880 | Spare       |
| 1:0438 | Kern B Module A04 Failed | 1:0881 | Spare       |
| 1:0439 | Kern B Module A05 Failed | 1:0882 | Spare       |
| 1:0440 | Kern B Module A06 Failed | 1:0883 | Spare       |
| 1:0441 | Kern C Module A03 Failed | 1:0884 | Spare       |
| 1:0442 | Kern C Module A04 Failed | 1:0885 | Spare       |
| 1:0443 | Kern C Module A05 Failed |        |             |

# Table D-3. Analog Read Addresses

| Addr   | Description                           | Units      | Multiplier |
|--------|---------------------------------------|------------|------------|
| 3:0001 | Control Parameter                     |            | 1          |
| 3:0002 | Spare2                                |            | 1          |
| 3:0003 | Spare3                                |            | 1          |
| 3:0004 | Actual Turbine Speed (RPM)            | rpm        | 1          |
| 3:0005 | Actual Speed (%) x 100                | %          | 100        |
| 3:0006 | Speed Setpoint (%) x 100              | %          | 100        |
| 3:0007 | Speed Setpoint (RPM)                  | rpm        | 1          |
| 3:0008 | Speed Droop Setpoint (RPM)            | rpm        | 1          |
| 3:0009 | Speed Droop (%) x 100                 | %          | 100        |
| 3:0010 | Speed PID Output (%)                  | %          | 100        |
| 3:0011 | Min Governor Speed Setpoint (RPM)     | rpm        | 1          |
| 3:0012 | Highest Speed reached                 | rpm        | 1          |
| 3:0013 | Idle / Rated - Idle Speed (RPM)       | rpm        | 1          |
| 3:0014 | Idle / Rated - Rated Speed (RPM)      | rpm        | 1          |
| 3:0015 | Auto Seq - Idle 1 Speed Setpt (RPM)   | rpm        | 1          |
| 3:0016 | Auto Seq- Idle 1 Dly Time (MIN) X 100 | min        | 100        |
| 3:0017 | Auto Seq-Time Left Idle 1 (MIN) X 100 | min        | 100        |
| 3:0018 | Auto Seq- Idle1 to Idle2 Rate RPM/SEC | rpm/s      | 1          |
| 3:0019 | Auto Seq - Idle 2 Speed Setpt (RPM)   | rpm        | 1          |
| 3:0020 | Auto Seq- Idle 2 Dly Time (MIN) X 100 | min        | 100        |
| 3:0021 | Auto Seq-Time Left Idle 2(MIN) X 100  | min        | 100        |
| 3:0022 | Auto Seq-Time ramp to Rated (RPM/S)   | rpm/s      | 1          |
| 3:0023 | Auto Seq- Rated speed stpt (RPM)      | rpm        | 1          |
| 3:0024 | Auto Seq - Run Time Hours             | hrs        | 1          |
| 3:0025 | Auto Seq-Hours Since trip             | hrs        | 1          |
| 3:0026 | Cascade Setpoint (Scaled)             | Casc units | AI_SCALE   |
| 3:0027 | Cascade PID Output (%) x 100          | %          | 100        |
| 3:0028 | Cascade Input (%)                     | %          | 100        |
| 3:0029 | Cascade Setpoint (%)                  | %          | 100        |
| 3:0030 | Cascade Scale Factor                  |            | 1          |
| 3:0031 | Cascade Input (Scaled)                | Casc units | AI_SCALE   |
| 3:0032 | Remote Cascade Input (Scaled)         | Casc units | AI_SCALE   |
| 3:0033 | Aux Setpoint (Scaled)                 | aux units  | AI_SCALE   |
| 3:0034 | Aux PID Output (%) x 100              | %          | 100        |
| 3:0035 | Aux Input (%)                         | %          | 100        |
| 3:0036 | Aux Setpoint (%)                      | %          | 100        |

| Addr     Description     Units     Multiplier       3:0037     Aux Scale Factor     1       3:0038     Aux Input (Scaled)     aux units     AI SCALE       3:0040     Remote Speed Setpoint Input     rpm     1       3:0041     Inlet Pressure Scale Factor     1     1       3:0042     Inlet Pressure Scale Factor     1     1       3:0043     Loadshare Scale Factor     1     1       3:0044     Sync / Loadshare Input (Scaled)     rpm     AI SCALE       3:0044     Sync / Loadshare Input (Scaled)     rkW units     AI SCALE       3:0044     KW Scale Factor     1     3       3:0047     HP VLV Limiter Output x100     %     100       3:0048     LSS Demand (%) x100     %     100       3:0045     Extractor PLO output (%) x100     %     100       3:0055     Extraction Setpoint (%) x100     %     100       3:0056     Extraction Nput (%) x100     %     100       3:0057     Extraction Setpoint (%) x100     %     100       3:0058                                                                                                    | Manual 35135V2 |                                        |            | 5009XT Installation/Hardware |
|----------------------------------------------------------------------------------------------------|----------------|----------------------------------------|------------|------------------------------|
| 3:0037     Aux Scale Factor     1       3:0038     Aux Input (Scaled)     aux units     AI SCALE       3:0040     Remote Aux Input (Scaled)     aux units     AI SCALE       3:0041     Inlet Pressure Scale Factor     1       3:0042     Inlet Pressure Scale Factor     1       3:0043     Loadshare Scale Factor     1       3:0044     Sync / Loadshare Input (Scaled)     rpm     AI SCALE       3:0045     KW Input (Scaled)     kW units     AI SCALE       3:0046     KW Input (Scaled)     kW units     AI SCALE       3:0047     HP VLV Limiter Output x 100     %     100       3:0048     LSS Demand (%) x100     %     100       3:0049     HP Actuator Demand (%) x100     %     100       3:0051     Extraction Setpoint (%s 100     %     100       3:0052     Extraction Setpoint (%) x 100     %     100       3:0053     Extraction Setpoint (%) x 100     %     100       3:0054     Extraction Setpoint (%) x 100     %     100       3:0055     Extraction Input (%cale                                                                                                    | Addr           | Description                            | Units      | Multiplier                   |
| 3:0038     Aux Input (Scaled)     aux units     AI SCALE       3:0040     Remote Aux Input (Scaled)     aux units     AI SCALE       3:0041     Inlet Pressure Scale Factor     1       3:0042     Inlet Pressure Input (Scaled)     IP units     AI SCALE       3:0043     Loadshare Scale Factor     1     3:0044       3:0044     Sync / Loadshare Scale Factor     1     3:0046       3:0045     KW Scale Factor     1     3:0046       3:0046     KW Input (Scaled)     KW units     AI SCALE       3:0047     HP VLV Limite Output 100     %     100       3:0048     LSS Demand (%) x100     %     100       3:0050     HP2 Actuator Demand (%) x100     %     100       3:0051     Extr/Adm Manual Demand x 100     %     100       3:0053     Extraction Septonit (Scaled)     ext units     AI SCALE       3:0054     Extraction Septonit (%)     %     100       3:0055     Extraction Scale Factor     1     1       3:0056     Extraction Scale Factor     1     1                                                                                                    | 3:0037         | Aux Scale Factor                       |            | 1                            |
| 3:0039     Remote Aux Input (Scaled)     aux units     AI SCALE       3:0040     Remote Speed Setpoint Input     rpm     1       3:0041     Inlet Pressure Scale Factor     I     1       3:0042     Inlet Pressure Input (Scaled)     IP units     AL SCALE       3:0043     Loadshare Scale Factor     1     1       3:0044     Sync / Loadshare Input (Scaled)     rpm     AL SCALE       3:0045     KW Scale Factor     1     1       3:0046     KW Input (Scaled)     kW units     AL SCALE       3:0047     HP VLV Limiter Output x100     %     100       3:0048     LSS Demand (%) x100     %     100       3:0046     LSS Demand (%) x100     %     100       3:0051     Extraction Setpoint (%) x 100     %     100       3:0052     Extraction Setpoint (%) x 100     %     100       3:0053     Extraction Input (%) x 100     %     100       3:0056     Extraction Scale Factor     1     1       3:0057     Extraction Scale Factor     1     1 <tr< td=""><td>3:0038</td><td>Aux Input (Scaled)</td><td>aux units</td><td>AI_SCALE</td></tr<>                                                                                                    | 3:0038         | Aux Input (Scaled)                     | aux units  | AI_SCALE                     |
| 3:0040     Remote Speed Setpoint Input     rpm     1       3:0041     Inlet Pressure Input (Scaled)     IP units     AL SCALE       3:0043     Loadshare Scale Factor     1       3:0044     Sync / Loadshare Input (Scaled)     rpm     AL SCALE       3:0044     Sync / Loadshare Input (Scaled)     rpm     AL SCALE       3:0045     KW Scale Factor     1     1       3:0046     KW Units     AL SCALE     3       3:0047     HP VLV Limiter Output x 100     %     100       3:0048     LSS Demand (%) x100     %     100       3:0050     HP Actuator Demand (%) x100     %     100       3:0051     Extraction Floptint (Scaled)     exturitis     AL SCALE       3:0052     Extraction PID Output (%) x 100     %     100       3:0055     Extraction Scale Factor     1     1       3:0056     Extraction Scale Factor     1     1       3:0057     Extraction Scale Factor     1     1       3:0058     Remote Extr Input (Scaled)     ext units     AL SCALE                                                                                                    | 3:0039         | Remote Aux Input (Scaled)              | aux units  | AI_SCALE                     |
| 3:0041     Inlet Pressure Scale Factor     1       3:0042     Inlet Pressure Input (Scaled)     IP units     AI SCALE       3:0044     Sync / Loadshare Input (Scaled)     rpm     AI SCALE       3:0044     KW Scale Factor     1       3:0045     KW Scale Factor     1       3:0046     KW Input (Scaled)     kW units     AI SCALE       3:0047     HP VLV Limiter Output x 100     %     100       3:0048     LSS Demand (%) x100     %     100       3:0049     HP Actuator Demand (%) x100     %     100       3:0051     Extraction Steppoint (Scaled)     ext units     AI SCALE       3:0052     Extraction Steppoint (%) x 100     %     100       3:0054     Extraction Steppoint (%) x 100     %     100       3:0055     Extraction Steppoint (%)     %     100       3:0056     Extraction Scale Factor     1     3:0057       3:0057     Extraction Scale Factor     1     3:0057       3:0058     Remote Extr Input (Scaled)     ext units     AI SCALE       3:0058                                                                                                    | 3:0040         | Remote Speed Setpoint Input            | rpm        | 1                            |
| 3:0042     Inlet Pressure Input (Scaled)     IP units     AI_SCALE       3:0044     Sync / Loadshare Scale Factor     1       3:0045     KW Scale Factor     1       3:0046     KW Input (Scaled)     rpm     AI_SCALE       3:0047     HP VLV Limter Output x 100     %     100       3:0048     LSS Demand (%) x100     %     100       3:0048     LSS Demand (%) x100     %     100       3:0050     HP Actuator Demand (%) x100     %     100       3:0051     Extraction Stepoint (Scaled)     ext units     AI_SCALE       3:0052     Extraction Stepoint (%) x100     %     100       3:0053     Extraction Scale Factor     1     100       3:0056     Extraction Scale Factor     1     1       3:0057     Extraction Scale Factor     1     1       3:0058     Remote Ext Input (Scaled)     ext units     AI_SCALE       3:0058     Remote Ext Input (Scaled)     ext units     AI_SCALE       3:0059     Spare59                                                                                                    | 3:0041         | Inlet Pressure Scale Factor            |            | 1                            |
| 3:0043     Loadshare Scale Factor     1       3:0044     Sync / Loadshare Input (Scaled)     rpm     AI SCALE       3:0046     KW Scale Factor     1       3:0046     KW Scale Factor     1       3:0047     HP VLV Limiter Output x 100     %     100       3:0048     LSS Demand (%) x100     %     100       3:0049     HP Actuator Demand (%) x100     %     100       3:0050     HP2 Actuator Demand (%) x100     %     100       3:0051     ExtrAdom Manual Demand x 100     %     100       3:0052     Extraction Setpoint (Scaled)     ext units     AI SCALE       3:0053     Extraction Scale Factor     1     100       3:0054     Extraction Scale Factor     1     1       3:0057     Extraction Input (Scaled)     ext units     AI SCALE       3:0058     Remote Extr Input (Scaled)     ext units     AI SCALE       3:0059     Spare59     1     1     3:0061       3:0061     Modbus Entered Cascade Setpoint (fdbk)     Aux units     AI SCALE       3:0062 <td>3:0042</td> <td>Inlet Pressure Input (Scaled)</td> <td>IP units</td> <td>AI_SCALE</td>                                                                                                    | 3:0042         | Inlet Pressure Input (Scaled)          | IP units   | AI_SCALE                     |
| 3:0044     Syne / Loadshare Input (Scaled)     rpm     AI SCALE       3:0045     KW Scale Factor     1       3:0046     KW Input (Scaled)     kW units     AI SCALE       3:0047     HP VLV Limiter Output x 100     %     100       3:0048     LSS Demand (%) x100     %     100       3:0050     HP2 Actuator Demand (%) x100     %     100       3:0051     Extraction Detpoint (Scaled)     ext units     AI SCALE       3:0052     Extraction Setpoint (Scaled)     ext units     AI SCALE       3:0053     Extraction Setpoint (Scaled)     ext units     AI SCALE       3:0054     Extraction Setpoint (%)     %     100       3:0055     Extraction Scale Factor     1     1       3:0056     Extraction point (%)     ext units     AI SCALE       3:0058     Remote Extr Input (Scaled)     ext units     AI SCALE       3:0056     Modbus Entered Speed Setpoint (fdbk)     Casc units     AI SCALE       3:0057     Modbus Entered Aux Setpoint (fdbk)     Aux units     AI SCALE       3:0066     Modbus Entere                                                                                                    | 3:0043         | Loadshare Scale Factor                 |            | 1                            |
| 3:0045     KW Scale Factor     1       3:0046     KW Input (Scaled)     kW units     AI SCALE       3:0047     HP VLV Limiter Output x 100     %     100       3:0048     LSS Demand (%) x100     %     100       3:0049     HP Actuator Demand (%) x100     %     100       3:0050     HP2 Actuator Demand (%) x100     %     100       3:0051     Extr/Adm Manual Demand x 100     %     100       3:0052     Extraction Setipoint (Scaled)     ext units     AI SCALE       3:0054     Extraction PID Output (%) x 100     %     100       3:0055     Extraction Scale Factor     1     3:0056       3:0056     Extraction Scale Factor     1     3:0057       3:0057     Extraction Scale Factor     1     3:0058       3:0058     Remote Extr Input (Scaled)     ext units     AI SCALE       3:0060     Modbus Entered Stepoint (fdbk)     rpm     1       3:0061     Modbus Entered Aux Setpoint (fdbk)     Aux units     AI SCALE       3:0062     Modbus Entered X Setpoint (fdbk)     Aux units                                                                                                    | 3:0044         | Sync / Loadshare Input (Scaled)        | rpm        | AI_SCALE                     |
| 3:0046     KW lunits     AL SCALE       3:0047     HP VLV Limiter Output x 100     %     100       3:0048     LSS Demand (%) x100     %     100       3:0049     HP Actuator Demand (%) x100     %     100       3:0050     HP2 Actuator Demand (%) x100     %     100       3:0051     Extraction Setpoint (Scaled)     ext units     AL SCALE       3:0052     Extraction Plot Output (%) x100     %     100       3:0054     Extraction Iput (%) x100     %     100       3:0055     Extraction Iput (%)     %     100       3:0056     Extraction Iput (Scaled)     ext units     AL SCALE       3:0057     Extraction Iput (Scaled)     ext units     AL SCALE       3:0058     Remote Extr Input (Scaled)     ext units     AL SCALE       3:0060     Modbus Entered Speed Setpoint (fdbk)     rpm     1       3:0061     Modbus Entered Aux Setpoint (fdbk)     Aux units     AL SCALE       3:0063     Modbus Entered Aux Setpoint (fdbk)     Ext     AL SCALE       3:0064     S-demand Limited (from ratio/Imtr) </td <td>3:0045</td> <td>KW Scale Factor</td> <td></td> <td>1</td>                                                                                                    | 3:0045         | KW Scale Factor                        |            | 1                            |
| 3:0047     HP LV Limiter Output x 100     %     100       3:0048     LSS Demand (%) x100     %     100       3:0049     HP Actuator Demand (%) x100     %     100       3:0050     HP2 Actuator Demand (%) x100     %     100       3:0051     Extraction Steppint (Scaled)     ext units     AI SCALE       3:0053     Extraction Steppint (Scaled)     ext units     AI SCALE       3:0056     Extraction Steppint (%)     %     100       3:0056     Extraction Steppint (%)     %     100       3:0056     Extraction Steppint (%)     %     100       3:0056     Extraction Input (%)     %     100       3:0056     Extraction Input (Scaled)     ext units     AI SCALE       3:0058     Remote Extr Input (Scaled)     ext units     AI SCALE       3:0060     Modbus Entered Cascade Setpoint (fdbk)     Aux units     AI SCALE       3:0061     Modbus Entered Cascade Setpoint (fdbk)     Aux units     AI SCALE       3:0062     Modbus Entered Cascade Setpoint (fdbk)     Aux units     AI SCALE       3:0064<                                                                                                    | 3:0046         | KW Input (Scaled)                      | kW units   | AI_SCALE                     |
| 3:0048     LSS Demand (%) x100     %     100       3:0050     HP2 Actuator Demand (%) x100     %     100       3:0051     Extraction Demand (%) x100     %     100       3:0052     Extraction Setpoint (Scaled)     ext units     Al SCALE       3:0053     Extraction PID Output(%) x 100     %     100       3:0054     Extraction Input (%) x 100     %     100       3:0055     Extraction Setpoint (%) x 100     %     100       3:0056     Extraction Setpoint (%)     %     100       3:0057     Extraction Input (Scaled)     ext units     Al SCALE       3:0058     Remote Extr Input (Scaled)     ext units     Al SCALE       3:0059     Spare59     3     3       3:0061     Modbus Entered Sepeed Setpoint (fdbk)     Casc units     Al SCALE       3:0062     Modbus Entered Ext Setpoint (fdbk)     Aux units     Al SCALE       3:0064     S-demand Limited (from ratio/Imtr)     %     100       3:0065     P-demand Limited (from ratio/Imtr)     %     100       3:0066     P-demand Limit                                                                                                    | 3:0047         | HP VLV Limiter Output x 100            | %          | 100                          |
| 3:0049     HP Actuator Demand (%) x100     %     100       3:0050     HP2 Actuator Demand (%) x100     %     100       3:0051     Extraction Setpoint (Scaled)     ext units     AI SCALE       3:0052     Extraction Setpoint (Scaled)     ext units     AI SCALE       3:0053     Extraction Pupt (%) x 100     %     100       3:0055     Extraction Setpoint (%)     %     100       3:0056     Extraction Input (%)     %     100       3:0057     Extraction Input (Scaled)     ext units     AI SCALE       3:0058     Remote Extr Input (Scaled)     ext units     AI SCALE       3:0059     Spare59                                                                                                    | 3:0048         | LSS Demand (%) x100                    | %          | 100                          |
| 3:0050     HP2 Actuator Demand (%) x100     %     100       3:0051     Extr/Adm Manual Demand x 100     %     100       3:0052     Extraction Setpoint (Scaled)     ext units     AI SCALE       3:0053     Extraction PID Output (%) x 100     %     100       3:0054     Extraction Input (%) x 100     %     100       3:0055     Extraction Scale Factor     1     1       3:0057     Extraction Input (Scaled)     ext units     AI SCALE       3:0058     Remote Extr Input (Scaled)     ext units     AI SCALE       3:0050     Modbus Entered Speed Setpoint (fdbk)     rpm     1       3:0060     Modbus Entered Aux Setpoint (fdbk)     Aux units     AI SCALE       3:0061     Modbus Entered Aux Setpoint (fdbk)     Aux units     AI SCALE       3:0063     Modbus Entered Aux Setpoint (fdbk)     Ext     AI SCALE       3:0064     S-demand Limited (from ratio/Imtr)     %     100       3:0066     HP Map Demand (from ratio/Imtr)     %     100       3:0067     LP Map Demand (from ratio/Imtr)     %     100                                                                                                    | 3:0049         | HP Actuator Demand (%) x100            | %          | 100                          |
| 3:0051     Extr/Adm Manual Demand x 100     %     100       3:0052     Extraction Setpoint (Scaled)     ext units     AL SCALE       3:0053     Extraction Iput (%) x 100     %     100       3:0054     Extraction Iput (%)     %     100       3:0055     Extraction Setpoint (%)     %     100       3:0056     Extraction Setpoint (%)     %     100       3:0057     Extraction Input (Scaled)     ext units     AL SCALE       3:0058     Remote Extr Input (Scaled)     ext units     AL SCALE       3:0059     Spare59                                                                                                    | 3:0050         | HP2 Actuator Demand (%) x100           | %          | 100                          |
| 3:0052     Extraction Setpoint (Scaled)     ext units     AI SCALE       3:0053     Extraction PID Output (%) x 100     %     100       3:0054     Extraction PID Output (%) x 100     %     100       3:0055     Extraction Seale Factor     1     1       3:0056     Extraction Scale Factor     1     1       3:0057     Extraction Scale Factor     1     1       3:0058     Remote Extr Input (Scaled)     ext units     AI SCALE       3:0059     Spare59     3     1     1       3:0061     Modbus Entered Speed Setpoint (fdbk)     Casc units     AI SCALE       3:0062     Modbus Entered Aux Setpoint (fdbk)     Aux units     AI SCALE       3:0063     Modbus Entered Extr Setpoint (fdbk)     Ext     AI SCALE       3:0064     S-demand Limited (from ratio/Imtr)     %     100       3:0065     P-demand Limited (from ratio/Imtr)     %     100       3:0066     HP Map Demand (from ratio/Imtr)     %     100       3:0071     Controling Parameter 1 (5009XTE)     3:0071     100       3:00                                                                                                    | 3:0051         | Extr/Adm Manual Demand x 100           | %          | 100                          |
| 3:0053     Extraction PID Output (%) x 100     %     100       3:0054     Extraction Input (%)     %     100       3:0055     Extraction Scale Factor     1       3:0057     Extraction Input (Scaled)     ext units     AI SCALE       3:0058     Remote Extr Input (Scaled)     ext units     AI SCALE       3:0059     Spare59                                                                                                    | 3:0052         | Extraction Setpoint (Scaled)           | ext units  | AI SCALE                     |
| 3:0054     Extraction Input (%)     %     100       3:0055     Extraction Setpoint (%)     %     100       3:0056     Extraction Scale Factor     1       3:0057     Extraction Input (Scaled)     ext units     AI SCALE       3:0058     Remote Extr Input (Scaled)     ext units     AI SCALE       3:0059     Spare59                                                                                                    | 3:0053         | Extraction PID Output (%) x 100        | %          | 100                          |
| 3:0055     Extraction Setabe Factor     1       3:0056     Extraction Input (Scaled)     ext units     AI SCALE       3:0057     Extraction Input (Scaled)     ext units     AI SCALE       3:0058     Remote Extr Input (Scaled)     ext units     AI SCALE       3:0059     Spare59     1     1       3:0060     Modbus Entered Speed Setpoint (fdbk)     Casc units     AI SCALE       3:0062     Modbus Entered Cascade Setpoint (fdbk)     Aux units     AI SCALE       3:0063     Modbus Entered Extr Setpoint (fdbk)     Ext     AI SCALE       3:0064     S-demand Limited (from ratio/Imtr)     %     100       3:0065     P-demand Limited (from ratio/Imtr)     %     100       3:00664     S-demand Limited (from ratio/Imtr)     %     100       3:00667     LP Map Demand (from ratio/Imtr)     %     100       3:0068     S-term (from LSS to ratio/Imtr)     %     100       3:0070     Controling Parameter 1 (5009XTE)     3:0071     Controling Parameter 2 (5009XTE)       3:0072     Compressor Load (% of Spd Range)     100       <                                                                                                    | 3:0054         | Extraction Input (%)                   | %          | 100                          |
| 3:0056     Extraction Scale Factor     1       3:0057     Extraction Input (Scaled)     ext units     AI SCALE       3:0058     Remote Extr Input (Scaled)     ext units     AI SCALE       3:0050     Spare59     3     3       3:0060     Modbus Entered Cascade Setpoint (fdbk)     rpm     1       3:0061     Modbus Entered Cascade Setpoint (fdbk)     Casc units     AI SCALE       3:0062     Modbus Entered Aux Setpoint (fdbk)     Aux units     AI SCALE       3:0064     S-demand Limited (from ratio/Imtr)     %     100       3:0065     P-demand Limited (from ratio/Imtr)     %     100       3:0066     HP Map Demand (from ratio/Imtr)     %     100       3:0068     S-term (from LS8 to ratio/Imtr)     %     100       3:0070     Controling Parameter 1 (5009XTE)     3:0071     Controling Parameter 2 (5009XTE)       3:0071     Controling Parameter 2 (5009XTE)     100     3:0073       3:0073     * Auto Seq-Time ramp to idle 3(RPM/S)     100     3:0074       3:0074     * Auto Seq-Time Left Idle 3(MIN)X100     100     3:0075                                                                                                    | 3:0055         | Extraction Setpoint (%)                | %          | 100                          |
| 3:0057     Extraction Input (Scaled)     ext units     AI_SCALE       3:0058     Remote Extr Input (Scaled)     ext units     AI_SCALE       3:0059     Spare59     1       3:0060     Modbus Entered Speed Setpoint (fdbk)     rpm     1       3:0061     Modbus Entered Cascade Setpoint (fdbk)     Casc units     AI_SCALE       3:0062     Modbus Entered Aux Setpoint (fdbk)     Aux units     AI_SCALE       3:0063     Modbus Entered Extr Setpoint (fdbk)     Ext     AI_SCALE       3:0064     S-demand Limited (from ratio/Imtr)     %     100       3:0066     HP Map Demand (from ratio/Imtr)     %     100       3:0067     LP Map Demand (from ratio/Imtr)     %     100       3:0068     S-term (from LS to ratio/Imtr)     %     100       3:0071     Controling Parameter 1 (5009XTE)     3:0071     Controling Parameter 2 (5009XTE)       3:0072     Compressor Load (% of Spd Range)     100     3:0073     * Auto Seq-Ime ramp to idle 3(RPM/S)     100       3:0076     * Auto Seq-Ime Left Idle 3(MIN) X100     100     3:0073     * Auto Seq-Ime Left Idle 3(MIN) X100                                                                                                    | 3:0056         | Extraction Scale Factor                |            | 1                            |
| 3:0058     Remote Extr Input (Scaled)     ext units     AI SCALE       3:0059     Spare59     1       3:0060     Modbus Entered Speed Setpoint (fdbk)     rpm     1       3:0061     Modbus Entered Cascade Setpoint (fdbk)     Casc units     AI SCALE       3:0062     Modbus Entered Aux Setpoint (fdbk)     Aux units     AI SCALE       3:0063     Modbus Entered Aux Setpoint (fdbk)     Aux units     AI SCALE       3:0064     S-demand Limited (from ratio/Imtr)     %     100       3:0065     P-demand Limited (from ratio/Imtr)     %     100       3:0066     HP Map Demand (from ratio/Imtr)     %     100       3:0067     LP Map Demand (from ratio/Imtr)     %     100       3:0070     Controling Parameter 1 (5009XTE)     3:0071     Controling Parameter 2 (5009XTE)       3:0072     Compressor Load (% of Spd Range)     100     3:0073     * Auto Seq-Time ramp to idle 3(RPM/S)     100       3:0076     * Auto Seq-Time Left Idle 3(MIN) X100     100     3:0076     * Auto Seq-Time Left Idle 3(MIN) X100     100       3:0077     * Max Governor Speed     100                                                                                                    | 3:0057         | Extraction Input (Scaled)              | ext units  | AI SCALE                     |
| 3:0059     Spare59       3:0060     Modbus Entered Speed Setpoint (fdbk)     rpm     1       3:0061     Modbus Entered Cascade Setpoint (fdbk)     Casc units     AI SCALE       3:0062     Modbus Entered Aux Setpoint (fdbk)     Aux units     AI SCALE       3:0063     Modbus Entered Aux Setpoint (fdbk)     Ext     AI SCALE       3:0064     S-demand Limited (from ratio/Imtr)     %     100       3:0065     P-demand Limited (from ratio/Imtr)     %     100       3:0066     HP Map Demand (from ratio/Imtr)     %     100       3:0067     LP Map Demand (from ratio/Imtr)     %     100       3:0068     S-term (from LSX to ratio/Imtr)     %     100       3:0070     Controling Parameter 1 (5009XTE)     3:0071     Controling Parameter 2 (5009XTE)       3:0071     Controling Parameter 2 (5009XTE)     100     3:0073     * Auto Seq-Time ramp to idle 3(RPM/S)     100       3:0074     * Auto Seq-Time Left Idle 3(MIN) X 100     100     3:0076     * Auto Seq-Time Left Idle 3(MIN) X 100     100       3:0076     * Auto Seq-Time Left Idle 3(MIN) X 100     100     3:0077                                                                                                  | 3:0058         | Remote Extr Input (Scaled)             | ext units  | AI SCALE                     |
| 310000     Modbus Entered Speed Setpoint (fdbk)     rpm     1       310060     Modbus Entered Cascade Setpoint (fdbk)     Casc units     AI SCALE       310060     Modbus Entered Aux Setpoint (fdbk)     Aux units     AI SCALE       310060     Modbus Entered Aux Setpoint (fdbk)     Aux units     AI SCALE       310063     Modbus Entered Aux Setpoint (fdbk)     Ext     AI SCALE       310064     S-demand Limited (from ratio/lmtr)     %     100       310065     P-demand Limited (from ratio/lmtr)     %     100       310066     HP Map Demand (from ratio/lmtr)     %     100       310067     L P Map Demand (from ratio/lmtr)     %     100       310068     S-term (from LS to ratio/lmtr)     %     100       310070     Controling Parameter 1 (5009XTE)     30071     Controling Parameter 2 (5009XTE)       310071     Controling Parameter 2 (5009XTE)     100     30073     * Auto Seq-Time ramp to idle 3(RPM/S)     100       310072     Compressor Load (% of Spd Range)     100     30076     * Auto Seq-Time Left Idle 3(MIN) X100     100       310075     * Auto Seq-Ti                                                                                                  | 3:0059         | Spare59                                |            |                              |
| 3:0001     Modulus Entered Cascade Setpoint (fdbk)     Casc units     AI_SCALE       3:0061     Modbus Entered Cascade Setpoint (fdbk)     Aux units     AI_SCALE       3:0063     Modbus Entered Extr Setpoint (fdbk)     Ext     AI_SCALE       3:0064     S-demand Limited (from ratio/Imtr)     %     100       3:0065     P-demand Limited (from ratio/Imtr)     %     100       3:0066     HP Map Demand (from ratio/Imtr)     %     100       3:0067     LP Map Demand (from ratio/Imtr)     %     100       3:0068     S-term (from LSS to ratio/Imtr)     %     100       3:0070     Controling Parameter 1 (5009XTE)     3:0071     Controling Parameter 2 (5009XTE)       3:0071     Controling Parameter 2 (5009XTE)     100     3:0073     * Auto Seq-Time ramp to idle 3(RPM/S)     100       3:0074     * Auto Seq-Time ramp to idle 3(RPM/S)     100     3:0075     * Auto Seq-Time Left Idle 3(MIN) X100     100       3:0077     * Max Governor Speed     100     3:0077     * Max Governor Speed     100       3:0081     Start Temperature 1 Scale Factor     mA     100     3:0083 </td <td>3:0060</td> <td>Modbus Entered Speed Setpoint (fdbk)</td> <td>rpm</td> <td>1</td>     | 3:0060         | Modbus Entered Speed Setpoint (fdbk)   | rpm        | 1                            |
| 3:0062     Modbus Entered Aux Setpoint (fdbk)     Aux units     AI_SCALE       3:0063     Modbus Entered Aux Setpoint (fdbk)     Ext     AI_SCALE       3:0064     S-demand Limited (from ratio/Imtr)     %     100       3:0065     P-demand Limited (from ratio/Imtr)     %     100       3:0066     HP Map Demand (from ratio/Imtr)     %     100       3:0067     LP Map Demand (from ratio/Imtr)     %     100       3:0068     S-term (from LSS to ratio/Imtr)     %     100       3:0069     P-term (from E/A dmd to ratio/Imtr)     %     100       3:0070     Controling Parameter 1 (5009XTE)     3:0071     Controling Parameter 2 (5009XTE)       3:0071     Controling Parameter 2 (5009XTE)     100     3:0073     * Auto Seq-Time ramp to idle 3(RPM/S)     100       3:0075     * Auto Seq-Time ramp to idle 3(RPM/S)     100     3:0076     * Auto Seq-Time Left Idle 3(MIN) X100     100       3:0077     * Max Governor Speed     100     3:0078     Spare78     100       3:0078     Spare78     100     3:0083     Start Temperature 1 Scale Factor     mA                                                                                                    | 3:0061         | Modbus Entered Cascade Setpoint (fdbk) | Casc units | AI SCALE                     |
| 3:0063     Modbus Entered Extr Setpoint (fdbk)     Ext     AI SCALE       3:0063     Modbus Entered Extr Setpoint (fdbk)     Ext     AI SCALE       3:0064     S-demand Limited (from ratio/Imtr)     %     100       3:0065     P-demand Limited (from ratio/Imtr)     %     100       3:0066     HP Map Demand (from ratio/Imtr)     %     100       3:0067     LP Map Demand (from ratio/Imtr)     %     100       3:0068     S-term (from LSX to ratio/Imtr)     %     100       3:0070     Controling Parameter 1 (5009XTE)     3:0071     Controling Parameter 2 (5009XTE)       3:0071     Controling Parameter 2 (5009XTE)     100     3:0073     * Auto Seq-Time ramp to idle 3(RPM/S)     100       3:0072     Compressor Load (% of Spd Range)     100     3:0073     * Auto Seq-HH Idle DIY Time (MIN)X 100     100       3:0076     * Auto Seq-HI Idle DIY Time (MIN)X 100     100     3:0077     * Max Governor Speed     100       3:0077     * Max Governor Speed     100     3:008     * III-A Press Units Configured mA     100       3:0080     * III-A Press Units Configured mA                                                                                                   | 3:0062         | Modbus Entered Aux Setpoint (fdbk)     | Aux units  | AI SCALE                     |
| 3:0064     S-demand Limited (from ratio/Intr)     %     100       3:0065     P-demand Limited (from ratio/Imtr)     %     100       3:0066     HP Map Demand (from ratio/Imtr)     %     100       3:0067     LP Map Demand (from ratio/Imtr)     %     100       3:0068     S-term (from LSS to ratio/Imtr)     %     100       3:0069     P-term (from E/A dmd to ratio/Imtr)     %     100       3:0070     Controling Parameter 1 (5009XTE)     3:0071     Controling Parameter 2 (5009XTE)       3:0071     Controling Parameter 2 (5009XTE)     100     3:0073     * Auto Seq-Time ramp to idle 3(RPM/S)     100       3:0073     * Auto Seq-Time ramp to idle 3(RPM/S)     100     3:0075     * Auto Seq-Time Left Idle 3(MIN) X 100     100       3:0076     * Auto Seq-Time Left Idle 3(MIN) X 100     100     3:0077     * Max Governor Speed     100       3:0079     * IH-A Scale Factor     mA     100     3:0081     Start Temperature 1 Scale Factor     mA     100       3:0082     Start Temperature 2 Scale Factor     mA     100     3:0083     Start Temperature 2 Input <td< td=""><td>3:0063</td><td>Modbus Entered Extr Setpoint (fdbk)</td><td>Ext</td><td>AI SCALE</td></td<> | 3:0063         | Modbus Entered Extr Setpoint (fdbk)    | Ext        | AI SCALE                     |
| 3:0065     P-demand Limited (from ratio/lmtr)     %     100       3:0066     HP Map Demand (from ratio/lmtr)     %     100       3:0067     LP Map Demand (from ratio/lmtr)     %     100       3:0068     S-term (from LSS to ratio/lmtr)     %     100       3:0069     P-term (from E/A dmd to ratio/lmtr)     %     100       3:0070     Controling Parameter 1 (5009XTE)     3:0071     Controling Parameter 2 (5009XTE)       3:0071     Controling Parameter 2 (5009XTE)     3:0073     * Auto Seq-Time ramp to idle 3(RPM/S)     100       3:0074     * Auto Seq-Time ramp to idle 3(RPM/S)     100     3:0075     * Auto Seq-HH Idle Dly Time (MIN)X 100     100       3:0076     * Auto Seq-Time Left Idle 3(MIN) X100     100     3:0077     Max Governor Speed     100       3:0077     * Max Governor Speed     100     3:008     \$ Spare78     100       3:0081     Start Temperature 1 Scale Factor     mA     100     3:0082     Start Temperature 1 Scale Factor     mA     100       3:0082     Start Temperature 2 Scale Factor     mA     100     3:0083     Start Temperatu                                                                                                    | 3:0064         | S-demand Limited (from ratio/Imtr)     | %          | 100                          |
| 3:006     HP Map Demand (from ratio/lmtr)     %     100       3:0067     LP Map Demand (from ratio/lmtr)     %     100       3:0068     S-term (from LSS to ratio/lmtr)     %     100       3:0069     P-term (from E/A dmd to ratio/lmtr)     %     100       3:0070     Controling Parameter 1 (5009XTE)     3:0071     Controling Parameter 2 (5009XTE)       3:0071     Controling Parameter 2 (5009XTE)     3:0072     Compressor Load (% of Spd Range)     100       3:0073     * Auto Seq-Time ramp to idle 3(RPM/S)     100     3:0073     * Auto Seq-Time ramp to idle 3(RPM/S)     100       3:0074     * Auto Seq-HH Idle Dly Time (MIN)X 100     100     3:0075     * Auto Seq-Time Left Idle 3(MIN) X100     100       3:0077     * Max Governor Speed     100     3:0077     * Max Governor Speed     100       3:0079     * IH-A Scale Factor     mA     100     3:0081     Start Temperature 1 Scale Factor     mA     100       3:0081     Start Temperature 2 Scale Factor     mA     100     3:0083     Start Temperature 2 Input     mA     100     3:0084     Start Temperature 2 Input                                                                                           | 3:0065         | P-demand Limited (from ratio/Imtr)     | %          | 100                          |
| 3:0067     LP Map Demand (from ratio/Imtr)     %     100       3:0068     S-term (from LSS to ratio/Imtr)     %     100       3:0069     P-term (from E/A dmd to ratio/Imtr)     %     100       3:0070     Controling Parameter 1 (5009XTE)     3:0071     Controling Parameter 2 (5009XTE)       3:0071     Controling Parameter 2 (5009XTE)     100       3:0072     Compressor Load (% of Spd Range)     100       3:0073     * Auto Seq-Time ramp to idle 3(RPM/S)     100       3:0074     * Auto Seq Idle 3 speed RPM     100       3:0075     * Auto Seq-HH Idle DIy Time (MIN)X 100     100       3:0076     * Auto Seq-Time Left Idle 3(MIN) X100     100       3:0077     * Max Governor Speed     100       3:0078     Spare78     100       3:0080     * IH-A Scale Factor     mA     100       3:0081     Start Temperature 1 Scale Factor     mA     100       3:0082     Start Temperature 2 Scale Factor     mA     100       3:0083     Start Temperature 2 Input     mA     100       3:0084     Start Temperature 2 Input                                                                                                    | 3:0066         | HP Map Demand (from ratio/Imtr)        | %          | 100                          |
| 3:000     S-term (from LSS to ratio/Imtr)     %     100       3:0068     S-term (from LSS to ratio/Imtr)     %     100       3:0070     Controling Parameter 1 (5009XTE)     3:0071     Controling Parameter 2 (5009XTE)       3:0071     Controling Parameter 2 (5009XTE)     100       3:0072     Compressor Load (% of Spd Range)     100       3:0073     * Auto Seq-Time ramp to idle 3(RPM/S)     100       3:0074     * Auto Seq Idle 3 speed RPM     100       3:0075     * Auto Seq-Time Left Idle J(MIN)X 100     100       3:0076     * Auto Seq-Time Left Idle 3(MIN) X100     100       3:0077     * Max Governor Speed     100       3:0078     Spare78     100       3:0080     * IH-A Scale Factor     mA       3:0081     Start Temperature 1 Scale Factor     mA       3:0082     Start Temperature 2 Scale Factor     mA       3:0083     Start Temperature 2 Input     mA       3:0084     Start Temperature 2 Input     mA       3:0085     Spare85     100       3:0086     Configuration Error First Out     1                                                                                                    | 3:0067         | LP Map Demand (from ratio/Imtr)        | %          | 100                          |
| Biolog     P-term (from E/A dmd to ratio/Imtr)     %     100       3:0069     P-term (from E/A dmd to ratio/Imtr)     %     100       3:0070     Controling Parameter 1 (5009XTE)     3:0071     Controling Parameter 2 (5009XTE)       3:0072     Compressor Load (% of Spd Range)     100       3:0073     * Auto Seq-Time ramp to idle 3(RPM/S)     100       3:0074     * Auto Seq-HH Idle Dly Time (MIN)X 100     100       3:0075     * Auto Seq-HH Idle Dly Time (MIN)X 100     100       3:0076     * Auto Seq-Time Left Idle 3(MIN) X100     100       3:0077     * Max Governor Speed     100       3:0078     Spare78     100       3:0079     * IH-A Scale Factor     mA     100       3:0080     * IH-A Press Units Configured     mA     100       3:0081     Start Temperature 1 Scale Factor     mA     100       3:0082     Start Temperature 2 Scale Factor     mA     100       3:0083     Start Temperature 2 Input     mA     100       3:0084     Start Temperature 2 Input     mA     100       3:0085     Spa                                                                                                    | 3:0068         | S-term (from LSS to ratio/Imtr)        | %          | 100                          |
| 3:0070     Controling Parameter 1 (5009XTE)       3:0071     Controling Parameter 2 (5009XTE)       3:0072     Compressor Load (% of Spd Range)       3:0073     * Auto Seq-Time ramp to idle 3(RPM/S)       3:0074     * Auto Seq-Time ramp to idle 3(RPM/S)       3:0075     * Auto Seq-HH Idle Dly Time (MIN)X 100       3:0076     * Auto Seq-HH Idle Dly Time (MIN)X 100       3:0077     * Max Governor Speed       3:0078     Spare78       3:0079     * IH-A Scale Factor       3:0080     * IH-A Press Units Configured       3:0081     Start Temperature 1 Scale Factor       3:0082     Start Temperature 2 Scale Factor       3:0083     Start Temperature 2 Input       3:0084     Start Temperature 2 Input       3:0085     Spare85       3:0086     Configuration Error First Out       3:0087     Alarm First Out       3:0088     Shutdown First Out                                                                                                    | 3:0069         | P-term (from E/A dmd to ratio/Imtr)    | %          | 100                          |
| 3:0071     Controling Parameter 2 (5009XTE)       3:0072     Compressor Load (% of Spd Range)     100       3:0073     * Auto Seq-Time ramp to idle 3(RPM/S)     100       3:0074     * Auto Seq Idle 3 speed RPM     100       3:0075     * Auto Seq-HH Idle DIy Time (MIN)X 100     100       3:0076     * Auto Seq-Time Left Idle 3(MIN) X100     100       3:0077     * Max Governor Speed     100       3:0078     Spare78     100       3:0079     * IH-A Scale Factor     mA     100       3:0080     * IH-A Press Units Configured     mA     100       3:0081     Start Temperature 1 Scale Factor     mA     100       3:0082     Start Temperature 2 Scale Factor     mA     100       3:0083     Start Temperature 2 Input     mA     100       3:0084     Start Temperature 2 Input     mA     100       3:0085     Spare85     100     3:0085     Spare85       3:0086     Configuration Error First Out     1     1     3:0087     Alarm First Out     1       3:0088     Shutdown First Out                                                                                                    | 3:0070         | Controling Parameter 1 (5009XTE)       |            |                              |
| 3:0072     Compressor Load (% of Spd Range)     100       3:0073     * Auto Seq-Time ramp to idle 3(RPM/S)     100       3:0074     * Auto Seq Idle 3 speed RPM     100       3:0075     * Auto Seq-HH Idle Dly Time (MIN)X 100     100       3:0076     * Auto Seq-Time Left Idle 3(MIN) X100     100       3:0077     * Max Governor Speed     100       3:0078     Spare78     100       3:0079     * IH-A Scale Factor     mA     100       3:0080     * IH-A Press Units Configured     mA     100       3:0081     Start Temperature 1 Scale Factor     mA     100       3:0082     Start Temperature 2 Scale Factor     mA     100       3:0083     Start Temperature 2 Input     mA     100       3:0084     Start Temperature 2 Input     mA     100       3:0085     Spare85     100     3:0085     Spare85       3:0086     Configuration Error First Out     1     1     3:0087     Alarm First Out     1                                                                                                    | 3:0071         | Controling Parameter 2 (5009XTE)       |            |                              |
| 3:0073     * Auto Seq-Time ramp to idle 3(RPM/S)     100       3:0074     * Auto Seq Idle 3 speed RPM     100       3:0075     * Auto Seq-HH Idle Dly Time (MIN)X 100     100       3:0076     * Auto Seq-Time Left Idle 3(MIN) X100     100       3:0077     * Max Governor Speed     100       3:0078     Spare78     100       3:0079     * IH-A Scale Factor     mA       3:0080     * IH-A Press Units Configured     mA       3:0081     Start Temperature 1 Scale Factor     mA       3:0082     Start Temperature 2 Scale Factor     mA       3:0083     Start Temperature 2 Input     mA       3:0084     Start Temperature 2 Input     mA       3:0085     Spare85     100       3:0086     Configuration Error First Out     1       3:0087     Alarm First Out     1       3:0088     Shutdown First Out     1                                                                                                    | 3:0072         | Compressor Load (% of Spd Range)       |            | 100                          |
| 3:0074     * Auto Seq Idle 3 speed RPM     100       3:0075     * Auto Seq-HH Idle Dly Time (MIN)X 100     100       3:0076     * Auto Seq-Time Left Idle 3(MIN) X100     100       3:0077     * Max Governor Speed     100       3:0078     Spare78     100       3:0079     * IH-A Scale Factor     mA       3:0080     * IH-A Press Units Configured     mA       3:0081     Start Temperature 1 Scale Factor     mA       3:0082     Start Temperature 1 Input     mA       3:0083     Start Temperature 2 Scale Factor     mA       3:0084     Start Temperature 2 Input     mA     100       3:0085     Spare85     100     3:0085     Spare85       3:0086     Configuration Error First Out     1     3:0087     Alarm First Out     1                                                                                                    | 3:0073         | * Auto Seg-Time ramp to idle 3(RPM/S)  |            | 100                          |
| 3:0075   * Auto Seq-HH Idle Dly Time (MIN)X 100   100     3:0076   * Auto Seq-Time Left Idle 3(MIN) X100   100     3:0077   * Max Governor Speed   100     3:0078   Spare78   100     3:0079   * IH-A Scale Factor   mA   100     3:0080   * IH-A Press Units Configured   mA   100     3:0081   Start Temperature 1 Scale Factor   mA   100     3:0082   Start Temperature 1 Input   mA   100     3:0083   Start Temperature 2 Scale Factor   mA   100     3:0084   Start Temperature 2 Input   mA   100     3:0085   Spare85   100   3:0086   Configuration Error First Out   1     3:0087   Alarm First Out   1   1   3:0088   Shutdown First Out   1                                                                                                    | 3:0074         | * Auto Seg Idle 3 speed RPM            |            | 100                          |
| 3:0076     * Auto Seq-Time Left Idle 3(MIN) X100     100       3:0077     * Max Governor Speed     100       3:0078     Spare78     100       3:0079     * IH-A Scale Factor     mA     100       3:0080     * IH-A Press Units Configured     mA     100       3:0081     Start Temperature 1 Scale Factor     mA     100       3:0082     Start Temperature 1 Input     mA     100       3:0083     Start Temperature 2 Scale Factor     mA     100       3:0084     Start Temperature 2 Input     mA     100       3:0085     Spare85     100     3:0086     Configuration Error First Out     1       3:0087     Alarm First Out     1     1     1     3:0088     Shutdown First Out     1                                                                                                    | 3:0075         | * Auto Seg-HH Idle Dly Time (MIN)X 100 |            | 100                          |
| 3:0077     * Max Governor Speed     100       3:0078     Spare78     100       3:0079     * IH-A Scale Factor     mA     100       3:0080     * IH-A Press Units Configured     mA     100       3:0081     Start Temperature 1 Scale Factor     mA     100       3:0082     Start Temperature 1 Input     mA     100       3:0083     Start Temperature 2 Scale Factor     mA     100       3:0084     Start Temperature 2 Input     mA     100       3:0085     Spare85     100     3:0086     Configuration Error First Out     1       3:0087     Alarm First Out     1     1     1     3:0088     Shutdown First Out     1                                                                                                    | 3:0076         | * Auto Seg-Time Left Idle 3(MIN) X100  |            | 100                          |
| 3:0078Spare781003:0079* IH-A Scale FactormA1003:0080* IH-A Press Units ConfiguredmA1003:0081Start Temperature 1 Scale FactormA1003:0082Start Temperature 1 InputmA1003:0083Start Temperature 2 Scale FactormA1003:0084Start Temperature 2 InputmA1003:0085Spare851003:0086Configuration Error First Out13:0087Alarm First Out13:0088Shutdown First Out1                                                                                                    | 3:0077         | * Max Governor Speed                   |            | 100                          |
| 3:0079* IH-A Scale FactormA1003:0080* IH-A Press Units ConfiguredmA1003:0081Start Temperature 1 Scale FactormA1003:0082Start Temperature 1 InputmA1003:0083Start Temperature 2 Scale FactormA1003:0084Start Temperature 2 InputmA1003:0085Spare851003:0086Configuration Error First Out13:0087Alarm First Out13:0088Shutdown First Out1                                                                                                    | 3:0078         | Spare78                                |            | 100                          |
| 3:0080* IH-A Press Units ConfiguredmA1003:0081Start Temperature 1 Scale FactormA1003:0082Start Temperature 1 InputmA1003:0083Start Temperature 2 Scale FactormA1003:0084Start Temperature 2 InputmA1003:0085Spare851003:0086Configuration Error First Out13:0087Alarm First Out13:0088Shutdown First Out1                                                                                                    | 3:0079         | * IH-A Scale Factor                    | mA         | 100                          |
| 3:0081Start Temperature 1 Scale FactormA1003:0082Start Temperature 1 InputmA1003:0083Start Temperature 2 Scale FactormA1003:0084Start Temperature 2 InputmA1003:0085Spare851003:0086Configuration Error First Out13:0087Alarm First Out13:0088Shutdown First Out1                                                                                                    | 3:0080         | * IH-A Press Units Configured          | mA         | 100                          |
| 3:0082Start Temperature 1 InputmA1003:0083Start Temperature 2 Scale FactormA1003:0084Start Temperature 2 InputmA1003:0085Spare851003:0086Configuration Error First Out13:0087Alarm First Out13:0088Shutdown First Out1                                                                                                    | 3:0081         | Start Temperature 1 Scale Factor       | mA         | 100                          |
| 3:0083Start Temperature 2 Scale FactormA1003:0084Start Temperature 2 InputmA1003:0085Spare851003:0086Configuration Error First Out13:0087Alarm First Out13:0088Shutdown First Out1                                                                                                    | 3:0082         | Start Temperature 1 Input              | mA         | 100                          |
| 3:0084     Start Temperature 2 Input     mA     100       3:0085     Spare85     100       3:0086     Configuration Error First Out     1       3:0087     Alarm First Out     1       3:0088     Shutdown First Out     1                                                                                                    | 3:0083         | Start Temperature 2 Scale Factor       | mA         | 100                          |
| 3:0085     Spare85     100       3:0086     Configuration Error First Out     1       3:0087     Alarm First Out     1       3:0088     Shutdown First Out     1                                                                                                    | 3:0084         | Start Temperature 2 Input              | mA         | 100                          |
| 3:0086Configuration Error First Out13:0087Alarm First Out13:0088Shutdown First Out1                                                                                                    | 3:0085         | Spare85                                |            | 100                          |
| 3:0087 Alarm First Out 1   3:0088 Shutdown First Out 1                                                                                                    | 3:0086         | Configuration Error First Out          |            | 1                            |
| 3:0088 Shutdown First Out 1                                                                                                    | 3:0087         | Alarm First Out                        |            | 1                            |
| •                                                                                                    | 3:0088         | Shutdown First Out                     |            | 1                            |

| Manual 35135V2 |                                           |       | 5009XT Installation/Hardwar |  |
|----------------|-------------------------------------------|-------|-----------------------------|--|
| Addr           | Description                               | Units | Multiplier                  |  |
| 3:0089         | Last Trip                                 |       | 1                           |  |
| 3:0090         | KW Units (3=MW 4=KW)                      |       | 1                           |  |
| 3:0091         | * Feed Forward Bias                       |       | 1                           |  |
| 3:0092         | Spare92                                   |       | 1                           |  |
| 3:0093         | * Droop Setting                           |       | 1                           |  |
| 3:0094         | * Autostart seg rate to Idle 1            |       | 1                           |  |
| 3:0095         | * Autostart seg CF Cold rte to Idle 2     |       | 1                           |  |
| 3:0096         | * Autostart seg CF Hot rate to Idle 2     |       | 1                           |  |
| 3:0097         | * Autostart seg CF Cold rte to Idle 3     |       | 1                           |  |
| 3:0098         | * Autostart seg CF Hot rate to Idle 3     |       | 1                           |  |
| 3:0099         | * Autostart seg CF Cold rate to rated     |       | 1                           |  |
| 3:0100         | * Autostart seg CF Hot rate to rated      |       | 1                           |  |
| 3:0101         | Speed Derivative signal                   |       | 1                           |  |
| 3:0102         | Speed Accel Rate                          |       | 1                           |  |
| 3:0103         | Spare103                                  |       | 1                           |  |
| 3:0104         | Spare104                                  |       | 1                           |  |
| 3:0105         | Spare105                                  |       | 1                           |  |
| 3:0106         | Spare106                                  |       | 1                           |  |
| 3:0107         | Inlet Setpoint (Scaled)                   |       | 1                           |  |
| 3:0108         | Inlet PID Output (%) x 100                |       | 100                         |  |
| 3:0109         | Inlet Input (%)                           |       | 100                         |  |
| 3:0110         | Inlet Setpoint (%)                        |       | 100                         |  |
| 3:0111         | Inlet Scale Factor                        |       | 1                           |  |
| 3:0112         | Inlet Input (Scaled)                      |       | 1                           |  |
| 3:0113         | Remote Inlet Input (Scaled)               |       | 1                           |  |
| 3:0114         | Modbus Entered Inlet Setpoint (fdbk)      |       | 1                           |  |
| 3:0115         | Exhaust Setpoint (Scaled)                 |       | 1                           |  |
| 3:0116         | Exhaust PID Output (%) x 100              |       | 100                         |  |
| 3:0117         | Exhaust Input (%)                         |       | 100                         |  |
| 3:0118         | Exhaust Setpoint (%)                      |       | 100                         |  |
| 3:0119         | Exhaust Scale Factor                      |       | 1                           |  |
| 3:0120         | Exhaust Input (Scaled)                    |       | 1                           |  |
| 3:0121         | Remote Exhaust Input (Scaled)             |       | 1                           |  |
| 3:0122         | Modbus Entered Exhaust Setpoint (fdbk)    |       | 1                           |  |
| 3:0123         | Exhaust-demand Limited (from ratio/Imtr)  | rpm/s | 1                           |  |
| 3:0124         | Spare124                                  | rpm   | 1                           |  |
| 3:0125         | * IH-B Scale Factor                       | min   | 100                         |  |
| 3:0126         | * IH-B Press Units Configured             | min   | 100                         |  |
| 3:0127         | * Autostart seq CF Warm rte to Idle 2     | rpm   | 1                           |  |
| 3:0128         | * Autostart seq CF Warm rte to Idle 3     |       | 1                           |  |
| 3:0129         | * Autostart seq CF Warm rate to rated     |       | 1                           |  |
| 3:0130         | Idle / Rated Cold Rate                    |       | 1                           |  |
| 3:0131         | Idle / Rated Warm Rate                    |       | 1                           |  |
| 3:0132         | Idle / Rated Hot Rate                     |       | 1                           |  |
| 3:0133         | Remote KW Setpoint Scale Factor           |       | 1                           |  |
| 3:0134         | Remote KW Setpoint Input                  |       | 1                           |  |
| 3:0135         | Spare135                                  |       | 1                           |  |
| 3:0136         | Spare136                                  |       | 100                         |  |
| 3:0137         | Active Speed Setpoint Rate                | rpm/s | 1                           |  |
| 3:0138         | Active Cascade Setpoint Rate              | rpm/s | 1                           |  |
| 3:0139         | Active AUX Setpoint Rate                  | rpm/s | 1                           |  |
| 3:0140         | Active Extraction/Admission Setpoint Rate | rpm/s | 1                           |  |

| Manual 3 | 5135V2                                |       | 5009XT Installation/Hardware |
|----------|---------------------------------------|-------|------------------------------|
| Addr     | Description                           | Units | Multiplier                   |
| 3:0141   | Active Inlet Setpoint Rate            | rpm/s | 1                            |
| 3:0142   | Active Exhaust Setpoint Rate          | rpm/s | 1                            |
| 3:0143   | 5009XT Control Parameter              | rpm/s | 1                            |
| 3:0144   | 5009XT Ratio Limiter Contol Parameter | rpm/s | 1                            |
| 3:0145   | 5009XT Map Limit Parameter            | %/s   | 1                            |
| 3:0146   | LP Actuator Demand (%) x100           | %     | 100                          |
| 3:0147   | Turbine Starts Counter                |       | 1                            |
| 3:0148   | HOT Turbine Starts Counter            |       | 1                            |
| 3:0149   | Total Trips Counter                   |       | 1                            |
| 3:0150   | Trips with Load >25% Counter          |       | 1                            |
| 3:0151   | Trips with Load >75% Counter          |       | 1                            |
| 3:0152   | Total Run Time Hours Counter          |       | 1                            |
| 3:0153   | Run Time Hours with Load >25% Counter |       | 1                            |
| 3:0154   | Run Time Hours with Load >75% Counter |       | 1                            |
| 3:0155   | Peak Speed Reached                    |       | 1                            |
| 3:0156   | Maximum Acceleration Reached          |       | 1                            |
| 3:0157   | Number of Overspeed Trips             |       | 1                            |
| 3:0158   | LP Valve Limiter x100                 |       | 1                            |
| 3:0159   | HP Valve FDBK Position Scale Factor   |       | AI SCALE                     |
| 3:0160   | HP Valve FDBK Position Input          | %     | 100                          |
| 3:0161   | HP2 Valve FDBK Position Scale Factor  | %     | 100                          |
| 3:0162   | HP2 Valve FDBK Position Input         | %     | 100                          |
| 3:0163   | Validated Remote Speed PV             |       |                              |
| 3:0164   | Validated Cascade PV                  |       |                              |
| 3:0165   | Validated AUX PV                      |       |                              |
| 3:0166   | Validated Inlet Pressure PV           |       |                              |
| 3:0167   | Validated Ext/Adm Pressure PV         |       |                              |
| 3:0168   | Validated Exhaust Pressure PV         |       |                              |
| 3:0169   | Validated GEN Load PV                 |       |                              |
| 3:0170   | Spare170                              |       |                              |
| 3:0171   | Spare171                              |       |                              |
| 3:0172   | Spare172                              |       |                              |
| 3:0173   | Spare173                              |       |                              |
| 3:0174   | Hardware Parameters Start Here        |       | 1                            |
| 3:0175   | Speed Sensor #1 Input (RPM)           | RPM   | 1                            |
| 3:0176   | Speed Sensor #2 Input (RPM)           | RPM   | 1                            |
| 3:0177   | Speed Sensor #3 Input (RPM)           | RPM   | 1                            |
| 3:0178   | Speed Sensor #4 Input (RPM)           | RPM   | 1                            |
| 3:0179   | Analog Input 1 (percent x 100)        |       | 100                          |
| 3:0180   | Analog Input 2 (percent x 100)        |       | 100                          |
| 3:0181   | Analog Input 3 (percent x 100)        |       | 100                          |
| 3:0182   | Analog Input 4 (percent x 100)        |       | 100                          |
| 3:0183   | Analog Input 5 (percent x 100)        |       | 100                          |
| 3:0184   | Analog Input 6 (percent x 100)        |       | 100                          |
| 3:0185   | Analog Input 7 (percent x 100)        |       | 100                          |
| 3:0186   | Analog Input 8 (percent x 100)        |       | 100                          |
| 3:0187   | Analog Input 9 (percent x 100)        |       | 100                          |
| 3:0188   | Analog Input 10 (percent x 100)       |       | 100                          |
| 3:0189   | Analog Input 11 (percent x 100)       |       | 100                          |
| 3:0190   | Analog Input 12 (percent x 100)       |       | 100                          |
| 3:0191   | Analog Output 1 (mA x 100)            |       | 100                          |
| 3:0192   | Analog Output 2 (mA x 100)            |       | 100                          |

| Manual 35135V2 5009XT Installation |                               |               | <b>KT Installation/Hardware</b> |
|------------------------------------|-------------------------------|---------------|---------------------------------|
| Addr                               | Description                   | Units         | Multiplier                      |
| 3:0193                             | Analog Output 3 (mA x 100)    |               | 100                             |
| 3:0194                             | Analog Output 4 (mA x 100)    |               | 100                             |
| 3:0195                             | SPC ID 11 (percent x 100)     | %             | 100                             |
| 3:0196                             | SPC ID 12 (percent x 100)     | %             | 100                             |
| 3:0197                             | DVP ID 1 (percent x 100)      | %             | 100                             |
| 3:0198                             | DVP ID 2 (percent x 100)      | %             | 100                             |
| 3:0199                             | DVP ID 3 (percent x 100)      | %             | 100                             |
| 3:0200                             | DVP ID 4 (percent x 100)      | %             | 100                             |
| 3:0201                             | DVP ID 5 (percent x 100)      | %             | 100                             |
| 3:0202                             | DVP ID 6 (percent x 100)      | %             | 100                             |
| 3:0203                             | Spare203                      | %             | 100                             |
| 3:0204                             | Spare204                      |               | AI SCALE                        |
| 3:0205                             | Spare205                      |               | AL SCALE                        |
| 3:0206                             | Spare206                      |               | AL SCALE                        |
| 3.0207                             | Analog Input 1 Configuration  |               |                                 |
| 3.0208                             | Analog Input 2 Configuration  |               |                                 |
| 3.0209                             | Analog Input 3 Configuration  |               |                                 |
| 3.0210                             | Analog Input 4 Configuration  |               |                                 |
| 3.0211                             | Analog Input 5 Configuration  |               |                                 |
| 3.0212                             | Analog Input 6 Configuration  |               |                                 |
| 3.0212                             | Analog Input 7 Configuration  |               |                                 |
| 3.0210                             | Analog Input 8 Configuration  |               |                                 |
| 3.0214                             | Analog Input 9 Configuration  |               |                                 |
| 3.0215                             | Analog Input 10 Configuration |               |                                 |
| 3.0210                             | Analog Input 11 Configuration |               |                                 |
| 3.0217                             | Analog Input 12 Configuration |               |                                 |
| 3.0210                             | Analog Autout 1 Configuration |               |                                 |
| 3.0213                             | Analog Output 2 Configuration |               |                                 |
| 3.0220                             | Analog Output 2 Configuration |               |                                 |
| 3.0221                             | Analog Output & Configuration |               |                                 |
| 3.0222                             | Relay 1 Configuration         |               | RTD_COALE                       |
| 3.0220                             | Relay 2 Configuration         |               |                                 |
| 3.0224                             | Relay 3 Configuration         |               |                                 |
| 3.0225                             | Relay 4 Configuration         |               |                                 |
| 3.0220                             | Relay 5 Configuration         |               |                                 |
| 3.0227                             | Relay 6 Configuration         | rpm           |                                 |
| 3.0220                             | Relay 7 Configuration         | <u> </u>      | 1                               |
| 3.0223                             | Relay 8 Configuration         |               | 1                               |
| 3.0230                             | Relay 9 Configuration         | ext/adm units | 1                               |
| 3.0231                             | Relay 10 Configuration        |               | 1                               |
| 3.0232                             | Relay 10 Configuration        |               | 1                               |
| 3.0233                             | Relay 12 Configuration        |               | 1                               |
| 2.0234                             | Contact 2 Configuration       |               | 1                               |
| 3.0235                             | Contact 2 Configuration       |               | 1                               |
| 2.0230                             | Contact 3 Configuration       |               | 1                               |
| 2.0237                             | Contact 5 Configuration       |               | 1                               |
| 3.0230                             | Contact 6 Configuration       |               | 1                               |
| 3.0238                             | Contact 7 Configuration       |               | 1                               |
| 3.0240                             | Contact 8 Configuration       |               | 1                               |
| 3.0241                             |                               |               | 1                               |
| 3.0242                             |                               |               | 1                               |
| 3.0243                             |                               |               | 1                               |
| J.UZ44                             |                               |               | I                               |

| Manual 35135V2 |                                    | 5009XT Installation/Hardw |            |  |
|----------------|------------------------------------|---------------------------|------------|--|
| Addr           | Description                        | Units                     | Multiplier |  |
| 3:0245         | Contact 12 Configuration           |                           | 1          |  |
| 3:0246         | Contact 13 Configuration           |                           | 1          |  |
| 3:0247         | Contact 14 Configuration           |                           | 1          |  |
| 3:0248         | Contact 15 Configuration           |                           | 1          |  |
| 3:0249         | Contact 16 Configuration           |                           | 1          |  |
| 3:0250         | Contact 17 Configuration           |                           |            |  |
| 3:0251         | Contact 18 Configuration           |                           |            |  |
| 3:0252         | Contact 19 Configuration           |                           |            |  |
| 3:0253         | Contact 20 Configuration           |                           |            |  |
| 3:0254         | Contact 21 Configuration           |                           |            |  |
| 3:0255         | Contact 22 Configuration           |                           |            |  |
| 3:0256         | Contact 23 Configuration           |                           |            |  |
| 3:0257         | Contact 24 Configuration           |                           |            |  |
| 3:0258         | Spare258                           |                           |            |  |
| 3:0259         | Spare259                           |                           |            |  |
| 3:0260         | Spare260                           |                           |            |  |
| 3:0261         | Kern A A5 Chan 1 (mA x 100)        |                           | 100        |  |
| 3:0262         | Kern A A5 Chan 2 (mA x 100)        |                           | 100        |  |
| 3:0263         | Kern A A6 Chan 1 (mA x 100)        |                           | 100        |  |
| 3:0264         | Kern A A6 Chan 2 (mA x 100)        |                           | 100        |  |
| 3:0265         | Kern B A5 Chan 1 (mA x 100)        |                           | 100        |  |
| 3:0266         | Kern B A5 Chan 2 (mA x 100)        |                           | 100        |  |
| 3:0267         | Kern B A6 Chan 1 (mA x 100)        |                           | 100        |  |
| 3:0268         | Kern B A6 Chan 2 (mA x 100)        |                           | 100        |  |
| 3:0269         | Kern C A5 Chan 1 (mA x 100)        |                           | 100        |  |
| 3:0270         | Kern C A5 Chan 2 (mA x 100)        |                           | 100        |  |
| 3:0271         | Kern C A6 Chan 1 (mA x 100)        |                           | 100        |  |
| 3:0272         | Kern C A6 Chan 2 (mA x 100)        |                           | 100        |  |
| 3:0273         | Spare273                           |                           |            |  |
| 3:0274         | Spare274                           |                           |            |  |
| 3:0275         | Spare275                           |                           |            |  |
| 3:0276         | Spare276                           |                           |            |  |
| 3:0277         | Spare277                           |                           |            |  |
| 3:0278         | Spare278                           |                           |            |  |
| 3:0279         | Spare279                           |                           |            |  |
| 3:0280         | Spare280                           |                           |            |  |
| 3:0281         | LinkNet Alarm First Out            |                           |            |  |
| 3:0282         | LinkNet TRIP First Out             |                           | 100        |  |
| 3:0283         | A5 Analog Input 1 (percent x 100)  |                           | 100        |  |
| 3:0284         | A5 Analog Input 2 (percent x 100)  |                           | 100        |  |
| 3:0285         | A5 Analog Input 3 (percent x 100)  |                           | 100        |  |
| 3:0286         | A5 Analog Input 4 (percent x 100)  |                           | 100        |  |
| 3:0287         | A5 Analog Input 5 (percent x 100)  |                           | 100        |  |
| 3:0288         | A5 Analog Input 6 (percent x 100)  |                           | 100        |  |
| 3:0289         | A5 Analog Input 7 (percent x 100)  |                           | 100        |  |
| 3:0290         | A5 Analog Input 8 (percent x 100)  |                           | 100        |  |
| 3:0291         | A5 Analog Input 9 (percent x 100)  |                           | 100        |  |
| 3:0292         | A5 Analog Input 10 (percent x 100) |                           | 100        |  |
| 3:0293         | A5 Analog Input 11 (percent x 100) |                           | 100        |  |
| 3:0294         | A5 Analog Input 12 (percent x 100) |                           | 100        |  |
| 3:0295         | A5 Analog Input 13 (percent x 100) |                           | 100        |  |
| 3:0296         | A5 Analog Input 14 (percent x 100) |                           | 100        |  |

| Manual 35135V2 |                                    |       | 5009XT Installation/Hardware |
|----------------|------------------------------------|-------|------------------------------|
| Addr           | Description                        | Units | Multiplier                   |
| 3:0297         | A5 Analog Input 15 (percent x 100) |       | 100                          |
| 3:0298         | A5 Analog Input 16 (percent x 100) |       | 100                          |
| 3:0299         | A5 Analog Input 17 (percent x 100) |       | 100                          |
| 3:0300         | A5 Analog Input 18 (percent x 100) |       | 100                          |
| 3:0301         | A5 Analog Input 19 (percent x 100) |       | 100                          |
| 3:0302         | A5 Analog Input 20 (percent x 100) |       | 100                          |
| 3:0303         | A5 Analog Input 21 (percent x 100) |       | 100                          |
| 3:0304         | A5 Analog Input 22 (percent x 100) |       | 100                          |
| 3:0305         | A5 Analog Input 23 (percent x 100) |       | 100                          |
| 3:0306         | A5 Analog Input 24 (percent x 100) |       | 100                          |
| 3:0307         | A5 Analog Output 1 (mA x 100)      |       | 100                          |
| 3:0308         | A5 Analog Output 2 (mA x 100)      |       | 100                          |
| 3:0309         | A5 Analog Output 3 (mA x 100)      |       | 100                          |
| 3:0310         | A5 Analog Output 4 (mA x 100)      |       | 100                          |
| 3:0311         | A5 Analog Output 5 (mA x 100)      |       | 100                          |
| 3:0312         | A5 Analog Output 6 (mA x 100)      |       | 100                          |
| 3:0313         | A5 Analog Output 7 (mA x 100)      |       | 100                          |
| 3:0314         | A5 Analog Output 8 (mA x 100)      |       | 100                          |

| Addr   | Description                        | Units         | Multiplier           |
|--------|------------------------------------|---------------|----------------------|
| 4:0001 | Modbus Entered Speed Setpoint      | rpm           | none                 |
| 4:0002 | Modbus Entered Casc Setpoint       | Casc units    | Casc scale factor    |
| 4:0003 | Modbus Entered Aux Setpoint        | Aux units     | Aux scale factor     |
| 4:0004 | Modbus Entered Extraction Setpoint | Ext/Adm units | Ext/Adm scale factor |
| 4:0005 | Modbus Droop demand                | %             | x0.01                |
| 4:0006 | Modbus Entered Inlet Setpoint      | Inlet Units   | Inlet scale factor   |
| 4:0007 | Modbus Entered Exhaust Setpoint    | Exhaust Units | Exhaust scale factor |
| 4:0008 | SPARE_8                            |               |                      |
| 4:0009 | Modbus Entered Manual P Setpoint   | Ext/Adm Units | Exhaust scale factor |
| 4:0010 | SPARE 10                           |               |                      |

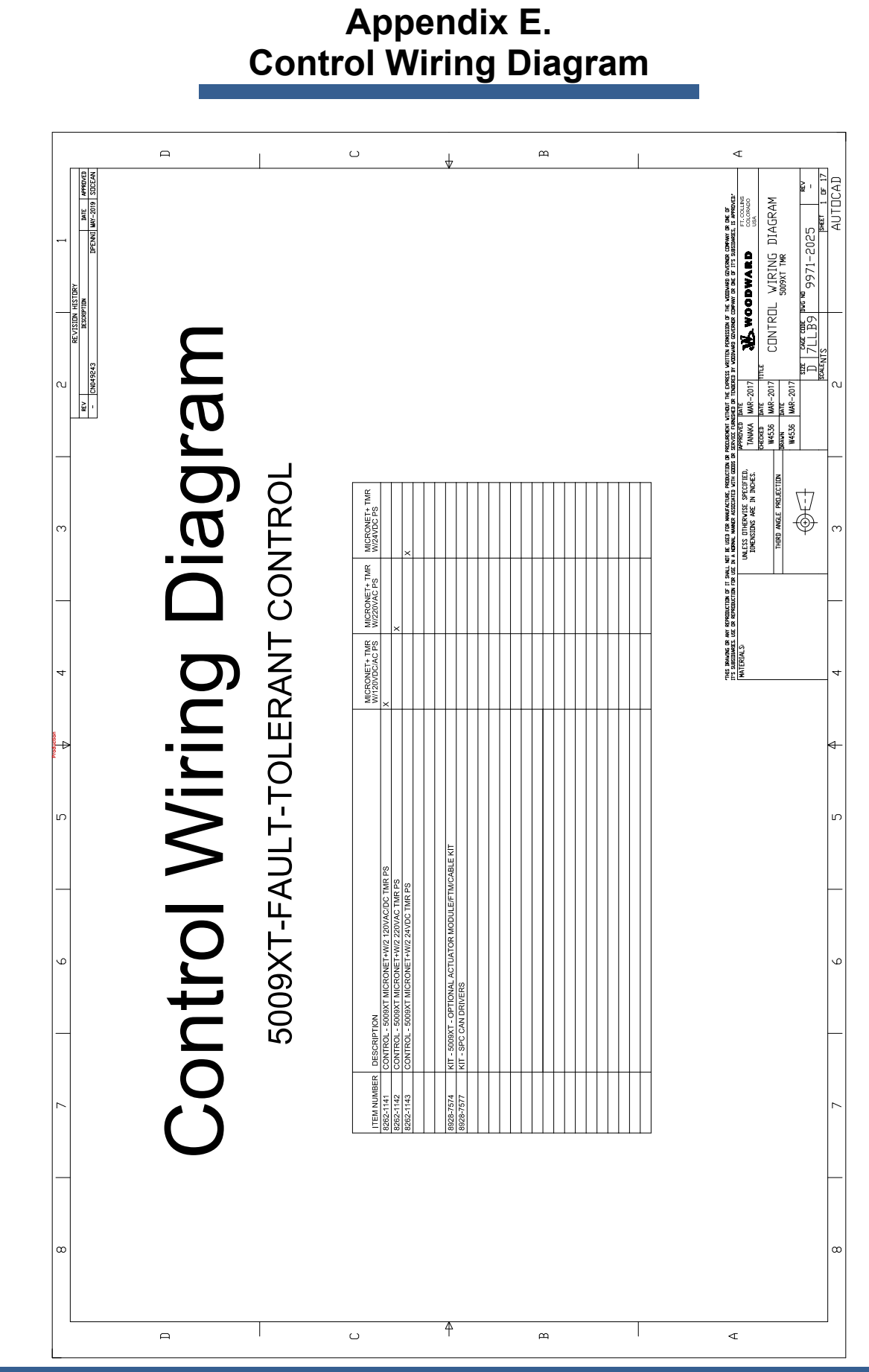

Woodward

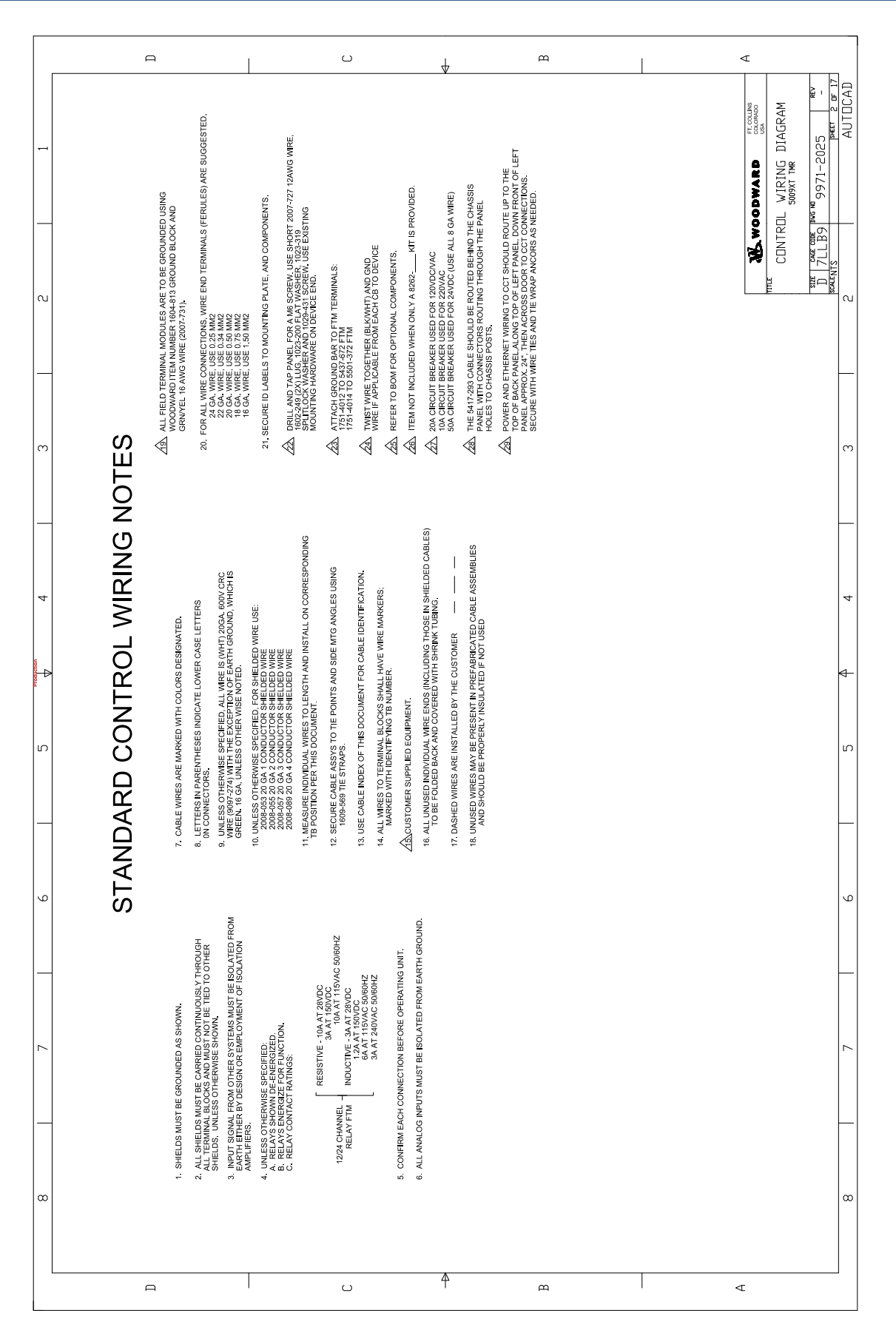

| $ \begin{array}{ c c c c c c c c c c c c c c c c c c c$                                                                                                    |             | А                                                                   | ں<br>ا                                                                                                    | $\checkmark$                                                                          | А                                                                                    | ⊲                                                                                                    |                                                                                                    |
|----------------------------------------------------------------------------------------------------|-------------|---------------------------------------------------------------------|----------------------------------------------------------------------------------------------------|---------------------------------------------------------------------------------------|--------------------------------------------------------------------------------------|----------------------------------------------------------------------------------------------------|----------------------------------------------------------------------------------------------------|
| B 7 6 5 7 4 3   STANDARD CONTROL WIRING SYMBOLS AND ABBREVIATIONS   STANDARD CONTROL WIRING SYMBOLS AND ABBREVIATIONS   State and the state of the state of t                                                                                                    | 1           | DIODE<br>SIGNAL GROUND<br>EARTH GROUND<br>CHASSIS GROUND            | CIRCUIT BREAKER<br>POTENTIAL<br>TRANSFORMER<br>UURRENT TRANSFORMER<br>TERMINAL BLOCK                                                                                                    | SCREM BLOCK<br>TERMINAL BLOCK<br>CONDUIT WIRE GROUP<br>WIRE SHIELD<br>MIRE CONNECTION | ACCELEROMETER PROBE<br>PROXIMITY PROBE                                               | VELOCITY PROBE                                                                                                 | CUNITIKUL WIKING JIAUKAM<br>S009/TTMR JIAUKAM<br><u>S005/TTMR JIAUKAM</u><br><u>S005/TTMR JIAUKAM</u><br><u>S005/</u> |
| $\begin{array}{ c c c c c c c c c c c c c c c c c c c$                                                                                                    | SNC         | -⊁ → -† -{                                                          | € < <del>C</del> 3 []                                                                                                    |                                                                                       |                                                                                      | طم<br>ا                                                                                                    |                                                                                                    |
| $\begin{array}{ c c c c c c c c c c c c c c c c c c c$                                                                                                    | 'IATI(      |                                                                     |                                                                                                    |                                                                                       |                                                                                      | U                                                                                                    |                                                                                                    |
| B 7 6 5 4   STANDARD CONTROL WIRING SYMBOLS AND AI   C 0 No. Init metric   C 0 No. Init metric   C 0                                                                                                    | 3BREV       |                                                                     |                                                                                                    |                                                                                       |                                                                                      |                                                                                                    | m                                                                                                    |
| 8 7 6 5 7 6   8 STANDARD CONTROL WIRING SYMBOLS A   9 We user 9 We user   27 We was and 9 1 2 2 2 2   27 We was and 1 1 2 2 2 2 2   28 Mussie strate 1 1 1 1 2 2 2 2   27 We was and 1 1 1 1 1 1 1 1   29 We and a strate 1 1 1 1 1 1 1   29 We and a strate 1 1 1 1 1 1 1   20 We and a strate 1 1 1 1 1 1 1   20 We and a strate 1 1 1 1 1 1 1   21 We and a strate 1 1 1 1 1 1 1   21 We and a strate 1 1 1 1 1 1 1   22 We and a strate 1 1 1 1 1                                                                                                    | IND AI      |                                                                     |                                                                                                    |                                                                                       |                                                                                      | <b>тс.</b> )                                                                                                   | _                                                                                                    |
| 8 7 7 6 5 7 7   8 NC. LINE STRICL STANDARD CONTROL WIRING SYMB   7 0 0 0 0 0 0 0 0 0 0 0 0 0 0 0 0 0 0 0 0 0 0 0 0 0 0 0 0 0 0 0 0 0 0 0 0 0 0 0 0 0 0 0 0 0 0 0 0 0 0 0 0 0 0 0 0 0 0 0 0 0 0 0 0 0 0 0 0 0 0 0 0 0 0 0 0 0 0 0 0 0 0 0 0 0 0 0 0 0 0 0 0 0 0 0 0 0 0 0 0 0 0 0 0 0 0 0 0 0 0 0 0 0 0 0 0 0 0 0 0                                                                                                    | 4<br>SOLS A | SISTOR                                                              | RELAY                                                                                                    |                                                                                       | Š                                                                                    | wer supply, e                                                                                                  | ۲<br>4                                                                                                    |
| B 7 6 5 5   STANDARD CONTROL WIRING   Contraction Contraction Contraction   Contraction Contraction Contraction   Contraction Contrelection   Contreline                                                                                                    | SYME        | resistor<br>Variable re<br>2 input mpi                              | 5 INPUT MPUT MPUT MPUT MPUT MPUT MPUT MPUT M                                                                                                    | SOLENOID<br>INDICATOR<br>LAMP                                                         | LED<br>TRANSMITTER<br>TERMINAL BL<br>WITH FUSE                                       | FUSE<br>e.g. CHASSIS, PC<br>R AND LOAD COT<br>TER                                                              | PANEL<br>CHASSIS X, SLC                                                                                                    |
| B 7 6 6   Corr STANDARD CONTROL W   Corr 0.0. uur smrth   Corr 0.0. uur smrth   Corr 0.0. uur smrth   Corr 0.0. Brister Smrths   Corr 0.0. Brister Smrths   Corr 0.0. Brister Smrth   Corr 0.0. Brister Smrths   Corr 0.0. Brister Smrths   Do 0.0. Brister Smrths                                                                                                    | 5<br>IRING  | \$ <b>•</b> \$ ∩ (                                                  |                                                                                                    | <u>}</u> × Å                                                                          |                                                                                      | S ABREVIATIONS<br>S ABREVIATIONS<br>ABREVIATIONS<br>A SYNCHRED X (<br>A SYNCHRED X<br>A CONTROL CE<br>F MODULE | ATOR CONTROL<br>A BOX<br>POWER SENCOR<br>DN CABLE FROM<br>5                                                                                                    |
| B<br>B<br>B<br>B<br>B<br>B<br>B<br>B<br>B<br>B<br>B<br>B<br>B<br>B                                                                                                    | SOL W       |                                                                     |                                                                                                    |                                                                                       | = =<br>4 Z                                                                           | MISCELLANEOU<br>AX – MODI<br>SSLC – MODI<br>FTR – FAULT<br>FTR – FAULT<br>UNG – UNIX                           | WXYY - NETO                                                                                                    |
| B<br>B<br>B<br>B<br>B<br>B<br>B<br>B<br>B<br>B<br>B<br>B<br>B<br>B                                                                                                    | 6<br>CONTH  |                                                                     |                                                                                                    |                                                                                       |                                                                                      |                                                                                                    | 9                                                                                                    |
| B<br>STANI<br>STANI<br>STANI<br>STANI<br>STANI<br>STANI<br>STANI<br>STANI<br>STANI<br>STANI<br>STANI<br>STANI<br>SC 00. Intr switch<br>SC 00. Intr switch | DARD (      | RE CE                                                               | H H                                                                                                    | ATURE                                                                                 |                                                                                      | END<br>RESSURE<br>: SPEED                                                                                      |                                                                                                    |
| B<br>B<br>B<br>B<br>B<br>B<br>B<br>B<br>B<br>B<br>B<br>B<br>B<br>B                                                                                                    | STANI       | SWITCH<br>SWITCH<br>URE SWITCH<br>RISING PRESSUF<br>RISING PRESSUF  | PRESSURE SWITC<br>RISING OP<br>PRESSURE SWITC<br>RISING OP<br>SWITCH<br>RISING LEVEL<br>SWITCH<br>RISING LEVEL<br>RISING LEVEL<br>RISING LEVEL<br>RATURE SWITCH<br>RISING LEVEL<br>RATURE REMICH | RATURE SWICH<br>RISING TEMPER<br>ON SWITCH<br>X SWITCH                                | Y SWITCH<br>Y SWITCH<br>DEN<br>DEN<br>WECHANICAL<br>OVERLOAD                         | UTLE<br>E TEMPERATURE<br>(RTD)<br>& OUTPUT LEC<br>PRESSURE<br>PRESSURE<br>TEMPERATURE<br>FLOW<br>CURRENT       | VIBRATION                                                                                                    |
|                                                                                                    |             | N.C. LIMIT S<br>N.O. LIMIT S<br>OPENS ON<br>N.O. PRESS<br>CLOSES ON | N.C. DIFF. I<br>OPENS ON<br>N.O. DIFF. I<br>CLOSES ON<br>N.C. LEVEL<br>N.C. LEVEL<br>CLOSES ON<br>N.C. TEMPEI                                                                                    | N.O. TEMPE<br>CLOSES ON<br>PUSH BUTTA<br>PUSH BUTTAR<br>MOMENTAR<br>N.O. SWITC        | 3 POSITION<br>MOMENTARY<br>CONTACT C<br>CONTACT C<br>CONTACT C<br>THERMAL<br>THERMAL | RESISTANC<br>DETECTORY<br>INPUT<br>P - P - P - P - P - P - P - P - P - P -                                     |                                                                                                    |
|                                                                                                    |             | 8 % Fa %a                                                           | ofa ofa fo % fr                                                                                                    |                                                                                       | ╘╹╘┓╪╪╞╞╶                                                                            | - • • • • • • • • • • • • • • • • • • •                                                                        | -                                                                                                    |
|                                                                                                    | ω           |                                                                     |                                                                                                    |                                                                                       |                                                                                      |                                                                                                    | ω                                                                                                    |
|                                                                                                    |             |                                                                     |                                                                                                    | <u>م</u>                                                                              | <u>م</u>                                                                             | 4                                                                                                    |                                                                                                    |

\_

|   |                 |             |             | F                   | ٦<br>             |                   |                          |                       |                             |                        |                         |                              |                              |                              | U                            |                             |                             |          |          | ♦        |          |          |          |          | ¢        | n        |          |          |          |          |          |          |          |          |          | ⊲        | :        |                  |            |                                        | L        |         |
|---|-----------------|-------------|-------------|---------------------|-------------------|-------------------|--------------------------|-----------------------|-----------------------------|------------------------|-------------------------|------------------------------|------------------------------|------------------------------|------------------------------|-----------------------------|-----------------------------|----------|----------|----------|----------|----------|----------|----------|----------|----------|----------|----------|----------|----------|----------|----------|----------|----------|----------|----------|----------|------------------|------------|----------------------------------------|----------|---------|
|   |                 |             |             |                     |                   |                   |                          |                       |                             |                        |                         |                              |                              |                              |                              |                             |                             |          |          |          |          |          |          |          |          |          |          |          |          |          |          |          |          |          |          |          |          | L WIRING DIAGRAM | 5009XT TMR | # M 9971-2025 -                        |          | AUIULAU |
|   |                 |             |             |                     |                   |                   |                          |                       |                             |                        |                         |                              |                              |                              |                              |                             |                             |          |          |          |          |          |          |          |          |          |          |          |          |          |          |          |          |          |          |          | on Ar    | CONTRO           |            | <u>312E   CAGE CODE  </u><br>]] 711 B9 | ScaleNTS | -       |
| - | DESCRIPTION     |             |             |                     |                   |                   |                          |                       |                             |                        |                         |                              |                              |                              |                              |                             |                             |          |          |          |          |          |          |          |          |          |          |          |          |          |          |          |          |          |          |          |          |                  |            |                                        |          | -<br>   |
|   | DESIGNATION     |             |             |                     |                   |                   |                          |                       |                             |                        |                         |                              |                              |                              |                              |                             |                             |          |          |          |          |          |          |          |          |          |          |          |          |          |          |          |          |          |          |          |          |                  |            |                                        |          | -       |
| ~ | SHEET<br>NUMBER | SHEET 40    | SHEET 41    | SHEET 42            |                   |                   |                          |                       |                             |                        |                         |                              |                              |                              |                              |                             |                             |          |          |          |          |          |          |          |          |          |          |          |          |          |          |          |          |          |          |          |          |                  |            |                                        | ¥        | ÷       |
|   |                 | -2019       | -2019       | -2019               | -2019             | -2019             | -2019                    | -2019                 | -2019                       | -2019                  | -2019                   | -2019                        | -2019                        | -2019                        | -2019                        | -2019                       | -2019                       | -2019    |          |          |          |          |          |          |          |          |          |          |          |          |          |          |          |          |          |          |          |                  |            |                                        | ı        | ŋ       |
|   | Noird           | MAY-        | MAY-        | MAY-                | -YAM              | MAY-              | MAY-                     | MAY-                  | IS MAY-                     | MAY-                   | MAY-                    | UTS / OUTPUTS MAY-           | PUTS / OUTPUTS               | PUTS / OUTPUTS MAY-          | UTS / OUTPUTS MAY-           | S MAY-                      | S MAY-                      | MAY-     |          |          |          |          |          |          |          |          |          |          |          |          |          |          |          |          |          |          |          |                  |            |                                        |          | 6 I     |
|   | DESCRI          | COVER SHEET | NOTES SHEET | SYMBOL LEGEND SHEET | SHEET INDEX SHEET | CABLE / FTM SHEET | POWER DISTRIBUTION SHEET | 5009FT CHASSIS LAYOUT | SPEED AIO COMBO SPEED INPUI | SPEED AIO COMBO INPUTS | SPEED AIO COMBO OUTPUTS | FT RELAY MODULE DISCRETE INF | FT RELAY MODULE DISCRETE INF | FT RELAY MODULE DISCRETE INF | FT RELAY MODULE DISCRETE INF | ANALOG HD TMR ANALOG INPUTS | ANALOG HD TMR ANALOG INPUTS |          |          |          |          |          |          |          |          |          |          |          |          |          |          |          |          |          |          |          |          |                  |            |                                        | ſ        | /       |
| - | DESIGNATION     |             |             |                     |                   |                   |                          |                       | FTM103-1                    | FTM103-2               | FTM103-2                | FTM104-1A                    | FTM104-1B                    | FTM104-2A                    | FTM104-2B                    | FTM106-1                    | FTM106-2                    |          |          |          |          |          |          |          |          |          |          |          |          |          |          |          |          |          |          |          |          |                  |            |                                        |          | -       |
|   | SHEET<br>NUMBER | SHEET 1     | SHEET 2     | SHEET 3             | SHEET 4           | SHEET 5           | SHEET 6                  | SHEET 7               | SHEET 8                     | SHEET 9                | SHEET 10                | SHEET 11                     | SHEET 12                     | SHEET 13                     | SHEET 14                     | SHEET 15                    | SHEET 16                    | SHEET 17 | SHEET 18 | SHEET 19 | SHEET 20 | SHEET 21 | SHEET 22 | SHEET 23 | SHEET 24 | SHEET 25 | SHEET 26 | SHEET 27 | SHEET 28 | SHEET 29 | SHEET 30 | SHEET 31 | SHEET 32 | SHEET 33 | SHEET 34 | SHEET 35 | SHEET 36 | SHEET 37         | SHEET 38   | SHEET 39                               | C        | α       |
| L |                 |             |             | F                   | 7                 |                   |                          |                       |                             |                        |                         |                              |                              |                              | ں                            |                             |                             |          |          | 4        |          |          |          |          | ¢        | n        |          |          |          |          |          |          |          |          |          | ∢        |          |                  |            |                                        |          |         |

#### 5009XT Installation/Hardware

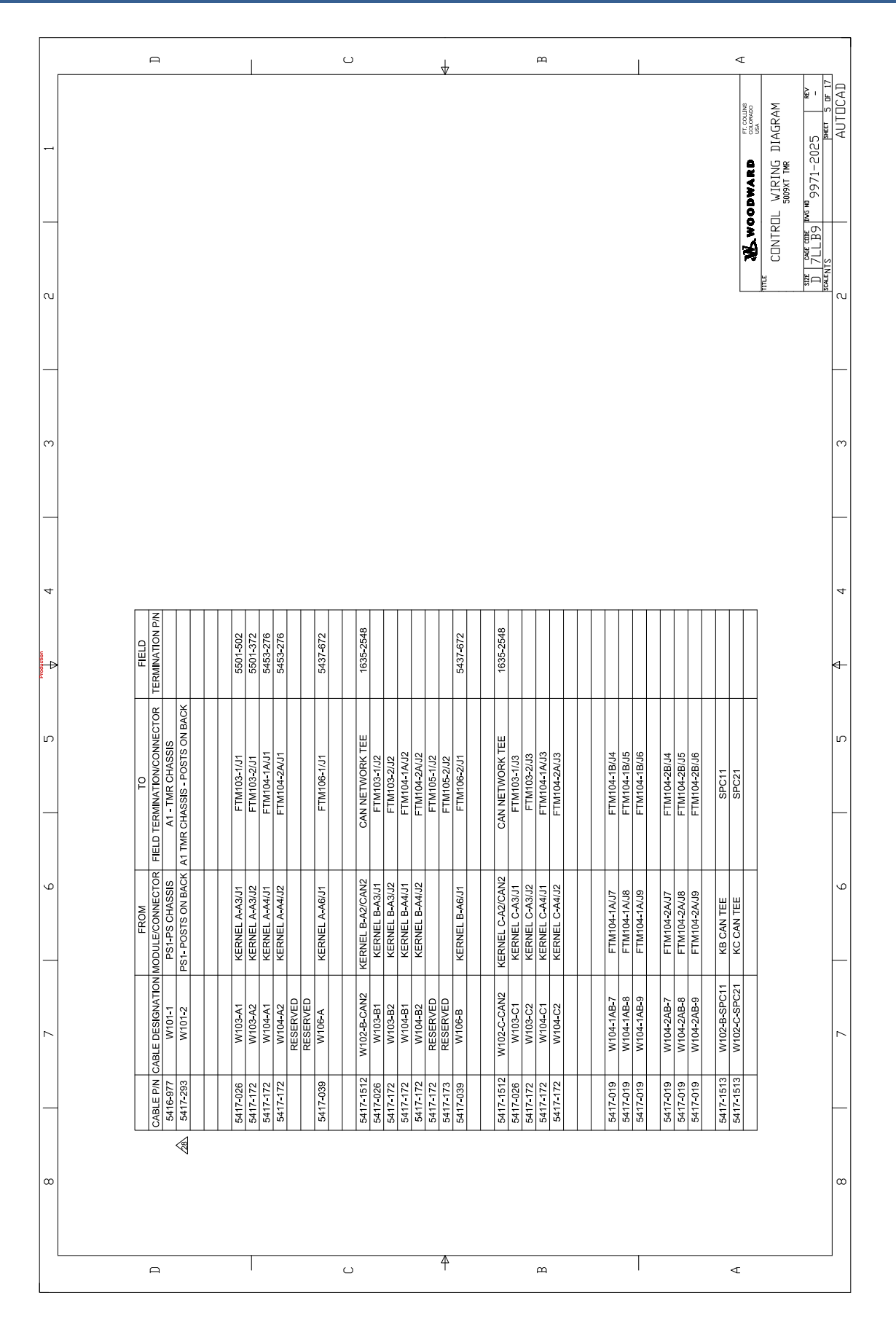

5009XT Installation/Hardware

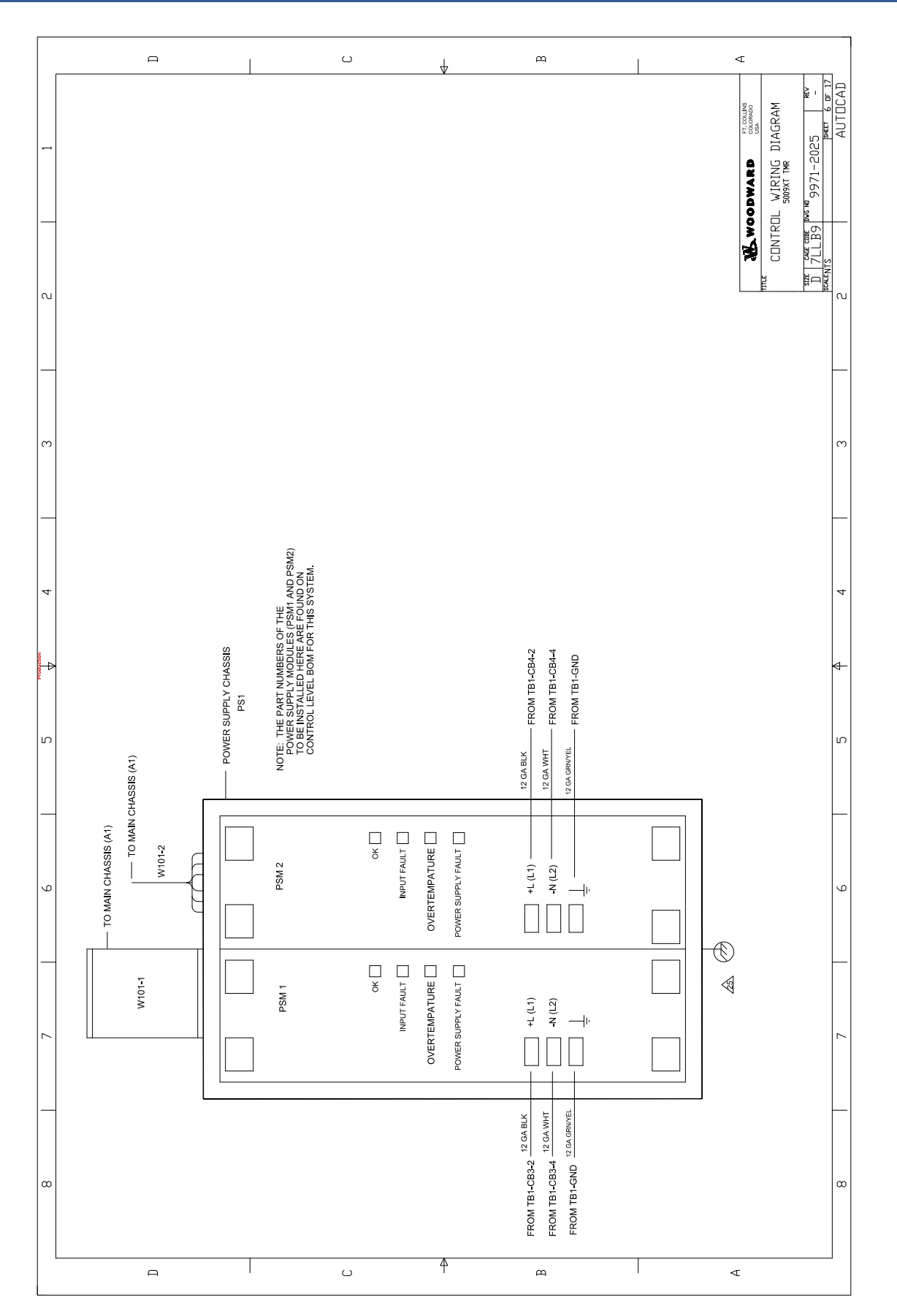

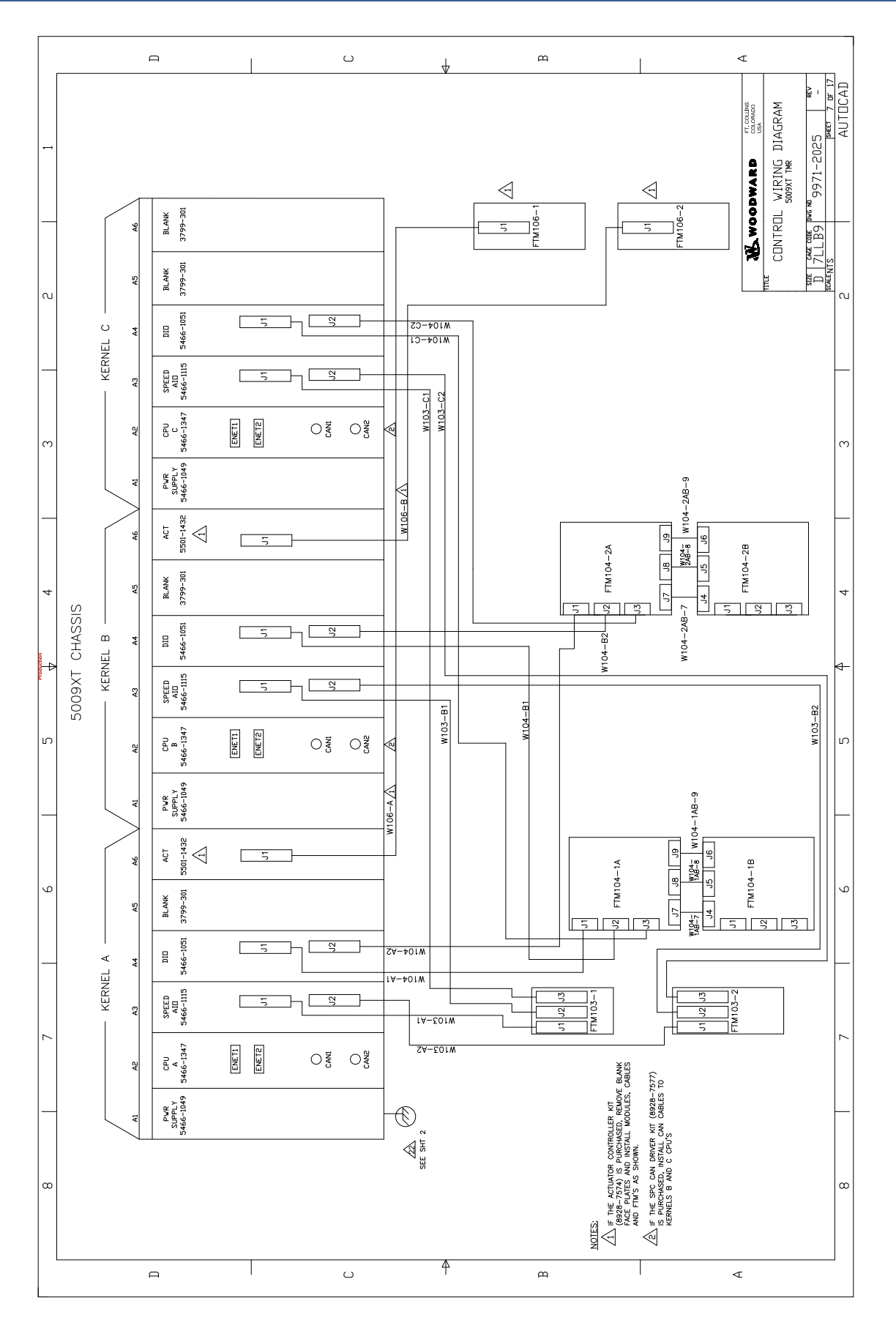

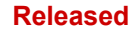

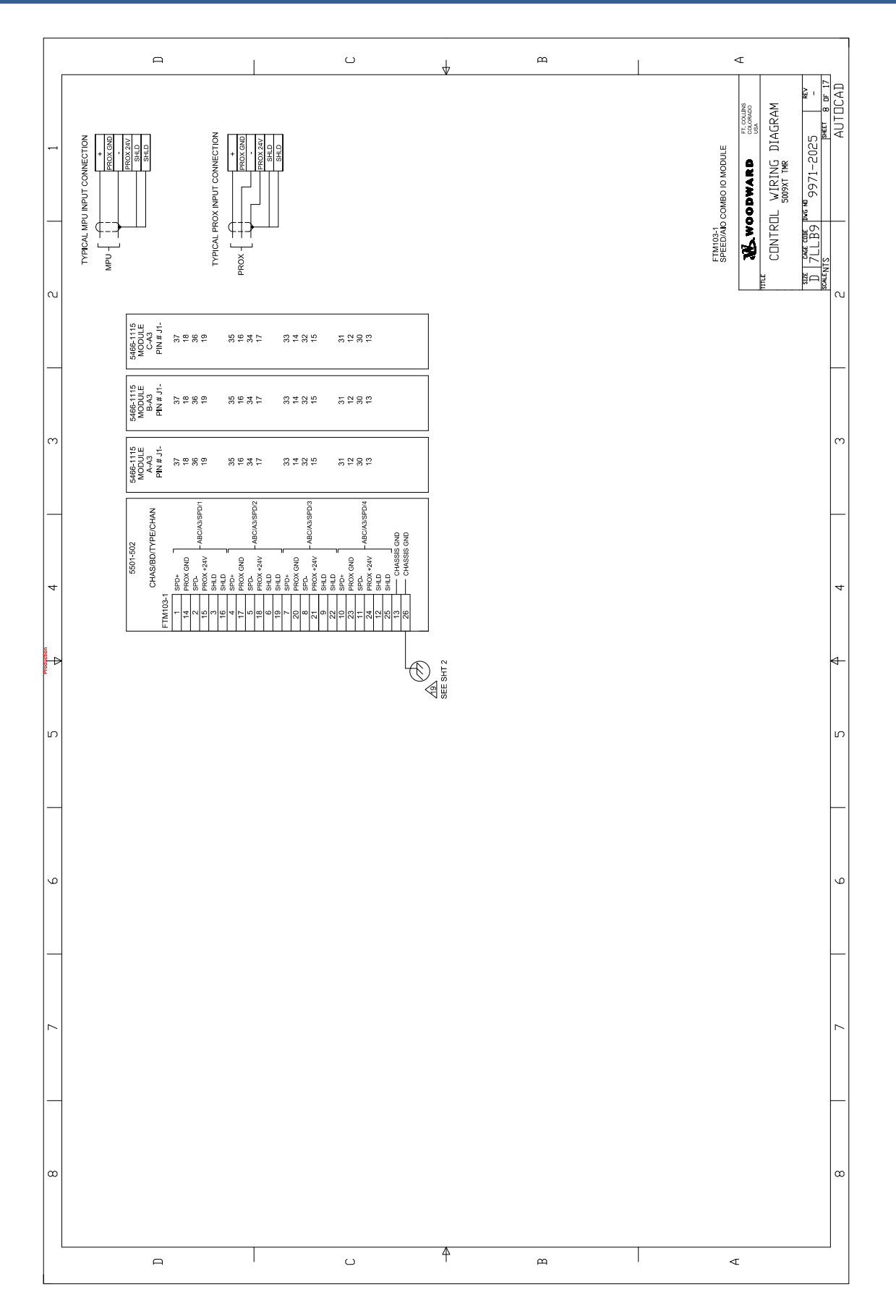

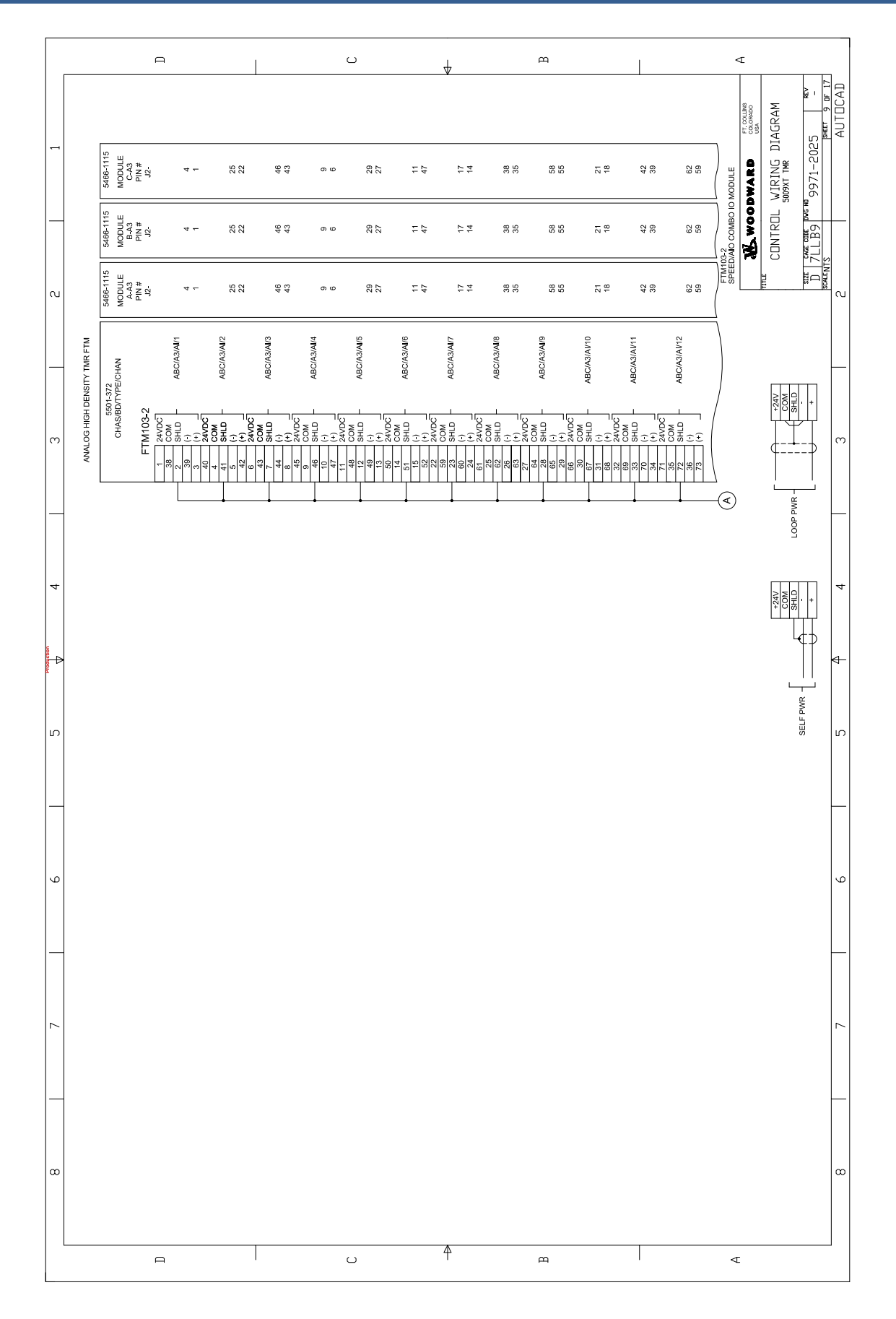

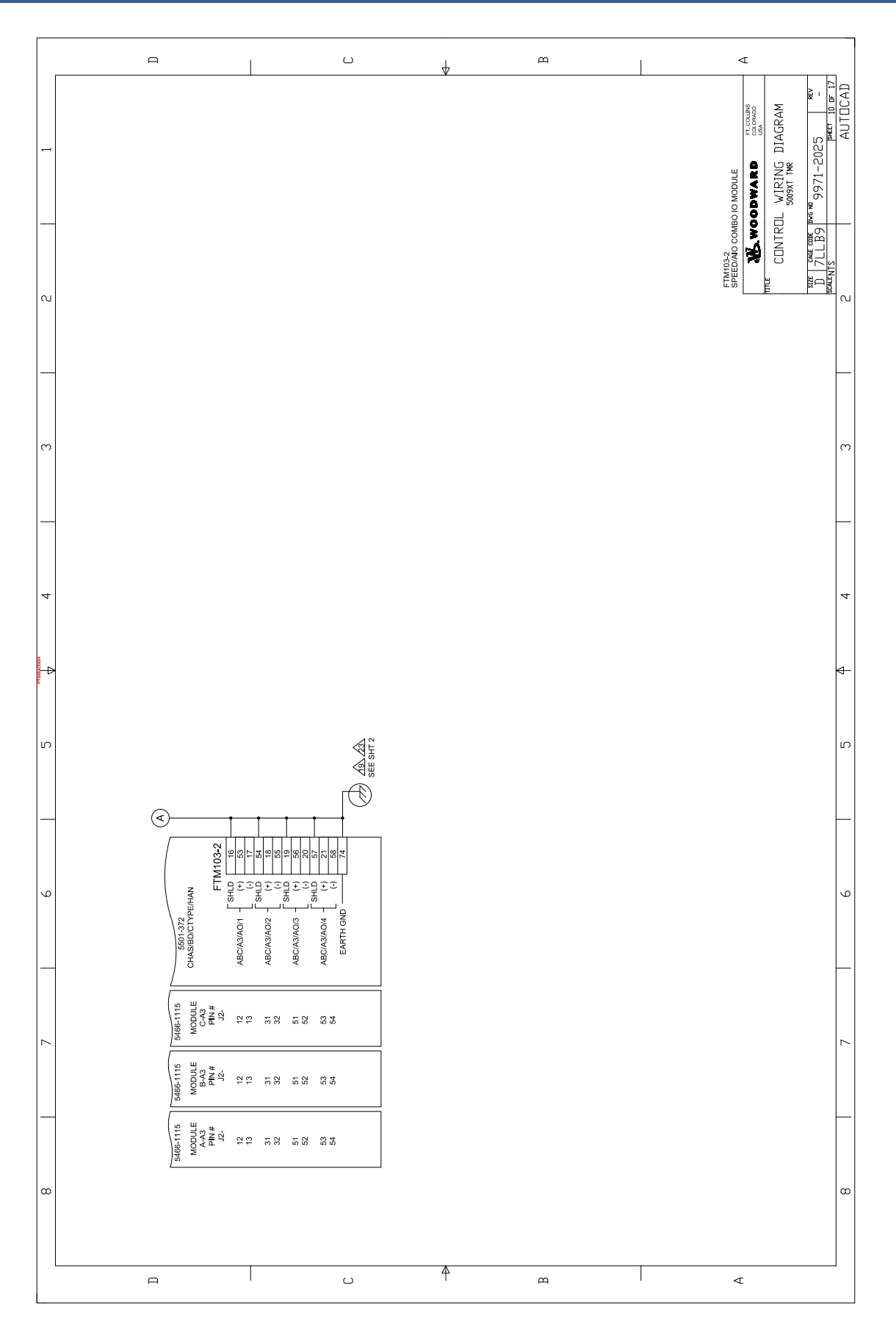

### 5009XT Installation/Hardware

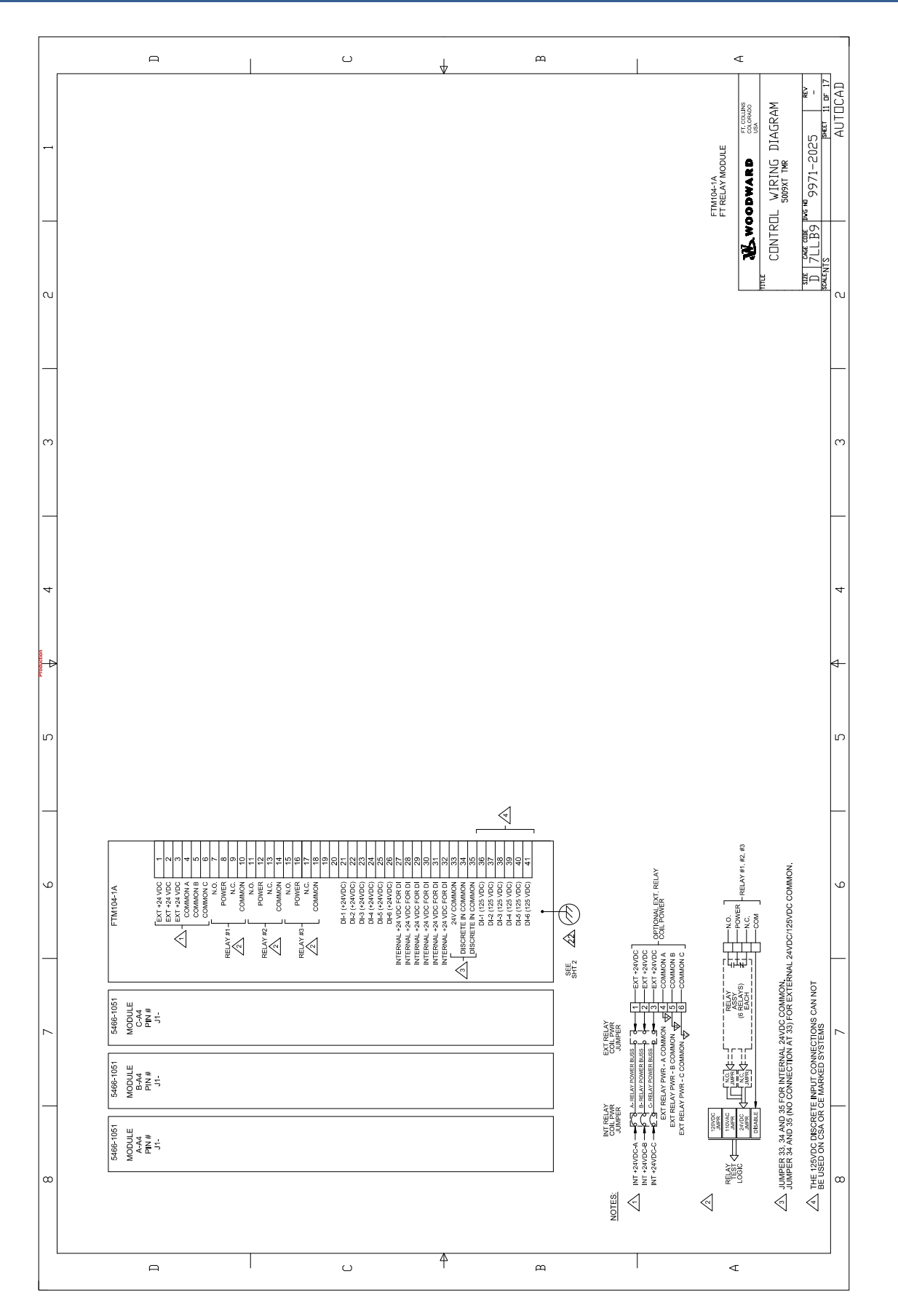

### 5009XT Installation/Hardware

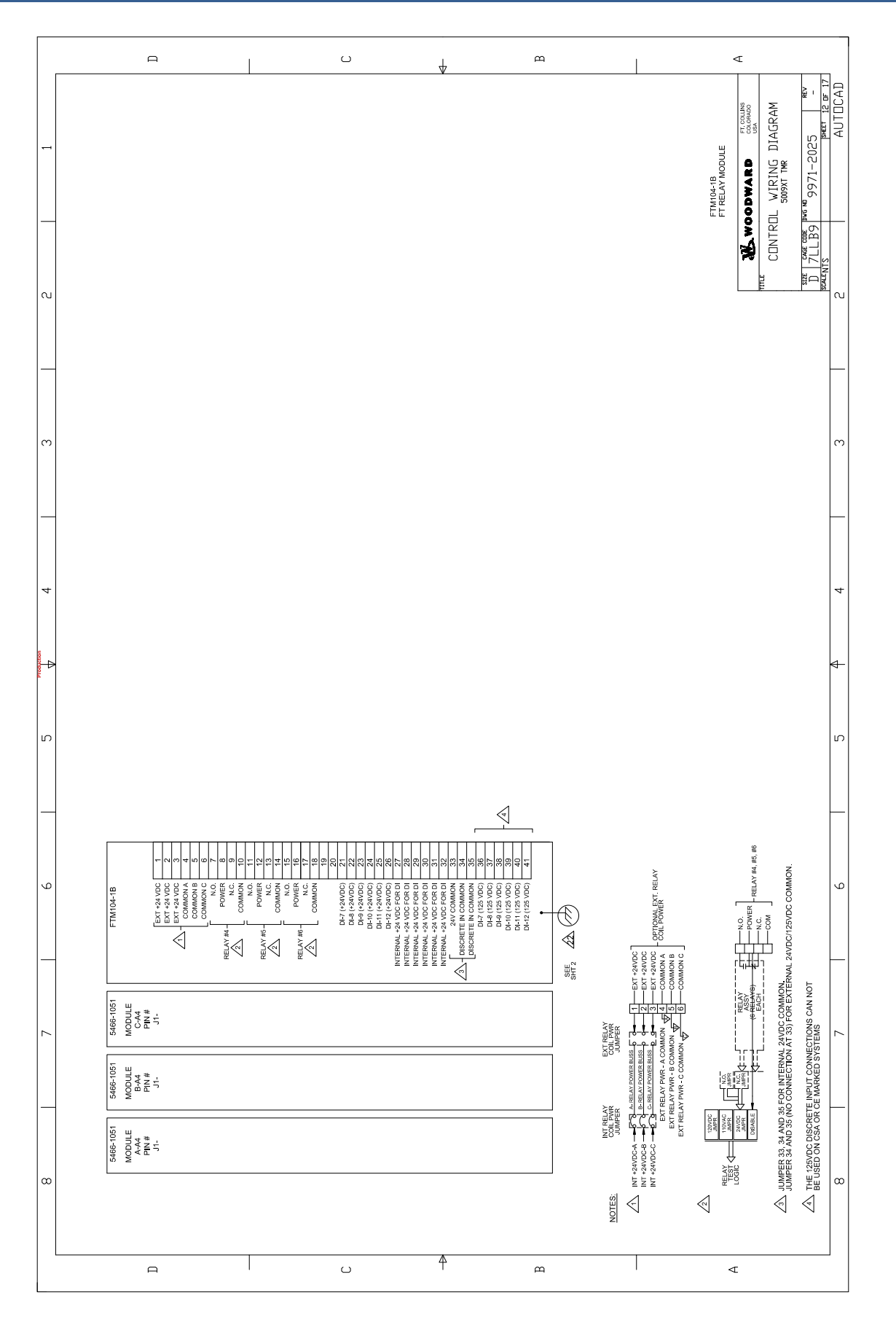

### 5009XT Installation/Hardware

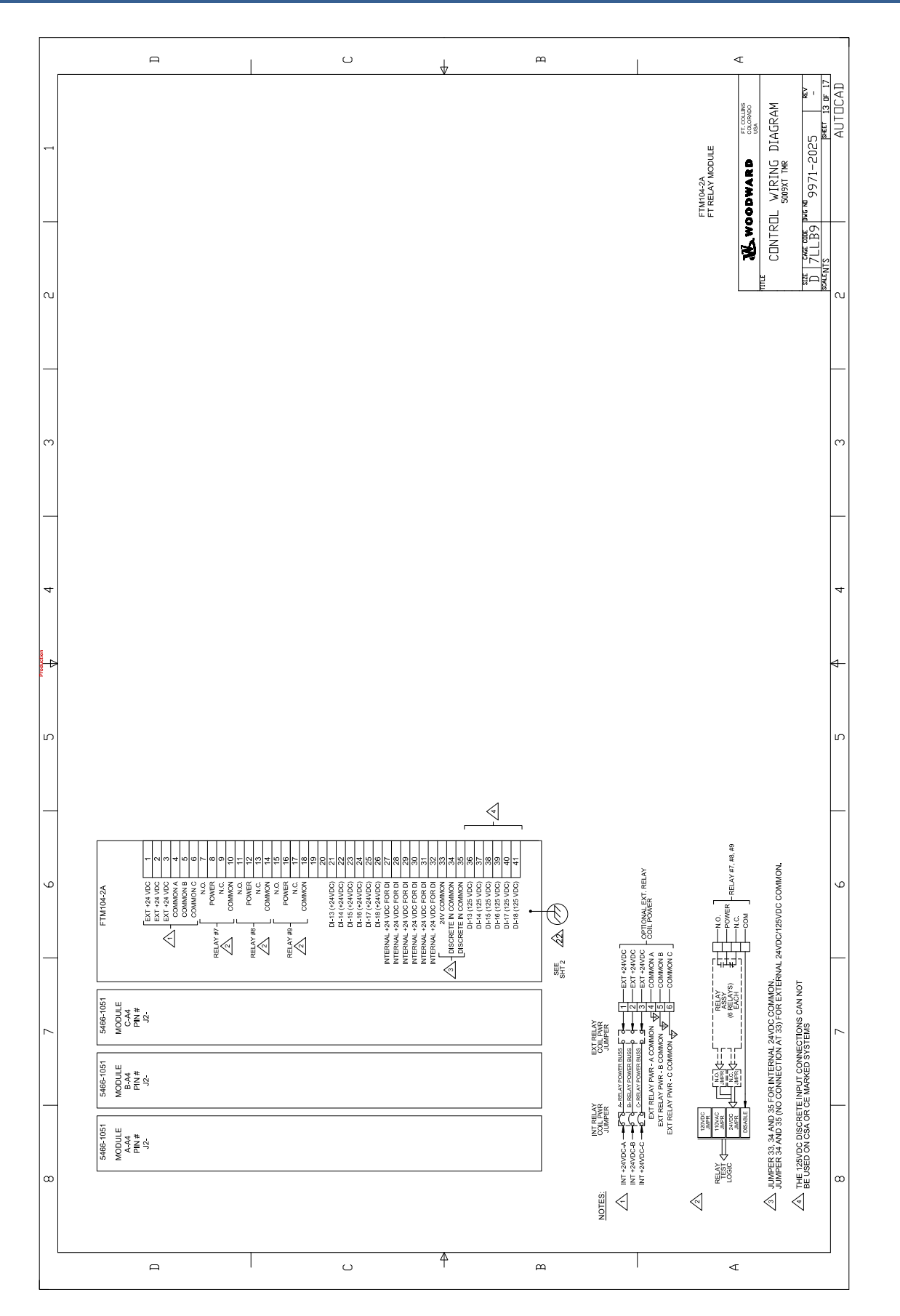

### 5009XT Installation/Hardware

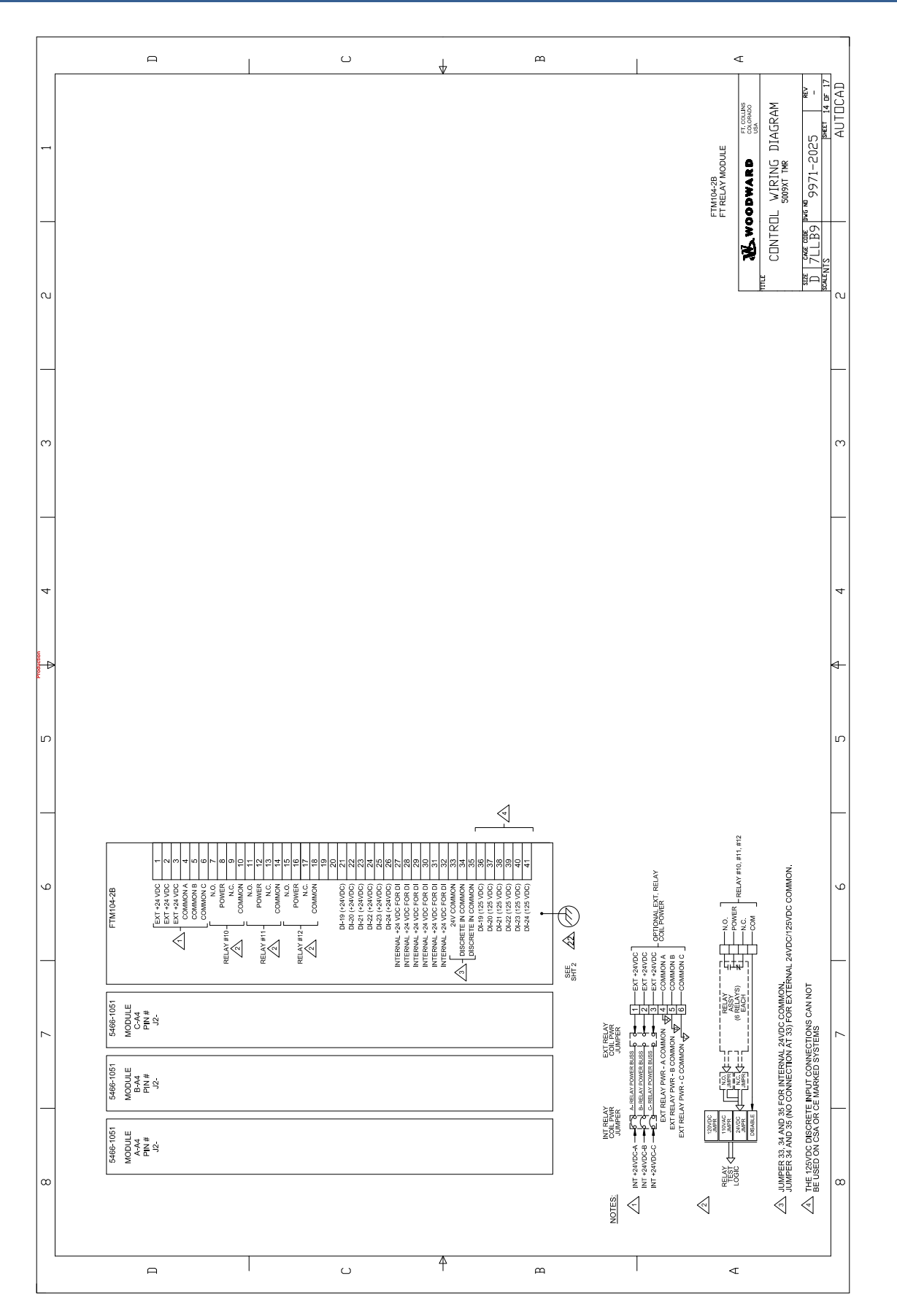

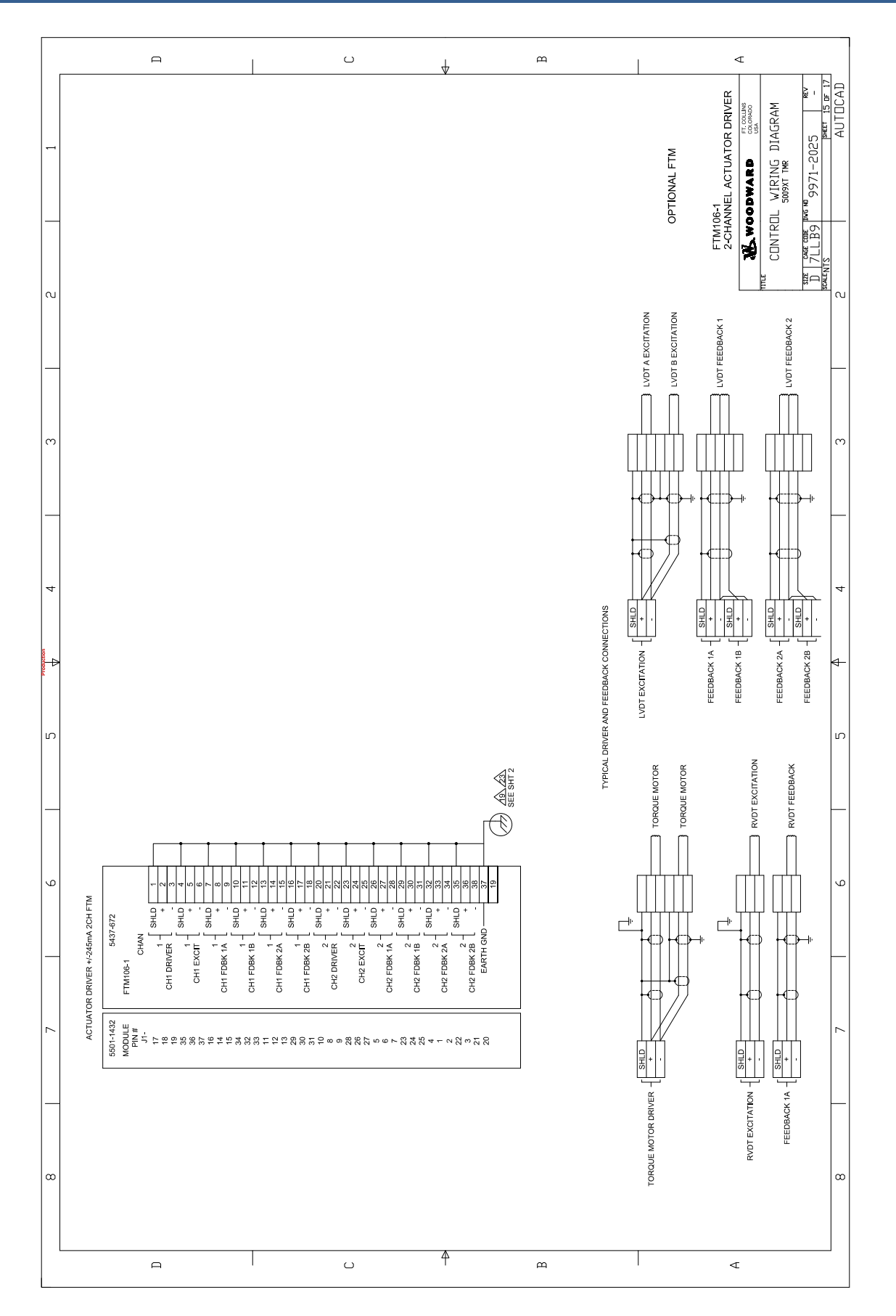
Released

### 5009XT Installation/Hardware

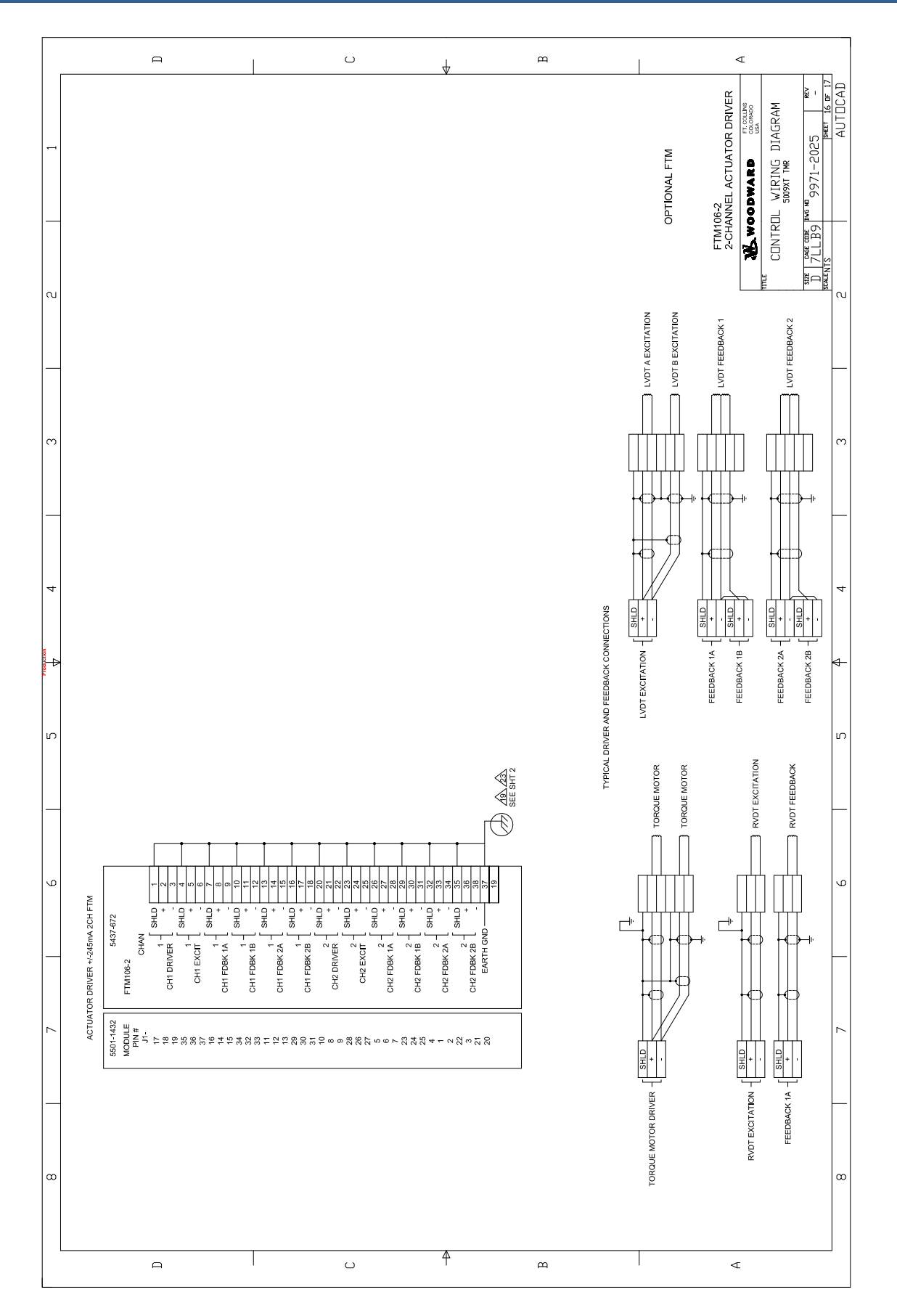

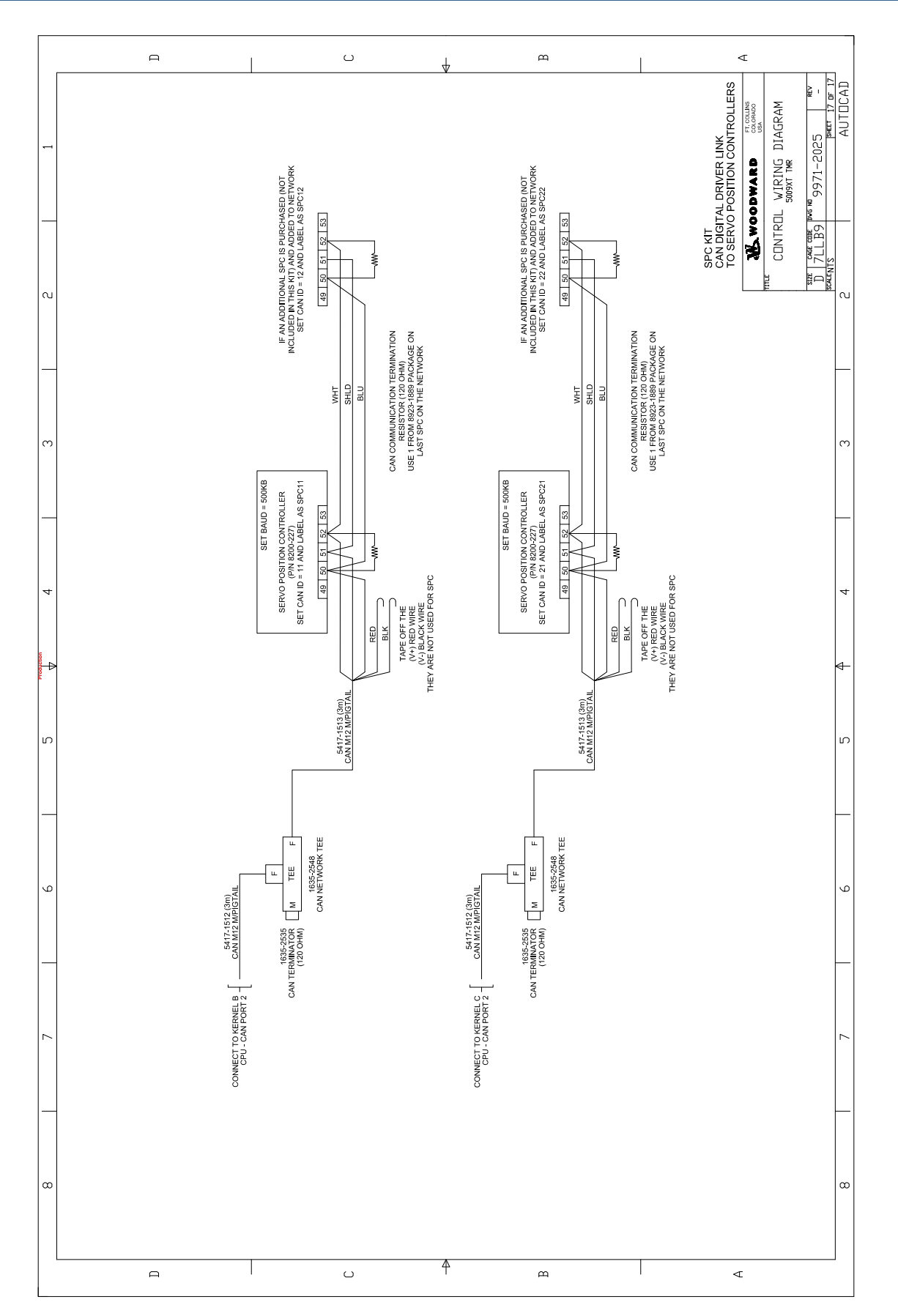

# Appendix F. Example Cabinet Layout Diagram

This Appendix provides an example of a typical cabinet design when Woodward is asked to provide a complete system to our customers. We do not offer a 'standard' cabinet, but are often contracted by our steam turbine OEM customers to build complete systems such as the one shown here.

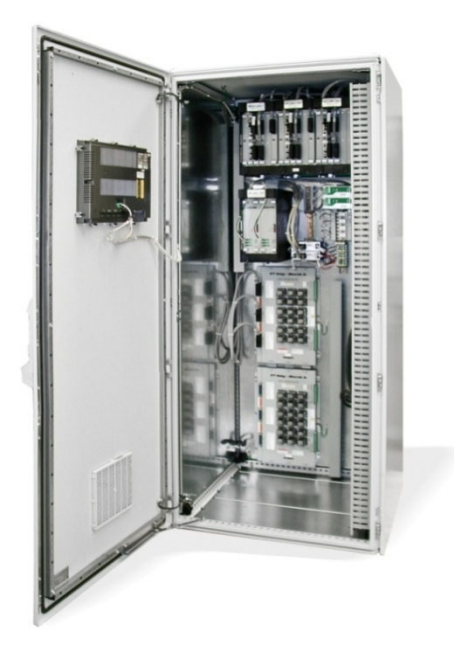

Released

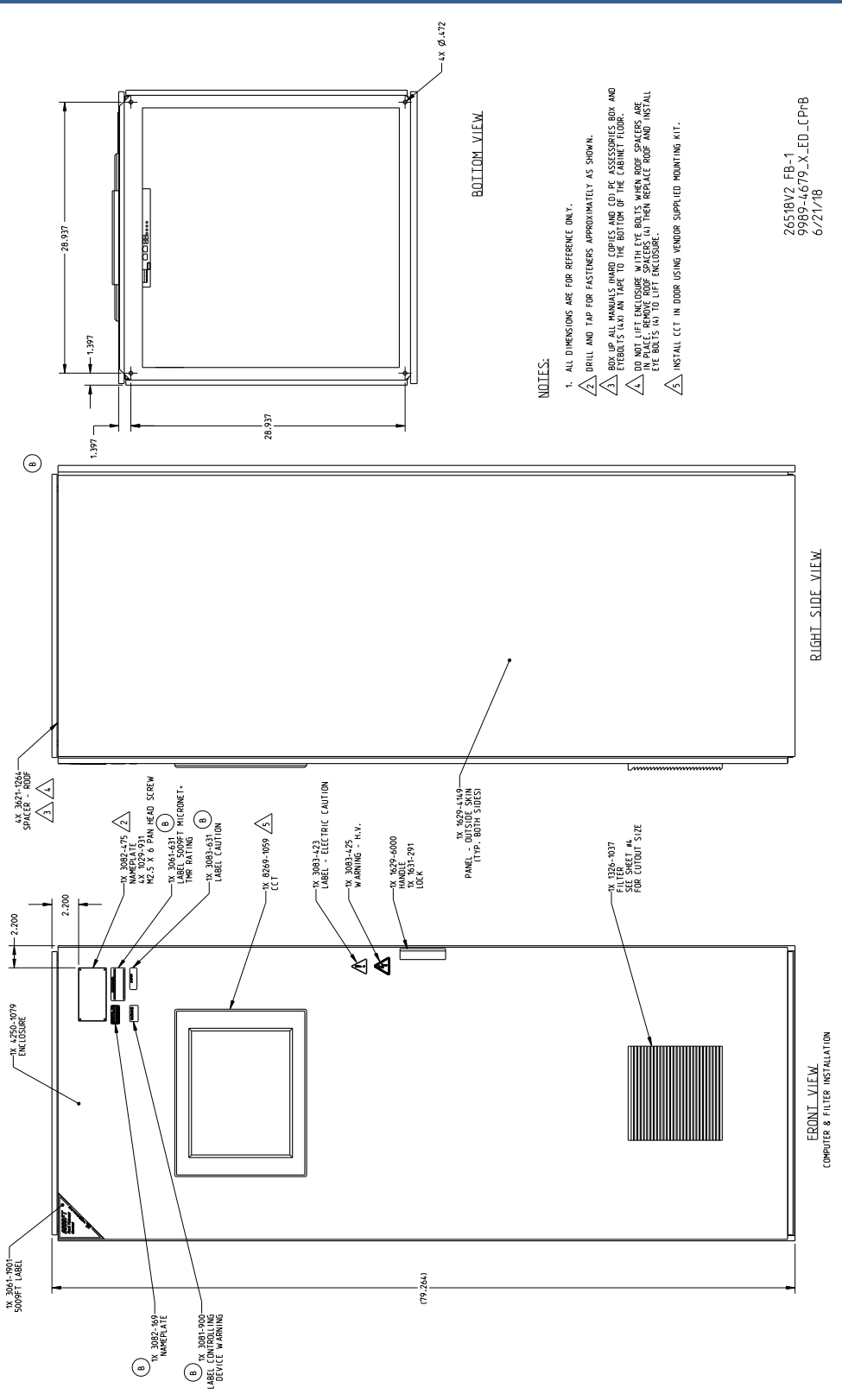

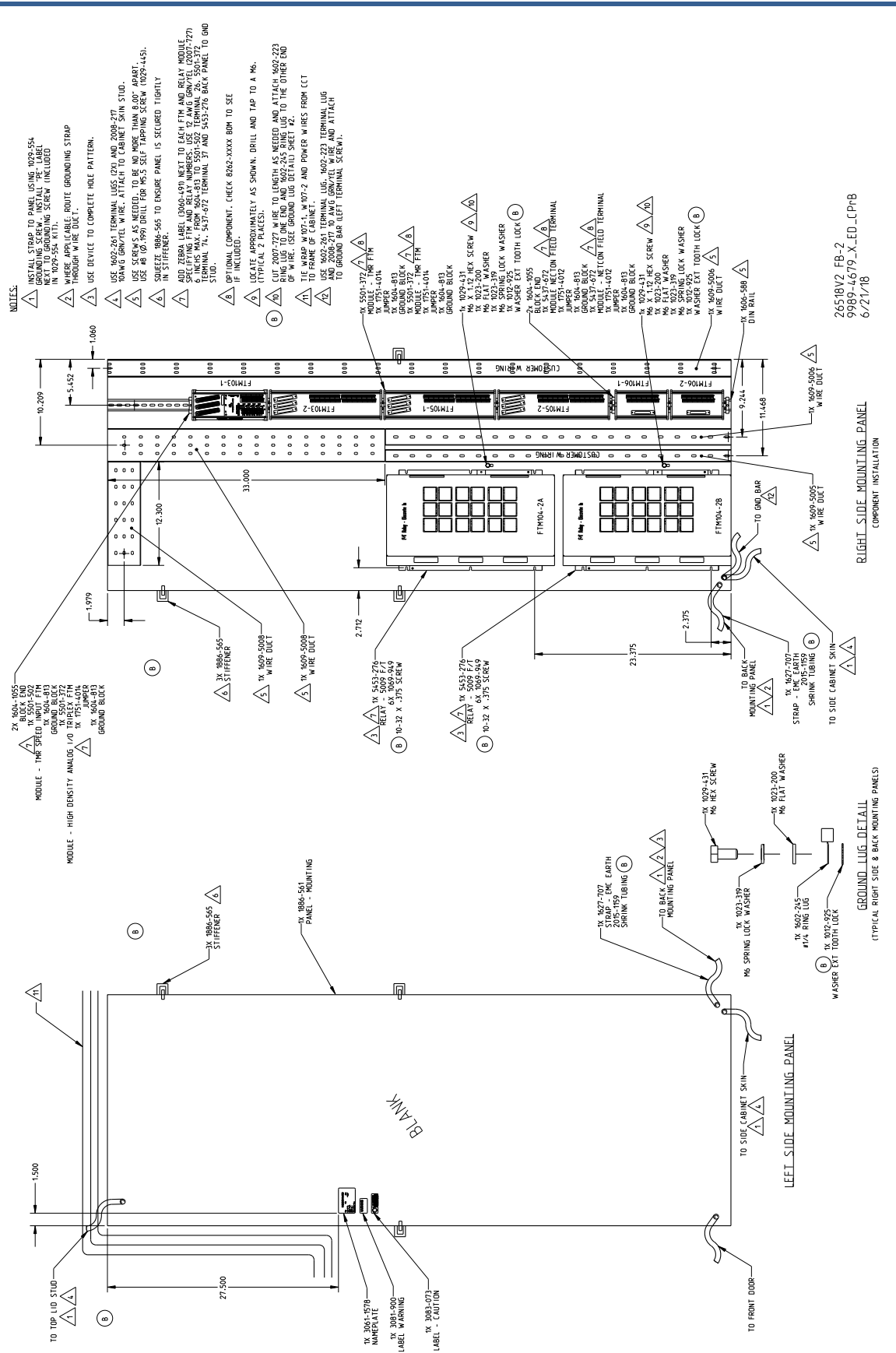

Released

Woodward

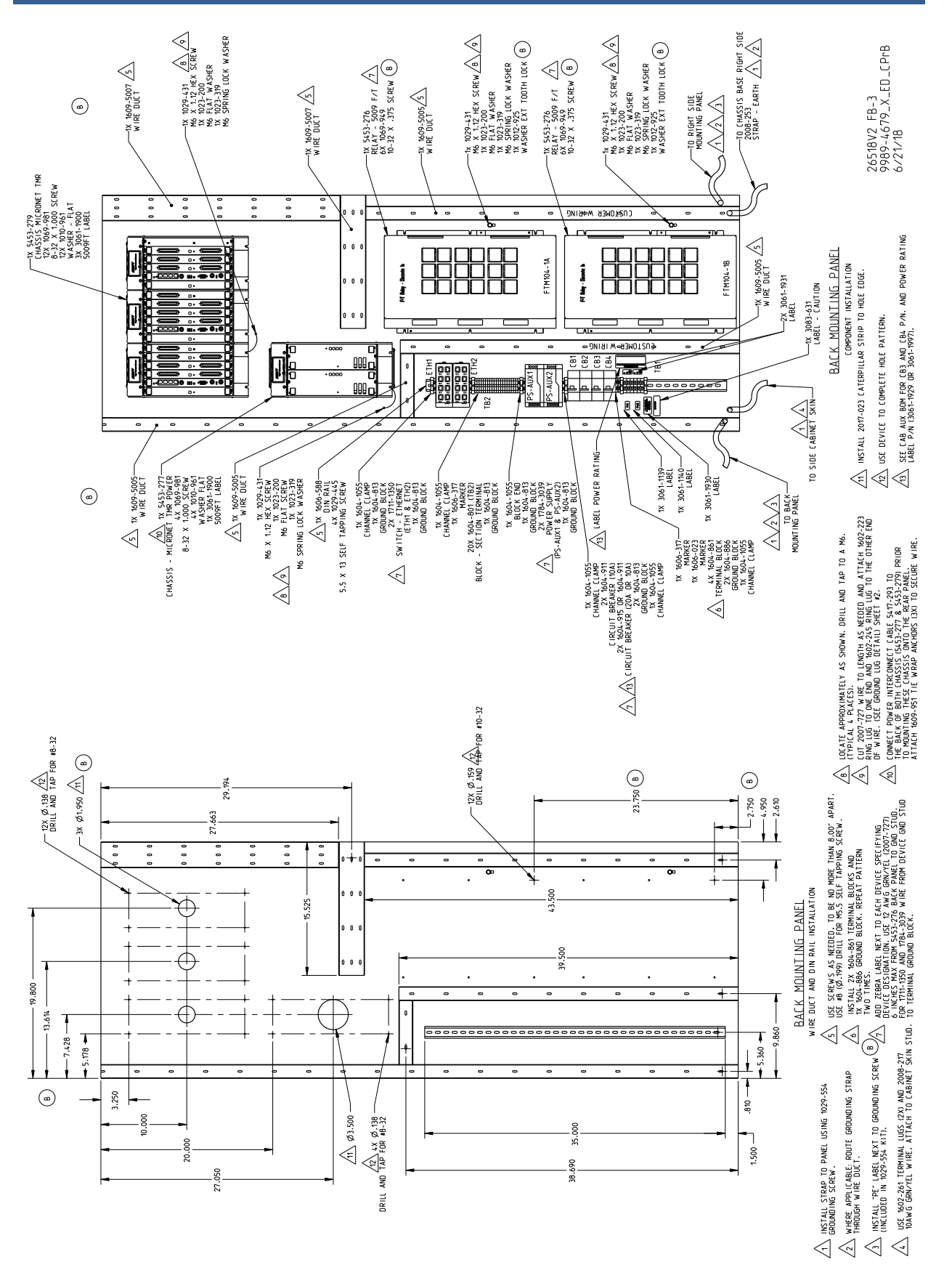

Released

#### Manual 35135V2

#### 5009XT Installation/Hardware

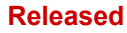

#### 5009XT Installation/Hardware

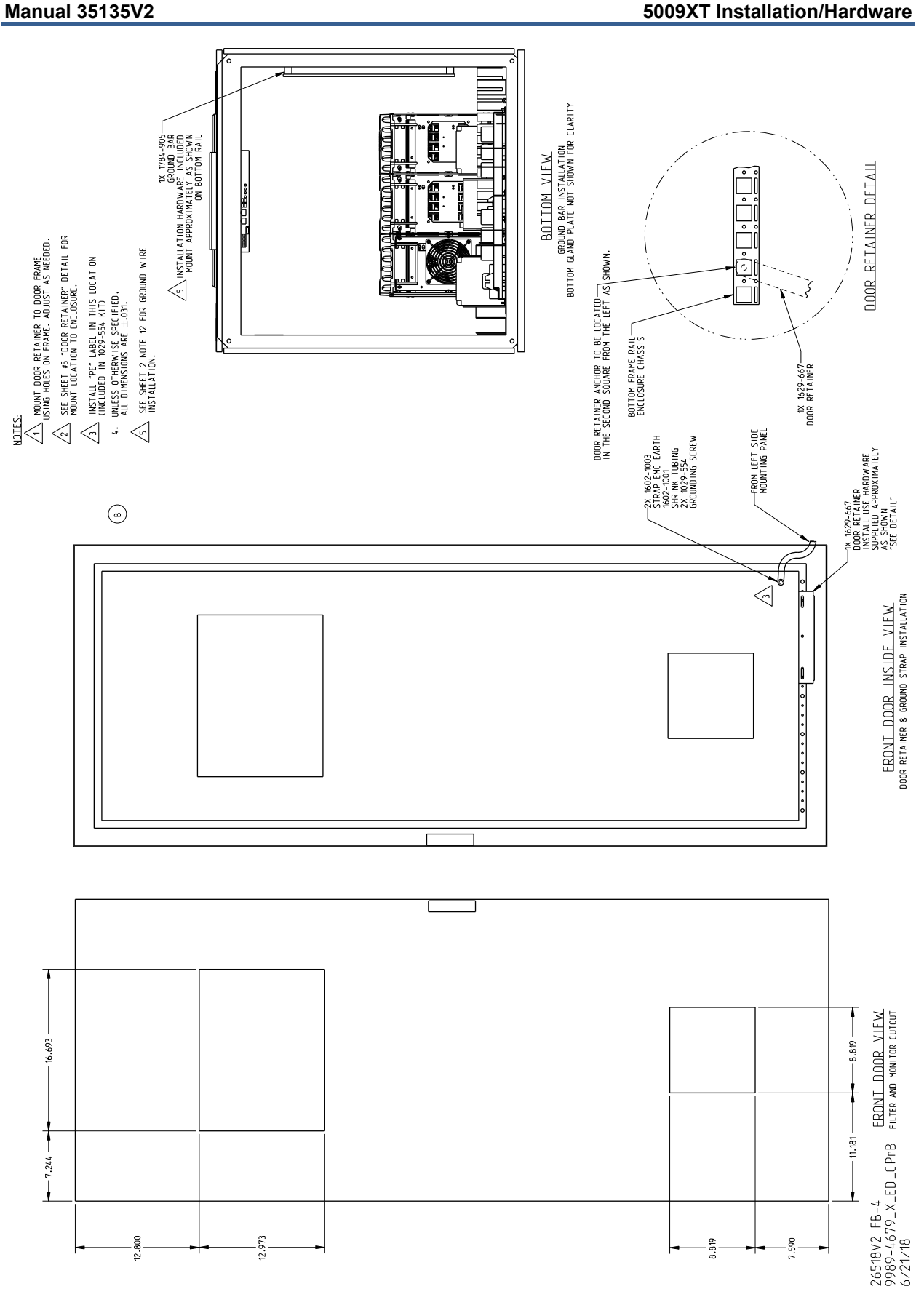

# Appendix G Initial Setup of 5009XT TMR CPU's

## General

The 5009XT control system requires that all of the CPU's be initially setup by the following procedure. If the control is expected to be on a LAN at site and unique site IP addresses are provided by the site network engineers, then use those IP addresses instead of the Woodward defaults.

### EQUIPMENT REQUIRED:

Computer with RJ45 Ethernet cable and AppManager installed MicroNet TMR chassis with KPS and CPU's installed & TMR Power Supply chassis powered up APPMANAGER BCDxxxxx or the 5009XT Install Kit

PURPOSE: The purpose of this procedure is to prepare the three MicroNet TMR CPU's (p/n 5466-1347) for use in a 5009XT system, which require -

Setup the correct default IP addresses for the CPU's Setup the correct default user accounts on the CPU's Install 5009XT software applications (GAP and GUI)

- 1. Using the BCD or Install\_Kit file, install the 5009XT software onto the target PC.
- 2. Install the AppManager software tool (if not already available on PC).
- 3. Give your PC a fixed IP of 172.16.100.20 then directly connect the Éthernet cable from the PC into the ENET1 port on the CPU in Kernel A
- 4. Launch AppManager and the CPU should appear on the left window with the control name and the IP address of 172.16.100.1
- 5. Follow the steps below:

| 6.0 | Set the IP Addresses for Kernel A CPU                                                                          |
|-----|----------------------------------------------------------------------------------------------------|
|     | Click on the Control Name and login with the following credentials                                             |
|     | Connect As: ServiceUser                                                                                        |
|     | Password: ServiceUser@1                                                                                        |
|     | Select Control> Change Network Settings.                                                                       |
|     | With <b>Ethernet 1</b> selected in the top list –                                                              |
|     | Enter the New IP address of 172.16.100.11                                                                      |
|     | Enter the Subnet mask of <b>255.255.0.0</b> .                                                                  |
|     | The Gateway address can be cleared out (delete each octet)                                                     |
|     | With Ethernet 2 selected in the top list –                                                                     |
|     | Enter the New IP address of 192.168.128.21                                                                     |
|     | Enter the Subnet mask of 255.255.255.0.                                                                        |
|     | Select the OK box.                                                                                             |
|     | A dialog box will appear to warn that the CPU will need to reboot – click on OK                                |
|     | Verify that after the reboot the IP addresses for each Ethernet Port on this CPU now match the above addresses |

| 7.0 | S                                                                                                    | Setting the Us                                                                                                    | er L                     | evel A                         |                   | ur  | nts       |           |          |    |
|-----|----------------------------------------------------------------------------------------------------|----------------------------------------------------------------------------------------------------|--------------------------|--------------------------------|-------------------|-----|-----------|-----------|----------|----|
|     | Select Security/Login with<br>Connect As: Administr<br>Password: Admin@1                                                              | n different credential<br>ator                                                                                                 | s and                    | l login as                     | the foll          | lov | ving:     |           |          |    |
|     | Select Security/Administe<br>to add the following:                                                                                    | er Accounts and a di                                                                                                    | alog                     | box will a                     | ppear -           | – u | ise the A | \dd Accou | nt butto | on |
|     | Account Name Passwor<br>Operate wg1111<br>Service wg1112<br>Configure wg1113<br>Click on the Commit butto<br>When completed it should | rd Level Duration<br>1 0 (=No Expiratio<br>2 0 (=No Expiratio<br>3 0 (=No Expiration<br>on when complete<br>d look like this – | on) Ye<br>n) Ye<br>on) Y | Fixed<br>es<br>s<br>es         |                   |     |           |           |          | 3  |
|     | Administer Accounts on VXM0005                                                                                                    | 8990                                                                                                    |                          | -                              | -                 |     |           |           | 8        | 23 |
|     | Account Name                                                                                                    | Password                                                                                                    | Level                    | Password<br>Duration<br>(days) | Fixed<br>Password |     | Errors    |           |          |    |
|     | Administrator                                                                                                    | <hidden></hidden>                                                                                                    | 15                       | No Expiration                  |                   | 0   |           |           |          |    |
|     | Service User                                                                                                    | <hidden></hidden>                                                                                                    | 11                       | No Expiration                  | 7                 | 0   |           |           |          |    |
|     | Datalog                                                                                                    | <hidden></hidden>                                                                                                    | 1                        | No Expiration                  |                   | 0   |           |           |          |    |
|     | Configure                                                                                                    | <hidden></hidden>                                                                                                    | 3                        | No Expiration                  |                   | 0   |           |           |          |    |
|     | Operate                                                                                                    | <hidden></hidden>                                                                                                    | 1                        | No Expiration                  |                   | 0   |           |           |          |    |
|     | Service                                                                                                    | <hidden></hidden>                                                                                                    | 2                        | No Expiration                  |                   | 0   |           |           |          |    |
|     | Add Account Reset                                                                                                    | Delete                                                                                                    |                          |                                |                   |     |           | Commit    | Canc     | el |
|     |                                                                                                    |                                                                                                    |                          |                                |                   | -   |           |           |          |    |
|     |                                                                                                    |                                                                                                    |                          |                                |                   |     |           |           |          | ļ  |

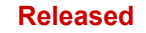

| P Application -<br>ect Control/Trans<br>rowser window w<br>nis procedure –<br><b>8-7830out</b> (with | fer Applicatio<br>ill open – fino   | on F                                                                                                    |                                                                                                    |                                                                                                    |                                                                                                    |                                                                                                    |  |  |  |  |  |  |  |
|----------------------------------------------------------------------------------------------------|-------------------------------------|----------------------------------------------------------------------------------------------------|----------------------------------------------------------------------------------------------------|----------------------------------------------------------------------------------------------------|----------------------------------------------------------------------------------------------------|----------------------------------------------------------------------------------------------------|--|--|--|--|--|--|--|
| ect Control/Trans<br>rowser window w<br>nis procedure –<br><b>8-7830out</b> (with                    | fer Applicatio<br>vill open – find  | on F                                                                                                    | GAP Application -                                                                                                    |                                                                                                    |                                                                                                    |                                                                                                    |  |  |  |  |  |  |  |
| rowser window w<br>nis procedure –<br>8-7830out (with                                                | vill open – find                    |                                                                                                    | Select Control/Transfer Application Files                                                                                                    |                                                                                                    |                                                                                                    |                                                                                                    |  |  |  |  |  |  |  |
| nis procedure –<br>8-7830out (with                                                                   | in open – ini                       | 4 ~                                                                                                    | nd select the out file.                                                                                                    | that was abt                                                                                                    | ained from EEMS o                                                                                                    | arliar                                                                                                    |  |  |  |  |  |  |  |
| 8-7830out (with                                                                                      |                                     | Ja                                                                                                    | id select the .out file                                                                                                    | inal was obl                                                                                                    | amed from Erivis e                                                                                                    | amer                                                                                                    |  |  |  |  |  |  |  |
| 8-7830out (with                                                                                      |                                     |                                                                                                    | <b>.</b>                                                                                                    |                                                                                                    |                                                                                                    |                                                                                                    |  |  |  |  |  |  |  |
|                                                                                                    | the last digit                      | in t                                                                                                    | he file name being the                                                                                                    | revision of t                                                                                                    | he item number)                                                                                                    |                                                                                                    |  |  |  |  |  |  |  |
| e transferred this                                                                                   | file should a                       | nne                                                                                                    | ar in the right window                                                                                                    |                                                                                                    |                                                                                                    |                                                                                                    |  |  |  |  |  |  |  |
|                                                                                                    |                                     | spe                                                                                                    |                                                                                                    |                                                                                                    |                                                                                                    |                                                                                                    |  |  |  |  |  |  |  |
| Application -                                                                                        |                                     |                                                                                                    |                                                                                                    |                                                                                                    |                                                                                                    |                                                                                                    |  |  |  |  |  |  |  |
| ect Control/Show                                                                                     | GUI Applica                         | tior                                                                                                    | is View                                                                                                    |                                                                                                    |                                                                                                    |                                                                                                    |  |  |  |  |  |  |  |
|                                                                                                    | een applied                         |                                                                                                    |                                                                                                    |                                                                                                    |                                                                                                    |                                                                                                    |  |  |  |  |  |  |  |
| e right window wil                                                                                   | I change to a                       | br                                                                                                    | own background like                                                                                                    | this                                                                                                    |                                                                                                    |                                                                                                    |  |  |  |  |  |  |  |
| ppManager - Woodward Contr                                                                           | ol Application Manager              |                                                                                                    |                                                                                                    |                                                                                                    |                                                                                                    |                                                                                                    |  |  |  |  |  |  |  |
| ninister Control Security A                                                                          | Automated file collection           | n Op                                                                                                    | tions Help                                                                                                    |                                                                                                    |                                                                                                    |                                                                                                    |  |  |  |  |  |  |  |
| ontrol Name                                                                                          | IP Address                          |                                                                                                    | GUI Application Name                                                                                                    | Size                                                                                                    | Date Status                                                                                                    |                                                                                                    |  |  |  |  |  |  |  |
| DLC_Runtime_1020                                                                                     |                                     |                                                                                                    |                                                                                                    |                                                                                                    |                                                                                                    |                                                                                                    |  |  |  |  |  |  |  |
| /XM00049929<br>/XM00049935                                                                           | 10.45.138.111                       |                                                                                                    |                                                                                                    |                                                                                                    |                                                                                                    |                                                                                                    |  |  |  |  |  |  |  |
| 15XT TMB U1                                                                                          | 10.45.130.112                       |                                                                                                    |                                                                                                    |                                                                                                    |                                                                                                    |                                                                                                    |  |  |  |  |  |  |  |
| /XM00058990                                                                                          | 10.45.139.56                        |                                                                                                    |                                                                                                    |                                                                                                    |                                                                                                    |                                                                                                    |  |  |  |  |  |  |  |
| /XM00058089                                                                                          | 10.45.139.57                        |                                                                                                    |                                                                                                    |                                                                                                    |                                                                                                    |                                                                                                    |  |  |  |  |  |  |  |
| /XM00059116                                                                                          | 10.45.139.58                        |                                                                                                    |                                                                                                    |                                                                                                    |                                                                                                    |                                                                                                    |  |  |  |  |  |  |  |
| 05_APP1                                                                                              | 10.45.142.251                       |                                                                                                    |                                                                                                    |                                                                                                    |                                                                                                    |                                                                                                    |  |  |  |  |  |  |  |
| 05_ATLAS_RUNTIME                                                                                     | 10.45.140.95                        |                                                                                                    |                                                                                                    |                                                                                                    |                                                                                                    |                                                                                                    |  |  |  |  |  |  |  |
|                                                                                                    | 10.45.142.201                       |                                                                                                    |                                                                                                    |                                                                                                    |                                                                                                    |                                                                                                    |  |  |  |  |  |  |  |
| US_RIGBZ                                                                                             | 10.45.142.247                       |                                                                                                    |                                                                                                    |                                                                                                    |                                                                                                    |                                                                                                    |  |  |  |  |  |  |  |
|                                                                                                    | 10.45.140.157                       |                                                                                                    |                                                                                                    |                                                                                                    |                                                                                                    |                                                                                                    |  |  |  |  |  |  |  |
| TLASS SVILE                                                                                          | 10.45.140.09                        |                                                                                                    |                                                                                                    |                                                                                                    |                                                                                                    |                                                                                                    |  |  |  |  |  |  |  |
| Itac2_3VU3<br>Itac2_inTMDCab                                                                         | 10.45.140.205                       |                                                                                                    |                                                                                                    |                                                                                                    |                                                                                                    |                                                                                                    |  |  |  |  |  |  |  |
| MA00009401                                                                                           | 10 //5 1 //2 2 //                   |                                                                                                    |                                                                                                    |                                                                                                    |                                                                                                    |                                                                                                    |  |  |  |  |  |  |  |
| PLL MP1020 BD308                                                                                     | 10.45.138.119                       |                                                                                                    |                                                                                                    |                                                                                                    |                                                                                                    |                                                                                                    |  |  |  |  |  |  |  |
| EXNN94688                                                                                            | 10.45.139.51                        |                                                                                                    |                                                                                                    |                                                                                                    |                                                                                                    | ^                                                                                                    |  |  |  |  |  |  |  |
| IP1020_VADER                                                                                         |                                     |                                                                                                    |                                                                                                    |                                                                                                    |                                                                                                    |                                                                                                    |  |  |  |  |  |  |  |
| /ADER_L                                                                                              | 10.45.138.65                        |                                                                                                    |                                                                                                    |                                                                                                    |                                                                                                    |                                                                                                    |  |  |  |  |  |  |  |
| /ADER_R                                                                                              | 10.45.138.67                        |                                                                                                    |                                                                                                    |                                                                                                    |                                                                                                    |                                                                                                    |  |  |  |  |  |  |  |
| lartins Creek U4 Protective                                                                          |                                     |                                                                                                    |                                                                                                    |                                                                                                    |                                                                                                    |                                                                                                    |  |  |  |  |  |  |  |
| RD_1045                                                                                              | 10.45.140.180                       |                                                                                                    |                                                                                                    |                                                                                                    |                                                                                                    | -                                                                                                    |  |  |  |  |  |  |  |
| EAKZUU_BULK<br>L VRV Runtime                                                                         | 10.45.142.112                       |                                                                                                    | •                                                                                                    |                                                                                                    |                                                                                                    | F                                                                                                    |  |  |  |  |  |  |  |
| acted to "\/\/\\00058000"                                                                            |                                     |                                                                                                    | Automated file collection task inactiv                                                                                                    | e                                                                                                    | Com Status                                                                                                    | 00                                                                                                    |  |  |  |  |  |  |  |
|                                                                                                    | I Application -<br>ect Control/Show | I Application -<br>ect Control/Show GUI Application           e right window will change to a<br>ppManager - Woodward Control Application Manager<br>inister Control Security Automated file collection<br>ontrol Name         IP Address           DLC_Runtime_1020         Avanous and the collection<br>ontrol Name         IP Address           DLC_Runtime_1020         Avanous and the collection<br>ontrol Name         IP Address           DLC_Runtime_1020         Avanous and the collection<br>ontrol Name         IP Address           DLC_Runtime_1020         Avanous and the collection<br>ontrol Name         IP Address           DLC_Runtime_1020         Avanous and the collection<br>ontrol Name         IP Address           DLC_Runtime_1020         Avanous and the collection<br>on the collection and the collection<br>on the collection and the collection<br>on the collection and the collection<br>on the collection and the collection<br>on the collection and the collection<br>on the collection and the collection<br>on the collection and the collection<br>on the collection and the collection and the collection<br>on the collection and the collection<br>and the collection and the collection<br>and the collection and the collection<br>and the collection and the collection<br>and the collection and the collection<br>and the collection and the collection<br>and the collection and the collection<br>and the collection and the collection<br>and the collection and the collection<br>and the collection and the collection<br>and the collection and the collection<br>and the collection and the collection<br>and the collection and the collection and the collection<br>and the collection and the collection and the collection and the collection and the collection<br>and the collection and the collection and the collection and t | I Application -         ect Control/Show GUI Application         e right window will change to a browned file collection         ppManager - Woodward Control Application Manager         inister Control Security Automated file collection         op         inister Control Security Automated file collection         op         inister Control Security Automated file collection         op         inister Control Security Automated file collection         op         inister Control Security Automated file collection         op         inister Control Name         IP Address         >UC_Runtime_1020         XM00058990       10.45.138.111         XM0000580980       10.45.139.57         XM0000580980       10.45.139.57         XM0000580980       10.45.142.251         J5_APP1       10.45.142.261         J5_APP1       10.45.142.261         J5_FIGB2       10.45.142.241         J5_FIGB2       10.45.140.209         Itas2_sVU5       10.45.140.209         Itas2_sVU5       10.45.138.119         LeX0009401       10.45.138.65         ADER_R       10.45.138.67         Italitis Creek U4 Protective       30.1045.138.67 | I Application -         ect Control/Show GUI Applications View         right window will change to a brown background like for the polymer is the polymer is the po | I Application -<br>ect Control/Show GUI Applications View         right window will change to a brown background like this         preference         pright window will change to a brown background like this         preference         preference <tr< td=""><td>I Application -<br/>ect Control/Show GUI Applications View<br/>right window will change to a brown background like this<br/>ppManager - Woodward Control Application Manager<br/>inister Control Security Automated file collection Options Help<br/>androl Name IP Address<br/>U.C. Runtime_1020<br/>AM00049929 10.45.138.112<br/>JAC, Runtime_1020<br/>AM00049929 10.45.138.112<br/>JSAT_TMR, UI<br/>AM000599116 10.45.139.56<br/>AM000059116 10.45.139.57<br/>AM00059116 10.45.139.57<br/>AM00059116 10.45.139.57<br/>AM00059116 10.45.139.57<br/>AM00059116 10.45.139.57<br/>JS_JEF2 10.45.142.201<br/>JS_JEF2 10.45.142.201<br/>JS_TLAS_RUNTIME 10.45.140.295<br/>JS_JEF2 10.45.142.247<br/>JS_TEMP1 10.45.140.293<br/>TLAS2_SVUS 10.45.138.119<br/>LEX009468 10.45.138.157<br/>JS_V&amp;V.RUNTIME 10.45.138.65<br/>ADDER_L 10.45.138.65<br/>ADDER_L 10.45.138.65<br/>ADDER_L 10.45.138.65<br/>ADDER_L 10.45.142.112<br/>V/V Denotes<br/>V/V Denotes<br/>V/V Denotes<br/>V/V M000058990<sup>-</sup> Automated file collection task inactive Com Status</td></tr<> | I Application -<br>ect Control/Show GUI Applications View<br>right window will change to a brown background like this<br>ppManager - Woodward Control Application Manager<br>inister Control Security Automated file collection Options Help<br>androl Name IP Address<br>U.C. Runtime_1020<br>AM00049929 10.45.138.112<br>JAC, Runtime_1020<br>AM00049929 10.45.138.112<br>JSAT_TMR, UI<br>AM000599116 10.45.139.56<br>AM000059116 10.45.139.57<br>AM00059116 10.45.139.57<br>AM00059116 10.45.139.57<br>AM00059116 10.45.139.57<br>AM00059116 10.45.139.57<br>JS_JEF2 10.45.142.201<br>JS_JEF2 10.45.142.201<br>JS_TLAS_RUNTIME 10.45.140.295<br>JS_JEF2 10.45.142.247<br>JS_TEMP1 10.45.140.293<br>TLAS2_SVUS 10.45.138.119<br>LEX009468 10.45.138.157<br>JS_V&V.RUNTIME 10.45.138.65<br>ADDER_L 10.45.138.65<br>ADDER_L 10.45.138.65<br>ADDER_L 10.45.138.65<br>ADDER_L 10.45.142.112<br>V/V Denotes<br>V/V Denotes<br>V/V Denotes<br>V/V M000058990 <sup>-</sup> Automated file collection task inactive Com Status |  |  |  |  |  |  |  |

9.0

# CPU in Kernel B -

Disconnect from the CPU in Kernel A Directly connect the PC via Ethernet to the ENET 1 port of the CPU in Kernel B and launch AppManager. It should appear on the left window with the control name and the IP address of 172.16.100.1

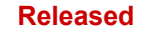

| 10.0 | Set the IP Addresses for Kernel B CPU                                                                                                    |
|------|----------------------------------------------------------------------------------------------------|
|      | Click on the Control Name and login with the following credentials                                                                                                    |
|      | Connect As: ServiceUser<br>Password: ServiceUser@1                                                                                                    |
|      | Select Control> Change Network Settings.                                                                                                    |
|      |                                                                                                    |
|      | With <b>Ethernet 1</b> selected in the top list –<br>Enter the New IP address of <b>172.16.100.12</b>                                                                                                    |
|      | Enter the Subnet mask of <b>255.255.0.0</b> .                                                                                                    |
|      | The Gateway address can be cleared out (delete each octet)                                                                                                    |
|      | With <b>Ethernet 2</b> selected in the top list –<br>Enter the New IP address of <b>192.168.128.22</b><br>Enter the Subnet mask of 255.255.255.0.                                                                                                    |
|      |                                                                                                    |
|      | Select the OK box.<br>A dialog box will appear to warn that the CPU will need to reboot – click on OK                                                                                                    |
|      | Verify that after the reboot the IP addresses for each Ethernet Port on this CPU now match the above addresses                                                                                                    |
| 11.0 | For CPU in Kernel B –                                                                                                    |
|      | Repeat the steps 7 and 8 above (exactly) for this CPU                                                                                                    |
|      | 7.0 Setting the User Level Accounts                                                                                                    |
|      | 8.0 Loading the Application Flies                                                                                                    |
| 12.0 | CPU in Kernel C –                                                                                                    |
|      | Disconnect from the CPU in Kernel B                                                                                                    |
|      | Directly connect the PC via Ethernet cable to the ENET 1 port of the CPU in Kernel C and launch AppManager. It should appear on the left window with the control name and the IP address of 172 16 100 1                                                                                                    |
| 13.0 | Set the IP Addresses for Kernel C CPU                                                                                                    |
|      | Click on the Control Name and login with the following credentials                                                                                                    |
|      | Connect As: ServiceUser                                                                                                    |
|      | Password: ServiceUser@1                                                                                                    |
|      |                                                                                                    |
|      | Select Control> Change Network Settings.                                                                                                    |
|      | Select Control> Change Network Settings.<br>With <b>Ethernet 1</b> selected in the top list –                                                                                                    |
|      | Select Control> Change Network Settings.<br>With <b>Ethernet 1</b> selected in the top list –<br>Enter the New IP address of <b>172.16.100.13</b><br>Enter the Subnet mask of <b>255 255 0 0</b>                                                                                                    |
|      | Select Control> Change Network Settings.<br>With <b>Ethernet 1</b> selected in the top list –<br>Enter the New IP address of <b>172.16.100.13</b><br>Enter the Subnet mask of <b>255.255.0.0</b> .<br>The Gateway address can be cleared out (delete each octet)                                                                                                    |
|      | Select Control> Change Network Settings.<br>With Ethernet 1 selected in the top list –<br>Enter the New IP address of 172.16.100.13<br>Enter the Subnet mask of 255.255.0.0.<br>The Gateway address can be cleared out (delete each octet)<br>With Ethernet 2 selected in the top list –<br>Enter the New IP address of 192.168.128.23<br>Enter the Subnet mask of 255.255.0.                                                                                                    |
|      | Select Control> Change Network Settings.<br>With Ethernet 1 selected in the top list –<br>Enter the New IP address of 172.16.100.13<br>Enter the Subnet mask of 255.255.0.0.<br>The Gateway address can be cleared out (delete each octet)<br>With Ethernet 2 selected in the top list –<br>Enter the New IP address of 192.168.128.23<br>Enter the Subnet mask of 255.255.255.0.<br>Select the OK box.<br>A dialog box will appear to warn that the CPU will need to reboot – click on OK |

#### Released

### Manual 35135V2

| 14.0 | For CPU in Kernel C –                                                                                                    |
|------|----------------------------------------------------------------------------------------------------|
|      | Repeat the steps 7 and 8 above (exactly) for this CPO                                                                                                    |
|      | 7.0 Setting the User Level Accounts                                                                                                    |
|      | 8.0 Loading the Application Files                                                                                                    |
|      | ······································                                                                                                    |
| 15.0 | For CPU in Kernel C –                                                                                                    |
|      | While connected to Kernel C – CPU                                                                                                    |
|      | From the Control Applications View – Select the .out file                                                                                                    |
|      | Then Select Control/Start Application                                                                                                    |
|      | The status on right should change to Initializing                                                                                                    |
|      | Disconnect from this CPU and connect to Kernel B CPU                                                                                                    |
|      | Repeat these steps –                                                                                                    |
|      | This time verify that after Initializing – the status changes to Running (the message box in bottom right will have a message that TMR Kernel A just failed – that it fine |
|      | Disconnect from this CPU and connect to Kernel A CPU<br>Repeat these steps –                                                                                               |
|      | Verify that after Initializing – the status changes to Running                                                                                                    |
|      | Verify that on all 3 CPU's the SYSCON LED is GREEN and ON and that all other LED's are Off                                                                                 |
|      |                                                                                                    |
| 16.0 | VERIFY CORRECT BOOTUP OPERATION                                                                                                    |
|      | Power down the entire TMR chassis then after 15 seconds re-power the chassis.                                                                                              |
|      | After bootup (of approx. 90 seconds)                                                                                                    |
|      | Verify that on all 3 CPU's the SYSCON LED is GREEN (ON) and that all other LED's are Off                                                                                   |
|      |                                                                                                    |

# Appendix H. Password Information

# General

The 5009XT control system requires a password to be entered before access can be given to the OPERATOR, SERVICE, CONFIGURE, or ServiceUser modes. These passwords help prevent unauthorized or untrained personnel from accessing these modes and possibly making changes that could cause damage to the turbine or associated process. If only selected people are to know these passwords, remove this appendix and keep it in a separate place, apart from the manual.

### To enter the login or password on the front panel display:

Navigate so the Login or Password field is highlighted (in-focus) Press **Enter** on the Navigation Cross Use the keypad to enter the text field **(hold key down to scroll options)** Press **Enter** on the Navigation Cross – to accept your entry

# Monitor User Level

There is no password required to monitor values – all navigational commands and display information is available on all screens but no operational commands can be entered from the display. The Emergency Stop button is always available.

## "Operator" User Level Password

Login as Operator: Login: Password:

Operator wg1111

### "Service" User Level Password

Login as Service: Login: Password:

Service wg1112

## "Configure" User Level Password

Login as Configure: Login: Password:

Configure wg1113

### "ServiceUser" User Level Password

Login as ServiceUser (no autofill key available, must be entered manually): Login: ServiceUser Password: ServiceUser@1

## Modifying User level Passwords

If it is desired or required to modify the default credentials to access the control logic, do so using AppManager and follow the instructions in appendix G step 7. The operating system supports security levels from 0 (lowest authority) to 15 (highest authority). The control application uses levels 1, 2 and 3 for the escalating levels of Operator, Service and Configuration levels. Any user account set to a level of 3 or higher will have access to all adjustable parameters, in the control software.

Access the Help/Accounts information inside of AppManager for more information.

If this is being done, be aware of the following items.

- To do this, the turbine must be shutdown and the application stopped in AppManager to gain access to the Security/Administer Accounts modification page
- This will need to be done to each of the 3 CPU's (they do not share this information)
- Changing just the passwords is recommended as the first step, this will keep all parameter access of the existing levels intact and the MODE login screen will function the exactly the same
- If the user accounts are changed, or the existing ones deleted, both the user account and password will need to be entered on the MODE screen to gain access to the control
- Monitor mode is level 0
- If the Administrator account password is changed and lost, there is no way to recover, the CPU will need to be returned to the factory

# Appendix I. Servlink-to OPC Server (SOS) Tool

# **SOS Communication Link**

The Woodward SOS Servlink OPC server ("SOS") provides an OPC interface for Woodward controls. It runs on a Windows PC that accesses data on controls using the Woodward proprietary Servlink protocol through an Ethernet connection. Woodward OPC client applications, such as Monitor GAP and Control Assistant connect to SOS by selecting a 'Servlink OPC server' connection. SOS implements the OPC Data Access 2.0 standard, so other OPC client applications may also function with it.

The install for this program is included on the system documentation CD, the latest releases and updates are always available on the Woodward.com website.

For this control be sure to install SOS version 4.15 or newer.

### Features of SOS

- Establishes communication link between control and a PC
- Can support redundant Ethernet links to a single control
- Can support links to many controls at the same time
- Can create a .CSV file of all alarm and trip events

Prior to installing SOS, you must install the Microsoft .net framework program, which is available on the Woodward website (<u>www.woodward.com</u>). This will install some operating system library files that are used by Control Assistant.

## **Installing SOS**

### License agreement & Setup

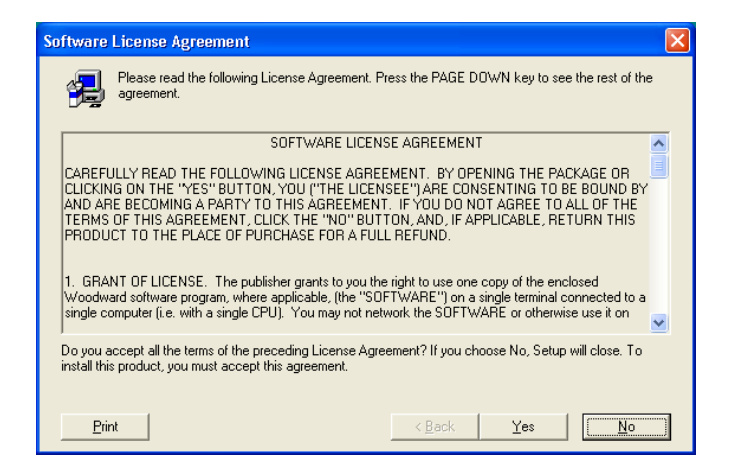

Figure I-1. SOS

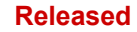

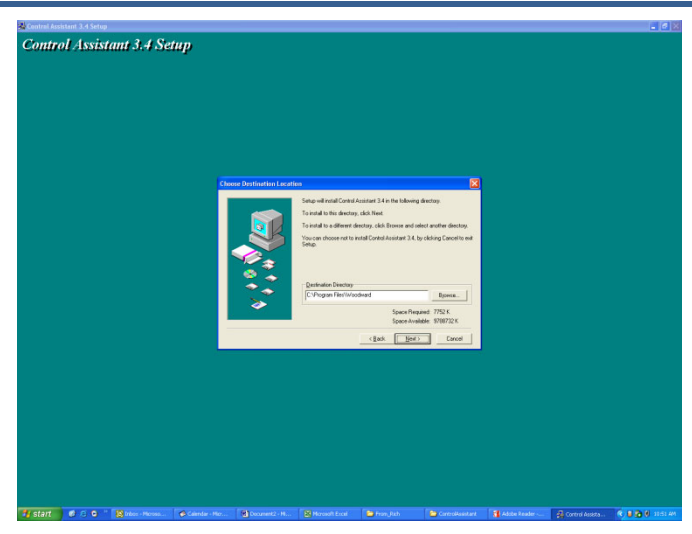

Figure I-2. SOS Install Window

Define the desired directory to save

# Connecting a PC/Laptop to the Control

You will need to connect to the 5009XT with an RJ45 Ethernet cable. Any Ethernet port can be used, however it is most convenient to use the same network port that handles all LAN communications (if the 5009XT is connected to a plant network). You will need to know the IP address of the Ethernet port.

### The Default IP for Ethernet 1 = 172.16.100.15 (subnet = 255.255.0.0)

All information in the communication link between the 5009XT and the PC is done via a Woodward Servlink connection (using the SOS tool). It is recommended to initially launch this tool independently to establish a healthy communication link. Once this is done, the PC will cache this information so that future launches will remember 5009XT controls.

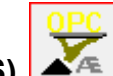

Servlink-to-OPC Server (SOS)

The Woodward SOS tool is a sub-component of Control Assistant that handles all of the communications between one or many 5009XT's on a network and the PC. It can be run independently, which is a useful way to clearly establish a connection prior to using the Control Assistant or other programs.

To launch SOS on independently:

Under Start / All Programs / Woodward / SOS Servlink OPC Server

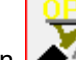

Click on SOS Servlink OPC Server You should see the following dialog box appear –

| 🕱 SOS Servlink OPC Server 4.07 beta9 |  | ×   |
|--------------------------------------|--|-----|
| File Session Options Help            |  |     |
|                                      |  |     |
|                                      |  |     |
|                                      |  |     |
|                                      |  |     |
|                                      |  |     |
| Running (OPC security disabled)      |  | _// |

Figure I-3. SOS Server status dialog box

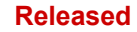

Under Session – scroll down and select New Session and a dialog box similar to the one below will appear. In the top entry box, enter the IP address of the 5009XT.

| Connect Servlink to control                                           | ×              |
|-----------------------------------------------------------------------|----------------|
| TCP (Ethernet)<br>Primary TCP IP Address                              | Connect TCP    |
| Serial<br>Port<br>COM1<br>Baud Rate<br>Automatically detect baud rate | Connect Serial |

Figure I-4. SOS – New Session box

If you are connected to Ethernet Port 1 of the 5009XT, enter the IP address of this port. The 5009XT default is shown below or enter the IP for your plant LAN network. Then click on the Connect TCP button

| TCP (Ethernet)                      |   |                 |
|-------------------------------------|---|-----------------|
| Primary TCP IP Address              |   |                 |
| 172.16.100.15                       | • | Connect TCP     |
|                                     |   |                 |
|                                     |   | Enable Fallover |
| Serial                              |   |                 |
| Serial<br>Port<br>COM1              | - | Connect Serial  |
| Serial<br>Port<br>COM1<br>Baud Rate | • | Connect Serial  |

Figure I-5. SOS - Enter 5009XT TCP/IP address

The SOS program will locate the control and establish a Woodward Servlink connection between the control and your PC. This will take a few seconds to establish, the dialog box should now look like this (with the IP address being equal to what you typed in above).

| SOS Servlink OPC Server 4.07 beta9 |                 |             |                                       |                                         |               |  |  |
|------------------------------------|-----------------|-------------|---------------------------------------|-----------------------------------------|---------------|--|--|
| File Session                       | Options Help    |             |                                       |                                         |               |  |  |
| Port                               | Backup port     | Controlld   | ApplicationId                         | Status                                  | Backup status |  |  |
| 10.14.142.114                      |                 | 505_BSITE11 | 5418_6768_Rev_101 2014-11-18 17.08.16 | Connected (TCP, Account-based security) |               |  |  |
|                                    |                 |             |                                       |                                         |               |  |  |
|                                    |                 |             |                                       |                                         |               |  |  |
|                                    |                 |             |                                       |                                         |               |  |  |
|                                    |                 |             |                                       |                                         |               |  |  |
| Running (OPC sec                   | urity disabled) |             |                                       |                                         |               |  |  |

Figure I-6. SOS – Active Links dialog box

### **Control Name and Control ID**

The default Control Name of production CPU's can be found on the front label. For example:

ControlName VXM00058990

The Control ID is setup in the control application as a tunable string value. This ID will be used by AppManager to 'group' the 3 CPU's of the TMR control and by the SOS interface tool to identify the session.

The default Control ID is 5009XT\_U1

### **Changing the Control ID**

If it is desired to change this ID, for example, perhaps there are multiple 5009XT units at the same location, then the following procedure should be used. The turbine must be shutdown to perform this procedure.

- 1. Connect to a single CPU of the control with SOS (Enable Failover is NOT checked)
- 2. Launch Control Assistant, open a WinPanel session and download the current tunable settings file (xxxx.tc)
- 3. Search the file (ctrl F) for APP\_STRING
- 4. In the column label "Current" change the 5009XT\_U1 string to the desired ID string
- 5. Save this file with a new name
- 6. From Control Assistant place control in Lock IO
- 7. Send tunable list to the control and click on 'Store' in the dialog box
- 8. When this is done it will show an error this is ok (because the Control ID for the session has changed.it will terminate the session and show this error).
- 9. Relaunch the WinPanel session and it should now appear with the new Control ID
- 10. Issue a Reset from Control Assistant to bring the unit out of IO Lock
- 11. If AppManager is running, it will need to be shutdown and relaunched for the tool to obtain this new name for the 3 CPU's in the control 'Group'

# Appendix J. Control Assistant—Software Interface Tool

## Features of Control Assistant

Control Assistant is an optional software interface tool designed to help experienced users maintain setup and configuration settings and troubleshoot system problems. It provides a flexible window into the application software with multiple features for the user.

The install for this program is included on the system documentation CD, the latest releases and updates are always available on the Woodward.com website.

For this control be sure to install Control Assistant version 4.14 or newer. **Features** 

- Using WinPanel (similar to the previous Watch Window products)
- Receiving Control Tunables (Download/Receive Tunables from control)
- Sending Control Tunables (Upload/Send a Tunable File to the control)
- Trending Control Parameters

Viewing Datalog files

Prior to installing Control Assistant, you must install the Microsoft .net framework program, which is available on the Woodward website (<u>www.woodward.com</u>). This will install some operating system library files that are used by Control Assistant.

## **Installing Control Assistant**

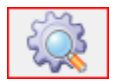

### License Agreement & Setup

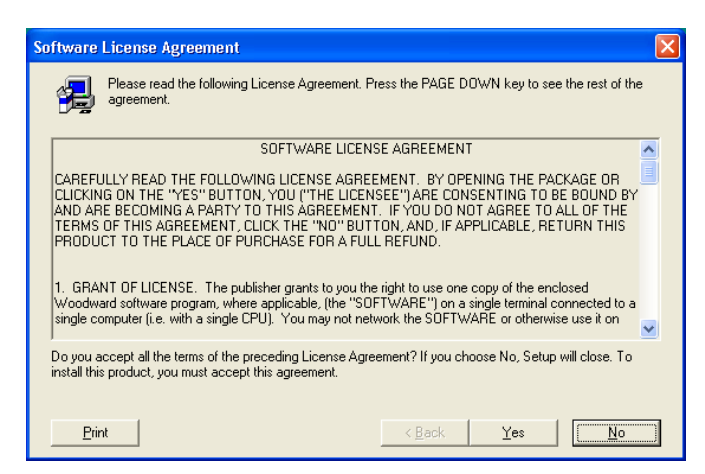

Figure J-1. Control Assistant License Agreement

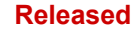

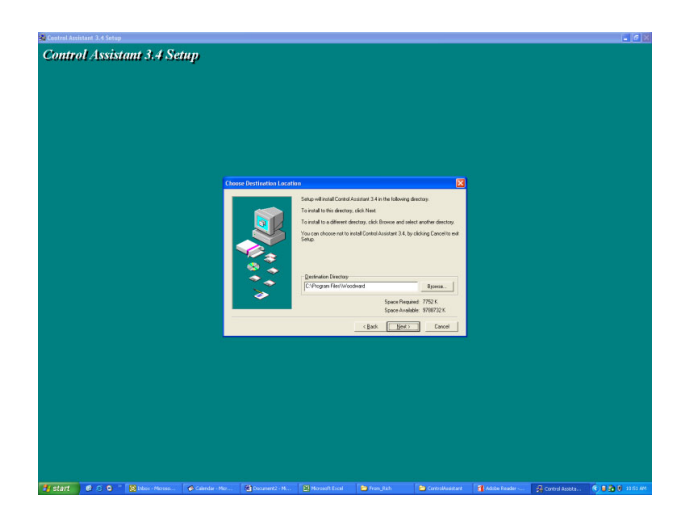

Figure J-2. Control Assistant Install Window

Define the desired directory to save Control Assistant and press 'Next'. It is preferable to use the default, as it will keep all Woodward Software in a common folder. If the program folder field is blank, type in "Woodward" and the install will create a program folder named Woodward.

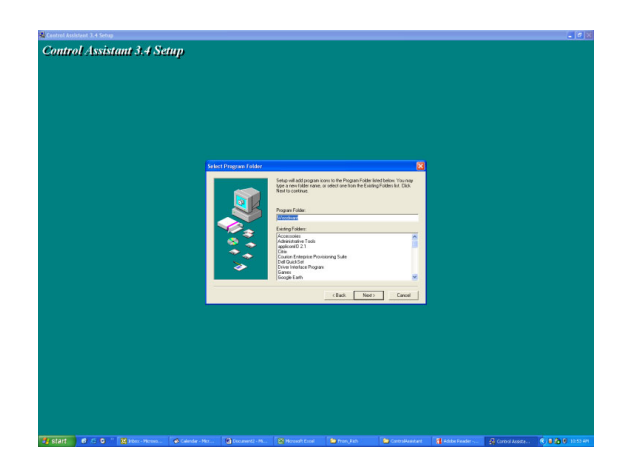

Figure J-3. Control Assistant Folder Selection

Choose the desired folder in the 'Start Menu' to save the shortcuts.

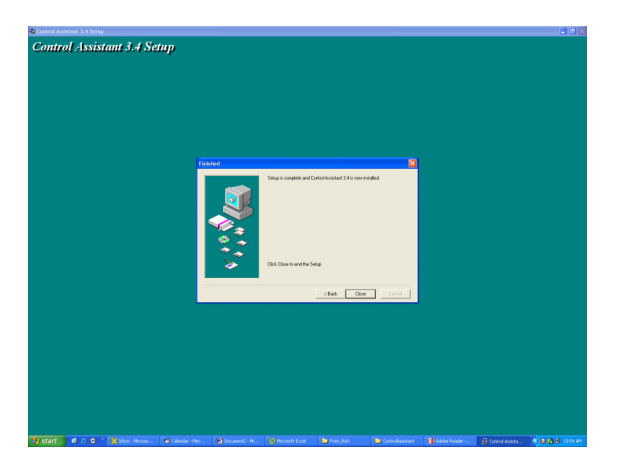

Figure J-4. Control Assistant Install Complete

After Control assistant is installed press 'Close'. You may or may not have to restart your computer depending on whether or not you had a previous version installed.

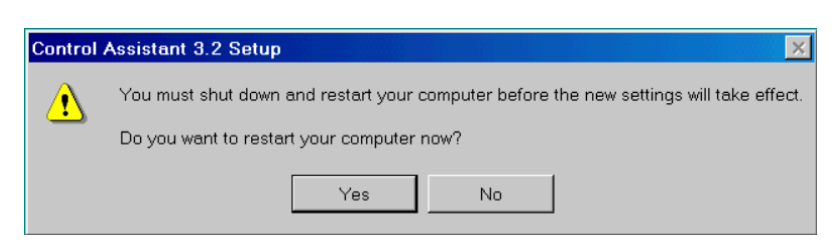

Figure J-5. Install Restart Window

Press 'Yes' to restart your computer now, or press 'No' to restart your computer later. Control Assistant will NOT function properly until the PC is restarted.

# **Using Control Assistant**

### To launch Control Assistant:

Under Start / All Programs / Woodward / Control Assistant 4

Click on Control Assistant 4

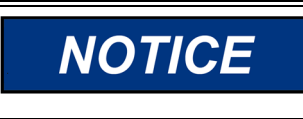

Use the Control Assistant HELP in the menu list to get familiar with all features of this product, or for additional information about using the features discussed in this chapter.

You should see the following dialog box appear -

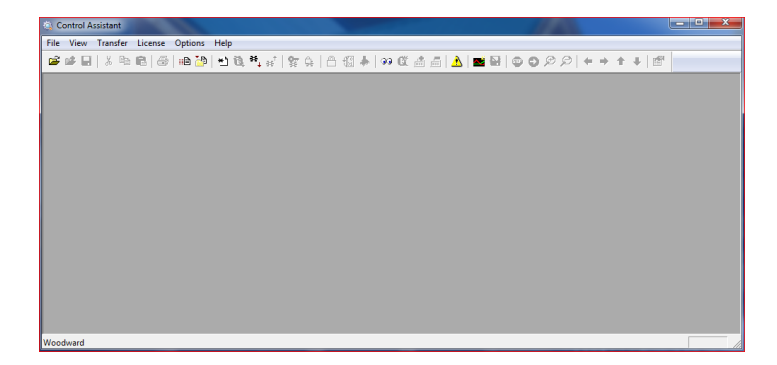

Figure J-6. Control Assistant Window

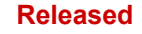

#### 5009XT Installation/Hardware

Next click on the New WinPanel icon in the toolbar- and the following dialog box will appear.

| OPC Connection                                          | -                             | ×                  |
|---------------------------------------------------------|-------------------------------|--------------------|
| OPC server type<br>Servlink OPC servi<br>Embedded OPC s | er<br>erver (on the control c | or NetSim)         |
| Connection type<br>C Local Server<br>C Remote Server    | Name or IP addre              | ss of server node: |
| Connect                                                 | Cancel                        | Help               |

Figure J-7. Dialog for Servlink OPC connection

Clicking on Connect will open a WinPanel window that will look like the figure below.

| Control Assistant                      |                  |               |                                         | -            |       |         |             |     |           |      |
|----------------------------------------|------------------|---------------|-----------------------------------------|--------------|-------|---------|-------------|-----|-----------|------|
| File Edit View Control Sheet           | Transfer License | Options Windo | w Help                                  |              |       |         | 145         |     |           |      |
| 📽 📽 👪 👗 🗞 🔞 🐼 )                        | 0 0 0 0 0        | * 8 9 C       | 1 1 1 1 1 1 1 1 1 1 1 1 1 1 1 1 1 1 1 1 | a in 1 🕹 🖬 🖻 | 19999 | + + + + | 125*        |     |           |      |
| 33 WinPanel (Edit Disabled )<br>Shoot1 |                  |               |                                         |              |       |         |             |     |           |      |
| SOS@LOCAL_HOST                         | Control          | Category      | Block Name                              | Field Name   | Value | Units   | Description | Low | High      |      |
| ⊕ 505_BSITE11                          |                  |               |                                         |              |       |         |             |     |           |      |
|                                        |                  |               |                                         |              |       |         |             |     | _         |      |
|                                        |                  |               |                                         |              |       |         |             |     | _         |      |
|                                        |                  |               |                                         |              |       |         |             |     | _         |      |
|                                        |                  |               |                                         |              |       |         |             |     | _         |      |
|                                        |                  |               |                                         |              |       |         |             |     | _         |      |
|                                        |                  |               |                                         |              |       |         |             |     | _         |      |
|                                        |                  |               |                                         |              |       |         |             |     | _         |      |
|                                        |                  |               |                                         |              |       |         |             |     | _         |      |
|                                        |                  |               |                                         |              |       |         |             |     | _         |      |
|                                        |                  |               |                                         |              |       |         |             |     | _         |      |
|                                        | <                |               |                                         |              |       |         |             |     |           |      |
|                                        |                  |               |                                         |              |       |         |             |     |           |      |
|                                        |                  |               |                                         |              |       |         |             |     |           |      |
|                                        |                  |               |                                         |              |       |         |             |     |           |      |
| Woodward                               |                  |               |                                         |              |       |         |             |     | Line Numb | er 1 |

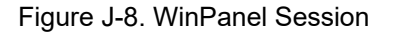

### Using WinPanel (.ws files)

Manual 35135V2

Control Assistant includes a feature called WinPanel that provides a text listing of all the GAP blocks in the application. The WinPanel window allows viewing of any software variable in the system, and is therefore intended to be used by users familiar with the architecture of the control software. WinPanel is a typical Windows application that provides a powerful and intuitive interface. The menu structures are familiar to Windows users. Variable navigation is provided through the Explorer window similar to the Explorer in Windows. This tool will look very familiar to users with experience using Woodward's Watch Windows products.

The WinPanel window acts as an OPC client and establishes the data link with SOS. For this reason, the WinPanel window must be opened and a control selected to enable uploading or downloading the tunables or trending data from the control (next sections). If multiple controls are available in SOS, they will all appear in the WinPanel window.

Typical users are not familiar with the GAP and therefore it is not expected to normally need to create new WinPanel views.

What is valuable for users is the ability to Open WinPanel View files that have been created by Woodward or by commissioning engineers. These files are identified as *<filename>.ws* files. This is a handy way to be able to gather system information, support tasks such as valve stroking, tuning or system checkout.

## Retrieving Control Tunables (Tunables from 5009XT to a PC)

# NOTICE

Tunables can be RETRIEVED from the control at any time with no effect on turbine operation.

Once the control is configured and the signals are calibrated, it is recommended that the user save a file containing this information. This is useful for setting up a spare unit, as a replacement or for initially configuring other units of the same type.

- The first step is to follow the above steps up to the point of having a WinPanel open and the correct 1. control selected
- 2. Select Transfer/Receive Debug Tunable List from the menus or the Retrieve Icon from the tool bar **¥\_**\_\_;{

(Note the send icon is not available)

The following box should appear

| Retrieve tunables from "505_BSITE11"                                  |
|-----------------------------------------------------------------------|
| Done                                                                  |
| 2701 tunable values successfully retrieved from control "505_BSITE11" |
| Open Cancel                                                           |

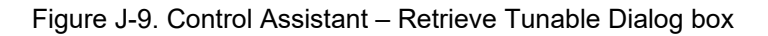

3. Click on the Open button and the file will be automatically created with the control ID, time and date in the filename and the extension .tc. Save this file.

### Sending Control Tunables (Tunables from PC to 5009XT Control)

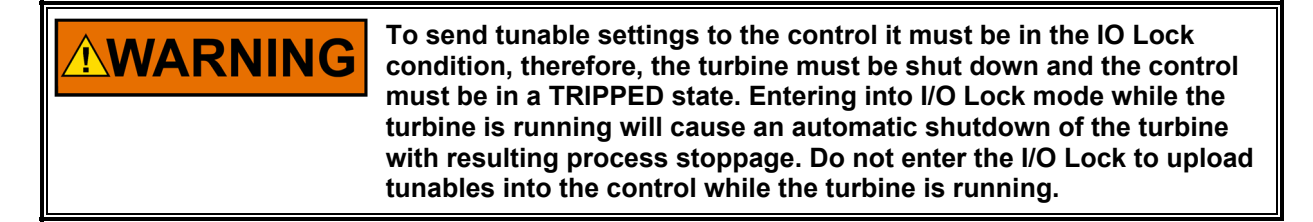

To load a previously created tunable file (.tc) into the control, the turbine must be shut down since the control will need to enter configuration mode to complete this process. Once the turbine is shutdown, follow these steps:

- From within Control Assistant Open the tunable (.tc) file 1.
- Follow the steps in the previous section up to the point of having a WinPanel open and the correct 2 control selected

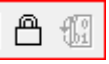

- 3. From the menu select Control/Lock IO or select the Lock IO icon from the tool bar Once selected a dialog box will appear asking for the Debug password - Enter 1112 4.
- If the 5009XT TRIPPED LED was ON (Trip is present) a confirmation box will appear that Lock IO 5. was issued. If the 5009XT TRIPPED LED was OFF (no trips present) then the confirmation box will state it was not allowed
- Click on the tunable file and select Transfer/Send Tunable List from the menus or the Send Icon from 6. \* \*

(Note in this state both retrieve and send are available) the tool bar

7. The following box should appear

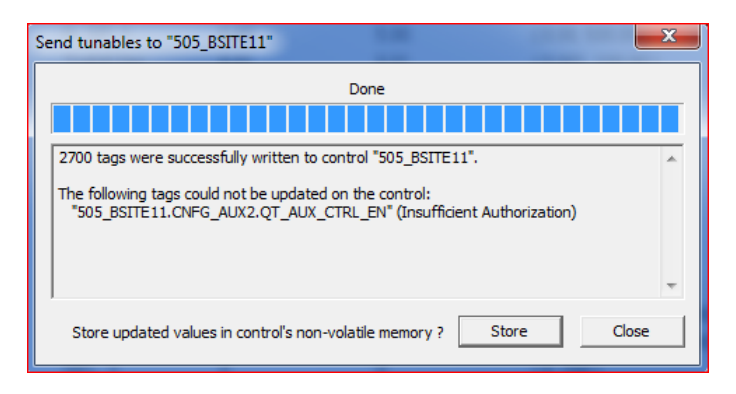

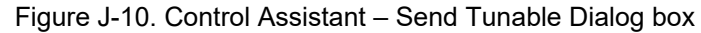

- 8. Click on Store and the control will save these values.
- 9. Next click back onto the WinPanel window and then select Control/Reset from the menus or the Reset

Icon from the tool bar

- 10. A dialog confirmation box will appear with some warnings and requires a confirmation check that these have been consider. There is also an option to Save Values again if desired. Checking the warning acknowledge box will allow the Reset button to be selected.
- 11. Selecting Reset will issue a 'soft' reset to the control and it will perform a soft reboot similar to when the user exits the Configuration mode. The procedure is now complete.

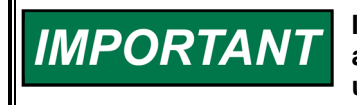

It is highly recommended that the user keep a current tunable list file available at site. This will make the configuration and setup of a spare unit very simple and assist in troubleshooting system problems.

### **Trending Control Parameters**

This can be done at any time and will not interfere with any control functions.

The first step is to follow the previous steps that were listed up to the point of having a WinPanel open and the correct control selected

Use File/Open to open a previously saved trend script file (if you have one). To create new trends, the user will need some understanding of how Woodward's GAP software is constructed as well as some specific knowledge of the control application software. If the user is not familiar with GAP, they should limit their use to existing trend script files.

### **Opening existing Trend Script Files**

When you open an existing trend script, the graph will automatically begin trending the control data. The graph will auto scale or the scale can be adjusted to fixed values by the user. There are 2 vertical curser lines that the user can slide along the X axis – the Y1 and Y2 values below the graph relate to these values and the Total Difference (lower right corner) will show the time difference between the 2 cursers lines at all times.

The control assistant tool bar has Stop/Start/Zoom button and options to save the data buffer of values into a file for later viewing or analysis. Use the Help menu item to learn more.

Below is an example of the Speed Control Trend Script.

|                                                                                                    | 1 48   82 48   L   28 49   24         |                       |                        |                                   | • • • • • • •        |                     |                     |                                          | _            |
|----------------------------------------------------------------------------------------------------|---------------------------------------|-----------------------|------------------------|-----------------------------------|----------------------|---------------------|---------------------|------------------------------------------|--------------|
| C:\505_NextGEN\Testing\Datalogs_TuneF                                                                                                    | iles\Speed_Control_TrendScript.ts     |                       |                        |                                   |                      |                     |                     |                                          |              |
| 10 - 00 - 100 - 100                                                                                                    |                                       |                       |                        |                                   |                      |                     |                     | 475.878 2                                |              |
| 01112 0                                                                                                    |                                       |                       |                        |                                   |                      |                     |                     |                                          |              |
| 2664.8<br>2602.42<br>57.0173                                                                                                    |                                       |                       |                        |                                   |                      |                     |                     |                                          |              |
| 2196.7<br>22012<br>41.2405                                                                                                    |                                       |                       |                        |                                   |                      |                     |                     |                                          |              |
| 1726.5                                                                                                    |                                       |                       |                        |                                   |                      |                     |                     |                                          |              |
| 13815                                                                                                    |                                       |                       |                        |                                   |                      |                     |                     |                                          |              |
| 201 12<br>201 12<br>20 | 1                                     |                       | 11 10. 10. NB          | 141.14                            |                      |                     |                     | an an an an an an an an an an an an an a | annana       |
|                                                                                                    | الافترار المراجع                      | 127539979             | միմին Դեր։             | 11111                             |                      |                     |                     |                                          |              |
| 423.178 425.321 427.464 429.607 4                                                                                                    | 431.749 433.892 438.035 438.178 440.3 | 21 442.404 444.007 44 | 45.749 448.892 451.035 | 453.178 455.321 457<br>Time (sec) | .454 459.507 451.749 | 403.892 400.035 408 | 178 470.321 472.464 | 474.607 476.749 478.8                    | 82 481.035 4 |
| Tag Name                                                                                                    | YI                                    | Y2                    | delta-Y                | Scale (L)                         | Scale (H)            | Minimum             | Maximum             | Current                                  | A            |
| Speed                                                                                                    | 3600                                  | 1202.32               | 2397.68                | -143.8                            | 3601                 | n/a                 | n/a                 | n/a                                      | n,           |
| Speed Setpoint<br>Speed PID                                                                                                    | 3600<br>75.5407                       | 1208<br>11.2106       | 2392<br>64.3301        | -73.1364<br>-1.59303              | 3601<br>76.5407      | n/a<br>n/a          | n/a<br>n/a          | n/a<br>n/a                               | n/<br>n/     |

Figure J-11. Control Assistant – Speed Control Trend Script

### **Creating a Trend Script File**

Click on the New Trend icon if you want to create a new trend of parameters. A dialog box will appear and the user will be able to build a trend script file for view system parameters by expanding the explorer window on the left and 'drag & drop' GAP block field parameters into the window on the right.

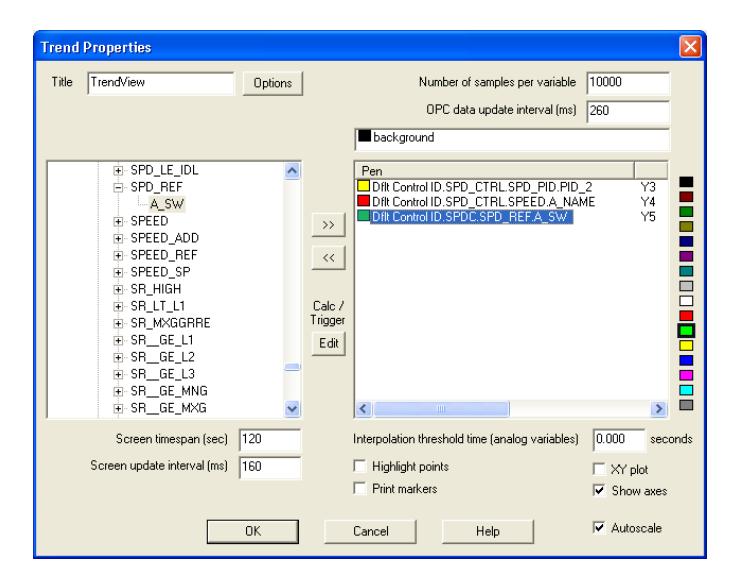

Figure J-12. Control Assistant - Create Trend Script File

Once the script file is complete, clicking on OK will launch the trend file so that live control data can be viewed. For additional information on the trending capabilities, refer to the Control Assistant Help menu.

### **Opening a Trend Script File as a Template**

Opening a trend script file that was saved for a different control can be opened for a different control (with a different control ID) by opening the trend scrip as a template.

Click File > Open script as a template... > Select the Trend Script

Control Assistant will then pull up a list of all the controls available in SOS. Select the control to which you would like to apply the Trend Script.

# Appendix K AppManger Service Tool

# File Management with App. Manager

AppManager is a Windows based remote access tool for Woodward controls. The control is loaded with a service that allows it to interface with AppManager. AppManager is used to manage the applications on the control and provide access to operating system information.

The install for this program is included on the system documentation CD, the latest releases and updates are always available on the Woodward.com website.

For this control be sure to install AppManager version 3.12 or newer.

### Features of App. Manager

- Send/Retrieve files from the control
- Retrieve datalogs from the control
- Change Ethernet Network addresses
- Start/Stop the GAP or WGUI application that is running on the control
- Load Service Packs

## Installing App Manager

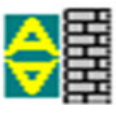

### License agreement & Setup

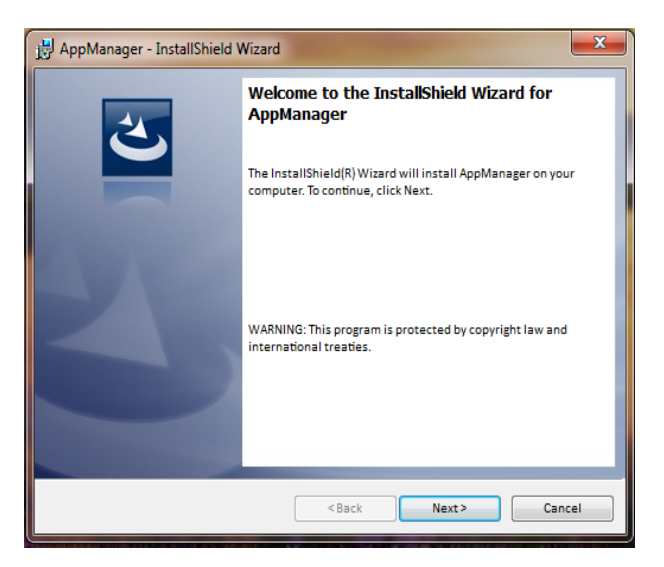

Figure K-1. App Manager Install Window

To continue with App Manager installation, select Next.

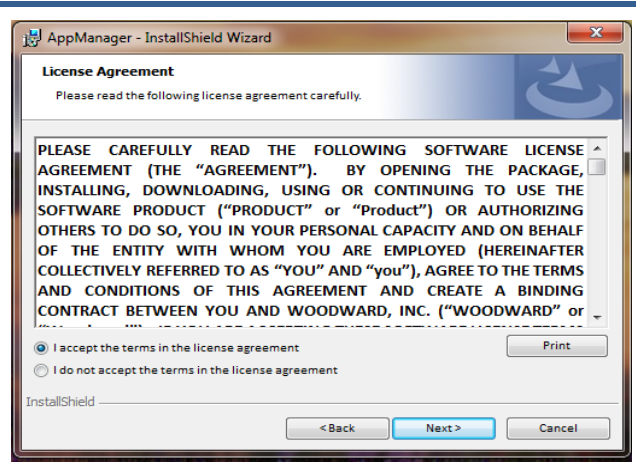

Figure K-2. App Manager License Agreement Window

To install App Manager, select "I accept the terms in the license agreement". Once this has been selected, select "Next" to continue the installation.

| J AppManager - InstallShield Wizard 83                                                                                                  |
|----------------------------------------------------------------------------------------------------|
| Ready to Install the Program The wizard is ready to begin installation.                                                                 |
| If you want to review or change any of your installation settings, click Back. Click Cancel to exit<br>the witard.<br>Current Settings: |
| Setup Type:                                                                                                    |
| Typical                                                                                                    |
| Destination Folder:                                                                                                    |
| C:\Program Files (x86)\Woodward\AppManager\                                                                                             |
| User Information:                                                                                                    |
| Name: Woodward User                                                                                                    |
| Company: Woodward, Inc.                                                                                                    |
| I<br>nstallShield                                                                                                    |
| <back cancel<="" td=""></back>                                                                                                    |

Figure K-3. App Manager Installation

Choose the desired folder in the 'Start Menu' to save the shortcuts.

| 븅 AppManager - InstallShield V | Vizard                                                                                              |
|--------------------------------|----------------------------------------------------------------------------------------------------|
| 2                              | InstallShield Wizard Completed                                                                      |
|                                | The InstallShield Wizard has successfully installed AppManager.<br>Click Finish to exit the wizard. |
| $\geq$                         | Show the Windows Installer log                                                                      |
|                                | <back cancel<="" finish="" th=""></back>                                                            |

Figure K-4. App Manager Install Complete

After App Manager is installed press 'Finish'. You may to restart your computer depending on whether or not you had a previous version installed.

The topics covered below will highlight the main functions that a 5009XT user may want to do using this tool. For user already familiar with this tool the only new feature is the ability to access the GUI files. For complete information on this tool, use the help menu

### To launch App Manager:

Under Start / All Programs / Woodward / AppManager

Click on **Manager** AppManager

You should see the following dialog box appear -

| AppManager - Woodward Control Applicati | on Manager           |                          |      | And a state of the | ×     |
|-----------------------------------------|----------------------|--------------------------|------|--------------------|-------|
| Administer Control Security Automated f | ile collection Optio | ns Help                  |      |                    |       |
| Control Name IP Address                 | *                    | Application Name         | Size | Date Status        | \$    |
| 505_UNIT_304 10.14.140.224              |                      |                          |      |                    | 83    |
| 505_UNIT_335 10.14.140.231              |                      |                          |      |                    | - (g) |
| 505_UNIT_403 10.14.140.253              |                      |                          |      |                    | 12-+  |
| 505_V&V_RUNTIME 10.14.140.89            |                      |                          |      |                    |       |
| 505_V&V_SYS1 10.14.140.85               |                      |                          |      |                    | Ber   |
| +ACT_CTRL                               |                      |                          |      |                    | 28    |
| VXM00017714 10.14.142.44                |                      |                          |      |                    | 1997  |
| VXM01_WILLY 10.14.142.45                |                      |                          |      |                    | 1001  |
| ATLAS2_SVU1 10.14.140.205               | -                    |                          |      |                    | 122°  |
| ATLAS2_SVU2 10.14.140.206               |                      |                          |      |                    | 133 E |
| ATLAS2_SVU3 10.14.140.207               |                      |                          |      |                    |       |
| ATLAS2_SVU4 10.14.140.208               |                      |                          |      |                    | -     |
| ATLAS2_SVU5 10.14.140.209               |                      |                          |      |                    | ►     |
| +Acarsoy_1                              |                      |                          |      |                    | =2    |
| FWB_68_2 10.14.140.17                   |                      |                          |      |                    |       |
| CPU_MP1020_BD1 10.14.141.247            |                      |                          |      |                    | 0     |
| *Control1                               |                      |                          |      |                    | · 9   |
| FVXM00018019 10.14.142.198              |                      |                          |      |                    | · ·   |
| VXM00018049 10.14.142.199               |                      |                          |      |                    |       |
| DATLAS118 10.14.140.19                  |                      |                          |      |                    |       |
| DEN_TMP_A 10.14.140.179                 |                      |                          |      |                    |       |
| DEN_TMP_B 10.14.140.162                 |                      |                          |      |                    |       |
| DEN_TMP_C 10.14.140.23                  |                      |                          |      |                    | ~     |
| GERIG_3 10.14.142.19                    | -                    | 4                        |      |                    | P .   |
| Anitoring network for controls          | Automated file o     | ellection task in active |      |                    |       |
| nonitoring network for controls         | photomated file c    | onection task inactive   |      |                    |       |

Figure K-5. AppManager Window

AppManager will display three panels; the left side panel will show the Control Name and IP Address for each control available on the network. The right side panels will not show information until you are logged into a specific control. When that is done, the right upper panel will show the list of applications available and the right bottom panel will show control status information.

Next click on the "Control Name" of the control you want to connect to. The following dialog box will appear.

| Control Name                                                                                                    | IP Address                                                                                                    |                                                                                                    | Application Name                                                                                                    | Size                                          | Date                                                                                                    | Status | 4 |
|----------------------------------------------------------------------------------------------------|----------------------------------------------------------------------------------------------------|----------------------------------------------------------------------------------------------------|----------------------------------------------------------------------------------------------------|-----------------------------------------------|----------------------------------------------------------------------------------------------------|--------|---|
| Comparison     Comparison     C | 10.14.142 210.<br>10.14.142 210.<br>10.14.141 2<br>10.14.142 2<br>10.14.142 2<br>10.14.142 2<br>10.14.142 2<br>10.14.142 2<br>10.14.140 2<br>10.14.140 2 | er credentials for 505_800<br>Connect A<br>Password<br>Appropriate Use<br>This system is of the<br>system ne subject<br>outhorized company<br>Pressing 'OK' signific | SeniceUser     SeniceUser     benefit of the seniceUser     benefit of the seniceUser     benefit of the seniceUser     cancel     Cancel | ars only. Indivi<br>s monitored ar<br>policy. | duals using this duals using this duals using this duals using this duals using this duals using this duals duals using the duals duals du |        |   |
| Monitoring network for co                                                                                                    | introls                                                                                                    | Automated file co                                                                                                    | llection task inactive                                                                                                    |                                               |                                                                                                    |        |   |

Figure K-6. Dialog for App Manager Connection

To connect to the control use the following Connect As: ServiceUser Password: ServiceUser@1

Click OK and the window should look something like this.

| AppManager - Woodward Co    | ntrol Application Manager |     |                                        |                     |                     |               |    |          |
|-----------------------------|---------------------------|-----|----------------------------------------|---------------------|---------------------|---------------|----|----------|
| Administer Control Security | Automated file collection | Opt | ons Help                               |                     |                     |               |    |          |
| Control Name                | IP Address                | *   | Application Name 🛛 🔿                   | Size                | [                   | Date Status   |    | 2        |
| FVXM00010097                | 10.14.142.243             | -   | 5418 6768 rev 103.out                  | 5214676             | 2014/12/19 13:1     | 6:12 Stopped  |    | 0.1      |
| -VXM00010096                | 10.14.142.242             |     | 5418 6768 rev 1033.out                 | 5217309             | 2015/01/08 09:3     | 39:28 Stopped | d  | t 🔞      |
| LVXM00009966                | 10.14.142.241             |     | 5418_6768_rev_rc.out                   | 5251448             | 2015/01/12 10:4     | 45:46 Stopped | d  | 61-      |
| 505_AUX3_TEMP2              | 10.14.141.145             |     | 5418_6768_rev_rc2.out                  | 5300607             | 2015/01/16 15:0     | 07:40 Running | 9  | -<br>    |
| 505_AUX4_VIBE1              | 10.14.140.248             | =   |                                        |                     |                     |               |    |          |
| 505_AUX5_LAB                | 10.14.140.249             |     |                                        |                     |                     |               |    |          |
| 505_AUX6_HUMID1             | 10.14.140.164             |     |                                        |                     |                     |               |    | <b>P</b> |
| 505_AUX7_HUMID2             | 10.14.140.197             |     |                                        |                     |                     |               |    |          |
| 505_BSITE1                  | 10.14.142.113             |     |                                        |                     |                     |               |    |          |
| 505_BSITE11                 | 10.14.142.114             |     |                                        |                     |                     |               |    |          |
| 505_DEMO2                   | 10.14.141.113             |     |                                        |                     |                     |               |    |          |
| 505_DRAKE3                  | 10.14.140.251             |     |                                        |                     |                     |               |    |          |
| 505_EMC                     | 10.14.140.238             |     |                                        |                     |                     |               |    | - P-     |
| 505_HUMIDITY1               | 10.14.140.234             |     |                                        |                     |                     |               |    | •        |
| 505_TEMP1                   | 10.14.140.157             |     |                                        |                     |                     |               |    | 0        |
| 505_TEMP2                   | 10.14.140.158             |     |                                        |                     |                     |               |    | <u> </u> |
| 505_UNIT_304                | 10.14.140.224             |     | Loading 5418, 6768, roy, rc2 out       |                     |                     |               |    | - ?      |
| 505_UNIT_335                | 10.14.140.231             |     | Application is initializing - 2015/0   | 1/19 08:05:56       |                     |               |    |          |
| 505_UNIT_403                | 10.14.140.253             |     | Elex Calibration Fault - Applying      | default calibration | n values - 2015/01/ | 19 15:05      |    |          |
| 505_V&V_RUNTIME             | 10.14.140.89              |     | Enotorint 5418-6479 (VXWorks ve        | rsion 6 9) - 2015/  | 01/19 08:05:57      | 10 10.00      |    |          |
| 505_V&V_SYS1                | 10.14.140.85              |     | Application is running - 2015/01/      | 19 08:05:57         |                     |               | E  |          |
| +ACT_CTRL                   |                           |     | Application 5418 6768 rev rc2.c        | out is set to AutoS | Start               |               |    |          |
| FVXM00017714                | 10.14.142.44              |     |                                        |                     |                     |               |    |          |
| -VXM01_WILLY                | 10.14.142.45              |     |                                        |                     |                     |               | Ψ. |          |
| ATLAS2_SVU1                 | 10 14 140 205             | Ŧ   | ×                                      |                     |                     |               | F  |          |
| onnected to "505 BSITE11"   |                           |     | Automated file collection task inactiv | /e                  | C                   | Com Status    | 00 |          |

Figure K-7. App Manager Connected to a Control

### **Control Information Parameters**

From the main screen – click on the Control Name and then from the Control menu pull-down select Control Information. The figure below shows an example of the all the information available here. This is a useful place to obtain embedded software part numbers, memory usage, Ethernet IP assignments, and total hardware run hours (power up time).

|                                                                                                    | Control Information     |              | × |  |  |  |  |  |  |
|----------------------------------------------------------------------------------------------------|-------------------------|--------------|---|--|--|--|--|--|--|
|                                                                                                    | Computer Name :         | VXM00058990  |   |  |  |  |  |  |  |
|                                                                                                    | Computer IP Address :   | 10.45.139.56 |   |  |  |  |  |  |  |
|                                                                                                    | Footprint Part Number : | 5418-7790    |   |  |  |  |  |  |  |
|                                                                                                    | Footprint Revision :    | -            |   |  |  |  |  |  |  |
|                                                                                                    | AMService Version : G   |              |   |  |  |  |  |  |  |
| AMService Version : G<br>Footprint Description :<br>MPC5200 – Wind River Micronet BSP.<br>V:Works 6.8 - diab<br>Creation Date - Jan 09 2019, 15:01:15<br>RAMDrive Capacity - 62653K<br>RAMDrive FreeSpace - 26894K<br>FLASHDrive FreeSpace - 26894K<br>Redundant - L 505XT_TMR_U1<br>MAC Address - 00128c00e66e<br>Adapters - Address Subnet Gateway<br>Ethernet1 010.45.139.56 255.255.240.0 10.45.128.1<br>Ethernet1 192.168.128.21 255.255.255.0 Not Set<br>Ethernet1 192.168.128.21 255.255.255.0 Not Set<br>Ethernet3 172.20.21.10 255.255.255.0 Not Set<br>FPGA - 42<br>CPU Type - Micronet+ TMR<br>Cyber Security - Disabled<br>Secured Application - Disabled<br>Run hours - 3936<br>Identity Object Information -<br>PN - 5466-1247<br>Rev - NEW<br>SN - 20763658 |                         |              |   |  |  |  |  |  |  |
|                                                                                                    |                         | Close        | ~ |  |  |  |  |  |  |

Figure K-8. AppManager Control Info Window

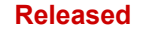

### Switching Application Panel Views

The application panel has two views - the control application panel has a white background while the GUI

application window has a maroon background. To toggle between the panels use the swap button on the far right side (the second button down from the top).

| AppManager - Woodward C   | Control Application Manage |       |                                  |          |                   |                    | l           |    |
|---------------------------|----------------------------|-------|----------------------------------|----------|-------------------|--------------------|-------------|----|
| dminister Control Securit | y Automated file collectio | n Opt | ions Help                        |          |                   |                    |             |    |
| Control Name              | IP Address                 | ^     | Application Name                 | - /-     | Size              | D                  | ate Status  |    |
| VXM00010097               | 10.14.142.243              |       | 5418_6768_rev_103.out            |          | 5214676           | 2014/12/19 13:16   | 12 Stopped  | 1  |
| VXM00010096               | 10.14.142.242              |       | 5418_6768_rev_1033.out           |          | 5217309           | 2015/01/08 09:39   | :28 Stopped | 4  |
| VXM00009966               | 10.14.142.241              |       | 5418_6768_rev_rc.out             |          | 5251448           | 2015/01/12 10:45   | 46 Stopped  | 1  |
| 505_AUX3_TEMP2            | 10.14.141.145              |       | 5418_6768_rev_rc2.out            |          | 5300607           | 2015/01/16 15:07   | :40 Running | 4  |
| 505_AUX4_VIBE1            | 10.14.140.248              | =     |                                  |          |                   |                    |             |    |
| 505_AUX5_LAB              | 10.14.140.249              |       |                                  |          |                   |                    |             |    |
| 505_AUX6_HUMID1           | 10.14.140.164              |       |                                  |          |                   |                    |             |    |
| 505_AUX7_HUMID2           | 10.14.140.197              |       |                                  |          |                   |                    |             |    |
| 505_BSITE1                | 10.14.142.113              |       |                                  |          |                   |                    |             |    |
| 505_BSITE11               | 10.14.142.114              |       |                                  |          |                   |                    |             |    |
| 505_DEMO2                 | 10.14.141.113              |       |                                  |          |                   |                    |             |    |
| 505_DRAKE3                | 10.14.140.251              |       |                                  |          |                   |                    |             |    |
| 505_EMC                   | 10.14.140.238              |       |                                  |          |                   |                    |             |    |
| 505_HUMIDITY1             | 10.14.140.234              |       |                                  |          |                   |                    |             |    |
| 505_TEMP1                 | 10.14.140.157              |       |                                  |          |                   |                    |             |    |
| 505_TEMP2                 | 10.14.140.158              |       |                                  |          |                   |                    |             |    |
| 505_UNIT_304              | 10.14.140.224              |       | Loading 5418, 6768, rev. rc      | 2 out    |                   |                    |             |    |
| 505_UNIT_335              | 10.14.140.231              |       | Application is initializing - 20 | 15/01/   | 19.08:05:56       |                    |             |    |
| 505_UNIT_403              | 10.14.140.253              |       | Flex Calibration Fault - Appl    | vina de  | fault calibratio  | n values 2015/01/1 | 9 15:05     |    |
| 505_V&V_RUNTIME           | 10.14.140.89               |       | Footprint 5418-6479 (VxWor       | ks vers  | ion 6.9) - 2015/  | 01/19 08:05:57     |             |    |
| 505_V&V_SYS1              | 10.14.140.85               |       | Application is running - 2015    | /01/19   | 08:05:57          |                    |             | E  |
| ACT_CTRL                  |                            |       | Application 5418_6768_rev        | rc2.out  | t is set to AutoS | Start              |             |    |
| VXM00017714               | 10.14.142.44               |       |                                  |          |                   |                    |             |    |
| VXM01_WILLY               | 10.14.142.45               |       |                                  |          |                   |                    |             | -  |
| ATLAS2 SVU1               | 10 14 140 205              | Ŧ     | 14                               |          |                   |                    |             | ,  |
| nnected to "505_BSITE11"  |                            |       | Automated file collection task   | inactive |                   | Co                 | im Status   | 00 |

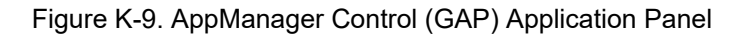

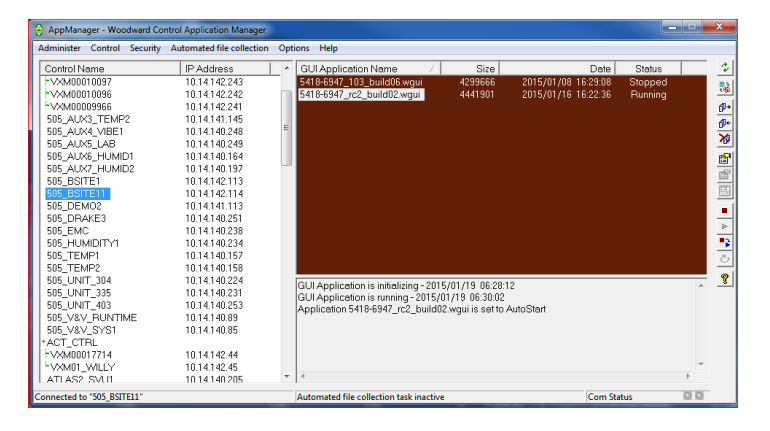

Figure K-10. AppManager GUI Application Panel

### **Retrieving Files**

The most common use of AppManager is to retrieve data files from the control, specifically Data log and Trend log files. Do this by using the menus and selecting Control/Retrieve Files. A dialog box will open and show the files that are available in that particular application directory.

All Data and Trend log files are located in the control application folder.

| Retrieve files from | 505_BSITE11                                                                                                    |           |                                                                                                    |                                                                                                    |   | ×        |
|---------------------|----------------------------------------------------------------------------------------------------|-----------|----------------------------------------------------------------------------------------------------|----------------------------------------------------------------------------------------------------|---|----------|
| Look in:            | HD1/Woodward/App                                                                                                    | olication | s/                                                                                                    |                                                                                                    |   | Ţ        |
| Name                |                                                                                                    |           | Size                                                                                                    | Modified                                                                                                    |   |          |
| L                   | s_rev_103.out<br>_rev_1033.out<br>}rev_rc.out<br>}rev_rc2.out<br>= FAST_DLOG1.log<br>= FAST_DLOG2.log<br>= FAST_DLOG3.log<br>51.log<br>52.log<br>53.log<br>54.log |           | 5214676<br>5217309<br>5251448<br>5300607<br>5750<br>2318326<br>2318326<br>2318324<br>8303<br>10945<br>87057<br>1009599 | 2014-12-19 20.16.00<br>2015-01-08 16.39.00<br>2015-01-12 17.45.00<br>2015-01-16 22.07.00<br>2015-01-19 15.06.00<br>2015-01-19 18.09.00<br>2015-01-19 15.06.00<br>2015-01-19 15.06.00<br>2015-01-19 18.10.00<br>2015-01-19 18.15.00<br>2015-01-18 17.43.00 |   |          |
| File name:          | DATALOG_FAST_DL                                                                                                    | OG1.log   |                                                                                                    |                                                                                                    |   | Retrieve |
| Files of type:      | App. and Log Files (*.c                                                                                                    | out*.log) |                                                                                                    |                                                                                                    | • | Cancel   |

Figure K-11. Retrieving Files

### Transferring Files

AppManager is the primary tool for transferring files to the control. To transfer files to the control, first be sure you are in the correct application window. For example to transfer a customized or updated GUI file – switch to the GUI application file panel before transferring the new file.

Use the menu and select Control/Transfer Application Files. A dialog box will open so that you can browse your PC to find the correct file needing to transfer.

The control will allow any file to be transferred, unless it says an existing file on the control with the same name. If this occurs, the user must first delete the file on the control before the new one can be transferred. Woodward typically adds a revision or a build number to the end of the file name so that any updates can be added to the control and the previous revisions will still be available. All user tunable settings are associated with a specific program revision.

### **Changing the Ethernet IP addresses**

It is recommended that the user configure the IP addresses and through the GUI in configuration mode at the same time the control is setup. It is possible to set them up with AppManager – but stop the control applications first. It is best to only have experienced users do this via AppManager. In either method, the turbine must be shutdown to change the IP addresses.

### **Start/Stop Applications**

AppManager is the tool that is used to Start or Stop the execution of the GAP (control and IO) program and/or the GUI (display) program. The GAP and the GUI are handled very differently and will be explained below.

#### GAP applications – Control logic and I/O

The GAP program (*filename.out*) has logic checks to insure that it is never stopped while the turbine is in operation. Stopping the GAP program puts the control in IOLOCK. There is typically no need for the user to stop the GAP program unless an OS service pack is being loaded or the unit is being updated to a newer GAP revision.

#### **GUI** applications – Display Graphics

The GUI program (filename.wgui) contains all the pages of information that appear on the front screen.

On the MicroNet and MicroNet TMR platforms the GUI file is stored here only. Since there is no local display, it never executes on the control, it is only accessed by RemoteView. The buttons to start/stop this file will not be available.

On Flex Platform controls the GUI is executed to drive the local display. It may be stopped and restarted without any interruption of turbine operation (does not affect the GAP execution).

The typical use of stopping and restarting the GUI program is:

- 1. Change the program (to a different build revision)
- 2. Change the default language of the screen

To change the language, go to the MODE Screen, navigate to the Globe Icon, and press Enter. A list of language options will appear – after selecting the desired language the GUI must be restarted. If the turbine is shutdown, you could just power cycle the control. If the turbine is in operation – or it is not desired to stop the GAP application, then the GUI can be selected, stopped, and started from the screen shown in Figure G-10.

### Install a Woodward Service Pack

AppManager is the tool that is used if a service pack needs to be installed to update the OS or the realtime process that executes the GUI application.

Typically, only Woodward representatives do this or via a service bulletin, that directs the user through the process.

In general, these are the steps:

- 1. Shutdown the turbine to a complete stop
- 2. Stop the GAP and GUI applications that are running
- 3. Under the Control menu click on Install Service Pack
- 4. Locate and launch the Woodward service pack (may take minutes)
- 5. At the end there will be a dialog box asking to Reset the control click yes
- 6. After the control reboots log into the control again
- 7. Start the GAP and GUI applications

# Appendix L. RemoteView Tool

The RemoteView tool is used to connect to the 5009XT controller via Ethernet and provides a user friendly graphical interface into the control application software. The Remote View tool connects to the control, downloads the GUI application, and launches it on a PC. The Remote View tool also includes the same front panel physical buttons, except for the ESTOP button. All operation and configuration tasks can be performed remotely using this tool.

The login User Level determines the access capabilities of the Remote View. Different levels of access allow Operation, Service and Configuration of the control.

The Remote View tool is disconnected after two hours and must be launched again to reconnect if it is not licensed. The software license part number 8928-5311 is available that will allow the software to run continuously and is highly recommended for this product. The following window will be displayed when the time limit has expired.

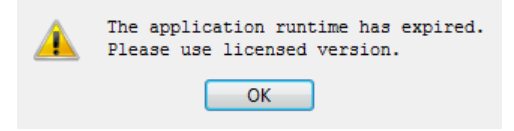

Figure L-1. Window Shown when the Time Limit is Exceeded

### Installation

The installation file is included on the system documentation CD. The name of the installation file will include the revision and be similar to 9927-2344\_F\_RemoteView.exe. The file name may vary slightly as future revisions are released. Execute this file to begin the installation process.

When the installation file is executed, the following welcome window will appear:

| Carl Cong Development                                   |      | ? ×  |
|---------------------------------------------------------|------|------|
| 😥 RemoteView Setup                                      |      |      |
| Setup - RemoteView 9927-2344 rev E                      |      |      |
| Welcome to the RemoteView 9927-2344 rev E Setup Wizard. |      |      |
|                                                         |      |      |
|                                                         |      |      |
|                                                         |      |      |
|                                                         |      |      |
|                                                         |      |      |
|                                                         |      |      |
|                                                         |      |      |
|                                                         | lext | Quit |

Figure L-2. Installation Welcome Window

Select "Next" to continue.

The Installation Folder window will open. A default installation folder will be shown. If a different installation folder is needed, click the "Browse..." button to select the new folder.

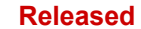

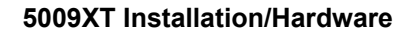

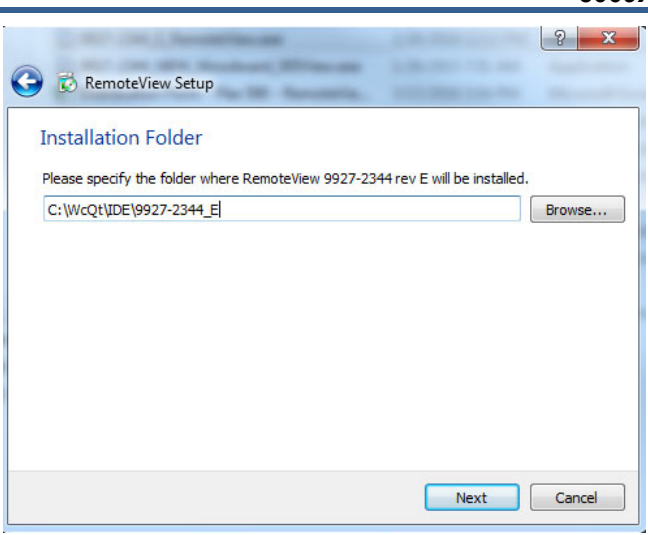

Figure L-3. Installation Folder Window

Select "Next" to continue.

Manual 35135V2

The License Agreement window will open. Review the terms of each license associated with the tool. Installation can only continue if the licenses are accepted. To accept the licenses, select the "I accept the licenses" option.

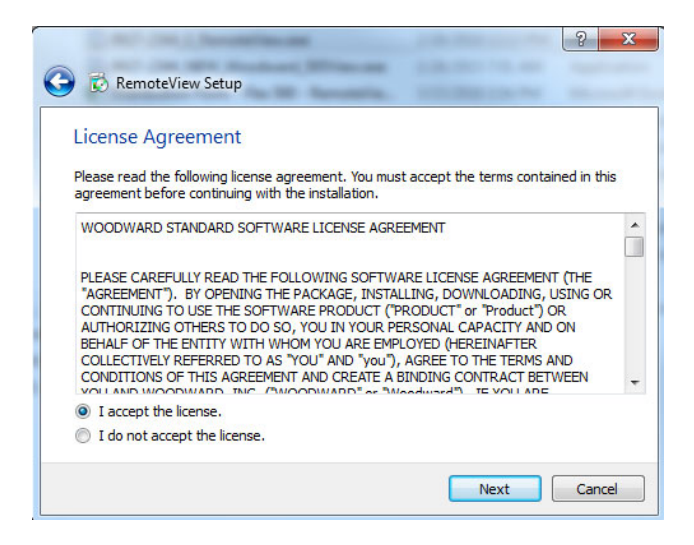

Figure L-4. Installation License Agreement Window

Select "Next" to continue.

The Start Menu shortcuts window will open. A default location in the Woodward program folder will be shown. If a different Start Menu location is needed, type the new location in the window or select one of the locations presented in the list.

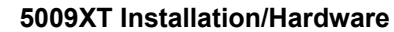

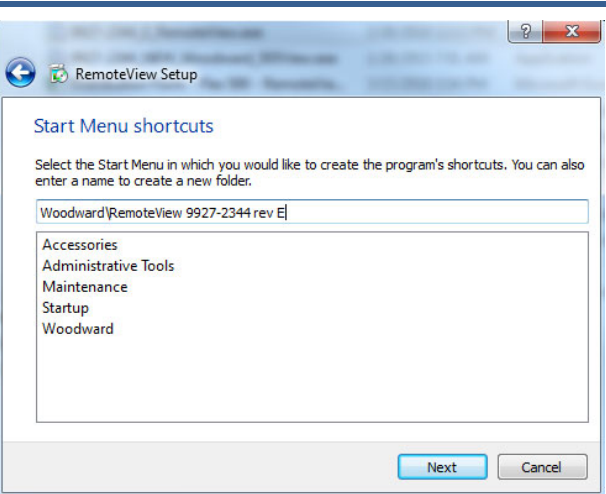

Figure L-5. Installation Start Menu Shortcuts Window

Select "Next" to continue.

Manual 35135V2

The "Ready to Install" window will open.

| ् <mark>२</mark>                                                                    |   |
|-------------------------------------------------------------------------------------|---|
| S RemoteView Setup                                                                  | _ |
| Ready to Install                                                                    |   |
| Setup is now ready to begin installing RemoteView 9927-2344 rev E on your computer. |   |
| Show Details                                                                        |   |
|                                                                                     |   |
|                                                                                     |   |
|                                                                                     |   |
|                                                                                     |   |
| Install Cancel                                                                      |   |

Figure L-6. Installation Ready to Install Window

Select "Install" to continue.

Configuration of the installation is complete and the actual installation process will begin. A window will open showing the progress of the installation. If prompted to do so, give the installation file permission to make changes to the PC. The following window will open when installation is complete.

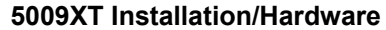

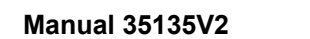

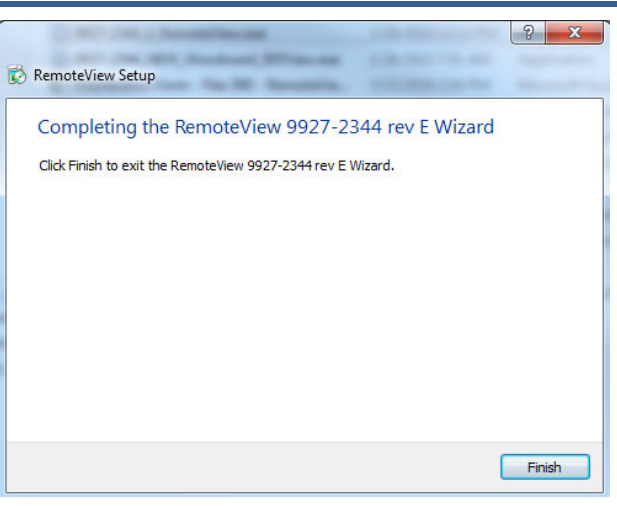

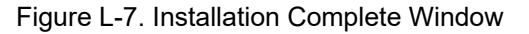

Click "Finish" to close the window. The Remote View tool is now ready for use.

### **Remote View Configuration**

To start the RemoteView tool, go to the Start Menu and select RemoteView from the Woodward folder (or in the alternate folder specified at installation). The configuration window will open. This window has the following sections:

- Control list
- Application list
- Display properties
- Predefined settings
- Log

#### **Control List**

The Control list shows each control that can be connected to the Remote View tool. Identify Controls by their IP address, and manually add each control must to the list. To add a control, put the cursor in the IP address field and type in the address, as shown in the following figure. Enter the IP address of any kernel CPU, if they have not been changed from the defaults, kernel A CPU Ethernet port 1 will be 172.16.100.11 as shown below – then click Connect

| RemoteView - Woodward Control                         | Application Configuration                                                                   |             |             |         |
|-------------------------------------------------------|---------------------------------------------------------------------------------------------|-------------|-------------|---------|
| Controls                                              | Applications                                                                                | Display     | Properties  |         |
| Enter IP +                                            | -                                                                                           | Scale:      |             | 0.75    |
| 172.016.100.011                                       |                                                                                             | Platform:   | MicroNetTMR | ~       |
|                                                       |                                                                                             | Panel type: | Simple      | ~       |
| Durri unt                                             |                                                                                             | Sound:      | disabled    |         |
| Predefined Settings                                   | Laun                                                                                        | Log         |             | • Арріу |
| Enter name                                            | +                                                                                           | -           |             |         |
| nvetmr505xt C://PI_Projec<br>tmrcabinet 010.045.139.0 | ts/505XT_TMR_5009FT_replacement/GUI/505XT_T<br>357/505XT_TMR_GUI, MicroNetTMR (Simple at 0. | иг<br>75)   |             |         |
|                                                       |                                                                                             |             |             |         |

Figure L-8. Entering an IP Address to be Added to the Control List
#### Manual 35135V2

When the address has been entered, click the "+" button to add the control to the list. When a control is selected in the Control list, the "Connect" button becomes as available, click on this to get the Login popup as shown in the following figure.

| Controls                  | Applications                              | Display          | Properties                      |                           |
|---------------------------|-------------------------------------------|------------------|---------------------------------|---------------------------|
|                           | -                                         | Scale:           |                                 | 0.7                       |
| 172.015.100.011           |                                           | Platform:        | MicroNetTMR                     | ~                         |
|                           |                                           |                  |                                 | ~                         |
|                           | Login to the control                      |                  | MicroNet Th                     |                           |
|                           |                                           |                  |                                 |                           |
|                           | ServiceUser                               |                  |                                 |                           |
|                           | ******                                    |                  | ]                               |                           |
| Local Mode 🔇 Co           | Cancel                                    | 🔑 Login          |                                 | <ul> <li>Apply</li> </ul> |
| Predefined Settings       |                                           |                  |                                 |                           |
|                           |                                           |                  | 2.016.100.011                   |                           |
| nvetmr505xt C:/NPL Projec | ts/505XT_TMR_5009FT_replacement/GUI/505XT | TMR 07:50:43 O   | applications da                 | ta                        |
| tmrcabinet 010.045.139.   | 057/505XT_TMR_GUI, MicroNetTMR (Simple at | 0.75) 07:59:53 U | nable to access applications da | ta                        |
|                           |                                           |                  |                                 |                           |
|                           |                                           |                  |                                 |                           |
|                           |                                           |                  |                                 |                           |

Figure L-9. Login Window with Fields for User Name and Password

The first line in the login window is the user name. The default user name is ServiceUser. The second line is the password. The default password is ServiceUser@1. After entering the login credentials, click "Login". The screen below will then appear showing the available GUI files in the applications box.

| Controls                     | Applications                                | Display Properties                          |     |
|------------------------------|---------------------------------------------|---------------------------------------------|-----|
| inter IP +                   | - 5418-7830_new                             | Scale:                                      | 0.7 |
| 010.045.139.057: VXM00058089 |                                             | Platform: MicroNetTMR                       | ~   |
|                              |                                             | Panel type: Simple                          | ~   |
| Decal Mode 3 Conn            | ect 🛷 Edit Tags 🕨 Launch                    | Sound:  disabled                            | ply |
| Predefined Settings          |                                             | Log                                         |     |
| inter name                   | + –                                         | 07:59:43 Connecting to 172:016:100.011      |     |
|                              | /505XT TMR 5009FT replacement/GUI/505XT TMR | 07:59:53 Unable to access applications data |     |

Figure L-10. Control Selected in the Control List

#### **Application list**

After a successful login, the application list will show the applications that are loaded on the control. In most cases, the 5009XT control will have a single application loaded. After selecting an application, the "Launch" button will be available. Befoe clicking the "Launch" button to open the Remote View tool, review the settings in the Display Properties section.

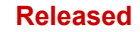

## Manual 35135V2

| RemoteView - Woodward Control Applicatio | n Configuration                       |              |                                   |
|------------------------------------------|---------------------------------------|--------------|-----------------------------------|
| Controls                                 | Applications                          | Display      | Properties                        |
| Enter IP -                               | 5418-7830_new                         | Scale:       | 0.75                              |
| 010.045.139.057: VXM00058089             |                                       | Platform:    | 5009XT ~                          |
|                                          |                                       | Panel type:  | Simple ~                          |
|                                          |                                       | Sound:       | disabled                          |
| ▶ Local Mode ③ Connect                   | Edit Tags                             |              | 🗸 Apply                           |
| Predefined Settings                      |                                       | Log          |                                   |
| Enter name                               | + -                                   | 13:17:21 Co  | nnecting to 010.045,139,057       |
| tmrcabinet 010.045.139.057/5418-7        | 830_new, MicroNetTMR (Simple at 0.75) | 13:17:21 Co  | nnected to 010.045, 139.057       |
|                                          |                                       | 13:17:22 Loa | aded 1 application                |
|                                          |                                       | 13:17:22 Do  | wnloading application definition  |
|                                          |                                       | 13:17:29 "54 | 418-7830_new" application started |
|                                          |                                       | 13:17:29 Loa | ading application definition      |
|                                          |                                       | 13.17.38 Ap  | piccoor actinual laacu            |

Figure L-11. Control Connected with Application List Populated

#### **Display properties**

This section has four options that will affect the appearance of the GUI when the Launch button is pressed, the Scale, Platform, Panel type and Sound.

The scale sets the size of the RemoteView tool window, where 1.00 is full size. If the Remote View tool is too large for the PC monitor, use the slider to reduce the scale.

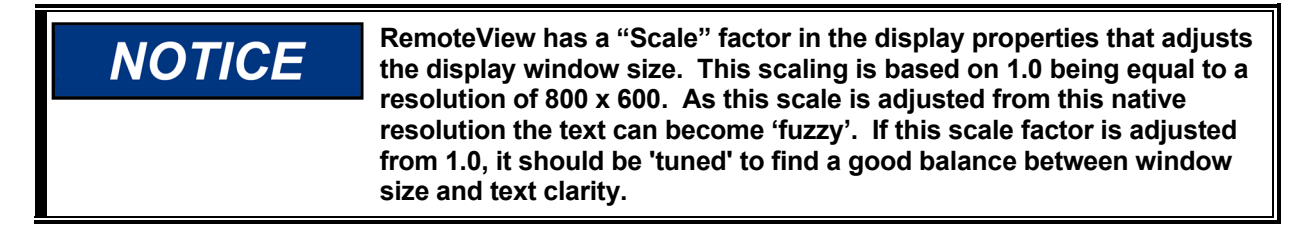

The Platform allows the user to select the control platform or a specific standard control to which RemoteView will connect. For this control select the 5009XT.

The Panel type option allows different views for framing the screens. These options vary depending on the platform that was selected. For the 5009XT select the Simple panel type.

The Sound button allows the user to Enable or Disable audible alarms from activating when an alarm or trip event occurs in the control. For this to function the control configuration will also need to have audible alarms enabled. This is typically used if the RemoteView is going to be used as the primary operational interface to the control.

Click the "Apply" button to confirm these selections and RemoteView will cache them to be the defaults for future use. After this is done click the Launch button

| Device ID | IP to Use       | Redundant IP |
|-----------|-----------------|--------------|
| MyDev     | 010.045.139.057 | 10.45.139.58 |
|           |                 |              |
|           |                 |              |
|           |                 |              |
|           |                 |              |
|           |                 |              |
|           |                 |              |
|           |                 |              |
|           |                 |              |
|           |                 |              |

Figure L-12. Session connections dialog box

This dialog will appear and give the user an option to modify the IP for the active connection, enter the control IP and if a redundant connection is desired, click the Enable Failover checkbox and add a redundant IP to use. In the case of the 5009XT, use any 2 kernel CPU IP addresses, then click apply.

| TRIPPED    | 2019-05-16 13:16:57<br>Unit ID | Customer Site Name<br>Location    | <u>Control Status</u><br>Shutdown | ESC   |
|------------|--------------------------------|-----------------------------------|-----------------------------------|-------|
| VIEW       | <b>505X7_7MR</b> Pri           | ess Navigation Arrows to a Select | Page TRIPPED                      |       |
|            | Overview                       | Speed Control                     | Valve Demand                      | номе  |
| CPU IOLOCK | Controllers                    |                                   |                                   |       |
| MODE       | Startup Curve                  |                                   |                                   | START |
|            | Analog Inputs                  | Analog Outputs                    | Chassis                           | STOP  |
| ALARM      | Contact Inputs                 | Relays                            | Actuators                         |       |
| VIEW       | Speed Setpoint                 | 1 Speed 9                         | Valve Demand 0.0 %                | DECET |

Figure L-13. Simple View of the 5009XT Tool

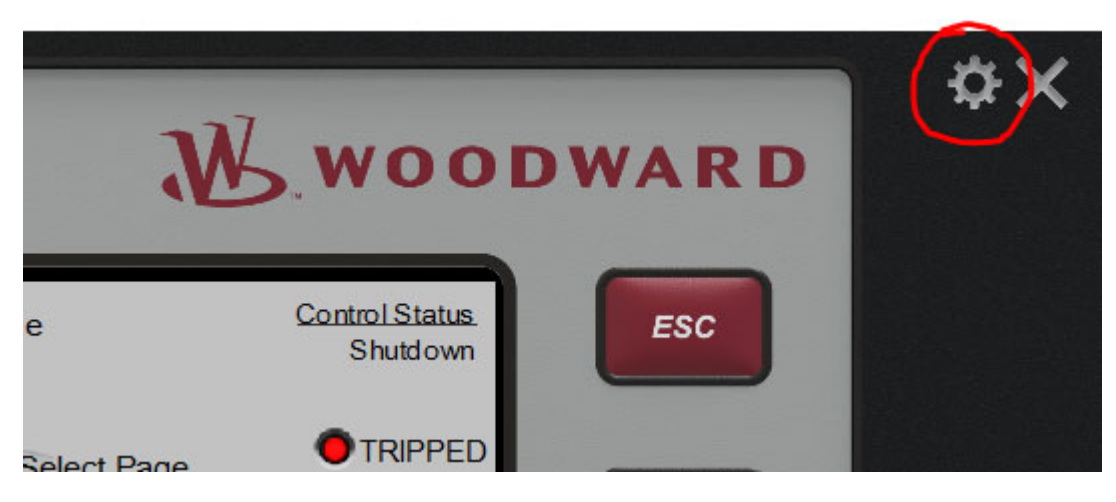

Figure L-14. RemoteView Settings (gear icon)

To adjust the settings use the 'Gear icon' in the upper right corner to return to the tool settings options.

#### **Predefined settings**

This dialog is used to save the settings of the Remote View tool for a specific connection. To save the current Remote View settings for the control list and the display properties, enter a name for the settings and the click "+" button. The following figure shows "tmrcabinet" entered as the name for the current settings.

| RemoteView - Woodward Control Appli        | ation Configuration |                                                                                                    |         |
|--------------------------------------------|---------------------|----------------------------------------------------------------------------------------------------|---------|
| Controls                                   | Applications        | Display Properties                                                                                                    |         |
| Enter IP -                                 | 5418-7830_new       | Scale:                                                                                                    | 0.75    |
| 010.045.139.057: VXM00058089               |                     | Platform: MicroNetTMR                                                                                                    | ~       |
|                                            |                     | Panel type: Simple                                                                                                    | ~       |
| Local Mode 3 Connect                       | €dit Tags ► Launch  | Sound: disabled                                                                                                    | ✓ Apply |
| Predefined Settings                        |                     | Log                                                                                                    |         |
| Enter name<br>Imreabinet 010.045.139.057/5 | + -                 | 06:00-17 Unable to access appresions data<br>08:01:23 Connecting to 010.045, 139.057<br>08:01:24 Connected to 010.045, 139.057<br>08:01:25 Loaded 1 applications<br>08:127:51 Usation application definition<br>08:27:51 Usation application definition<br>08:27:51 Loading application definition<br>08:27:51 Loading application definition<br>08:27:51 Loading application definition |         |

Figure L-15. Entering a Name for the Current Settings

## Manual 35135V2

To delete a settings file, select the file from the list and click "-" button. To load a settings file, double-click on the name of the file. The login window will open. After a success login, the Remote View tool will open.

### Log

The log shows a record of the actions taken by the tool, such as GUI file retrieval from the control and login to the control. The user will generally not need to check the log, but it is useful for troubleshooting.

## **Using Remote View**

Future launching of the Remote View tool, will cache previous selections to simplfy making connects to the control.

- Double click on the predefined settings
- Confirm the IP in the sessions connections box

The Remote View tool is opened by selecting an application in the configuration window and clicking "Launch". Alternately, open the Remote View tool by selecting a properly configured settings file from the configuration window.

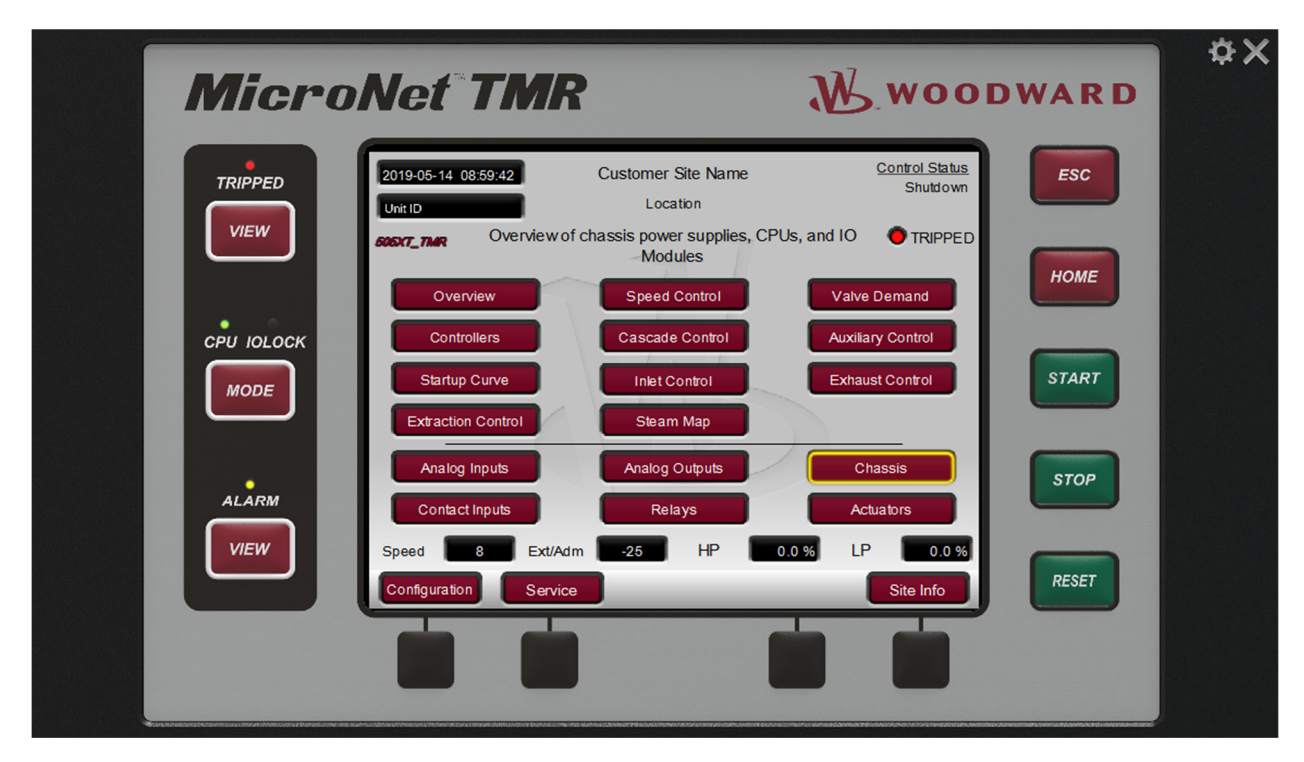

Figure L-16. Remote View Tool after Opening Predefined settings file using MicroNet TMR platform

The Remote View tool serves as the primary interface to the 5009XT, enabling operation and configuration from a PC.

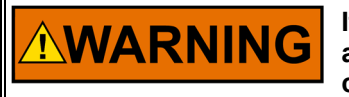

If multiple controls are available on a network – they can all be accessed through this tool. Be sure that you are connected to the correct unit prior to making operational adjustments.

The configuration window can be opened at any time by clicking the gear button at the top right corner of the tool. The Remote View tool can be closed by clicking the X button at the top right corner of the tool.

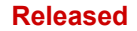

## **Revision History**

### Revision B —

- Revised the content in the Part Number Options section of Chapter 8
- Added Table 9-1 and Figure 9-1 then renumbered the remaining tables and figures
- Added Optional TMR sections below Figure 9-2
- Added Can Open section and Figure 9-3 to Chapter 9
- Added Chapter 17
- Revised Valve Lmtr Rate in Turbine Start Configuration Mode Worksheets
- Revised Use HP2 entry in Driver Configuration Mode Worksheets
- Revised Woodward Links table
- Added five rows to Breaker Logic table
- Added Varistroke/SPC
- Revised several rows in Table B3
- Revised several rows in Table B4
- Revised several rows in Table C2
- Revised several rows in Tables D1, D2, and D3

#### Revision A —

• Replaced and added the content in Table D-2

Released

# **Declarations**

| EU DECLARATION OF CONFORMITY                                                                                                    |                                                                                                    |  |  |
|----------------------------------------------------------------------------------------------------|----------------------------------------------------------------------------------------------------|--|--|
| EU DoC No.:<br>Manufacturer's Name:                                                                                               | 00421-04-EU-02-01<br>WOODWARD INC.                                                                                                    |  |  |
| Manufacturer's Contact Address:                                                                                                   | 1041 Woodward Way<br>Fort Collins, CO 80524 USA                                                                                                    |  |  |
| Model Name(s)/Number(s):                                                                                                    | 5009FT, 5009XT                                                                                                    |  |  |
| The object of the declaration described above<br>is in conformity with the following relevant<br>Union harmonization legislation: | Directive 2014/30/EU of the European Parliament and of the Council of 26 February 2014 on the harmonization of the laws of the Member States relating to electromagnetic compatibility (EMC)                                                                       |  |  |
|                                                                                                    | Directive 2014/35/EU of the European Parliament and of the Council of 26 February 2014 on the harmonisation of the laws of the Member States relating to the making available on the market of electrical equipment designed for use within certain voltage limits |  |  |
| Applicable Standards:                                                                                                    | EN 61000-6-4, 2007 A1, 2011: EMC Part 6-4: Generic Standards<br>Emissions for Industrial Environments                                                                                                    |  |  |
|                                                                                                    | EN 61000-6-2, 2005: EMC Part 6-2: Generic Standards - Immunity for<br>Industrial Environments                                                                                                    |  |  |
|                                                                                                    | EN61010-1, 2010: Safety requirements for electrical equipment for<br>measurement, control, and laboratory use - Part 1:General Requirements                                                                                                    |  |  |

This declaration of conformity is issued under the sole responsibility of the manufacturer We, the undersigned, hereby declare that the equipment specified above conforms to the above Directive(s).

## MANUFACTURER

| mon                             |
|---------------------------------|
| Signature                       |
| Mike Row                        |
| Full Name                       |
| Engineering Supervisor          |
| Position                        |
| Woodward, Fort Collins, CO, USA |
| Place                           |
| 15-Jul-2019                     |
| Date                            |

5-09-1183 Rev 31

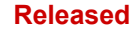

We appreciate your comments about the content of our publications. Send comments to: <u>icinfo@woodward.com</u> Please reference publication **35135V2**.

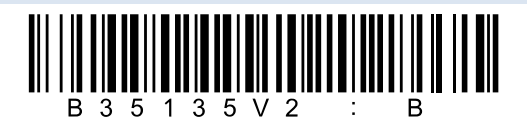

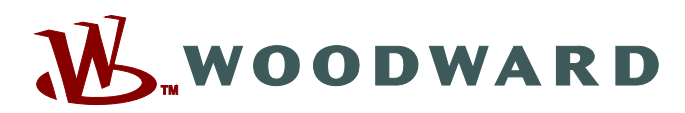

PO Box 1519, Fort Collins CO 80522-1519, USA 1041 Woodward Way, Fort Collins CO 80524, USA Phone +1 (970) 482-5811

Email and Website—www.woodward.com

Woodward has company-owned plants, subsidiaries, and branches, as well as authorized distributors and other authorized service and sales facilities throughout the world.

Complete address / phone / fax / email information for all locations is available on our website.